User Manual GFK-2224AG Jan 2025

# PACSystems<sup>™</sup> RX3i and RSTi-EP TCP/IP Ethernet Communications

**USER MANUAL** 

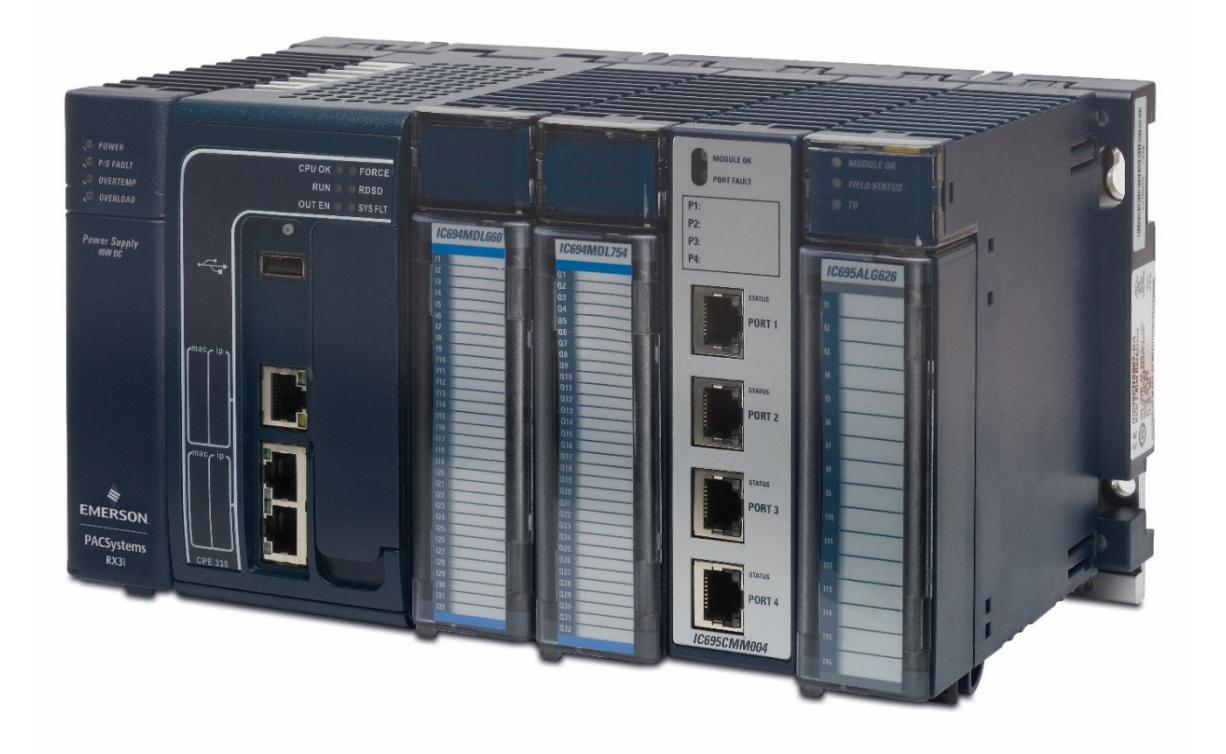

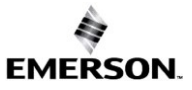

### Warnings and Caution Notes as Used in this Publication

### A WARNING

Warning notices are used in this publication to emphasize that hazardous voltages, currents, temperatures, or other conditions that could cause personal injury exist in this equipment or may be associated with its use.

In situations where inattention could cause either personal injury or damage to equipment, a Warning notice is used.

### 

Caution notices are used where equipment might be damaged if care is not taken.

**Note:** Notes merely call attention to information that is especially significant to understanding and operating the equipment.

These instructions do not purport to cover all details or variations in equipment, nor to provide for every possible contingency to be met during installation, operation, and maintenance. The information is supplied for informational purposes only, and Emerson makes no warranty as to the accuracy of the information included herein. Changes, modifications, and/or improvements to equipment and specifications are made periodically and these changes may or may not be reflected herein. It is understood that Emerson may make changes, modifications, or improvements to the equipment referenced herein or to the document itself at any time. This document is intended for trained personnel familiar with the Emerson products referenced herein.

Emerson may have patents or pending patent applications covering subject matter in this document. The furnishing of this document does not provide any license whatsoever to any of these patents.

Emerson provides the following document and the information included therein as -is and without warranty of any kind, expressed or implied, including but not limited to any implied statutory warranty of merchantability or fitness for particular purpose.

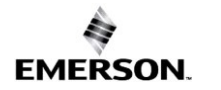

### Contents

| Table of Figuresi        |                                                                      |      |  |  |
|--------------------------|----------------------------------------------------------------------|------|--|--|
| Section 1: Introduction1 |                                                                      |      |  |  |
| 1.1                      | Revisions in this Manual                                             | 2    |  |  |
| 1.2                      | PACSystems Documentation                                             | 4    |  |  |
|                          | 1.2.1 PACSystems Manuals                                             | 4    |  |  |
|                          | 1.2.2 RX3i Manuals                                                   | 4    |  |  |
|                          | 1.2.3 RSTi-EP Manuals                                                | 4    |  |  |
| 1.3                      | Ethernet Interfaces for PACSystems Controllers                       | 5    |  |  |
|                          | 1.3.1 RX3i Rack-Based Ethernet Interfaces – Features                 | 6    |  |  |
|                          | 1.3.2 RX3i & RSTi-EP Embedded Ethernet Interface - Features          | 7    |  |  |
|                          | 1.3.3 RSTi-EP Backplane Controllers                                  | 8    |  |  |
|                          | 1.3.4 Ethernet Interface Specifications                              | 9    |  |  |
|                          | 1.3.5 RX3i/RSTi-EP Embedded Interface Specifications                 | . 10 |  |  |
|                          | 1.3.6 Ethernet Interface Ports                                       | . 12 |  |  |
|                          | 1.3.7 Ethernet Media                                                 | . 13 |  |  |
|                          | 1.3.8 Station Manager                                                | . 13 |  |  |
|                          | 1.3.9 Firmware Upgrades                                              | . 13 |  |  |
|                          | 1.3.10SRTP Client (Channels)                                         | . 14 |  |  |
| 1.4                      | Ethernet Global Data (EGD)                                           | . 14 |  |  |
|                          | 1.4.1 Synchronizing EGD Timestamps with SNTP                         | . 14 |  |  |
|                          | 1.4.2 SRTP Inactivity Timeout                                        | . 16 |  |  |
| 1.5                      | Ethernet Redundancy Operation                                        | . 16 |  |  |
|                          | 1.5.1 Hot Standby (HSB) CPU Redundancy                               | . 18 |  |  |
|                          | 1.5.2 Non-HSB Redundancy                                             | . 18 |  |  |
|                          | 1.5.3 Effect of Redundancy Role Switching on Ethernet Communications | . 19 |  |  |
|                          | 1.5.4 SRTP Server Operation in a Redundancy System                   | . 21 |  |  |
|                          | 1.5.5 SRTP Client Operation in a Redundancy System                   | . 21 |  |  |
|                          | 1.5.6 Modbus TCP Server Operation in a Redundancy System             | . 21 |  |  |
|                          | 1.5.7 Modbus TCP Client Operation in a Redundancy System             | . 21 |  |  |
|                          | 1.5.8 EGD Class 1 (Production & Consumption) in a Redundancy System. | . 22 |  |  |
|                          | 1.5.9 EGD Class 2 Commands in a Redundancy System                    | . 22 |  |  |
|                          | 1.5.10Web Server Operation in a Redundancy System                    | . 22 |  |  |
|                          | 1.5.11FTP Operation in a Redundancy System                           | . 24 |  |  |
|                          | 1.5.12SNTP Operation in a Redundancy System                          | . 24 |  |  |

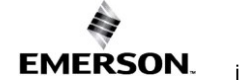

|         |              | 1.5.13Remote Station Manager Operation in a Redundancy System           | 24  |
|---------|--------------|-------------------------------------------------------------------------|-----|
|         |              | 1.5.14IP Address Configuration in a Redundancy System                   | 24  |
|         | 1.6          | PACSystems Simulator                                                    | 25  |
| Casti   | <b>0</b>     | he lestallation and Start une DV2:/DCT: CD                              |     |
| Sectio  | on 2         | Installation and Start-up: RX3I/RSTI-EP                                 | 00  |
| Empe    | aae          | d Interfaces                                                            | .20 |
|         | 2.1          | RX3i/RSTi-EP Embedded Ethernet Interface Indicators                     | 27  |
|         |              | 2.1.1 Ethernet Port LEDs Operation                                      | 27  |
|         |              | 2.1.2 Module Installation                                               | 29  |
|         | 2.2          | Ethernet Port Connector                                                 | 29  |
|         |              | 2.2.1 Connection to a 10Base-T/100Base-TX/1000Base-T Network            | 30  |
|         |              | 2.2.2 10Base-T/100Base-TX/1000Base-T Port Pinouts                       | 30  |
|         | 2.3          | Pinging TCP/IP Ethernet interfaces on the Network                       | 31  |
|         |              | 2.3.1 Determining if an IP Address is Already Being Used                | 31  |
| Sectio  | on 3         | Installation and Start-up: Ethernet Module                              |     |
| Interf  | 2000<br>2000 |                                                                         | 32  |
|         |              |                                                                         | .02 |
| ,       | 3.1          | 2.1.1 Front Donal Dort                                                  | 33  |
|         |              |                                                                         | 34  |
|         |              | 3.1.2 Ethernet Port Connections                                         | 34  |
|         |              | 3.1.3 LEDs on the RX3 Ethernet Interface Module                         | 34  |
|         |              | 3.1.4 Ethernet LEDs.                                                    | 35  |
|         |              | 3.1.5 Restart/Reset Pushbutton Operation                                | 37  |
| :       | 3.2          | Ethernet Module Installation                                            | 37  |
|         |              | 3.2.1 Module Installation.                                              | 37  |
|         |              | 3.2.2 Module Removal                                                    | 38  |
| ;       | 3.3          | Ethernet Port Connectors                                                | 38  |
|         |              | 3.3.1 Embedded Switch                                                   | 38  |
|         |              | 3.3.2 Connection to a 10Base-T/100Base-TX/1000Base-T Network            | 41  |
|         | 3.4          | Station Manager Port                                                    | 43  |
|         |              | 3.4.1 Port Settings                                                     | 43  |
|         | 3.5          | Verifying Proper Power-Up of the Ethernet Interface After Configuration | 44  |
|         | 3.6          | Pinging TCP/IP Ethernet interfaces on the Network                       | 45  |
|         |              | 3.6.1 Determining if an IP Address is Already Being Used                | 45  |
| :       | 3.7          | Ethernet Plug-in Applications                                           | 45  |
| Section | on 4         | Configuration                                                           | .46 |
|         | •            |                                                                         |     |

|         | 4.1.1 Ethernet Configuration Data                                 | 47  |
|---------|-------------------------------------------------------------------|-----|
|         | 4.1.2 Initial IP Address Assignment                               | 48  |
|         | 4.1.3 Duplicate IP Address                                        | 48  |
|         | 4.1.4 Ethernet Switch Operation with Multiple Speeds              | 51  |
|         | 4.1.5 Configuring the Ethernet Interface Parameters               | 52  |
| 4.2     | RX3i Rack-Based Ethernet Interface Modules                        | 69  |
|         | 4.2.1 Ethernet Configuration Data                                 | 69  |
|         | 4.2.2 Initial IP Address Assignment                               | 71  |
|         | 4.2.3 Configuring Ethernet Interface Parameters                   | 76  |
|         | 4.2.4 Configuring Ethernet Global Data                            | 83  |
|         | 4.2.5 Configuring an Ethernet Global Data Exchange for a Consumer | 89  |
| Section | 5: Ethernet Global Data                                           | 100 |
| 5.1     | Comparison Model for Ethernet Global Data Support                 | 100 |
| 5.2     | Ethernet Global Data Operation                                    | 101 |
|         | 5.2.1 EGD Producer                                                | 101 |
|         | 5.2.2 EGD Consumers                                               | 101 |
| 5.3     | EGD Exchanges                                                     | 101 |
|         | 5.3.1 Content of an Ethernet Global Data Exchange                 | 103 |
|         | 5.3.2 Data Ranges (Variables) in an Ethernet Global Data Exchange | 103 |
|         | 5.3.3 Valid Memory Types for Ethernet Global Data                 | 104 |
|         | 5.3.4 Planning Exchanges                                          | 105 |
|         | 5.3.5 Using Ethernet Global Data in a Redundancy System           | 105 |
|         | 5.3.6 Multicasting Ethernet Global Data                           | 106 |
|         | 5.3.7 Broadcasting Ethernet Global Data                           | 107 |
|         | 5.3.8 Changing Group ID in Run Mode                               | 107 |
| 5.4     | Ethernet Global Data Timing                                       | 108 |
|         | 5.4.1 EGD Synchronization                                         | 108 |
|         | 5.4.2 Configurable Producer Period for an EGD Exchange            | 109 |
|         | 5.4.3 Consumer Update Timeout Period                              | 109 |
| 5.5     | Effect of PLC Modes and Actions on EGD Operations                 | 112 |
|         | 5.5.1 Run Mode Store of EGD                                       | 113 |
| 5.6     | Monitoring Ethernet Global Data Exchange Status                   | 118 |
|         | 5.6.1 Exchange Status Word                                        | 118 |
|         | 5.6.2 Exchange Status Errors                                      | 118 |
|         | 5.6.3 Exchange Status Word Error Codes                            | 119 |
|         |                                                                   |     |

### Section 6: Programming EGD Commands......120

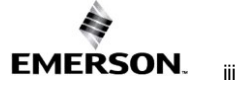

| 6.1     | General Use of EGD Commands                                         |
|---------|---------------------------------------------------------------------|
| 6.2     | Using EGD Commands in a Redundancy System                           |
| 6.3     | COMMREQ Format for Programming EGD Commands                         |
| 6.4     | COMMREQ Status for the EGD Commands                                 |
|         | 6.4.1 COMMREQ Status Values                                         |
| 6.5     | Read PLC Memory (4000) 124                                          |
|         | 6.5.1 Read PLC Memory Command Block                                 |
| 6.6     | Write PLC Memory (4001) 126                                         |
|         | 6.6.1 Write PLC Memory Command Block                                |
| 6.7     | Read EGD Exchange (4002) 128                                        |
|         | 6.7.1 Read EGD Exchange Command Block                               |
| 6.8     | Write EGD Exchange (4003) 131                                       |
|         | 6.8.1 Write EGD Exchange Command Block                              |
| 6.9     | Masked Write to EGD Exchange (4004)                                 |
|         | 6.9.1 Masked Write EGD Exchange Command Block                       |
| Section | 7: SNTP Operation136                                                |
| 7.1     | Normal SNTP Operation                                               |
|         | 7.1.1 SNTP Broadcast and Multicast Operation Mode                   |
|         | 7.1.2 SNTP Unicast Operation Mode                                   |
| 7.2     | Multiple SNTP Servers (Applies only to SNTP Broadcast and Multicast |
|         | Mode)                                                               |
| 7.3     | Loss or Absence of SNTP Timing Signals                              |
| 7.4     | Time-Stamping of Ethernet Global Data Exchanges                     |
|         | 7.4.1 Obtaining Timestamps from the Ethernet Interface Clock        |
|         | 7.4.2 Obtaining Timestamps from the CPU TOD Clock                   |
| Section | 8: Programming SRTP Channel Commands152                             |
| 8.1     | Model Comparison for SRTP Server Capabilities                       |
| 8.2     | SRTP Channel Commands                                               |
|         | 8.2.1 Channel Operations                                            |
|         | 8.2.2 Aborting and Re-tasking a Channel                             |
|         | 8.2.3 Monitoring the Channel Status                                 |
|         | 8.2.4 SRTP Channel Commands in a Redundant System                   |
|         | 8.2.5 Executing a Channel Command 155                               |
| 8.3     | COMMREQ Format for Programming Channel Commands                     |
|         | 8.3.1 The COMMREQ Command Block: General Description                |
|         | 8.3.2 Establish Read Channel (2003) 159                             |
|         | 8.3.3 Establish Write Channel (2004)                                |

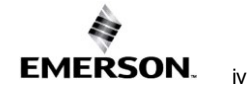

|     |                    | 8.3.4 Send Information Report (2010)                             | 166 |
|-----|--------------------|------------------------------------------------------------------|-----|
|     |                    | 8.3.5 Abort Channel (2001)                                       | 169 |
|     |                    | 8.3.6 Retrieve Detailed Channel Status (2002)                    | 170 |
|     | 8.4                | Programming for Channel Commands                                 | 171 |
|     |                    | 8.4.1 COMMREQ Sample Logic                                       | 172 |
|     |                    | 8.4.2 Sequencing Communications Requests                         | 174 |
|     |                    | 8.4.3 Managing Channels and TCP Connections                      | 174 |
|     |                    | 8.4.4 Use "Channel Re-Tasking" To Avoid Using Up TCP Connections | 175 |
|     |                    | 8.4.5 Client Channels TCP Resource Management                    | 176 |
|     |                    | 8.4.6 SRTP Application Timeouts                                  | 177 |
|     | 8.5                | Monitoring Channel Status                                        | 177 |
|     |                    | 8.5.1 Format of the COMMREQ Status Word                          | 177 |
| Sec | ction 9            | 9: Modbus/TCP Server                                             | 179 |
|     | 9.1                | Model Comparison for Modbus/TCP Server Capabilities              | 179 |
|     | 9.2                | Modbus Conformance Classes                                       | 179 |
|     |                    | 9.2.1 Server Protocol Services                                   | 180 |
|     |                    | 9.2.2 Station Manager Support                                    | 180 |
|     | 9.3                | Reference Mapping                                                | 180 |
|     |                    | 9.3.1 Modbus Reference Tables                                    | 181 |
|     |                    | 9.3.2 Address Configuration                                      | 184 |
|     | 9.4                | Modbus Function Codes                                            | 185 |
| Sec | ction <sup>•</sup> | 10: Modbus/TCP Client                                            | 186 |
|     | 10.1               | Model Comparison for Modbus/TCP Client Capabilities              | 186 |
|     | 10.2               | Communications Request                                           | 186 |
|     |                    | 10.2.1 Structure of the Communications Request                   | 186 |
|     |                    | 10.2.2COMMREQ Function Block                                     | 187 |
|     |                    | 10.2.3COMMREQ Command Block                                      | 187 |
|     |                    | 10.2.4Modbus/TCP Channel Commands                                | 187 |
|     |                    | 10.2.5Status Data                                                | 188 |
|     |                    | 10.2.6Operation of the Communications Request                    | 189 |
|     | 10.3               | COMMREQ Function Block and Command Block                         | 189 |
|     |                    | 10.3.1The COMMREQ Function Block                                 | 190 |
|     |                    | 10.3.2The COMMREQ Command Block                                  | 191 |
|     | 10.4               | Modbus/TCP Channel Commands                                      | 192 |
|     |                    | 10.4.1Open a Modbus/TCP Client Connection (3000)                 | 193 |
|     |                    |                                                                  |     |

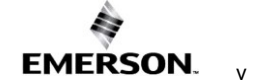

|         | 10.4.3Read Data from a Modbus/TCP Device (3003)                                              | 6      |
|---------|----------------------------------------------------------------------------------------------|--------|
|         | 10.4.4Write Data to a Modbus/TCP Device (3004)                                               | 3      |
|         | 10.4.5Mask Write Register Request to a Modbus Server Device (3009) 20                        | 7      |
|         | 10.4.6Read/Write Multiple Registers to/from a Modbus Server<br>Device (3005)                 | 8      |
| 10.5    | Status Data                                                                                  | 0      |
|         | 10.5.1Types of Status Data                                                                   | 0      |
| 10.6    | Controlling Communications in the Ladder Program                                             | 1      |
|         | 10.6.1Essential Elements of the Ladder Program                                               | 2      |
|         | 10.6.2Managing Channels and TCP Connections                                                  | 2      |
|         | 10.6.3Client Channels TCP Resource Management                                                | 3      |
|         | 10.6.4COMMREQ Ladder Logic Example                                                           | 4      |
|         | 10.6.5Troubleshooting a Ladder Program                                                       | 0      |
|         | 10.6.6Monitoring the Communications Channel                                                  | 1      |
| Section |                                                                                              | 2      |
| Section | IT: OPC UA Server                                                                            | 2      |
| 11.1    | Model Comparison for OPC UA Server Capabilities                                              | 4      |
| 11.2    | OPC UA Certificate Security                                                                  | 5      |
|         | 11.2.10PC UA Server Application Certificates                                                 | 5      |
| 11.3    | PACSystems OPC UA Server Element Count                                                       | 7      |
| 11.4    | OPC UA Performance Considerations                                                            | 7      |
| 11.5    | Sessions and Subscriptions for OPC UA                                                        | 8      |
| 11.0    | Network Interfaces Enabled for OPC UA                                                        | 0<br>0 |
| 11.7    | Controlling the OPC LIA Server with PAC Machine Edition 22                                   | o<br>q |
| 11.0    | Application Logic to Control the OPC UA Server 23                                            | 1      |
|         | 11.9.10PC UA Server Service Request                                                          | 1      |
|         | 11.9.20PC UA Server – Service Request – START                                                | 2      |
|         | 11.9.30PC UA Server – Service Request – STOP                                                 | 3      |
|         | 11.9.40PC UA Server – Service Request – CLEAR                                                | 4      |
|         | 11.9.50PC UA Server – Service Request – RESTART                                              | 5      |
|         | 11.9.60PC UA Server – Service Request – SERVER STATUS                                        | 6      |
|         | 11.9 70PC UA Server – Service Request – CONFIG STATUS 23                                     | 8      |
|         | 11.9.80PC UA Server – Service Request – PROVISIONING STATUS 23                               | 9      |
|         | 11.9.90PC UA Server – Service Request –                                                      |        |
|         | SEI_IIME_MS_LIMIT_PER_SWEEP       24         11.9.10       OPC UA Server – Service Request – | 1      |
|         | GET_TIME_MS_LIMIT_PER_SWEEP                                                                  | 2      |
| 11.10   | ) Log Level Settings                                                                         | 3      |

| 11.11 Connect     | OPC UA Client to OPC UA Server                                  | 246             |
|-------------------|-----------------------------------------------------------------|-----------------|
| 11.12 OPC UA      | Service Performance and Estimation                              | 272             |
| Section 12: Dia   | gnostics                                                        | 279             |
| 12.1 What to c    | lo if You Cannot Solve the Problem                              | 279             |
| 12.2 Diagnost     | c Tools Available for Troubleshooting                           | 280             |
| 12.3 Initializati | on Example of the RX3i Ethernet ETM001-Jx Module Inte           | rface 280       |
| 12.4 LED Beh      | avior                                                           | 282             |
| 12.5 ETHERN       | ET OK/OK LED Blink Codes for Hardware Failures (ETM0            | 01-Jx). 283     |
| 12.6 Controlle    | r Fault Table                                                   |                 |
| 12.6.1Cc          | ntroller Fault Table Descriptions                               |                 |
| 12.7 Monitorin    | g the Ethernet Interface Status Bits                            |                 |
| 12.7.1LA          | IN Interface Status (LIS) Bits                                  |                 |
| 12.7.2Ch          | annel Status Bits                                               |                 |
| 12.8 Monitorin    | g the FT Output of the COMMREQ Function Block                   |                 |
|                   | g the COMMEQ Status Word                                        |                 |
| 12.9.110          | sign Error Codes in the COMMPEO Status Word                     | 200             |
| 12.9.2101         | por Error Codes for Major Error Codes 05H (of Bornato S         |                 |
| an                | d 85H (at Client PLC)                                           |                 |
| 12.9.4Mi          | nor Error Codes for Major Error Code 11H (at Remote Ser         | ver PLC)301     |
| 12.9.5Mi          | nor Error Codes for Major Error Code 90H (at Client PLC).       | 304             |
| 12.9.6Mi<br>Se    | nor Error Codes for Major Error Code 91H (at Remote Mo<br>rver) | dbus/TCP<br>305 |
| 12.9.7Mi          | nor Error Codes for Major Error Code A0H (at Client PLC).       |                 |
| 12.10 Using the   | EGD Management Tool (RX3i Ethernet Module)                      |                 |
| 12.10.1           | Installing the EGD Management Tool                              | 308             |
| 12.10.2           | Launching the EGD Management Tool                               |                 |
| 12.10.3           | Monitoring EGD Devices                                          | 308             |
| 12.10.4           | Monitoring Status of Ethernet Global Data for a Device          | 309             |
| 12.11 Troubles    | hooting Common Ethernet Difficulties                            | 312             |
| 12.11.1           | COMMREQ Fault Errors                                            | 312             |
| 12.11.2           | PLC Timeout Errors                                              | 313             |
| 12.11.3           | Application Timeout Errors                                      | 313             |
| 12.11.4           | EGD Configuration Mismatch Errors                               | 314             |
| 12.11.5           | Station Manager Lockout under Heavy Load                        | 315             |
| 12.11.6           | PING Restrictions                                               | 315             |
| 12.11.7           | SRTP and Modbus/TCP Connection Timeout                          | 315             |
| 12.11.8           | Sluggish Programmer Response after Network Disruption           | n 316           |

|                      | 12.11.9      | BGD Command Session Conflicts                                                                  | 317            |
|----------------------|--------------|------------------------------------------------------------------------------------------------|----------------|
|                      | 12.11.1<br>T | 0 SRTP Request Incompatibility with Existing Host Comm<br>oolkit Devices or Other SRTP Clients | unications<br> |
|                      | 12.11.1      | 1 COMMREQ Flooding Can Interrupt Normal Operation                                              | 317            |
|                      | 12.11.1<br>F | 2 Accelerated EGD Consumption Can Interfere with EC<br>Production                              | €D<br>317      |
|                      | 12.11.1      | 3 Channels Operation Depends Upon PLC Input Scanning                                           | J 317          |
| Section <sup>2</sup> | 13: No       | etwork Administration                                                                          | 319            |
| 13.1                 | IP Add       | ressing                                                                                        | 319            |
|                      | 13.1.1       | P Address Format for Network Classes A, B, C                                                   | 319            |
|                      | 13.1.21      | P Addresses Reserved for Private Networks                                                      | 320            |
|                      | 13.1.3N      | /lulticast IP Addresses                                                                        | 320            |
|                      | 13.1.4L      | .oopback IP Addresses                                                                          | 321            |
|                      | 13.1.50      | Overlapping Subnets                                                                            | 321            |
| 13.2                 | Gatewa       | ays                                                                                            | 323            |
|                      | 13.2.1       | Networks Connected by a Gateway                                                                | 324            |
| 13.3                 | Subnet       | s and Supernets                                                                                | 324            |
|                      | 13.3.15      | Subnet Addressing and Subnet Masks                                                             | 324            |
|                      | 13.3.2E      | Example: Network Divided into Two Subnets                                                      | 326            |
|                      | 13.3.3E      | Example: Two Networks Combined into a Supernet                                                 | 327            |
| Appendi              | xA:C         | onfiguring Advanced User Parameters                                                            | 328            |
|                      | A.1 A        | Advanced User Parameter Definitions                                                            | 329            |
|                      | A.2 A        | AUP Support by Ethernet Interface                                                              | 337            |
|                      | A.3 F        | Format of the Advanced User Parameters File                                                    | 344            |

# Table of Figures

|                                                                                                    | 5                                                                                                    |
|----------------------------------------------------------------------------------------------------|----------------------------------------------------------------------------------------------------|
| Figure 2: Ethernet Operation in Redundancy Mode                                                                                                    | 18                                                                                                    |
| Figure 3: Basic Non-HSB System with Redundant IP                                                                                                    | 19                                                                                                    |
| Figure 4: RJ45 Connector                                                                                                    | 29                                                                                                    |
| Figure 5: Ethernet Cable Routing                                                                                                    | 31                                                                                                    |
| Figure 6: ETM001-Jx Faceplate                                                                                                    | 33                                                                                                    |
| Figure 7: ETM001-Kxxx Faceplate                                                                                                    | 33                                                                                                    |
| Figure 8: Ethernet Port Connectors on IC695ETM001-Kxxx                                                                                                    | 34                                                                                                    |
| Figure 9: Install Module into RX3i Backplane                                                                                                    | 38                                                                                                    |
| Figure 10: Remove Module from RX3i Backplane                                                                                                    | 38                                                                                                    |
| Figure 11: Diagram of Embedded Ethernet Switch                                                                                                    | 39                                                                                                    |
| Figure 12: System Diagram: Ethernet Routing Using Embedded Switch                                                                                                    | 39                                                                                                    |
| Figure 13: Connection Using Hub/Switch/Repeater                                                                                                    | 42                                                                                                    |
| Figure 14: Direct Connection to the Embedded Ethernet Ports                                                                                                    | 43                                                                                                    |
| Figure 15: Expand CPU Slot to Display Ethernet Node                                                                                                    | 48                                                                                                    |
| Figure 16: Expand RX3i CPU Node to Configure Embedded Ethernet interface                                                                                                    | 55                                                                                                    |
| Figure 17: CPE400/CPL410/CPS400 Settings Tab                                                                                                    | 58                                                                                                    |
| Figure 18: CPE330/CPE205/210/215/220/240 Settings Tab                                                                                                    | 58                                                                                                    |
| Figure 19: CPE310/305/302 Settings tab                                                                                                    | 59                                                                                                    |
| Figure 20: CPE100/CPE115 Settings tab                                                                                                    | 59                                                                                                    |
| Figure 21: CPE330 Advanced Ethernet Configuration LAN1 & LAN2                                                                                                    | 60                                                                                                    |
| Figure 22: CPE205/210/215/220/240 Advanced Ethernet Configuration LAN1 & LAN2                                                                                                    | 61                                                                                                    |
| Figure 23: CPE100/CPE115/ CPE400/CPL410/CPS400 Advanced Ethernet Configuration LAN1 & LAN2                                                                                                    | 62                                                                                                    |
|                                                                                                    |                                                                                                    |
| Figure 24: SNTP PME configuration for the                                                                                                    |                                                                                                    |
| Figure 24: SNTP PME configuration for the CPE302/CPE305/CPE310/CPE330/CPE400/CPL410/CPS400/205/210/215/220/240 CPU settings                                                                                                    | 63                                                                                                    |
| Figure 24: SNTP PME configuration for the<br>CPE302/CPE305/CPE310/CPE330/CPE400/CPL410/CPS400/205/210/215/220/240 CPU settings<br>Figure 25: SNTP Multicast/Broadcast or Unicast Mode Settings                                                                                                    | 63<br>63                                                                                                    |
| Figure 24: SNTP PME configuration for the<br>CPE302/CPE305/CPE310/CPE330/CPE400/CPL410/CPS400/205/210/215/220/240 CPU settings<br>Figure 25: SNTP Multicast/Broadcast or Unicast Mode Settings<br>Figure 26: UTC Time Zone Settings                                                                                                    | 63<br>63<br>64                                                                                                    |
| Figure 24: SNTP PME configuration for the<br>CPE302/CPE305/CPE310/CPE330/CPE400/CPL410/CPS400/205/210/215/220/240 CPU settings<br>Figure 25: SNTP Multicast/Broadcast or Unicast Mode Settings<br>Figure 26: UTC Time Zone Settings<br>Figure 27: Terminals Tab Settings in PAC Machine Edition                                                                                                    | 63<br>63<br>64<br>64                                                                                                    |
| Figure 24: SNTP PME configuration for the<br>CPE302/CPE305/CPE310/CPE330/CPE400/CPL410/CPS400/205/210/215/220/240 CPU settings<br>Figure 25: SNTP Multicast/Broadcast or Unicast Mode Settings<br>Figure 26: UTC Time Zone Settings<br>Figure 27: Terminals Tab Settings in PAC Machine Edition<br>Figure 28: Adding Ethernet Global Data (EGD) to the Configuration                                                                                                    | 63<br>63<br>64<br>64<br>65                                                                                                   |
| Figure 24: SNTP PME configuration for the<br>CPE302/CPE305/CPE310/CPE330/CPE400/CPL410/CPS400/205/210/215/220/240 CPU settings<br>Figure 25: SNTP Multicast/Broadcast or Unicast Mode Settings<br>Figure 26: UTC Time Zone Settings<br>Figure 27: Terminals Tab Settings in PAC Machine Edition<br>Figure 28: Adding Ethernet Global Data (EGD) to the Configuration<br>Figure 29: Defining EGD Produced Data Exchange                                                                                                    | 63<br>63<br>64<br>64<br>65<br>66                                                                                             |
| Figure 24: SNTP PME configuration for the<br>CPE302/CPE305/CPE310/CPE330/CPE400/CPL410/CPS400/205/210/215/220/240 CPU settings<br>Figure 25: SNTP Multicast/Broadcast or Unicast Mode Settings<br>Figure 26: UTC Time Zone Settings<br>Figure 27: Terminals Tab Settings in PAC Machine Edition<br>Figure 28: Adding Ethernet Global Data (EGD) to the Configuration<br>Figure 29: Defining EGD Produced Data Exchange<br>Figure 30: Defining EGD Consumed Data Exchange                                                                                                    | 63<br>63<br>64<br>64<br>65<br>66                                                                                             |
| Figure 24: SNTP PME configuration for the<br>CPE302/CPE305/CPE310/CPE330/CPE400/CPL410/CPS400/205/210/215/220/240 CPU settings<br>Figure 25: SNTP Multicast/Broadcast or Unicast Mode Settings<br>Figure 26: UTC Time Zone Settings<br>Figure 27: Terminals Tab Settings in PAC Machine Edition<br>Figure 28: Adding Ethernet Global Data (EGD) to the Configuration<br>Figure 29: Defining EGD Produced Data Exchange<br>Figure 30: Defining EGD Consumed Data Exchange<br>Figure 31: Configuring Multicast & Broadcast EGD on LAN1                                                                                                    | 63<br>63<br>64<br>64<br>65<br>66<br>66                                                                                       |
| Figure 24: SNTP PME configuration for the<br>CPE302/CPE305/CPE310/CPE330/CPE400/CPL410/CPS400/205/210/215/220/240 CPU settings<br>Figure 25: SNTP Multicast/Broadcast or Unicast Mode Settings<br>Figure 26: UTC Time Zone Settings<br>Figure 27: Terminals Tab Settings in PAC Machine Edition<br>Figure 28: Adding Ethernet Global Data (EGD) to the Configuration<br>Figure 29: Defining EGD Produced Data Exchange<br>Figure 30: Defining EGD Consumed Data Exchange<br>Figure 31: Configuring Multicast & Broadcast EGD on LAN1<br>Figure 32: Configuring Multicast & Broadcast EGD on LAN2.                                                                                                    | 63<br>63<br>64<br>64<br>65<br>66<br>66<br>67                                                                                 |
| Figure 24: SNTP PME configuration for the<br>CPE302/CPE305/CPE310/CPE330/CPE400/CPL410/CPS400/205/210/215/220/240 CPU settings<br>Figure 25: SNTP Multicast/Broadcast or Unicast Mode Settings<br>Figure 26: UTC Time Zone Settings<br>Figure 27: Terminals Tab Settings in PAC Machine Edition<br>Figure 28: Adding Ethernet Global Data (EGD) to the Configuration<br>Figure 29: Defining EGD Produced Data Exchange<br>Figure 30: Defining EGD Consumed Data Exchange<br>Figure 31: Configuring Multicast & Broadcast EGD on LAN1<br>Figure 32: Configuring Multicast & Broadcast EGD on LAN2<br>Figure 33: Setting Temporary IP Address                                                                                                    | 63<br>63<br>64<br>65<br>66<br>66<br>67<br>68<br>72                                                                           |
| Figure 24: SNTP PME configuration for the<br>CPE302/CPE305/CPE310/CPE330/CPE400/CPL410/CPS400/205/210/215/220/240 CPU settings<br>Figure 25: SNTP Multicast/Broadcast or Unicast Mode Settings<br>Figure 26: UTC Time Zone Settings in PAC Machine Edition<br>Figure 27: Terminals Tab Settings in PAC Machine Edition<br>Figure 28: Adding Ethernet Global Data (EGD) to the Configuration<br>Figure 29: Defining EGD Produced Data Exchange<br>Figure 30: Defining EGD Consumed Data Exchange<br>Figure 31: Configuring Multicast & Broadcast EGD on LAN1<br>Figure 32: Configuring Multicast & Broadcast EGD on LAN2.<br>Figure 33: Setting Temporary IP Address<br>Figure 34: Install ETM001-Jx Module in Rack/Slot & Expand to Configure                                                                                                    | 63<br>63<br>64<br>65<br>66<br>66<br>67<br>68<br>72<br>76                                                                     |
| Figure 24: SNTP PME configuration for the<br>CPE302/CPE305/CPE310/CPE330/CPE400/CPL410/CPS400/205/210/215/220/240 CPU settings<br>Figure 25: SNTP Multicast/Broadcast or Unicast Mode Settings<br>Figure 26: UTC Time Zone Settings<br>Figure 27: Terminals Tab Settings in PAC Machine Edition<br>Figure 28: Adding Ethernet Global Data (EGD) to the Configuration<br>Figure 29: Defining EGD Produced Data Exchange<br>Figure 30: Defining EGD Consumed Data Exchange<br>Figure 31: Configuring Multicast & Broadcast EGD on LAN1<br>Figure 32: Configuring Multicast & Broadcast EGD on LAN2.<br>Figure 33: Setting Temporary IP Address<br>Figure 34: Install ETM001-Jx Module in Rack/Slot & Expand to Configure<br>Figure 35: Expand Node to View Ethernet Global Data                                                                                                    | 63<br>63<br>64<br>65<br>66<br>66<br>67<br>68<br>72<br>76<br>84                                                               |
| Figure 24: SNTP PME configuration for the<br>CPE302/CPE305/CPE310/CPE330/CPE400/CPL410/CPS400/205/210/215/220/240 CPU settings<br>Figure 25: SNTP Multicast/Broadcast or Unicast Mode Settings<br>Figure 26: UTC Time Zone Settings<br>Figure 27: Terminals Tab Settings in PAC Machine Edition<br>Figure 28: Adding Ethernet Global Data (EGD) to the Configuration<br>Figure 29: Defining EGD Produced Data Exchange<br>Figure 30: Defining EGD Consumed Data Exchange<br>Figure 31: Configuring Multicast & Broadcast EGD on LAN1<br>Figure 32: Configuring Multicast & Broadcast EGD on LAN2<br>Figure 33: Setting Temporary IP Address<br>Figure 34: Install ETM001-Jx Module in Rack/Slot & Expand to Configure<br>Figure 35: Expand Node to View Ethernet Global Data<br>Figure 36: Local Producer ID                                                                                                    | 63<br>63<br>64<br>65<br>66<br>66<br>67<br>68<br>72<br>76<br>84<br>84                                                         |
| Figure 24: SNTP PME configuration for the<br>CPE302/CPE305/CPE310/CPE330/CPE400/CPL410/CPS400/205/210/215/220/240 CPU settings<br>Figure 25: SNTP Multicast/Broadcast or Unicast Mode Settings<br>Figure 26: UTC Time Zone Settings in PAC Machine Edition<br>Figure 27: Terminals Tab Settings in PAC Machine Edition<br>Figure 28: Adding Ethernet Global Data (EGD) to the Configuration<br>Figure 29: Defining EGD Produced Data Exchange<br>Figure 30: Defining EGD Consumed Data Exchange<br>Figure 31: Configuring Multicast & Broadcast EGD on LAN1<br>Figure 32: Configuring Multicast & Broadcast EGD on LAN2.<br>Figure 33: Setting Temporary IP Address<br>Figure 34: Install ETM001-Jx Module in Rack/Slot & Expand to Configure<br>Figure 35: Expand Node to View Ethernet Global Data<br>Figure 36: Local Producer ID<br>Figure 37: Configuring the EGD Configuration Server                                                                                                    | 63<br>64<br>64<br>65<br>66<br>66<br>67<br>68<br>72<br>76<br>84<br>84<br>85                                                   |
| Figure 24: SNTP PME configuration for the<br>CPE302/CPE305/CPE310/CPE330/CPE400/CPL410/CPS400/205/210/215/220/240 CPU settings<br>Figure 25: SNTP Multicast/Broadcast or Unicast Mode Settings<br>Figure 26: UTC Time Zone Settings in PAC Machine Edition<br>Figure 27: Terminals Tab Settings in PAC Machine Edition<br>Figure 28: Adding Ethernet Global Data (EGD) to the Configuration<br>Figure 29: Defining EGD Produced Data Exchange<br>Figure 30: Defining EGD Consumed Data Exchange<br>Figure 31: Configuring Multicast & Broadcast EGD on LAN1<br>Figure 32: Configuring Multicast & Broadcast EGD on LAN2<br>Figure 33: Setting Temporary IP Address<br>Figure 34: Install ETM001-Jx Module in Rack/Slot & Expand to Configure<br>Figure 35: Expand Node to View Ethernet Global Data<br>Figure 36: Local Producer ID<br>Figure 37: Configuring the EGD Configuration Server<br>Figure 38: Exchange ID Offset in an Ethernet Redundancy System                                                                                                    | 63<br>63<br>64<br>65<br>66<br>66<br>67<br>68<br>72<br>76<br>84<br>84<br>85<br>98                                             |
| Figure 24: SNTP PME configuration for the<br>CPE302/CPE305/CPE310/CPE330/CPE400/CPL410/CPS400/205/210/215/220/240 CPU settings<br>Figure 25: SNTP Multicast/Broadcast or Unicast Mode Settings<br>Figure 26: UTC Time Zone Settings<br>Figure 27: Terminals Tab Settings in PAC Machine Edition<br>Figure 28: Adding Ethernet Global Data (EGD) to the Configuration<br>Figure 29: Defining EGD Produced Data Exchange<br>Figure 30: Defining EGD Consumed Data Exchange<br>Figure 31: Configuring Multicast & Broadcast EGD on LAN1<br>Figure 32: Configuring Multicast & Broadcast EGD on LAN2.<br>Figure 33: Setting Temporary IP Address<br>Figure 34: Install ETM001-Jx Module in Rack/Slot & Expand to Configure<br>Figure 35: Expand Node to View Ethernet Global Data<br>Figure 36: Local Producer ID<br>Figure 37: Configuring the EGD Configuration Server<br>Figure 38: Exchange ID Offset in an Ethernet Redundancy System<br>Figure 39: Configuring Redundancy for Ethernet Global Data                                                                                                    | 63<br>63<br>64<br>65<br>66<br>66<br>66<br>72<br>76<br>76<br>84<br>84<br>85<br>98<br>98                                       |
| Figure 24: SNTP PME configuration for the<br>CPE302/CPE305/CPE310/CPE330/CPE400/CPL410/CPS400/205/210/215/220/240 CPU settings<br>Figure 25: SNTP Multicast/Broadcast or Unicast Mode Settings<br>Figure 26: UTC Time Zone Settings in PAC Machine Edition<br>Figure 27: Terminals Tab Settings in PAC Machine Edition<br>Figure 28: Adding Ethernet Global Data (EGD) to the Configuration<br>Figure 29: Defining EGD Produced Data Exchange<br>Figure 30: Defining EGD Consumed Data Exchange<br>Figure 31: Configuring Multicast & Broadcast EGD on LAN1<br>Figure 32: Configuring Multicast & Broadcast EGD on LAN2<br>Figure 33: Setting Temporary IP Address<br>Figure 34: Install ETM001-Jx Module in Rack/Slot & Expand to Configure<br>Figure 35: Expand Node to View Ethernet Global Data<br>Figure 36: Local Producer ID<br>Figure 37: Configuring the EGD Configuration Server<br>Figure 38: Exchange ID Offset in an Ethernet Redundancy System<br>Figure 39: Configuring Redundancy for Ethernet Global Data<br>Figure 40: Setting Produce EGD on Redundant IP                                                                                                    | 63<br>64<br>64<br>65<br>66<br>66<br>67<br>68<br>72<br>76<br>72<br>76<br>84<br>84<br>98<br>98<br>99                           |
| Figure 24: SNTP PME configuration for the<br>CPE302/CPE305/CPE310/CPE330/CPE400/CPL410/CPS400/205/210/215/220/240 CPU settings<br>Figure 25: SNTP Multicast/Broadcast or Unicast Mode Settings<br>Figure 26: UTC Time Zone Settings in PAC Machine Edition<br>Figure 27: Terminals Tab Settings in PAC Machine Edition<br>Figure 28: Adding Ethernet Global Data (EGD) to the Configuration<br>Figure 29: Defining EGD Produced Data Exchange<br>Figure 30: Defining EGD Consumed Data Exchange<br>Figure 31: Configuring Multicast & Broadcast EGD on LAN1<br>Figure 32: Configuring Multicast & Broadcast EGD on LAN2.<br>Figure 33: Setting Temporary IP Address<br>Figure 34: Install ETM001-Jx Module in Rack/Slot & Expand to Configure<br>Figure 35: Expand Node to View Ethernet Global Data<br>Figure 36: Local Producer ID<br>Figure 37: Configuring the EGD Configuration Server<br>Figure 38: Exchange ID Offset in an Ethernet Redundancy System<br>Figure 39: Configuring Redundancy for Ethernet Global Data<br>Figure 40: Setting Produce EGD on Redundant IP<br>Figure 41: Configuring Produce in Backup Mode Parameter                                                                    | 63<br>64<br>64<br>65<br>66<br>66<br>67<br>68<br>72<br>76<br>84<br>84<br>85<br>98<br>98<br>99<br>99                           |
| Figure 24: SNTP PME configuration for the<br>CPE302/CPE305/CPE310/CPE330/CPE400/CPL410/CPS400/205/210/215/220/240 CPU settings<br>Figure 25: SNTP Multicast/Broadcast or Unicast Mode Settings<br>Figure 26: UTC Time Zone Settings in PAC Machine Edition<br>Figure 27: Terminals Tab Settings in PAC Machine Edition<br>Figure 28: Adding Ethernet Global Data (EGD) to the Configuration<br>Figure 29: Defining EGD Produced Data Exchange<br>Figure 30: Defining EGD Consumed Data Exchange<br>Figure 31: Configuring Multicast & Broadcast EGD on LAN1.<br>Figure 32: Configuring Multicast & Broadcast EGD on LAN2.<br>Figure 33: Setting Temporary IP Address.<br>Figure 34: Install ETM001-Jx Module in Rack/Slot & Expand to Configure<br>Figure 35: Expand Node to View Ethernet Global Data<br>Figure 37: Configuring the EGD Configuration Server<br>Figure 38: Exchange ID Offset in an Ethernet Redundancy System<br>Figure 39: Configuring Redundancy for Ethernet Global Data<br>Figure 40: Setting Produce EGD on Redundant IP<br>Figure 41: Configuring Produce in Backup Mode Parameter<br>Figure 42: Producing & Consuming Ethernet Global Data.                                        | 63<br>64<br>64<br>65<br>66<br>66<br>66<br>67<br>68<br>72<br>76<br>84<br>85<br>98<br>98<br>99<br>99<br>99<br>99               |
| Figure 24: SNTP PME configuration for the<br>CPE302/CPE305/CPE310/CPE330/CPE400/CPL410/CPS400/205/210/215/220/240 CPU settings<br>Figure 25: SNTP Multicast/Broadcast or Unicast Mode Settings<br>Figure 26: UTC Time Zone Settings in PAC Machine Edition<br>Figure 27: Terminals Tab Settings in PAC Machine Edition<br>Figure 28: Adding Ethernet Global Data (EGD) to the Configuration<br>Figure 29: Defining EGD Produced Data Exchange<br>Figure 30: Defining EGD Consumed Data Exchange<br>Figure 31: Configuring Multicast & Broadcast EGD on LAN1<br>Figure 32: Configuring Multicast & Broadcast EGD on LAN2<br>Figure 33: Setting Temporary IP Address<br>Figure 34: Install ETM001-Jx Module in Rack/Slot & Expand to Configure<br>Figure 36: Local Producer ID<br>Figure 37: Configuring the EGD Configuration Server<br>Figure 38: Exchange ID Offset in an Ethernet Redundancy System<br>Figure 39: Configuring Redundancy for Ethernet Global Data<br>Figure 40: Setting Produce EGD on Redundant IP<br>Figure 41: Configuring Produce in Backup Mode Parameter<br>Figure 42: Producing & Consuming Ethernet Global Data<br>Figure 42: Producing & Consuming Ethernet Global Data Exchange | 63<br>64<br>64<br>65<br>66<br>66<br>67<br>68<br>72<br>76<br>72<br>76<br>84<br>98<br>98<br>98<br>99<br>99<br>99<br>101<br>104 |

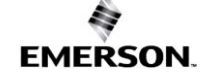

i

| Figure 45: | Memory Sharing between PLC and Ethernet interface           | 108 |
|------------|-------------------------------------------------------------|-----|
| Figure 46: | EGD Timing Example #1                                       | 111 |
| Figure 47: | EGD Timing Example #2                                       | 111 |
| Figure 48: | Sample COMMREQ Ladder Diagram                               | 122 |
| Figure 49: | Example: Masked Write to EGD Exchange Bitmask and Data Bits | 135 |
| Figure 50: | Obtaining Timestamps from the Ethernet interface Clock      | 139 |
| Figure 51: | Obtaining Timestamps from the PLC Time Clock                | 140 |
| Figure 52: | Obtaining Timestamps from the SNTP Server's Time Clock      | 141 |
| Figure 53: | Synchronizing CPU Time-of-Day Clock to an SNTP Server       | 142 |
| Figure 54: | Operating Sequence for CPU Clock Synchronization            | 143 |
| Figure 55: | Hardware Configuration Module in PME                        | 145 |
| Figure 56: | COMMREQ to Control the CPU Time-of-Day Clock                | 146 |
| Figure 57: | COMMREQ Sequence for Establish Read Channel                 | 155 |
| Figure 58: | COMMREQ for Programming Channel Commands                    | 156 |
| Figure 59: | Interpreting Detailed Channel Status Words                  | 171 |
| Figure 60: | Sample Ladder Logic for COMMREQ                             | 173 |
| Figure 61: | Interpreting COMMREQ Status Word                            | 177 |
| Figure 62: | Calculations for Modbus File and Record %W Memory Address   | 182 |
| Figure 63: | Phases of a COMMREQ Execution                               | 187 |
| Figure 64: | Illustration of Phased Operation of a COMMREQ               | 189 |
| Figure 65: | The COMMREQ Function Block                                  | 190 |
| Figure 66: | Interpreting the COMMREQ Status Word                        | 211 |
| Figure 67: | COMMREQ Ladder Logic Segment                                | 214 |
| Figure 68: | COMMREQ Ladder Logic Segment (continued)                    | 215 |
| Figure 69: | COMMREQ Ladder Logic Segment (continued)                    | 216 |
| Figure 70: | COMMREQ Ladder Logic Segment (continued)                    | 216 |
| Figure 71: | COMMREQ Ladder Logic Segment (continued)                    | 218 |
| Figure 72: | COMMREQ Ladder Logic Segment (continued)                    | 218 |
| Figure 73: | COMMREQ Ladder Logic Segment (continued)                    | 219 |
| Figure 74: | Example of Start OPC UA Server Service Request              | 232 |
| Figure 75: | Example of Stop OPC UA Server Service Request               | 233 |
| Figure 76: | Example of Clear OPC UA Server Service Request              | 234 |
| Figure 77: | Example of Restart OPC UA Server Request                    | 235 |
| Figure 78: | SERVER_STATUS Word bit definitions                          | 236 |
| Figure 79: | Example of Get OPC UA Server Status Service Request         | 237 |
| Figure 80: | CONFIG_STATUS Word bit definitions                          | 238 |
| Figure 81: | Server Status Definition                                    | 239 |
| Figure 82: | Config Status Definition                                    | 239 |
| Figure 83: | Example of Get Provisioning Mode Status Service Request     | 240 |
| Figure 84: | OPC UA Parameters in Hardware Configuration                 | 243 |
| Figure 85: | OPC UA Endpoint                                             | 246 |
| Figure 86: | Project Inspector/Ethernet Config Window                    | 247 |
| Figure 87: | OPC UA Server Client Connection String                      | 247 |
| Figure 88: | OPC UA Client Connection Dialog                             | 248 |
| Figure 89: | PME Controller Hardware Configuration – Passwords Disabled  | 249 |
| Figure 90: | PME Controller Hardware Configuration – Passwords Enabled   | 250 |
| Figure 91: | PME Online Command to Set Passwords                         | 251 |
| Figure 92: | Example OPC UA Address Space                                | 252 |
| Figure 93: | PME Variable Inspector                                      | 253 |
| Figure 94: | Application Variable Address Space                          | 255 |
|            |                                                             |     |

| Figure 95: OPC UA Address Space - Server Node                                | 256 |
|------------------------------------------------------------------------------|-----|
| Figure 96: Server Specific Address Space                                     | 257 |
| Figure 97: BuildInfo Subscription                                            | 257 |
| Figure 98: OPC UA Address Space - Application Information – Basic            | 258 |
| Figure 99: PACSystems Controller Elements                                    | 259 |
| Figure 100: OPC UA Address Space - Application Information – Extended        | 260 |
| Figure 101: PACSystems Controller Elements                                   | 262 |
| Figure 102: OPC UA Address Space – Device Information                        | 263 |
| Figure 103: OPC UA Device Redundancy Configuration in CIMPLICITY 10 SIM 17   | 268 |
| Figure 104: Sweep Time Location                                              | 274 |
| Figure 105: Add Performance View Document                                    | 276 |
| Figure 106: Nodes in List                                                    | 276 |
| Figure 107: Performance View Configuration                                   | 276 |
| Figure 108: Performance View                                                 | 278 |
| Figure 109: States of the Ethernet interface                                 | 280 |
| Figure 110: Fault Extra Data Example                                         | 284 |
| Figure 111: Monitoring FT Output in COMMREQ Function Block                   | 296 |
| Figure 112: Decoding the COMMREQ Status Word                                 | 297 |
| Figure 113: EGD Management Tool Screenshot                                   | 308 |
| Figure 114: EGD Monitoring Tool Monitoring EGD Network                       | 309 |
| Figure 115: EGD Management Tool Displaying EGD Exchange Information          | 309 |
| Figure 116: EGD Management Tool Displaying EGD Statistics                    | 310 |
| Figure 117: EGD Management Tool Displaying List of Variables for an Exchange | 311 |
| Figure 118: IP Address Format for Network Classes A, B, C                    | 319 |
| Figure 119: CPE330 Overlapping Local IP Subnet Example                       | 321 |
| Figure 120: Expected Response Path                                           | 323 |
| Figure 121: Actual Response Path                                             | 323 |
| Figure 122: Gateway Connected to Two Networks                                | 324 |
| Figure 123: Class B Network netid and hostid Bit Formats                     | 325 |
| Figure 124: Use of Subnet Mask                                               | 325 |
| Figure 125: Network 2 Divided into Subnets 2.1 and 2.2.                      | 326 |
| Figure 126: Subnet Mask Used to Affect a Supernet                            | 327 |
| Figure 127: Resulting Supernet                                               | 327 |

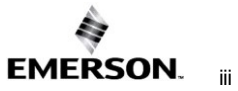

## Section 1:Introduction

This chapter includes basic information about Ethernet interfaces for the PACSystems family of controllers. It describes features of the Ethernet interfaces in both conventional and redundancy systems. The rest of this manual provides instructions for installing and applying the PACSystems Ethernet interfaces:

- Section 2: Installation and Start-up: RX3i/RSTi-EP Embedded Interface describes user features and basic installation procedures.
- Section 3: Installation and Start-up: Ethernet Module Interfaces describes user features and basic installation procedures.
- Section 4: Configuration describes assigning a temporary IP address and configuring the Ethernet interface parameters. For the RX3i rack-based and embedded interfaces, describes how to configure Ethernet Global Data (EGD) and set up the RS-232 port for Local Station Manager operation.
- **Section 5: Ethernet Global Data** describes basic EGD operation for rack-based and embedded interfaces.
- Section 6: Programming EGD Commands describes a set of commands that can be used in the application program to read and write PLC data or use Ethernet Global Data exchange data over the network.
- **Section 7: SNTP Operation** describes the benefit of synchronizing SNTP-capable interfaces with an SNTP server to keep internal clocks up-to-date for accurate timestamp communications.
- Section 8: Programming SRTP Channel Commands explains how to implement PLC to PLC communications over the Ethernet network using Service Request Transfer Protocol (SRTP) Channel commands.
- Section 9: Modbus/TCP Server describes the implementation of the Modbus TCP Server feature for the PACSystems family of products.
- Section 10:, Modbus/TCP Client explains how to program communications over the Ethernet network using Modbus TCP Channel commands.
- Section 11: OPC UA Server explains how to program communications for this protocol using the embedded Ethernet port.
- **Section 12: Diagnostics** describes diagnostic techniques for a PACSystems Ethernet interface. This chapter also lists COMMREQ Status codes.
- Section 13: Network Administration discusses how devices are identified on the network and how data is routed among devices.
- Appendix A, Configuring Advanced User Parameters describes an optional configuration of internal operating parameters used by the Ethernet interface. For most applications, the default Advanced User Parameters (AUPs) should not be changed.

### 1.1 **Revisions in this Manual**

A given feature may not be implemented on all PACSystems Ethernet interfaces. To determine whether a feature is available on a given model and firmware version, please refer to the *Important Product Information* (IPI) document provided with the product.

This revision of TCP/IP Ethernet Communications for PACSystems RX3i and RSTi-EP includes the following changes:

| Rev | Date            | Description                                                                                                    |
|-----|-----------------|----------------------------------------------------------------------------------------------------|
| AG  | Jan 2025        | Updated to include IC695CPS400                                                                                                    |
| AF  | Dec 2024        | Updates to add support for PACSystems Simulator.<br>Updates for OPC UA limits in section 1.3.5<br>Updates for the OPC UA Server section 11.                                                                                                    |
| AE  | Nov 2022        | Updates to support CPE200 Series release<br>Updates to support CPE310-Bxxx                                                                                                    |
| AD  | Jul 2022        | Updates for OPC UA limits in section 1.3.3 and 11.1<br>Content added in support of adding the Linger Time to the Modbus/TCP<br>Connection Open COMMREQ.<br>Updates to support the addition of RSTI-EP Backplane Controllers<br>Updates to support the addition of CPE302-Bxxx and CPE305-Bxxx                                                                                                    |
| AC  | Not<br>Released | N/A                                                                                                    |
| AB  | Jan-2021        | Introduces OPC UA Non-transparent Server Redundancy on the CPE330<br>R10.10, CPE400/CPL410 R10.10<br>Caution added with regard to redundant PLCs that perform a role switch.                                                                                                    |
| AA  | Jun-2020        | Added content for the Produce EGD on Redundant IP feature<br>Section 12.8.5. Error Code 0290H was updated to include behavior when<br>sending TCP comm to a non-existent server through a gateway.                                                                                                    |
| Z   | Feb-2020        | Content updated in support of CPE100/115.                                                                                                    |
| Y   | Aug-<br>2019    | RX3i IC695ETM001-Kxxx Available<br>Backward compatible with IC695ETM001<br>Station Manager serial port replaced with Ethernet port<br>Two Ethernet connectors are relocated to the bottom of the module.<br>Achilles Level 2 Security cert-tested.<br>New option to select user-based parameters into menu systems. AUP<br>functionalist is partially deprecated.<br>Diagnostics information for the RX3i embedded Ethernet interface has been<br>moved from Chapter 12 to Chapter 11. |
| W   | Jul-2018        | Added IC695CPL410 (new CPU w/Linux)                                                                                                    |
| V   | Apr-<br>2018    | Extended the document to EPSCPE115                                                                                                    |
| U   | Feb-2018        | Addition of CPE302 throughout.<br>Clarification as to which products support 1000Base-T IEEE 802.3.                                                                                                    |

| Rev | Date          | Description                                                                                                    |
|-----|---------------|----------------------------------------------------------------------------------------------------|
| Т   | Oct-2017      | Added CPE400 LAN3 (Redundancy-only LAN)<br>Clarified support for Redundant IP Addressing in various CPU configurations.                                                                                                    |
| S   | Aug-<br>2017  | Content added to Ethernet interface Status Bits for RSTi-EP CPE100.                                                                                                    |
| R   | May-<br>2017  | Content added in support of RSTi-EP CPE100.                                                                                                    |
| Q   | Mar-2017      | Content added in support of CPE400 and embedded SNTP.                                                                                                    |
| Ρ   | Sept-<br>2015 | Content added in support of CPE330 (new product).                                                                                                    |
| М   | Oct-2014      | Effective with RX3i CPE305/CPE310 firmware version 8.20, OPC UA Server is<br>supported using the embedded Ethernet port.<br>Effective with RX3i CPE305/CPE310 firmware version 8.30, EGD Class 1 is<br>supported on the embedded Ethernet interface. Earlier CPU versions do not<br>directly support EGD. However, EGD was supported on the Ethernet interface<br>Module ETM001.                                                                                                    |
| L   | Jun-2013      | Newly available features:<br>TCP/IP communication services using SRTP<br>SRTP Client (Channels)<br>Modbus/TCP Server, supporting Modbus Conformance classes 0, 1, and 2.<br>Modbus/TCP Client, supporting Modbus Conformance classes 0, 1, and<br>Function Codes 15, 22, 23, and 24 for Conformance class 2.<br>Support for Unicast mode, and Daylight Saving and Local Time corrections for<br>SNTP operation.<br>Diagnostics information for the RX3i embedded Ethernet interface has been<br>moved from 2 0to To 11. Configuration information has been moved to Section<br>4:.<br>Information about Channel Status bits has been removed from sections 2, 7<br>and 9, and consolidated in Section 11. |

### **1.2 PACSystems Documentation**

### 1.2.1 PACSystems Manuals

| PACSystems RX3i and RSTi-EP CPU Reference Manual                      | GFK-2222 |
|-----------------------------------------------------------------------|----------|
| PACSystems RX3i and RSTi-EP CPU Programmer's Reference Manual         | GFK-2950 |
| PACSystems TCP/IP Ethernet Communications Station Manager User Manual | GFK-2225 |
| PACSystems Hot Standby CPU Redundancy User's Guide                    | GFK-2308 |
| PAC Machine Edition Logic Developer Getting Started                   | GFK-1918 |
| PACSystems RXi, RX3i and RSTi-EP Controller Secure Deployment Guide   | GFK-2830 |
| PACSystems RX7i Installation Manual                                   | GFK-2223 |

### 1.2.2 RX3i Manuals

| PACSystems RX3i System Manual                                          | GFK-2314 |
|------------------------------------------------------------------------|----------|
| PACSystems RX3i Ethernet Network Interface Unit (NIU) User's Manual    | GFK-2439 |
| PACSystems RX3i IEC 61850 Ethernet Communication Module User Manual    | GFK-2849 |
| PACSystems RX3i Serial Communications Modules User Manual              | GFK-2460 |
| PACSystems RX3i IEC 104 Server Module IC695EIS001 User's Manual        | GFK-2949 |
| PACSystems RX3i IC695CPE400 1.2GHz 64MB Rackless CPU w/Field Agent QSG | GFK-3002 |
| PACSystems RX3i IC695CPL410 1.2GHz 64MB Rackless CPU w/Linux QSG       | GFK-3053 |
| PACSystems RX3i Sequence of Events User Manual                         | GFK-3050 |

### 1.2.3 RSTi-EP Manuals

PACSystems RSTi-EP System Manual

GFK-2958

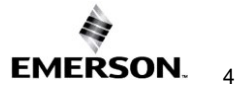

### **1.3 Ethernet Interfaces for PACSystems Controllers**

A PACSystems Ethernet interface enables a PACSystems controller to communicate with other PACSystems equipment and with Series 90 and VersaMax controllers. The Ethernet interface provides TCP/IP communications with other PLCs, host computers running the Host Communications Toolkit or CIMPLICITY software, and computers running the TCP/IP version of the programming software. These communications use the proprietary SRTP and Ethernet Global Data (EGD) protocols over a four-layer TCP/IP (Internet) stack.

The Ethernet interface has SRTP client/server capability. As a client, the interface can initiate communications with other PLCs that contain Ethernet interfaces. This is done from the PLC ladder program using the COMMREQ function. As a *server*, the Ethernet interface responds to requests from devices such as PLC programming software, a Host computer running an SRTP application, or another PLC acting as a client.

#### Figure 1: Ethernet Connection System Diagram

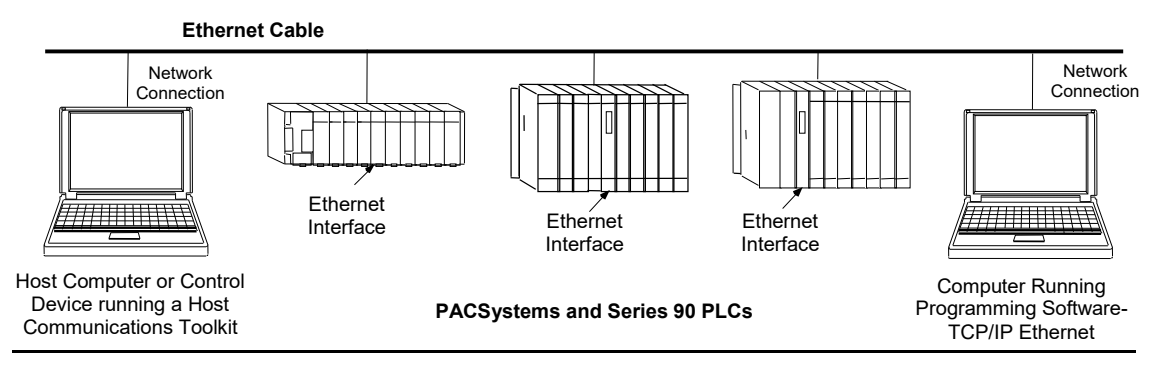

### 1.3.1 RX3i Rack-Based Ethernet Interfaces – Features

- Full RX3i Controller programming and configuration services with an inactivity timeout
- Periodic data exchange using Ethernet Global Data (EGD)
- EGD Commands to read and write PLC and EGD exchange memory over the network
- TCP/IP communication services using SRTP
- SRTP Client (Channels)
- Modbus TCP Server, supporting Modbus Conformance classes 0, 1, and 2
- Modbus TCP Client, supporting Modbus Conformance classes 0, 1, and Function Codes 15, 22, 23, and 24 for Conformance class 2
- Redundant IP Addressing capability
- Comprehensive station management and diagnostic tools
- Extended controller connectivity via IEEE 802.3 CSMA/CD 10 Mbps, 100M bps, and 1000 Mbps Ethernet LAN port connectors
- A network switch that has Auto negotiate, Sense, Speed, and crossover detection
- The protocol is stored in flash memory in the Ethernet interface and is easily upgraded through the CPU serial port.
- Communications with remote PLCs and other nodes are reachable through routers. The gateway IP address must be configured.

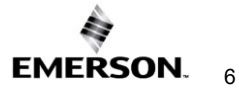

### 1.3.2 RX3i & RSTi-EP Embedded Ethernet Interface - Features

- Periodic data exchange using Ethernet Global Data (EGD).
- Full RX3i controller programming and configuration services with an inactivity timeout
- TCP/IP communication services using SRTP.
- SRTP Client (Channels)
- Modbus TCP Server, supporting Modbus Conformance classes 0, 1, and 2.
- Modbus TCP Client, supporting Modbus Conformance classes 0, 1, and Function Codes 15, 22, 23, and 24 for Conformance class 2.
- Communications with remote PLCs and other nodes are reachable through routers. The Gateway IP address must be configured.
- Comprehensive station management and diagnostic tools. For supported commands, refer to the *PACSystems TCP/IP Ethernet Communications Station Manager User Manual,* GFK-2225J, or later.

### CPE302/CPE305/CPE310<sup>1</sup>

- Extended controller connectivity via IEEE 802.3 CSMA/CD. CPE302/305/CPE310-Axxx has a single 10Base-T/100Base-TX Port (LAN1) Ethernet Port. CPE302/CPE305 -Bxxx has two switched Ethernet Ports 10Base-T/100Base-TX Port/1000Base-TX (LAN1).
- A network switch that has Auto negotiate, Sense, Speed, and crossover detection.
- Direct connection to Base-T (twisted pair) network switch, hub, or repeater without an external transceiver.

### CPE330/CPE400/CPL410/CPS400

- Two independent 10/100/1000 Ethernet LANs under the control of the embedded RX3i PLC. Port 1 attaches to LAN1 through a dedicated RJ45 connector. Port 2 attaches to LAN2 through a pair of internally-switched RJ45 connectors. Space is provided to mark the two corresponding IP addresses.
- The embedded Ethernet interface permits the CPU to support two LANs.
- CPE400 has a third Ethernet port (located on the underside) which is under the control of the Field Agent.
- CPL410 also has a third Ethernet port (located on the underside) which is under the control of the Linux OS.
- CPS400 also has a third Ethernet port (located on the underside) which is not currently supported.

<sup>&</sup>lt;sup>1</sup> Unless otherwise explicitly stated / differentiated all the statements are equally applicable to both the versions Axxx and Bxxx of these controllers.

### RSTI-EP CPE100/CPE115

- Two independent 10/100 Ethernet LANs. Port 1 attaches to LAN1 through a dedicated RJ45 connector. Port 2 attaches to LAN2 through three internally-switched RJ45 connectors.
- The embedded Ethernet interface permits the CPU to support two LANs.

Refer to the *PACSystems RX3i, and RSTi-EP CPU Reference Manual*, GFK-2222, specifically to the section, RX3i CPU Features and Specifications for RX3i CPUs & RSTi-EP CPU Features and Specifications for RSTi-EP CPU, for a detailed list of features and specifications.

### 1.3.3 RSTi-EP Backplane Controllers

### **RSTi-EP CPE205**

- In Single LAN mode: One 100/1000 Ethernet LAN. Port 1 and Port 2 attach to LAN2 through the internally switched RJ45 connectors. In this mode the DUAL LAN LED will be OFF.
- In Dual LAN mode: Two independent 100/1000 Ethernet LANs. Port 1 attaches to LAN1 through a dedicated RJ45 connector. Port 2 attaches to LAN2 through RJ45 connector. In this mode the DUAL LAN LED will be ON GREEN.

### RSTI-EP CPE210/CPE215/CPE220/CPE240

• Two independent 100/1000 Ethernet LANs. Port 3 attaches to LAN1 through a dedicated RJ45 connector. Port 1 and Port 2 attach to LAN2 through two internally-switched RJ45 connectors.

### 1.3.4 Ethernet Interface Specifications

| Interface                                                   | Specification                                                                                                    |  |  |
|-------------------------------------------------------------|----------------------------------------------------------------------------------------------------|--|--|
| RX3i Rack-Based Ethernet<br>Interface Modules<br>Connectors | IC695ETM001-Jx or earlier<br>- Two RJ45 connectors<br>- One 9-pin d-sub male serial connector (Station Manager port)<br>IC695ETM001-Kxxx<br>Three autosensing RJ45 ports                                                                                                    |  |  |
| LAN                                                         | IC695ETM001-Jx or earlier:<br>IEEE 802.3 CSMA/CD Medium Access Control 10/100 Mbps<br>IC695ETM001-Kxxx:<br>IEEE 802.3 CSMA/CD Medium Access Control 10/100/1000<br>Mbps                                                                                                    |  |  |
| Number of IP addresses                                      | One                                                                                                    |  |  |
| Maximum number of simultaneous connections                  | <ul> <li>A maximum of 48 SRTP Server total connections</li> <li>A maximum of 16 Modbus/TCP Server connections</li> <li>A maximum of 32 communication channels. (Each channel may be an SRTP Client or a Modbus/TCP Client. Any given channel can be assigned to only one protocol at a time.)</li> </ul>                             |  |  |
| Embedded Ethernet<br>Switch                                 | Yes – Allows daisy-chaining of Ethernet nodes.                                                                                                    |  |  |
| Serial Port                                                 | IC695ETM001-Jx<br>Station Mgr Port: RS-232 DCE, 1200 - 115200 bps.<br>IC695ETM001-Kxxx<br>Not applicable.                                                                                                    |  |  |
| Station Manager                                             | IC695ETM001-Jx<br>Access via local serial port or remote UDP. <i>Refer to the</i><br><i>PACSystems TCP/IP Ethernet Communications Station</i><br><i>Manager User Manual,</i> GFK-2225J or later, for supported<br>commands.<br>IC695ETM001-Kxxx<br>Station Manager serial port has been replaced by the front<br>panel Ethernet port |  |  |
| Maximum E fM001<br>Modules per CPU rack                     | Light positions                                                                                                    |  |  |

### 1.3.5 RX3i/RSTi-EP Embedded Interface Specifications

| Interface | Specification                                                                                                    |
|-----------|----------------------------------------------------------------------------------------------------|
| Connector | CPE302/CPE305 & CPE310-Axxx Versions: One RJ45 connector<br>CPE302/CPE305/310 – Bxxx Versions: Two RJ45 connectors<br>CPE330: Three RJ45 connectors<br>CPE400: Six RJ45 connectors: five on the front for LAN1, LAN2 & LAN3; one<br>EFA on the underside. (There is also a serial RJ45 on the underside, marked<br>COM1.)<br>CPL410/CPS400: Six RJ45 connectors: five on the front for LAN1, LAN2 &<br>LAN3; one ETH on the underside. (There is also a serial RJ45 on the underside<br>marked COM1.)<br>CPE100/CPE115: Four RJ45 connectors<br>CPE205: Two RJ45 connectors<br>CPE205: Two RJ45 connectors<br>CPE210/CPE215/CPE220/CPE240: Four RJ45 connecters on the front for LAN1<br>and LAN2 (One unused and plugged)                                                                                                    |
|           | IEEE 802.3 CSMA/CD Medium Access Control 10/100/1000 Mbps<br>CPE302/CPE305-Axxxx & CPE310 has one 10Base-T/100Base-TX Port (LAN1)<br>CPE302/CPE305/310 -Bxxx has two switched ethernet ports 10Base-<br>T/100Base-TX Port/1000Base-TX (LAN1)<br>CPE330 has two independent 10/100 Mbps Ethernet LANs:<br>• The top Ethernet port attaches to LAN1 using a dedicated RJ45 connector<br>• The bottom two Ethernet ports attach to LAN2 using a pair of internally-                                                                                                    |
|           | <ul> <li>switched RJ45 connectors</li> <li>CPE400 supports four independent 10/100/1000 Ethernet LANs which are under the control of the embedded RX3i PLC.</li> <li>LAN1 attaches via the upper, dedicated RJ45 front-panel connector.</li> <li>LAN2 and LAN3<sup>2</sup> each attach via a pair of internally-switched RJ45 front-panel connectors.</li> </ul>                                                                                                    |
| LAN       | <ul> <li>The fourth LAN, labeled EFA (Embedded Field Agent), is located on the underside and is specifically used for Field Agent connectivity.</li> <li>CPL410 supports four independent 10/100/1000 Ethernet LANs which are under the control of the embedded RX3i PLC.</li> <li>LAN1 attaches via the upper, dedicated RJ45 front-panel connector.</li> <li>LAN2 and LAN3 each attach via a pair of internally-switched RJ45 front-panel connectors.</li> <li>The fourth LAN, labeled ETH (Ethernet), is located on the underside and is under the control of the embedded Linux Operating System.</li> <li>CPS400 supports three independent 10/100/1000 Ethernet LANs which are under the control of the embedded RX3i PLC.</li> <li>LAN1 attaches via the upper, dedicated RJ45 front-panel connector.</li> <li>LAN2 and LAN3 each attach via a pair of internally-switched RJ45 front-panel connector.</li> </ul> |
|           | The fourth LAN, labeled ETH (Ethernet), is located on the underside and is n currently supported.                                                                                                    |

<sup>2</sup> CPE400 firmware version 9.30 supports Redundancy via LAN3. No LAN components other than the two Redundant CPUs are permitted on LAN3. All firmware versions of CPL410/CPS400 support the same feature.
 \*Both the versions Axxx and Bxxx are applicable wherever it is not explicitly mentioned.

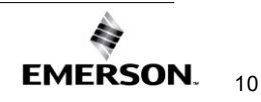

| Interface    | Specification                                                                                               |  |  |
|--------------|----------------------------------------------------------------------------------------------------|--|--|
|              | CPE100/CPE115 supports two independent 10/100 Ethernet LANs located on the front panel.                     |  |  |
|              | LAN1 attaches via the upper, dedicated RJ45 connector.                                                      |  |  |
|              | LAN2 attaches via three internally-switched RJ45 connectors.                                                |  |  |
|              | CPE205 Single LAN mode supports one 100/1000 Ethernet LAN                                                   |  |  |
|              | <ul> <li>Both Ethernet ports are attached to LAN2 using internally switched RJ45<br/>connectors.</li> </ul> |  |  |
|              | DUAL LAN LED will be OFF                                                                                    |  |  |
|              | CPE205 Dual LAN mode supports two 100/1000 Ethernet LANs                                                    |  |  |
|              | Port 1 attaches to LAN1 using dedicated RJ45 connector                                                      |  |  |
|              | Port 2 attaches to LAN2 through internally switched RJ45 connector                                          |  |  |
|              | Dual LAN LED will be ON GREEN.                                                                              |  |  |
|              | CPE210/215/220/240 supports two independent 100/1000 Ethernet LANs                                          |  |  |
|              | Port 3 attaches to LAN1 using dedicated RJ45 connector                                                      |  |  |
|              | Port 1 & Port 2 attaches to LAN2 through internally switched RJ45<br>connector                              |  |  |
|              | CPE302/CPE305 & CPE310: One IP address                                                                      |  |  |
|              | CPE400 has four IP addresses (one for EFA, three for Ethernet LANs)                                         |  |  |
| Number of IP | CPL410 has four IP addresses (one for ETH, three for Ethernet LANs)                                         |  |  |
| addresses    | CPS400 has three IP addresses (three for Ethernet LANs)                                                     |  |  |
|              | CPE100/CPE115 has two IP addresses                                                                          |  |  |
|              | CPE205 Single LAN mode has two IP addresses                                                                 |  |  |
|              | CPE210/CPE215/CPE220/CPE240 have two IP addresses                                                           |  |  |
|              | For CPE302/CPE305 & CPE310 LAN1:                                                                            |  |  |
|              | Up to 32 SRTP Server connections, includes:                                                                 |  |  |
|              | Up to 16 simultaneous Modbus/TCP Server connections                                                         |  |  |
|              | Up to 16 Client channels. (Each channel may be an SKIP Client or a                                          |  |  |
| Maximum      | Moddus/TCP Client. Any given channel can be assigned to only one protocol at a time )                       |  |  |
| number of    | <ul> <li>OPC UA Server with support for up to 5 concurrent sessions</li> </ul>                              |  |  |
|              | • Up to 255 simultaneous Class 1 Ethernet Global Data (EGD) exchanges                                       |  |  |
|              |                                                                                                    |  |  |
|              |                                                                                                    |  |  |

| Interface          | Specification                                                                                                    |  |  |
|--------------------|----------------------------------------------------------------------------------------------------|--|--|
|                    | <ul> <li>For CPE330, CPE400<sup>2,</sup> CPL410, and CPS400 the embedded Ethernet permits the CPU to support LAN1 and LAN2 with:</li> <li>Up to 48 simultaneous SRTP Server connections, and</li> <li>Up to 16 simultaneous Modbus/TCP Server connections</li> <li>Up to 32 Clients are permitted; each may be SRTP or Modbus/TCP</li> <li>OPC UA Server with support for up to 5 concurrent sessions</li> <li>Up to 255 simultaneous Class 1 Ethernet Global Data (EGD) exchanges</li> </ul> |  |  |
|                    | For CPE100/CPE115, the embedded Ethernet permits the CPU to support LAN and LAN2 with:                                                                                                    |  |  |
|                    | Up to 16 simultaneous SRTP Server connections, and                                                                                                    |  |  |
|                    | Up to 8 simultaneous Modbus/TCP Server connections                                                                                                    |  |  |
|                    | Up to 8 Clients are permitted; each may be SRTP or Modbus/TCP                                                                                                    |  |  |
|                    | OPC UA Server with support for up to 2 concurrent sessions                                                                                                    |  |  |
|                    | • Up to 8 simultaneous Class 1 Ethernet Global Data (EGD) exchanges.                                                                                                    |  |  |
|                    | For CPE205/CPE210/CPE215/CPE220/CPE240, the embedded Ethernet permits the CPU to support LAN1 and LAN2 with:                                                                                                    |  |  |
|                    | Up to 32 SRTP Server connections, includes:                                                                                                    |  |  |
|                    | Up to 16 simultaneous Modbus/TCP Server connections.                                                                                                    |  |  |
|                    | <ul> <li>Up to 16 Client channels. (Each channel may be an SRTP Client or a<br/>Modbus/TCP Client. Any given channel can be assigned to only one<br/>protocol at a time.)</li> </ul>                                                                                                    |  |  |
|                    | • Up to 32 simultaneous Class 1 Ethernet Global Data (EGD) exchanges.                                                                                                    |  |  |
|                    | OPC UA Server                                                                                                    |  |  |
|                    | <ul> <li>For CPE205/CPE210/CPE215/CPE220 supports up to 3 concurrent sessions</li> </ul>                                                                                                    |  |  |
|                    | For CPE240 supports up to 5 concurrent sessions                                                                                                    |  |  |
| Station<br>Manager | Access remote UDP Refer to the PACSystems TCP/IP Ethernet<br>Communications Station Manager User Manual, GFK-2225J or later for<br>supported commands.                                                                                                    |  |  |

### 1.3.6 Ethernet Interface Ports

The PACSystems Ethernet interface uses auto-sensing 10Base-T/100Base-TX/1000Base-T RJ45 shielded twisted pair Ethernet ports for connection to either a 10BaseT, 100BaseTX, or 1000Base-T IEEE 802.3 network.

The RX3i Controllers with embedded Ethernet provide two or three such ports; dedicated Ethernet interface Modules provide two.

The RSTI-EP Backplane CPE205, CPE210, CPE215, CPE220 and CPE240 embedded Ethernet interface supports 100Base-TX/1000Base-T IEEE 802.3 connections. The CPE205 provides two such ports; CPE210/CPE215/CPE220/CPE240 provide three.

The port automatically senses the speed (10 Mbps, 100 Mbps, or 1000Mbps), duplex mode (half-duplex or full-duplex), and cable configuration (straight-through or crossover) attached to it with no intervention required.

#### 137 Ethernet Media

The Ethernet interface can operate directly on 10Base-T/100Base-TX/1000Base-T media via its network ports.

**10Base-T:** 10Base-T uses a twisted pair cable of up to 100 meters in length between each node and a switch, hub, or repeater. Typical switches, hubs, or repeaters support connections in a star topology.

100Base-TX: 100Base-TX uses a cable of up to 100 meters in length between each node and a switch, hub, or repeater. The cable should be data grade Category 5 unshielded twisted pair (UTP) or shielded twisted pair (STP) cable. Two pairs of wire are used: one for transmission, and the other for collision detection and receive. Typical switches, hubs, or repeaters support 6 to 12 nodes connected in a star wiring topology.

1000Base-T: 1000Base-T uses a cable of up to 100 meters in length between each node and a switch, hub, or repeater. The cable should be data grade Category 6 unshielded twisted pair (UTP) or shielded twisted pair (STP) cable or better. Four pairs of wire are used which are designed to operate over 4-pair UTP cable and support full-duplex data transfer at 1000Mbps. Typical switches, hubs, or repeaters support 6 to 12 nodes connected in a star wiring topology.

#### 1.3.8 Station Manager

The built-in Station Manager function of the Ethernet interface provides on-line supervisory access to the Ethernet interface through the Station Manager port or over the Ethernet cable. Station Manager services include:

- An interactive set of commands for interrogating and controlling the station.
- Unrestricted access to observe internal statistics, an exception log, and configuration parameters.
- Password security for commands that change station parameters or operation.

For remote Station Manager operation over the Ethernet network, the Ethernet interface uses IP addresses. A PACSystems Ethernet interface cannot send or receive remote Station Manager messages sent to a MAC address.

Refer to the PACSystems TCP/IP Ethernet Communications Station Manager User Manual, GFK-2225 for complete information on the Station Manager.

#### 1.3.9Firmware Upgrades

PACSystems Ethernet interfaces receive their firmware upgrades indirectly from the RX3 CPU using the WinLoader software utility. WinLoader is supplied with any updates to the Ethernet interface software. The user connects WinLoader to the PLC CPU serial port and specifies the target module by its Rack/Slot location.

For the CPU module, the embedded Ethernet interface firmware is upgraded along with the rest of the CPU firmware. WinLoader seamlessly upgrades first the CPU firmware and then the embedded Ethernet firmware without user intervention. Each Ethernet interface module's firmware must be explicitly upgraded by specifying the rack and slot location of the module to the WinLoader utility.

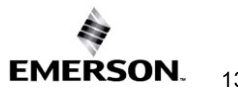

Firmware upgrades for the CPE302-/CPE305/310-Bxxx, CPE330, CPE400, CPL410, CPS400 CPE100/CPE115, CPE205, CPE210, CPE215, CPE220, and CPE240 are performed over Ethernet using a web browser. This method provides enhanced security features. Instructions for the procedure are included in the corresponding upgrade kit documentation. The WinLoader utility will not work with the CPE302/305/310-Bxxx, CPE330, CPE400, CPL410, CPS400 CPE100/CPE115, CPE205, CPE210, CPE215, CPE220, or CPE240 CPUs.

### 1.3.10 SRTP Client (Channels)

SRTP Client allows the PACSystems PLC to initiate data transfer with other SRTP-capable devices on the network. SRTP channels can be set up in the PLC application program. SRTP supports COMMREQ-driven channel commands to establish new channels, abort existing channels, transfer data on an existing channel, and retrieve the status of an existing channel.

Any given channel can be assigned to only one protocol at a time. For the number and combinations of channels supported, refer t Section 10: Modbus/TCP Client.

The Modbus TCP Client allows the PACSystems PLC to initiate data transfer with other Modbus TCP server devices on the network. Modbus TCP channels can be set up in the application program. The Modbus TCP Client supports COMMREQ-driven channel commands to open new channels, close existing channels, and transfer data on an existing channel.

Any given channel can be assigned to only one protocol at a time. For the number and combinations of channels supported, refer to Section 1.3.4 Ethernet Interface Specifications.

### 1.4 Ethernet Global Data (EGD)

EGD Classes:

- EGD Class 1 is configured exchanges with no logic control of EGD operation.
  - Supported in CPE302/CPE305/CPE310/CPE330/CPE400/CPL410/CPS400/CPE100/CPE1 15/CPE205/CPE210/CPE215/CPE220/CPE240
- EGD Class 2 is EGD Commands which are logic-driven EGD exchanges using COMMREQs.
  - Supported on IC695ETM001
  - Not supported on embedded Ethernet ports of
    - CPE302/CPE305/CPE310/CPE330/CPE400/CPL410/CPS400/CPE100/CPE1 15/CPE205/CPE210/CPE215/CPE220/CPE240 at time of publication

Each PACSystems RX3i CPU supports up to 255 Class 1 simultaneous EGD exchanges. RSTi-EP CPUs CPE100/CPE115 support up to eight Class 1 simultaneous EGD exchanges and RSTi-EP Backplane CPUs CPE205/CPE210/CPE215/PE220/CPE240 support up to 32 Class 1 simultaneous EGD exchanges. EGD exchanges are configured using the programmer and are stored in the PLC. Both Produced and Consumed exchanges can be configured. PACSystems Ethernet interfaces support both selective consumption of EGD exchanges and EGD exchange production and consumption to the broadcast IP address of the local subnet.

*Note:* For Broadcast addressing, a Subnet value of 0.0.0.0 is NOT supported.

### 1.4.1 Synchronizing EGD Timestamps with SNTP

Both the ETM001-Jx and -Kxxx Ethernet interfaces can be configured to use Simple Network Time Protocol (SNTP) to synchronize the timestamps of produced EGD exchanges.

With an appropriate PME *Hardware Configuration*, the embedded Ethernet interface on the CPE302, CPE305, CPE310, CPE330, CPE400, CPL410, CPS400, CPE115, CPE205, CPE210, CPE215, CPE220, and CPE240 will also support SNTP. For more information on PME *Hardware Configuration*, please refer to Section 4.1.3, *Configuring the Ethernet Interface Parameters*.

Note: The RSTi-EP CPE100 does not support SNTP.

| Ethernet interface module          | SNTP Support                                                                        |
|------------------------------------|-------------------------------------------------------------------------------------|
| ETM001-Jx                          | Yes, with PME Hardware Configuration (default configuration without using AUP file) |
| ETM001-Kxxx                        | Yes, with PME Hardware Configuration                                                |
| CPU                                | SNTP Support                                                                        |
| CPL410                             | Yes, with PME Hardware Configuration                                                |
| CPE400                             | Yes, with PME Hardware Configuration                                                |
| CPS400                             | Yes, with PME Hardware Configuration                                                |
| CPE330                             | Yes, with PME Hardware Configuration                                                |
| CPE302/CPE305/<br>CPE310           | Yes, with PME Hardware Configuration                                                |
| CPE205/CPE210/CPE215/CPE220/CPE240 | Yes, with PME Hardware Configuration                                                |
| CPE100                             | Not supported                                                                       |
| CPE115                             | Yes, with PME Hardware Configuration                                                |

### 1.4.2 SRTP Inactivity Timeout

Starting with Release 6.00, the PACSystems Ethernet interface supports inactivity timeout checking on Secure Real-Time Transport Protocol (SRTP) server connections with any PAC Machine Edition (PME) PLC programmer. Until the server connection is removed, other programmers cannot switch from Monitor to Programmer mode. With inactivity timeout checking, the Ethernet interface removes an abandoned SRTP server connection and all its resources when there is no activity on the connection for the specified timeout interval. Without the SRTP inactivity timeout, an abandoned SRTP server connection persists until the underlying TCP connection times out (typically 7 minutes). All network PME programmer connections initially use an SRTP inactivity timeout value of 30 seconds (as set by the "vconn tout" AUP parameter).

PME programmers can override the initial timeout value on a specified server connection. Typically, the PME programmer sets the SRTP inactivity timeout to 20 seconds. An inactivity timeout value of zero disables SRTP inactivity timeout checking.

The SRTP server uses an internal inactivity timeout resolution of 5 seconds. This has two effects. First, any non-zero inactivity timeout value (either set by the AUP parameter or overridden on the programmer connection) is rounded up to the next multiple of 5 seconds. Additionally, the actual SRTP inactivity timeout detection for any individual connection may vary up to an additional 5 seconds. The actual inactivity detection time will never be less than the specified value.

*Note:* The SRTP inactivity timeout applies only to programmer connections over SRTP. It does not affect HMI or SRTP channels.

### 1.5 Ethernet Redundancy Operation

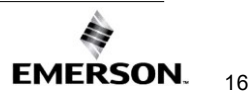

The Redundant IP feature allows a single IP address to be assigned to two Ethernet modules, where the two modules are in two different PLCs configured as a redundant system. This functionality has been integrated into the product line, as follows:

| CPU                                | Embedded Ethernet<br>Redundancy<br>Support                 | Support via Ethernet<br>Module (ETM001-Jx<br>or ETM001-Kxxx) |
|------------------------------------|------------------------------------------------------------|--------------------------------------------------------------|
| CPL410 / CPS400                    | All firmware versions                                      | Not supported                                                |
| CPE400                             | Embedded Ethernet<br>requires CPU Firmware<br>Version 9.30 | Not supported                                                |
| CPE330                             | Embedded Ethernet<br>requires CPU Firmware<br>Version 8.70 | Supported                                                    |
| CPE302/CPE305/CPE310               | Not supported                                              | Not supported                                                |
| CPE205/CPE210/CPE215/CPE220/CPE240 | Not supported                                              | Not supported                                                |
| CPE100/CPE115                      | Not supported                                              | Not supported                                                |
| CRU320                             | Not supported                                              | Supported                                                    |

The Redundant IP Address is configured *in addition to* the normal unique (direct) IP address of each interface.

Only one of the two Ethernet interfaces that share the Redundant IP address may use the Redundant IP address at any time; this is the "active" unit. When commanded by its PLC CPU, this Ethernet interface activates the Redundant IP address and starts responding to the Redundant IP address in addition to its direct IP address. The active unit continues responding to the Redundant IP address until it is commanded to deactivate the Redundant IP or until the Ethernet interface determines that it has lost communications with the PLC CPU.

The backup unit does not initiate communications or respond on the network using the Redundant IP address. It can only use the Redundant IP address if it is commanded by its CPU to become the active unit.

Both the active and backup unit may continue to use their direct IP addresses, permitting programmer connection to the active or backup PLC at any time.

#### Figure 2: Ethernet Operation in Redundancy Mode

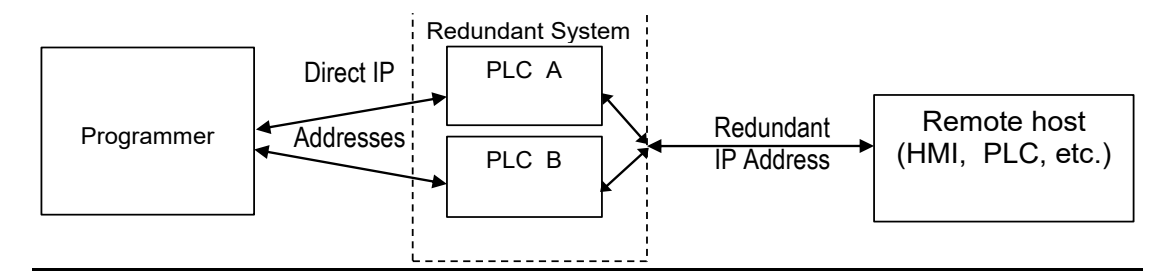

*Note:* The Redundant IP feature is supported by Hot Standby (HSB) CPUs and non-HSB CPUs. To use this feature, be sure to toggle *Enable Redundancy* for the target CPU.

### 1.5.1 Hot Standby (HSB) CPU Redundancy

An HSB system uses redundant CPUs to provide the coordination between the PLC units in the system and determine which is the active unit and which is the backup unit. HSB redundancy requires dedicated links to provide communications between the units in a redundancy system. For information about HSB architectures, refer to the *PACSystems Hot Standby CPU Redundancy User's Guide,* GFK-2308.

### 1.5.2 Non-HSB Redundancy

Non-HSB redundancy systems use RX3i/RSTi-EP CPUs that do not have specialized firmware for controlling redundancy operations (These CPUs have a "CPE" or "CPU" designation). In these systems, the application logic coordinates between CPUs that act as redundant partners and determines which CPU is the active unit and which are backup units.

Figure 3 illustrates the use of the redundant IP feature in a non-HSB redundancy system. Two non-HSB CPUs (designated primary and secondary) are linked by a communications connection. An Ethernet interface in each controller is configured with Redundant IP enabled so that they share a Redundant IP address. As in an HSB system, only the active Ethernet interface can communicate through the Redundant IP address to produce EGD exchanges or to initiate Channel operations.

The application logic must monitor the status of the Ethernet modules in the system to manage the active/backup status of each controller.

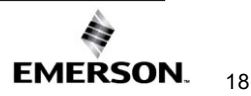

#### Figure 3: Basic Non-HSB System with Redundant IP

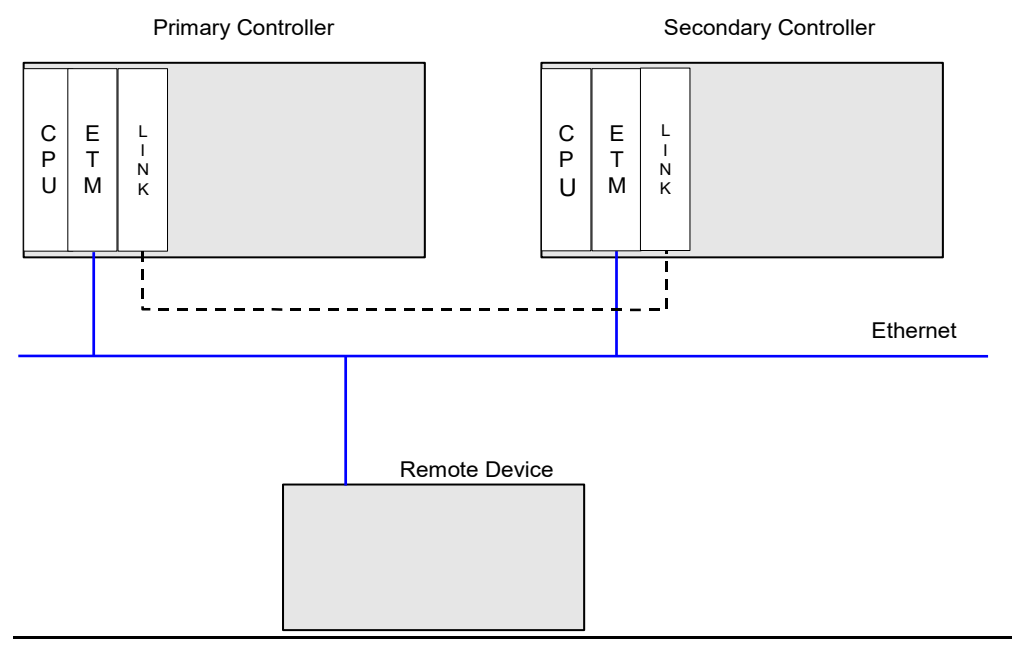

### 1.5.3 Effect of Redundancy Role Switching on Ethernet Communications

When a redundancy role-switch occurs, Ethernet communications switch to the backup unit, which does not know any communication state at the previously active unit. The application must include logic to detect loss of communication during a redundancy role switch and to then reinitiate communication.

Remote hosts on the network view redundant systems as a single PLC with high reliability; the remote host only prioritizes the active unit. By using the Redundant IP address, the remote host always communicates with the active unit. When a redundancy role switch occurs, the formerly-active PLC gives up ownership of the Redundant IP address and takes down all connection-oriented communications currently using the Redundant IP address. The applications in the redundant system and remote hosts must reestablish any such communications; the new Redundant IP connections will use the newly active PLC.

The programmer can still communicate directly with each PLC in the redundant system (for example, to store new logic or configuration) using the direct IP address of each Ethernet interface.

### **Role Switching in HSB Redundancy Systems**

In HSB redundancy systems, a role switch is initiated automatically by the redundant CPU when one of the following occurs:

- An active unit detects a fatal fault
  - An active unit is placed in Stop mode
- An active unit is powered off
- An HSB role switch is initiated manually or by the application logic

To perform a role switch manually in redundant systems that employ RMX modules, toggle the *Role Switch* button located on the front panel of the RMX module.

CPE400/CPL410/CPS400 permits the operator to manually perform a role switch via the OLED display menu, using the RDN Command feature.

For additional information about role switches in HSB systems, refer to the *PACSystems Hot Standby CPU Redundancy User's Guide*, GFK-2308.

### **Role Switching in Non-HSB Redundancy Systems**

When redundant IP is enabled for an Ethernet module in a non-HSB CPU system, it is the responsibility of application logic to set the redundancy mode of the Ethernet module. The *Set Application Redundancy Mode* Service Request (SVC\_REQ 55) instruction is used to inform the Ethernet module of the current redundancy role of the host CPU. This SVC\_REQ should be used to provide a redundancy role switch notification to all Ethernet interfaces in the controller that are configured for redundant IP operation.

After commanding a role switch for an Ethernet interface, the application logic can monitor the module's LAN interface Status (LIS) block to determine when it has activated the Redundancy IP address. For details about the LIS, refer to Section 12.7, *Monitoring the Ethernet Interface Status Bits.* 

*Note:* The application must allow sufficient time for Redundant IP activation (at least 120 ms) before commanding another redundancy role switch.

When an Ethernet interface recognizes that a redundant IP address has been configured for it, the module sends a mail message to the CPU to register for redundancy role switch notification. In non-HSB systems, the Ethernet interface is initially put into backup mode. After power-up, the application logic must use an SVC\_REQ to set the redundancy state to the desired value. Once running, the CPU remembers the last commanded redundancy role sent to that Ethernet interface. When an Ethernet interface is restarted, the CPU automatically commands the Ethernet interface to its last redundancy state without an explicit action by the application logic.

### **Going to Stop Mode**

When a non-HSB CPU goes to Stop mode, Ethernet interfaces that are configured for redundant IP are automatically set to backup mode. When the CPU is subsequently returned to Run mode, the Ethernet interfaces remain in backup mode until the application logic sets the redundancy mode to active.

### Stop/IO Scan Enabled Mode

In this mode, I/O scanning including EGD service continues when the non-HSB CPU is stopped. However, Ethernet interfaces configured for redundant IP operation are automatically set to backup mode and normal EGD production for those interfaces is stopped. Only the EGD exchanges with *Produce in backup mode* enabled are produced while the CPU is in Stop/IO Scan Enabled mode. To stop production for all EGD produced exchanges including *Produce in backup mode* exchanges, choose the Stop/IO Scan Disabled mode of operation.

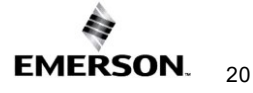

### Commanding a Role Switch in a Non-HSB Redundancy System

Use the Set Application Redundancy Mode service request (SVC\_REQ 55) with non-HSB CPUs to request that the CPU send redundancy role switch commands to all Ethernet interfaces in that PLC that are configured for redundant IP operation. For details on using the Service Request function, refer to the *PACSystems RX7i*, *RX3i*, and *RSTi-EP CPU Reference Manual*, GFK-2222.

SVC\_REQ 55 is recognized in non-HSB CPUs only. This service request sends a role switch command to all Ethernet interfaces in the PLC that are configured for redundant IP operation. The application must monitor the LAN interface Status (LIS) word for each Ethernet interface to determine whether the Redundant IP address is active at that interface. SVC\_REQ 55 does not affect Ethernet interfaces that are not configured for redundant IP operation.

### 1.5.4 SRTP Server Operation in a Redundancy System

Only the active unit maintains SRTP Server connections *at the Redundant IP address* and can respond to SRTP requests. The backup unit does not respond to the Redundant IP address. When an Ethernet interface changes from active state to backup state, it takes down all SRTP Server connections and their underlying TCP connections that use the Redundant IP address.

Both the active and backup units maintain SRTP Server connections at the direct IP address for network communication with the programmer. Other remote hosts should use the Redundant IP address when communicating to a redundant system. Existing SRTP Server connections at the direct IP address are not disturbed when the Ethernet interface switches between active and backup states.

### 1.5.5 SRTP Client Operation in a Redundancy System

Only the active unit establishes and maintains SRTP Client connections (channels). The backup unit does not initiate any SRTP Client operations. If SRTP Client operations are attempted, a COMMREQ error status is returned to the local logic program. When the Ethernet interface changes from active state to backup state, it takes down all SRTP Client connections and their underlying TCP connections.

Because it can take some time to take down a TCP connection, the redundant system should reserve a spare SRTP Client connection for each connection using the Redundant IP address. That will prevent temporary resource problems when establishing new SRTP Client connections to the new active unit while the previous connections to the old active unit are being taken down.

### 1.5.6 Modbus TCP Server Operation in a Redundancy System

Only the active unit maintains Modbus TCP Server connections at the Redundant IP address and can respond to Modbus TCP requests. The backup unit does not respond to the Redundant IP address. When an Ethernet interface changes from active to backup state, it takes down all Modbus TCP Server connections and their underlying TCP connections that use the Redundant IP address.

Remote hosts should use the Redundant IP address when communicating to a redundant system. Existing Modbus TCP Server connections at the direct IP address are not disturbed when the Ethernet interface switches between active and backup states.

### 1.5.7 Modbus TCP Client Operation in a Redundancy System

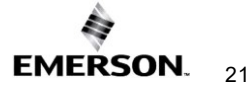

Only the active unit establishes and maintains Modbus TCP Client connections (channels). The backup unit does not initiate any Modbus TCP Client operations. If Modbus TCP Client operations are attempted, a COMMREQ error status is returned to the local logic program. When the Ethernet interface changes from active state to backup state, it takes down all Modbus TCP Client connections and their underlying TCP connections.

Because it can take some time to take down a TCP connection, the redundant system should reserve a spare Modbus TCP Client connection for each connection using the Redundant IP address. That will prevent temporary resource problems when establishing new Modbus TCP Client connections to the new active unit while the previous connections to the old active unit are being taken down.

# 1.5.8 EGD Class 1 (Production & Consumption) in a Redundancy System

The active unit produces Ethernet Global Data exchanges to the network. The backup unit produces only the EGD exchanges for which Produce in Backup Mode is enabled. When the active Ethernet interface changes to the backup, it stops the production of all EGD exchanges.

When configured for Redundant IP operation, the active and backup Ethernet interfaces should also be configured to consume EGD exchanges via multicast host groups or the local subnet broadcast address. This permits both the active and backup units to receive the latest data from the network. Emerson does not recommend Unicast operation as the backup unit as it will not consume any unicast exchanges at the Redundant IP address.

The IP address the exchange is produced from should not typically matter to the Consumer. If the consumer is only capable of listening to communications from the Redundant IP address, the **Produce EGD on Redundant IP** setting in the Ethernet interfaces Settings tab should be set to True.

### 1.5.9 EGD Class 2 Commands in a Redundancy System

Remote hosts should use the Redundant IP address when communicating to a redundant system. Only the active unit responds to EGD commands. The backup unit does not respond to the Redundant IP address. When the active Ethernet interface changes to the backup, any in-process EGD commands over the Redundant IP address are abandoned.

When configured for Redundant IP operation, only the active unit sends EGD commands on the network. If the backup unit tries to initiate any EGD commands, a COMMREQ error status is returned to its application program. When the active Ethernet interface changes to the backup, any EGD commands in the process are ended. Issuing EGD commands to the direct IP address is not recommended; both the active and backup units will respond to EGD commands received at the direct IP address.

### 1.5.10 Web Server Operation in a Redundancy System

Only the active unit processes Web server requests at the Redundant IP address and responds to Web page requests. The backup unit does not respond to the Redundant IP address. When the active Ethernet interface changes to the backup, all Web server connections and their underlying TCP connections are disrupted. The Web server maintains its underlying TCP connection only long enough to process:

- A new Web page request
- A new TCP connection opened, used, or closed for each subsequent Web page display or update.

The Redundant IP address is transparent to the Web remote browser unless a Web page change or update is requested during the redundancy role switch. Any Web page request in process over the Redundant IP when a role switch occurs is terminated.

Although not recommended, the remote browser may issue Web server requests to the direct IP address. Both the active and backup units respond to Web server requests received at the direct IP address. Remote Web browsers are expected to use the Redundant IP address when communicating to a redundant system.
### 1.5.11 FTP Operation in a Redundancy System<sup>3</sup>

FTP operations can transfer setup and configuration data to the Ethernet interface. Using FTP operations for communication with the actual PLC application is not recommended. FTP operations should only be performed using the direct IP address.

#### 1.5.12 SNTP Operation in a Redundancy System

A PACSystems Ethernet interface can operate as an SNTP client-only, which enables the interface to only receive broadcast time messages from an SNTP Server on the network. SNTP operation is unaffected by the current Ethernet redundancy state or by redundancy role switches.

### 1.5.13 Remote Station Manager Operation in a Redundancy System

The remote Station Manager should respond to the direct IP address whether the unit is active or backup or whether the Redundant IP is configured.

Only the active unit responds to remote Station Manager commands at the Redundant IP address. The backup unit does not respond to the Redundant IP address (Station Manager responses from the Redundant IP address can be misleading because it is difficult to determine which Ethernet interface is responding).

#### 1.5.14 IP Address Configuration in a Redundancy System

Redundancy systems should explicitly configure both the direct IP address and the Redundant IP address. Do not set up the direct IP address via BOOTP.

The Redundant IP address must be configured on the same local sub-network as the direct IP address and gateway IP address (if used).

<sup>&</sup>lt;sup>3</sup> FTP is not supported by ETM001-Kxxx

## 1.6 PACSystems Simulator

For a list of supported and unsupported features on the PACSystems Simulator, refer to *GFK-2222 PACSystems CPU Reference Manual, Section 2.1.12 PACSystems Simulator Features*.

The PACSystems Simulator does not support physical Ethernet interfaces. However, the PACSystems Simulator does support Ethernet communications on the same computer or virtual machine for the supported protocols (see *GFK-2222 PACSystems CPU Reference Manual, Section 2.1.12 PACSystems Simulator Features* for a list of supported protocols). By design, the PACSystems Simulator can only communicate with other applications running on the same computer or virtual machine. Thus, it cannot directly affect control system devices or software on other computers.

The following sections do not apply to the PACSystems Simulator:

- Section 2 Installation and Start-up: RX3i/RSTi-EP Embedded Interface
- Section 3 Installation and Start-up: Ethernet Module Interfaces
- Section 4 Configuration
  - The PACSystems Simulator accepts the Ethernet Configuration specified in the Hardware Configuration for the specified target.
- Section 5 Ethernet Global Data
- Section 6 Programming EGD Commands
- Section 7 SNTP Operation
- Section 8 Programming SRTP Channel Commands
  - The PACSystems Simulator supports three simultaneous SRTP connections.
  - SRTP Channels are not supported.
- Section 9 Modbus/TCP Server
- Section 10 Modbus/TCP Server
- Section 11 OPC UA Server
- Section 12 Diagnostics
- Appendix A: Configuring Advanced User Parameters
  - AUPs are not supported by the PACSystems Simulator. The parameter values set in an AUP file are ignored by the PACSystems Simulator. However, AUP files can be ownloaded to the PACSystems Simulator with no negative effects.

# Section 2:Installation and Start-up: RX3i/RSTi-EP Embedded Interfaces

The RX3i CPUs with CPExxx designation (CPE302, CPE305, CPE310, CPE330, CPE400, and CPS400), the CPL410 and RSTi-EP CPE205/CPE210/CPE215/CPE220/CPE240/CPE100/CPE115 provide an embedded Ethernet interface for programmer communications. This section describes user features and provides basic installation and startup procedures for this interface.

- Ethernet Interface Controls and Indicators
- Module Installation
- Connection to a 10Base-T/100Base-TX Network (all RX3i CPExxx and RSTI-EP CPE100/CPE115) or a 1000Base-T (CPE330, CPE400, CPS400, and CPL410), or connection to 100Base-TX/1000Base-T (CPE205/CPE210/CPE215/CPE220/CPE240)
- Pinging TCP/IP Ethernet interfaces on the Network

## 2.1 RX3i/RSTi-EP Embedded Ethernet Interface Indicators

Many of the Ethernet interfaces feature Ethernet ports with two LED indicators: *100/ACT* and *LINK*. The *100/ACT* LED indicates the network data speed (10 or 100 or 1000 Mb/sec). This LED is lit if the network connection at that network port is 100 or 1000 Mbps.

The *LINK* LED indicates the network link status and activity. This LED is lit when the link is physically connected. It blinks when traffic is detected at that network port.

### 2.1.1 Ethernet Port LEDs Operation

### CPE302/CPE305/CPE310 Ethernet LED Operation

| LED  | LED State<br>● On <b>\$</b> Blinking     O Off |                 | Ethernet Port State                                                  |
|------|------------------------------------------------|-----------------|----------------------------------------------------------------------|
| 100  | •                                              | On, Green       | The network data speed is 100 Mbps (-Axxx) or 1000<br>Mbps (-Bxxx).  |
| 100  | 0                                              | Off             | The network data speed is 10 Mbps (-Axxx) or 10/100<br>Mbps (-Bxxx). |
| •    |                                                | On, Amber       | The link is physically connected.                                    |
| LINK | <b>.</b>                                       | Blinking, Amber | Traffic is detected at the port.                                     |
|      | 0                                              | Off             | The Ethernet port is not physically connected.                       |

## **CPE330 Ethernet LED Operation**

| LED          | LED State |                | Operating State                                       |
|--------------|-----------|----------------|-------------------------------------------------------|
|              | •         | On Green       | The corresponding link is physically connected.       |
| LINK (upper) |           | Blinking Green | Traffic is detected at the corresponding port.        |
|              | 0         | Off            | No connection was detected at the corresponding port. |
|              |           | On Amber       |                                                       |
|              | <b>U</b>  | (LAN1) or      | Corresponding network data speed is 1 Gbps            |
| 1 Gbps       |           | On Green       | Corresponding network data speed is 1 Obps.           |
| (lower)      | •         | (LAN2)         |                                                       |
|              | 0         | Off            | Corresponding network data speed is 100 Mbps or 10    |
|              |           |                | Mbps.                                                 |

# CPE400/CPL410/CPS400 Front Panel Ethernet LED Operation (LAN1, LAN2, LAN3)

| LED                      | LED State                                     |                | Operating State                                          |
|--------------------------|-----------------------------------------------|----------------|----------------------------------------------------------|
| Link                     | On Green                                      |                | The corresponding link has been established.             |
| <b>Status</b><br>(upper) | *                                             | Blinking Green | Traffic is detected at the corresponding port.           |
|                          | 0                                             | Off            | No connection was established at the corresponding port. |
| Link                     | <b>k</b> On Green Corresponding data speed is |                | Corresponding data speed is 1 Gbps or 100 Mbps.          |
| <b>Speed</b><br>(lower)  | 0                                             | Off            | Corresponding network data speed is 10 Mbps              |

#### **CPE400 Underside Ethernet LED Operation (EFA)**

| LED                     | LED State  |                | Operating State                                          |
|-------------------------|------------|----------------|----------------------------------------------------------|
| Link                    | On Green   |                | The corresponding link has been established.             |
| Status                  | 4          | Blinking Green | Traffic is detected at the corresponding port.           |
| (upper)                 | 0          | Off            | No connection was established at the corresponding port. |
| Link                    | $\bigcirc$ | On Green       | Corresponding network data speed is 1 Gbps.              |
| <b>Speed</b><br>(lower) | 0          | On Yellow      | EFA port only: network data speed is 100 Mbps            |
|                         | 0          | Off            | Corresponding network data speed is 10 Mbps              |

#### **CPL410 Underside Ethernet LED Operation (ETH)**

| LED                     | LED State  |                | Operating State                                          |
|-------------------------|------------|----------------|----------------------------------------------------------|
| Link                    | On Green   |                | The corresponding link has been established.             |
| Status                  |            | Blinking Green | Traffic is detected at the corresponding port.           |
| (upper)                 | 0          | Off            | No connection was established at the corresponding port. |
| Link 🔍 O                |            | On Green       | Corresponding network data speed is 1 Gbps.              |
| <b>Speed</b><br>(lower) | $\bigcirc$ | On Yellow      | GPOS port only: network data speed is 100 Mbps           |
|                         | 0          | Off            | Corresponding network data speed is 10 Mbps              |

### CPE100/CPE115 Ethernet LED Operation (LAN1, LAN2)

| LED                     | LED State |                | Operating State                                          |
|-------------------------|-----------|----------------|----------------------------------------------------------|
| Link                    | On Amber  |                | Corresponding data speed is 100 Mbps.                    |
| <b>Speed</b><br>(upper) | 0         | Off            | Corresponding network data speed is 10 Mbps              |
| Link                    | •         | On Green       | The corresponding link has been established.             |
| Status                  |           | Blinking Green | Traffic is detected at the corresponding port.           |
|                         | 0         | Off            | No connection was established at the corresponding port. |

## CPE205/CPE210/CPE215/CPE220/CPE240 Ethernet LED Operation (LAN1, LAN2)

| LED                                    | LED State                                          | Operating State                                      |  |
|----------------------------------------|----------------------------------------------------|------------------------------------------------------|--|
|                                        |                                                    | The corresponding link has been established.         |  |
| ACT 🛟 Traffic is detected at the corre |                                                    | Traffic is detected at the corresponding port.       |  |
|                                        | No connection was established at the corresponding |                                                      |  |
| Corresponding data                     |                                                    | Corresponding data speed is 1Gbps.                   |  |
| LNK                                    | 0                                                  | Corresponding data speed is 100 Mbps.                |  |
|                                        | 0                                                  | Corresponding data speed is 10 Mbps (not supported). |  |

### 2.1.2 Module Installation

For general information about CPU module and system, installation refers to the *PACSystems RX3i System Manual*, GFK-2314 Sections 2 & 3.

For the RSTi-EP CPU model, refer to RSTi-EP System Manual, GFK-2958D, or later.

## 2.2 Ethernet Port Connector

The RX3i CPE302/CPE305-Axxx and CPE310-Axxx CPUs provide one 10Base-T/100Base-TX Ethernet network port connector. The RX3i CPE302/CPE305/310-Bxxx CPUs provide two 10Base-T/100Base-TX/1000Base-TX Switched Ethernet network port connectors. RSTi-EP CPE205 CPU provides two and CPE210/CPE215/CPE220/CPE240 CPUs provide three 100Base-TX/1000Base-T Ethernet network port connectors. When a CPE330 is configured as a CPU320, Ethernet properties cannot be configured. However, the embedded Ethernet ports may be used with the default IP Addresses.

#### Figure 4: RJ45 Connector

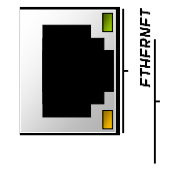

١

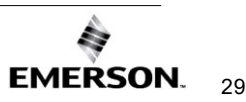

### 2.2.1 Connection to a 10Base-T/100Base-TX/1000Base-T Network

Either shielded or unshielded twisted pair cable may be attached to an Ethernet port. The 10Base-T/100Base-TX/1000Base-T twisted pair cable must meet the applicable IEEE 802 standards. Category 5 cable is required for 100Base-TX/1000Base-T operation.

The Ethernet port automatically senses the speed (10 Mbps or 100 Mbps or 1Gbps), duplex mode (half-duplex or full-duplex), and cable configuration (straight-through or crossover) attached to it with no intervention required.

### 2.2.2 10Base-T/100Base-TX/1000Base-T Port Pinouts

| Pin Number⁴ | Signal | Description     | Signal (1000Base-T) | Description<br>(1000Base-T) |
|-------------|--------|-----------------|---------------------|-----------------------------|
| 1           | TD+    | Transmit Data + | BI_DA+              | Bi-directional pair A+      |
| 2           | TD-    | Transmit Data – | BI_DA-              | Bi-directional pair A-      |
| 3           | RD+    | Receive Data +  | BI_DB+              | Bi-directional pair B+      |
| 4           | NC     | No connection   | BI_DC+              | Bi -directional pair C+     |
| 5           | NC     | No connection   | BI_DC-              | Bi -directional pair C-     |
| 6           | RD-    | Receive Data –  | BI_DB-              | Bi -directional pair B-     |
| 7           | NC     | No connection   | BI_DD+              | Bi -directional pair D+     |
| 8           | NC     | No connection   | BI_DD-              | Bi -directional pair D-     |

*Note:* Pin assignments are provided for troubleshooting purposes only. 10Base-T/100Base-TX/1000-Base-T cables are readily available from commercial distributors. We recommend purchasing rather than making 10Base-T/100Base-TX/1000Base-T cables.

<sup>&</sup>lt;sup>4</sup> Pin 1 is at the bottom right of the Station Manager port connector as viewed from the front of the module.

The programmer is connected to the Ethernet interface through a 10Base-T or 100Base-TX network.

#### Figure 5: Ethernet Cable Routing

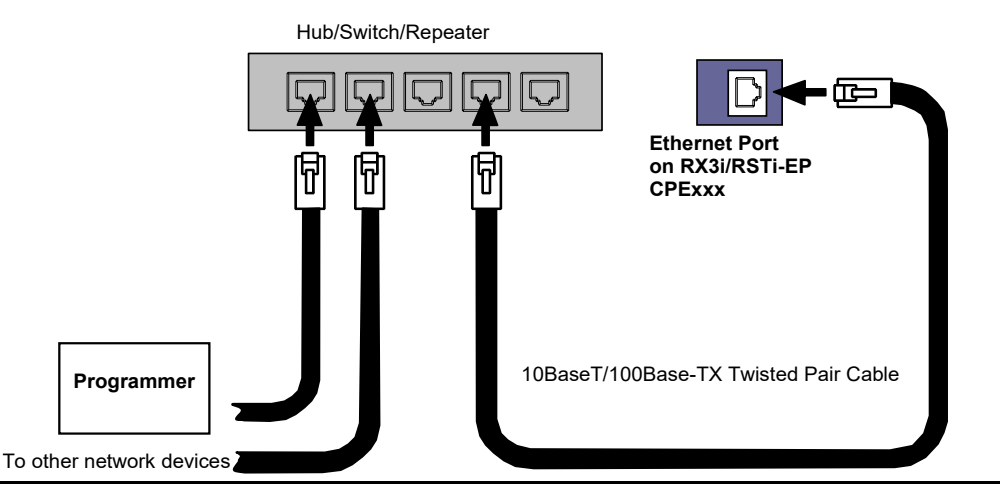

## 2.3

## Pinging TCP/IP Ethernet interfaces on the Network

PING (Packet InterNet Grouper) is the name of a program used on TCP/IP networks to test the reachability of destinations by sending them an ICMP echo request message and waiting for a reply.

You should ping each installed Ethernet interface. When the Ethernet interface responds to the ping, it verifies that the interface is operational and configured properly. Specifically, it verifies that acceptable TCP/IP configuration information has been downloaded to the interface.

For configuration details, including setting an initial IP address, refer to Section 4:, *Configuration.* 

#### 2.3.1 Determining if an IP Address is Already Being Used

*It is very important not to duplicate IP addresses.* To determine if another node on the network is using the same IP address:

- 1. Disconnect your Ethernet interface from the LAN.
- 2. Ping the disconnected interface's IP address. If you get an answer to the ping, the chosen IP address is already in use by another node. You *must* correct this situation by assigning a unique IP address.

*Note:* This method does not guarantee that an IP address is not duplicated. It will not detect a device that is configured with the same IP address if it is temporarily off the network.

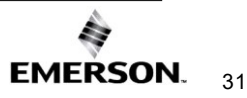

# Section 3:Installation and Start-up: Ethernet Module Interfaces

This chapter describes the features and basic installation procedures for Ethernet module interfaces (ETM001-Jx and ETM001-Kxxx Ethernet interface Controls and Indicators).

- Ethernet Module Interface Characteristics
- Ethernet Module Installation
- Station Manager Port
- Verifying Proper Power-Up of the Ethernet Interface After Configuration
- Pinging TCP/IP Ethernet interfaces on the Network
- Ethernet Plug-in Applications

## 3.1 Ethernet Module Interface Characteristics

There are two versions of the RX3i rack-based Ethernet module. Please note the differences in the table below:

| ETM001-Jx                                                                                                    | ETM001-Kxxx                                                                                                    |
|----------------------------------------------------------------------------------------------------|----------------------------------------------------------------------------------------------------|
| <ul> <li>ETM001-Jx</li> <li>The ETM001-Jx Ethernet module provides:</li> <li>An Ethernet 10Base-T/100Base-TX interface</li> <li>Two RJ-45 Ethernet ports. Either or both of these ports can be attached to other Ethernet devices. Each port automatically senses the data rate (10 Mbps or 100 Mbps), duplex (half-duplex or full-duplex), and cabling arrangement (straight-through or crossover) of the attached link.</li> <li>An embedded autodetect/auto-switch Ethernet switch which provides a means</li> </ul> | <ul> <li>ETM001-Kxxx</li> <li>The ETM001-Kxxx Ethernet module provides:</li> <li>An Ethernet 10Base-T/100Base-TX/1000Base-T interface</li> <li>Two RJ45 Ethernet ports are located on the underside of the module. Either or both ports can attach to other Ethernet devices. Each port automatically senses the data rate (10 Mbps/ 100 Mbps / 1000 Mbps), duplex (half-duplex or full-duplex), and cabling arrangement (straight-through or crossover) of the attached link.</li> </ul> |
| <text></text>                                                                                                    | <ul> <li>An embedded autodetect/auto-switch<br/>Ethernet switch, which provides a means<br/>to switch Ethernet data and allow daisy-<br/>chaining of Ethernet cabling and provides<br/>a method to automatically detect Ethemet<br/>cable wire crossover.</li> </ul> Figure 7: ETM001-Kxxx Faceplate                                                                                                    |

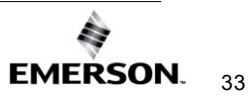

#### 3.1.1 Front Panel Port

The revised Ethernet module ETM001-Kxxx has been updated with an RJ45 port. The Ethernet port supports Station Manager over IP. The default IP settings on the front panel port are 10.10.0.100, subnet 255.255.255.0, and gateway 0.0.0.0. Note: The Front panel port does not support PACSAnalyzer; it only supports the Station Manager.

#### 3.1.2 Ethernet Port Connections

Each port on an ETM001 or ETM001-Kxxx operates independently, so devices that operate at different speeds and/or duplex modes may be attached to the ports. By default, all ports (even empty) are set for Automatic, which enables auto-negotiation for the widest range of options supported by the port. The port connection speed can be manually configured for slower speeds (10/100 Mbps) on the LAN1 tab in PME.

The ports can auto-negotiate to 10/100/1000 Mbps at full or half-duplex. The speed can be limited through Hardware Configuration (ETM001-Kxxx) or AUP settings (ETM001) to 10 Mbps or 100 Mbps. 1000 Mbps operation is only available with auto-negotiation on an ETM001-Kxxx.

On the ETM001-Kxxx, the half-duplex operation does not resend a packet that experiences a collision at the hardware level. A collision is reported as a send or receives an error and TCP retries or other retry mechanisms must resend the data.

Embedded switches have limited memory to store packets. If there is a speed difference between incoming traffic and outgoing traffic, there is an increased probability of network traffic being dropped due to resource limitations. For example, if Port 1 has an established 1000 Mbps link and Port 2 has an established 100 Mbps link, then traffic traveling in from Port 1 and out Port 2 must be buffered since traffic is leaving at a maximum rate of 10 times slower than the maximum incoming rate. As the network loading increases, the likelihood of data being dropped increases. Dropped packets are indicated in the Station Manager Tallies. If there are significantly dropped packets due to a speed mismatch, it may be useful to limit the speed at the ETM001(-Kxxx) to match the larger network. Speed changes in a system may be handled better with switches with more packet buffer memory.

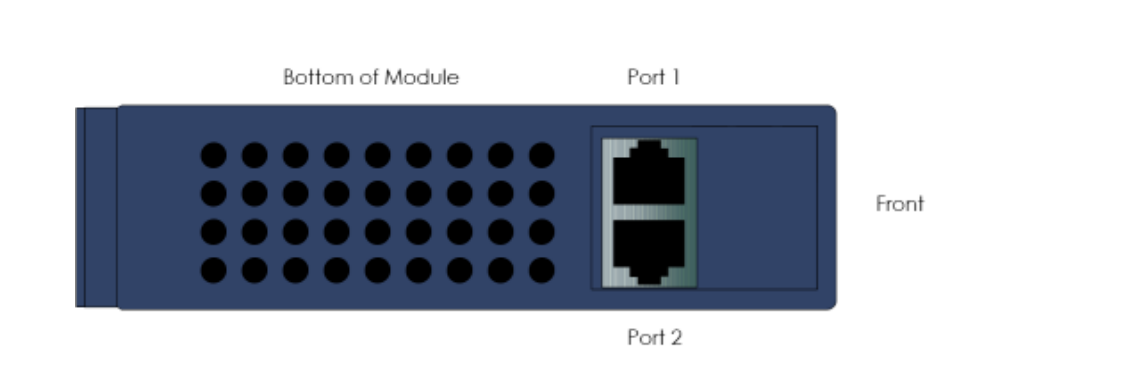

#### Figure 8: Ethernet Port Connectors on IC695ETM001-Kxxx

#### 3.1.3 LEDs on the RX3i Ethernet Interface Module

LEDs provide an immediate visual indication of the operational state of the Ethernet module and port link status. The LEDs and their operation are described in Chapter 2.1.1, *Ethernet Port LEDs Operation*.

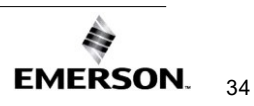

### 3.1.4 Ethernet LEDs

Ethernet modules have LEDs to indicate the state and status of the Ethernet interface:

#### ETM001-Jx

The Ethernet module's Ethernet ports have two LEDs. The bottom LED is the link speed LED. This LED is on for 100 Mbps and off for all other speeds. The top LED is the link/activity LED. This will be on when there is a link at any speed. The top led will blink when there is inbound or outbound traffic.

#### ETM001-Kxxx

The Ethernet module's Ethernet ports will not have LEDs on the ports. Ethernet traffic speed is indicated on the module's front panel display, with discrete LEDs to indicate 10/100/1000 Mbps traffic.

#### LAN OK LED Operation

The LAN OK LED indicates access to the Ethernet network. During normal operation, the LAN OK LED blinks when data is being sent or received over the network directed to or from the Ethernet interface. It remains on when the Ethernet interface is not actively accessing the network, but the Ethernet physical interface is available and one or both of the Ethernet ports is operational.

It is off otherwise unless a firmware update is occurring.

#### LOG EMPTY LED Operation

The LOG EMPTY LED indicates the condition of the Ethernet interface in normal operational mode. If the LOG EMPTY LED is off, an event has been entered into the exception log and is available for viewing via the Station Manager interface. The LOG EMPTY LED is on during normal operation when no events are logged.

In the other states, the LOG EMPTY LED is either off or blinking and helps define the operational state of the module. For more information on LED behavior, refer to Section 12: Diagnostics.

#### Ethernet OK LED Operation

The Ethernet OK LED indicates whether the module can perform the normal operation. This LED is on for normal operation and flashing for all other operations. When hardware or unrecoverable runtime failure occurs, the ETM001-Jx will blink a two-digit error code identifying the failure. The ETM001-Kxxx will blink a four-digit code. For assistance troubleshooting errors, check Section 12.5, *ETHERNET OK/OK LED Blink Codes for Hardware Failures (ETM001-Jx)*. For assistance troubleshooting ETM001-Kxxx, please call Technical Support.

#### Ethernet Port LEDs Operation (100Mb and Link/Activity)

The face of the Ethernet module is equipped with LEDs to indicate a physical connection at the network port and network traffic speed.

| Ethernet         | Link/Activity Location                                                                                                    | Link/Activity Behavior                                                                                                    |
|------------------|----------------------------------------------------------------------------------------------------|----------------------------------------------------------------------------------------------------|
| interface module |                                                                                                    |                                                                                                    |
|                  |                                                                                                    | <b>100</b> – LED indicates the network<br>data speed (10 or 100 Mbps).<br>When the LED state is ON, the<br>network connection at that network<br>port is 100 Mbps.                                                                                                    |
| IC695ETM001      | Two Ethernet ports (1A and 1B)<br>with two LED indicators ("100" and<br>"LINK") are located at the front of<br>the interface module.                            | Link – LED indicates network link<br>status and activity. When the LED<br>state is ON, the link is physically<br>connected. When the LED blinks,<br>traffic is detected at that network<br>port. ( <i>Traffic at the port does not</i><br><i>indicate traffic is present at the</i><br><i>Ethernet interface. Traffic may be</i><br><i>introduced between ports of the</i><br><i>switch.</i> ) |
| IC695ETM001-Kxxx | Six single color green LEDs are<br>located on the face of the interface<br>module. The LEDs are labeled 10,<br>100, 1000 for each of the two<br>Ethernet ports. | When the LED state is ON, the link<br>is physically connected. When the<br>LED blinks, traffic is detected at that<br>network port.                                                                                                    |
|                  | Two Ethernet ports (1 and 2) are located on the underside of the interface module.                                                                              | The LED label indicates network traffic speed.                                                                                                    |

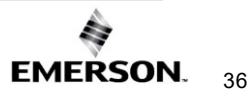

#### 3.1.5 Restart/Reset Pushbutton Operation

For PACSystems Ethernet interfaces, an Ethernet restart occurs when the restart/reset pushbutton is pressed and released. The duration that the restart/reset pushbutton is pressed determines the operation after the restart occurs.

If the Ethernet interface uses any optional Ethernet plug-in applications, these applications are ordinarily started upon each power-up or restart. To restart the Ethernet interface without starting any Ethernet plug-in applications, press and hold the Ethernet restart/reset pushbutton between five and 10 seconds.

If the Ethernet interface can restart into firmware update operation, press and hold the Ethernet restart pushbutton for more than 10 seconds. This is typically done during troubleshooting to bypass possibly invalid firmware and allow valid firmware to be loaded using WinLoader.

If the Ethernet interface uses the reset button to set a fixed temporary IP address, press and hold the reset button for more than five seconds. Entering the *IP Setup Mode* will display a light pattern on the front panel's traffic speed LEDs.

Pushbutton-controlled restart operations are listed below, with the LED indications for each:

| Restart Operation                       | ETM001-Jx – Press and Hold<br>Restart Functionality | ETM001-Kxxx - Press and Hold<br>Reset Functionality |
|-----------------------------------------|-----------------------------------------------------|-----------------------------------------------------|
| Restart the Ethernet interface          | Less than five seconds                              | Less than five seconds                              |
| normally and start any optional         |                                                     |                                                     |
| Ethernet plug-in applications that      |                                                     |                                                     |
| are being used.                         |                                                     |                                                     |
| Restart the Ethernet interface          | Five to 10 seconds                                  | N/A                                                 |
| without starting any Ethernet plug-in   |                                                     |                                                     |
| applications.                           |                                                     |                                                     |
| Put into <i>IP Setup Mode</i> to set an | N/A                                                 | More than five seconds                              |
| initial IP address.                     |                                                     |                                                     |
| Restart the Ethernet interface into     | More than 10 seconds                                | After a restart, press and hold the                 |
| firmware update operation.              |                                                     | reset button on power-up (until the                 |
|                                         |                                                     | top three LEDs flash)                               |

When forced into firmware update operation, but before the firmware update begins, press the Ethernet Restart/Reset pushbutton again to exit the firmware update mode and restart with the existing firmware. Once the firmware update begins, the existing firmware is erased, and the Ethernet Restart/Reset pushbutton is disabled until the firmware update is complete.

If the firmware update mode was entered mistakenly, simply remove and replace the Ethernet module from the backplane.

#### Setting a Temporary IP Address with the Reset Button

To use the Reset Button to set a temporary IP address, refer to the Section entitled Assigning a Temporary IP Address Using the Programming Software.

## 3.2 Ethernet Module Installation

For general information about the module and system installation, or if the installation requires CE Mark compliance, refer to the *PACSystems RX3i System Manual*, GFK-2314.

### 3.2.1 Module Installation

## Ethernet Communications User Manual GFK-2224AG

- 1. Holding the module firmly, align the module with the correct slot and connector.
- 2. Engage the module's rear pivot hook in the notch on the top of the backplane (1).
- Swing the module down (2) until the module's connector engages the backplane's backplane connector.
- ETM001-Kxxx: Secure the bottom of the module to the backplane using the machine screws provided with the module (3).
   ETM001: Secure bottom with the springloaded latch mechanism.

Figure 9: Install Module into RX3i Backplane

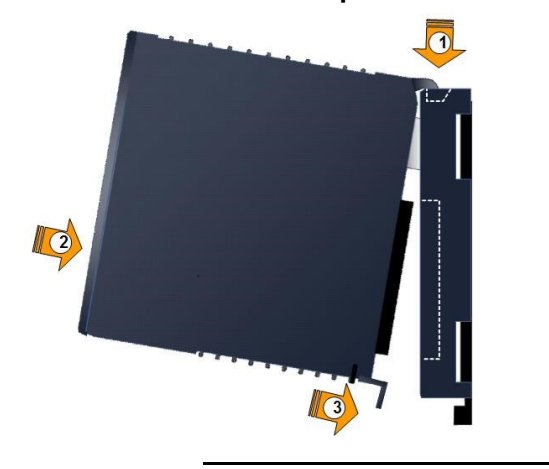

## 3.2.2 Module Removal

- 1. The ETM001-Jx and ETM001-Kxxx may be removed from the RX3i rack with the power supplied to the rack.
- 2. ETM001-Kxxx: Loosen the screws at the bottom of the module (1). ETM001: Release the spring-loaded latch mechanism on the underside of the module.
- 3. Pivot the module upward until its connector is out of the backplane (2).
- 4. Lift the module up and away from the backplane to disengage the pivot hook (3).

Figure 10: Remove Module from RX3i Backplane

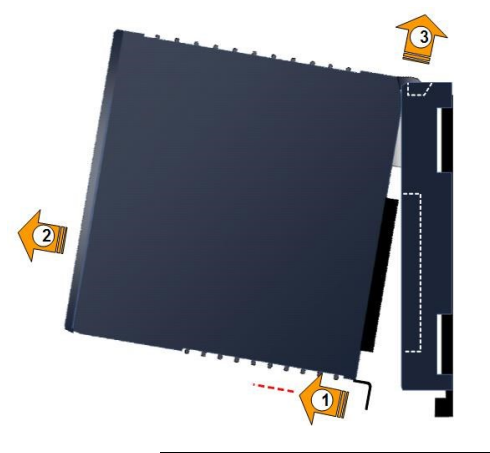

## 3.3 Ethernet Port Connectors

The Ethernet interface module has two Ethernet port connectors, each of which supports both 10Base-T, 100Base-TX, and 1000Base-T operation using either full-duplex or half-duplex operation. These 8-pin RJ45 connectors are used to connect the Ethernet interface to a hub, repeater, switch, or another Ethernet device.

### 3.3.1 Embedded Switch

The two Ethernet port connectors are controlled by an embedded network switch in the module. The module has only one interface to the network (one Ethernet address and one IP address).

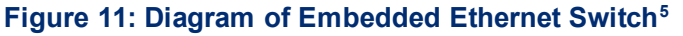

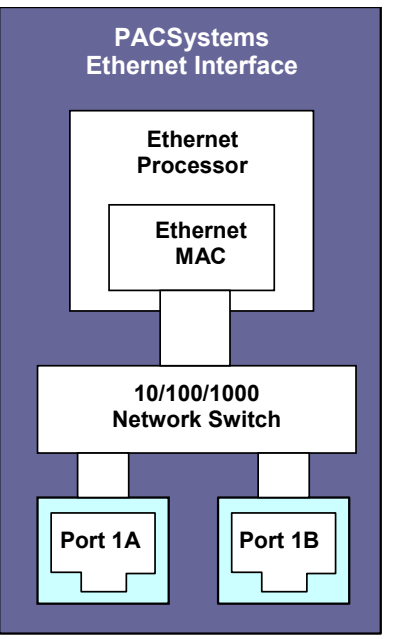

For simple installations, the embedded switch allows devices to be connected without additional components.

#### Figure 12: System Diagram: Ethernet Routing Using Embedded Switch

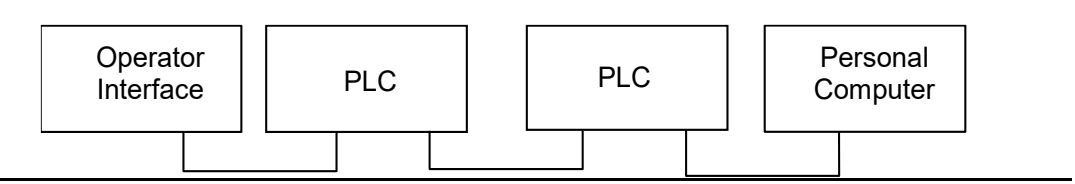

Use extra care when placing PLCs in a daisy-chain configuration without additional components. Power loss or reset at an Ethernet interface can cause loss of communication to any devices downstream from that Ethernet interface in the daisy chain. Restarting the Ethernet interface (via the Ethernet Restart/RESET pushbutton, for example) disrupts daisy chain communication.

Each switch port defaults to the correct link speed and duplex mode for the device connected to the other end of the link. Each port operates independently; devices at two different speeds and/or duplex modes may be attached to the two ports. By default, each port will automatically detect the attached cable and will work properly with either straight-through or crossover cables.

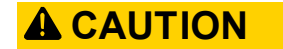

<sup>&</sup>lt;sup>5</sup> ETM001-Jx is only capable of 100 Mbps speeds.

The two Ethernet ports on the Ethernet interface must not be connected, directly or indirectly, to the same device. The connections in an Ethernet network based on twisted pair cabling must form a tree and not a ring. Failure to follow this caution may cause duplication of packets and cause a network overload.

#### 

The IEEE 802.3 standard strongly discourages the manual configuration of duplex mode for a port (as would be possible using Advanced User Parameters). Before manually configuring duplex mode for an Ethernet interface port using advanced user parameters (AUP), be sure that you know the characteristics of the link partner and are aware of the consequences of your selection. Setting both the speed and duplex AUPs on an IC698 Ethernet interface port will disable the port's auto-negotiation function. If its link partner is not similarly manually configured, this can result in the link partner concluding an incorrect duplex mode. Per the IEEE standard: "Connecting incompatible DTE/MAU combinations such as full-duplex mode DTE to a half-duplex mode MAU, or a full-duplex station (DTE or MAU) to a repeater or other half-duplex network, can lead to severe network performance degradation, increased collisions, late collisions, CRC errors, and undetected data corruption."

**Note:** If both speed and duplex mode of an Ethernet interface port is forced using the Advanced User Parameters file, that port will no longer perform automatic cable detection. This means that if you have the Ethernet interface port connected to an external switch or hub port, you must use a crossover cable. If you have the Ethernet interface port connected to the uplink port on an external switch or hub, or if you have the Ethernet interface port directly connected to another Ethernet device, you must use a normal cable.

## 3.3.2 Connection to a 10Base-T/100Base-TX/1000Base-T Network

Either shielded or unshielded twisted pair cable may be attached to a port. The 10Base-T/100Base-TX/1000Base-T twisted pair cables must meet the applicable IEEE 802 standards. Category 5 is supported for 100Base-TX operation. Category 5e or C6 is recommended for 1000Base-T speeds.

Each Ethernet port automatically senses whether it is connected to a 10Base-T, 100Base-TX, or 1000Base-T network, half-duplex or full-duplex (The automatic negotiation of speed and/or duplex mode can be explicitly overridden using Advanced User Parameter settings).

| Pin Number⁴ | Signal | Description             |
|-------------|--------|-------------------------|
| 1           | BI_DA+ | Bi-directional pair A + |
| 2           | BI_DA- | Bi-directional pair A - |
| 3           | BI_DB+ | Bi-directional pair B + |
| 4           | BI_DC+ | Bi-directional pair C + |
| 5           | BI_DC- | Bi-directional pair C - |
| 6           | BI_DB- | Bi-directional pair B - |
| 7           | BI_DD+ | Bi-directional pair D + |
| 8           | BI_DD- | Bi-directional pair D - |

#### 10Base-T/100Base-TX/1000Base-T Port Pinouts

*Note:* Pin assignments are provided for troubleshooting purposes only. 10Base-T/100Base-T/X/1000Base-T/ cables are readily available from commercial distributors. Purchasing commercial cables are recommended rather than making cables for this application.

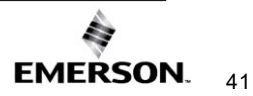

#### **Connection Using a Hub/Switch/Repeater**

The connection of the Ethernet interface to a 10Base-T, 100Base-TX, or 1000Base-T network is shown below.

#### Figure 13: Connection Using Hub/Switch/Repeater

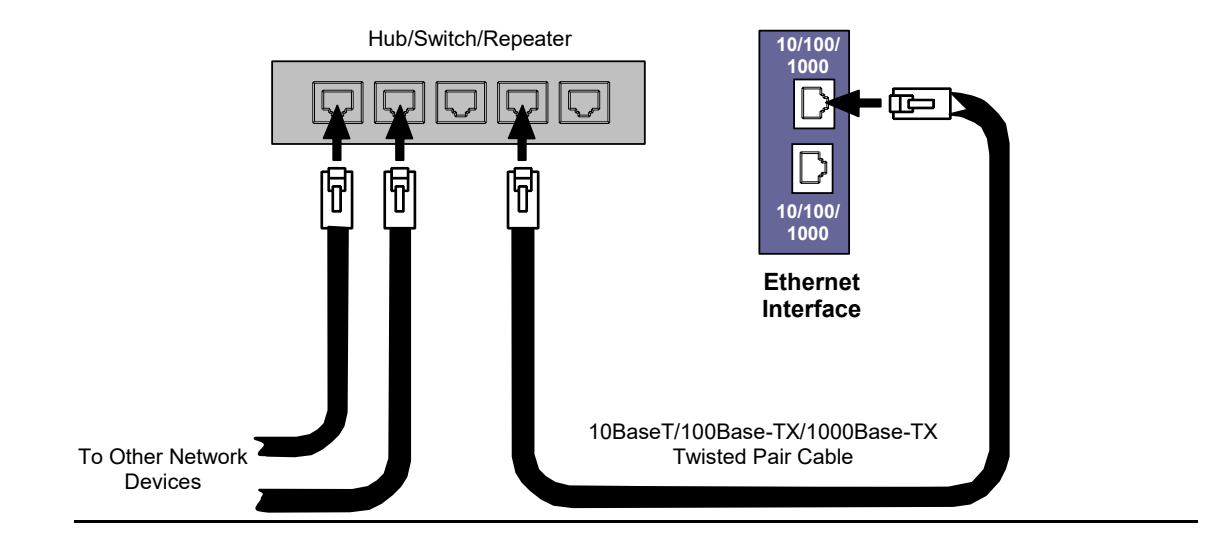

**Note:** Care must be taken with the use of active network control devices, such as managed switches. If a device inserts excessive latency, especially regarding the ARP protocol, produced EGD exchanges may generate PLC Fault Table entries indicating the loss of a consumer when the PLC transitions from STOP to RUN. EGD data will be successfully transferred after an initial delay.

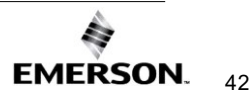

#### **Direct Connection to the PACSystems Ethernet interface**

Connection of Ethernet devices directly to the Ethernet interface is shown below:

#### Figure 14: Direct Connection to the Embedded Ethernet Ports

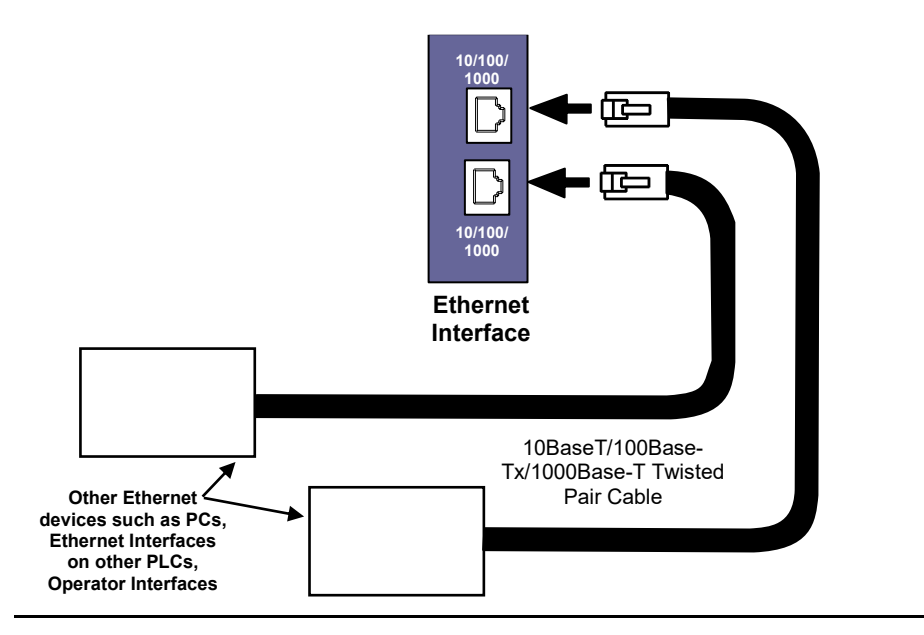

## 3.4 Station Manager Port

The ETM001-Jx Ethernet interface module provides a dedicated RS-232 serial port for local Station Manager use. The nine-pin D-sub connector accepts a standard straight-through nine-pin RS-232 serial cable to connect to a standard AT-style RS-232 port.

The following cable is available: Cable, CPU Programming - IC200CBL001

Note: RX3i IC695ETM001-Kxxx replaced the Station Manager serial port for an Ethernet port.

#### 3.4.1 Port Settings

The serial (COM) port of the terminal or computer that is connected to the Ethernet interface must use the same communications parameters as the Ethernet interface.

The default values for the Station Manager port are 9600 bps, 8 bits, no parity, and 1 stop bit. If the Ethernet interface is configured with default values for this port, or the Ethernet interface has not been configured, use these default values. If the Ethernet interface is configured with non-default values for this port, use those values for the serial port settings of the terminal or computer.

#### Station Manager (RS-232) Port Pin Assignment

| Pin No <sup>4</sup> | Signal | Direction | Description         |
|---------------------|--------|-----------|---------------------|
| 1                   | DCD    | IN        | Data Carrier Detect |
| 2                   | ТΧ     | OUT       | Transmit Data       |

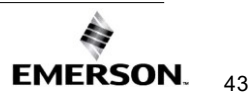

| 3 | RX  | IN  | Receive Data        |
|---|-----|-----|---------------------|
| 4 | DSR | IN  | Data Set Ready      |
| 5 | GND |     | Signal Ground       |
| 6 | DTR | OUT | Data Terminal Ready |
| 7 | CTS | IN  | Clear to Send       |
| 8 | RTS | OUT | Ready to Send       |
| 9 | RI  | IN  | Ring Indicator      |

3.5

## 5 Verifying Proper Power-Up of the Ethernet Interface After Configuration

After configuring the interface as described in Section 4:, turn the power OFF to the CPU for 3–5 seconds, then turn the power back ON. This starts a series of diagnostic tests. The ETHERNETOK LED will blink indicating the progress of power-up.

The Ethernet LEDs will have the following pattern upon successful power-up. At the time of this publication, the Ethernet interface is fully operational and online.

| Ethernet Interface Online                             | LED Label   | LED Label     |  |
|-------------------------------------------------------|-------------|---------------|--|
|                                                       | (ETM001-Jx) | (ETM001–Kxxx) |  |
| On                                                    | ETHERNET OK | ОК            |  |
| ● <b>‡</b> O                                          | LAN OK      | LAN OK        |  |
| On, blinking, or off depending on<br>network activity |             |               |  |
| On                                                    | LOG EMPTY   | LOG EMPTY     |  |

If a problem is detected during power-up, the Ethernet interface may not transition directly to the operational state. If the interface does not transition to operational, refer to *Section 12*:, Diagnostics for corrective action.

## 3.6 Pinging TCP/IP Ethernet interfaces on the Network

Packet InterNet Grouper (PING) is the name of a program used on TCP/IP networks to test the reachability of destinations by sending them an ICMP echo request message and waiting for a reply. Most nodes on TCP/IP networks, including the PACSystems Ethernet interface, implement a *ping* command.

You should *ping* each installed Ethernet interface. When the Ethernet interface responds to the *ping*, it verifies that the interface is operational and configured properly. Specifically, a *ping* verifies that acceptable TCP/IP configuration information has been downloaded to the interface.

For configuration details, including setting an initial IP address, refer to Section 4:, *Configuration.* 

### 3.6.1 Determining if an IP Address is Already Being Used

*It is very important not to duplicate IP addresses.* To determine if another node on the network is using the same IP address:

- 1. Disconnect your Ethernet interface from the LAN.
- 2. Ping the disconnected interface's IP address. If you get an answer to the ping, the chosen IP address is already in use by another node. You *must* correct this situation by assigning unique IP addresses.

*Note:* This method does not guarantee that an IP address is not duplicated. This method will not detect a device that is configured with the same IP address if it is temporarily off the network.

## 3.7 Ethernet Plug-in Applications<sup>6</sup>

Ethernet interface supports the use of additional firmware images called *Ethernet plug-in applications*, which may implement additional communication protocols. Up to three Ethernet plug-in applications can be loaded into the Ethernet interface along with the Ethernet firmware via the WinLoader utility. Each plug-in application is identified by a number (1-3). Once loaded, each Ethernet plug-in application is stored in non-volatile memory where it is preserved until it is either overwritten by WinLoader to create another Ethernet plug-in application with the same number, or it is explicitly deleted via the *pluginapp* Station Manager command. For more information on Station Manager

All Ethernet plug-in applications are started during normal Ethernet power-up or restart. During troubleshooting, the Ethernet Restart/Reset pushbutton may be used to startup the Ethernet interface without the plug-in applications (refer to the Section entitled *Restart/Reset Pushbutton Operation*).

The functional operation, PLC interfaces, and Station Manager support for each Ethernet plugin application are supplied separately from this user manual

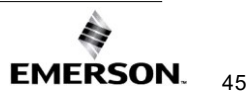

<sup>&</sup>lt;sup>6</sup> ETM001-Kxxx does not support Ethernet Plug-in Applications

# Section 4: Configuration

Before you can use the Ethernet interface, you must configure it using PME Logic Developer-PLC software.

This chapter includes configuration information for:

- RX3i/RSTi-EP Embedded Ethernet interface
  - o Ethernet Configuration Data
  - o Initial IP Address Assignment
  - o Configuring the Ethernet interface Parameters
- RX3i rack-based Ethernet interfaces
  - o Ethernet Configuration Data
  - o Initial IP Address Assignment
  - o Configuring Ethernet interface Parameters
  - o Configuring Ethernet Global Data

## 4.1 RX3i/RSTi-EP Embedded Ethernet Interfaces

#### 4.1.1 Ethernet Configuration Data

The PACSystems PLC is configured exclusively by the PME Logic Developer-PLC Programmer. For the initial Programmer connection, an initial IP address must be manually assigned to the Ethernet interface as described in this chapter. The PACSystems PLC does not support autoconfiguration.

#### Generating/Storing/Loading the Configuration

The RX3i/RSTi-EP embedded Ethernet interface is configured as a sub-module of the CPE module. The RX3i/RSTi-EP Embedded Ethernet interface uses an Ethernet configuration and an optional Advanced User Parameter (AUP) configuration. Both configurations are generated at the Programmer to be stored on the PLC as part of the *Hardware Configuration* Store sequence. The configuration may be loaded from the PLC to the Programmer as part of the Configuration Load sequence. The optional AUP file must be manually generated with a text editor and then imported into the Programmer (See *Configuring Advanced User Parameters for* details). Once the configuration is stored in the PLC, the CPU maintains the Ethernet configuration data in non-volatile memory over power cycles.

The following CPE/CPU/CPLs do not support an AUP file: CPE330, CPE400, CPL410, CPS400, CPE100, CPE115, CPE205, CPE210, CPE215, CPE220, and CPE240. The configurable AUP parameters for these CPUs are part of the configuration for the embedded Ethernet interface. For the CPE330, CPE400, CPS400 and CPL410, this configuration interface is available in PME 8.60 SIM5 or later. For CPE100/CPE115, this configuration interface is available in PME 9.50 SIM 2 or later.

#### **Backup Configuration Data**

The RX3i/RSTi-EP embedded Ethernet interface maintains a backup copy of the most recent Ethernet configuration and AUP configuration in non-volatile memory. A PLC Configuration Clear does not affect this backup Ethernet configuration data. When the configuration was not stored from the Programmer or the PLC configuration has been cleared, the Ethernet interface uses its backup configuration.

#### Locally Edited Configuration Data

The embedded Ethernet configuration and AUP configuration cannot be locally edited via Station Manager. All configuration changes must be performed via the Programmer.

#### 4.1.2 Initial IP Address Assignment

The RX3i/RSTi-EP embedded Ethernet interface comes from the factory with a default IP address (192.168.0.100). This address is intended only for the initial connection to complete the configuration and *must* be changed before connecting to the Ethernet network. The IP address must be selected for proper operation with your network and application. See your network administrator for the proper IP address value.

- Using PAC Machine Edition software, configure the Ethernet-enabled CPU in an RX3i target (or) RSTi-EP target and assign a new IP address to the embedded Ethernet interface:
- 2. To configure the embedded Ethernet interface, expand the CPU slot to display the Ethernet interface (Figure 15).
- 3. Right-click the Ethernet interface to display its parameters: IP Address, Subnet Mask, and Gateway IP Address. Consult your network administrator for the proper values for these parameters.

Figure 15: Expand CPU Slot to Display Ethernet Node Slot 2 (IC695CPE310)

Go online with the target and download the configuration. You can use one of the following methods for the initial connection to the CPE3xx:

**Method 1:** Through the embedded Ethernet port, using the factory-loaded default IP address (192.168.0.100). To set the IP address for PME to use to connect to the RX3i, open the target properties, set Physical Port to ETHERNET, and then enter the factory default IP address value.

*Note:* The factory-loaded default IP address is valid only when Hardware Configuration has never been stored to the Controller. This value is overwritten with the configured IP address each time that Hardware Configuration is stored to the Controller.

**Method 2:** Through the Ethernet connection of an ETM001-Jx/ETM001-Kxxx in the same rack with a known IP address configuration.

**Method 3:** Through the RS-232 COM1 serial port – This is a data communications equipment (DCE) port that allows a simple straight-through cable to connect with a standard nine-pin AT-style RS-232 port.

**Method 4:** CPE310: Through the RS-485 COM2 serial port – Use SNP programming cable *IC690ACC901* 

*Note:* CPE100/CPE115, CPE205, CPE210, CPE215, CPE220, CPE240, CPE302, CPE305, and CPE310 do not support the alternate methods of setting a temporary IP address:

- Set Temporary IP Address tool in PME
- BOOTP
- The Station Manager CHSOSW command.

CPE330 supports the *Set Temporary IP Address* tool in PME. The Station Manager *CHSOSW* command is not supported.

Since the IP Addresses of the CPE400, CPS400 and CPL410 may be displayed on its OLED display, these CPUs do not support the *Set Temporary IP Address* tool.

To restore the default IP Address of the CPE100/CPE115, refer to Section 4.1.5, *Configuring the Ethernet Interface Parameters.* 

#### 4.1.3 Duplicate IP Address

Some PACSystems RSTI-EP CPUs employ an IP conflict detection mechanism that works by generating an ARP message every two minutes to see if any devices on the network have the same IP address

The controller detects that a network device has the same IP Address as its own during the following times:

- during power-up
- whenever a new hardware configuration is downloaded from the programmer
- during operation whenever a device with a conflicting IP Address announces its presence on the network

When a duplicate IP Address is detected during power-up, following a reset, or following storage of a new hardware configuration, the Controller:

- logs a Duplicate IP Address Detected fault for itself
- Unit blinks the FAULT LED RED
- periodically queries the network for resolution of the IP Address conflict

When a duplicate IP Address is detected after the Controller has established connection to configured IO-Devices, the Controller:

- logs a Duplicate IP Address Detected fault for itself
- Unit blinks the FAULT LED RED
- attempts to maintain all Ethernet connections

When the IP conflict is resolved, the Controller:

- logs a Duplicate IP Address Resolved fault for itself
- Unit stops blinking the FAULT LED

#### **Resolving Duplicate IP Addresses**

Whenever an IP Address conflict exists, IP-based network communication with the device(s) may be disrupted. The IP Address conflict should be resolved by disconnecting one of the offending devices from the network or assigning each a unique address. Resolving a previously detected conflict requires two ARP message periods with no detected conflict.

The Duplicate IP Address Detected fault lists the MAC address of the offending device in the Fault Extra Data.

#### **Faults for IP Address Conflict**

Below is a sample Log file generated by PME - PACS Analyzer that shows Faults generated for IP address conflict and resolution.

Figure 16: Faults generated for IP Address Conflict and Resolve

#### Ethernet Communications User Manual GFK-2224AG

#### Configuration Jan 2025

 $\times$ 

```
New Text Document - Notepad
File Edit Format View Help
10
   ---
11
   ---
12
   ---
13
   ---
14
15
   ---
16
   ---
Last cleared: 03-02-2021 11:23:22
Displaying 15 of 15 faults (0 overflowed), in time descending order.
15. Location: 0.0 Date/Time: 03-02-2021 11:39:27.900
  Group:16 MOD_OTHR_SOFTWR - Option module software failure
  Error Code:408 LAN 1: Duplicate IP Address Resolved
  Action:2 Task Num:6
  14. Location: 0.0 Date/Time: 03-02-2021 11:33:58.570
  Group:14 MOD_NF_HARDWR - Module non-fatal hardware error
  Error Code:454 LAN transceiver fault; OFF network until fixed
  Action:2 Task Num:6 Event Type:20H Network Interface
  ASCII:
            13. Location: 0.0 Date/Time: 03-02-2021 11:33:28.519
  Group:16 MOD_OTHR_SOFTWR - Option module software failure
  Error Code:407 LAN 1: Duplicate IP Address Detected
  Action:2 Task Num:6
  12. Location: 0.0 Date/Time: 03-02-2021 11:30:24.038
  Group:14 MOD_NF_HARDWR - Module non-fatal hardware error
  Error Code:454 LAN transceiver fault; OFF network until fixed
  Action:2 Task Num:6 Event Type:20H Network Interface
  ASCII:
            11. Location: 0.0 Date/Time: 03-02-2021 11:23:29.675
  Group:140 INFO_CPU_SOFTWR - CPU software event
                                          Ln 1, Col 1
                                                     100% Windows (CRLF)
                                                                  UTF-8
```

#### LED indications for IP address conflict

FLT/RDSD LED blinking RED: IP Conflict is detected FLT/RDSD LED stop blinking RED: IP Conflict is resolved / No conflict

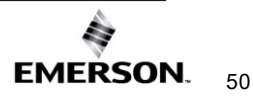

#### **PME Support for IP Address Conflict**

PACSystems RSTI-EP CPE205/CPE210/CPE215/CPE220/CPE240 support configurable IP conflict detection. PME provides a configurable parameter named "IP Conflict Detection" in the LANx tab of the CPU's embedded Ethernet Target configuration. Configuration options are "Enabled" and "Disabled," with the default setting being "Enabled."

If this parameter is enabled, then potential IP Conflicts are checked periodically. Otherwise, the periodic check for IP conflicts is disabled (that means, IP conflicts can still exist, but no LED indication and no faults are logged).

#### 4.1.4 Ethernet Switch Operation with Multiple Speeds

The RSTi-EP Backplane controllers have two to three Ethernet port connectors, each of which supports both 100Base-TX and 1000Base-T operation using either full-duplex or half-duplex operation.

A forced transition from 1 Gb to 100 Mb speeds is required when either Port 1 or 2 is plugged with an ethernet device that only supports 100 Mb. A port is also forced to 100 Mb when the *Network Port Critical* setting is enabled for the port in PME Hardware Configuration.

Once a port is running at 100 Mb, the controller cannot switch back to 1 Gb speeds automatically. To get back to 1 Gb speeds, a user must disable all network-critical ports (if enabled), manually unplug both Port 1 and 2, and then reconnect the 1 Gb devices. Alternately, the CPE200 Series CPU can be power-cycled.

If the PME Hardware Configuration (HWC) enables a single Network Critical port, it is possible that the non-critical port can initially run at 1 Gb speeds as long as no link is present on the designated critical port. However, the port at 1 Gb will be forced to 100 Mb if the critical port's link is ever established. Once in the 100 Mb state, both ports will remain at 100 Mb until the HWC is cleared/modified and both ports are reconnected.

### 4.1.5 Configuring the Ethernet Interface Parameters

To establish communications between the computer hosting PME and the CPU, consider the following methods:

| Parameter                                                                                                    | Description                                                                                                    |                                                                                           |                                                                        |                             |  |
|----------------------------------------------------------------------------------------------------|----------------------------------------------------------------------------------------------------|-------------------------------------------------------------------------------------------|------------------------------------------------------------------------|-----------------------------|--|
|                                                                                                    | Initial Ethernet communication with the CPU may be established using the default IP addresses programmed at the factory:                                         |                                                                                           |                                                                        |                             |  |
|                                                                                                    | <b>Note:</b> The IP subnet 192.168.180.x is reserved on the CPE400, CPS400 and CPL410. It is not available for configuration on any of the CPU's Ethernet ports. |                                                                                           |                                                                        |                             |  |
| Default IP Addresses for<br>CPE302/CPE305/CPE310/CPE330<br>/CPE400/CPL410/CPS400/CPE205/C<br>PE210/CPE215/CPE220/CPE240<br>Embedded Ethernet |                                                                                                    | CPE205/CPE210/CPE215<br>/CPE220/CPE240/CPE30<br>2/CPE305/CPE310 and<br>CPE330/CPE400 LAN1 | 5 CPE205/CPE210<br>/CPE215/CPE22<br>0/CPE240/<br>CPE330/CPE400<br>LAN2 | CPE400<br>LAN3 <sup>7</sup> |  |
|                                                                                                    | IP Address:                                                                                                    | 192.168.0.100                                                                             | 10.10.0.100                                                            | N/A                         |  |
|                                                                                                    | Subnet Mask:                                                                                                    | 255.255.255.0                                                                             | 255.255.255.0                                                          | N/A                         |  |
|                                                                                                    | Gateway:                                                                                                    | 0.0.0.0                                                                                   | 0.0.0.0                                                                | N/A                         |  |
|                                                                                                    | Initial Ethernet communication with the CPU may be established using the default IP addresses programmed at the factory:                                         |                                                                                           |                                                                        |                             |  |
|                                                                                                    | <b>Note:</b> The IP subnet 192.168.180.XXX is reserved on the CPE100/115. It is not available for configuration on any of the CPU's Ethernet ports.              |                                                                                           |                                                                        |                             |  |
| Default IP Addresses for RSTi-EP<br>CPE100/CPE115 Embedded Ethernet                                                                          |                                                                                                    | CPE100/115 LAN1                                                                           | CPE100/115 LAN2                                                        |                             |  |
|                                                                                                    | IP Address:                                                                                                    | 192.168.0.100                                                                             | 0.0.0.0                                                                |                             |  |
|                                                                                                    | Subnet Mask:                                                                                                    | 255.255.255.0                                                                             | 0.0.0.0                                                                |                             |  |
|                                                                                                    | Gateway:                                                                                                    | 0.0.0.0                                                                                   | 0.0.0.0                                                                |                             |  |

<sup>&</sup>lt;sup>7</sup> When the CPE400/CPS400/410 Target property is configured for *Enable Redundancy* = *True*, LAN3 will display as 3 *Redundancy* in PME and *Switched* for both LAN3 port with *LAN* 3 = *Redundancy* (greyed out). LAN3 will not be available to configure.

| Parameter                                                                                   | Description                                                                                                    |  |  |
|---------------------------------------------------------------------------------------------|----------------------------------------------------------------------------------------------------|--|--|
|                                                                                             | If the IP address of the CPE302/CPE305/CPE310 embedded Ethernet interface is not known, communication may be established using one of these methods to set a permanent IP address:                                                                                                    |  |  |
| Connecting to CPE302/CPE305/<br>CPE310 Embedded Ethernet when<br>IP Addresses are not known | <ul> <li>Connect to the CPE302/CPE305/CPE310 via its serial port and assign<br/>an IP Address to the embedded Ethernet interface by downloading a<br/>Hardware Configuration.</li> </ul>                                                                                                    |  |  |
|                                                                                             | <ul> <li>Connect to the CPE302/CPE305/CPE310 with PME using an<br/>IC695ETM001 module with a known IP address and located in the same<br/>rack. Download a new <i>Hardware Configuration</i> with the desired IP<br/>address for the embedded Ethernet interface.</li> </ul>                    |  |  |
|                                                                                             | If the IP addresses of the CPE330 embedded LAN1 and LAN2 Ethernet<br>interfaces are not known, communication may be established using one of these<br>methods to set new IP addresses:                                                                                                    |  |  |
| Connecting to CPE330 Embedded<br>Ethernet when IP Addresses are not<br>known                | <ul> <li>Setting a Temporary IP Address using the Set Temporary IP Address<br/>tool in PME. After setting the temporary address, connect to the<br/>selected CPE330 LAN using PME and download a new Hardware<br/>Configuration with the desired permanent IP addresses.<sup>8</sup></li> </ul> |  |  |
|                                                                                             | <ul> <li>Connect to the CPE330 with PME using an IC695ETM001 module with<br/>a known IP address and located in the same rack. Download a new<br/>Hardware Configuration with the desired permanent IP addresses for<br/>the CPE330 embedded Ethernet interfaces.</li> </ul>                     |  |  |
| Connecting to CPE400, CPL410, or                                                            | Use the OLED display to read the IP Address of any LAN.                                                                                                    |  |  |
| CPS400 Embedded Ethernet when<br>IP Addresses are not known                                 | <b>Note:</b> The Set Temporary IP Address tool is not available for CPE400, CPL410, or CPS400.                                                                                                    |  |  |
|                                                                                             | If the IP addresses of the CPE100/CPE115 embedded LAN1 Ethernet interfaces are not known, communication may be established using the below method to set default IP addresses:                                                                                                    |  |  |
| Connecting to CPE100/CPE115<br>Embedded Ethernet when<br>IP Addresses are not known         | Power-up CPE100 with the Power pushbutton pressed and wait until the OK LED flashes twice. This forces the CPE100/CPE115 LAN1 to reset to the default IP address of 192.168.0.100.                                                                                                    |  |  |
|                                                                                             | <b>Caution:</b> Resetting to the default IP address using the above procedure also erases the stored <i>Hardware Configuration</i> , logic, and contents of the backup RAM.                                                                                                    |  |  |

<sup>&</sup>lt;sup>8</sup> This method is not supported in firmware 9.80 or later.

| Parameter                                                                                                    | Description                                                                                                    |  |
|----------------------------------------------------------------------------------------------------|----------------------------------------------------------------------------------------------------|--|
|                                                                                                    | If the IP addresses of the CPE205/CPE210/CPE215/CPE220/CPE240<br>embedded LAN1 and LAN2 Ethernet interfaces are not known, communication<br>may be established using reset to factory settings method as described below to<br>set default IP addresses:                                                                                                    |  |
| Connecting to<br>CPE205/CPE210/CPE215/CPE220/C<br>PE240 Embedded Ethernet when IP<br>Addresses are not known | Press the Physical Presence button (PHY PRES) for 10 seconds while the CPU is in STOP mode (ensure no USB devices are inserted and the Web Page is not waiting for a password change). Once the OK and RUN LEDs blink green, release the Physical Presence button. This forces the CPE205/CPE210/CPE215/CPE220/CPE240 LAN1 and LAN2 to reset to default IP addresses. |  |
|                                                                                                    | Caution: Resetting to the default IP address using the reset to factory defaults procedure also erases the stored Hardware Configuration, logic, and contents of the RAM and Flash, and resets the CPU to the factory programmed default state.                                                                                                    |  |

#### Configuring an RX3i/RSTi-EP Embedded Ethernet Interface

- 1. In the Project tab of the Navigator, expand the PACSystems Target, the *Hardware Configuration*, and the main rack (Rack 0).
- Expand the CPU slot (Slot 2). The Embedded Ethernet interface is displayed as "Ethernet" (Figure 16).
- 3. Right-click the daughterboard slot and choose "Configure." The Parameter Editor window displays the Ethernet interface parameters.
- 4. To add the Ethernet Global Data component, rightclick the Target. Select "Add Component" and then "Ethernet Global Data."
- 5. Select the desired tab, and then click in the appropriate Values field.

Figure 16: Expand RX3i CPU Node to Configure Embedded Ethernet interface

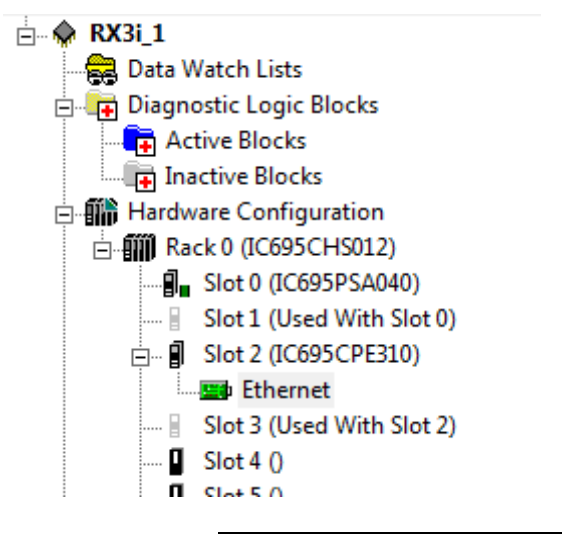

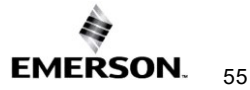

#### **Ethernet Parameters (Settings Tab)**

To access the Settings tab for an RX3i/RSTi-EP embedded control unit, locate the desired unit in the Navigator pane, and double click the unit icon to view its settings.

Configuration Mode: The Configuration Mode is fixed as TCP/IP.

**Adapter Name:** The Adapter Name is automatically generated based upon the rack/slot location of the Ethernet interface. For example, a module in Rack 0, Slot 1 would be designated as "0.1".

**IP Addresses:** These values should be assigned by the person in charge of your network (the network administrator). TCP/IP network administrators are familiar with these parameters. These parameters must be correct; otherwise, the Ethernet interface may be unable to communicate on the network, and/or network operation may be corrupted. Each node on the network must be assigned a *unique* IP address.

If you have no network administrator and are using a simple *isolated network* with no gateways, you can use the following range of values for the assignment of local IP addresses:

10.0.0.1First Ethernet interface10.0.0.2Second Ethernet interface10.0.0.3Third Ethernet interface......10.0.0.255Programmer TCP or host

Also, in this case, set the subnet mask to 255.0.0.0 and the Gateway IP address to 0.0.0.0.

*Note:* If the isolated network is connected to another network, the IP addresses 10.0.0.1 through 10.0.0.255 must not be used, and the subnet mask and gateway IP address must be assigned by the network administrator. The IP addresses must be assigned so that they are compatible with the connected network.

**Network Time Sync:** Options are "None" and "SNTP." Select SNTP if the CPU will be synchronized to the network clock.

**Status Address:** The Status Address is the reference memory location for the Ethernet interface status data. The Ethernet interface automatically maintains 16 LAN interface Status (LIS) bits in this location. The Status address can be assigned to valid %*I*, %*Q*, %*R*, %*AI*, %*AQ* or %*W* memory. The default value is the next available %*I* address.

The meaning of the Channel Status portion of the Ethernet Status bits depends upon the type of operation for each channel. For details of the status bits and their operation, refer to Section 12.7 Monitoring the Ethernet Interface Status Bits.

*Note:* Do not use the 80 bits configured as Ethernet Status data for any other purpose or data will be overwritten.

*Note:* If the Ethernet interface's Variable Mode property is set to true, the Status Address parameter is removed from the Settings tab. Instead, Ethernet Status references must be defined as I/O variables on the Terminals tab.

**Length:** This is the total length of the Ethernet interface status data. This is automatically set to either 80 bits (for %*I* and %*Q* Status address locations) or 5 words (for %*R*, %*AI*, %*AQ* and %*W* Status address locations).

**Redundant IP:** The Redundant IP option selects whether Redundant IP operation is *Enabled* or *Disabled*. When this parameter is set to *Enabled*, the Redundant IP address must be entered via the Redundant IP Address parameter. The default value is False.

**Redundant IP Address:** Redundant IP Address is an optional IP Address that will be shared with another device on the network in a Redundant System. Both devices must use the same

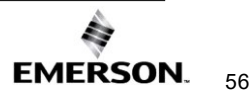

subnet mask. This parameter is available only when the Redundant IP parameter is set to *Enabled*. This address defaults to 0.0.0.0, which is not a valid IP address; a valid Redundant IP address must be explicitly configured. See Section 1: *Introduction* for more information about Ethernet redundancy. This IP address is assigned in addition to the device's primary IP address.

**Produce EGD on Redundant IP:** Specifies that EGD Producer exchanges will use the Redundant IP address as the source address IP address on the network instead of the local IP Address configured above.

**I/O Scan Set:** Specifies the I/O scan set to be assigned to the Ethernet interface. Scan sets are defined in the CPU's Scan Sets tab. The valid range is 1 through 32; the default value is 1.

Ethernet Global Data: Settings tab for

CPE100/CPE115/CPE330/CPE400/CPL410/CPS400/CPE205/CPE210/CPE215/CPE220/CP E240 has additional EGD configuration parameter entries. PME 8.60 SIM 5 (or later) is required for the EGD configuration parameter entries for CPE330. The EGD parameter entries are exclusive to the

CPE100/CPE115/CPE330/CPE400/CPL410/CPS400/CPE205/CPE210/CPE215/CPE220/CP E240.

*Note:* In earlier CPU models these EGD configuration parameters were configured via AUP files. An AUP file is not supported, nor is it needed, by the CPE330, CPE400, CPL410, CPS400, or CPE100/CPE115/CPE205/CPE210/CPE215/CPE220/CPE240.

**Startup Delay Time for Produced Exchanges (ms):** Corresponds to the gp\_phase AUP parameter.

Stale Consumed Exchanges: Corresponds to the gnostale AUP parameter.

**TTL for Unicast Messages:** Corresponds to the gucast\_ttl AUP parameter.

### CPE100/CPE115/CPE302/CPE305/CPE330/CPE400/ CPL410/CPS400/CPE205/CPE210/CPE215/CPE220/CPE240/ Settings Tabs

#### Figure 17: CPE400/CPL410/CPS400 Settings Tab

| Parameters                                  |                   |
|---------------------------------------------|-------------------|
| Configuration Mode                          | TCP/IP            |
| Adapter Name                                | 0.0.0             |
| IP Address                                  | 192.168.0.100     |
| Subnet Mask                                 | 255.255.0.0       |
| Gateway IP Address                          | 0.0.0.0           |
| Status Address                              | %100001           |
| Length                                      | 80 .              |
| Redundant IP                                | Disable           |
| I/O Scan Set                                | 1                 |
|                                             |                   |
| — Ethernet Global Data —                    |                   |
| Startup Delay Time for Produced Exchanges ( | 0                 |
| Stale Consumed Exchanges                    | Send Stale Status |
| TTL for Unicast Messages                    | 16                |
|                                             |                   |
|                                             |                   |

#### Figure 18: CPE330/CPE205/210/215/220/240 Settings Tab

| Settings                 | LAN 1     | LAN 2                       |                   |
|--------------------------|-----------|-----------------------------|-------------------|
|                          |           | Parameters                  |                   |
| Configure                | ation Mod | de                          | TCP/IP            |
| Adapter                  | Name      |                             | 0.2.0             |
| Status Ad                | ddress    |                             | %100001           |
| Length                   |           |                             | 80                |
| I/O Scan Set             |           | 1                           |                   |
| - Ethern                 | et Globa  | l Data —                    |                   |
| Startup D                | elay Tin  | ne for Produced Exchanges ( | 0                 |
| Stale Co                 | nsumed    | Exchanges                   | Send Stale Status |
| TTL for Unicast Messages |           | 16                          |                   |

#### Figure 19: CPE310/305/302 Settings tab

| Parameters         |               |
|--------------------|---------------|
| Configuration Mode | TCP/IP        |
| Adapter Name       | 0.2.0         |
| IP Address         | 192.168.0.100 |
| Subnet Mask        | 255.255.0.0   |
| Gateway IP Address | 0.0.0.0       |
| Status Address     | %100001       |
| Length             | 80            |
| I/O Scan Set       | 1             |
|                    |               |
|                    |               |
|                    |               |

#### Figure 20: CPE100/CPE115 Settings tab

| Parameters                                  |                   |
|---------------------------------------------|-------------------|
| Configuration Mode                          | TCP/IP            |
| Adapter Name                                | 0.0.0             |
| IP Address                                  | 192.168.0.100     |
| Subnet Mask                                 | 255.255.0.0       |
| Gateway IP Address                          | 0.0.0.0           |
| Status Address                              | %100001           |
| Length                                      | 80                |
| I/O Scan Set                                | 1                 |
| — Ethernet Global Data —                    |                   |
| Startup Delay Time for Produced Exchanges ( | 0                 |
| Stale Consumed Exchanges                    | Send Stale Status |
| TTL for Unicast Messages                    | 16                |
|                                             |                   |

#### CPE100/CPE115 / CPE330/CPE400/CPL410/CPS400/CPE205/CPE210/CPE215/CPE220/CPE240 LAN1:

TTL for Multicast Messages: Corresponds to the gmcast\_ttl AUP parameter.

IP Address for Multicast Group X: Corresponds to the gXX\_addr AUP parameters. XX identifies the group (1 - 32).

#### CPE100/CPE115/ CPE330/CPE400/CPL410/CPS400/CPE205/CPE210/CPE215/CPE220/CPE240 LAN2:

TTL for Multicast Messages: Corresponds to the gmcast\_ttl2 AUP parameter.

IP Address for Multicast Group X:

Corresponds to the gXX\_addr2 AUP parameters. XX identifies group (1 - 32).
## CPE100/CPE115/ CPE330/CPE400/CPL410/CPS400/CPE205/CPE210/CPE215/CP E220/CPE240 LAN1 and LAN2 Advanced EGD Settings

#### Figure 21: CPE330 Advanced Ethernet Configuration LAN1 & LAN2

| Parameters                        |               |
|-----------------------------------|---------------|
| IP Address                        | 3.16.233.121  |
| Subnet Mask                       | 255.255.252.0 |
| Gateway IP Address                | 3.16.232.1    |
|                                   |               |
| Ethernet Global Data              |               |
| TTL for Multicast Messages        | 1             |
| IP Address for Multicast Group 1  | 224.0.7.1     |
| IP Address for Multicast Group 2  | 224.0.7.2     |
| IP Address for Multicast Group 3  | 224.0.7.3     |
| IP Address for Multicast Group 4  | 224.0.7.4     |
| IP Address for Multicast Group 5  | 224.0.7.5     |
| IP Address for Multicast Group 6  | 224.0.7.6     |
| IP Address for Multicast Group 7  | 224.0.7.7     |
| IP Address for Multicast Group 8  | 224.0.7.8     |
| IP Address for Multicast Group 9  | 224.0.7.9     |
| IP Address for Multicast Group 10 | 224.0.7.10    |
| IP Address for Multicast Group 11 | 224.0.7.11    |
| IP Address for Multicast Group 12 | 224.0.7.12    |
| IP Address for Multicast Group 13 | 224.0.7.13    |
| IP Address for Multicast Group 14 | 224.0.7.14    |
| IP Address for Multicast Group 15 | 224.0.7.15    |
| IP Address for Multicast Group 16 | 224.0.7.16    |
| IP Address for Multicast Group 17 | 224.0.7.17    |
| IP Address for Multicast Group 18 | 224.0.7.18    |
| IP Address for Multicast Group 19 | 224.0.7.19    |
| IP Address for Multicast Group 20 | 224.0.7.20    |
| IP Address for Multicast Group 21 | 224.0.7.21    |
| IP Address for Multicast Group 22 | 224.0.7.22    |
| IP Address for Multicast Group 23 | 224.0.7.23    |
| IP Address for Multicast Group 24 | 224.0.7.24    |
| IP Address for Multicast Group 25 | 224.0.7.25    |
| IP Address for Multicast Group 26 | 224.0.7.26    |
| IP Address for Multicast Group 27 | 224.0.7.27    |
| IP Address for Multicast Group 28 | 224.0.7.28    |
| IP Address for Multicast Group 29 | 224.0.7.29    |
| IP Address for Multicast Group 30 | 224.0.7.30    |
| IP Address for Multicast Group 31 | 224.0.7.31    |
| IP Address for Multicast Group 32 | 224.0.7.32    |

#### Figure 22: CPE205/210/215/220/240 Advanced Ethernet Configuration LAN1 & LAN2

| Settings LAN1 LAN2                |               |
|-----------------------------------|---------------|
| Parameters                        | 5             |
| IP Address                        | 192.168.0.100 |
| Subnet Mask                       | 255.255.0.0   |
| Gateway IP Address                | 0.0.0.0       |
| IP Conflict Detection             | Enabled       |
|                                   |               |
| — Ethernet Global Data —          |               |
| TTL for Multicast Messages        | 1             |
| IP Address for Multicast Group 1  | 224.0.7.1     |
| IP Address for Multicast Group 2  | 224.0.7.2     |
| IP Address for Multicast Group 3  | 224.0.7.3     |
| IP Address for Multicast Group 4  | 224.0.7.4     |
| IP Address for Multicast Group 5  | 224.0.7.5     |
| IP Address for Multicast Group 6  | 224.0.7.6     |
| IP Address for Multicast Group 7  | 224.0.7.7     |
| IP Address for Multicast Group 8  | 224.0.7.8     |
| IP Address for Multicast Group 9  | 224.0.7.9     |
| IP Address for Multicast Group 10 | 224.0.7.10    |
| IP Address for Multicast Group 11 | 224.0.7.11    |
| IP Address for Multicast Group 12 | 224.0.7.12    |
| IP Address for Multicast Group 13 | 224.0.7.13    |
| IP Address for Multicast Group 14 | 224.0.7.14    |
| IP Address for Multicast Group 15 | 224.0.7.15    |
| IP Address for Multicast Group 16 | 224.0.7.16    |
| IP Address for Multicast Group 17 | 224.0.7.17    |
| IP Address for Multicast Group 18 | 224.0.7.18    |
| IP Address for Multicast Group 19 | 224.0.7.19    |
| IP Address for Multicast Group 20 | 224.0.7.20    |
| IP Address for Multicast Group 21 | 224.0.7.21    |
| IP Address for Multicast Group 22 | 224.0.7.22    |
| IP Address for Multicast Group 23 | 224.0.7.23    |
| IP Address for Multicast Group 24 | 224.0.7.24    |
| IP Address for Multicast Group 25 | 224.0.7.25    |
| IP Address for Multicast Group 26 | 224.0.7.26    |
| IP Address for Multicast Group 27 | 224.0.7.27    |
| IP Address for Multicast Group 28 | 224.0.7.28    |
| IP Address for Multicast Group 29 | 224.0.7.29    |
| IP Address for Multicast Group 30 | 224.0.7.30    |
| IP Address for Multicast Group 31 | 224.0.7.31    |
| IP Address for Multicast Group 32 | 224.0.7.32    |
|                                   |               |
|                                   |               |
|                                   |               |
|                                   |               |

## Figure 23: CPE100/CPE115/ CPE400/CPL410/CPS400 Advanced Ethernet Configuration LAN1 & LAN2

| Settings  | Advanced EGD         |       |         |  |            |
|-----------|----------------------|-------|---------|--|------------|
|           |                      | Para  | ameters |  |            |
| Etherr    | iet Global Data      |       |         |  |            |
|           |                      |       |         |  |            |
| TTL for N | Multicast Messages   |       |         |  | 1          |
| IP Addre  | ss for Multicast Gro | up1   |         |  | 224.0.7.1  |
| IP Addre  | ss for Multicast Gro | up 2  |         |  | 224.0.7.2  |
| IP Addre  | ss for Multicast Gro | ир З  |         |  | 224.0.7.3  |
| IP Addre  | ss for Multicast Gro | up 4  |         |  | 224.0.7.4  |
| IP Addre  | ss for Multicast Gro | up 5  |         |  | 224.0.7.5  |
| IP Addre  | ss for Multicast Gro | up 6  |         |  | 224.0.7.6  |
| IP Addre  | ss for Multicast Gro | up 7  |         |  | 224.0.7.7  |
| IP Addre  | ss for Multicast Gro | up 8  |         |  | 224.0.7.8  |
| IP Addre  | ss for Multicast Gro | up 9  |         |  | 224.0.7.9  |
| IP Addre  | ss for Multicast Gro | up 10 |         |  | 224.0.7.10 |
| IP Addre  | ss for Multicast Gro | up 11 |         |  | 224.0.7.11 |
| IP Addre  | ss for Multicast Gro | up 12 |         |  | 224.0.7.12 |
| IP Addre  | ss for Multicast Gro | up 13 |         |  | 224.0.7.13 |
| IP Addre  | ss for Multicast Gro | up 14 |         |  | 224.0.7.14 |
| IP Addre  | ss for Multicast Gro | up 15 |         |  | 224.0.7.15 |
| IP Addre  | ss for Multicast Gro | up 16 |         |  | 224.0.7.16 |
| IP Addre  | ss for Multicast Gro | up 17 |         |  | 224.0.7.17 |
| IP Addre  | ss for Multicast Gro | up 18 |         |  | 224.0.7.18 |
| IP Addre  | ss for Multicast Gro | up 19 |         |  | 224.0.7.19 |
| IP Addre  | ss for Multicast Gro | up 20 |         |  | 224.0.7.20 |
| IP Addre  | ss for Multicast Gro | up 21 |         |  | 224.0.7.21 |
| IP Addre  | ss for Multicast Gro | up 22 |         |  | 224.0.7.22 |
| IP Addre  | ss for Multicast Gro | up 23 |         |  | 224.0.7.23 |
| IP Addre  | ss for Multicast Gro | up 24 |         |  | 224.0.7.24 |
| IP Addre  | ss for Multicast Gro | up 25 |         |  | 224.0.7.25 |
| IP Addre  | ss for Multicast Gro | up 26 |         |  | 224.0.7.26 |
| IP Addre  | ss for Multicast Gro | up 27 |         |  | 224.0.7.27 |
| IP Addre  | ss for Multicast Gro | up 28 |         |  | 224.0.7.28 |
| IP Addre  | ss for Multicast Gro | up 29 |         |  | 224.0.7.29 |
| IP Addre  | ss for Multicast Gro | up 30 |         |  | 224.0.7.30 |
| IP Addre  | ss for Multicast Gro | up 31 |         |  | 224.0.7.31 |
| IP Addre  | ss for Multicast Gro | up 32 |         |  | 224.0.7.32 |

## SNTP PME Configuration for CPE302/CPE305/CPE310/CPE330/CPE400/CPL410/CPS400 CPU Settings

#### Figure 24: SNTP PME configuration for the CPE302/CPE305/CPE310/CPE330/CPE400/CPL410/CPS400/205/210/215/220/240 CPU settings

| Settings Scan   Memory   Faults   Scan Sets | Power Consumption Access Control SNTP Time OPCUA |
|---------------------------------------------|--------------------------------------------------|
| Parameters                                  | Values                                           |
| Passwords                                   | Enabled                                          |
| Stop-Mode I/O Scanning                      | Disabled                                         |
| Watchdog Timer (ms)                         | 200                                              |
| Logic/Configuration Power-up Source         | Always RAM                                       |
| Data Power-up Source                        | Always RAM                                       |
| Run/Stop Switch                             | Enabled                                          |
| Memory Protection Switch                    | Disabled                                         |
| Power-up Mode                               | Last                                             |
| Modbus Address Space Mapping Type           | Disabled                                         |
| Universal Serial Bus                        | Enabled                                          |
| LAN 1 Mode                                  | Ethernet                                         |
| LAN 2 Mode                                  | Ethernet                                         |
| Network Time Sync                           | SNTP                                             |
| Coordinated Universal Time(UTC)             | False                                            |
| Day Light Savings Time(DST)                 | False                                            |

#### Figure 25: SNTP Multicast/Broadcast or Unicast Mode Settings

| Settings   Scan   Memory   Faults   Scan Sets | Power Consumption Access Control SNTP Time OPCUA |
|-----------------------------------------------|--------------------------------------------------|
| Parameters                                    | Values                                           |
| SNTP Mode                                     | Multicast/Broadcast                              |
| Poll Interval                                 | 32                                               |
| Poll Count                                    | 3                                                |
| Poll Timeout                                  | 2                                                |

#### SNTP Mode: Multicast/Broadcast, Unicast

**Poll Interval**<sup>9</sup> (Interval for unicast, in seconds, at which new time requests are sent to the server):

Low Limit =16, High Limit=1024, modulus 2

**Poll Count** (Number of retransmissions that will be sent when no timely response is received from the server): *Low Limit* =1, *High Limit*=100

**Poll Timeout** (The time, in seconds, to wait for a response from the server): *Low Limit* =2, *High Limit*=100

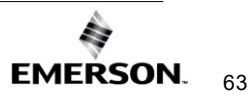

<sup>&</sup>lt;sup>9</sup> Unicast must be enabled for *Poll Interval* parameter to display.

#### Figure 26: UTC Time Zone Settings

| Settings Scan Memory Faults Scan Sets | Power Consumption Access Control SNTP Time | DPCUA  |
|---------------------------------------|--------------------------------------------|--------|
| Parameters                            |                                            | Values |
| UTC Offset                            | -05:00 Eastern Time (US_Canada)            |        |
|                                       |                                            |        |

Local time zone offset with respect to UTC time. Valid range: Select the closest appropriate time zone for your location.

## **Terminals Tab**

The Terminals configuration tab (Figure 27) is displayed only when the Variable Mode property of the Ethernet interface is set to True. When Variable Mode is selected, the Ethernet Status bits are referenced as I/O variables. The I/O variables are mapped to the Ethernet status bits via this configuration tab.

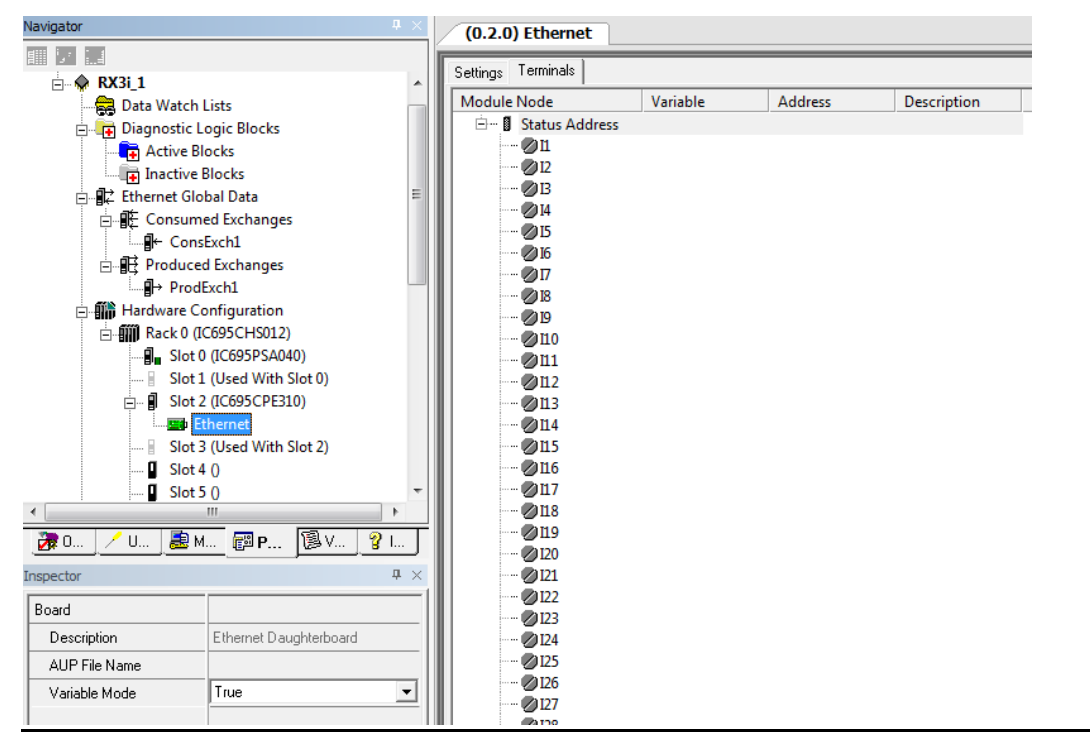

#### Figure 27: Terminals Tab Settings in PAC Machine Edition

The use of I/O variables allows you to configure the Ethernet interface without having to specify the reference addresses to use for the status information. Instead, you can directly associate variable names with the status bits. For more information, refer to the section on I/O *Variables* in the *PACSystems RX7i, RX3i, and RSTi-EP CPU Reference Manual*, GFK-2222.

# Configuring Embedded Ethernet for Ethernet Global Data (EGD)

This section describes how to configure the parameters of an RX3i embedded PACSystems Ethernet interface. See also *Configuring Ethernet Global* Data for more information.

In the event the CPU will be used to produce or consume Ethernet Global Data (EGD), rightclick on the device icon and, using the "Add Component" drop-down list, select "Ethernet Global Data," as shown in Figure 28.

|   |                        | 5   | ettings              |
|---|------------------------|-----|----------------------|
|   | Add Component          | ×   | Ethernet Global Data |
|   | Add All Components     |     | Motion               |
|   | Remove Component       | •   | PACMotion            |
|   | Rename                 | F2  | VersaSafe            |
|   | Delete                 | Del | ateway IP Address    |
|   | Delete                 | Dei | stwork Time Sync     |
|   | Set as Active Target   |     | atus Address         |
| 1 | Update Security        |     | ) Scan Set           |
|   | Validate               | F7  |                      |
|   | Download to Controller | F8  |                      |
|   | Upload from Controller |     |                      |
|   | Download and Start     | F9  |                      |

Figure 28: Adding Ethernet Global Data (EGD) to the Configuration

Once the EGD component has been added, it is possible to define the EGD data to be produced (Figure 29) and the EGD data to be consumed (Figure 30) by the embedded Ethernet interface, per the following screenshots.

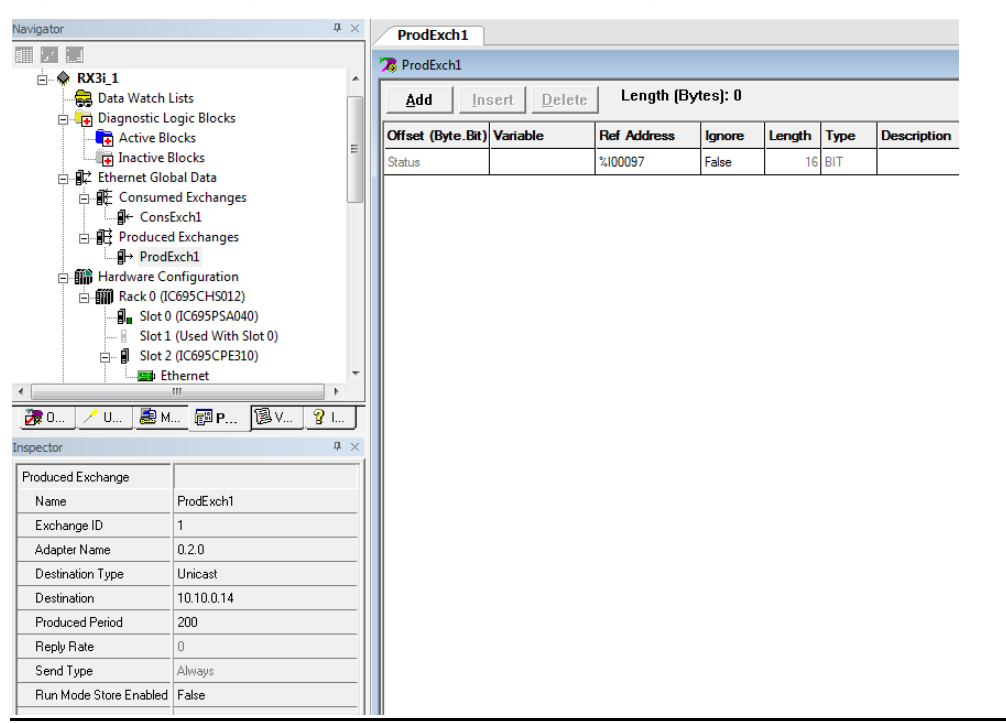

#### Figure 29: Defining EGD Produced Data Exchange

## Figure 30: Defining EGD Consumed Data Exchange

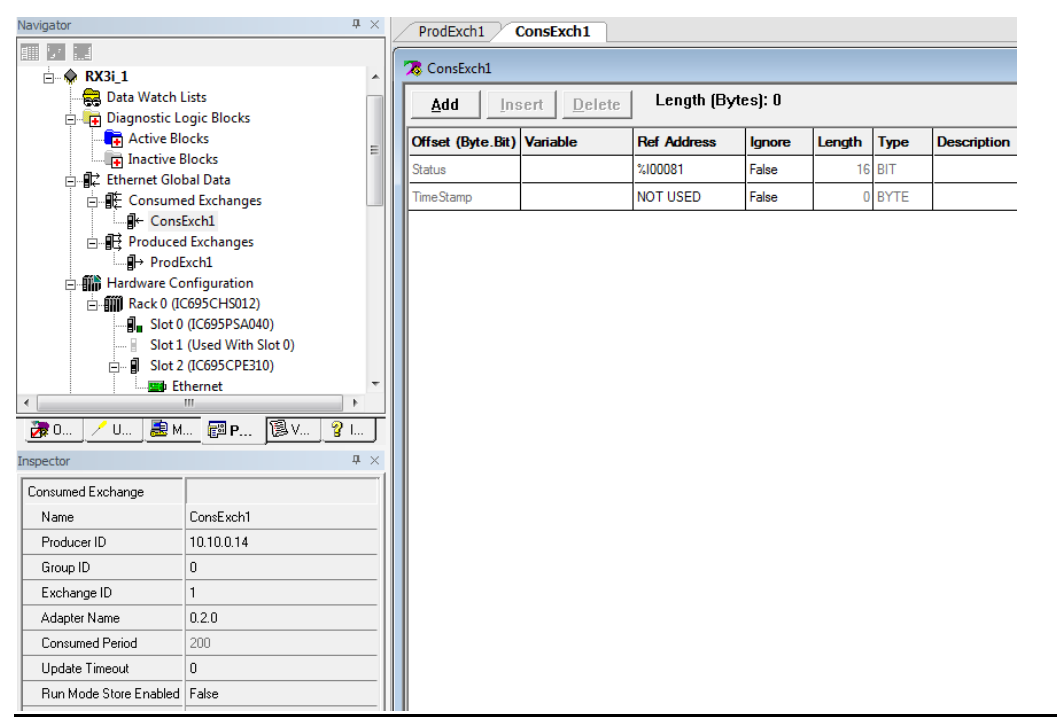

The parameters to be entered and their relevance is discussed in the sections entitled Configuring an Ethernet Global Data Exchange for a Producer (page 86) and Configuring an Ethernet Global Data Exchange for a Consumer (page 89).

For more information, please see Section 5: Ethernet Global Data.

Produced exchanges (Multicast and Broadcast) configured for the CPE330's embedded Ethernet interface will have the additional parameter *Network ID* that allows the user to select LAN1 or LAN2 (Refer to the following figures).

The Network ID parameter is only visible on produced Multicast and Broadcast exchanges.

#### Figure 31: Configuring Multicast & Broadcast EGD on LAN1

| Navigator                      | <b>4</b> ;                              |             | View                | er (0.2.0) Ether                                 | rnet                   | ) <del>,</del>                                                                          |  |
|--------------------------------|-----------------------------------------|-------------|---------------------|--------------------------------------------------|------------------------|-----------------------------------------------------------------------------------------|--|
| Diagnostic                     | : Logic Blocks<br>Blocks                | • To<br>exc | o con<br>hang       | figure multic<br>je to multiple                  | casts,<br>e con        | , that is, to send a produced<br>sumers:                                                |  |
| Ethernet G                     | e Blocks<br>Iobal Data<br>med Exchanges | 1           | IN<br>IP            | the ា Project<br>Controller � t<br>pand the 眠 Pr | : tab c<br>target      | of the <sup>III</sup> <u>Navigator</u> ,                                                |  |
| ⊡∎ Produc<br>                  | ed Exchanges<br>odExch1<br>odExch2      |             | Pro<br>cho          | oduced Exchan                                    | ige to<br>ies.         | send to multiple consumers, and                                                         |  |
| ⊟¶∏ Hardware<br>⊡¶∭ Rack 0     | (IC695CHS012)                           | 3           | . Set               | e 🗎 <u>Inspector</u><br>t the Destinati          | ion Ty                 | ays the exchange's properties.<br>pe property as follows:                               |  |
| <                              | ×                                       |             |                     | <ul> <li>For a PACS<br/>Multicast.</li> </ul>    | Systen                 | ns RX7i or RX3i target, select                                                          |  |
| Manager Projec                 | t 📧 V н ч н ч<br>Ф :                    | :<br><      |                     | <ul> <li>For any oth<br/>ID.</li> </ul>          | her EC                 | GD-supporting target, select <b>Group</b>                                               |  |
| Produced Exchange              |                                         | - 4         | . Set<br>thr        | t the Destinati<br>ough 32.                      | ion pr                 | operty to a value ranging from 1                                                        |  |
| Name<br>Exchange ID            | ProdExch1                               | 5           | . In<br>IP          | the ា Project<br>Controller 🗣 t                  | : tab d<br>target      | of the 🔤 <u>Navigator</u> , ⊞ expand a GE<br>.'s 🕏 <u>Ethernet Global Data folder</u> . |  |
| Destination Type               | Multicast                               | 6           | i. Exp<br><u>Co</u> | pand the 雕 <u>Co</u><br>nsumed Excha             | <u>onsun</u><br>ange t | ned Exchanges and select a 🖁 🕂<br>hat is to belong to the group.                        |  |
| Destination<br>Produced Period | 200                                     |             | Th                  | e 🖆 <u>Inspector</u>                             | displ                  | ays the exchange's properties.                                                          |  |
| Reply Rate                     | 0                                       | 7           | . Set<br>De         | t the Group ID<br>stination prop                 | ) prop<br>erty o       | erty to the same value as the<br>of the produced exchange.                              |  |
| Run Mode Store Enabl           | Always<br>False                         | 8           | . Re<br>bel         | peat steps 5 th<br>long to the gro               | hroug<br>oup.          | h 7 for each consumer that is to                                                        |  |
| Network ID                     |                                         | 1<br>1      |                     |                                                  |                        |                                                                                         |  |

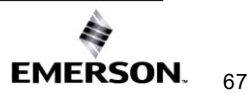

LAN1 will display a Network ID of 0.

#### Figure 32: Configuring Multicast & Broadcast EGD on LAN2

| Navigator            | <b>4</b> ×                                                                                                    | Companion                                                                                                    |
|----------------------|----------------------------------------------------------------------------------------------------|----------------------------------------------------------------------------------------------------|
|                      |                                                                                                    | this property when performing a <u>Run Mode Store (RMS)</u> , set the state of the <u>Run Mode Store Enabled</u><br>property to True.                                                                                                    |
| - Active             | Blocks A                                                                                                    | Destination Type                                                                                                    |
| Ethernet C           | ilobal Data                                                                                                    | The Destination Types available for selection depend on the EGD module.                                                                                                    |
|                      | med Exchanges<br>ced Exchanges<br>odExch1<br>odExch2<br>Configuration<br>(IC695CHS012)<br>t0 (IC695PSA040)<br>t1 (Used With Slot 0) | <ul> <li>Unicast, Alias, IP Address, or Name: Exchange is sent to a single destination address.</li> <li>Multicast or Group ID: Exchange is sent to a specific group of destination addresses. Maximum number of groups: 32, numbered uniquely from 1 through 32.</li> <li>Broadcast or Broadcast IP: (Read-only.) Exchange is sent to all EGD consumers on the network. Value set to 255.255.255.</li> <li>Note: (For PACSystems RX7i and RX3i Controllers, firmware version 5.50 or later.) To change the value of this property when performing a <u>Run Mode Store (RMS)</u>, set the state of the <u>Run Mode Store Enabled</u> property to True.</li> </ul> |
| Manager Projec       |                                                                                                    | Destination                                                                                                    |
| Inspector            | <b>å</b> ×                                                                                                    | Depends on the setting in the Destination Type parameter:                                                                                                    |
| Produced Exchange    |                                                                                                    | For Ilnicast or ID Address, enter the ID address of the destination device in dotted                                                                                                    |
| Name                 | ProdExch1                                                                                                    | decimal format (x.x.x.x).                                                                                                    |
| Exchange ID          | 1                                                                                                    | For Multicast or Group ID, enter the Group ID. Valid range: 1 through 32.                                                                                                    |
| Adapter Name         | 0.2.0                                                                                                    | For Broadcast or Broadcast IP, the value is read-only and set to 255.255.255.255.                                                                                                    |
| Destination Type     | Broadcast                                                                                                    | For Alias, enter the character string that represents a remote Ethernet controller                                                                                                    |
| Destination          | 255.255.255.255                                                                                                    | - Tor Anas, enter die character sung dat represents a remote Ediemet controller.                                                                                                    |
| Produced Period      | 200                                                                                                    | For Name, enter the consumer's symbolic name. Enter an ASCII string of up to 31 characters. This name must be either an Alias that was configured in the Name                                                                                                    |
| Reply Rate           | 0                                                                                                    | Resolution and Routing Table dialog box, or a name that the network adapter will                                                                                                    |
| Send Type            | Always                                                                                                    | resolve into the required IP Address using available name resolution protocols.                                                                                                    |
| Run Mode Store Enabl | False                                                                                                    | Note: (For PACSystems RX7i and RX3i Controllers, firmware version 5.50 or later.) To change the value of                                                                                                    |
| Network ID           | LAN 2                                                                                                    | property when performing a <u>kun mode store (kms)</u> , set the state of the <u>Run Mode store Enabled</u><br>property to True.                                                                                                    |

LAN2 will display a Network ID of 1.

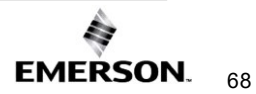

## 4.2 RX3i Rack-Based Ethernet Interface Modules

The configuration process for the RX3i rack-based Ethernet interface modules include:

Assigning a temporary IP address for initial network operation, such as connecting the programmer to download the *Hardware Configuration*.

- Configuring the characteristics of the Ethernet interface.
- Configuring Ethernet Global Data (if used).
- (Optional, not required for most systems.) Setting up the RS-232 port for Local Station Manager operation. This is part of the basic Ethernet interface configuration.
- (Optional, not required for most systems.) PME provides default values for the ETM001's serial port, which will be compatible with most applications. However, the ETM001-Kxxx's front panel will require a valid IP address that does not conflict with the main Ethernet interface's IP address.
- Optional, not required for most systems.) Both Ethernet interface modules have advanced parameters that can be configured. The Advanced User Parameters (AUP) values should only be changed in exceptional circumstances by experienced users. The ETM001-Jx can generate a separate ASCII parameter file (AUP file) to be stored to the PLC. The ETM001-Kxxx's AUP can be updated in PME's *Hardware Configuration*. If ETM001-Kxxx is being used as a drop-in replacement in the rack, the ETM001-Kxxx will adopt AUPs from a stored AUP file from the original configuration when using an original ETM001 PME configuration (Note: some AUP parameters are no longer available. Please refer to Section AUP Support by Ethernet Interface).
- (Optional) Setting up the PLC for Modbus/TCP Server operation. See Section 9: for information about configuring Modbus/TCP Server operation.

This chapter discusses only the configuration of the PACSystems Ethernet interface. Information about overall system configuration is available in other PACSystems documentation and in the Logic Developer online help.

## 4.2.1 Ethernet Configuration Data

The PACSystems PLC is configured exclusively by the PME PLC Logic Developer-PLC programmer. The Programmer can be connected over the Ethernet network. For initial programmer connection, an initial IP address must be manually assigned to the Ethernet interface as described next in this chapter. The PACSystems PLC does not support auto-configuration.

## Generating/Storing/Loading the Configuration

The PACSystems Ethernet interfaces use several types of configuration data: Ethernet Configuration, optional Ethernet Global Data Configuration, and optional Advanced User Parameter (AUP) Configuration. These configuration parameters are generated at the programmer, stored from the programmer to the PLC CPU as part of the *Hardware Configuration* Store sequence, and may be loaded from the PLC CPU into the programmer as part of the Configuration Load sequence. The optional AUP file must be manually generated with a text editor and then imported into the Programmer. The Programmer then stores any AUP files to the PLC within the Configuration Store operation. Once stored to the PLC, the PACSystems main CPU maintains the configuration data over power cycles.

## **Backup Configuration Data**

The PACSystems Ethernet interface saves a backup copy of the most recent Ethernet Configuration and AUP Configuration in non-volatile memory for use when the PLC is cleared (Ethernet Global Data configuration is maintained only in the PLC CPU). The PACSystems

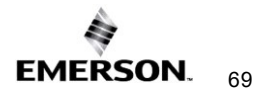

Ethernet interfaces maintain the backup configuration data in nonvolatile memory without battery power (A PLC Configuration Clear does not affect the backup configuration data in the Ethernet interface).

When the PLC configuration was not stored from the programmer, the Ethernet interface uses its backup configuration data if it is valid. If that data is invalid or has never been configured, factory default configuration values are used.

## Locally Edited Configuration Data

If implementing an ETM001-Jx Ethernet module, the CHSOSW and CHPARM Station Manager commands can be used to locally edit Ethernet configuration or AUP configuration data if the PLC configuration was not stored from the programmer. These Station Manager commands are not active if the PLC configuration has been stored by the programmer.

Locally edited configuration changes cannot be retrieved into the PLC and loaded to the programmer. Locally edited configuration changes are always overwritten when a PLC configuration is stored into the PLC from the programmer.

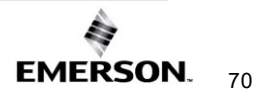

## 4.2.2 Initial IP Address Assignment

Each PACSystems Ethernet interface comes from the factory with a default IP address (0.0.0.0). Since the default address is not valid on any Ethernet network, an initial IP address must be assigned for initial network operation, such as connecting the programmer to download the first *Hardware Configuration*. The initial IP address must be selected for proper operation with your network and application. See your network administrator for the proper initial IP address value.

## Note: Due to Microsoft security updates, PME users are no longer able to set temporary IP addresses.

An IP address can be set up using the following methods:

**Method 1:** On an ETM001, the *Set Temporary IP Address* utility within PME can be used to set a setting to connect PME and store the permanent network settings to the module.

**Method 2:** If using an ETM001 or ETM001-Kxxx, the IP address can be configured in *Hardware Configuration* and store the configuration over a serial connection.

**Method 3:** If the ETM001 Ethernet interface module has the factory default IP Address 0.0.0.0, a temporary IP address can be set using BOOTP over the Ethernet network (if a BOOTP server is present).

**Method 4:** If using an ETM001, an initial IP address can be set via the *CHSOSW* command from a local serially connected Station Manager terminal. For more information, see the *PACSystems TCP/IP Ethernet Communications Station Manager User Manual*, GFK-2225.

**Method 5:** If a serial connection through a Station Manager port is not available (for example, the IC695ETM001-Kxxx), the user can assign an IP address by connecting to the CPU and storing a *Hardware Configuration* to assign the IP settings.

**Method 6:** On an ETM001-Kxxx, the reset button can be used to enter *IP Setup Mode* and a new configuration can be downloaded to configure the permanent network settings to the module.

# Assigning a Temporary IP Address Using the Programming Software

To initiate Ethernet communications with the programmer, you first need to set up a temporary IP address. After the Programmer is connected, the actual IP address for the Ethernet interface (as set up in the *Hardware Configuration*) should be downloaded to the PLC. The temporary IP address remains in effect until the Ethernet interface is restarted, power cycled, or until the *Hardware Configuration* is downloaded or cleared.

- To use the Set Temporary IP Address utility, the PLC CPU must not be in RUN mode. IP address assignment over the network will not be processed until the CPU is stopped and is not scanning outputs.
- The current user logged on to the PC running the Set Temporary IP Address utility must have full administrator privileges.
- The Set Temporary IP Address utility can be used in communications with the networked PACSystems target travel across network switches and hubs. It does not work if communications travel through a router.
- The target must be located on the same sub-network (subnet) as the computer running the Set Temporary IP Address utility. The sub-network is specified by the computer's subnet mask and the IP addresses of the computer and the PACSystems Ethernet interface.

To set the IP address, you need the MAC address of the Ethernet interface. The MAC address is located on a label on the module. Connect the PACSystems Ethernet interface to the Ethernet network.

In the Project tab of the Navigator, right-click the PACSystems target. Choose Offline Commands, then Set Temporary IP Address. The Set Temporary IP

Address dialog box appears.

- 1. In the Set Temporary IP Address dialog box, do the following:
- Specify the MAC address of the Ethernet interface.
- In the IP Address to Set box, specify the temporary IP address you want to assign to the Ethernet interface.
- If the computer has multiple Ethernet network interfaces, select the Enable Network interface Selection check box and specify the network interface on which the PACSystems Ethernet interface being set up is located.
- 2. When the fields are properly configured, click the Set IP button.

The Set Temporary IP Address utility verifies that the specified IP address is not already in use, and then it sets the target Ethernet interface to the specified IP address. Finally, the utility verifies that the target Ethernet interface responds at the selected IP address. Any error or successful completion is reported. These operations may take up to a minute.

| Figure 33:          |
|---------------------|
| Setting             |
| <b>Temporary IP</b> |
| Address             |

| This utility is designed to set the IP address of the target<br>for a temporary time period. The IP address will reset after<br>power is cycled. Please remember to download the<br>hardware configuration immediately after using this tool.<br>MAC Address<br>Enter 12-digit MAC address using<br>hexadecimal notation (six 2-digit pairs).<br>IP Address to Set<br>Enter IP address using<br>dotted decimal notation.<br>0 0 0 0 0<br>Help<br>Network Interface Selection<br>If your computer has multiple network<br>interfaces, you may pick the one to use.<br>Enable interface selection | Set Temporary IP Address                                                                                                    | ×                                                   |
|----------------------------------------------------------------------------------------------------|----------------------------------------------------------------------------------------------------|-----------------------------------------------------|
| MAL Address         Enter 12-digit MAC address using hexadecimal notation (six 2-digit pairs).         IP Address to Set         Enter IP address using dotted decimal notation.         0       0         0       0         Method therefore Selection         If your computer has multiple network interfaces, you may pick the one to use.         Enable interface selection                                                                                                    | This utility is designed to set the IP address of<br>for a temporary time period. The IP address wi<br>power is cycled. Please remember to downloa<br>hardware configuration immediately after using | the target<br>Il reset after<br>d the<br>this tool. |
| Enter 12-digit MAL address using<br>hexadecimal notation (six 2-digit pairs).         IP Address to Set         Enter IP address using<br>dotted decimal notation.         0       0         0       0         Help         Network Interface Selection         If your computer has multiple network<br>interfaces, you may pick the one to use.         Enable interface selection                                                                                                    | MAL Address                                                                                                    |                                                     |
| IP Address to Set       Set IP         Enter IP address using<br>dotted decimal notation.       Exit         0       0       0         Network Interface Selection       Help         If your computer has multiple network<br>interfaces, you may pick the one to use.       Enable interface selection                                                                                                    | hexadecimal notation (six 2-digit pairs).                                                                                                    |                                                     |
| IP Address to Set       Set IP         Enter IP address using<br>dotted decimal notation.       Exit         0       0       0         Network Interface Selection       Help         If your computer has multiple network<br>interfaces, you may pick the one to use.       Enable interface selection         Enable interface selection                                                                                                    |                                                                                                    |                                                     |
| Enter IP address using<br>dotted decimal notation.                                                                                                    | IP Address to Set                                                                                                    | Set IP                                              |
| 0       0       0 <u>Help</u> Network Interface Selection       If your computer has multiple network interfaces, you may pick the one to use.       Enable interface selection         Enable interface selection                                                                                                    | Enter IP address using<br>dotted decimal notation.                                                                                                    | Exit                                                |
| Network Interface Selection If your computer has multiple network interfaces, you may pick the one to use. Enable interface selection                                                                                                    | 0.0.0.0                                                                                                    | Hala                                                |
| Network Interface Selection If your computer has multiple network interfaces, you may pick the one to use. Enable interface selection                                                                                                    |                                                                                                    | Terb                                                |
| If your computer has multiple network<br>interfaces, you may pick the one to use.<br>Enable interface selection                                                                                                    | Network Interface Selection                                                                                                    |                                                     |
| Enable interface selection                                                                                                    | If your computer has multiple network<br>interfaces, you may pick the one to use.                                                                                                    |                                                     |
|                                                                                                    | Enable interface selection                                                                                                    |                                                     |
|                                                                                                    |                                                                                                    |                                                     |
|                                                                                                    |                                                                                                    |                                                     |
|                                                                                                    |                                                                                                    |                                                     |
|                                                                                                    |                                                                                                    |                                                     |

## **A**CAUTION

The temporary IP address set by the Set Temporary IP Address utility is not retained through a power cycle. To set a permanent IP Address, you must set configure the target's IP Address and download the *Hardware Configuration* to the PACSystems target.

The Set Temporary IP Address utility can assign a temporary IP address even if the target Ethernet interface has previously been configured to a non-default IP address (This includes overriding an IP address previously configured by the programmer).

Use this IP Address assignment mechanism with care.

## Assigning a Temporary IP Address Using BOOTP<sup>10</sup>

To use BOOTP, the *Use BootP for IP Address* configuration option must be TRUE, and the IP Address, Subnet Mask, and Gateway IP Address must be set to 0.0.0.0.

When the PACSystems Ethernet interface receives the default IP address (0.0.0.0) either from *Hardware Configuration* or from internal backup configuration, it attempts to obtain a temporary IP address from a BOOTP server on the Ethernet network since the Ethernet

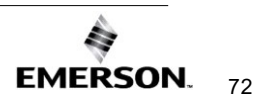

<sup>&</sup>lt;sup>10</sup> BOOTP cannot be used to specify an IP Address on the IC695ETM001-Kxxx.

interface acts as a BOOTP client. The Ethernet interface issues a BOOT Request to the network. If a BOOTP server on the network recognizes the Ethernet interface, that server will return a BOOT Reply containing an IP address (and optionally a subnet mask and gateway IP address) to the requesting Ethernet interface.

Typically, the BOOTP server must be manually configured with the MAC address and IP address (and possibly other information such as subnet mask and gateway) for each supported client device. Each supported client must be identified by its globally unique MAC address. The Ethernet interface's MAC address is specified on its MAC Address Label as described in 0, PAC Simulator.

The BOOTP server must not be separated from the PACSystems Ethernet interface by a router. BOOTP uses broadcast messages, which typically do not pass through routers. Consult your network administrator for more details.

## **A**CAUTION

The temporary IP address set by BOOTP is not retained through a power cycle. To set a permanent IP Address, you must configure the Ethernet interface's IP Address at the programmer and download the *Hardware Configuration* to the PLC.

Redundancy systems using BOOTP should explicitly configure both the direct IP address and the Redundant IP address. For redundancy operation, do not set up the direct IP address via BOOTP.

## Assigning a Temporary IP Address Using Telnet

The temporary IP address assignment performed by the programmer's Set Temporary IP Address utility can be performed manually from a computer's DOS command window if the programming software is not available. This method uses an attempted Telnet connection to transfer the IP address, even though the PACSystems target Ethernet interface does not support normal Telnet operation.

## 

The Telnet method can assign a temporary IP address whether or not the Ethernet interface already has an IP address, even if the Ethernet interface has been previously configured to a non-default IP address (This includes overriding an IP address previously configured by the programming software).

#### Use this IP Address assignment mechanism with care.

To temporarily set the IP address over the network, the PLC CPU must not be running. IP address assignment over the network will not be processed until the CPU is stopped and is not scanning outputs.

- 1. Obtain the Ethernet interface's MAC address from its MAC Address Label as shown in 0
- 2. On the computer, open a standard DOS command window. Associate the desired IP address for the Ethernet interface with the MAC address of the Ethernet interface using the following method. In the DOS command window, enter:

```
> ARP -s ip address mac address
```

for *ip\_address* enter the IP address being assigned to the Ethernet interface, and for *mac\_address* enter the MAC address of the Ethernet interface.

Issue a Telnet command to the IP address (*ip\_address*) being assigned to the Ethernet interface via the following command:

> telnet ip address 1

(This command is always sent to port 1.) This Telnet command will fail, but the IP address provided with the Telnet command will be passed to the Ethernet interface and will be temporarily activated.

The IP address assigned over the network remains in effect until the Ethernet interface is restarted, power-cycled, or until the configuration is downloaded or cleared. Once connected, the intended IP address should be permanently downloaded to the Ethernet interface via the *Hardware Configuration* data.

## Assigning a Temporary IP Address Using the Reset Button

The ETM001-Kxxx Ethernet module supports setting a temporary IP address through an *IP Setup Mode.* This mode is designed to temporarily specify the IP address of the ETM001-Kxxx. The utility is most useful during the initial configuration of an RX3i system with no serial port.

To enable the temporary IP address, begin by entering *IP Setup Mode* on the module by pressing and holding the reset button for at least five seconds while the CPU is in STOP mode. Upon the release of the reset button, the Ethernet module will enter *IP Setup Mode* and a light pattern will appear on the network speed LEDs (10/100/1000).

While in this mode, the front panel port's configuration will be:

- IP Address: 10.10.0.100
- Subnet Mask: 255.255.255.0
- Gateway IP Address: 0.0.0.0

The bottom ports' configuration will be:

- IP Address: 192.168.0.100
- Subnet Mask: 255.255.255.0
- Gateway IP Address: 0.0.0.0

*IP Setup Mode* has a timeout of 15 minutes. To exit *IP Setup Mode*, the reset button may be pressed again, or the module can be safely removed and reinstalled. If run mode is entered while in IP Setup Mode, the IP Setup mode will be automatically exited and there will be a subsecond delay before communications are available.

Once the module is in *IP Setup Mode* (the PME connection IP Address of the specified target must be set to Ethernet module's temporary setting, 192.168.0.100), select the target in the *Hardware Configuration* and navigate to the *Target* tab in the top ribbon menu. Select *Download* to download the hardware configuration while in temporary mode.

After entering the *IP Setup Mode*, the following opportunities are available:

- Setting a permanent IP address on the device. Creating an HWC for an RX3i, the target's IP address can be set to the desired permanent IP Address and the HWC can be downloaded to the device.
- Acquiring the current permanent IP address. The HWC can be uploaded to obtain its real IP address (if it had been previously configured), which can then be used for further development.

**NOTE:** There is a 500 ms communication delay after the ETM001-Kxxx has entered *IP Setup Mode*.

## 4.2.3 Configuring Ethernet Interface Parameters

This section describes how to configure the parameters of a rack-based PACSystems Ethernet interface.

# Configuring a Rack-based Ethernet Interface Module in PAC Machine Edition

- 1. In the Project tab of the Navigator, expand the PACSystems Target, the *Hardware Configuration*, and the main rack (Rack 0).
- 2. Right-click an empty slot and choose *Add Module*. The Module Catalog opens.
- 3. Click the Communications tab, select the IC695ETM001-Jx or IC695ETM001-Kxxx module, and click *OK*. The Ethernet module is placed in the rack and its parameters are displayed in the Parameter Editor window.

Figure 34: Install ETM001-Jx Module in Rack/Slot & Expand to Configure

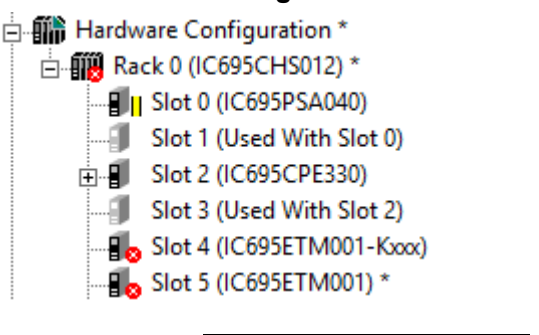

- 4. To add the Ethernet Global Data component, right-click the target element. Select *Add Component* and then Ethernet Global Data. Select the desired tab, then click in the appropriate Values field.
- 5. To edit parameters of a module that is already configured in the rack, rightclick the slot containing the module and choose *Configure*.

# Ethernet Parameters for Ethernet Modules in PAC Machine Edition

To access the Ethernet parameters for your device, locate your device in the Navigator pane and double click its icon to reveal its Settings tab. The following table documents which parameters are available for each Ethernet module type:

|                            | IC695ETM001-Jx | IC695ETM001-Kxxx |
|----------------------------|----------------|------------------|
| Ethernet Parameters        |                |                  |
| Configuration Mode         | Х              | X                |
| Adapter Name               | Х              | Х                |
| BOOTP for IP Address       | Х              |                  |
| IP Addresses               | Х              |                  |
| Subnet Mask                | Х              |                  |
| Gateway IP Addresses       | Х              |                  |
| Name Server IP Addresses   | Х              |                  |
| Max Web Server Connections | X              |                  |
| Max FTP Server Connections | Х              |                  |

|                                     | IC695ETM001-Jx       | IC695ETM001-Kxxx |
|-------------------------------------|----------------------|------------------|
| Network Sync Type                   | Х                    | Х                |
| UTC Offset                          |                      | Х                |
| Day Light Savings Time (DST)        |                      | Х                |
| Status Address                      | Х                    | Х                |
| Length <sup>11</sup>                | Х                    | Х                |
| Redundant IP                        | Х                    | Х                |
| Produce EGD on Redundant IP         |                      | Х                |
| I/O Scan Set                        | Х                    | Х                |
|                                     | SNTP                 |                  |
| CPU TOD Clock Sync                  |                      | Х                |
| SNTP Mode                           |                      | Y                |
| (Unicast/Multicast/Broadcast)       |                      | ~                |
| Primary IP Address                  |                      | Х                |
| Secondary IP Address                |                      | Х                |
| Poll Interval                       |                      | Х                |
| Poll Count                          |                      | Х                |
| Poll Timeout                        |                      | Х                |
| RS232- Port (Station Manager)       |                      |                  |
| Baud Rate                           | Х                    |                  |
| Parity                              | Х                    |                  |
| Flow Control                        | Х                    |                  |
| Stop Bits                           | Х                    |                  |
|                                     | Terminals Tab        |                  |
| Variable Mode                       | Х                    | Х                |
|                                     | Ethernet Global Data |                  |
| Startup Delay Time for Produced     |                      | х                |
| Exchanges (ms)                      |                      |                  |
| Stale Consumed Exchanges            |                      | X                |
| I I L for Unicast Messages          |                      | Х                |
| I IL for Multicast Messages         |                      | X                |
| IP Address for Multicast Group 1-32 |                      | X                |
| LAN1                                |                      |                  |
| IP Address                          |                      | X                |
| Subnet Mask                         |                      | Х                |
| Gateway IP Address                  |                      | Х                |
| Ethernet Speed for Port 1           |                      | Х                |
| Ethernet Speed for Port 2           |                      | Х                |
| Front Panel                         |                      |                  |
| IP Address                          |                      | X                |
| Subnet Mask                         |                      | Х                |
| Gateway IP Address                  |                      | Х                |
| Time                                |                      |                  |
| UTC Offset                          |                      | X                |

Configuration Mode: The configuration mode value is fixed as TCP/IP.

<sup>&</sup>lt;sup>11</sup> This parameter is not configurable for either Ethernet module.

Adapter Name: The adapter name is automatically generated based upon the rack/slot location of the Ethernet interface. For example, if the module is in Rack 0, Slot 1, the adapter name would be "0.1"

**Use BOOTP for IP Address:** This selection specifies whether the Ethernet must obtain its working IP address over the network via BOOTP. The default is "False," in which the IP Address value must be configured by the IP Address parameter on the same screen. When set to "True," the IP Address parameter is forced to 0.0.0.0 and becomes non-editable.

*Note:* The IP Address, Subnet Mask, and Gateway IP Address must all be set to 0.0.0.0 to use BOOTP to obtain the IP address.

**IP Addresses:** These values should be assigned by the person in charge of your network (the network administrator). TCP/IP network administrators are familiar with these parameters. It is important that these parameters are correct, or the Ethernet interface may be unable to communicate on the network and/or network operations may be corrupted. It is especially important that each node on the network is assigned a *unique* IP address.

If you have no network administrator and are using a simple *isolated network* with no gateways, you can use the following range of values for the assignment of local IP addresses:

| 10.0.0.1 | First Ethernet interface  |
|----------|---------------------------|
| 10.0.0.2 | Second Ethernet interface |
| 10.0.0.3 | Third Ethernet interface  |
|          |                           |

· ·

10.0.0255 Programmer TCP or host

Also, in this case, set the subnet mask to 255.0.0.0 and the gateway IP address to 0.0.0.0.

*Note:* If the isolated network is connected to another network, the IP addresses 10.0.0.1 through 10.0.0.255 must not be used and the subnet mask, and gateway IP address must be assigned by the network administrator. The IP addresses must be assigned so that they are compatible with the connected network.

**Subnet Mask:** Contact your network administrator for the value to assign. Both subnetting and supernetting are supported. For an isolated network with no gateways, use the default value: 0.0.0.0. To learn more about subnet mask usage, read *Subnet Addressing and Subnet* Masks.

**Gateway IP Address:** Contact your network administrator for the value to assign. Both subnetting and supernetting are supported. For an isolated network with no gateways, use the default value: 0.0.0.0.

Name Server IP Address: This parameter must be set to 0.0.0.0

**Max Web Server Connections:** (Available only when the Ethernet interface supports web server operation.) The maximum number of web server connections. This value corresponds to the number of TCP connections allocated for use by the web server, rather than the number of web clients. The valid range is 0 through 16. Default is two.

**Max FTP Server Connections:** This value corresponds to the number of TCP connections allocated for use by the FTP server, rather than the number of FTP clients. Each FTP client uses two TCP connections when an FTP connection is established. The valid range is zero through 16. Default is two.

*Note:* The sum of Max Web Server Connections and Max FTP Server Connections must not exceed 16 total connections.

**Network Time Sync:** Selects the method used to synchronize the real-time clocks over the network. The choices are:

- None (for no network time synchronization)
- SNTP (for synchronization to remote SNTP servers on the network)

If None is selected, the time stamp value for a consumed EGD exchange is obtained from the local clock of the producing Controller or PLC. Timestamps of exchanges produced by a PLC with this setting are not synchronized with the timestamps of exchanges produced by other PLCs.

Refer to Section 7.4, *Time-Stamping of Ethernet Global Data Exchanges*, for more information.

**Status Address:** The Status Address is the reference memory location for the Ethernet interface status data. The Ethernet interface will automatically maintain 16 LAN Interface Status (LIS) bits in this location and 64 Channel Status bits in this location for a total of 80 bits.

The Status address can be assigned to valid %*I*, %*Q*, %*R*, %*AI*, %*AQ* or %*W* memory.

The default value is the next available %I address. See Section 12: *Diagnostics*, for definitions of the LAN interface Status (LIS) portion of the Ethernet Status data.

The definition of the Channel Status depends on the type of operation for each channel.

For details of the status bits and their operation, refer to 12.7, Monitoring the Ethernet Interface Status Bits.

*Note:* Do not use the 80 bits configured as Ethernet Status data for other purposes or data will be overwritten.

**Note:** If the Ethernet interface's Variable Mode property is set to true, the Status Address parameter is removed from the Settings tab. Instead, Ethernet Status references must be defined as I/O variables on the Terminals tab (see section *Terminals Tab*). The Terminals tab will become available after the Variable Mode property is set to true.

**Length:** The Length parameter is the total length of the Ethernet interface status data. The value is automatically set to either 80 bits (for %*I* and %*Q* Status address locations) or 5 words (for %*R*, %*AI*, %*AQ* and %*W* Status address locations).

**Redundant IP:** The Redundant IP option selects whether Redundant IP operation is *Enabled* or *Disabled*. When this parameter is set to *Enabled*, the Redundant IP address must be entered via the Redundant IP Address parameter. The default value is False.

**Redundant IP Address:** Redundant IP Address is an optional IP Address that will be shared with another device on the network in a Redundant System. Both devices must use the same subnet mask. This parameter is available only when the Redundant IP parameter is set to *Enabled*. This address defaults to 0.0.0.0, which is not a valid IP address; a valid Redundant IP address must be explicitly configured. See Section 1:, *Introduction*, for more information about Ethernet redundancy. This IP address is assigned in addition to the device's primary IP address.

**Produce EGD on Redundant IP:** Specifies that EGD Producer exchanges will use the Redundant IP address as the source address IP address on the network instead of the local IP Address configured above.

**I/O Scan Set:** The I/O Scan Set parameter specifies the I/O scan set to be assigned to the Ethernet interface. Scan sets are defined in the CPU's Scan Sets tab. The valid range is one through 32; the default value is one.

*Note:* The Ethernet interface delivers its Ethernet Status (including Channel Status bits) during its input scan. Each channel's data transfer updates the Channels Status bits, so channel performance may be reduced if the Ethernet interface is configured to use an I/O Scan Set that runs more slowly than the PLC logic sweep.

If the Ethernet interface is configured to use an inactive I/O Scan Set, the Channels Status bits will not be transferred and channel operations will not complete.

## **RS-232 Port (Station Manager) Tab**

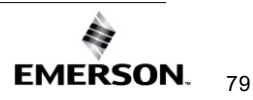

These parameters are for the RS-232 Station Manager serial port. The following defaults should be used for most applications.

**Baud Rate:** Data rate (bits per second) for the port. Choices are 1200, 2400, 4800, 9600, 19.2k, 38.4k, 57.6k, 115.2k. The default value is 9600.

**Parity:** Type of parity to be used for the port. Choices are None, Even, or Odd; the default value is None.

**Flow Control:** Type of flow control to be used for the port. Choices are None or Hardware. (The Hardware flow control is RTS/CTS crossed). The default value is None.

**Stop Bits:** The number of stop bits for serial communication. Choices are One or Two; the default value is One.

## **Terminals Tab**

The Terminals tab is displayed only when the Ethernet interface's Variable Mode property is set to *True*.

Select View from the primary menu bar and check the checkbox next to Inspector to enable to the Inspector pane. With the device selected, the Variable Mode value can be configured.

When Variable Mode is enabled, the Ethernet Status bits are referenced as I/O variables that are mapped to the Ethernet status bits on this configuration tab.

The use of I/O variables allows you to configure the Ethernet interface without having to specify the reference addresses to use for the status information. Instead, you can directly associate variable names with the status bits. For more information, refer to the section on I/O Variables in the PACSystems RX7i, RX3i and RSTi-EP CPU Reference Manual, GFK-2222.

## Time Tab

Coordinated Universal Time (UTC) and Day Light Savings Time (DST) configuration settings. Set the UTC offset and DST start/end times here.

**UTC Offset:** Local time zone offset with respect to UTC time. Valid range: Select the closest appropriate time zone for your location. Default: [UTC-5] Eastern Standard Time.

**DST Offset:** The offset between DST and standard time in hours and minutes. Minutes are limited to the values 0, 15, 30, 45. Default: zero.

**DST Start/End Month:** The month when DST starts or ends. Valid range: January to December. Default: January.

**DST Start/End Day:** The day when DST starts or ends. Valid range: Sunday to Saturday. Default Sunday.

DST Start/End Week: The week of the month when DST starts or ends. Valid range: 1 to 5.

DST Start/End Time: Valid range: 0.00 to 23:59. Default: zero.

**DST Ref Zone:** Indicates the time zone of reference for the DST Start and End times. Start and End times may be relative to either UTC or Local time. Choices: UTC, Local Time. Default: UTC.

## **SNTP Tab**

**CPU TOD Clock Sync:** Specifies whether the Ethernet module should sync with the TOD clock on the controller's CPU. Choices are *Enabled* or *Disabled*.

**SNTP Mode:** The timestamp value for a consumed EGD exchange is obtained from a central clock, located on a user-supplied SNTP time server on the network. All controllers with this setting (SNTP) have synchronized exchange time stamps. Synchronized time stamps enable you to compare groups of data to determine the order in which they were produced or to determine which contain the most current values. Choices are *Unicast* or *Multicast* 

**Primary IP Address:** (Only available in **unicast** mode.) The primary address identifies hosts on a single network link. The primary address should specify the primary server. Use of **BOOTP** must be set to True for IP address of 0.0.0.0

Secondary IP Address: (Only available in unicast mode.) If the primary server is down, the secondary address can be polled.

**Poll Interval:** (Interval for unicast, in seconds, at which new time requests are sent to the server): *Low Limit = 16, High Limit=1024, modulus 2* 

**Poll Count:** (Number of retransmissions that will be sent when no timely response is received from the server): *Low Limit =1, High Limit=100* 

**Poll Timeout: Poll Timeout** (The time, in seconds, to wait for a response from the server): *Low Limit* = 2, *High Limit*=100

## **Ethernet Global Data Section**

**Startup Delay Time for Produced Exchanges (ms)**: Startup delay time, for successively produced exchanges. Valid range: zero through 65535. Default is zero.

**Stale Consumed Exchanges:** Indicates how to handle stale consumed exchanges. Choices are *Send Stale Status* or *Do Not Send Stale Status*. Default value: *Send Stale Status* 

**TTL for Unicast Messages:** IP time-to-live for unicast messages. Valid range: 0 through 255. Default is 16.

## LAN1 Tab (ETM001-Kxxx Only)

**IP Address:** Should be assigned by the network administrator. Both subnetting and supernetting are supported. If you have no network administrator and a simple, isolated network with no gateways, assign a unique value to IP Address in the format 3.0.0.x (where x ranges from 1 to 255).

**Subnet Mask:** Contact your network administrator for the value to assign. Both subnetting and supernetting are supported. For an isolated network with no gateways, use the default value.

**Gateway IP address:** Contact your network administrator for the value to assign. For an isolated network with no gateways, use the default value.

Ethernet Speed for Port 1: The Ethernet ports on the bottom of the module can have their traffic speed limited. Choices are *Auto-detect, 10 Mbps,* or *100 Mbps.* 

Ethernet Speed for Port 2: The Ethernet ports on the bottom of the module can have their traffic speed limited. Choices are *Auto-detect, 10 Mbps,* or *100 Mbps.* 

## Front Panel Tab (ETM001-Kxxx Only)

**IP Address:** Should be assigned by the network administrator. Both subnetting and supernetting are supported. If you have no network administrator and a simple, isolated

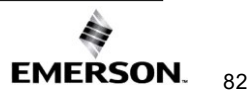

network with no gateways, assign a unique value to IP Address in the format 3.0.0.x (where x ranges from 1 to 255).

**Subnet Mask:** Contact your network administrator for the value to assign. Both subnetting and supernetting are supported. For an isolated network with no gateways, use the default value.

**Gateway IP address:** Contact your network administrator for the value to assign. For an isolated network with no gateways, use the default value.

## 4.2.4 Configuring Ethernet Global Data

For more information about Ethernet Global Data, see Section 5:.

Ethernet Global Data can be configured in two ways. The most convenient way is to use the Ethernet Global Data server that is provided with the PLC programming software. This server holds the EGD configurations for all the devices in the EGD network. When the Configuration Server is used, the EGD configuration for the entire EGD network can be validated for accuracy before the configuration is stored into the devices of the network. This can greatly decrease the time needed to commission a network or implement changes in a network.

EGD exchanges can also be configured without using the server. Both methods are described in this chapter. The choice of whether to use the Configuration Server can be made individually for each device.

**Note:** Some items in this discussion do not apply to Ethernet network interface units when using ENIU templates. For configuration of EGD with ENIUs, refer to the PACSystems RX3i Ethernet NIU User Manual, GFK-2439.

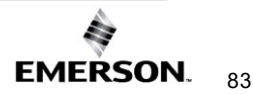

## **Basic EGD Configuration**

To use an EGD Configuration, follow the steps below:

If Ethernet Global Data does not appear as shown, open the Project folder and expand the target node for the PLC (**PAC1** in this example).

- 1. Right-click the PLC icon and select *Add Component*
- 2. Select Ethernet Global Data
- To configure the Local Producer ID, right-click the Ethernet Global Data node and choose *Properties*. The Local Producer ID is shown in the Inspector pane. This parameter must be unique on the network.

## Figure 35: Expand Node to View Ethernet Global Data

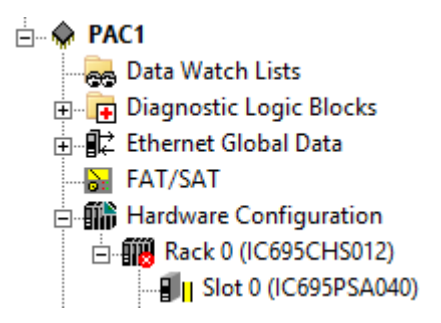

The Local Producer ID (Figure 32) is a 32-bit value that uniquely identifies this Ethernet Global Data device across the network. It can either be expressed as a dotted-decimal value in the same way an IP address value is specified or specified as an integer. It is recommended that this value be set to the address of the Ethernet interface with the lowest rack/slot location in the system. The same Producer ID applies to all exchanges produced by this CPU, regardless of which Ethernet interface is used to send the exchange to the network.

While the form of the Producer ID is sometimes the same as that of an IP address and an IP address is used as its default value, the Producer ID is not an IP address. See Section 5, *Ethernet Global Data,* for more information on how the Producer ID is used.

## Figure 36: Local Producer ID

| Inspector               | # ×       |
|-------------------------|-----------|
| Ethernet Global Data    |           |
| Local Producer ID       | 1.0.0.0   |
| Local Producer ID (Nurr | 1         |
| Use Configuration Serve | True      |
| Work Offline            | True      |
| Collection              | PACMotion |
| Network Names           | •••       |
| Use Signatures          | True      |
| Inspector               |           |

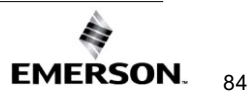

# Configuring Ethernet Global Data Using the EGD Configuration Server

The EGD Configuration Server is supplied with PAC Machine Edition (PME) software, but it is not automatically installed with PME. To use the EGD Configuration Server and its associated tools, the server must be installed on the computer as described below.

#### Installing the EGD Configuration Server

To install the EGD Configuration server, insert the PME software CD (PAC\_MachineEdition\_v9.50.0.7677\_English or later). Browse to directory *EGD Server and Tools* and locate the Windows Installer file *PAC EGD*. Complete the install with the installation wizard.

### Configuring the EGD Configuration Server

To configure the Ethernet Global Data, click on the Options tab located at the bottom of the Navigator window. In the *Machine Edition* folder, select the *EGD* item to display the configuration options for the configuration server.

| Inspector               | <b>†</b> ×                            |
|-------------------------|---------------------------------------|
| EGD Preferences         |                                       |
| Local Server Cache Path | C:\Users\Public\Documents\GE Intellig |
| Base Path               | /EGD                                  |
| Host Name               | 127.0.0.1                             |
| Server Port             | 7938                                  |
| Timeout                 | 20000                                 |
| Configuration Server    | Located                               |
| Publish on Validate     | True                                  |
|                         |                                       |

#### Figure 37: Configuring the EGD Configuration Server

**Local Server Cache Path**: This parameter sets the path to be used for caching data from the configuration server. This cache is used if the server becomes inaccessible. (For example, if the server is on another machine and that machine is inaccessible due to loss of network communications.) You can also choose to work offline from the server and use this cache. This mode of operation is explained below.

**Base Path**: Typically, this field should not be changed from the default of */EGD*. This is the path portion of the URL used to get to the server. This is the default Base Path set by the Windows Installer.

**Host Name**: The hostname for the computer on which the configuration server runs. This can be specified as "localhost" if the server is on the local machine.

**Server Port**: This parameter is typically left at the default of 7938. If changed, it must be changed on both the programming software and on the server. This value is global and not project-specific. It will be used as the default by other projects created on that computer and by other tools such as the EGD Management Tool that require access to the server.

**Timeout**: The number of milliseconds the programming software will wait for a reply from the server before deciding that the server is not going to respond.

**Configuration Server**: This read-only parameter displays the value *Located* if the configuration server can be accessed and *Unable to Locate* if the server is not accessible.

When using the configuration server, the producer of data normally defines the exchange. See below for a step-by-step description of defining an exchange in the producer. After the producer of the data defines the exchange, consumers may make use of the exchange. Each consumer selects the desired exchange from the list of produced exchanges and defines the local PLC memory to be used for the variables of interest from the exchange. Consumers can be resynchronized with any changes in the producer on request. Consistency between the producer and consumer(s) is verified during the build and validate the process.

#### Enabling the use of the EGD Configuration Server for a Device

To enable the use of the configuration server for a device, right-click the Ethernet Global Data node and choose Properties. To use the EGD Configuration Server, selected True next to the *Use Configuration Server* option.

To work offline from the configuration server, select the *Work Offline* parameter and set it to *True*. The programmer keeps a local copy or cache of the EGD configuration information at a configurable path (see *Configuring the EGD Configuration Server*).

Setting the *Local Server Cache Path* to a location on the local machine and setting the *Work Offline* to *True* allows EGD configuration data to be updated using the cached information without accessing the server. Setting the *Work Offline* parameter to *False* and performing a *Validate* command will synchronize the server with the data from the cache.

#### **Network Names and Collections**

To perform validation between producers and consumers, it is necessary to verify whether the producer and the consumer are on the same network. The EGD Configuration Server and its validation libraries use the network name to perform this check. The validation assumes that two devices that have the same network name are connected to the same network. To set the network name, right-click the Ethernet Global Data node and choose Properties. The Network Name option is displayed in the Properties Inspector window. This parameter may be set to the name of the network to which the device is connected.

#### Setting up Collections for the EGD Management Tool

The EGD Management Tool is an optional utility that can be used to provide a system-level look at all the Ethernet Global Data devices in a system. Installation and use of the EGD Management Tool are described in Section 12: *Diagnostics*.

The EGD Management Tool can look at subsets of EGD devices, called a Collection. A Collection is a logical grouping of EGD devices (for example a manufacturing cell or a machine). To make an EGD device part of a collection, right-click the Ethernet Global Data node and choose Properties. The Collection option is displayed in the Properties Inspector window. This parameter may be set to the name of the collection for the device (by default the collection for a device is the *Machine Edition* project name).

#### Configuring an Ethernet Global Data Exchange for a Producer

The information to be sent by the producer and the exchange details are defined in the Properties for each produced exchange. When an individual produced exchange is selected, the Properties Inspector window permits user configuration of the following information.

| Property    | Description                                                          |
|-------------|----------------------------------------------------------------------|
| Name        | A name was assigned for this exchange. Defaults to "ProdExchX"       |
|             | where X is a sequential number.                                      |
| Exchange ID | A unique ID number that identifies a specific exchange to be sent by |
|             | the producing device.                                                |

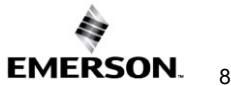

| Property         | Description                                                                                                    |
|------------------|----------------------------------------------------------------------------------------------------|
| Adapter Name     | The Adapter Name is the name of a specific Ethernet interface, which                                                                                                    |
|                  | is identified by its rack and slot location within the consuming PLC.                                                                                                    |
| Destination Type | Specifies whether the data's destination will be:                                                                                                    |
|                  | <ul> <li>An IP address (Unicast)</li> </ul>                                                                                                    |
|                  | <ul> <li>A Group ID (Multicast)</li> </ul>                                                                                                    |
|                  | <ul> <li>All EGD nodes on the subnet (Broadcast). Choosing Broadcast<br/>will cause the EGD packets to be received by any node on the<br/>network. This can impact performance if there are non-EGD<br/>devices on the network. Check with the system's network<br/>administrator if you are unsure about whether to use Broadcast.</li> </ul>                                                                    |
| Destination      | Identifies the data's consuming device, based on the Destination Type selected above:                                                                                                    |
|                  | <ul> <li>a dotted-decimal IP address if Destination Type is IP Address</li> </ul>                                                                                                    |
|                  | <ul> <li>the group's ID (1–32) if Destination Type is Group ID</li> </ul>                                                                                                    |
|                  | <ul> <li>the value 255.255.255.255 if Broadcast IP is the Destination<br/>Type.</li> </ul>                                                                                                    |
| Produced Period  | The scheduled repetition period at which the data is produced on the                                                                                                    |
|                  | network. Configure a value in the range of zero or two-3,600,000 (2 milliseconds to 1 hour). The value zero means data will be produced at the end of each PLC scan, but not less than two milliseconds from the previous production. Set the production period to $\frac{1}{2}$ the period at which the application needs the data in this exchange. Round this value up to the nearest two milliseconds (2 ms). |
| Reply Rate       | Not used.                                                                                                    |
| Send Type        | Fixed at <i>Always.</i> In the PLC, production of EGD is controlled by the I/O state: when enabled, EGD production is enabled, and when disabled, EGD production is disabled.                                                                                                    |
| Run Mode Store   | When set to True, allows you to modify or delete this exchange and                                                                                                    |
| Enabled          | store the changes while in Run mode. You can add exchanges in Run                                                                                                    |
|                  | mode regardless of the setting of this parameter.                                                                                                    |
|                  | It is recommended that you keep this parameter at its default setting,                                                                                                    |
|                  | evolution raise, unless your application has a specific need to modify this                                                                                                    |
| Network ID       | Allows the user to select either / AN/1 or / AN/2 for Multicast or                                                                                                    |
| Network ID       | Broadcast production                                                                                                    |
|                  | Note: The Network ID field is only visible if the Destination Type is                                                                                                    |
|                  | configured for Multicast or Broadcast (not Unicast) AND the Adaptor                                                                                                    |
|                  | <i>Name</i> selects a device rack/slot that physically supports multiple LANs (for example, the CPE330).                                                                                                    |

## **Configuring the Exchange Variables**

Double-clicking on the produced exchange opens a window to configure the variables within the exchange. Each exchange has its own variable list. These variables contain the data that is produced for the network. Each variable contains the following information:

| Property | Description |  |
|----------|-------------|--|
|----------|-------------|--|

| Offset (Byte.Bit) | The location within the data area for this exchange where the start of the data for this variable is located. The offset is expressed as <i>Byte.Bit</i> , where <i>Byte</i> is a zero-based byte offset and <i>Bit</i> is a zero-based bit position within that byte. (Valid bit values are 0—7. Bit 0 is the least-significant bit within the byte; bit 7 the most significant.) |
|-------------------|----------------------------------------------------------------------------------------------------|
| Variable          | The name is defined for this variable. It may be an existing<br>variable, or it may be defined using the variable declaration<br>facilities of the programmer such as the variable list in the<br>Navigator.                                                                                                    |
| Ref Address       | The PLC memory reference address contains the start of the data for this variable.                                                                                                    |
| Ignore            | The default value is <i>False</i> . Not used for Produced exchange.                                                                                                    |
| Length            | The size of the data for this variable is expressed in units of the data type.                                                                                                    |
| Туре              | The data type of the variable.                                                                                                    |
| Description       | An optional text description of this variable.                                                                                                    |

To add a new variable to the end of the exchange, click the *Add* button. This does not change the data offsets of any existing variables within that exchange.

To insert a new variable among the existing variables, on an existing variable adjacent to where you want to insert the new variable, click the *Insert* button and a new variable will be created *ahead* of the selected existing variable. This changes the data offsets of all following variables in the exchange and will change the signature major number if you are using signatures.

Once a new variable has been entered, double-click a data field within the row to edit that value.

To delete an existing variable, click on the variable row, and then click the *Delete* button. If you are using signatures, this will cause the *signature major* number to change.

The sum of the length for all variables in the exchange must not exceed 1400 bytes. The total length of the exchange is displayed as *Length (Bytes):* above the variable list. PACSystems CPUs with firmware version 5.0 and later support a maximum of 30,000 variables for all exchanges. Earlier firmware versions support approximately 12,000 variables for all exchanges.

A variable is automatically created for the local exchange status that is returned to the PLC logic application. The exchange status is not part of the produced exchange data and is not available to the network.

## 4.2.5 Configuring an Ethernet Global Data Exchange for a Consumer

To create a new consumed exchange, right-click the "Consumed Exchanges" node and select "New."

**NOTE:** If the *new* menu option is unavailable, ensure that the Local Producer ID property of the Ethernet Global Data folder is set to a value other than 0.0.0.0.

A dialog box lists all produced exchanges in the EGD network that have been published to the EGD Configuration Server. Select the exchange to be consumed. Once selected, the exchange is populated with the variable, length, type, and description information defined in the producer. The variable name consists of the target name, an underscore, and the variable name in the producer (See the table below for information about name generation). You must either enter a reference address or select *ignore* for each variable in the exchange. You must also assign an adapter name and a timeout for the exchange. With these steps, the configuration of the consumer is complete.

When an individual consumed exchange is selected, the following parameters can be configured in the Properties Inspector window. Typically, only the adapter name and the update timeout need to be specified for the exchange and the reference address specified for the variables in the exchange. Changing any other values in a consumed exchange should only be done with expert help.

| Property           | Description                                                                                                    |
|--------------------|----------------------------------------------------------------------------------------------------|
| Name               | A name was assigned for this exchange. Defaults to the target name of<br>the producer, an underscore, and the exchange ID in the producer.<br>Changing the name (or its syntax) may prevent resynchronization of<br>the variable.                                                                                                    |
| Producer ID        | The ID of the PLC producing the exchange. Producer ID is defined by the producer. Changing the Producer ID may prevent resynchronization with the server.                                                                                                    |
| Group ID           | Used only if the produced exchange has been configured with a Destination Type of Multicast. The group ID is defined by the producer. Changing the Group ID may prevent the producer from consuming the data.                                                                                                    |
| Exchange ID        | Identifies a specific data exchange to be received by the consuming device. Exchange ID is defined by the producer. Changing the Exchange ID may prevent resynchronization with the server.                                                                                                    |
| Adapter Name       | The Adapter Name is the name of a specific Ethernet interface, which is identified by its rack and slot location within the consuming PLC.                                                                                                    |
| Consumed<br>Period | This is a non-editable field. It will always display 200 milliseconds.                                                                                                    |
| Update<br>Timeout  | A value in the range of zero to 3,600,000 milliseconds (1 hour). The Ethernet interface will declare a refresh error if the first or subsequent packet of data does not arrive within this time. The Update Timeout should be at least double the value of the producer period and should allow for transient network delays. The default, zero, indicates no timeout. Resolution is in two millisecond (2ms) increments. |

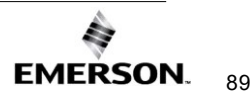

| Property                  | Description                                                                                                    |
|---------------------------|----------------------------------------------------------------------------------------------------|
| Run Mode<br>Store Enabled | <ul><li>When set to True, the Run Mode Store Enabled parameter allows the user to modify or delete this exchange and store the changes while in Run mode. You can add exchanges in Run mode regardless of the setting of this parameter.</li><li>It is recommended that you keep this parameter at its default setting, False, unless your application has a specific need to modify this exchange in Run mode.</li></ul> |

## Name Generation for Consumed Variables

Consumed variables are created automatically. They are based on the variable name in the producer. The name consists of up to seven characters of the beginning of the target name of the producer followed by an underscore character "\_\_" followed by up to 21 characters of the beginning of the variable name of the variable in the producer. Since the PLC programming software allows names of up to 32 characters, it is possible that the generated name for a consumed variable will not be unique. This can occur when the target names of producers have the same first seven characters and variable names have the same first 21 characters. When the generated variable is not unique, the variable in the consumer has an underscore character and a two-digit number appended to it to make it unique.

### Synchronizing a Consumed Exchange with Changes in the Producer

If a produced exchange is changed, it is necessary to reflect these changes in the consumers. This can be done very quickly with the EGD configuration server. Once the new definition of the produced exchange has been published to the server, select the consumed exchange in each consumer, right-click and select synchronize to the server. The new definition of the produced exchange will be brought in from the server. Any variables that have been added to the producer must have reference addresses assigned if they are to be used or they must be selected as *ignore*. No other action is necessary for the consumer.

#### Validating the EGD for a Device

One advantage of using the EGD configuration server is the ability to validate the EGD configuration before downloading the configuration to the device. If you right-click on the Ethernet Global Data node in the Navigator, you will see a selection for *Bind and Build*. Selecting this menu item causes the EGD definitions for the target to be cross-checked against the definitions in the server. Each consumed exchange is compared to the produced exchange published by the producer. The system will advise of any discrepancies. See the previous table for a list of any errors detected.

It is also possible, by selecting the menu item *Unconsumed Data Report* to generate a report to list any variables in produced exchanges that are not being used by a consumer. Producing data that is not being consumed is not necessarily an error. If producing data is not consumed, the consumer may not be able to publish its information to the EGD configuration server or the application design may have chosen to publish data that is not needed immediately. Each unconsumed variable may be an indication of an error or oversight in one or more consumers in the application.

#### Looking at the Entire EGD Network

The EGD Management Tool can be used to display information about the entire EGD network both offline and online to that network. You can launch the EMT by right-clicking on the Ethernet Global Data node in the Navigator and selecting *Launch EGD Management Tool*. The EGD Management Tool will come up in a separate frame. It allows you to visualize, analyze, and debug an EGD network. See Section 12: *Diagnostics* for more information on the online capabilities of the EMT. Also, see the EMT help for information about running the EMT.

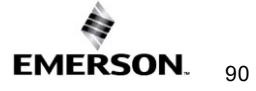

## Configuring EGD Devices Not Supported by the EGD Configuration Server

Some devices, for example, certain Ethernet NIUs cannot be configured using the EGD configuration server. Configuration tools for third-party devices that support Ethernet Global Data may not support the EGD configuration server. Rather than not using the server in applications that contain these devices, there is an alternative that allows the EGD configuration for such devices to be put into the server so that it can be used for consumption and validation in other devices.

The programmer distribution includes a tool called the EGD Generic Device Editor. This tool allows you to describe the EGD configuration of a device and publish it to the EGD configuration server. Configuration tools for other devices can use the EGD configuration published by the EGD Generic Device Editor for consumption or validation purposes.

### Installing the EGD Generic Device Editor

The EGD Generic Device Editor is supplied with PME, but it is not installed with the programmer. To install the EGD Generic Editor, insert the PAC Machine Edition software CD (PAC\_MachineEdition\_v9.50.0.7677\_English). Browse to directory *EGD Server and Tools* and locate the Windows Installer file *EgdGenericEditor Setup* Windows installer. Complete the install with the installation wizard.

### **Running the EGD Generic Device Editor**

Installing the EGD Generic Device Editor adds it to the Start – Programs menu of the computer's Windows system. You will find it under Programs - GE Industrial Systems-EGD Generic Editor. The Windows help for this tool describes its operation.

## Using Signatures in Ethernet Global Data

EGD signatures can be used to make sure that the format of the data from the producer matches what is expected by the consumer. The EGD signature is a numeric value that has two parts: the major number and the minor number.

| An EGD Signature has the format MAJ.MIN |                                                           |
|-----------------------------------------|-----------------------------------------------------------|
| Major Number (MAJ)                      | Reflects the primary format of the data                   |
| Minor Number (MIN)                      | Reflects backward-compatible changes made to the EGD      |
|                                         | exchange (such as adding data to the end of the exchange) |

For the consumer to consume the data, the signature major number must match between the producer and the consumer for the consumer to consume the data. Packets that are received when produced and consumed exchange signatures are enabled and incompatible (different major signature values) will result in an error consumed exchange status.

#### **Major Number**

The primary format of the data is first established when the EGD exchange is defined. *By default, the signature is assigned the value of 1.0.* Any change that reorders, removes, renames, or changes the type or offset of a variable in the exchange is a primary format change that causes the signature major number to be incremented.

#### Minor Number

The signature minor number is incremented when backward-compatible changes are made in the format of the produced data. Backward-compatible changes are made by adding data to unused areas of the exchange including adding data to the end of the exchange.

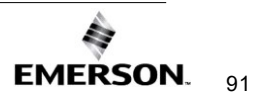

If the signature minor number in a sample is greater than the signature minor number configured for the exchange in the consumer, then the consumer will consume the data truncating any unexpected data at the end of the sample. (The consumer can do this because the minor number change guarantees that only backward-compatible changes have been made in the format of the data.)

#### **Incompatible Signatures**

If the signature of a produced exchange is specified as zero, then consumers will not check it. If the signature of a consumed exchange is configured as zero, then any signature from a producer will be accepted and the data used if the length of the data exactly matches the expected length.

Use of signatures is enabled by default for new RX3i projects and is disabled for other targets and existing projects.

Only the PACSystems RX3i support non-zero signatures. All other targets force the signature for both produced and consumed exchanges to be zero.

#### Using Signatures with Run Mode Stores of EGD

If your application will use run mode stores of EGD, the use of signatures is highly recommended. Do not use EGD commands specifying a signature value of zero because a value of zero effectively disables the signature checking function. For information about the use of signatures with run mode stores of EGD, refer to Section 5.5.1, *Run Mode Store of EGD*.

## **Configuring EGD Signatures**

To select the signature option for a device, right-click the Ethernet Global Data node and choose Properties. The Use Signatures option is displayed in the Properties Inspector window. This parameter may be set to True to enable signature support or to False to disable signature support in the device.

*Note:* Both the producer and consumer must have signatures enabled or signatures are ignored. If signatures are ignored, only the exchange size is used to determine compatibility.

# Configuring Ethernet Global Data without Using the EGD Configuration Server

If the EGD Configuration Server is not used, each Ethernet Global Data exchange must be configured in both the producer and the consumer. To add exchanges, expand the Ethernet Global Data node in the Project tab. Right-click the Consumed Exchanges or the Produced Exchanges node and choose New. The new exchange appears under the selected list node.

- 1. For each Consumed and Produced Exchange, configure the parameters described here.
- 2. To specify the variable ranges for each exchange, right-click the exchange and choose Configure Ranges. The EGD Variable Range Editor window opens.

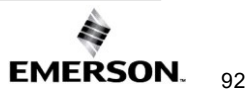

## Configuring an Ethernet Global Data Exchange for a Producer

The information to be sent by the producer and the exchange details are defined in the Properties for each Produced exchange (also called a "page").

When an individual produced exchange is selected, the Properties inspector window permits user configuration of the following information:

| Property                  | Description                                                                                                    |
|---------------------------|----------------------------------------------------------------------------------------------------|
| Name                      | A name is assigned for this exchange. Defaults to the target name of the producer, an underscore, and the exchange ID in the producer. Changing the name (or its syntax) may prevent resynchronization of the variable.                                                                                                    |
| Exchange ID               | Identifies a specific data exchange to be received by the consuming device.<br>Exchange ID is defined by the producer. Changing the Exchange ID may prevent<br>resynchronization with the server.                                                                                                    |
| Adapter Name              | The Adapter Name is the name of a specific Ethernet interface, which is identified by its rack and slot location within the consuming PLC.                                                                                                    |
| Destination<br>Type       | <ul> <li>Specifies whether the data's destination will be:</li> <li>An IP address (Unicast)</li> <li>A Group ID (Multicast)</li> <li>All EGD nodes on the subnet (Broadcast IP).</li> </ul>                                                                                                    |
| Destination               | Identifies the data's consuming device, based on the Destination Type selected:<br>a dotted-decimal IP address if Destination Type is IP Address<br>the group's ID (1–32) if Destination Type is Group ID<br>the value 255.255.255.255 if Broadcast IP is the Destination Type.                                                                                                    |
| Produced<br>Period        | The scheduled repetition period at which the data is produced on the network.<br>Configure a value in the range of zero or 2–3,600,000 (2 milliseconds to 1 hour).<br>The value zero means at the end of the next PLC scan, but not less than two<br>milliseconds (2 ms) from the previous production. Set the production period to $\frac{1}{2}$<br>the period at which the application needs the data in this exchange. Round this<br>value to the nearest 2 milliseconds. |
| Send Type                 | Fixed at <i>Always</i> . In the PLC, production of EGD is controlled by the I/O state: when enabled, EGD production is enabled, and when disabled, EGD production is disabled.                                                                                                    |
| Reply Rate                | Not used.                                                                                                    |
| Run Mode<br>Store Enabled | When set to True, the Run Mode Store Enabled parameter allows the user to<br>modify or delete this exchange and store the changes while in Run mode. You<br>can add exchanges in Run mode regardless of the setting of this parameter.<br>It is recommended that you keep this parameter at its default setting, False,<br>unless your application has a specific need to modify this exchange in Run mode.                                                                  |

Double-clicking on the produced exchange opens a window for configuring the variables within the exchange. Each exchange has its own variable list. These variables contain the data that is produced for the network. Each variable contains the following information:

| Property          | Description                                                              |
|-------------------|--------------------------------------------------------------------------|
| Offset (Byte.Bit) | The location within the data area for this exchange where the start of   |
|                   | the data for this variable is located. The offset is expressed as        |
|                   | Byte.Bit, where Byte is a zero-based byte offset and Bit is a zero-      |
|                   | based bit position within that byte. (Valid bit values are 0-7. Bit 0 is |
|                   | the least-significant bit within the byte; bit 7 the most significant.)  |
| Variable          | The name is defined for this variable.                                   |
| Ref Address       | The PLC memory reference address contains the start of the data for      |
|                   | this variable.                                                           |
| Ignore            | Not used for Produced exchange.                                          |
| Length            | Size of the data for this variable expressed in units of the selected    |
|                   | PLC reference memory type.                                               |
| Туре              | The data type of the selected PLC reference memory type.                 |
|                   | (Automatically set up by the Ref Address selection.)                     |
| Description       | An optional text description of this variable.                           |

To add a new variable to the end of the exchange, click the *Add* button. This does not change the data offsets of any existing variables within that exchange.

To insert a new variable among the existing variables, click on an existing variable. When you click the *Insert* button, a new variable will be created *ahead* of the selected existing variable. This changes the data offsets of all subsequent variables in the exchange.

Once a new variable has been entered, double-click a data field within the row to edit that value.

To delete an existing variable, click on the variable row and then click the *Delete* button.

The sum of all variables in the exchange must not exceed 1400 bytes. The total length of the exchange (in bytes) is displayed as *Length (Bytes):* at the top of the exchange window above the variable list. PACSystems CPUs with firmware version 5.0 and later support a maximum of 30,000 variables for all exchanges. Earlier firmware versions support approximately 12,000 variables for all exchanges.

A variable is automatically created for the required Status variable. This variable contains the local exchange status that is returned to the PLC logic application. The exchange status is not part of the produced exchange data and is not available to the network.

### Configuring an Ethernet Global Data Exchange for a Consumer

The exchange details are defined in the Properties for each Consumed exchange.

When an individual consumed exchange is selected, the Properties inspector window permits user configuration of the following information:

| Property       | Description                                                            |
|----------------|------------------------------------------------------------------------|
| Name           | A name is assigned for this exchange. Defaults to the target name      |
|                | of the producer, an underscore, and the exchange ID in the             |
|                | producer. Changing the name (or its syntax) may prevent                |
|                | resynchronization of the variable.                                     |
| Producer ID    | The PLC producing the exchange. This value, conventionally             |
|                | expressed as a dotted-decimal number uniquely identifies the           |
|                | Ethernet Global Data device across the network.                        |
| Group ID       | Used only if the produced exchange has been configured with a          |
|                | Destination Type of Group ID. This Group ID (1-32) must match that     |
|                | of the producer.                                                       |
| Exchange ID    | Identifies a specific data exchange to be received by the consuming    |
|                | device. It must match the Exchange ID specified in the produced        |
|                | exchange.                                                              |
| Adapter Name   | The Adapter Name is the name of a specific Ethernet interface,         |
|                | which is identified by its rack and slot location within the consuming |
|                | PLC.                                                                   |
| Consumed       | Not used in PACSystems. (Always displayed as 200 milliseconds;         |
| Period         | not editable.)                                                         |
| Update Timeout | A value in the range of zero to 3,600,000 milliseconds (1 hour). The   |
|                | Ethernet interface will declare a refresh error if the first or        |
|                | subsequent packet of data does not arrive within this time. The        |
|                | Update Timeout should be at least double the value of the producer     |
|                | period and should allow for transient network delays. The default,     |
|                | zero, indicates no timeout. Resolution is in two milliseconds (2ms)    |
| Due Made Ctare | Increments.                                                            |
| Run Mode Store | when set to True, the Run Mode Store Enabled parameter allows          |
| Enabled        | the user to modify of delete this exchange and store the changes       |
|                | while in Run mode. You can add exchanges in Run mode                   |
|                | the recommended that you keep this parameter at its default            |
|                | it is recommended that you keep this parameter at its default          |
|                | this evolution of the second application has a specific need to modify |
|                | this exchange in Run mode.                                             |

Double-clicking on the consumed exchange opens a window for this exchange for configuring the variables within the exchange. Each exchange has its own variable list. These variables contain the data that is consumed from the network. Each variable contains the following information

#### Property

Description

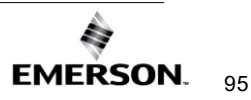
| Offset<br>(Byte.Bit) | The location within the data area for this exchange where the start of this data for this variable is located. The offset is expressed as <i>Byte.Bit</i> , where <i>Byte</i> is a zero-based byte offset and <i>Bit</i> is a zero-based bit position within that byte. (Valid bit values are 0-7. Bit 0 is the least- |
|----------------------|----------------------------------------------------------------------------------------------------|
| Variable             | The name is defined for this variable.                                                                                                    |
| Ref Address          | The PLC memory reference address contains the start of the data for<br>this variable. For consumed exchanges, %S memory types and override<br>references are not allowed. (This field is non-editable when the Ignore<br>selection is set to True.)                                                                    |
| Ignore               | Allows a consumer to ignore this variable. Setting Ignore to True means this variable is not sent to the PLC reference table. Defaults to False.                                                                                                    |
| Length               | The size of the data for this variable is expressed in units of the selected PLC reference memory type.                                                                                                    |
| Туре                 | The data type of the selected PLC reference memory type.<br>(Automatically set up by the Ref Address selection.)                                                                                                    |
| Description          | An optional text description of this variable.                                                                                                    |

To add a new variable to the end of the exchange, click the *Add* button. This does not change the data offsets of any existing variables within that exchange.

To insert a new variable among the existing variables, click on an existing variable. When you click the *Insert* button, a new variable will be created *ahead* of the selected existing variable. This changes the data offsets of all subsequent variables in the exchange.

Once a new variable has been entered, double-click a data field within the row to edit that value.

To delete an existing variable, click on the variable row, and then click the *Delete* button.

The sum of all variables in the exchange must not exceed 1400 bytes. The total length of the exchange (in bytes) is displayed as *Length (Bytes):* at the top of the exchange window above the variable list. PACSystems CPUs with firmware version 5.0 and later support a maximum of 30,000 variables for all exchanges. Earlier firmware versions support approximately 12,000 variables total for all exchanges.

A variable is automatically created for the required Status variable. This variable contains the local exchange status that is returned to the PLC logic application. The exchange status is not part of the consumed exchange data.

A variable is automatically created for the optional Timestamp variable. This variable contains the timestamp of the last received data packet (generated when the exchange was produced) that is returned to the PLC logic application. Set the Ref Address to NOT USED to ignore the timestamp variable.

Any consumed data variable may be ignored by setting the Ignore selection to True. See Selective Consumption, below.

*Note:* If the total data length of a consumed exchange does not match the length of the produced exchange received from the network, PLC Faults and Ethernet exceptions will occur.

#### Selective Consumption

Not all data ranges within a produced exchange need to be consumed by each PLC. For example, a producer is producing an exchange consisting of a 4-byte floating-point value, followed by a two-byte integer, followed by a two-byte analog value. If the consuming PLC wants to consume only the analog value and place it into %Al003, the consumer might be configured as shown below.

| Offset | Variable | Ref Address | Ignore | Length | Туре | Description                 |
|--------|----------|-------------|--------|--------|------|-----------------------------|
| 0.0    |          | lgnore      | True   | 6      | Byte | lgnore float<br>and integer |
| 6.0    | Var01    | %AI0003     |        | 1      | WORD |                             |

**Note:** Where EGD signatures are not used the total length of the exchange must be the same in producer and consumer, even if the consumer is ignoring a portion of the exchange. Failure to configure any ignored bytes in the consumed exchange will result in exchange exception log and fault table entries, error status in the exchange status data, and no data is transferred for the exchange.

### **EGD Configuration for Redundancy Systems**

For exchanges that are produced in backup mode, an offset must be added to the Exchange ID. This ensures that the Exchange ID is unique for those exchanges that are produced simultaneously by the active and backup controllers.

The Secondary Produced Exchange Offset parameter is available in the Ethernet Global Data properties when redundancy is enabled and at least one produced exchange is configured to produce in backup mode. A sample EGD configuration with an Exchange ID offset in an Ethernet Redundancy System is illustrated in Figure 33.

Non-HSB targets have an additional Ethernet Global Data property, Redundancy Role, which appears when any Ethernet interface in the system is configured for redundant IP operation. This parameter is used only within the programming software and is not delivered to the PLC. The Redundancy Role parameter is not displayed for HSB systems.

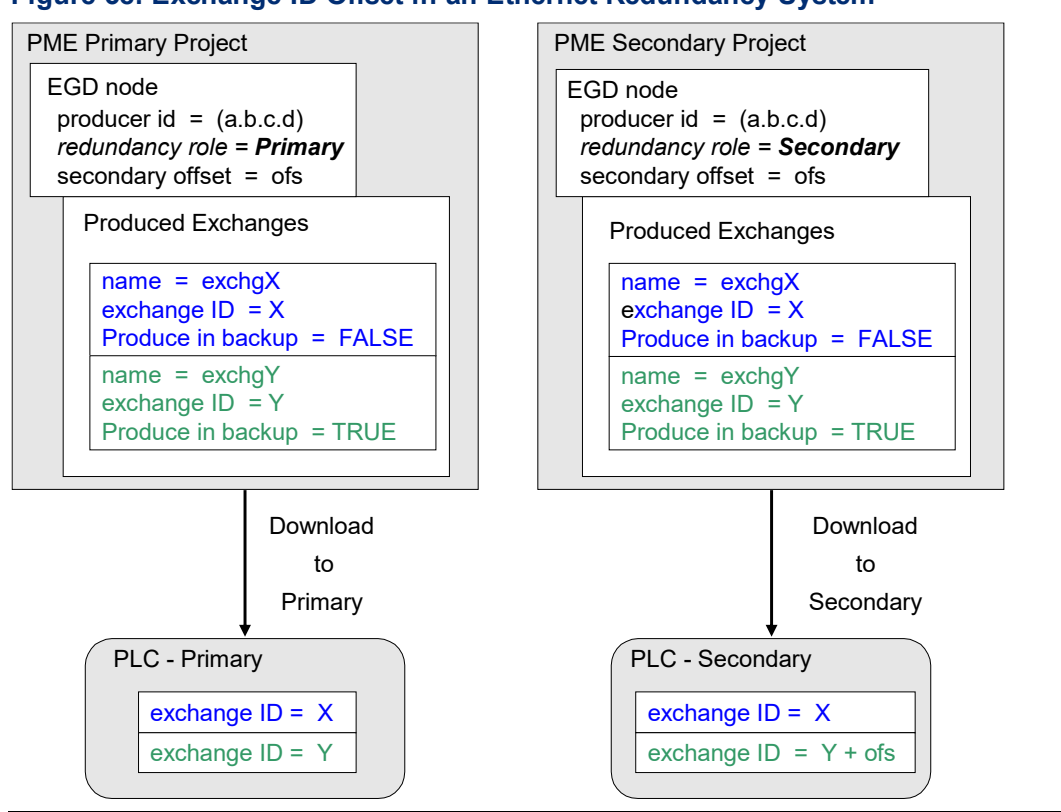

#### Figure 38: Exchange ID Offset in an Ethernet Redundancy System

#### **Configuring Redundancy Roles for EGD**

To configure a Redundancy Role, open the Inspector pane with the EGD node selected (Figure 39). Repeat this instruction for each affected Project. To further support a redundant configuration, the user should specify that the same offset value is specified for the primary and secondary target projects.

#### Figure 39: Configuring Redundancy for Ethernet Global Data

| Inspector                          | 4 ×       |
|------------------------------------|-----------|
| Ethernet Global Data               |           |
| Local Producer ID                  | 1.1.1.1   |
| Local Producer ID (Number)         | 16843009  |
| Use Configuration Server           | False     |
| Redundancy Role                    | Primary 💌 |
| Secondary Produced Exchange Offset | 1001      |
|                                    |           |
| Inspector                          |           |

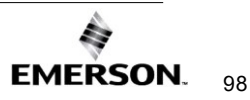

#### Configuring a Produced Exchange for Redundancy Systems

The *Produce in Backup Mode* parameter appears in the properties for each produced exchange (Figure 41).

There are two modules for Consuming EGD Exchanges in a Redundant system:

 Redundant IP: The HMI or requesting device can request info from the Ethernet interface on a consistent IP address regardless of whether the Primary or Secondary is set to be the Active Redundant Controller. Produced exchanges are produced with a configured ProducerID and ExchangeID for consumption. The IP address the exchange is produced from should not typically matter to the Consumer. If the consumer is only capable of listening to communications from the Redundant IP address, the Produce EGD on Redundant IP setting in the Ethernet interfaces Settings tab should be set to True.

#### Figure 40: Setting Produce EGD on Redundant IP

| Redundant IP                | Enable      |
|-----------------------------|-------------|
| Redundant IP Address        | 10.10.10.10 |
| Produce EGD on Redundant IP | True        |

2. **Produce in Backup Mode**: Both Redundant Controllers will produce the EGD Exchange on their Ethernet interface's native IP addresses.

| Figure 4 | <b>41</b> : | Configuring | Produce | in | Backup | Mode | Parameter |
|----------|-------------|-------------|---------|----|--------|------|-----------|
|          |             |             |         |    |        |      |           |

| Inspector              | <b>4</b> ×   |  |  |  |  |
|------------------------|--------------|--|--|--|--|
| Produced Exchange      |              |  |  |  |  |
| Name                   | ProdExch1    |  |  |  |  |
| Exchange ID            | 1            |  |  |  |  |
| Adapter Name           | 0.4          |  |  |  |  |
| Destination Type       | Unicast      |  |  |  |  |
| Destination            | 1.1.1.1      |  |  |  |  |
| Produced Period        | 200          |  |  |  |  |
| Reply Rate             | 0            |  |  |  |  |
| Send Type              | Always       |  |  |  |  |
| Signature              | 1.0          |  |  |  |  |
| Timestamp              | No Timestamp |  |  |  |  |
| Produce In Backup Mode | True 💌       |  |  |  |  |
| Effective Exchange ID  | Primary: 1   |  |  |  |  |
| Run Mode Store Enabled | False        |  |  |  |  |
| Inspector              | ,1           |  |  |  |  |

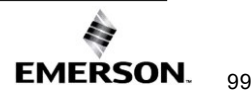

# Section 5: Ethernet Global Data

This chapter describes the basic Ethernet Global Data (EGD) features. The topics covered are:

- Comparison Model for Ethernet Global Data Support
- Ethernet Global Data Operation
- EGD Exchanges
- Ethernet Global Data Timing
- Effect of PLC Modes and Actions on EGD Operations
- Monitoring Ethernet Global Data Exchange Status

# 5.1 Comparison Model for Ethernet Global Data Support

| EGD Ca   | EGD Capabilities for RX3i Ethernet Interfaces |        |        |        |                    |        |        |        |                            |           |             |
|----------|-----------------------------------------------|--------|--------|--------|--------------------|--------|--------|--------|----------------------------|-----------|-------------|
|          | CPE302                                        | CPE305 | CPE310 | CPE330 | CPE400 /<br>CPS400 | CPL410 | CPE100 | CPE115 | CPE205/210/<br>215/220/240 | ETM001-Jx | ETM001-Kxxx |
| EGD<br>1 | х                                             | х      | х      | х      | х                  | х      | х      | х      | х                          | х         | х           |
| EGD<br>2 |                                               |        |        |        |                    |        |        |        |                            | х         | х           |

EGD Class 1 is configured exchanges with no logic control of EGD operation.

EGD Class 2 is EGD Commands which are logic-driven EGD exchanges using COMMREQs.

# 5.2 Ethernet Global Data Operation

Ethernet Global Data is data that is automatically sent from one Ethernet device to one or more others. Once Ethernet Global Data has been configured, the data is sent automatically during system operation. No program interaction is necessary to produce or consume the global data.

The device that sends the Ethernet Global Data is called the *producer*. Each device that receives Ethernet Global Data is called a *consumer*. Each unique Ethernet Global Data message is called an *exchange* (also sometimes referred to as a *page*).

An Ethernet interface can be configured to both produce and consume Ethernet Global Data at the same time, using separate exchanges.

#### Figure 42: Producing & Consuming Ethernet Global Data

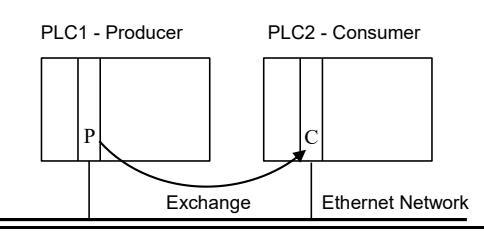

# 5.2.1 EGD Producer

The producer of an exchange periodically sends new samples of data from its local internal memory. The producer of exchange is uniquely identified by its Producer ID. The Producer ID can be expressed as a dotted-decimal number (for example, 0.0.0.1). Even when expressed in IP address form, it is not used as an IP address. It is used to identify a specific PLC on the network. Since the Producer ID identifies only the PLC producing the exchange, the number of Ethernet interfaces installed will not affect the PLC.

When using the EGD configuration server, each PLC that transfers EGD must be assigned a Producer ID even if that PLC produces no exchanges. The Producer ID uniquely identifies each EGD device in the configuration server and must be present if the server is used.

# 5.2.2 EGD Consumers

A consumer is a device that will update its local internal memory based on the data in exchange. The consumer is identified at the producer by an IP Address, a Group ID, or a Subnet Mask, depending on the Destination Type selected.

The Consumed Exchange configuration allows *Selective Consumption* of a produced EGD exchange. *Selective Consumption* occurs when the consumer takes in the whole exchange from the network but does not send all the exchange data to the PLC memory. A Consumed Exchange can be set to ignore the data ranges (variables) that are not needed.

# 5.3 EGD Exchanges

EGD Exchange Support for RX3i Ethernet Interfaces

|                                 | CPE302 | CPE305 | CPE310 | CPE330 | CPE400 /<br>CPS400 | CPL410 | CPE100 | CPE115 | CPE205/210/2<br>15/220/240 | ETM001-Jx | ETM001-Kxxx |
|---------------------------------|--------|--------|--------|--------|--------------------|--------|--------|--------|----------------------------|-----------|-------------|
| Number of<br>EGD 1<br>Exchanges | 255    | 255    | 255    | 255    | 255                | 255    | 8      | 8      | 32                         | 255       | 255         |

Each exchange in EGD is identified by its Producer ID and Exchange ID. Up to 255 exchanges can be configured for a PACSystems Ethernet interface. They can be divided into any combination of produced and consumed exchanges. Each exchange can be up to 1400 bytes in length.

Some produced exchanges can accept partial data when exchanges are produced at different rates or sent to different consumers. Consumed Exchanges should not duplicate where the data is put as variable conflicts will occur and data will be overwritten by the multiple exchanges.

### 

Ethernet Global Data is designed for simple, efficient communication of sampled data between devices. It is not intended for event notification where the possible loss of a sample of data would be significant.

Some EGD devices support EGD pages. An EGD page consists of one or more exchanges that are produced on the same schedule to the same destination. Pages remove the 1400-byte size limitation of EGD exchanges. PME does not currently show information about EGD pages, but the user may see the constituent exchanges for each page.

# 5.3.1 Content of an Ethernet Global Data Exchange

Each Ethernet Global Data exchange is composed of one or more data ranges transmitted as a sequence of 1 to 1400 bytes of data. The data ranges are commonly called variables; they may be configured to correspond to PLC variables. The content of the data is defined for both the producer and consumers of the data. In this example, a producer sends an 11-byte exchange consisting of the current contents of *%R00100* through *%R00104* followed by the current contents of *%100257* through *%100264*. The same exchange can be configured for each consumer to suit the needs of the application.

| Address | Length | Туре | Description                    |
|---------|--------|------|--------------------------------|
| %R00100 | 5      | WORD | Conveyor1 in PLC1              |
| %100257 | 1      | BYTE | Conveyor1 limit switch in PLC1 |

# 5.3.2 Data Ranges (Variables) in an Ethernet Global Data Exchange

The variables within an exchange are defined in the Ethernet Global Data configuration in *Hardware Configuration*. There can be:

- A length of 1 byte to 1400 bytes per exchange. The total size of an exchange is the sum of the data lengths of all the data ranges configured for that exchange.
- A maximum of 30,000 data ranges for all exchanges in the target, for CPUs with firmware version 5.0 or later. (Earlier firmware versions allow approximately 12,000 EGD data ranges per target.)

Different produced exchanges may share some or all the same data ranges even if the exchanges are produced at different rates. A consumer does not have to consume all the data from a produced exchange. A consumed exchange may be configured to ignore specified data ranges.

# 5.3.3 Valid Memory Types for Ethernet Global Data

The PLC memory types listed below can be included in EGD exchanges. Discrete point references such as %*I* or %*Q* are configured as Byte-Array, Word-Array, or Dword-Array variables. That means a variable with discrete point references must be defined in blocks of 8 points if it is defined as a Byte-Array, 16 points if Word-Array, and 32 points if Dword-Array. Discrete memory must be byte-aligned. Boolean type and Boolean-Array variables are not allowed.

| Memory Type           | Description                                 | P-Producer<br>C-<br>Consumer |
|-----------------------|---------------------------------------------|------------------------------|
| %R                    | Register memory in word mode                | P/C                          |
| %W                    | Word memory in word mode                    | P/C                          |
| %AI                   | Analog input memory in word mode            | P/C                          |
| %AQ                   | Analog output memory in word mode           | P/C                          |
| %I                    | Discrete input memory in byte mode          | P/C                          |
| %Q                    | Discrete output memory in byte mode         | P/C                          |
| %Т                    | Discrete temporary memory in byte mode      | P/C                          |
| %M                    | Discrete momentary memory in byte mode      | P/C                          |
| %SA                   | Discrete system memory group A in byte mode | P/C                          |
| %SB                   | Discrete system memory group B in byte mode | P/C                          |
| %SC                   | Discrete system memory group C in byte mode | P/C                          |
| %S                    | Discrete system memory in byte mode         | Р                            |
| %G                    | Discrete global data table in byte mode     | P/C                          |
| Symbolic<br>Variables | Symbolic variables                          | P/C                          |

To use a symbolic variable in an EGD exchange, it must exist in the Variables definition for the target. To add it to an exchange, double click the Variable field to open a selection dialog box as illustrated in Figure 43.

#### Figure 43: Adding Symbolic Reference to Ethernet Global Data Exchange

| Offset (Byte.Bit) | Variable | Ref Address           | Ignore | Length | Туре |
|-------------------|----------|-----------------------|--------|--------|------|
| Status            |          | %100081               | False  | 16     | BIT  |
| TimeStamp         |          | NOT USED              | False  | 0      | BYTE |
| 0.0               |          | %R00001               | False  | 10     | WORD |
| 20.0              | Sym_1    | <symbolic></symbolic> | False  | 1      | INT  |

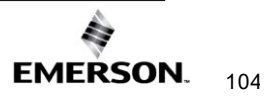

# 5.3.4 Planning Exchanges

It is possible to configure more Ethernet Global Data than a PLC can transfer (especially on 10Mbit networks). If high levels of consumer timeouts occur in some or all the consumed exchanges, the EGD load can be reduced by:

- Increasing the production period (especially if the period is more frequent than double the minimum time in which the data is needed).
- Defining fewer exchanges, each with more data.
- Using EGD groups or broadcasting to subnets. Rather than producing a directed exchange to several destinations, a single exchange can contain all the data and each consumer can transfer only the data it needs from the exchange.
- Adding another Ethernet interface module to the rack and spreading the EGD exchanges.

### 5.3.5 Using Ethernet Global Data in a Redundancy System

When configured for Redundant IP operation, the active unit produces all EGD exchanges to the network. The backup unit produces only EGD exchanges that have their *Produce in Backup Mode* property set to *True*. When the active Ethernet interface changes to the backup, it stops the production of all EGD exchanges except those that are configured to produce in backup mode.

When configured for Redundant IP operation, the active and backup Ethernet interfaces should be configured to consume EGD exchanges via multicast host groups or the local subnet broadcast address. Redundancy roles permit both the active and backup units to receive the latest data from the network. Unicast operation is not recommended. The backup unit does not consume exchanges at the Redundant IP address. Sending an Ethernet Global Data Exchange to Multiple Consumers.

There are two ways to send an EGD Exchange to multiple consumers at the same time: by Multicasting it to a predefined group of consumers or by Broadcasting it to all the consumers on a subnet. Both methods allow many consumer devices to simultaneously receive the same data from one producing EGD device. If an exchange is a Broadcast or Multicast, the same exchange must be configured at the producer and at each consumer. Each consumer can use all the data or just a selected portion, as configured for the consumed exchanges.

For more information about Multicasting and Broadcasting, refer to Section 13:, *Network Administration*.

## 5.3.6 Multicasting Ethernet Global Data

If more than one device on the network should consume a Global Data exchange, those devices can be set up as a group. The network can include up to 32 numbered groups. Groups allow each sample from the producer to be seen simultaneously by all consumers in the group.

A device can belong to more than one group, as illustrated below. In the following example, device 10.0.0.2 consumes exchanges from Group 2 and Group 1. Each device in a group responds to the group's assigned ID number from 1 to 32.

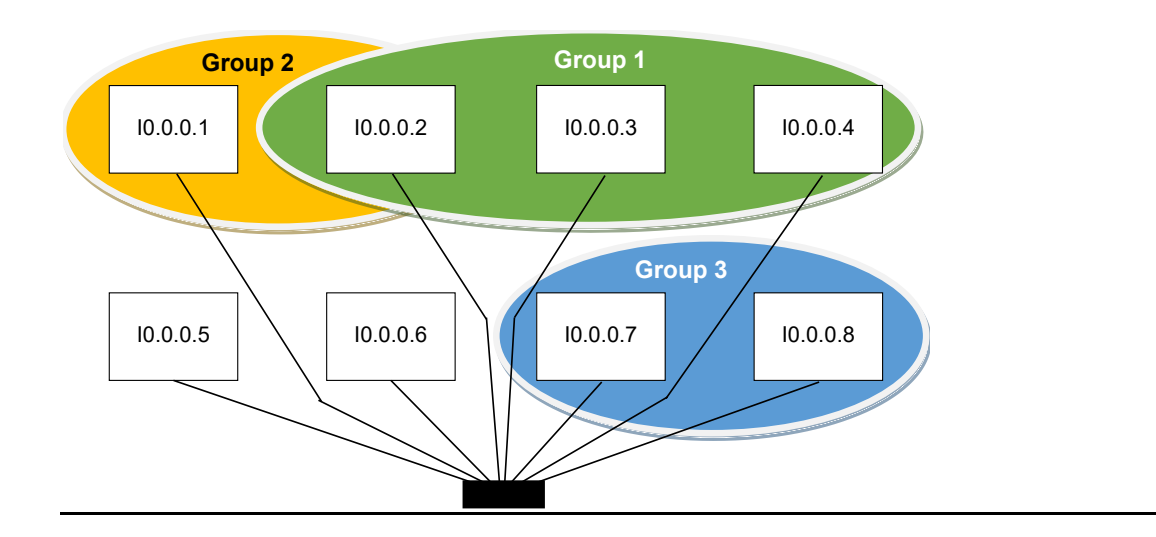

#### Figure 44: Grouping of Devices for Ethernet Global Data Multicasting

**Note:** Each device on the network using EGD should have a unique local producer ID. If the devices using multicast EGD do not have unique local producer IDs, unexpected results can occur when using group addressing for EGD exchanges.

Each Group ID corresponds to a Multicast (Class D) IP address reserved by the Internet authorities. The default Multicast IP addresses used by Ethernet Global Data are:

| Group ID | IP Address | Note                                                                                                    |
|----------|------------|----------------------------------------------------------------------------------------------------|
| 1        | 224.0.7.1  | For EGD class1 on Embedded Ethernet interface of                                                          |
| 2        | 224.0.7.2  | CPE302/CPE305/CPE310, Multicast network can                                                               |
|          |            | Include only up to 31 numbered groups.                                                                    |
|          |            | CPE330/CPE400/CPL410/CPS400,                                                                              |
| 32       | 224.0.7.32 | CPE205/210/215/220/240, CPE100/CPE115<br>Embedded Ethernet interface supports Multicast<br>groups 1 – 32. |

*Note:* CPE330/CPE400/CPL410/CPS400, CPE205/210/215/220/240, CPE100/CPE115 do not support the AUP file. The configurable AUP parameters for these CPUs are part of the Hardware Configuration for the corresponding Embedded Ethernet interface in PME.

Group Multicast IP Addresses used by Ethernet Global Data should not be changed unless the defaults would cause a network conflict. If necessary, they can be changed within the reserved range of multicast IP addresses (224.0.0.0 through 239.255.255.255). The change must be made using an Advanced User Parameter File.

### 5.3.7 Broadcasting Ethernet Global Data

The same Ethernet Global Data exchange can be sent to all the consumers on a subnet by configuring the Produced Exchange to use a Destination Type of "Broadcast." The "Destination" of that exchange then changes to the value 255.255.255.255. (The Ethernet interface converts this value to the appropriate subnet broadcast mask for this network.) As with a Group ID, each consumer on the subnet can be configured to use some or all of the exchange.

### 5.3.8 Changing Group ID in Run Mode

With the ability to perform a run-mode store of EGD, it is possible to change the Group ID or Destination Type of a produced or consumed exchange at run-time. The effects of such changes will depend upon the configurations of the local PLC *and* other devices on your network.

### **Broadcast**

Changing the Destination Type of a produced exchange from unicast or multicast to broadcast causes samples to be sent to all nodes on your network. Samples are subsequently processed if the local device has a consumed exchange configured with matching Producer ID and Exchange ID. Otherwise, they are ignored.

#### **Multicast**

Changing the Destination Type of a produced exchange from unicast or broadcast to multicast causes samples to be sent to a subset of the nodes on your network. Samples are visible to all devices on the network that has *any* exchange(s) configured to consume from the specified Group ID. Samples are subsequently processed only if the local device has a consumed exchange configured with matching Producer ID and Exchange ID.

This means that modifying a multicast exchange so that it produces to a different Group ID may or may not affect its consumption. If the remote device has any exchanges configured to consume from the new producer ID, consumption will not be interrupted. However, consumption will be affected if the remote device is not configured to consume any exchanges from the new Group ID. In the latter case, updates to the consumed exchange configuration will be necessary to resume consumption.

### Unicast

Transitioning from a multicast or broadcast exchange to unicast production causes samples to be sent to a single node. Thus, the exchange will now only be visible to a single remote node and processed only if that node contains a consumed exchange with matching Producer ID and Exchange ID.

# 5.4 Ethernet Global Data Timing

The Ethernet interface and PLC CPU share internal memory for Ethernet Global Data operations.

#### Figure 45: Memory Sharing between PLC and Ethernet interface

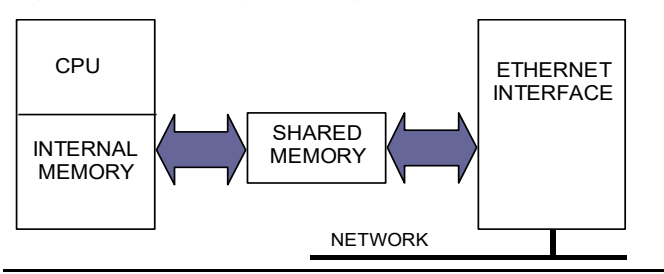

In the producing PLC, the CPU updates its shared internal memory with a data sample when requested by its Ethernet interface. The update affects the length of the PLC sweep only for that specific exchange and will have little effect on the PLC average sweep time. When the Ethernet interface's producer period expires, it produces the data sample from shared internal memory onto the network.

In a consuming PACSystems PLC, shared internal memory is updated as soon as the Ethernet interface gets a data sample from the network. There is no user-configurable consumer period. The CPU updates its reference tables from shared internal memory at the end of the sweep after it is notified by the Ethernet interface that fresh data has arrived for a specific exchange. The data is made available to the application on the next PLC sweep after it is received. Some other types of Ethernet interfaces implement a consumption period timer.

# 5.4.1 EGD Synchronization

Ethernet Global Data attempts to provide the most up-to-date process data, consistent with the configured schedule.

### **CPU Sweep Time**

The Ethernet interface maintains a timer for each produced exchange. When the timer for the exchange expires, the Ethernet interface requests that the data for the exchange be transferred from reference memory during the output scan portion of the CPU sweep. At the output portion of the sweep, the CPU puts the data into the shared memory. Once the data has been transferred by the CPU sweep, the Ethernet interface immediately formulates a sample and transfers the sample to the network. (If updated data is not available at the next production timer expiration, the Ethernet interface produces a sample containing the previous data to the network.)

### **Best Scheduling Practices**

The result of this scheduling method for Ethernet Global Data is a variability of up to one producer CPU sweep time in the interval between samples produced on the network. This

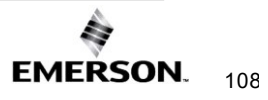

variability in the time between samples is present to assure that the most up-to-date data is being transferred.

In general, it is neither useful nor necessary to configure the production period to be less than the time it takes for the CPU to complete a sweep. If the producer period for an exchange is set lower than the CPU sweep time, the Ethernet interface will send a stale sample (a sample containing the same data as previously sent) at the configured interval. When the latest CPU data becomes available at the end of the sweep, the Ethernet interface will immediately send another sample with the latest data. The timer of the produced exchange is not reset when this sample is sent. This can result in more samples in the network than would be expected from the configured period.

### 5.4.2 Configurable Producer Period for an EGD Exchange

The Producer period for an EGD exchange can be two milliseconds (2 ms) to one hour. In the PLC, the Ethernet interface attempts to produce the data at this interval. The exchange production may vary from the configured interval by up to one production period or one producer CPU sweep period, whichever is reported sooner.

The producer period is configurable in increments of 2 ms. If the Producer Period is set to zero, production is scheduled for every scan or every 2 ms, whichever is slower. In a PLC with rapid scan times, scheduling a produced exchange at zero results in a very high load on the network and on the Ethernet interface, which can degrade overall Ethernet performance. Scheduling multiple exchanges for a zero period in a PLC with a low scan time can result in the Ethernet interface is unable to produce all the required data and will degrade SRTP communication.

### 5.4.3 Consumer Update Timeout Period

For each consumed exchange, an Update Timeout period can be configured. It determines how long the Ethernet interface will wait for the starting or subsequent packet of data in the exchange before declaring a refresh error. The update timeout period for the consumer should be set to at least twice the producer period. At very small producer periods, the update timeout should also allow for network transfer variation. Otherwise, the PLC may occasionally falsely report refresh faults. Use zero for the update timeout period of a consumed exchange to disable timeout detection.

### **Producer Period Guidelines for PLCs**

Do not produce and consume data faster than is required by your application. This reduces the load on the network and the devices, providing capacity for other transfers.

The following illustrations (

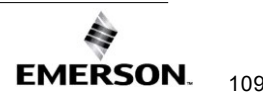

Figure 46 and Figure 47) show the relationship between the PLC output scan time, the produced exchange timer, and data samples on the network.

#### Timing Example 1

Only one sample is produced on the network per producer period expiration. The time between samples can vary up to the producer CPU sweep time.

#### Figure 46: EGD Timing Example #1

#### Producer Period Expiration = 1.5 Times per CPU Sweep

| Producer PLC Output Scan<br>Ethernet Global Data<br>Production Timer Expires |  |   | <u> </u> |  |  |  |  |  |
|------------------------------------------------------------------------------|--|---|----------|--|--|--|--|--|
|                                                                              |  |   |          |  |  |  |  |  |
| Sample on Network                                                            |  |   |          |  |  |  |  |  |
|                                                                              |  | 1 |          |  |  |  |  |  |

#### Timing Example 2

More than one sample can be produced per producer period expiration and stale samples are produced to the network.

#### Figure 47: EGD Timing Example #2

#### Producer Period Expiration = 2/3 the Time of CPU Sweep

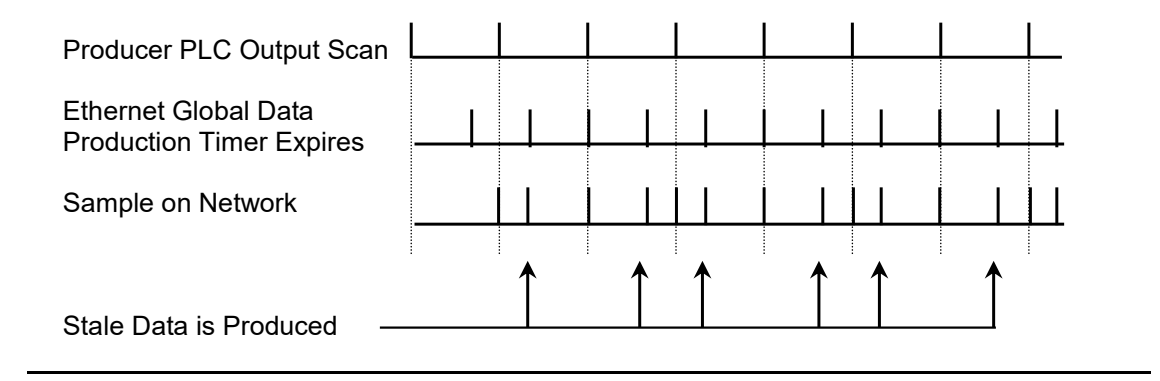

# 5.5

# Effect of PLC Modes and Actions on EGD Operations

The configuration and operation of Ethernet Global Data may be affected by the PLC's current mode and by certain PLC actions:

- The normal PLC mode for EGD operation is RUN with Outputs enabled. In this PLC mode, Ethernet Global Data remains configured and exchanges are both produced and consumed.
- If the PLC mode is set to STOP with I/O disabled, the Producer ID remains configured, but production and consumption stops. Note that while consumed data is not transferred to the PLC memory in this mode, data from the network is still transferred to the shared memory so that the latest data is available immediately when the PLC transitions out of STOP with I/O disabled mode.

| PLC Mode or Action         | Producer ID remains    | Configuration-Based Exchanges<br>continue to be |                  |                  |  |
|----------------------------|------------------------|-------------------------------------------------|------------------|------------------|--|
|                            | configured             | Configured                                      | Produced         | Consumed         |  |
| PLC Mode                   |                        |                                                 |                  |                  |  |
| RUN-Outputs Enabled        | YES                    | YES                                             | YES              | YES              |  |
| RUN-Outputs Disabled       | YES                    | YES                                             | NO               | YES              |  |
| RUN-SUSPEND I/O 12         | YES                    | YES                                             | YES              | YES              |  |
| STOP-I/O Enabled           | YES                    | YES                                             | YES              | YES              |  |
| STOP-I/O Disabled          | YES                    | YES                                             | NO               | NO               |  |
| PLC Action                 |                        |                                                 |                  |                  |  |
| RUN-Store Logic            | YES                    | YES                                             | YES              | YES              |  |
| STOP-Store Logic           | YES                    | YES                                             | 13               | 13               |  |
| STOP-Clear Logic           | YES                    | YES                                             | 13               | 13               |  |
| STOP-Config Store          | Replaced <sup>14</sup> | Replaced <sup>12</sup>                          | NO <sup>14</sup> | NO <sup>14</sup> |  |
| STOP-Clear Config          | NO                     | NO                                              | NO               | NO               |  |
| PLC Power Cycle            | YES                    | YES                                             | 13,15            | 13,15            |  |
| Ethernet Interface Restart | YES                    | YES                                             | 13,15            | 13,15            |  |

• If the configuration is lost, the Ethernet Global Data configuration must be stored again.

<sup>&</sup>lt;sup>12</sup> RUN-SUSPEND I/O refers to the SUSIO logic function. (The DOIO logic function does not affect EGD production or consumption.)

<sup>&</sup>lt;sup>13</sup> Production and consumption is controlled by the PLC Mode as described above.

<sup>&</sup>lt;sup>14</sup> Producer ID and exchange definitions are replaced.

<sup>&</sup>lt;sup>15</sup> Producer ID and exchange states depend on the PLC mode and configuration prior to the action.

# 5.5.1 Run Mode Store of EGD

### **A**CAUTION

Modifying an exchange using an RMS can cause an interruption in the transfer of EGD data or possibly take the exchange offline. This is particularly a concern for exchanges used with remote IO, such as exchanges between the CPU and NIU. Do not use this feature unless you are sure you understand the possible results.

The user can modify EGD exchanges in a running controller without first transitioning to stop mode. Each exchange can be configured individually to allow or disallow changing or deleting the exchange in run mode. You can add exchanges in run mode without changing any configuration settings.

### Added Exchanges

Added exchanges begin consumption/production shortly after the activation of any logic that is part of the run mode store sequence.

### **Deleted Exchanges**

Deleted exchanges cease consumption/production shortly before the activation of any logic that is part of the run mode store.

### **Modified Exchanges**

Modified exchanges will be offline for a short time during the activation of the new logic that is part of the RMS. This amount of time depends on factors, such as sleep mode and sweep time. All variables associated with a modified exchange will hold their last state during the pause in consumption. The consumption timeout is restarted for each modified consumed exchange.

### **Run Mode Store and PLC Sweep Times**

The effect a run mode store has on PLC sweep times depends on communication window configuration and the magnitude of the changes in the run mode store. Depending on the application's configuration, modifying exchanges in a producer with increased sweep times may cause consumption timeouts on exchanges that are modified in applications with very low tolerances.

If the modification creates an incompatibility between the producer and consumer, the exchange will cease to be consumed.

Any modification to an exchange's parameters resets the *stat g* station manager data for that exchange.

### Modifying an Exchange's Parameters

The parameters that define the exchange can be modified in a run mode store. Changing some parameters such as Exchange ID essentially redefines the exchange. *This is the equivalent of deleting an existing exchange and adding a new exchange in a single run mode store.* These changes affect signature compatibility with the associated producer or consumer(s). Changing other parameters simply alters the operation of an existing exchange and does not affect compatibility.

For details on the use of signatures to determine compatibility, refer to Section Using Signatures in Ethernet Global Data.

#### **Common EGD Parameters**

Parameters that are shared among all exchanges cannot be modified during an RMS. These parameters are properties of the Ethernet Global Data folder in the target.

| Parameter                           | Behavior                                       |
|-------------------------------------|------------------------------------------------|
| Local Producer ID                   | This setting cannot be changed in a run mode   |
|                                     | store.                                         |
| Use Signatures (only available when | This setting cannot be changed in a run mode   |
| Configuration Server is used)       | store.                                         |
| Secondary Produced Exchange Offset  | (Redundancy systems only.) This setting cannot |
|                                     | be changed in a run mode store.                |
| Redundancy Role                     | (Redundancy systems only.) This setting cannot |
|                                     | be changed in a run mode store.                |

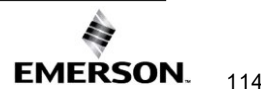

#### Effects of Modifying Consumed Exchange Parameters

For consumed exchanges, the combination of Producer ID and Exchange ID uniquely identifies the exchange. Modifying any of these parameters will make the exchange incompatible and require an update to the producer to restore compatibility.

| Parameter     | Behavior                                                                 |
|---------------|--------------------------------------------------------------------------|
| Producer ID   | Redefines the exchange. Causes a major signature change in the producer. |
| FIGURCEIID    | The exchange will be incompatible.                                       |
|               | Determines the producer of the exchange and may affect compatibility.    |
| Group ID      | For details, refer Sending an Ethernet Global Data Exchange to Multiple  |
|               | Consumers.                                                               |
| Exchange ID   | Redefines the exchange. Causes a major signature change in the producer. |
| Excitative iD | The exchange will be incompatible.                                       |
|               | Deletes an exchange from one Ethernet module and adds an exchange to     |
|               | another. Assuming no other parameters change, this will not affect       |
| Adaptar       | compatibility                                                            |
| Adapter       | To any EGD Class 2 device sending commands that operate on this          |
| Name          | exchange, it will appear that the exchange has been deleted. The Class 2 |
|               | device must be updated to direct the commands to the IP address of the   |
|               | adapter where the exchange has been moved.                               |
| Lin dista     | Modifies existing exchange. Does not affect compatibility. Note that     |
| Timoout       | decreasing a consumed exchange's update timeout without updating the     |
| rimeout       | corresponding producer's production period may cause timeouts.           |

| Parameter    | Behavior                                                                                        |
|--------------|-------------------------------------------------------------------------------------------------|
| Exchange ID  | Redefines the exchange. Causes a major signature change in the                                  |
|              | producer.                                                                                       |
| Adapter Name | Deletes an exchange from one Ethernet module and adds an                                        |
|              | exchange to another. Assuming no other parameters change,                                       |
|              | modifying this parameter does not affect compatibility.                                         |
| Destination  | Determines the consumer(s) of the exchange and may affect                                       |
| Туре         | compatibility. For details, refer Sending an Ethernet Global Data                               |
|              | Exchange to Multiple Consumers.                                                                 |
| Destination  | Determines the consumer(s) of the exchange. Affects compatibility.                              |
| Produced     | Modifies the existing exchange. Does not affect compatibility.                                  |
| Period       |                                                                                                 |
| Produce In   | If the unit is in backup mode, modifying this parameter will cause the                          |
| Backup Mode  | production of the exchange to start if being set to TRUE and stop if                            |
|              | being set to FALSE.                                                                             |
|              | If the primary unit is the active unit, modifying this parameter will have no immediate effect. |
|              | If the secondary unit is the active unit, modifying this parameter will                         |
|              | cause an incompatibility because it changes the exchange ID.                                    |
|              | Note: If this option is set to FALSE for all exchanges in a system,                             |
|              | this setting cannot be modified in a run mode store. If at least one                            |
|              | exchange has this setting as TRUE in the prior stop mode store, then                            |
|              | this setting can be modified for other exchanges in a run mode store.                           |

#### Effects of Modifying Produced Exchange Parameters

### Modifying an Exchange's Variable Lists

When modifying the variable list for an exchange, the operation differs depending on whether EGD signatures are enabled or not. The use of EGD signatures is strongly recommended when doing run mode stores of EGD.

#### Modifying Exchange Variable Lists with EGD Signatures Enabled

Modifying the variable list with signatures enabled results in either a major signature change or a minor signature change.

A major signature change in a run mode store will cause incompatibility between a producer and consumer(s). When a consumer that supports dynamic rebinding recognizes a major signature change, the consumer will request a new configuration from an EGD configuration server without user intervention.

A minor signature change in a run mode store to a producer will cause the exchange not to be produced for a short time, but will not cause the consumer(s) to stop consuming.

| Tune of Change                                                   | Resulting        |
|------------------------------------------------------------------|------------------|
| Type of Change                                                   | Signature Change |
| Adding a variable to the end of the variable list                | Minor            |
| Adding a variable at the beginning or middle of the list         | Major            |
| Deleting or modifying a variable                                 | Major            |
| Changing a variable's name, type, or array dimensions            | Major            |
| Changing other variable properties such as reference address and | None             |
| publish state                                                    |                  |

#### Modifying Exchange Variable Lists without EGD Signatures Enabled

In applications without EGD signatures, a consumer determines compatibility solely by the number of bytes of data in the exchange. Modifying an exchange so that the length of the produced data does not match the expected length by the consumer(s) causes the consumer(s) to no longer consume that exchange. A store to update the corresponding producer/consumer is required to resume consumption of the exchange(s).

### 

With signatures disabled, it is possible for a Run Mode Store to cause incompatibility between a producer and/or consumer. For example, replacing an exchange variable with a different variable of the same size does not change the size of the exchange. Since the size of the exchange is the same, the consumer will continue to consume that exchange when the new definition has been Run Mode Stored to either the producer or the consumer.

#### Modifying Exchange Variables on Targets that use EGD Commands

PACSystems targets can service EGD commands from other devices. Some commands read or write an exchange based solely on an offset into that exchange. If EGD signatures are not used, the exchange offset and length requested are validated against the length of the exchange. Without EGD signatures, the definition of the exchange can be changed entirely by a Run Mode Store and the EGD command would be serviced as long as the offset and length in the command are valid. For this reason, caution should be used when modifying EGD exchanges on a target that services EGD commands. Adding variables to the end of such exchanges would not cause a problem, but modifying or deleting variables should only be done with caution.

PACSystems targets can also be EGD command clients. EGD commands can be sent to other devices via COMMREQs in user logic. If EGD will be modified using a Run Mode Store, the exchange signature should be set to the signature value of the device that will service the command. Do not set the signature value to zero. Setting the signature value to zero disables signature checking.

# 5.6 Monitoring Ethernet Global Data Exchange Status

### 5.6.1 Exchange Status Word

A unique Exchange Status word location must be configured for each exchange. The Exchange Status word is used to store status information about an EGD exchange. The PLC writes status codes into the Exchange Status word whenever an exchange is transferred or a consumer timeout occurs

The Exchange Status word is typically set to 1, indicating that data transfer occurred successfully. The application program can monitor for error conditions reported in the Exchange Status word by setting it to 0 once a non-zero value is written to it. In all cases, if the least significant bit of the exchange status is set to a 1, then data was transferred successfully. Status values other than 1 with the least significant bit set (e.g., 3, 5, and 7) give information about the data that was transferred, the producer, or the network that are noteworthy in the application.

### 5.6.2 Exchange Status Errors

The program should also monitor the LAN Interface OK Status bit (see Section 12: Diagnostics) for each of the Ethernet interfaces performing EGD. The Exchange Status word is invalid if the bit is 0.

Note that when an EGD exchange message received from the network contains an invalid Protocol Version Number, the Ethernet interface cannot decode the message to identify the exchange. In this case, the Exchange Status Word cannot be updated.

# 5.6.3 Exchange Status Word Error Codes

The following table shows the error codes that can be written to the Exchange Status word in the Producer Exchange and Consumer Exchange. The Exchange Status Word value for each exchange may be displayed via the STAT G Station Manager command. The Exchange Status Word value is also part of the EGD Exchange PME configuration.

| Value<br>(Dec.) | P/C | Error                                | Description                                                                                                    |
|-----------------|-----|--------------------------------------|----------------------------------------------------------------------------------------------------|
| 0               | P/C | No new status event<br>has occurred. | Produced: Initial value until the first producer period refresh occurs.<br>Consumed: The data has not been refreshed since the previous consumption scan and the<br>consumer timeout has not expired.                                                                                                    |
| 1               | Р   | No error currently exists.           | The exchange is producing data.<br>This value should be ignored in the Output Disabled PLC modes.                                                                                                    |
| 1               | С   | No error, data consumed.             | The data has been refreshed on schedule since the previous consumption.                                                                                                    |
| 3               | С   | SNTP error.                          | The Ethernet interface in the producer is configured for network time synchronization, but is not synchronized to an SNTP server. The data was refreshed on schedule.                                                                                                    |
| 4               | P/C | Specification error.                 | During exchange configuration, an invalid configuration parameter was received by the Ethernet interface or an error occurred in communication with the PLC CPU.                                                                                                    |
| 5               | С   | Stale or invalid data<br>sample      | The producer has indicated that the data sent was stale or otherwise not valid at the time it was produced.                                                                                                    |
| 6               | С   | Refresh timeout<br>without data.     | The exchange's timeout period is configured to a non-zero value and the data has not been refreshed within the timeout period.                                                                                                    |
| 7               | С   | Data after refresh<br>timeout.       | The data has been refreshed since the previous consumption, but not within the timeout period.                                                                                                    |
| 10              | P/C | IP Layer not currently initialized.  | This status can be set during exchange configuration <sup>16</sup> if the Ethernet interface detects that it cannot currently access a network. This temporary status can change if successful network access becomes possible.                                                                                           |
| 12              | P/C | Lack of resource<br>error.           | Local resources are not available to establish the exchange during exchange configuration <sup>16</sup> . The PLC Fault Table may provide more detail on the specific error.                                                                                                    |
| 14              | с   | Data size mismatch<br>error          | The data size of a consumed exchange does not match the exchange definition. The exchange is ignored.                                                                                                    |
| 18              | P/C | Loss of Ethernet<br>interface error  | This error can occur if the CPU no longer recognizes the Ethernet interface within the PLC rack. A loss of module PLC Fault Table entry will also be present. The error can also occur if the module in the given slot of the PLC rack does not match the module specified in the configuration (configuration mismatch). |
| 30              | С   | Major signature<br>mismatch          | Producer and consumer signatures are different, indicating a mismatched configuration. The exchange is ignored.                                                                                                    |

**NOTE:** PACSystems does not support EGD exchange status values 16, 22, 26, and 28. These exchange status values were used in Series 90 products only.

<sup>&</sup>lt;sup>16</sup> Exchange configuration occurs when either 1) Hardware Configuration containing EGD is stored to the PLC, 2) a PLC containing EGD configuration powers up, or 3) an Ethernet interface configured for EGD is restarted.

# Section 6: Programming EGD Commands

This chapter describes a set of commands that can be used in the application program to read and write data over the Ethernet network (also known as EGD Class 2 logic-driven commands):

- Read PLC Memory (4000)
- Write PLC Memory (4001)
- Read EGD Exchange (4002)
- Write EGD Exchange (4003)
- Masked Write to EGD Exchange (4004)

**Note:** The EGD commands described in this chapter are sent using the Communications Request (COMMREQ) function. For more information on COMMREQ, please reference *PACSystems RX7i, RX3i, and RSTi-EP CPU Programmer's Reference Manual,* GFK-2950, Section 4.8.6, *Communication Request (COMMREQ)* 

# 6.1 General Use of EGD Commands

EGD Commands can be used in the application program to read and write data into PACSystems PLCs or other EGD Class 2 devices. These are one-time operations whereas EGD Exchanges are repetitive, periodic operations.

The Ethernet interface supports a maximum of 10 simultaneous EGD commands.

# 6.2 Using EGD Commands in a Redundancy System

When two Ethernet interfaces are configured for a Redundant IP only the active unit sends or responds to EGD commands using the Redundant IP address. The backup unit does not send or respond to the Redundant IP address. If the backup unit tries to send an EGD command, a COMMREQ error status is returned to its application program.

If the active Ethernet interface changes to backup status, it takes down all reliable datagram services (RDS) sessions that use the Redundant IP address. Any EGD command currently in process over the Redundant IP address when a role switch occurs is ended.

Although not recommended, EGD commands may be issued to the direct IP address. The active and backup units will respond to EGD commands received at the direct IP address. (Remote hosts should use the Redundant IP address when communicating to a redundant system.)

# 6.3 COMMREQ Format for Programming EGD Commands

The EGD commands described in this chapter are sent using the Communications Request (COMMREQ) function. The Communications Request is triggered when the logic program passes power to the COMMREQ Function Block.

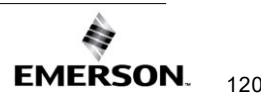

Figure 48 shows a sample COMMREQ format:

#### Figure 48: Sample COMMREQ Ladder Diagram

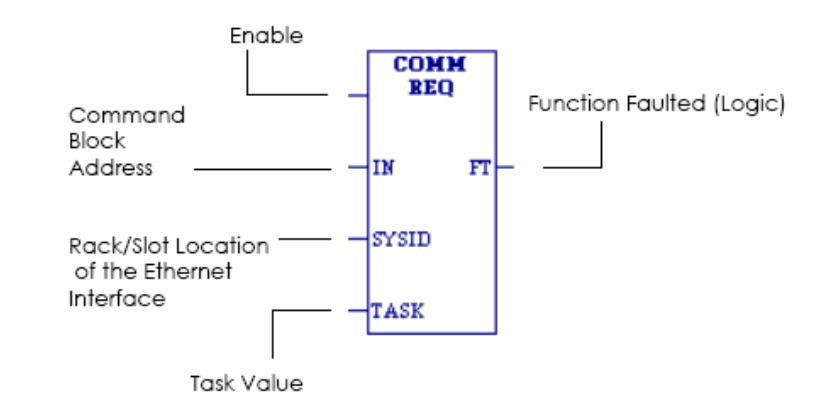

For the EGD commands, the parameters of the COMMREQ are:

| Command   | Description                                                                                                    |
|-----------|----------------------------------------------------------------------------------------------------|
| ENABLE    | Control logic for activating the COMMREQ Function Block.                                                                                                    |
| IN        | The location of the Command Block. The Command Block contains the parameters of the COMMREQ request. It can be located at any valid address within a word-oriented memory area (% <i>R</i> , % <i>AI</i> , % <i>AQ</i> , % <i>P</i> , % <i>L</i> , or %W) in the PACSystems PLC. Parameters for the EGD commands are described on the following pages. |
| SYSID     | A hexadecimal word value that gives the rack (high byte) and slot (low byte)<br>location of the Ethernet interface. For example, an Ethernet interface in rack<br>zero, slot six would use the value 6 for this parameter. For the PACSystems<br>CPU embedded Ethernet interface, enter the rack/slot location of the CPU<br>module.                   |
| TASK      | For the PACSystems CPU embedded Ethernet interface, Task must be set to the value 65536 (10000H) to address the CPU's Ethernet daughterboard. For a PACSystems Ethernet module, the Task must be set to zero.                                                                                                    |
| FT OUTPUT | The FT output is set if the PLC CPU is unable to deliver the COMMREQ to<br>the Ethernet interface. When the FT output is set, the Ethernet interface is<br>unable to return a COMMREQ status word to the PLC logic application.                                                                                                    |

# 6.4

# COMMREQ Status for the EGD Commands

Words 3 and 4 of every COMMREQ Command Block specify a memory type and location to receive status information about the execution of the command.

Word 3 specifies the memory type for the COMMREQ status word. The memory types are listed in the table below:

|      | Value     | Value  |                                                |
|------|-----------|--------|------------------------------------------------|
| Туре | (Decimal) | (Hex.) | Description                                    |
| %R   | 8         | 08H    | Register memory (word mode)                    |
| %AI  | 10        | 0AH    | Analog input memory (word mode)                |
| %AQ  | 12        | 0CH    | Analog output memory (word mode)               |
| %I   | 16        | 10H    | Discrete input memory (byte mode)              |
|      | 70        | 46H    | Discrete input memory (bit mode)               |
| %Q   | 18        | 12H    | Discrete output memory (byte mode)             |
|      | 72        | 48H    | Discrete output memory (bit mode)              |
| %Т   | 20        | 14H    | Discrete temporary memory (byte mode)          |
|      | 74        | 4AH    | Discrete temporary memory (bit mode)           |
| %M   | 22        | 16H    | Discrete momentary internal memory (byte mode) |
|      | 76        | 4CH    | Discrete momentary internal memory (bit mode)  |
| %G   | 56        | 38H    | Discrete global data table (byte mode)         |
|      | 86        | 56H    | Discrete global data table (bit mode)          |
| %W   | 196       | C4H    | Word memory (word mode; limited to %W1-        |
|      |           |        | %W65536)                                       |

Word 4 of the COMMREQ Command Block specifies the offset within the memory type selected. *The status word address offset is a zero-based number.* For example, if %R1 should be the location of the status word, you must specify a zero for the offset. The offset for %R100 would be 99 decimal (When using %W memory, the maximum offset value that can be entered is 65535, signifying %W65536).

# 6.4.1 COMMREQ Status Values

The Ethernet interface reports the status of the COMMREQ back to the status location. See Section 12: *Diagnostics for* COMMREQ status values that may be reported for the EGD commands.

# 6.5 Read PLC Memory (4000)

The Read PLC Memory command can be used to read memory locations from a remote PACSystems PLC. This command does not require the configuration of a produced/consumed exchange in the PLCs. The Read PLC Memory command can only be sent to an individual IP Address; it cannot be sent to a Group ID (multicast).

## 6.5.1 Read PLC Memory Command Block

| Word Offset | Value                                                                       | Description                                                       |
|-------------|-----------------------------------------------------------------------------|-------------------------------------------------------------------|
| Word 1      | Length of command data block                                                | Always 16                                                         |
| Word 2      | 0                                                                           | Always 0 (no-wait mode request)                                   |
| Word 3      | (See the previous page)                                                     | The memory type of COMMREQ Status Word                            |
| Word 4      | 0-based                                                                     | The offset of COMMREQ Status Word                                 |
| Word 5      | 0                                                                           | Reserved                                                          |
| Word 6      | 0                                                                           | Reserved                                                          |
| Word 7      | 4000 (fa0H))                                                                | Read PLC Memory command number.                                   |
| Word 8      | Retry time, in milliseconds                                                 | The time between retries of command transfers. Default is 1000ms. |
| Word 9      | Local read buffer memory type                                               | Memory type for the data to be placed in the local PLC.           |
| Word 10     | Local read buffer reference table starting address (least significant word) | 1-based offset in the local PLC                                   |
| Word 11     | Local read buffer reference table starting address (most significant word)  |                                                                   |

(Continued ...)

#### Further Consideration of Memory Locations 1-11

(Word 7) EGD Command Number: Word 7 requests that a read PLC memory operation occur. If the command is processed successfully, it will result in PLC reference memory data being retrieved from the server to the client.

(Word 8) Command Retry Time: Word 8 specifies the time (in milliseconds) the Ethernet interface will wait between retries when transferring the command. A total of four tries will be made to send the command. If no response is received after the four tries (i.e. after four times the retry time value), an error status will be returned in the COMMREQ status word. If the command retry is specified as zero, the default value of one second is used.

(Word 9) Local PLC - Memory Type: Words 9-11 specify the location in the local PLC where the Ethernet interface will store data received from the remote PLC. The amount of data to be transferred is specified by the number of memory units of the data read from the remote PLC (Word 15).

(Words 10 - 11) Local PLC - Memory Starting Address: Words 10 and 11 determine the starting address in the local PLC in which the data from the remote PLC is to be stored. The value entered is the 32-bit offset (1-based) from the beginning of PLC memory for the memory type and mode specified in Word 9. Word 10 contains the least significant 16 bits of the offset; Word 11 contains the most significant 16 bits of the offset. This offset will be either in bits, bytes, or words depending on the mode specified. Valid ranges of values depend on the PLC's memory ranges. The user is responsible for assuring that this area is large enough to contain the requested data without overwriting other application data.

| Word Offset          | Value                                                                          | Description                                                                                                    |
|----------------------|--------------------------------------------------------------------------------|----------------------------------------------------------------------------------------------------|
| Word 12              | Remote read location memory type                                               | Memory type from which data will be read in the remote PLC                                                                             |
| Word 13              | Remote reference table read location starting address (least significant word) | 1-based offset in the remote PLC                                                                                                    |
| Word 14              | Remote reference table read location starting address (most significant word)  |                                                                                                    |
| Word 15              | Remote reference table length (in remote memory units)                         | The number of remote memory units to be read.                                                                                          |
| Word 16              | Network address type                                                           | Must be 1. Indicates an IP address will be used.                                                                                       |
| Word 17              | Network address length                                                         | Must be 4 for IP address.<br>Group ID (multicast) is not permitted.                                                                    |
| Word 18 –<br>Word 21 | IP Address of the remote PLC                                                   | Four integers, specified as one integer per word of the dotted-decimal IP address of the remote PLC. It may not be a group IP address. |
| Word 22              | Reserved                                                                       | Always 0                                                                                                    |

#### Further Consideration of Memory Locations 12-22

**(Word 12) Remote PLC - Memory Type:** Words 12–14 specify the memory type and starting address in the remote PLC from which the data is to be read. Valid values for Word 12 are listed above.

#### (Words 13-14) Remote PLC -

#### Memory Starting Address:

Words 13 & 14 determine the starting address in the remote PLC from which the data is to be read. The value entered is the 32-bit offset (1-based) from the beginning of PLC memory for the memory type and mode specified in Word 12. Word 13 contains the least significant 16 bits of the offset; word 14 contains the most significant 16 bits of the offset will be either in bits, bytes, or words depending on the mode specified. Valid values depend on the remote PLC's memory ranges.

(Word 15) Remote PLC - Number of Memory Units: Word 15 specifies the amount of data to be transferred. The value entered is the number of memory units to be transferred, where the size of the remote PLC memory type (bit, byte, or word) is specified in W ord 12. For Read PLC Memory, the maximum length is 11200 bits, 1400 bytes, or 700 words of data, or the amount of memory available in the PLC for the selected memory type, whichever is less.

#### (Word 16) Remote PLC - Network Address Type:

Word 16 specifies the format of the remote PLC address. Word 16 must contain the value 1. This indicates a dotted -decimal IP address expressed using a separate register for each decimal digit.

# (Word 17) Remote PLC -Network Address Length: Word 17 specifies the length in words of the remote PLC IP address in this COMMREQ Command Block. Word 17 must contain 4.

(Words 18-21) Remote PLC - IP Address: Words 18 – 21 specify the four integers, one integer per word, of the dotted-decimal IP address of the remote PLC to be accessed.

# 6.6 Write PLC Memory (4001)

The Write PLC Memory command can be used to write memory locations to one remote PACSystems PLC. Use of this command does not require a configured produced/consumed exchange in the PLCs.

# 6.6.1 Write PLC Memory Command Block

| Word Offset | Value                                                                           | Description                                                       |
|-------------|---------------------------------------------------------------------------------|-------------------------------------------------------------------|
| Word 1      | Length of command data block                                                    | Always 16                                                         |
| Word 2      | 0                                                                               | Always 0 (no-wait mode request)                                   |
| Word 3      | (See table on page 123)                                                         | The memory type of COMMREQ Status Word                            |
| Word 4      | 0-based                                                                         | The offset of COMMREQ Status Word                                 |
| Word 5      | 0                                                                               | Reserved                                                          |
| Word 6      | 0                                                                               | Reserved                                                          |
| Word 7      | 4001 (fa1H)                                                                     | Write PLC Memory command number.                                  |
| Word 8      | Retry time, in milliseconds                                                     | The time between retries of command transfers. Default is 1000ms. |
| Word 9      | Local write buffer memory type                                                  | Memory type for the data that will be written, in the local PLC.  |
| Word 10     | Local write buffer reference table starting<br>address (least significant word) | 1-based offset in the local PLC.                                  |
| Word 11     | Local write buffer reference table starting<br>address (most significant word)  |                                                                   |

(Continued ...)

#### Further Consideration of Memory Locations 1-11

(Word 7) EGD Command Number: Word 7 a write PLC memory operation. If the command is processed successfully, it will result in PLC reference memory data being sent from the server to the client.

(Word 8) Command Retry Time: Word 8 specifies the time (in milliseconds) the Ethernet interface will wait between retries when transferring the command. A total of four tries will be made to send the command. If no response is received after the four tries (i.e. after four times the retry time value), an error status will be returned in the COMMREQ status word. If the command retry is specified as zero, the default value of one second is used.

(Word 9) Local PLC - Memory Type: Words 9-11 specify the location in the local PLC where the Ethernet interface will get the data to be written to the remote PLC. Valid values for Word 9 are listed in the description of Read PLC Memory Command. The amount of data to be transferred is specified by the number of memory units of the data written to the remote PLC (Word 15).

(Words 10 - 11) Local PLC - Memory Starting Address: Words 10 and 11 determine the starting address in the local PLC from which the data is to be written to the remote PLC. The value entered is the 32-bit offset (1-based) from the beginning of PLC memory for the memory type and mode specified in Word 9. Word 10 contains the least significant 16 bits of the offset; Word 11 contains the most significant 16 bits of the offset. This offset will be either in bits, bytes, or words depending on the mode specified. (For example, if Word 9=16 and Words 10,11 = 2, 0 then the starting address will be %19.) Valid ranges of values depend on the PLC's memory ranges.

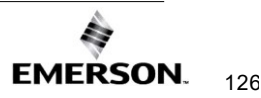

| Word Offset          | Value                                                                                 | Description                                                                                                    |
|----------------------|---------------------------------------------------------------------------------------|----------------------------------------------------------------------------------------------------|
| Word 12              | Remote write location memory type                                                     | Memory type into which data will be written in the remote PLC(s)                                                                    |
| Word 13              | Remote reference table write<br>location starting address (least<br>significant word) | 1-based offset in the remote PLC                                                                                                    |
| Word 14              | Remote reference table write<br>location starting address (least<br>significant word) |                                                                                                    |
| Word 15              | Write Length                                                                          | 0 to 1400 bytes, 0 to 700 words.                                                                                                    |
| Word 16              | Network address type                                                                  | Must be 1. Indicates an IP address will be used.                                                                                    |
| Word 17              | Network address length                                                                | Must be 4 for IP address.<br>Group ID (multicast) is not permitted.                                                                 |
| Word 18 –<br>Word 21 | IP Address of the remote PLC                                                          | Four integers, specified as one integer per word of the dotted-decimal IP address of the remote PLC. May not be a group IP address. |
| Word 22              | Reserved                                                                              | Always 0                                                                                                    |

#### Further Consideration of Memory Locations 12-22

(Word 12) Remote PLC - Memory Type: Words 12–14 specify the memory type and starting address in the remote PLC where data is to be written. Valid values for Word 12 are listed above.

(Words 13 - 14) Remote PLC - Memory Starting Address: Words 13, 14 determine the starting address in the remote PLC where data is to be written. The value entered is the 32-bit offset (1-based) from the beginning of PLC memory for the memory type and mode specified in Word 12. Word 13 contains the least significant 16 bits of the offset; word 14 contains the most significant 16 bits of the offset. This offset will be either in bits, bytes, or words depending on the mode specified (for e xample, if Word 12=16 and Words 13,14=9, 0, then the starting address will be %I65). Valid ranges of values depend on the remote PLC's memory ranges.

(Word 15) Remote PLC - Number of Memory Units: Word 15 specifies the amount of data to be transferred. The value entered is the number of memory units to be transferred, where the size of the remote PLC memory type (bit, byte, or word) is specified in Word 12.

(Word 16) Remote PLC - Network Address Type: Word 16 specifies the format of the remote PLC address. Word 16 must contain the value 1. This indicates a dotted-decimal IP address expressed using a separate register for each decimal digit.

(Word 17) Remote PLC - Network Address Length: Word 17 specifies the length in words of the remote PLC IP address in this COMMREQ Command Block. Word 17 must contain 4.

(Words 18 – 21) Remote PLC - IP Address: Words 18–21 specify the four integers, one integer per word, of the dotteddecimal IP address of the remote PLC to be accessed.

# 6.7 Read EGD Exchange (4002)

The Read EGD Exchange command can be used to read full or partial data from a producer or the consumer exchange. This command identifies the data to be read using its configured Producer ID and Exchange ID. It can then read the content of the data for the exchange, directly from the producer or consumer device memory. This command can be sent to PACSystems PLCs and other EGD Class 2 devices. In a PACSystems PLC, reading an EGD exchange reads the PLC reference memory locations configured to be transferred at the specified offset in the exchange. Thus, current process data will be read, not the data that was transferred last in the exchange.

# 6.7.1 Read EGD Exchange Command Block

| Word Offset | Value                                                                       | Description                                                       |  |
|-------------|-----------------------------------------------------------------------------|-------------------------------------------------------------------|--|
| Word 1      | Length of command data block                                                | Always 19                                                         |  |
| Word 2      | 0 Always 0 (no-wait mode request)                                           |                                                                   |  |
| Word 3      | (See table on page 123)                                                     | The memory type of COMMREQ Status Word                            |  |
| Word 4      | 0-based                                                                     | The offset of COMMREQ Status Word                                 |  |
| Word 5      | 0                                                                           | Reserved                                                          |  |
| Word 6      | 0                                                                           | Reserved                                                          |  |
| Word 7      | 4002 (fa2H)                                                                 | Read EGD Exchange command number.                                 |  |
| Word 8      | Retry time, in milliseconds                                                 | The time between retries of command transfers. Default is 1000ms. |  |
| Word 9      | Local read buffer memory type                                               | Memory type for the data, in the local PLC.                       |  |
| Word 10     | Local read buffer reference table starting address (least significant word) | 1-based offset                                                    |  |

(Continued ...)

#### Further Consideration of Memory Locations 1-10

(Word 7) EGD Command Number: Word 7 requests that a read EGD exchange operation occur. If the command is processed successfully, it will result in data from a specified EGD exchange being read from the client to the server.

(Word 8) Command Retry Time: Word 8 specifies the time (in milliseconds) the Ethernet interface will wait between retries when transferring the command. A total of four tries will be made to send the command. If no response is received after the four tries (i.e. after four times the retry time value), an error status will be returned in the COMMREQ status word. If the command retry is specified as zero, the default value of one second is used.

(Word 9) Local PLC – Memory Type: Words 9-11 specify the location in the local PLC where the Ethernet interface will get the data to be read from the remote EGD device. Valid values for Word 9 are listed in the description of Read PLC Memory Command. The amount of data to be transferred is specified by the Exchange DataLength (Word 18).

(Words 10 – 11) Local PLC – Memory Starting Address: Words 10 and 11 determine the starting address in the local PLC where data is to be read from the remote EGD exchange. The value entered is the 32-bit offset (1-based) from the beginning of PLC memory for the memory type and mode specified in Word 9. Word 10 contains the least significant 16 bits of the offset; Word 11 contains the most significant 16 bits of the offset. This offset will be either in bits, bytes, or words depending on the mode specified. (For example, if Word 9=16 and Words 10,11=2, 0 then the starting address will be %I9.) Valid ranges of values depend on the PLC's memory ranges. The user is responsible for assuring that this area is large enough to contain the requested data without overwriting other application data.

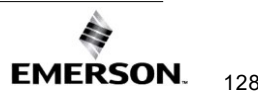

# Ethernet Communications User Manual GFK-2224AG

| Word Offset           | Value                                                                         | Description                                                                                                    |  |
|-----------------------|-------------------------------------------------------------------------------|----------------------------------------------------------------------------------------------------|--|
| Word 11               | Local read buffer reference table starting<br>address (most significant word) |                                                                                                    |  |
| Word 12               | Remote signature                                                              | EGD Exchange signature. This should be 0 for PLCs<br>when not using signatures. If the run-mode store of EGD<br>will be used, the use of signatures is highly<br>recommended. |  |
| Word 13               | Remote Producer ID (least significant word)                                   | EGD Producer ID                                                                                                    |  |
| Word 14               | Remote Producer ID (most significant word)                                    |                                                                                                    |  |
| Word 15               | Remote Exchange ID (least significant word)                                   | EGD Exchange ID                                                                                                    |  |
| Word 16               | Remote Exchange ID (most significant word)                                    |                                                                                                    |  |
| Word 17               | Remote Exchange Offset                                                        | Byte offset (0-based) in the exchange that should be read.                                                                                                    |  |
| Word 18               | Read length                                                                   | The number of bytes to be read in the range 0 to 1400 bytes.                                                                                                    |  |
| Word 19               | Network address type                                                          | Must be 1. Indicates that an IP address will be used.                                                                                                    |  |
| Word 20               | Network address length                                                        | Must be 4 for IP address. Group ID (multicast) is not permitted.                                                                                                    |  |
| Word 21 to<br>Word 24 | IP Address of the remote PLC                                                  | Four integers, specified as one integer per word of the dotted-decimal IP address of the remote PLC. May not be a group IP address.                                           |  |
| Word 25               | Reserved                                                                      | Always 0                                                                                                    |  |

#### Further Consideration of Memory Locations 11-25

(Words 10 – 11) Local PLC – Memory Starting Address: Words 10 and 11 determine the starting address in the local PLC where data is to be read from the remote EGD exchange. The value entered is the 32-bit offset (1-based) from the beginning of PLC memory for the memory type and mode specified in Word 9. Word 10 contains the least significant 16 bits of the offset; Word 11 contains the most significant 16 bits of the offset. This offset will be either in bits, bytes, or words depending on the mode specified. (For example, if Word 9=16 and Words 10,11=2, 0 then the starting address will be %I9.) Valid ranges of values depend on the PLC's memory ranges. The user is responsible for

(Words 13 – 14) Remote EGD exchange – Producer ID: Words 13 and 14 contains the 32-bit Producer ID of the desired exchange at the remote EGD device. Word 13 contains the least significant 16 bits of the Producer ID; word 14 contains the most significant 16 bits.

(Words 15 – 16) Remote EGD exchange – Exchange ID: Words 15 and 16 contains the 32-bit Exchange ID of the desired exchange at the remote EGD device. Word 15 contains the least significant 16 bits of the Exchange ID; word 16 contains the most significant 16 bits.

(Word 17) Remote EGD exchange – Exchange Data Offset: Word 17 contains the 0-based byte offset of the data to be read from the data portion of the exchange at the remote EGD device.

(Word 18) Remote EGD exchange – Exchange Data Length: Word 18 contains the length (in bytes) of the exchange data to be read from the remote EGD device. The exchange data length may not exceed 1400 bytes or the amount of memory available in the PLC for the selected memory type, whichever is less.

(Word 19) Remote Server – Network Address Type: Word 19 specifies the format of the remote PLC address. Word 19 must contain the value 1. This indicates a dotted-decimal IP address expressed using a separate register for each decimal digit. (Word 20) Remote Server – Network Address Length: Word 20 specifies the length in words of the remote PLC IP address in this COMMREQ Command Block. Word 20 must contain 4.

(Words 21 – 24) Remote Server – IP Address: Words 21–24 specify the four integers, one integer per word, of the dotted-decimal IP address of the remote PLC to be accessed.

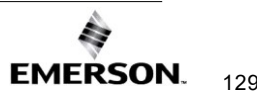

### Word 12 Remote Signatures

(Word 12) Remote EGD exchange – Exchange Signature: Words 12 contains the 16-bit exchange signature value to be compared at the remote EGD device. For remote PLCs, the exchange signature should be set to zero if signatures are not being used. However, when signatures are enabled, the signature field can be set to a non-zero value so that commands will only be executed if signatures match. In this case, mismatched signatures will cause the command to return a failure status.

An EGD signature has the format *maj.min*, where *maj* is the major value, and *min* is the minor value. The least significant byte of this word indicates the minor value and the most significant byte indicates the major value. For example, a value of 0xAABB refers to a *maj.min* value of 0xAA.0xBB.

| EGD Signatures<br>Enabled (Y/N) | Signature<br>Comparison<br>Desired | Recommended<br>with RMS of<br>EGD | User Specified<br>Signature |
|---------------------------------|------------------------------------|-----------------------------------|-----------------------------|
| No                              | No                                 | No                                | 0 (Default - no check)      |
| Yes                             | No                                 | No                                | 0 (Default - no check)      |
| Yes                             | Yes                                | Yes                               | Current EGD signature       |

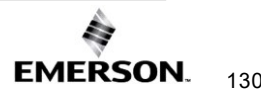

# 6.8 Write EGD Exchange (4003)

The Write EGD Exchange command can be used to write portions of a configured Ethernet Global Data exchange in a remote producer node. EGD protocol prohibits writing to a consumed exchange. This command identifies the exchange to be written using its configured Producer ID and Exchange ID. It can then write the content of that data directly to the device memory. This command can be sent to PACSystems PLCs and other EGD Class 2 devices. In a PACSystems PLC, writing an EGD exchange modifies the PLC reference memory locations configured for transfer at the specified offset in the exchange. Thus, current process data will be updated, not the data that was transferred last in the exchange.

# 6.8.1 Write EGD Exchange Command Block

| Word Offset | Value                                                                        | Description                                                       |  |
|-------------|------------------------------------------------------------------------------|-------------------------------------------------------------------|--|
| Word 1      | Length of command data block                                                 | Always 19                                                         |  |
| Word 2      | 0                                                                            | Always 0 (no-wait mode request)                                   |  |
| Word 3      | (See table on page 123)                                                      | The memory type of COMMREQ Status Word                            |  |
| Word 4      | 0-based                                                                      | The offset of COMMREQ Status Word                                 |  |
| Word 5      | 0                                                                            | Reserved                                                          |  |
| Word 6      | 0                                                                            | Reserved                                                          |  |
| Word 7      | 4003 (fa3H)                                                                  | Write the EGD Exchange command number.                            |  |
| Word 8      | Retry time, in milliseconds                                                  | The time between retries of command transfers. Default is 1000ms. |  |
| Word 9      | Local write buffer memory type                                               | Memory type for the data, in the local PLC.                       |  |
| Word 10     | Local write buffer reference table starting address (least significant word) | 1-based offset                                                    |  |
| Word 11     | Local write buffer reference table starting address (most significant word)  |                                                                   |  |

#### Further Consideration of Memory Locations 1-11

(Word 7) EGD Command Number: Word 7 requests that a write EGD exchange operation occur. If the command is processed successfully, it will result in data for a specified EGD exchange being written from the client to the server.

(Word 8) Command Retry Time: Word 8 specifies the time (in milliseconds) the Ethernet interface will wait between retries when transferring the command. A total of four tries will be made to send the command. If no response is received after the four tries (i.e. after four times the retry time value), an error status will be returned in the COMMREQ status word. If the command retry is specified as zero, the default value of one second is used.

(Word 9) Local PLC - Memory Type: Words 9-11 specify the location in the local PLC where the Ethernet interface will get the data to write to the remote EGD device. Valid values for Word 9 are listed in the description of Read PLC Memory Command. The amount of data to be transferred is specified by the Exchange Data Length (Word 18).

(Words 10 - 11) Local PLC - Memory Starting Address: Words 10 and 11 determine the starting address in the local PLC from which data is to be written to the remote EGD exchange. The value entered is the 32-bit offset (1-based) from the beginning of PLC memory for the memory type and mode specified in Word 9. Word 10 contains the least significant 16 bits of the offset; Word 11 contains the most significant 16 bits of the offset. This offset will be either in bits, bytes, or words depending on the mode specified. (For example, if Word 9=16 and Words 10,11 = 2, 0 then the starting address will be %I9.) Valid ranges of values depend on the PLC's memory ranges.
| Word Offset        | Value                                          | Description                                                                                                    |
|--------------------|------------------------------------------------|----------------------------------------------------------------------------------------------------|
| Word 12            | Remote signature                               | EGD Exchange signature. This should be 0 for PLCs when not using signatures. If the run-mode store of EGD will be used, the use of signatures is highly recommended. |
| Word 13            | Remote Producer ID<br>(least significant word) | EGD Producer ID                                                                                                    |
| Word 14            | Remote Producer ID<br>(most significant word)  |                                                                                                    |
| Word 15            | Remote Exchange ID<br>(least significant word) | EGD Exchange ID                                                                                                    |
| Word 16            | Remote Exchange ID<br>(least significant word) |                                                                                                    |
| Word 17            | Remote Exchange Offset                         | Byte offset (0-based) in the exchange that should be read.                                                                                                    |
| Word 18            | Write length                                   | The number of bytes to be written in the range 0 to 1400 bytes.                                                                                                    |
| Word 19            | Network address type                           | Must be 1. Indicates an IP address will be used.                                                                                                    |
| Word 20            | Network address length                         | Must be 4 for IP address.<br>Group ID (multicast) is not permitted.                                                                                                  |
| Word 21 to Word 24 | IP Address of the remote<br>PLC                | Four integers, specified as one integer per word of the dotted-<br>decimal IP address of the remote PLC. May not be a group IP<br>address.                           |
| Word 25            | Reserved                                       | Always 0                                                                                                    |

#### Further Consideration of Memory Locations 12-25

(Word 12) Remote EGD exchange – Exchange Signature: Words 12 contains the 16-bit exchange signature value to be compared at the remote EGD device. For remote PLCs, the exchange signature should be set to zero if signatures are not being used. However, when signatures are enabled, the signature field can be set to a non-zero value so that commands will only be executed if signatures match. In this case, mismatched signatures will cause the command to return a failure status.

(Words 13 - 14) Remote EGD exchange – Producer ID: Words 13 and 14 contains the 32-bit Producer ID of the desired exchange at the remote EGD device. Word 13 contains the least significant 16 bits of the Producer ID; word 14 contains the most significant 16 bits.

(Words 15 - 16) Remote EGD exchange – Exchange ID: Words 15 and 16 contains the 32-bit Exchange ID of the desired exchange at the remote EGD device. Word 15 contains the least significant 16 bits of the Exchange ID; word 16 contains the most significant 16 bits. For the Write EGD command, the exchange at the remote device must be a Produced exchange.

(Word 17) Remote EGD exchange – Exchange Data Offset: Word 17 contains the 0-based byte offset of the data to be overwritten in the data portion of the exchange at the remote EGD device.

(Word 18) Remote EGD exchange – Exchange Data Length: Word 18 contains the length (in bytes) of the exchange data to be written to the remote EGD device. The exchange data length may not exceed 1400 bytes or the amount of memory available in the PLC for the selected memory type, whichever is less.

(Word 19) Remote Server - Network Address Type: Word 19 specifies the format of the remote PLC address. Word 19 must contain the value 1. This indicates a dotted-decimal IP address expressed using a separate register for each decimal digit. (Word 20) Remote Server - Network Address Length: Word 20 specifies the length in words of the remote PLC IP address in this COMMREQ Command Block. Word 20 must contain 4.

(Words 21 – 24) Remote Server - IP Address: Words 21–24 specify the four integers, one integer per word, of the dotted-decimal IP address of the remote PLC to be accessed.

# 6.9 Masked Write to EGD Exchange (4004)

The Masked Write to EGD Exchange command can be used to write one or more bits in a single byte of a configured Ethernet Global Data exchange in a remote producer node. EGD protocol prohibits writing to a consumed exchange. This command can be sent to PACSystems PLCs and other EGD Class 2 devices.

In a PACSystems PLC, writing an EGD exchange modifies the PLC reference memory locations configured to be transferred at the specified offset in the exchange. Thus, current process data will be updated, not the data that was transferred last in the exchange.

# 6.9.1 Masked Write EGD Exchange Command Block

| Word Offset | Value                                            | Description                                                                                                    |
|-------------|--------------------------------------------------|----------------------------------------------------------------------------------------------------|
| Word 1      | Length of command data block                     | Always 17                                                                                                    |
| Word 2      | 0                                                | Always 0 (no-wait mode request)                                                                                     |
| Word 3      | (See table on page 123)                          | The memory type of COMMREQ Status Word                                                                              |
| Word 4      | 0-based                                          | The offset of COMMREQ Status Word                                                                                   |
| Word 5      | 0                                                | Reserved                                                                                                    |
| Word 6      | 0                                                | Reserved                                                                                                    |
| Word 7      | 4004 (fa4H)                                      | Masked Write to EGD Exchange command number.                                                                        |
| Word 8      | Retry time, in milliseconds                      | The time between retries of command transfers. Default is 1000ms.                                                   |
| Word 9      | Bitmask, set a bit to be written to 1, rest to 0 | The bitmask selects the individual bit to be written. The most significant bytes of Word 9 and Word 10 are ignored. |
| Word 10     | Write 0 or 1 to the selected bit.                | Value to set the bit selected by the bitmask in Word 9.                                                             |

(Continued ...)

#### Further Consideration of Memory Locations 1-10

(Word 7) EGD Command Number: Word 7 requests that a masked write EGD exchange operation occur. If the command is processed successfully, it will result in a data bit for a specified EGD exchange being written from the client to the server.

(Word 8) Command Retry Time: Word 8 specifies the time (in milliseconds) the Ethernet interface will wait between retries when transferring the command. A total of four tries will be made to send the command. If no response is received after the four tries (i.e. after four times the retry time value), an error status will be returned in the COMMREQ status word. If the command retry is specified as zero, the default value of one second is used.

(Word 9) Bit Mask: Words 9 – 10 specify the individual data to be written to the remote EGD exchange. The usage of the Bit Mask and Data are described in *Masked Write to EGD Exchange Bit Mask and Data Bits*, below. Word 9 contins a bit mask that identifies a bit or bits within a data byte. The mask bit corresponding to each data bit to be written is set to 1; all other bits are set to 0.

(Word 10) Data: Word 10 contains the data byte that contains the bit or bits to be written to the remote EGD exchange. The individual data bits to be written are in the same position as the "1" bits in the Bit Mask (Word 9).

| Word Offset        | Value                                         | Description                                                                                                    |
|--------------------|-----------------------------------------------|----------------------------------------------------------------------------------------------------|
| Word 11            | Remote signature                              | EGD Exchange signature. This should be 0 for PLCs when not<br>using signatures. If the run-mode store of EGD will be used, the<br>use of signatures is highly recommended. |
| Word 12            | Remote Producer ID (least significant word)   | EGD Producer ID                                                                                                    |
| Word 13            | Remote Producer ID (most<br>significant word) |                                                                                                    |
| Word 14            | Remote Exchange ID (least significant word)   | EGD Exchange ID                                                                                                    |
| Word 15            | Remote Exchange ID (most significant word)    |                                                                                                    |
| Word 16            | Remote Exchange Offset                        | Byte offset (0-based) in the exchange that should be read.                                                                                                    |
| Word 17            | Network address type                          | Must be 1. Indicates an IP address will be used.                                                                                                    |
| Word 18            | Network address length                        | Must be 4 for IP address.<br>Group ID (multicast) is not permitted.                                                                                                    |
| Word 19 to Word 22 | IP Address of the remote PLC                  | Four integers, specified as one integer per word of the dotted-<br>decimal IP address of the remote PLC. May not be a group IP<br>address.                                 |
| Word 23            | Reserved                                      | Always 0.                                                                                                    |

#### Further Consideration of Memory Locations 11-23

(Word 11) Remote EGD exchange – Exchange Signature: Words 11 contains the 16-bit exchange signature value to be compared at the remote EGD device. For remote PLC's, the exchange signature should be set to zero if signatures are not being used. Ho wever, when signatures are enabled, the signature field can be set to a non-zero value so that commands will only be executed if signatures match. In this case, mismatched signatures will cause the command to return a failure status.

(Words 12 - 13) Remote EGD exchange – Producer ID: Words 12 and 13 contains the 32-bit Producer ID of the desired exchange at the remote EGD device. Word 12 contains the least significant 16 bits of the Producer ID; word 13 contains the most significant 16 bits.

(Words 14 - 15) Remote EGD exchange – Exchange ID: Words 14 and 15 contains the 32-bit Exchange ID of the desired exchange at the remote EGD device. Word 14 contains the least significant 16 bits of the Exchange ID; word 15 contains the most significant 16 bits. For the Masked Write EGD Command, the exchange at the remote device must be a Produced exchange.

(Word 16) Remote EGD exchange – Exchange Data Offset: Word 16 contains the 0-based byte offset of the single data byte data containing the bit or bits to be overwritten in the data portion of the exchange at the remote EGD device.

(Word 17) Remote Server - Network Address Type: Word 17 specifies the format of the remote PLC address. Word 17 must contain the value 1. This indicates a dotted-decimal IP address expressed using a separate register for each decimal digit.

(Word 18) Remote Server - Network Address Length: Word 18 specifies the length in words of the remote PLC IP address in this COMMREQ Command Block. Word 18 must contain 4.

(Words 19 – 22) Remote Server - IP Address: Words 19–22 specify the four integers, one integer per word, of the dotted-decimal IP address of the remote PLC to be accessed.

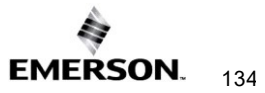

#### Masked Write to EGD Exchange Bitmask and Data Bits

Word 9 of the Masked Write command contains the bitmask. The most significant byte of Word 9 is ignored. In the least significant byte, any bits set to 1 will be written to the remote producer.

The equivalent bit of Word 10 of the Masked Write command contains the bit state to be written, 1 or 0. The most significant byte of Word 10 is also ignored.

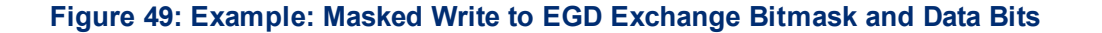

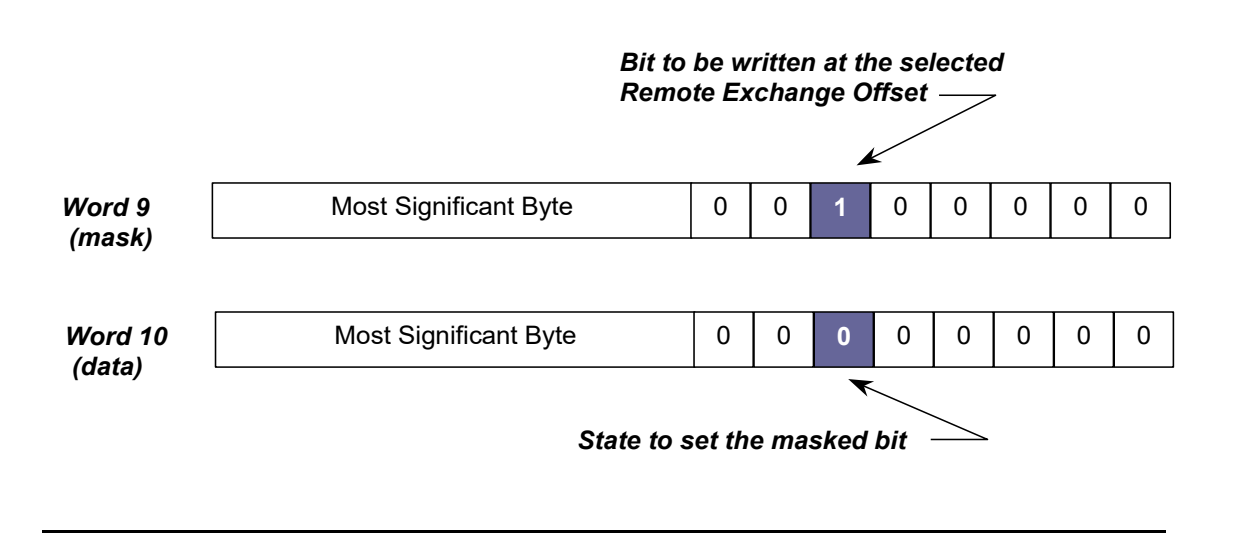

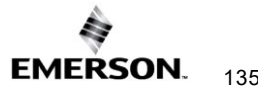

# Section 7:SNTP Operation

This chapter describes how to sync PACSystems Ethernet interfaces to an SNTP server to synchronize computer clocks on a network. The following topics are covered:

- Normal SNTP Operation
- Using Multiple SNTP Servers
- Loss or Absence of SNTP Servers
- Time-Stamping of Ethernet Global Data Exchanges

# 7.1 Normal SNTP Operation

If SNTP is configured, the default mode of operation is Broadcast and Multicast. For Unicast mode of communication, the user can configure the necessary parameters using the *Hardware Configuration* node in PME (preferred method). Alternatively, if the hardware is compatible with AUP files, the user can configure the necessary parameters defined in *Configuring Advanced User Parameters*.

# 7.1.1 SNTP Broadcast and Multicast Operation Mode

The Ethernet interface will synchronize to a remote SNTP time server after receiving two broadcast clock values within 150 seconds. The Station Manager can be used to view server status information.

# 7.1.2 SNTP Unicast Operation Mode

In this mode, the module tries to request the time from a time server to synchronize the clock. You can configure a maximum of two time servers: One for Primary Time Server and another for Secondary Time Server. Based on the configuration parameters, the Ethernet module first polls the Primary Time Server and synchronizes the clock. If the Primary Server does not respond to the requests, it switches to the Secondary Server and polls it for updated time. This process repeats until it synchronizes to one of the time servers. Polling rate and timing for switching from one server to another server are defined as user-configurable parameters. These parameters are defined in 7.4.2. For parameter definitions in older systems, refer to *Configuring Advanced User Parameters*.

# 7.2 Multiple SNTP Servers (Applies only to SNTP Broadcast and Multicast Mode)

To guard against loss of SNTP timing messages, multiple SNTP time servers can be tracked on a network. An Ethernet interface can maintain timing information from up to four total SNTP timeservers at a time. Each server assigns a stratum number that determines its priority. The Ethernet interface uses the message from the server with the lowest stratum number until communication with that server is lost. Then the server with the next lowest stratum number becomes the server of choice and the Ethernet interface synchronizes to it if it receives two of its timing messages within 150 seconds. A server is considered "lost" if more than 150 seconds elapse between timing messages.

# 7.3 Loss or Absence of SNTP Timing Signals

If an Ethernet interface is configured for SNTP, but does not receive two subsequent timing messages from an SNTP network timeserver within 150 seconds, the following will happen:

- A fault entry will be placed in the PLC Fault Table.
- A fault entry will be placed in the Ethernet interface's exception log. This log can be read using the Station Manager.
- The Status word within a consumed exchange will indicate new data with a value of 3, instead of the normal 1 value, indicating that SNTP is selected, but the Ethernet interface is not synchronized to an SNTP server. This Status word value can be obtained from the PLC register configured for the specific exchange

*Note:* The SNTP error condition is considered the least important of all possible error codes. Therefore, if another error condition exists, its status code will appear in the Status word instead of the SNTP error code.

Upon loss or absence of synchronization, the Ethernet interface's built-in clock will operate as follows:

- If after its last power-up/restart cycle, the Ethernet interface has not received an SNTP server's timing message, it will continue to use the PLC CPU's local clock value that is received at the power-up/restart for its time base.
- If the Ethernet interface has been synchronized to an SNTP server but has lost its signal, it will use the most recently received SNTP time message as its time base.

The Ethernet interface will continue supplying time values to the PLC CPU for timestamping, while it searches for SNTP timing messages from the network. If SNTP messages are received later, the Ethernet interface will then synchronize to them.

# 7.4

# Time-Stamping of Ethernet Global Data Exchanges

The CPU adds a timestamp to each Ethernet Global Data Message it produces. The timestamp indicates when the data was transferred from the producing PLC's CPU to its Ethernet interface for transmission over the network.

The timestamp is an 8-byte value representing the time elapsed since midnight, January 1, 1970. The first four bytes contain a signed integer representing seconds and the next four bytes contain a signed integer representing nanoseconds. This value can be examined to determine whether a packet received from the network has a new data sample or if it is the same data received previously.

There are three ways a PLC CPU can acquire a timestamp from a time clock source depending on the PLC configuration:

- 1. The PLC CPU can obtain a timestamp by synchronizing with the Ethernet interface's time clock (which is synchronized with either the clock in the CPU or an external SNTP server on the network).
- 2. The PLC CPU can obtain a timestamp by synchronizing with a CPU with an embedded ethernet interface. The embedded Ethernet's internal time clock can be synchronized with an external SNTP server on the network.
- 3. The timestamp data can be obtained from the CPU's TOD clock when the TOD clock is synchronized with an SNTP server.

.

**~** .

. ..

| demonstrates now the EGD Timestamps will be affected by each of the AUP's available. |
|--------------------------------------------------------------------------------------|
| demonstrates how the ECD Timestamore will be affected by each of the AUDs available. |
| Given the number of different ways that a PLC can be confidured, the chart below     |

|                  | SNTP     | CPU TOD Clock<br>Sync | UTC Offset | DST      | Time                                       |
|------------------|----------|-----------------------|------------|----------|--------------------------------------------|
|                  | Disabled | -                     | Enabled    | Enabled  | CPU Clock Affected                         |
|                  | Enabled  | -                     | Enabled    | Enabled  | EGD Timestamps in GMT Time                 |
| EGD              | Enabled  | Enabled               | Enabled    | Enabled  | EGD Timestamps in UTC/DST<br>Adjusted Time |
| Exchanges        | Enabled  | Enabled               | Disabled   | Disabled | EGD Timestamps in GMT Time                 |
|                  | Enabled  | Disabled              | Enabled    | Enabled  | EGD Timestamps in GMT Time                 |
|                  | Disabled | -                     | Enabled    | Enabled  | CPU Clock Unaffected                       |
| ETM Produced     | Enabled  | -                     | Enabled    | Enabled  | EGD Timestamps in UTC/DST<br>Adjusted Time |
| EGD<br>Exchanges | Enabled  | Enabled               | Enabled    | Enabled  | EGD Timestamps in UTC/DST<br>Adjusted Time |
|                  | Enabled  | Enabled               | Disabled   | Disabled | EGD Timestamps in GMT Time <sup>17</sup>   |
|                  | Enabled  | Disabled              | Disabled   | Disabled | EGD Timestamps in UTC                      |

7.4.1 Obtaining Timestamps from the Ethernet Interface Clock

The PLC CPU obtains the timestamp data from the time clock in the Ethernet interface. The CPU only uses this timestamp for Ethernet Global Data exchanges. The timestamp from the Ethernet interface does not affect the time of the CPU's internal time clock.

# **Ethernet Interface Clock**

. . .....

.

<sup>&</sup>lt;sup>17</sup> CPU Local in GMT Time

If time synchronization between the CPU and ETM is lost (for example, during power cycle or stop-to-run transition), the CPU uses its own clock for the time stamp.

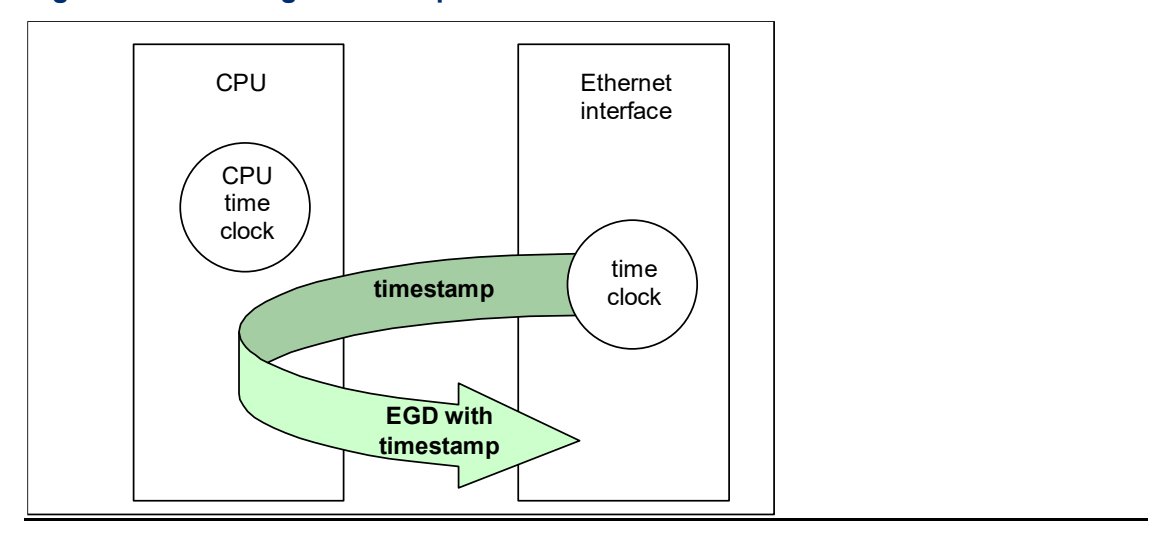

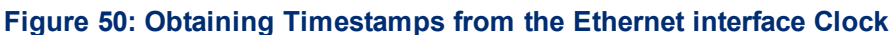

The time clock in the Ethernet interface is synchronized to either the clock in the CPU or an external SNTP server on the network. Selection of the timestamp source for Ethernet Global Data is part of the basic configuration of the Ethernet interface, as explained in Chapter 4.

## **PLC's Time Clock**

If this source is selected, the Ethernet interface's built-in time clock is synchronized at powerup or restart to the clock in the PLC CPU. The timestamp information produced by the PLC has a resolution of 100 microseconds. Because the time clocks in the PLCs on the network are not synchronized, EGD timestamps produced by different PLCs cannot be compared accurately.

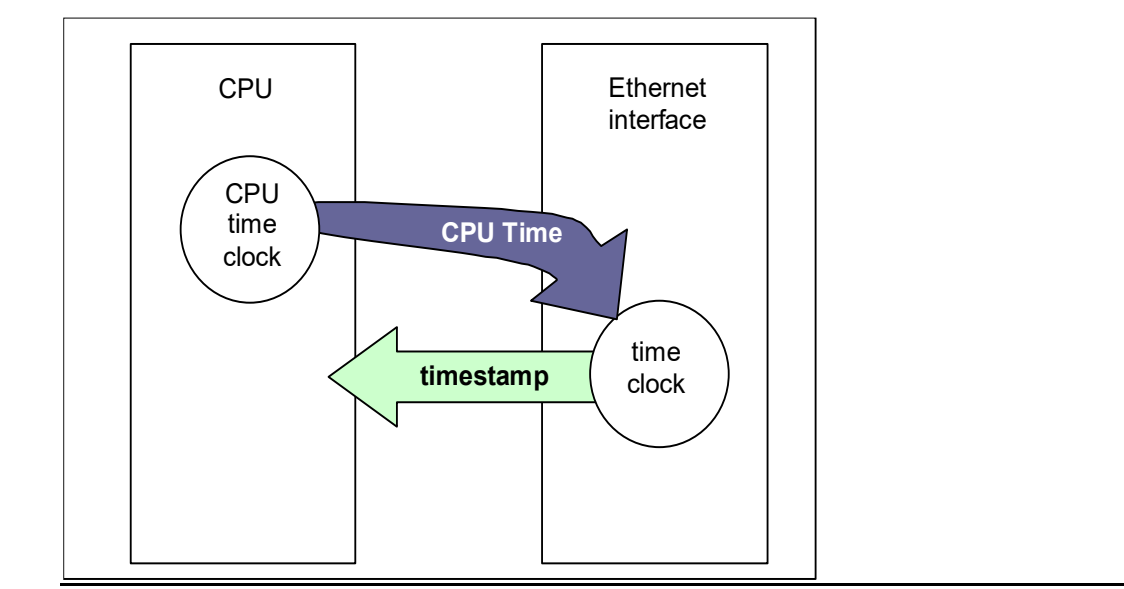

Figure 51: Obtaining Timestamps from the PLC Time Clock

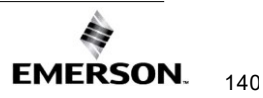

# **SNTP Server's Time Clock**

If this source is selected, the Ethernet interface's built-in clock is periodically synchronized to the clock on an SNTP server on the network. All Ethernet interfaces configured to use SNTP will have updated, synchronized timestamps. Therefore, accurate timing comparisons between exchanged data can be made. If SNTP is used to perform network time synchronization, the timestamp information typically has ±10 millisecond accuracy between PLCs on the same network.

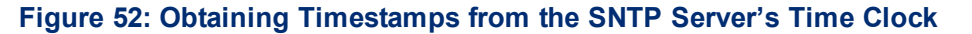

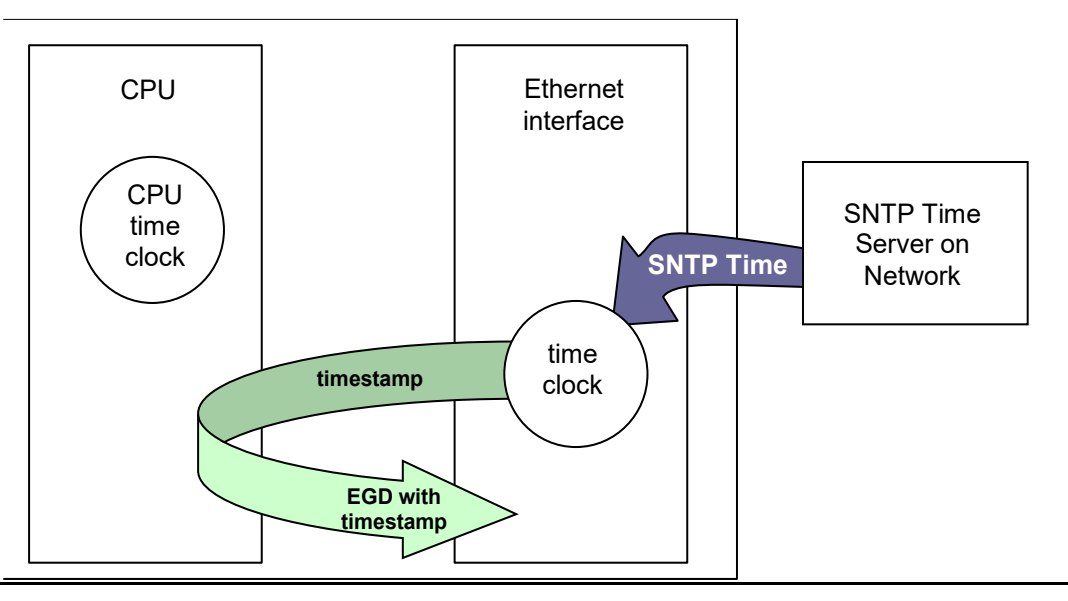

# 7.4.2 Obtaining Timestamps from the CPU TOD Clock

Synchronizing the CPU TOD clock to an SNTP server allows you to set a consistent time across multiple systems. Once the CPU TOD clock is synchronized with the SNTP time on an ETM, all produced EGD exchanges will use the CPU's TOD for the time stamp.<sup>18</sup> The CPU TOD clock is set with accuracy within ±2ms of the SNTP time stamp.

## Synchronizing the CPU TOD Clock to an SNTP Server

The user can synchronize the CPU TOD Clock to an SNTP server using one of two methods:

- 1. Configuring the Hardware Configuration's Ethernet settings in PME
- 2. Configuring and storing an AUP File in PME.

The PME software can be used to enable *SNTP* functionality. Under the ETM001-Kxxx's *Settings* tab, set the *SNTP* parameter to Enabled. This action will add the *SNTP* tab, which will include the *CPU TOD Clock* parameter. Set the *CPU TOD Clock* parameter to *Enabled*.

Alternatively, Ethernet module ETM001-Jx can enable the CPU Time Sync feature by defining the parameter *ncpu\_sync* as *1* in an AUP file. For details on configuring an AUP file, refer to Appendix A.

<sup>&</sup>lt;sup>18</sup> Embedded EDG produced exchanges will produce GMT time, not local CPU time.

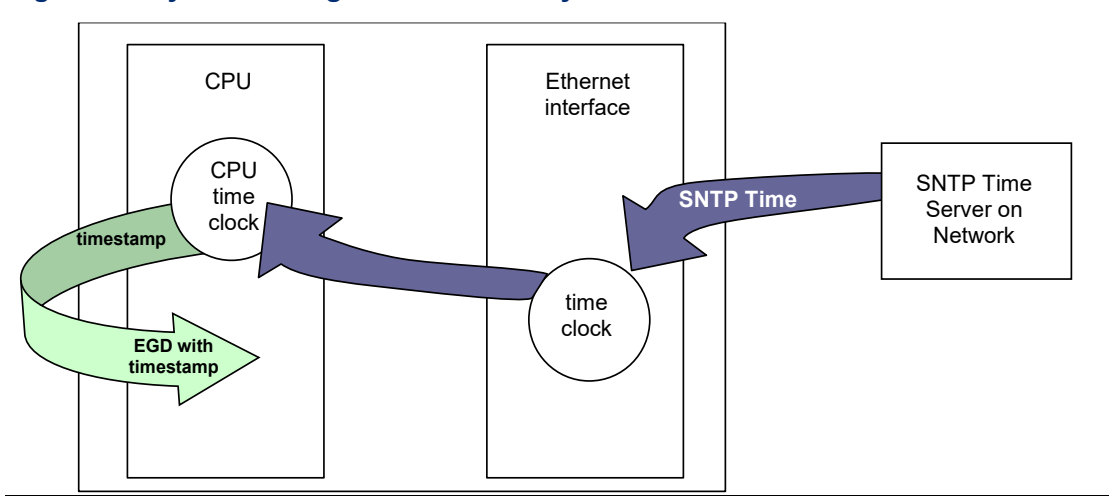

#### Figure 53: Synchronizing CPU Time-of-Day Clock to an SNTP Server

Within a PLC, only one Ethernet interface can be selected as the time master for CPU time synchronization. If multiple Ethernet modules are configured for CPU time synchronization, the PLC application logic should issue a *Read Ethernet Clock Status and Stratum COMMREQ* (5001) to each configured module.

The application logic must examine the stratum number at each Ethernet module to determine which Ethernet module to select. When the application has determined which module to use as the time master, it must send an *Enable PLC Time Update COMMREQ (5002)* to that module.

When the CPU TOD is used for EGD time stamps, it continues until a STOP transition occurs. On a RUN to STOP transition, the CPU disables CPU TOD clock synchronization. The PLC application logic must enable CPU TOD clock synchronization by sending an Enable PLC Time Update COMMREQ (5002) on every STOP to RUN transition. For an overview of this operating sequence, see page 143.

# **Operating Sequence for CPU Clock Synchronization**

The following diagram illustrates the sequence of events for the setup and operation of a system that uses clock synchronization using an HWC Ethernet Settings.

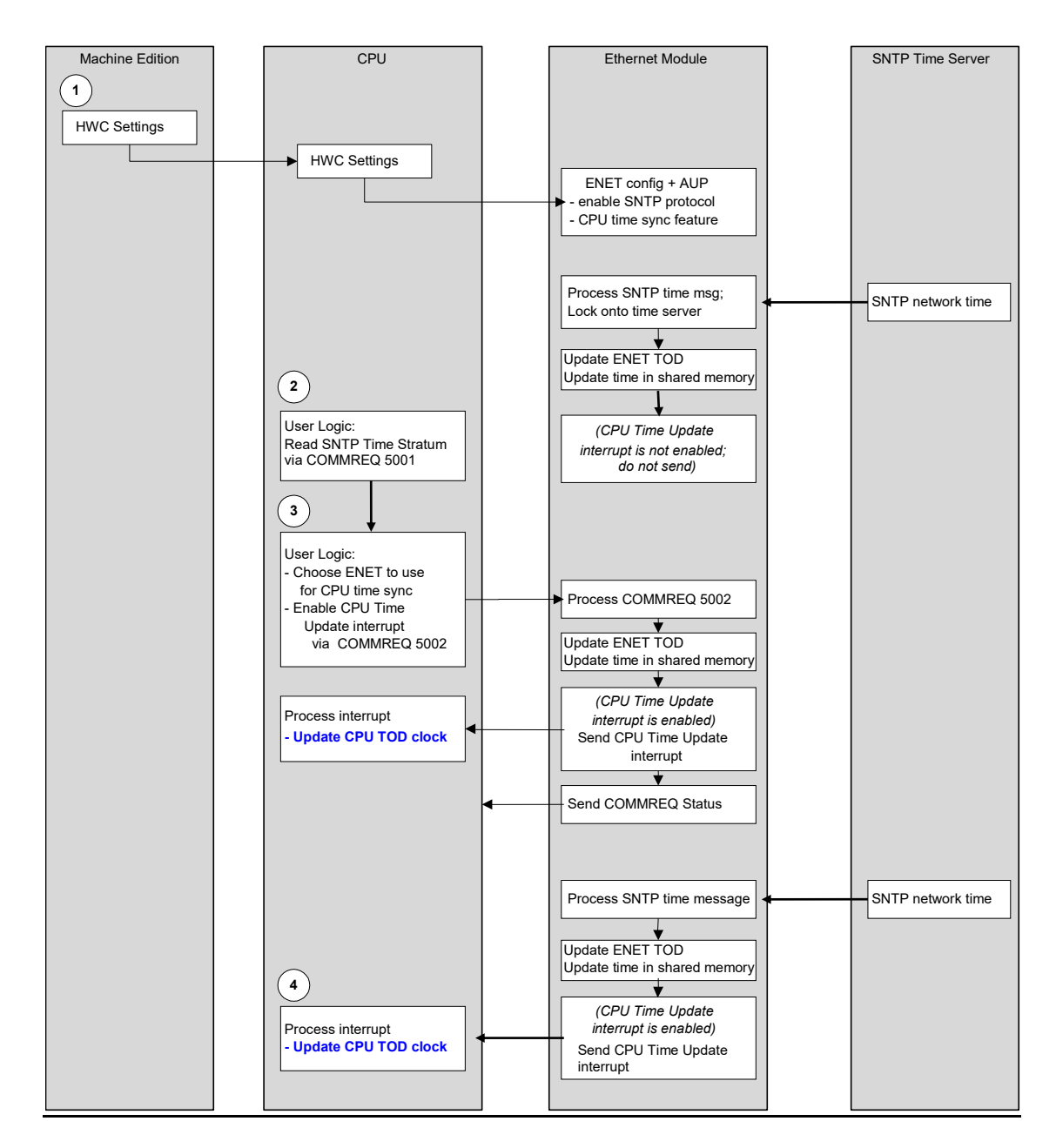

#### Figure 54: Operating Sequence for CPU Clock Synchronization

## **RX3i Model Comparison for SNTP Support**

PACSystems RX3i Ethernet interfaces can synchronize their clocks by modifying their AUPs, which can be conducted one of two ways:

- Updating the parameters using an AUP File that is stored to PME.
- Updating the parameters under the interface's settings panel in PME

The table below specifies each interface's ability to update its AUPs.

|                        | SNTP Support<br>via AUP Files | SNTP Support via PME<br>Hardware Configuration |
|------------------------|-------------------------------|------------------------------------------------|
| CPE302                 | Х                             |                                                |
| CPE305                 | Х                             |                                                |
| CPE310                 | Х                             |                                                |
| CPE330                 |                               | Х                                              |
| CPE400                 |                               | Х                                              |
| CPL410                 |                               | Х                                              |
| CPS400                 |                               | Х                                              |
| CPE100                 |                               |                                                |
| CPE115                 |                               | Х                                              |
| CPE205/210/215/220/240 |                               | Х                                              |
| ETM001-Jx              | Х                             | Х                                              |
| ETM001-Kxxx            | X <sup>19</sup>               | Х                                              |

# Steps to Synchronize the CPU TOD Clock to an SNTP Server (using an AUP file)

- 1. The user logic program uses the *Read Ethernet Clock Status and Stratum COMMREQ (5001)* to obtain clock status and stratum for each feature-enabled Ethernet interface. The user logic program selects the Ethernet interface advertising the lowest SNTP stratum value to use for CPU time synchronization.
- 2. The application logic program enables CPU time update for the selected Ethernet interface via the *Enable PLC Time Update COMMREQ (5002)*. If the Ethernet interface is already locked to an SNTP time server on the network, the CPU immediately updates its TOD clock.
- 3. At every subsequent periodic network time message from the locked SNTP time server, the CPU receives the network time and immediately updates its TOD clock.

*Note:* In a PLC with only one Ethernet interface specified, the logic program may skip step 1. There is no need to select between multiple Ethernet interfaces.

#### Steps to Synchronize the CPU TOD Clock to an SNTP Server (using PME)

To synchronize the CPU TOD Clock to an SNTP Server using PME, the user enables *SNTP* in the *Network Time Sync* parameter in the Settings tab of the module. This synchronization method is available when storing an ETM001-Jx HWC that includes an AUP file or either an

<sup>&</sup>lt;sup>19</sup> The ET001-Kxxx only supports the use of AUP files when configured as a ETM001-Jx (such as when used as a drop-in replacement.)

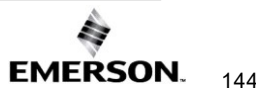

ETM001-Jx or ETM001-Kxxx. Configuration with an AUP file will no longer be supported. To begin, select the ETM module you would like to use to synchronize to the SNTP server:

#### Figure 55: Hardware Configuration Module in PME

| ⊢                          |  |  |  |
|----------------------------|--|--|--|
| 🗄 🗰 Rack 0 (IC695CHS012) * |  |  |  |
|                            |  |  |  |
|                            |  |  |  |
| 庄 🗐 Slot 2 (IC695CPE330)   |  |  |  |
|                            |  |  |  |
|                            |  |  |  |
|                            |  |  |  |

When *Network Time Sync* is set to *SNTP*, a new *SNTP* tab becomes available. The newly available *SNTP* tab will allow the user to configure the following parameters:

| SNTP Parameters             | Values                                                                                                    |
|-----------------------------|----------------------------------------------------------------------------------------------------|
| Available in PME            |                                                                                                    |
| CPU TOD Clock Sync          | Enabled or Disabled.                                                                                                    |
| SNTP Mode                   | Multicast/Broadcast: a one-to-many connection that periodically sends a request (a) localaddress(es).Unicast: a one-to-one connection that periodically sends a request to a dedicated SNTPserver.                                     |
| Primary Address             | (Only available in <b>unicast</b> mode.) The primary address identifies hosts on a single network<br>link. The primary address should specify the primary server. Use of <b>BOOTP</b> must be set to<br>True for IP address of 0.0.0.0 |
| Secondary Address           | (Only available in <b>unicast</b> mode.) If the primary server is down, the secondary address can be polled.                                                                                                    |
| Poll Interval <sup>20</sup> | Poll Interval (Interval for unicast, in seconds, at which new time requests are sent to the server):   Low Limit =16, High Limit=1024, modulus 2                                                                                       |
| Poll Count                  | <b>Poll Count</b> (Number of retransmissions that will be sent when no timely response is received from the server): <i>Low Limit =1, High Limit=100</i>                                                                               |
| Poll Timeout                | <b>Poll Timeout</b> (The time, in seconds, to wait for a response from the server): <i>Low Limit</i> =2, <i>High Limit</i> =100                                                                                                    |

For more information on these SNTP parameters, please refer to Section 7: SNTP Operation.

<sup>&</sup>lt;sup>20</sup> Poll Interval is only available when Unicast is selected.

#### **SNTP Time Transfer COMMREQs**

The PLC application logic uses the following Communication Requests (COMMREQ) functions to control CPU TOD clock synchronization. The Communications Request is triggered when the logic program passes power to the COMMREQ Function Block.

#### Figure 56: COMMREQ to Control the CPU Time-of-Day Clock

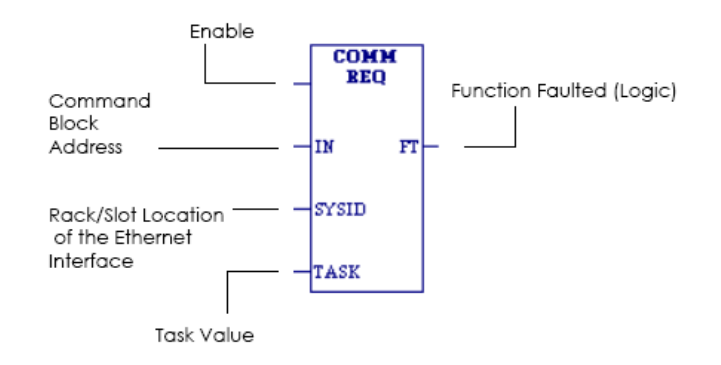

#### **COMMREQ** Parameters

| Command   | Description                                                                                                    |  |  |
|-----------|----------------------------------------------------------------------------------------------------|--|--|
| ENABLE    | Control logic for activating the COMMREQ Function Block.                                                                                                    |  |  |
| IN        | The location of the Command Block. It can be any valid address within a word-<br>oriented area of (% <i>R</i> , % <i>AI</i> , % <i>A</i> Q, % <i>P</i> , % <i>L</i> , or % <i>W</i> ).                                                                                                    |  |  |
| SYSID     | A hexadecimal word value that gives the rack (high byte) and slot (low byte)<br>location of the Ethernet interface. For the PACSystems CPU embedded Ethernet<br>interface, enter the rack/slot location of the CPU module.<br>Rack Slot Hex Word Value   0 4 0004H   3 4 0304H   2 9 0209H   4 2 0402H |  |  |
| TASK      | For the PACSystems Ethernet module, the Task must be set to 98 (62H).<br>For the PACSystems CPU embedded Ethernet interface, Task must be set to the<br>value 65634 (10062H) to address the CPU's Ethernet daughterboard.                                                                              |  |  |
| FT OUTPUT | The FT output is set if the PLC CPU (rather than the Ethernet interface) detects that the COMMREQ fails. In this case, the other status indicators are not updated for this COMMREQ.                                                                                                    |  |  |

#### **A**CAUTION

Entering an incorrect TASK value may cause unexpected results.

## Read Ethernet Clock Status and Stratum COMMREQ (5001)

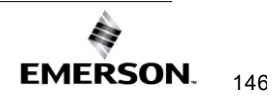

This COMMREQ is used to read the clock status and stratum from the specified Ethernet interface.

If multiple Ethernet modules are enabled for TOD Clock Synchronization, the application logic must examine the stratum at each Ethernet module to determine which Ethernet module to select. The Ethernet clock status and stratum values from the locked time server (if any) are returned as two consecutive words.

# Command Block for Reading Ethernet Clock Status and Stratum COMMREQ

| Word Offset | Value                                                                                         | Description                                                                                                    |
|-------------|-----------------------------------------------------------------------------------------------|----------------------------------------------------------------------------------------------------|
| Word 1      | Length of a command data block.                                                               | Always 3.                                                                                                    |
| Word 2      | 0                                                                                             | Always 0 (Wait/No Wait mode request).                                                                                           |
| Word 3      | For a list of memory type codes,<br>see Section 0,<br>COMMREQ Status for the EGD<br>Commands. | The memory type of the COMMREQ status word.                                                                                     |
| Word 4      | 0-based                                                                                       | The offset of COMMREQ status<br>word. For CRS word values,<br>refer to page 149.                                                |
| Word 5      | 0                                                                                             | Always 0.                                                                                                    |
| Word 6      | 0                                                                                             | Always 0.                                                                                                    |
| Word 7      | 5001                                                                                          | Read Clock Status and Stratum command number.                                                                                   |
| Word 8      | For a list of memory type codes,<br>see Section 0,<br>COMMREQ Status for the EGD<br>Commands. | The memory type of the storage<br>location for the clock status and<br>stratum values retrieved from the<br>Ethernet interface. |
| Word 9      | Any valid offset within memory<br>type specified in Word 8. This is<br>a 1-based number.      | Ethernet Clock Status and Stratum reference address offset                                                                      |

#### **Clock Status and Stratum Format**

| Clock Status                                    | Format        |
|-------------------------------------------------|---------------|
| Clock Status and Stratum PLC memory address     | Clock Status  |
| Clock Status and Stratum PLC memory address + 1 | Clock Stratum |

An Ethernet interface can maintain timing information from up to four SNTP servers at a time. Each server assigns a stratum number that determines its priority.

When locked to a network time server, the Ethernet clock stratum value indicates the accuracy of the time value provided by the server. A stratum value of one indicates the highest accuracy time; a value of 15 indicates the lowest accuracy. A stratum value of 255 indicates that the Ethernet clock is not locked to any timeserver. Before using this stratum value, always check that the corresponding clock status indicates that the Ethernet clock is locked to a network timeserver.

The **Status** word indicates whether the Ethernet clock is locked to a network timeserver.

#### **Clock Status Word Values**

| Value | Description                                                |
|-------|------------------------------------------------------------|
| 0     | Ethernet interface is not configured for SNTP operation    |
| 1     | Ethernet clock is currently locked to network timer server |
| 2     | Ethernet clock is not locked to network timer server       |

**Note:** Bit 5 in the LAN interface Status (LIS) block indicates whether the Ethernet module is currently locked to an SNTP time server on the network. The logic application can periodically examine this bit to determine when an Ethernet module has lost its lock with a network time server. For details of the LIS block, refer to Section 12.7, *Monitoring the Ethernet Interface Status Bits*.

#### Enable or Disable PLC Time Update COMMREQ (5002)

This COMMREQ is used to enable or disable a specific Ethernet interface to update the CPU's TOD clock. When enabled, the Ethernet interface updates the TOD clock each time that a time update message is received from an SNTP server on the network. If the Ethernet interface is locked to a timer server when this COMMREQ command is issued, the Ethernet interface immediately updates the TOD clock with the current synchronized clock value.

| Word Offset | Value                                                                                            | Description                                                                                                    |
|-------------|--------------------------------------------------------------------------------------------------|----------------------------------------------------------------------------------------------------|
| Word 1      | Length of the command data block.                                                                | Always 2                                                                                                    |
| Word 2      | 0                                                                                                | Always 0 (Wait/No Wait mode request).                                                                                                    |
| Word 3      | For a list of memory<br>type codes, see<br>Section 0,<br>COMMREQ Status for<br>the EGD Commands. | The memory type of the COMMREQ status word.                                                                                                    |
| Word 4      | 0-based                                                                                          | The offset of COMMREQ status word. For CRS word values, refer to page 149.                                                                                                    |
| Word 5      | 0                                                                                                | Always 0.                                                                                                    |
| Word 6      | 0                                                                                                | Always 0.                                                                                                    |
| Word 7      | 5002                                                                                             | Enable/Disable Time Update command number                                                                                                    |
| Word 8      | 1 = Enable PLC time<br>update<br>0 = Disable PLC time<br>update                                  | This word contains the value to enable or<br>disable this Ethernet interface to update the<br>PLC clock. This word must be set to 0 to<br>disable PLC clock updates, and set to 1 to<br>enable PLC clock updates. All other values<br>will cause COMMREQ to return a failure<br>status. |

#### Command Block for Enable/Disable PLC Time Update COMMREQ

#### **COMMREQ Status Word Values**

The following table lists the CRS values returned by the SNTP Time Transfer commands. For a discussion of CRS major and minor codes, refer to the section on *Communication Request* in the *PACSystems RX7i, RX3i, and RSTi-EP CPU Reference Manual,* GFK-2222.

Before executing a COMMREQ, the application logic should set the CRS word to 0. After executing a COMMREQ, the application logic should monitor the CRS word to determine the completion and success of that command.

| Minor | Major | Description |
|-------|-------|-------------|
| (Hex) | (Hex) | Description |

| 00 | 01 | Successful completion.                                                                                                    |
|----|----|----------------------------------------------------------------------------------------------------|
| 04 | 01 | Successful completion. The Ethernet interface is not locked to an SNTP server at this time, so the CPU clock was not updated.                                                                                                    |
| 05 | 01 | Successful completion. The CPU clock was already synchronized to the SNTP server via this Ethernet interface, so the CPU clock was not updated again.                                                                                                    |
| 11 | 0C | Internal error reading clock status or stratum value from this Ethernet interface. The clock status/stratum values were not returned.                                                                                                    |
| 12 | 0C | Internal error enabling CPU time synchronization. The CPU clock will not be synchronized to an SNTP server at this Ethernet interface.                                                                                                    |
| 13 | 0C | Internal error disabling CPU time synchronization.                                                                                                    |
| 07 | 0D | COMMREQ data block length (COMMREQ word 1) is too short.                                                                                                    |
| 08 | 0D | COMMREQ command code (COMMREQ word 7) is not recognized.                                                                                                    |
| 10 | 0D | CPU and/or ENET firmware version does not support the SNTP Time Transfer feature.                                                                                                    |
| 12 | 0D | Attempted to enable CPU time sync on this Ethernet interface while<br>already enabled on another Ethernet interface. The logic application must<br>first disable CPU time sync on the original Ethernet interface before<br>enabling it on another Ethernet interface. |
| 13 | 0D | Attempted to disable CPU time sync that was not previously enabled at this Ethernet interface.                                                                                                    |
| 14 | 0D | Invalid COMMREQ command data.                                                                                                    |
| 15 | 0D | COMMREQ is not allowed because the SNTP Time Transfer feature was not configured.                                                                                                    |
| 16 | 0D | COMMREQ data block length (COMMREQ word 1) is too long.                                                                                                    |

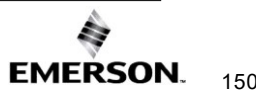

## Local Time and Daylight Savings Time Corrections

Ethernet interfaces support the ability to specify an offset to the Coordinated Universal Time (UTC) to correct for local time zone and daylight savings time (DST). You can specify the DST start/stop times and offset from local standard time, as well as the local time offset from the UTC in the *Hardware Configuration* node. The specified correction is applied to all modes of SNTP communications (Broadcast, Multicast, and Unicast).

To begin, right-click the Ethernet module you wish to configure and select *Configure*. In the opened *Settings* tab, select *Enable* for the *Enable UTC Offset* parameter. In tab *Time*, the user can select the offset value from the dropdown based on the closest time zone.

## **Daylight Savings**

If a Day Light Savings Time (DST) offset is required, the parameter can also be enabled from the *Settings* tab. After it is enabled, the new DST parameter will become available in the *Time*.

The default SNTP operation features *no correction* for local time or DST. Local time and DST corrections must be enabled using the instructions above. Alternatively, previous versions of Ethernet modules can be configured using an AUP file. For local time correction and DST parameters, refer to *Configuring Advanced User Parameters*.

# Section 8:Programming SRTP Channel Commands

This chapter describes how to implement PLC to PLC communications over the Ethernet network using SRTP Channel commands:

- SRTP Channel Commands
  - Channel Operations
  - Aborting and Re-tasking a Channel
  - o Monitoring the Channel Status
  - SRTP Channel Commands in a Redundant System
  - Executing a Channel Command
- COMMREQ Format for Programming Channel Commands
  - Establish Read Channel (2003)
  - Establish Write Channel (2004)
  - Send Information Report (2010)
  - Retrieve Detailed Channel Status (2002)
- Programming for Channel Commands
  - o COMMREQ Sample Logic
  - Sequencing Communications Requests
  - Managing Channels and TCP Connections
  - Use "Channel Re-Tasking" To Avoid Using Up TCP Connections
  - Client Channels TCP Resource Management
  - o SRTP Application Timeouts
- Monitoring Channel Status
  - Format of the COMMREQ Status Word

# 8.1 Model Comparison for SRTP Server Capabilities

PACSystems Ethernet interfaces enable client PLCs to communicate with a server PLC through the PAC Machine Edition programming software using SRTP protocol. The following table compares the SRTP capabilities of each RX3i Ethernet interface.

| SRTP Capabilities for RX3i Ethernet Interfaces |        |        |        |        |                    |        |        |        |                            |           |             |                         |
|------------------------------------------------|--------|--------|--------|--------|--------------------|--------|--------|--------|----------------------------|-----------|-------------|-------------------------|
|                                                | CPE302 | CPE305 | CPE310 | CPE330 | CPE400 /<br>CPS400 | CPL410 | CPE100 | CPE115 | CPE205/210/2<br>15/220/240 | ETM001-Jx | ETM001-Kxxx | PACSystems<br>Simulator |
| Simultaneous SRTP<br>Server Connections        | 32     | 32     | 32     | 48     | 48                 | 48     | 16     | 16     | 32                         | 48        | 48          | 3                       |
| SRTP Channels                                  | 16     | 16     | 16     | 32     | 32                 | 32     | 16     | 16     | 16                         | 32        | 32          | N/A                     |

# 8.2 SRTP Channel Commands

The SRTP Channel commands are a set of client PLC commands that can be used to communicate with a server PLC.

A Channel command can establish a channel to execute multiple *periodic* reads or writes with a single initiation of a COMMREQ function. A Channel command can also be used to execute a single read or write.

There are five Channel commands:

- Establish Read Channel
- Establish Write Channel
- Send Information Report
- Abort Channel
- Retrieve Detailed Channel Status

# 8.2.1 Channel Operations

Channel commands are based on the concept of periodic data transfers. The client (local) PLC uses a single COMMREQ function to establish a channel (connection) to a server (remote) PLC and to request that specific data be periodically transferred between the PLCs.

The Ethernet interface automatically manages the establishment of communications and the periodic data transfer. Parameters in the Command Block specify the frequency and direction of the transfer, and the memory locations in the client and server to be used in the transfer.

# 8.2.2 Aborting and Re-tasking a Channel

There are four ways a channel can be aborted:

- 1. When the PLC CPU is stopped, all channels in use are aborted automatically.
- 2. A channel (or all channels) can be aborted by issuing an Abort Channel command.

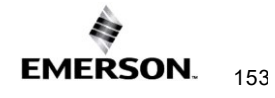

- 3. A channel in use can be re-tasked by issuing an established command for its channel number. This aborts the previous channel operation and then performs the new channel operation.
- 4. A channel is also automatically aborted if a fatal error occurs.

# 8.2.3 Monitoring the Channel Status

The Ethernet interface status bits occupy a single block of memory, which is specified during the configuration of the Ethernet interface. The status bits include Channel Status bits, which provide runtime status information for each communication channel. Each channel has two status bits; the meaning of the channel status bits depends upon the type of communication performed on that channel.

SRTP channels operation provides two Channels Status bits for each SRTP channel, a Data Transfer bit and a Channel Error bit.

For details of the status bits and their operation, refer to Section 12.7, Monitoring the Ethernet Interface Status Bits.

# 8.2.4 SRTP Channel Commands in a Redundant System

When configured for Redundant IP operation (see Section 1: for more information), only the active unit establishes and maintains the SRTP Client connections used for the Channel commands. The backup unit does not perform any SRTP Client operations. If SRTP Client operation is attempted, a COMMREQ error status is returned to the local logic program. When the Ethernet interface changes from active to backup state, it takes down all SRTP Client connections and their underlying TCP connections.

Because it can take some time to take down a TCP connection, the Redundant system should reserve a spare SRTP Client connection for each connection using the Redundant IP address. That will prevent temporary resource problems when establishing new SRTP Client connections to the new active unit while the previous connections to the old active unit are being taken down.

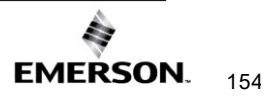

# 8.2.5 Executing a Channel Command

The figure below shows how a Communications Request carries out a Channel command, in this case, Establish Read Channel.

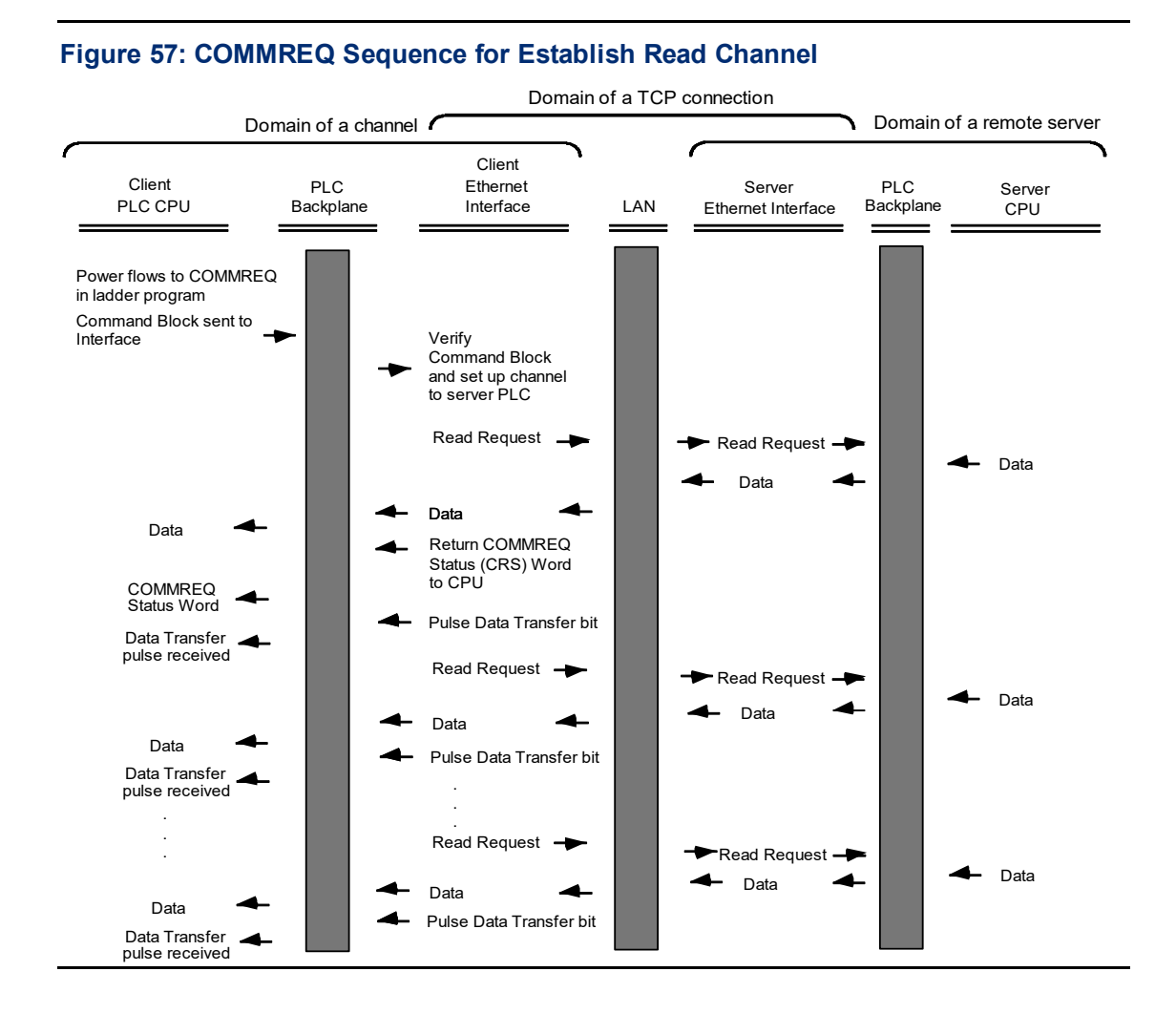

- 1. The command starts when there is power flow to a COMMREQ function in the client PLC. At this time, the Command Block data is sent from the PLC CPU to the Ethernet interface.
- 2. For the Establish Read Channel command, the COMMREQ status word is returned immediately if the Command Block is invalid. If the syntax is correct, the COMMREQ status word is returned after the first significant event: upon failure to establish a channel correctly and promptly or upon the first successful transfer of data.
- 3. After the channel is successfully set up to the server PLC, the Ethernet interface performs the periodic reads as specified in the Command Block.

# 8.3 COMMREQ Format for Programming Channel Commands

The Channel commands described in this chapter are sent using the Communications Request (COMMREQ) function.

The Communications Request is triggered when the logic program passes power to the COMMREQ Function Block.

#### Figure 58: COMMREQ for Programming Channel Commands

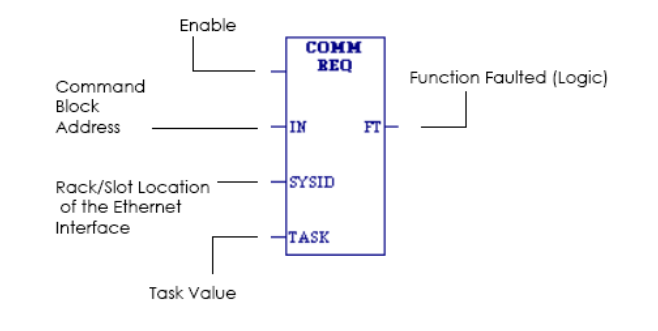

For the Channel Commands, the parameters of the COMMREQ are:

| Command   | Descript                                                                                                    | tion                                                                                                    |                                                                            |                                                                          |  |  |  |  |
|-----------|----------------------------------------------------------------------------------------------------|----------------------------------------------------------------------------------------------------|----------------------------------------------------------------------------|--------------------------------------------------------------------------|--|--|--|--|
| ENABLE    | Control logic for activating the COMMREQ Function Block.                                                                                                    |                                                                                                    |                                                                            |                                                                          |  |  |  |  |
| IN        | The locat<br>oriented                                                                                                    | The location of the Command Block. It can be any valid address within a word-<br>oriented area of (% <i>R</i> , % <i>AI</i> , % <i>AQ</i> , % <i>P</i> , % <i>L</i> , or % <i>W</i> ). |                                                                            |                                                                          |  |  |  |  |
| SYSID     | A hexadecimal word value that gives the rack (high byte) and slot (low byte) location<br>of the Ethernet interface. For the PACSystems CPU embedded Ethernet interface,<br>enter the rack/slot location of the CPU module.<br>The adapter name (module position) can be pointed by the hex word value in the<br>table below: |                                                                                                    |                                                                            |                                                                          |  |  |  |  |
|           | Rack                                                                                                    | Slot                                                                                                    | Hex Word Value                                                             |                                                                          |  |  |  |  |
|           | 0                                                                                                    | 0                                                                                                    | 0000H<br>CPE400/CPL410/CPS400<br>and CPE100/CPE115)                        |                                                                          |  |  |  |  |
|           | 0                                                                                                    | 4                                                                                                    | 0004H                                                                      |                                                                          |  |  |  |  |
|           | 3                                                                                                    | 4                                                                                                    | 0304H                                                                      |                                                                          |  |  |  |  |
|           | 2                                                                                                    | 9                                                                                                    | 0209H                                                                      |                                                                          |  |  |  |  |
|           | 4                                                                                                    | 2                                                                                                    | 0402H                                                                      |                                                                          |  |  |  |  |
| TASK      | For the PACSystems Ethernet module, the Task must be set to zero.<br>For the PACSystems CPU embedded Ethernet interface, Task must be set to the value 65536 (10000H)                                                                                                    |                                                                                                    |                                                                            |                                                                          |  |  |  |  |
| FT OUTPUT | The FT of<br>the COMI<br>COMMRE                                                                                                    | utput is se<br>MREQ fai<br>EQ.                                                                                                    | et if the PLC CPU (rather than the<br>ls. In this case, the other status i | e Ethernet interface) detects that<br>ndicators are not updated for this |  |  |  |  |

## 8.3.1 The COMMREQ Command Block: General Description

When the COMMREQ function is initiated, the Command Block is sent from the PLC CPU to the Ethernet interface. The Command Block contains the details of a Channel command to be performed by the interface.

 The address in CPU memory of the Command Block is specified by the IN input of the COMMREQ Function Block.

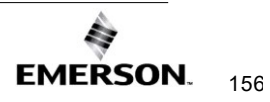

- The address can be any valid address within a word-oriented area of memory (%R, %Al, %AQ, %P, %L, or %W).
- The Command Block is set up using an appropriate programming instruction, such as a BLOCK MOVE or DATA\_INIT\_COMM). The Command Block has the following structure:

| Word Offset    | Description                          |
|----------------|--------------------------------------|
| Word 1         | Data Block Length (words)            |
| Word 2         | WAIT/NOWAIT Flag                     |
| Word 3         | COMMREQ status word Memory Type      |
| Word 4         | COMMREQ status word Address Offset   |
| Word 5         | Reserved                             |
| Word 6         | Reserved                             |
| Words 7 and up | Data Block (Channel Command Details) |

#### Further Considerations for Memory Locations 1-7

(Word 1) Data Block Length: This is the length in words of the Data Block portion of the Command Block. The Data Block portion starts at Word 7 of the Command Block. The length is measured from the beginning of the Data Block at Word 7, not from the beginning of the Command Block. The correct value for each command, and the associated length of each command, is specified in the next section.

(Word 2) WAIT/NOWAIT Flag: Must be set to zero for TCP/IP Ethernet Communications.

**COMMREQ Status Word**: The Ethemet interface updates the COMMREQ status word to show success or failure of the command. Command words 3 and 4 specify the PLC memory location of the COMMREQ status word. For more information, refer to COMMREQ Status Word Memory Type in this section.

(Word 3) COMMREQ Status Word Memory Type: This word specifies the memory type for the COMMREQ status word.

(Word 4) COMMREQ Status Word Address Offset: This word contains the offset within the memory type selected. *The status word address offset is a zero-based number*. For example, if you want %R1 as the location of the COMMREQ status word, you must specify a zero for the offset. The offset for %R100 would be 99 decimal. Note, however, that this is the only zero-based field in the Channel commands. (When using %W memory, the maximum offset value that can be entered is 65535, signifying %W65536.)

(Word 5): Reserved. Set to zero.

(Word 6): Reserved. Set to zero.

(Words 7 and up) Data Block: The Data Block defines the Channel command to be performed.

# **COMMREQ Status Word Memory Type**

This word specifies the memory type for the COMMREQ status word. The memory types are listed in the table below:

| Туре | Value     | Value  | Description                                             |
|------|-----------|--------|---------------------------------------------------------|
|      | (Decimal) | (пех.) |                                                         |
| %R   | 8         | 08H    | Register memory (word mode)                             |
| %AI  | 10        | 0AH    | Analog input memory (word mode)                         |
| %AQ  | 12        | 0CH    | Analog output memory (word mode)                        |
| %I   | 16        | 10H    | Discrete input memory (byte mode)                       |
|      | 70        | 46H    | Discrete input memory (bit mode)                        |
| %Q   | 18        | 12H    | Discrete output memory (byte mode)                      |
|      | 72        | 48H    | Discrete output memory (bit mode)                       |
| %T   | 20        | 14H    | Discrete temporary memory (byte mode)                   |
|      | 74        | 4AH    | Discrete temporary memory (bit mode)                    |
| %M   | 22        | 16H    | Discrete momentary internal memory (byte mode)          |
|      | 76        | 4CH    | Discrete momentary internal memory (bit mode)           |
| %G   | 56        | 38H    | Discrete global data table (byte mode)                  |
|      | 86        | 56H    | Discrete global data table (bit mode)                   |
| %W   | 196       | C4H    | Word memory (word mode; limited to %W1 through %W65536) |

# Using COMMREQs for Channel Commands

- Be sure to use unique COMMREQ Status (CRS) memory locations for each COMMREQ.
- Always initialize the COMMREQ Status Word to zero before initiating a Channel command COMMREQ to a given channel. Wait for the COMMREQ Status Word to go to a non-zero value (which signals the COMMREQ is complete) before issuing another Channel command to that channel. The COMMREQ Status Word is updated once per COMMREQ execution: a non-zero value in the status word completes the COMMREQ.
- Always use a one-shot to initiate a Channel command COMMREQ. That prevents the channel COMMREQ from being executed each CPU scan, which would overrun the capability of the Ethernet interface.
- The COMMREQ Status is issued only once for each COMMREQ; for more information, refer to

Using COMMREQs for Channel Commands. The pending transfer can still complete after the period error occurs. You can determine when the pending transfer completes by monitoring the Channel Error and Data Transfer bits. For Channel commands set up to issue multiple reads, the next read transfer will be issued only after the pending read transfer completes.

# 8.3.2 Establish Read Channel (2003)

The Establish Read Channel command requests that a channel be associated with a remote PLC and that data from the remote PLC be transferred (periodically) to the local PLC. The Command Block specifies the period, the number of reads from the remote PLC to perform, and the timeout allowed in waiting for each transfer to complete. The first read is performed immediately, regardless of the period specified.

#### **Example Command Block**

Establish a channel (Channel 5) to a remote PLC at IP address 10.0.0.1. Return the COMMREQ Status word to %R10. Read remote PLC registers %R50–%R57 to local PLC registers %R100–%R107. Repeat the read ten times, once every 7 seconds, with a timeout of 500ms for each read.

| Word Offset | Dec   | (Hex)  | Description                                        |
|-------------|-------|--------|----------------------------------------------------|
| Word 1      | 00017 | (0011) | Length of Channel Command Data Block (17–25 words) |
| Word 2      | 00000 | (0000) | Always 0 (no-wait mode request)                    |
| Word 3      | 80000 | (0008) | The memory type of COMMREQ status word (%R)        |
| Word 4      | 00009 | (0009) | COMMREQ status word address minus 1 (%R10)         |
| Word 5      | 00000 | (0000) | Reserved                                           |
| Word 6      | 00000 | (0000) | Reserved                                           |
| Word 7      | 02003 | (07D3) | Establish Read Channel command number              |
| Word 8      | 00005 | (0005) | Channel number (5)                                 |
| Word 9      | 00010 | (000A) | Number of read repetitions (read 10 times)         |
| Word 10     | 00003 | (0003) | Time unit for read period (3=seconds)              |

#### Further Considerations for Memory Locations 1-10

(Word 7) Channel Command Number: Word 7 requests that a read channel be set up. If the command is processed successfully, it will attempt the specified number of transfers from the server to the client.

(Word 8) Channel Number: Word 8 specifies the channel to be used for the read. This value must be in the range of 1-32. If the channel number is out of range, a command error indication will be placed in the COMMREQ Status word. If the channel number is the same as a channel already in use, the channel will be re-tasked to perform this new command.

(Word 9) Number of Read Repetitions: Word 9 specifies the number of reads to be performed before automatically completing the communications request and closing the channel. If this value is set to 1, only a single read will be issued. If this value is set to 0, reads will be issued continuously on the requested period until the channel is aborted.

(Word 10) Time Unit for Read Period: Words 10–11 together define how often the read is to be performed (*read period*). Word 10 specifies the time unit such as seconds or minutes for the read period. Word 11 specifies the number of those units. The choices for the time units are shown below.

| Value | Meaning                      |
|-------|------------------------------|
| 1     | hundredths of seconds (10ms) |
| 2     | tenths of seconds (100ms)    |
| 3     | seconds                      |
| 4     | minutes                      |
| 5     | hours                        |

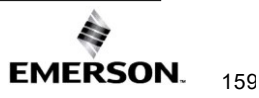

| Word Offset | Dec   | (Hex)  | Description                                                 |
|-------------|-------|--------|-------------------------------------------------------------|
| Word 11     | 00007 | (0007) | Number of time units for read period (every 7 seconds)      |
| Word 12     | 00050 | (0032) | Timeout for each read (500ms)                               |
| Word 13     | 80000 | (0008) | Local PLC - Memory type at which to store data (%R)         |
| Word 14     | 00100 | (0064) | Local PLC - Starting address at which to store data (%R100) |
| Word 15     | 80000 | (0008) | Remote PLC - Memory type from which to read data (%R)       |

#### Further Considerations for Memory Locations 11-15

(Word 11) Number of Time Units for Read Period: Word 11 specifies the number of time units for the read period. The read period is in effect even when the Channel command is setup to issue a single read.

**Example Read Period Calculation:** If Word 10 contains a value of 3 specifying seconds as the time unit and Word 11 contains a value of 20, then the read period is 20 seconds.

A Channel command set up to issue a single read can have only one **pending** read transfer. A read will normally be issued at the start of each read period. If the *pending* read transfer has not completed during the read period, the Channel Error bit and Detailed Channel Status words will be set to indicate a non-fatal period error. If the period error occurs on the first transfer, the COMMREQ Status will also indicate a non-fatal period error. If the Number of Time Units is zero, a subsequent transfer will be issued as soon as the previous transfer completes. In this case, no period errors can occur.

(Word 12) Timeout for Each Read: Word 12 specifies the time (in hundredths of a second) the Ethernet interface will wait for a read transfer to complete before setting the Channel Error bit and Detailed Channel Status words to indicate a non-fatal timeout error. If the timeout error occurs on the first transfer, the COMMREQ Status will also indicate a non-fatal timeout error. For most applications, a timeout is not needed because the read period acts as a timeout. (Word 12 should be zero for no timeout). However, there are two circumstances in which specifying a timeout is recommended:

When the number of time units (Word 11) is zero, so that a subsequent transfer will be issued as soon as the previous transfer completes and no period errors are reported. In this case, a timeout value can be specified so that the Channel Error bit will report timeout errors.

When the read period is very long (minutes or hours). In this case, a shorter timeout value can be specified so the application doesn't have to wait for the read period to expire before acting.

(Word 13) Local PLC - Memory Type: Words 13–14 specify the location in the local PLC where the Ethemet interface will store data received from the remote PLC. Please see the table in the following section. The amount of data to be transferred is specified by the number of memory units of the data read from the remote PLC (Word 17). For more information, refer to *Read Channel Memory Types Available* in this section.

(Word 14) Local PLC - Memory Starting Address: Word 14 determines the starting address in the local PLC in which the data from the remote PLC is to be stored. The value entered is the offset (1-based) from the beginning of PLC memory for the memory type and mode specified in Word 13. This offset will be either in bits, bytes, or words depending on the mode specified (for example, if Word 13=16 and Word 14=2, then the starting address will be %19). Valid ranges of values depend on the PLC's memory ranges. The user is responsible for assuring that this area is large enough to contain the requested data without overwriting other application data.

(Word 15) Remote PLC - Memory Type: Words 15–16 specify the memory type and starting address in the remote PLC from which the data is to be read. Valid values for Word 15 are listed above. If %P memory is used, you must specify a Program name in Words 24–27. If %L memory is used, you must specify a Program name in Words 24–27 and a Program Block name in Words 28–31.

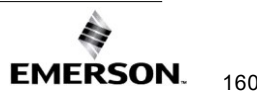

| Word Offset | Dec   | (Hex)  | Description                                                                                       |
|-------------|-------|--------|---------------------------------------------------------------------------------------------------|
| Word 16     | 00050 | (0032) | Remote PLC - Starting address from which to read data (%R50)                                      |
| Word 17     | 00008 | (0008) | Remote PLC - Number of memory units (8 registers)                                                 |
| Word 18     | 00001 | (0001) | Remote PLC - Network Address type (IP Address)                                                    |
| Word 19     | 00004 | (0004) | Remote PLC - Network Address length in words (4)                                                  |
| Word 20     | 00010 | (000A) | Remote PLC - Register 1 of IP address (10)                                                        |
| Word 21     | 00000 | (0000) | Remote PLC - Register 2 of IP address (0)                                                         |
| Word 22     | 00000 | (0000) | Remote PLC - Register 3 of IP address (0)                                                         |
| Word 23     | 00001 | (0001) | Remote PLC - Register 4 of IP address (1)                                                         |
| Word 24-27  |       |        | Remote PLC - Program Name (needed for access to remote %P or %L) (zero-<br>terminated and padded) |
| Word 28-31  |       |        | Remote PLC - Program Block (needed for access to remote %L) (zero-terminated and padded)          |

#### Further Considerations for Memory Locations 16-31

(Word 16) Remote PLC - Memory Starting Address: Word 16 determines the starting address in the remote PLC from which the data is to be read. The value entered is the offset (1-based) from the beginning of PLC memory for the memory type and mode specified in Word 15. This offset will be either in bits, bytes, or words depending on the mode specified (for example, if Word 15=16 and Word 16=9, then the starting address will be %I65). Valid ranges of values depend on the remote PLC's memory ranges.

(Word 17) Remote PLC - Number of Memory Units: Word 17 specifies the amount of data to be transferred. The value entered is the number of memory units to be transferred, where the size of a memory unit is a bit, byte, or word as specified in Word 15. For example, if Word 15=16 and Word 17=4, then 4 bytes (32 bits) of %I memory will be transferred. A maximum of 16384bits, 2048bytes, or 1024words of data can be specified. Note: The offset needs to be byte aligned to transfer all 16384 bits. (This will require padding if not byte aligned and will be unable to transfer all 16384 bits.)

(Word 18) Remote PLC - Network Address Type: Word 18 specifies the format of the remote PLC address. Word 18 must contain the value 1. This indicates a dotted-decimal IP address expressed using a separate register for each decimal digit.

(Word 19) Remote PLC - Network Address Length: Word 19 specifies the length in words of the remote PLC IP address. Word 19 must contain 4.

(Words 20-23) Remote PLC - IP Address: Words 20-23 specify the four integers, one integer per word, of the dotteddecimal IP address of the remote PLC to be accessed.

(Words 24–27) Remote PLC - Program Name: Words 24–27 specify the case-sensitive, zero-terminated and padded program name (also called task name, which can be found through the PROG Station Manager command on the server Ethernet interface) to be used with access to remote %P or %L memory. These words are required only for access to such memory and will be ignored if the Memory Type field is not %P or %L. See Note below.

(Words 28–31) Remote PLC - Program Block Name: Words 28–31 specify the case-sensitive, zero-terminated and padded program block name (which can be found in the program block declaration in the server ladder program) to be used with access to remote %L memory. These words are required only for access to such memory and will be ignored if the Memory Type field is not %P or %L.

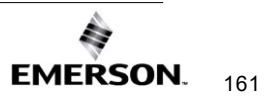

# **Read Channel Memory Types Available**

Words 13–14 specify the location in the local PLC where the Ethernet interface will store data received from the remote PLC. Valid values for Word 13 are listed below. The amount of data to be transferred is specified by the number of memory units of the data read from the remote PLC (Word 17).

| Туре             | Value (Decimal) | Description                                     |
|------------------|-----------------|-------------------------------------------------|
| %L <sup>21</sup> | 0               | Program Block Local register memory (word mode) |
| %P               | 4               | Program register memory (word mode)             |
| %W <sup>22</sup> | 196             | Word memory (word mode; max address %W65535)    |
| %R               | 8               | Register memory (word mode)                     |
| %AI              | 10              | Analog input memory (word mode)                 |
| %AQ              | 12              | Analog output memory (word mode)                |
| %I               | 16              | Discrete input memory (byte mode)               |
|                  | 70              | Discrete input memory (bit mode)                |
| %Q               | 18              | Discrete output memory (byte mode)              |
|                  | 72              | Discrete output memory (bit mode)               |
| %T               | 20              | Discrete temporary memory (byte mode)           |
|                  | 74              | Discrete temporary memory (bit mode)            |
| %M               | 22              | Discrete momentary internal memory (byte mode)  |
|                  | 76              | Discrete momentary internal memory (bit mode)   |
| %SA              | 24              | Discrete system memory group A (byte mode)      |
|                  | 78              | Discrete system memory group A (bit mode)       |
| %SB              | 26              | Discrete system memory group B (byte mode)      |
|                  | 80              | Discrete system memory group B (bit mode)       |
| %SC              | 28              | Discrete system memory group C (byte mode)      |
|                  | 82              | Discrete system memory group C (bit mode)       |
| %S <sup>23</sup> | 30              | Discrete system memory (byte mode)              |
|                  | 84              | Discrete system memory (bit mode)               |
| %G               | 56              | Discrete global data table (byte mode)          |
|                  | 86              | Discrete global data table (bit mode)           |

*Note:* The Program Name (Words 24–27) and Program Block Name (Words 28–31) must have each pair of ASCII characters reversed within the PLC memory. For example, the name "MARY" ("M" = 4DH, "A" = 41H, "R" = 52H, "Y" = 59H) would have 414DH in the first word and 5952H in the second word.

# 8.3.3 Establish Write Channel (2004)

The Establish Write Channel command requests that a channel be connected to a remote PLC and that data from the local PLC be transferred (periodically) to the remote PLC. The Command Block specifies the period, the number of writes to the server (remote PLC) to

<sup>&</sup>lt;sup>21</sup> Can only be accessed in the Remote PLC

<sup>&</sup>lt;sup>22</sup> %W memory is supported by PACSystems clients and servers only.

<sup>&</sup>lt;sup>23</sup> Read-only memory, cannot be written to.

perform, and the timeout allowed in waiting for each transfer to complete. The first write is performed immediately, regardless of the period specified.

#### Example Command Block

Establish a write channel (Channel 6) to a remote PLC at IP address 10.0.0.1. Return the COMMREQ Status word to %R10. Write local PLC registers %R50–%R57 to remote PLC registers %R100–%R107. Repeat the write indefinitely, once every 7 seconds, with a timeout of 500ms for each write.

| Word Offset | Dec   | (Hex)  | Description                                        |  |
|-------------|-------|--------|----------------------------------------------------|--|
| Word 1      | 00017 | (0011) | Length of Channel Command Data Block (17–25 words) |  |
| Word 2      | 00000 | (0000) | Always 0 (no-wait mode request)                    |  |
| Word 3      | 00008 | (0008) | Memory type of COMMREQ status word (%R)            |  |
| Word 4      | 00009 | (0009) | COMMREQ status word address minus 1 (%R10)         |  |
| Word 5      | 00000 | (0000) | Reserved                                           |  |
| Word 6      | 00000 | (0000) | Reserved                                           |  |
| Word 7      | 02004 | (07D4) | Establish Write Channel command number             |  |
| Word 8      | 00006 | (0006) | Channel number (6)                                 |  |
| Word 9      | 00000 | (0000) | Number of write repetitions (write indefinitely)   |  |
| Word 10     | 00003 | (0003) | Time unit for write period (3=seconds)             |  |

#### Further Considerations for Memory Locations 1-10

(Word 7) Channel Command Number: Word 7 requests that a write channel be set up. If the command is processed successfully, it will result in attempting the specified number of transfers from the client to the server.

(Word 8) Channel Number: Word 8 specifies the channel to be used for the write. This value must be in the range of 1-32. If the channel number is out of range, a command error indication will be placed in the COMMREQ Status word. If the channel number is the same as a channel already in use, the channel will be re-tasked to perform this new command.

(Word 9) Number of Write Repetitions: Word 9 specifies the number of writes to be performed before automatically completing the communications request and closing the channel. If this value is set to 1, only a single write will be issued. If this value is set to 0, writes will be issued on the requested period until the channel is aborted.

(Word 10) Time Units for Write Period: Words 10–11 together define how often the write is to be performed (*write period*). Word 10 specifies the time unit such as seconds or minutes for the write period. Word 11 specifies the number of those units. The choices for the time units are:

| Value | Meaning                      |
|-------|------------------------------|
| 1     | hundredths of seconds (10ms) |
| 2     | tenths of seconds (100ms)    |
| 3     | Seconds                      |
| 4     | minutes                      |
| 5     | hours                        |

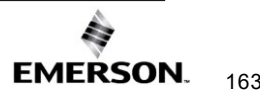

| Word Offset | Dec   | (Hex)                                 | Description                                                  |  |
|-------------|-------|---------------------------------------|--------------------------------------------------------------|--|
| Word 11     | 00007 | (0007)                                | 007) Number of time units for write period (every 7 seconds) |  |
| Word 12     | 00050 | (0032) Timeout for each write (500ms) |                                                              |  |
| Word 13     | 80000 | (0008)                                | 08) Local PLC - Memory type from which to write data (%R)    |  |
| Word 14     | 00050 | (0032)                                | Local PLC - Starting address from which to write data (%R50) |  |
| Word 15     | 80000 |                                       | Remote PLC - Memory type at which to store data (%R)         |  |

#### Further Considerations for Memory Locations 11-15

(Word 11) Number of Time Units for Write Period: Word 11 specifies the number of time units for the write period. The write period is in effect even when the Channel command is setup to issue a single write.

**Example Write Period Calculation:** If Word 10 contains a value of 3 specifying seconds as the time unit and Word 11 contains a value of 20, then the write period is 20 seconds.

A Channel command set up to issue a single write can have only one **pending** write transfer. A write will normally be issued at the start of each write period. If the *pending* write transfer has not completed during the write period, the Channel Error bit and Detailed Channel Status words will be set to indicate a non-fatal period error. If the period error occurs on the first transfer, the COMMREQ Status will also indicate a non-fatal period error.

If the Number of Time Units is zero, a subsequent transfer will be issued as soon as the previous transfer completes. In this case, no period errors are reported by the Channel Error bit.

(Word 12) Timeout for Each Write: Word 12 specifies the time (in hundredths of a second) the Ethernet interface will wait for a write transfer to complete before setting the Channel Error bit and Detailed Channel Status bits to indicate a non-fatal timeout error. If the timeout error occurs on the first transfer, the COMMREQ Status (will also indicate a non-fatal timeout error.

For most applications, a timeout is not needed because the write period acts as a timeout. (Word 12 should be zero for no timeout.) However, there are two special circumstances in which specifying a timeout is recommended:

When the number of time units (Word 11) is zero, so that a subsequent transfer will be issued as soon as the previous transfer

completes and no period errors are reported. In this case, a timeout value can be specified so that the Channel Error bit will report timeout errors.

When the write period is very long (minutes or hours). In this case, a shorter timeout value can be specified so the application doesn't have to wait for the write period to expire before taking action.

(Word 13) Local PLC - Memory Type: Words 13–14 specify the location in the local PLC where the Ethernet interface will get the data to be written to the remote PLC. Valid values for Word 13 are listed in the description of Establish Read Channel. The amount of data to be transferred is specified by the number of memory units of the data written to the remote PLC (Word 17).

(Word 14) Local PLC - Memory Starting Address: Word 14 determines the starting address in the local PLC from which the data is to be written. The value entered is the offset (1-based) from the beginning of PLC memory for the memory type and mode specified in Word 13. This offset will be in bits, bytes, or words depending on the mode specified (for example, if Word 13=16 and Word 14=2, then the starting address will be %I9). Valid ranges of values depend on the PLC's memory ranges.

(Word 15) Remote PLC - Memory Type: Words 15–16 specify the memory type and starting address in the remote PLC where the data is to be written. Valid values for Word 15 are listed under Establish Read Channel. If %P memory is used, you must specify a Program name in Words 24–27. If %L memory is used, you must specify a Program name in Words 24–27 and a Program Block name in Words 28–31.

| Word Offset | Dec   | (Hex)  | Description                                                                                   |
|-------------|-------|--------|-----------------------------------------------------------------------------------------------|
| Word 16     | 00100 | (0064) | Remote PLC - Starting address at which to store data (%R100)                                  |
| Word 17     | 00008 | (0008) | Remote PLC - Number of memory units (8 registers)                                             |
| Word 18     | 00001 | (0001) | Remote PLC - Network Address type (IP address)                                                |
| Word 19     | 00004 | (0004) | Remote PLC - Network Address length in words (4)                                              |
| Word 20     | 00010 | (000A) | Remote PLC - Register 1 of IP address (10)                                                    |
| Word 21     | 00000 | (0000) | Remote PLC - Register 2 of IP address (0)                                                     |
| Word 22     | 00000 | (0000) | Remote PLC - Register 3 of IP address (0)                                                     |
| Word 23     | 00001 | (0001) | Remote PLC - Register 4 of IP address (1)                                                     |
| Word 24–27  |       |        | Remote PLC - Program Name (needed for access to remote %P or %L) (zero-terminated and padded) |
| Word 28–31  |       |        | Remote PLC - Program Block (needed for access to remote %L) (zero-terminated and padded)      |

#### Further Considerations for Memory Locations 16-31

(Word 16) Remote PLC - Memory Starting Address: Word 16 determines the starting address in the remote PLC where the data is to be written. The value entered is the offset (1-based) from the beginning of PLC memory for the memory type and mode specified in Word 15. This offset will be either in bits, bytes, or words depending on the mode specified (for example, if Word 15=16 and Word 16=9, then the starting address will be %165). Valid ranges of values depend on the remote PLC's memory ranges.

(Word 17) Remote PLC - Number of Memory Units: Word 17 specifies the amount of data to be transferred. The value entered is the number of memory units to be transferred, where the size of a memory unit is a bit, byte, or word as specified in Word 15. For example, if Word 15=16 and Word 17=4, then 4 bytes (32 bits) of %I memory will be transferred. The user is responsible for assuring that this area is large enough to contain the requested data without overwriting other application data. A maximum of 16384 bits, 2048 bytes, or 1024 words of data can be specified. Note: The offset needs to be byte aligned to transfer all 16384 bits. This will require padding if not byte aligned and will be unable to transfer all 16384 bits.

(Word 18) Remote PLC - Network Address Type: Word 18 specifies the format of the remote PLC address. Word 18 must contain the value 1, indicates a dotted-decimal IP address expressed using a separate register for each decimal digit.

(Word 19) Remote PLC - Network Address Length: Word 19 specifies the length in words of the remote PLC IP address. Word 19 must contain 4.

(Words 20-23) Remote PLC - IP Address: Words 20-23 specify the four integers, one integer per word, of the dotted-decimal IP address of the remote PLC to be accessed.

(Words 24–27) Remote PLC - Program Name: Words 24–27 specify the case-sensitive, zero-terminated and padded program name (also called task name, which can be found through the PROG Station Manager command on the server Ethernet interface) to be used with access to remote %P or %L memory. These words are required only for access to such memory and will be ignored if the Memory Type field is not %P or %L.

(Words 28–31) Remote PLC - Program Block Name: Words 28–31 specify the case- sensitive, zero-terminated and padded program block name (which can be found in the program block declaration in the server ladder program) to be used with access to remote %L memory. These words are required only for access to such memory and will be ignored if the Memory Type field is not %P or %L.

The Program Name (Words 24–27) and Program Block Name (Words 28–31) must have each pair of ASCII characters reversed within the PLC memory. For example, the name "MARY" ("M" = 4DH, "A" = 41H, "R" = 52H, "Y" = 59H) would have 414DH in the first word and 5952H in the second word.

# 8.3.4 Send Information Report (2010)

The Send Information Report COMMREQ requests that a particular block of memory within the PLC CPU reference tables be transferred periodically from a third-party Ethernet interface to a host application SRTP server. Currently, PACS Ethernet devices do not support this server capability. The Command Block specifies the repetition period, the number of transfers to the server to perform, and the timeout allowed in waiting for each transfer to complete. The first send is performed immediately, regardless of the period specified.

#### **Example Command Block**

Establish a channel (Channel 7) to a remote Host application server at IP address 10.0.0.1. Return the COMMREQ Status word to %R10. Send local PLC registers %R50–%R57 to a remote host. Repeat the send 10 times, once every 7 seconds, with a timeout of 500ms for each transfer.

| Word Offset | Dec   | (Hex)  | Description                                             |  |
|-------------|-------|--------|---------------------------------------------------------|--|
| Word 1      | 00017 | (0011) | Length of Send Information Report Data Block (17 words) |  |
| Word 2      | 00000 | (0000) | Always 0 (no-wait mode request)                         |  |
| Word 3      | 00008 | (0008) | The memory type of COMMREQ status word (%R)             |  |
| Word 4      | 00009 | (0009) | COMMREQ status word address minus 1 (%R10)              |  |
| Word 5      | 00000 | (0000) | Reserved                                                |  |
| Word 6      | 00000 | (0000) | Reserved                                                |  |
| Word 7      | 02010 | (07DA) | Send Information Report Channel command number          |  |
| Word 8      | 00007 | (0007) | Channel number (7)                                      |  |
| Word 9      | 00010 | (000A) | Number of repetitions (send 10 times)                   |  |
| Word 10     | 00003 | (003)  | Time unit for send period (3=seconds)                   |  |

#### Further Considerations for Memory Locations 1-10

(Word 7) Channel Command Number: Word 7 requests that a Send Information Report channel be set up. If the command is processed successfully, it will result in attempting the specified number of transfers from the client to the server.

(Word 8) Channel Number: Word 8 specifies the channel to be used for the send. This value must be in the range of 1-32. If the channel number is out of range, a command error indication is placed in the COMMREQ status word. If the channel number is the same as a channel already in use, the channel is re-tasked to perform this new command.

(Word 9) Number of Send Repetitions: Word 9 specifies the number of transfers to be performed before automatically completing the communications request and closing the channel. If this value is set to 1, only a single transfer will be issued. If this value is set to 0, transfers will be issued on the requested period until the channel is aborted.

(Word 10) Time Unit for Send Period: Words 10-11 together define how often the transfer is to be performed (*transfer period*). Word 10 specifies the time unit such as seconds or minutes for the send period. Word 11 specifies the number of those units. The choices for the time units are shown below.

| Value | Meaning                      |
|-------|------------------------------|
| 1     | hundredths of seconds (10ms) |
| 2     | tenths of seconds (100ms)    |
| 3     | seconds                      |
| 4     | minutes                      |
| 5     | hours                        |

| Word Offset | Dec   | (Hex)  | Description                                                  |
|-------------|-------|--------|--------------------------------------------------------------|
| Word 11     | 00007 | (0007) | The minimum interval between host accesses (every 7 seconds) |
| Word 12     | 00050 | (0032) | Timeout on each transfer response (500ms)                    |
| Word 13     | 00008 | (0008) | Local PLC - Memory type from which to send data (%R)         |
| Word 14     | 00050 | (0032) | Local PLC - Starting address from which to send data (%R50)  |

#### Further Considerations for Memory Locations 11-14

(Word 11) Number of Time Units for Send Period: Word 11 specifies the number of time units for the send period. The send period is in effect even when the Channel command is set up to issue a single send. A Channel command set up to issue a single send can have only one pending send transfer.

**Example Send Period Calculation:** If Word 10 contains a value of 3 specifying seconds as the time unit and Word 11 contains a value of 20, the send period is 20 seconds.

A send is normally issued at the start of each send period. If the *pending* transfer has notcompleted during the send period, the Channel Error bit and Detailed Channel Status words are set to indicate a non-fatal period error. The pending transfer can still complete after the period error occurs. For Channel commands set up to issue multiple sends, the next transfer is issued only after the pending transfer completes.

If the Number of Time Units is zero, a subsequent transfer is issued as soon as the previous transfer completes. In this case, no period errors are reported by the Channel Error bit.

(Word 12) Timeout for Each Send: Word 12 specifies the time (in hundredths of a second) the Ethernet interface will wait for a send transfer to complete before setting the Channel Error bit and Detailed Channel Status bits to indicate a non-fatal timeout error. The transfer can still complete even after a timeout occurs. As a result, an application can choose what to do if one occurs. If the timeout value is specified as zero, no timeout errors will be reported.

For most applications, a timeout is not needed because the send period acts as a timeout. (Word 12 should be zero for no timeout.) However, there are two circumstances where a timeout is recommended:

- If number of time units (Word 11) is zero, so that a subsequent transfer is issued as soon as the previous transfer completes and no period errors are reported. In this case, a timeout value can be specified so that the Channel Error bit will report timeout errors.
- If the send period is very long (minutes or hours). In this case, a shorter timeout value can be specified so the application doesn't have to wait for the send period to expire before acting.

(Word 13) Local PLC - Memory Type: Words 13–14 specify the location in the local PLC where the Ethernet interface will get the data to be written to the remote SRTP server. Valid values for Word 13 are listed for Establish Read Channel.

(Word 14) Local PLC - Memory Starting Address: Word 14 determines the starting address in the local PLC from which the data is to be sent. The value entered is the offset (1-based) from the beginning of PLC memory for the memory type and mode specified in Word 13. This offset can be in bits, bytes, or words depending on the mode specified (for example, if Word 13=16 and Word 14=2, the starting address will be %I9). Valid ranges of values depend on the PLC's memory ranges.

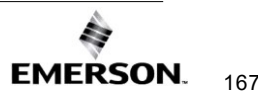
| Word Offset | Dec   | (Hex)  | Description                                      |
|-------------|-------|--------|--------------------------------------------------|
| Word 15     | 00008 | (0008) | Local PLC - Number of memory units (8 registers) |
| Word 16     | 00000 | (0000) | Reserved                                         |
| Word 17     | 00000 | (0000) | Reserved                                         |
| Word 18     | 00001 | (0001) | Remote Network Address type (IP Address)         |
| Word 19     | 00004 | (0004) | Remote Network Address length in words (4)       |
| Word 20     | 00010 | (000A) | Remote Host - Register 1 of IP address (10)      |
| Word 21     | 00000 | (0000) | Remote Host - Register 2 of IP address (0)       |
| Word 22     | 00000 | (0000) | Remote Host - Register 3 of IP address (0)       |
| Word 23     | 00001 | (0001) | Remote Host - Register 4 of IP address (1)       |

### Further Considerations for Memory Locations 15-23

(Word 15) Local PLC - Number of Memory Units: Word 15 specifies the amount of data to be transferred. The value entered is the number of memory units to be transferred, where the size of a memory unit is a bit, byte, or word as specified in Word 13. For example, if Word 13=16 and Word 15=4, then 4 bytes (32 bits) of %I memory will be transferred. A maximum of 16384 bits, 2048 bytes, or 1024 words of data can be specified.

(Word 16) Reserved: Word 16 is reserved and should contain the value zero.

(Word 17) Reserved: Word 17 is reserved and should contain the value zero.

(Word 18) Remote Host - Network Address Type: Word 18 specifies the format of the remote host's address. Word 18 must contain the value 1, which indicates a dotted-decimal IP address expressed using a separate register for each decimal digit.

(Word 19) Remote Host - Network Address Length: Word 19 specifies the length in words of the remote host's IP address. Word 19 must contain 4.

(Words 20–23) Remote Host - IP Address: Words 20–23 specify the four integers, one integer per word, of the dotted-decimal IP address of the remote host to be accessed.

# 8.3.5 Abort Channel (2001)

The Abort Channel command immediately disconnects an active channel from its remote PLC and closes the channel. The Channel Transfer bit, the Channel Error bit, and the Detailed Channel Status words for the channel are set to zero.

### **Example Command Block**

| Word Offset | Dec   | (Hex)  | Description                                              |
|-------------|-------|--------|----------------------------------------------------------|
| Word 1      | 00002 | (0002) | Length of Channel Command Data Block (2 words)           |
| Word 2      | 00000 | (0000) | Always 0 (no-wait mode request)                          |
| Word 3      | 80000 | (0008) | The memory type of COMMREQ status word (%R)              |
| Word 4      | 00009 | (0009) | COMMREQ status word address minus 1 (%R10) (0-<br>based) |
| Word 5      | 00000 | (0000) | Reserved                                                 |
| Word 6      | 00000 | (0000) | Reserved                                                 |
| Word 7      | 02001 | (07D1) | Abort Channel command number                             |
| Word 8      | 00005 | (0005) | Channel number 5                                         |

Abort Channel 5. Return the COMMREQ Status word to %R10.

### Further Considerations for Memory Locations 1-8

(Word 7) Channel Command Number: This command parameter requests that a channel be aborted. If the command is processed successfully, it terminates processing on the channel by the time success is indicated in the COMMREQ status word.

(Word 8) Channel Number: The channel number specifies the channel to be disconnected (1-32). As a convenient way to abort all channels, if the channel number parameter is -1 (FFFFH), all channels in use are aborted. It is *not* an error to abort all channels if there are none in use. Neither is it an error to abort an idle channel.

*Note:* For the Abort Channel and Retrieve Detailed Channel Status commands, no actual data is transmitted on the network. Communication occurs between the client PLC CPU and the local Ethernet interface only. For these commands, the actual function is performed locally within the Ethernet interface and then the COMMREQ Status word is sent immediately to the CPU.

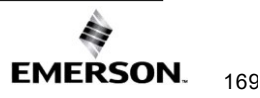

# 8.3.6 Retrieve Detailed Channel Status (2002)

The Retrieve Detailed Channel Status command requests that the *current* Detailed Channel Status words are returned for a channel. The Detailed Channel Status words contain an active/inactive channel indicator and the last channel error codes seen. These two words of detailed status supplement the information available in the COMMREQ Status word and the Channel Status bits. The command does not affect the value of the Channel Status bits.

The Detailed Channel Status words are updated every time the status of the channel changes. If the channel is operating with a fast repetition period, the status words may change faster than the ladder executes the COMMREQ to retrieve them. If that happens, some status values could be missed by the application program.

### Example Command Block

Retrieve detailed channel status for Channel 5. Store the Detailed Channel Status words to Registers %R100–%R101. Return the COMMREQ status word to %R10.

| Word Offset | Dec   | (Hex)  | Description                                                |
|-------------|-------|--------|------------------------------------------------------------|
| Word 1      | 00004 | (0004) | Length of Channel Command Data Block (4 words)             |
| Word 2      | 00000 | (0000) | Always 0 (no-wait mode request)                            |
| Word 3      | 80000 | (0008) | Memory Type of COMMREQ status word (%R)                    |
| Word 4      | 00009 | (0009) | COMMREQ status word address minus 1 (%R10)                 |
| Word 5      | 00000 | (0000) | Reserved                                                   |
| Word 6      | 00000 | (0000) | Reserved                                                   |
| Word 7      | 02002 | (07D2) | Retrieve Detailed Channel Status Command number            |
| Word 8      | 00005 | (0005) | Channel number 5                                           |
| Word 9      | 80000 | (0008) | Local PLC - Memory type to store Detailed Chan. Stat. (%R) |
| Word 10     | 00100 | (0064) | Local PLC - Starting address (%R100)                       |

#### Further Considerations for Memory Locations 1-10

(Word 7) Channel Command Number: Requests that Detailed Channel Status words be returned. The Detailed Channel Status words are written to the location specified in Words 9 and 10. The COMMREQ status word indicates successful completion of the command. If the specified channel is not currently in use, the latest status is returned.

(Word 8) Channel Number: Specifies the channel (1 - 32) whose status is to be read.

(Word 9) Local PLC - Memory Type: Words 9 and 10 specify the starting point in the client CPU memory where the Detailed Channel Status words are to be written. The length of the transfer is always 2 words.

(Word 10) Local PLC - Memory Starting Address: Determines the starting address to store the Detailed Channel Status data. The value entered is the offset (1-based) from the beginning of PLC memory for the memory type and mode specified in Word 9. This offset is in bits, bytes, or words depending on the mode specified (for example, if Word 9=16 and Word 10=2, then the starting address will be %I9). Valid ranges of values depend on the PLC's memory ranges. Make sure this area can contain the 2 words of data without overwriting other application data.

*Note*: For the Abort Channel and Retrieve Detailed Channel Status commands, no actual data is transmitted on the network. Communication occurs between the client CPU and the local Ethernet interface only. For these commands, known as "local" commands, the function is performed locally within the Ethernet interface and then the COMMREQ Status word is sent immediately to the CPU.

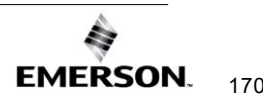

### **Monitoring the Detailed Channel Status Words**

The Detailed Channel Status words (DCS words) are returned from the Ethernet interface to the CPU in response to a Retrieve Detailed Channel Status command from the application program. The first two Detailed Channel Status bytes report status and errors in the same format as the COMMREQ Status word. See the list of error codes in Section 12: *Diagnostics*.

The second word of the DCS words indicates when the channel is active.

If a channel error is indicated (by the Channel Error bit) after the channel is established, the first word of the DCS words contains an error code indicating the cause of the error. The second word of the DCS words indicates whether the channel is active or idle.

The Detailed Channel Status words are updated in the Ethernet interface every time the status of the channel changes. If the channel is operating with a fast repetition period, the status words may change faster than the ladder executes the COMMREQ to retrieve them. Therefore, some status values may be missed by the program logic.

The DCS word location is specified in the Retrieve Detailed Channel Status Command. The contents of these status words are defined below.

The initial value of the Detailed Channel Status words is all zeroes. DCS words are reset to zero when:

- The Ethernet interface is powered up or restarted
- The CPU transitions from STOP to RUN
- A channel abort COMMREQ aborts the channel

### Format of the Detailed Channel Status Words (DCS Words)

Display the DCS status words in the hexadecimal form to differentiate the high and low bytes.

#### Figure 59: Interpreting Detailed Channel Status Words

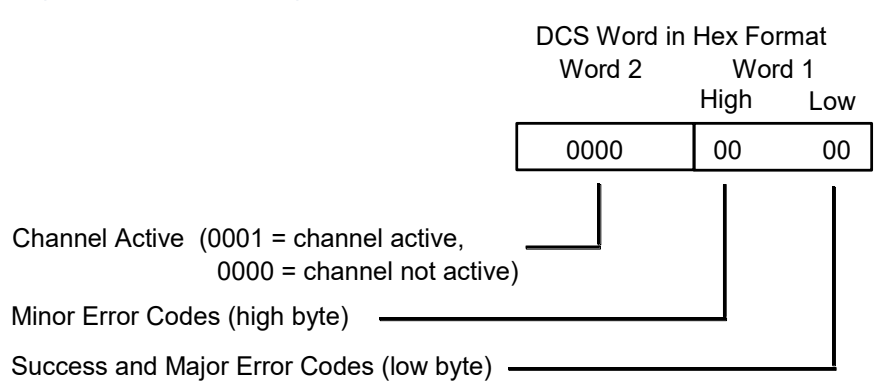

### 8.4

# Programming for Channel Commands

The COMMREQ function for a Channel command must be initiated by a one-shot. That will prevent the COMMREQ from being executed each CPU scan, which would overrun the capability of the Ethernet interface and possibly require a manual restart. Checking certain status bits before initiating a COMMREQ function is also important. In particular, the LAN interface OK bit should be used as an interlock to prevent the execution of the COMMREQ when the Ethernet interface is not operational. After initiating a COMMREQ on a channel, no further COMMREQs should be issued to that channel until a non-zero COMMREQ status word has been returned to the program from the Ethernet interface.

Every ladder program should do the following before initiating a COMMREQ function.

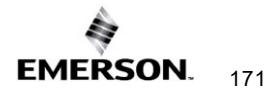

- 1. Initiate the COMMREQ function with a one-shot. This prevents sending the same COMMREQ Command Block more than once.
- 2. Include at least the LAN interface OK bit in the LAN interface Status Word as an interlocking contact for the COMMREQ function.
- 3. Zero the word location you specify for the COMMREQ status word and FT Outputs of the COMMREQ function block before the COMMREQ function is initiated.
- 4. Move the command code and parameters for the Channel command into the memory location specified in the IN input of the COMMREQ Function Block before the COMMREQ function is initiated.

An example ladder program segment on the next page illustrates these points.

## 8.4.1 COMMREQ Sample Logic

In the sample logic that follows, the input values for the Block Move Functions are taken from the command *Example Command Block* in this chapter.

Nicknames are used in this example to make the ladder program easier to follow. LANIFOK is bit 16 of the LAN interface Status bits. All other nicknames can be assigned as needed.

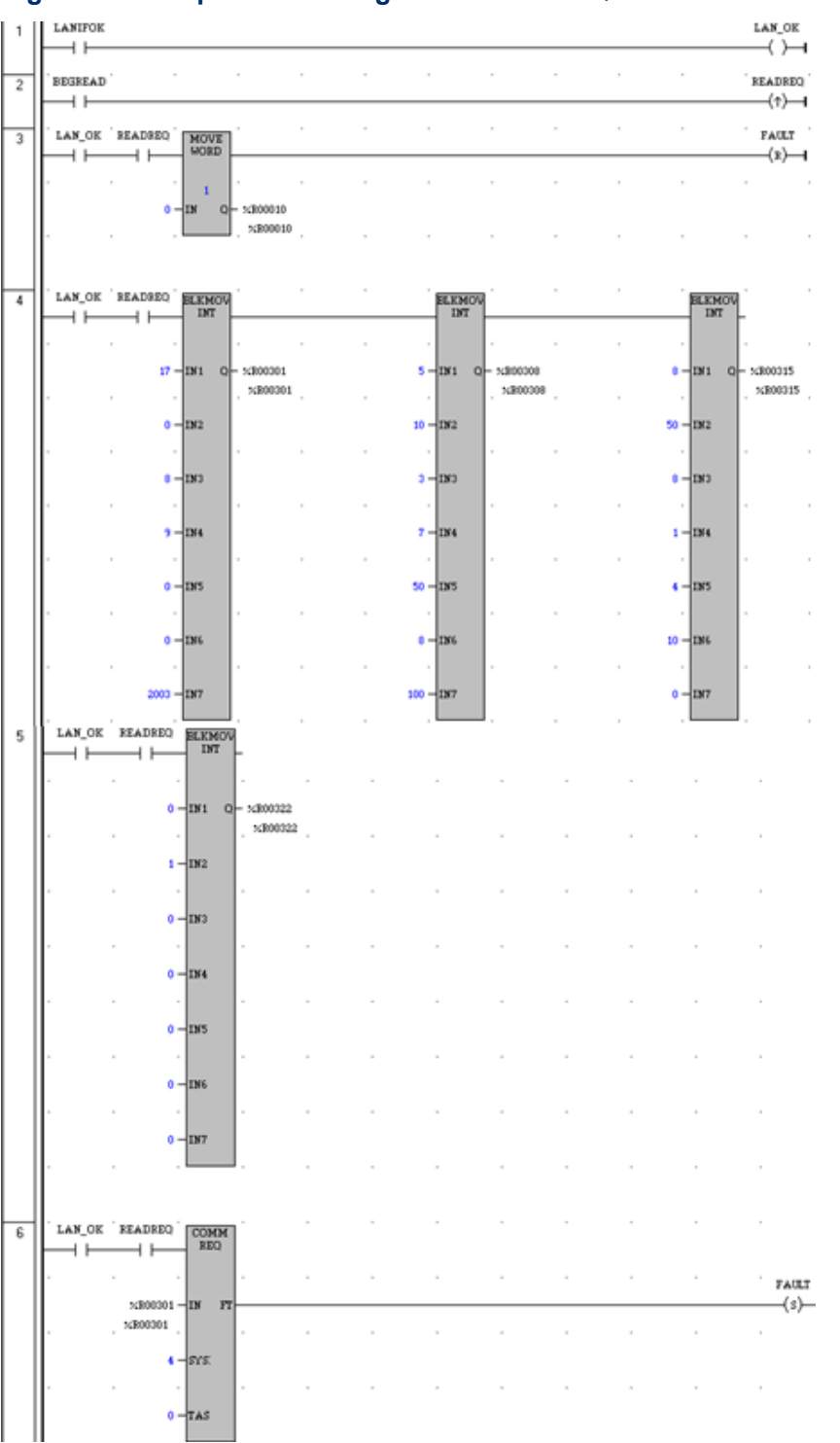

Figure 60: Sample Ladder Logic for COMMREQ

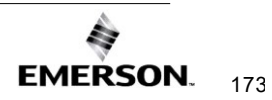

**Rung #1**: Input LANIFOK (bit 16 of the LAN interface Status bits) monitors the health of the Ethernet interface. If it is OK to send a COMMREQ, the LAN\_OK coil is ON. LAN\_OK is used as an interlock for Rungs 3–6.

**Rung # 2**: Input BEGREAD triggers READREQ, which enables execution of the MOVE and COMMREQ functions. READREQ is a one-shot (Positive Transition) coil, activating once when BEGREAD transitions from OFF to ON.

**Rung # 3**: The MOVE WORD function moves a zero to the COMMREQ status word referenced in the Command Block (see rung #4). This clears the COMMREQ status word. This rung also resets the FT output coil of the COMMREQ Function Block in rung #6.

It is vital that the COMMREQ status word be cleared and the COMMREQ fault output coil be cleared each time before initiating a COMMREQ function.

**Rungs # 4–5**: The BLKMV INT functions to set up the COMMREQ Command Block contents. When these rungs are activated, the constant operands are moved into the memory beginning at the address indicated in the instruction. The constant operands in this example are defined in the Establish Read Channel Example in this chapter.

Rung # 6: The COMMREQ Function Block.

- The IN field points to the starting location of the Command Block parameters (%R00301 in this example).
- The SYSID field of the COMMREQ function block defines the rack and slot of the Ethernet interface to receive the command data. This is a hexadecimal word value that gives the rack (high byte) and slot (low byte) location of the Ethernet interface module. In the example ladder diagram shown, the first three number places (from left to right) are zeroes and are not displayed; only the last number, 4, appears. This indicates rack 0, slot 4.
- The TASK field of the COMMREQ function block indicates which mailbox task ID to use for the specified rack and slot. For a PACSystems RX3i Ethernet module, the Task must be set to 0. For a PACSystems CPU embedded Ethernet interface, the Task must be set to 65536 (10000H).
- The FT output (energizes the FAULT coil in this example) is turned ON (set to 1) if problems were preventing the delivery of the Command Block to the Ethernet interface. In this case, the other status indicators are not updated for this COMMREQ

## 8.4.2 Sequencing Communications Requests

If the Ethernet interface receives Command Blocks from the PLC CPU faster than the interface can process them, the interface will log an exception event 08, Entry 2=0024H and will log the PLC Fault Table entry:

"Backplane Communications with PLC Fault; Lost Request"

Only one COMMREQ function per channel can be pending at one time. A COMMREQ function is pending from the time it is initiated in the ladder program until its COMMREQ status word has been updated to a non-zero value by the Ethernet interface.

If the PLC CPU attempts to send COMMREQs to the Ethernet interface faster than the Ethernet interface can receive them, the FT output of the COMMREQ function block will be set and the CPU will generate the following entry in the PLC Fault Table:

"Mailbox queue full - COMMREQ aborted"

The PLC logic program should send retry the COMMREQ after a short delay.

## 8.4.3 Managing Channels and TCP Connections

When you issue a COMMREQ to establish a read or write channel, a TCP connection is created, the transfer(s) are made, then upon completion of all the transfers, the TCP connection is terminated. It takes time to create and to terminate these connections. If an application is constructed so that it rapidly and repeatedly establishes a channel with only one repetition (one transfer), the available TCP connections for the Ethernet interface may be totally consumed. A "snapshot" of the state of the TCP connections would show some of them being created, some being terminated, and some active, but none available.

## 

In Certain Conditions TCP Connections Can Be Totally Consumed

If the logic for issuing COMMREQs is constructed so it does the following, all available TCP connections can quickly be used up:

- The number of repetitions (Word 9 in an Establish Read or Write Channel COMMREQ) is set to 1, and
- A new COMMREQ is issued repeatedly and immediately upon completion of the prior one.

# 8.4.4 Use "Channel Re-Tasking" To Avoid Using Up TCP Connections

TCP connections can be used up if each successive COMMREQ is directed to the same target device (same IP address). In this case, it is better to establish a channel with the target device once, leave it active, then re-task the channel, even if data transfers take place infrequently. This method will use only one TCP connection.

An additional advantage of re-tasking is that the time and network traffic required to create a channel and its associated TCP connection are not incurred each time a data transfer is required.

The disadvantages of re-tasking are:

- While the TCP connection is open, it is unavailable to the rest of your application, and
- The active TCP connection uses up network bandwidth because the active TCP connection generates a small amount of ongoing periodic network traffic.

## How to Re-Task a Channel

- For Establish Read/Write Channel Commands, set the number of repetitions (COMMREQ Word 9) to 2 and set the read/write period (COMMREQ Words 10 and 11) to be longer than the expected time between transfers. For example, if you expect to transfer data about once per minute, set the read/write period to about two minutes. This will cause a TCP connection to be created and held open for two minutes.
- 2. Set up the ladder program to:
  - A. Issue the first COMMREQ and wait for the first transfer to complete, which will be indicated when the COMMREQ Status (CRS) word is changed to 1.
  - B. Then before the read/write period expires (at which time the second and final transfer is sent and the TCP connection is dropped), issue the next COMMREQ with the same parameters as specified in step 1. This will "re-task" the channel to use the existing TCP connection instead of opening a new one, and will send

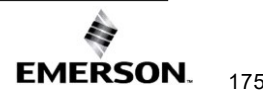

another data transfer restarting the timer for the read/write period. Repeat step 2b for each successive data transfer desired.

## 8.4.5 Client Channels TCP Resource Management

There is a period of time that the OS Network stack hangs on to the TCP resources associated with a connection after it is closed. It applies to the initiator of the close, which is almost always the client-side. This time is referred to as the "TCP Linger Period". Once the TCP Linger Period expires (60 seconds in the current OS implementation), the TCP resources are released. Application developers using client channels need to be aware of this behavior when designing their logic. There are a finite number of TCP resources allocated to client channels, and if channel connections are brought up and down so fast that these resources are depleted, then the application may have to wait until a TCP resource frees up to establish another client channel (a COMMREQ Status of 0xA890 is returned if no TCP resources are currently available; the application should wait and retry again).

SRTP Client Channels provide features that help the user preserve TCP connections. These include a period time where one can establish an SRTP Channel and specify the channel to run at a given interval, or run as fast as possible. One can also specify the number of iterations, or run forever. Additionally, SRTP Channels allow channel re-tasking of an active channel to the same remote device, where the parameters of an active channel, such as changing the channel command type (Read/Write), number of repetitions, periods, local memory address, remote memory address, etc. can be changed. SRTP Channels also allows channel re-tasking of an active channel to a different remote device (changing the remote device's IP address, etc.). However, re-tasking to a different remote device will neither conserve TCP connections nor save on the time it takes to create a channel.

# 8.4.6 SRTP Application Timeouts

The application timeouts within SRTP Channels also include the time needed to establish and maintain the underlying network and SRTP connection. Examples are establishing the TCP connection for a new channel, establishing communication with the remote device, and TCP retransmissions during Channel operations. If the time needed for TCP connection establishment or maintenance exceeds the user-specified channel application timeout values, an application timeout will occur. Channel application timeouts are temporary errors; the channel continues to run when the expected response is received.

If the application is seeing timeouts during channel startup, there are a few different options:

- 1. Increase timeout value to account for Channel connection overhead
- 2. Ignore the timeout error on the first transfer
- 3. Use a two-step setup approach where the first COMMREQ has a timeout large enough to account for the connection overhead and then Re-Task the channel to the normal operating timeouts.

# 8.5 Monitoring Channel Status

The COMMREQ Status word is returned from the Ethernet interface to the PLC CPU immediately if the Command Block contains a syntax error or if the command is local. For remote commands with no syntax error, it is returned either after the channel is established successfully and the first transfer has been completed or if there is an error establishing the channel. The location of the COMMREQ status word is defined in the Command Block for the COMMREQ function.

# 8.5.1 Format of the COMMREQ Status Word

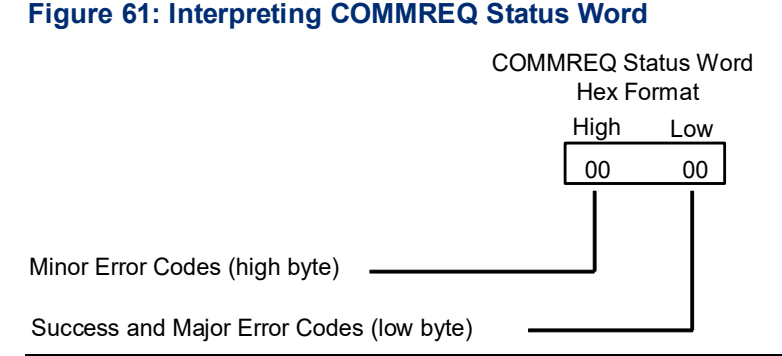

It is critical to monitor the COMMREQ status word for each COMMREQ function. Zero the associated COMMREQ status word before executing the COMMREQ function. When the COMMREQ status word becomes non-zero, the Ethernet interface has updated it.

If after executing a COMMREQ function, the COMMREQ status word is zero (0) and the FT Output is OFF, the Command Block has been sent to the Ethernet interface, but no status has been returned. If this condition persists, check the PLC Fault Table for information.

If the COMMREQ status word is updated to 1, the Command Block was processed successfully by the Ethernet interface.

If the COMMREQ status word is updated to a value other than 1, an error has occurred in processing the Command Block. The cause may be:

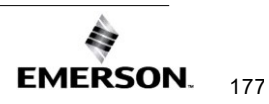

- Errors in the Command Block (the Channel command code or parameters), or
- For an establish command (Establish Read Channel, Establish Write Channel, or Send Information Report), the command parameters were valid but there was an error in establishing a channel

Section 12: lists the Major and Minor error codes that may be returned in the COMMREQ status words. Do not use data received from a server until the COMMREQ status word for that channel is 1 or the Data Transfer bit goes to 1.

### Features and Beefits of the PACSystems SRTP Channels

This section lists differences between the Series 90 implementation of SRTP Channels and the PACSystems implementation:

|                         | PACSystems                                                       |
|-------------------------|------------------------------------------------------------------|
| TCP Connection Timeout  | - Default 75 Seconds.                                            |
|                         | <ul> <li>Override with AUP setting: "SRTP Channel TCP</li> </ul> |
|                         | Connect Timeout"                                                 |
|                         | - (Minimum value 10 ms)                                          |
| TCP Linger Period       | 60 Seconds                                                       |
| SRTP Channel            | - Run-to-Stop transition causes an Abrupt Shutdown               |
| Implementation          | - Avoid Linger Period and reduces the change of                  |
|                         | exhausting TCP resources when transitioning between              |
|                         | Run->Stop and Stop->Run.                                         |
| Abort/Abort All Channel | If COMMREQ Status Word is not updated before the                 |
| COMMREQ Issuance        | A/AA COMMREQ command is issued, Status Word is                   |
|                         | set to failure value (A990) to indicate "discard while           |
|                         | aborting in progress."                                           |
| COMMREQ Status Codes    | New COMMREQ Status Codes Defined                                 |
| Re-tasking              | Implementation support re-tasking to a different remote          |
|                         | device (different IP address)                                    |
| Total Number of TCP     | - 48 Max Server TCP Connection                                   |
| Connections Shared      | - 32 Max Client Channel TCP Connections                          |

# Section 9: Modbus/TCP Server

This section describes the implementation of the Modbus/TCP Server feature for the PACSystems family of products.

- Modbus/TCP Server
- Reference Mapping
- Modbus Function Codes

# 9.1 Model Comparison for Modbus/TCP Server Capabilities

PACSystems Ethernet interfaces are enabled with Modbus/TCP server/client capabilities to communicate with MODBUS devices. The following table shows which RX3i Ethernet Interfaces support Modbus/TCP server capabilities.

| RX3i Embedded Ethernet Interfaces | RSTi-EP Ethernet Interfaces |
|-----------------------------------|-----------------------------|
| CPE302                            | CPE100                      |
| CPE305                            | CPE115                      |
| CPE310                            | CPE205/210/215/220/240      |
| CPE330                            | RX3i Ethernet Module        |
| CPE400 / CPS400                   | ETM001-Jx                   |
| CPL410                            | ETM-Kxxx                    |

The values in the following table specify the maximum number of simultaneous Modbus/TCP Server connections. These connections are not shared with any other applications. Other TCP-based application protocols such as SRTP Server use a different set of TCP connections.

| Model Compa                                         | risons |        |        |        |                 |        |        |        |           |             |                            |
|-----------------------------------------------------|--------|--------|--------|--------|-----------------|--------|--------|--------|-----------|-------------|----------------------------|
|                                                     | CPE302 | CPE305 | CPE310 | CPE330 | CPE400 / CPS400 | CPL410 | CPE100 | CPE115 | ETM001-Jx | ETM001-Kxxx | CPE205/210/215<br>/220/240 |
| Simultaneous<br>Modbus/TCP<br>Server<br>Connections | 16     | 16     | 16     | 16     | 16              | 16     | 8      | 8      | 16        | 16          | 16                         |

# 9.2 Modbus Conformance Classes

PACSystems Modbus/TCP Server supports Modbus Conformance classes 0, 1, and 2.

The RX3i Ethernet module has been certified by the Modbus/TCP Conformance Test Laboratory to be in conformance with *Conformance Test Policy* Version 2.1.

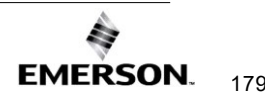

# 9.2.1 Server Protocol Services

The Modbus/TCP Server responds to incoming Request Connection, Terminate Connection, and Request Service messages. The client with which the server is interacting should wait for the server's response before issuing the next Request Service; otherwise, requests could be lost.

There is no inactivity timeout in the server. If a client opens a connection, that connection stays open until the connection is terminated.

## 9.2.2 Station Manager Support

The Modbus/TCP Server supports the standard Station Manager commands: STAT and TALLY. The Modbus/TCP Server task letter is "o".

# 9.3 Reference Mapping

The Modbus protocol's reference table definition is different from the internal structure of the PACSystems reference tables. Modbus refers to Holding Register, Input Register, Input Discrete, and Coil tables; PACSystems uses Discrete Input (%I), Discrete Output (%Q), Analog Input (%AI), Register (%R), and Word (%W) reference tables for Modbus data. The following table shows how each Modbus table is mapped to the PACSystems reference tables.

# 9.3.1 Modbus Reference Tables

| Modbus File<br>Access<br>(6xxxx)        | Modbus Holding<br>Register Table<br>(4xxxx) | Modbus Input<br>Register Table<br>(3xxxx) | Modbus Input<br>Discrete Table<br>(1xxxx) | Modbus Coil<br>Table<br>(0xxxx)   | PACSystems<br>Reference Tables   |
|-----------------------------------------|---------------------------------------------|-------------------------------------------|-------------------------------------------|-----------------------------------|----------------------------------|
|                                         |                                             |                                           | 1 – 32768<br>(bits) <sup>24</sup>         |                                   | %I1 – 32768<br>(bits)            |
|                                         |                                             | 1 – 32640<br>(16-bit words)               |                                           |                                   | %Al1 – 32640<br>(16-bit words)   |
|                                         |                                             |                                           |                                           | 1 – 32768<br>(bits) <sup>25</sup> | %Q1 – 32768<br>(bits)            |
|                                         | 1 – 32640<br>(16-bit words)                 |                                           |                                           |                                   | %R1 – 32640<br>(16-bit words)    |
| F1,R1 –<br>F525,R2880<br>(16-bit words) |                                             |                                           |                                           |                                   | %W1 –5,242,880<br>(16-bit words) |

## Modbus File Access Table

The Modbus File Access table is mapped exclusively to PACSystems %W memory.

### **Applicable Functions**

- Read File Record
- Write File Record

<sup>&</sup>lt;sup>24</sup> CPE100/115 supports 1-2048 Modbus input discrete bits.

<sup>&</sup>lt;sup>25</sup> CPE100/115 supports 1-2048 Modbus coil bits.

### **Translating %W Reference Addresses**

To find the PACSystems %W memory address equivalent of a Modbus File and Record:

% W = 10,000 (F - 1) + R

To find the Modbus File and Record equivalent of a PACSystems %W memory address:

Figure 62: Calculations for Modbus File and Record %W Memory Address

 $File = \left(\frac{W-1}{10,000}\right) + 1$ 

Record = W - (10,000 (F - 1))

Discard any fractional portion; round the result down to the next integer value.

## **A**CAUTION

If you use the Modbus function Write File Record and specify multiple record sections, the first N-1 sections will be written to the server's PLC reference memory, even if an error prevents the writing of the last section.

### **Modbus Holding Register Table**

The Modbus Holding Register table is mapped exclusively to the CPU Register (%R) table.

#### **Applicable Functions**

- Read Multiple Registers
- Write Multiple Registers
- Write Single Register
- Mask Write Register
- Read/Write Multiple Registers

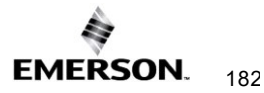

## Modbus Input Register Table

 The Modbus Input Register table is mapped exclusively to the CPU Analog Input (%AI) table.

### **Applicable Functions**

Read Input Registers

### **Modbus Input Discrete Table**

 The Modbus Input Discrete table is mapped exclusively to the CPU Discrete Input (%I) table.

### **Applicable Functions**

Read Input Discretes

### **Modbus Coil Table**

• The Modbus Coil table is mapped exclusively to the CPU Discrete Output (%Q) table.

### **Applicable Functions**

- Read Coils
- Write Coils
- Write Single Coil

# 9.3.2 Address Configuration

- Address mapping is done in the PME Hardware Configuration of the CPU. All Ethernet modules and daughter-boards in the PLC use Modbus-to-PLC address mapping based on this one map. The Modbus/TCP Server does not use COMMREQs to configure address mapping.
- Each PLC memory area is mapped to an appropriate Modbus address space. On the Settings tab, Modbus Address Space Mapping can be set to Standard Modbus Addressing or Disabled. If Modbus Address Space Mapping is set to Standard, the Modbus/TCP Address Map tab displays the standard reference assignments.

| Number | Modbus<br>Register         | Start<br>Address | End<br>Address | PLC Memory<br>Address | Length |
|--------|----------------------------|------------------|----------------|-----------------------|--------|
| 1      | 0xxxx – Coil<br>Table      | 1                | 32768          | %Q00001               | 32768  |
| 2      | 1xxxx - Discrete<br>Table  | 1                | 32768          | %100001               | 32768  |
| 3      | 3xxxx - Input<br>Registers | 1                | 64             | %AI00001              | 64     |
| 4      | 4xxxx –<br>Register Table  | 1                | 1024           | %R00001               | 1024   |
| 5      | 6yxxx – Internal<br>Table  | 0                | 0              | %W0001                | 0      |

Note: The maximum bit length for the CPE100/115 is 2048.

When Modbus Address Space Mapping is set to Disabled on the Settings tab, the Modbus/TCP Address Map tab does not appear.

If the CPU module does not receive an address map from PME, Ethernet interfaces within the PLC will respond to Modbus/TCP clients with Exception Code 4, Slave Device Failure. This same exception code will also be returned when the PLC's *Hardware Configuration* is cleared.

# 9.4 Modbus Function Codes

This section summarizes the mapping of PACSystems reference tables to Modbus addresses by the Modbus function codes supported by the Modbus/TCP Server. The mapping shown in this table assumes that the PLC is configured to use its default reference table sizes.

|                          |                                                                                                    | Modbus |                  | PLC    | PLC              |        |  |
|--------------------------|----------------------------------------------------------------------------------------------------|--------|------------------|--------|------------------|--------|--|
| Мос                      | Ibus Function Code                                                                                                    | Table  | Start<br>Address | Length | Start<br>Address | Length |  |
| 1<br>5<br>15             | Read Coils<br>Write Single Coil<br>Write Multiple Coils                                                                                | 0xxxx  | 1                | 32768  | %Q0000<br>1      | 32768  |  |
| 2                        | Read Discrete Inputs                                                                                                    | 1xxxx  | 1                | 32768  | %100001          | 32768  |  |
| 3<br>6<br>16<br>22<br>23 | Read Holding Registers<br>Write Single Register<br>Write Multiple Registers<br>Mask Write Register<br>Read/Write Multiple<br>Registers | 4xxxx  | 1                | 1024   | %R00001          | 1024   |  |
| 4                        | Read Input Registers                                                                                                    | Зхххх  | 1                | 64     | %Al0000<br>1     | 64     |  |
| 7<br>8                   | Read Exception Status<br>Diagnostics                                                                                                   | N/A    | N/A              | N/A    | N/A              | N/A    |  |
| 20<br>21                 | Read File Record<br>Write File Record                                                                                                  | 6yxxxx | 1                | 0      | %W0000<br>1      | 0      |  |

Note: The maximum bit length for the CPE100/115 is 2048.

# Section 10: Modbus/TCP Client

This chapter explains how to program communications over the Ethernet network using Modbus/TCP Channel commands. This chapter applies only to PLCs being used as client PLCs to initiate Modbus/TCP communications.

- The Communications Request
- The COMMREQ Function Block and Command Block
- Modbus/TCP Channel Commands
- Status Data
- Controlling Communications in the Ladder Program
- PACSystems Modbus/TCP Channels

# 10.1 Model Comparison for Modbus/TCP Client Capabilities

PACSystems Ethernet interfaces can enable PLCs to be used as client PLCs to initiate Modbus/TCP communications. The values in the table below specify the maximum number of clients permitted. Each may be SRTP or Modbus/TCP.

| Model Comparison                                                     |        |        |        |        |                    |        |        |        |                            |           |             |
|----------------------------------------------------------------------|--------|--------|--------|--------|--------------------|--------|--------|--------|----------------------------|-----------|-------------|
|                                                                      | CPE302 | CPE305 | CPE310 | CPE330 | CPE400 /<br>CPS400 | CPL410 | CPE100 | CPE115 | CPE205/210/21<br>5/220/240 | ETM001-Jx | ETM001-Kxxx |
| Clients<br>permitted<br>(SRTP<br>Client or<br>Modbus/TC<br>P Client) | 16     | 16     | 16     | 32     | 32                 | 32     | 8      | 8      | 16                         | 32        | 32          |

# **10.2** Communications Request

"Communications Request" is a term used to describe all the user elements required for correctly initiating Channel commands in the client. No programming of Communications Requests is required for devices acting as servers.

## 10.2.1 Structure of the Communications Request

The Communications Request is made up of the following elements:

• The COMMREQ Function Block (ladder instruction)

- The COMMREQ Command Block
- The Channel Command
- Status Data (COMMREQ Status word, LAN interface Status and Channel Status bits)
- The logic program controlling the execution of the COMMREQ Function Block

The figure below illustrates the relationship of these elements:

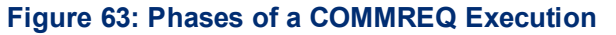

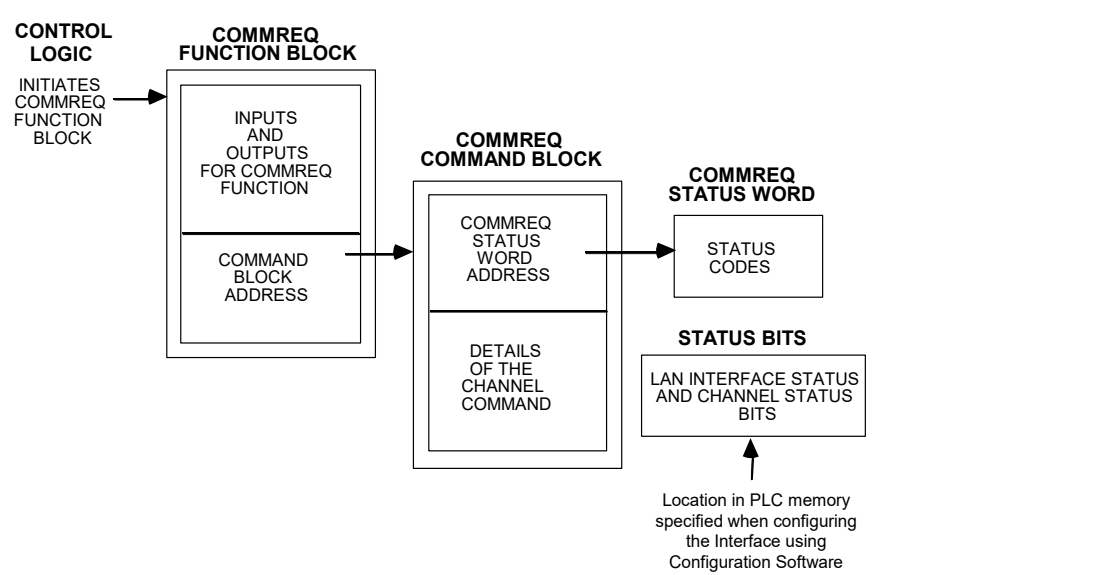

# 10.2.2 COMMREQ Function Block

The COMMREQ Function Block is the ladder instruction that triggers the execution of the Channel command. In the COMMREQ Function Block, you specify the rack and slot location of the Ethernet interface, a task value, and the address of a location in memory that contains the Command Block. There is also a fault output on the COMMREQ Function Block that indicates certain programming errors.

## 10.2.3 COMMREQ Command Block

The COMMREQ Command Block is a structure that contains information about the Channel command to be executed. The Command Block consists of two parts:

Common Area - includes the address of the COMMREQ Status word (CRS word).

Data Block Area - describes the Channel command to be executed.

When the COMMREQ function is initiated, the Command Block is transferred to the Ethernet interface for action.

## 10.2.4 Modbus/TCP Channel Commands

The Channel commands are a set of client commands used to communicate with a server. Up to 32 channels can be established. The channel number is specified in the Command Block for the Channel command. The channel can be monitored using the Channel Status bits. The 32 Client connections of an Ethernet interface are shared between all Client protocols. For example, if 16 Client connections are used for SRTP Channels, there are 16 Client

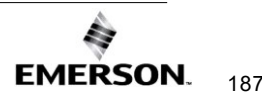

connections available for Modbus/TCP Channels. Any given channel can be assigned to only one protocol at a time.

## 10.2.5 Status Data

There are several types of status available to the client application program.

LAN Interface Status Bits (LIS Bits): The LIS bits comprise bits 1–16 of the 80-bit status area. The location of this 80-bit status area is assigned using the configuration software. The LIS bits contain information on the status of the Local Area Network (LAN) and the Ethernet interface.

**Channel Status Bits:** The Channel Status bits comprise bits 17–80 (64 bits) of the 80-bit status area. When used for Modbus/TCP channels, these bits consist of a *connection open* bit and an unused bit, reserved for future use, for each of the 16 channels that can be established. Status bits for unused channels are always set to zero.

**COMMREQ Status Word (CRS Word):** The 16-bit CRS word will receive the initial status of the communication request. The location of the CRS word is assigned for each COMMREQ function in the COMMREQ Command Block.

**FT Output of the COMMREQ Function Block:** This output indicates that the PLC CPU detected errors in the COMMREQ Function Block and/or Command Block and did not pass the Command Block to the Ethernet interface.

## The Logic Program Controlling Execution of the COMMREQ Function Block

The COMMREQ must be initiated by a one-shot to prevent the COMMREQ from being executed repeatedly each CPU scan, which would overrun the capability of the Ethernet interface and possibly require a manual restart. Checking certain status bits before initiating a COMMREQ function is also important. In particular, the LAN interface OK bit should be used as an interlock to prevent the execution of the COMMREQ function when the Ethernet interface is not operational. Following the initiation of a COMMREQ on a channel, no further COMMREQs should be issued to that channel until a non-zero CRS word has been returned to the program from the Ethernet interface.

# 10.2.6 Operation of the Communications Request

Figure 64 shows how Communications Requests are executed to complete a data read from the remote Modbus/TCP device. The figure specifically illustrates the successful operation of a data read.

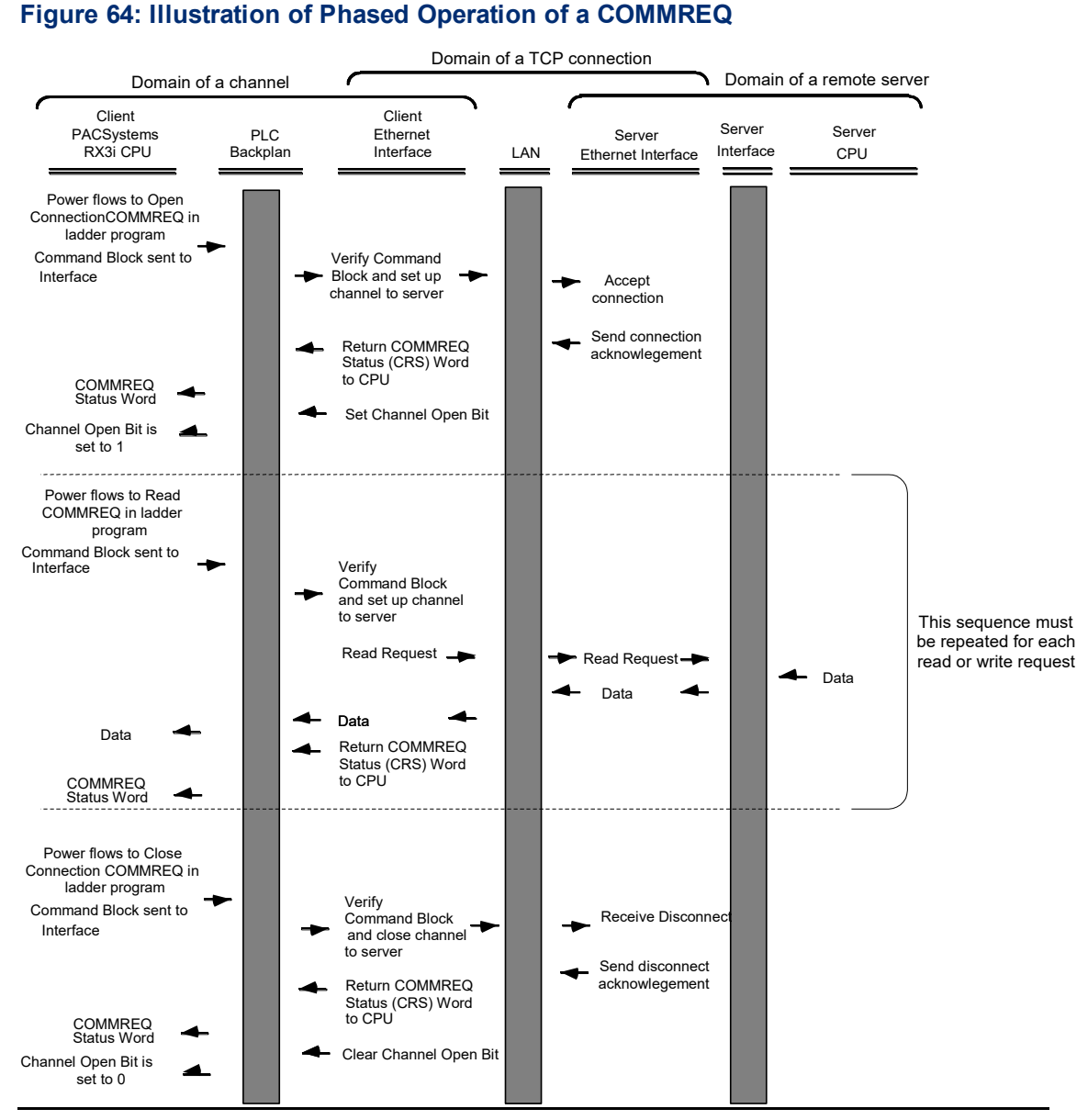

- 1. A Communications Request begins when there is power flow to a COMMREQ function in the client. The Command Block data is sent from the CPU to the Ethernet interface.
- 2. The COMMREQ Status word (CRS word) is returned immediately if the Command Block is invalid. If the syntax is correct, then the CRS word is returned after the transfer of data.

# **10.3 COMMREQ Function Block and Command Block**

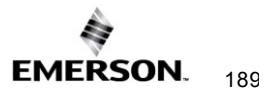

This section describes the programming structures common to all Communications Requests: the COMMREQ Function Block and the Command Block.

### 10.3.1 The COMMREQ Function Block

The Communications Request is triggered when the logic program passes power to the COMMREQ Function Block.

### Figure 65: The COMMREQ Function Block

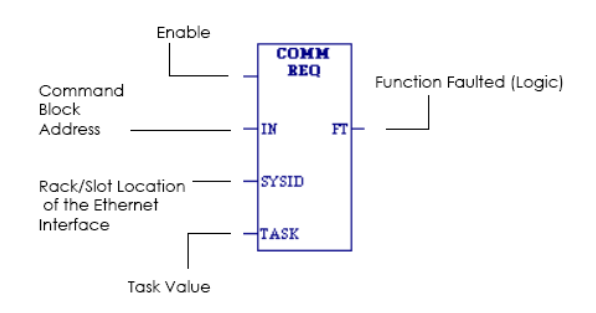

Each of the inputs and outputs is discussed in detail below. It is important to understand that the Command Block address points to the location in memory you have set up as the Command Block.

**Enable:** Control logic for activating the COMMREQ Function Block. See Section 5 for tips on developing your program.

**IN:** The location of the Command Block. It can be any valid address within a word-oriented area of memory (%*R*, %*AI*, %*AQ*, %*P*, %*L*, or %*W* for the Ethernet interface).

**SYSID:** A hexadecimal word value that gives the rack (high byte) and slot (low byte) location of the Ethernet interface. For the PACSystems embedded Ethernet interface, enter the rack/slot location of the module.

| Rack | Slot | Hex Word Value | Notes                                       |
|------|------|----------------|---------------------------------------------|
| 0    | 0    | 16#0000        | RXi, CPE400/CPL410/CPS400 and CPE100/CPE115 |
| 0    | 1    | 16#0001        |                                             |
| 0    | 4    | 16#0004        |                                             |
| 3    | 4    | 16#0304        |                                             |
| 2    | 10   | 16#020A        |                                             |
| 4    | 2    | 16#0402        |                                             |

**TASK:** For the RX3i ETM001-Jx and ETM001-Kxxx Ethernet interfaces TASK must always be set to zero. For PACSystems CPU embedded Ethernet interface, TASK must be set to 65536 (0x10000) to address the CPU's Ethernet embedded ethernet interfaces.

**FT Output:** The FT output is set if the PLC CPU (rather than the Ethernet interface) detects that the COMMREQ fails. In this case, the other status indicators are not updated for this COMMREQ.

# 10.3.2 The COMMREQ Command Block

When the COMMREQ function is initiated, the Command Block is sent from the PLC CPU to the Ethernet interface. The Command Block contains the details of a command to be performed by the interface.

The address in CPU memory of the Command Block is specified by the IN input of the COMMREQ Function Block. This address can be any valid address within a word-oriented area of memory. The Command Block is usually set up using either the BLOCK MOVE or the DATA INIT COMM programming instruction. The Command Block has the following structure:

| Word Offset    | Description                          |
|----------------|--------------------------------------|
| Word 1         | Data Block Length (words)            |
| Word 2         | WAIT/NOWAIT Flag                     |
| Word 3         | CRS Word Memory Type                 |
| Word 4         | CRS Word Address Offset              |
| Word 5         | Reserved                             |
| Word 6         | Reserved                             |
| Words 7 and up | Data Block (Channel Command Details) |

#### Further Considerations for Memory Locations 1-7

(Word 1) Data Block Length: This is the length in words of the Data Block portion of the Command Block. The Data Block portion starts at Word 7 of the Command Block. The length is measured from the beginning of the Data Block at Word 7, not from the beginning of the Command Block. The correct value for each command, and the associated length of each command, is specified in the next section.

(Word 2) WAIT/NOWAIT Flag: This flag must be set to zero for TCP/IP Ethernet Communications.

*COMMREQ Status Word*: The Ethernetinterface updates the CRS word to show success or failure of the command. Command words 3 and 4 specify the PLC memory location of the CRSW word.

(Word 3) COMMREQ Status Word Memory Type: This word specifies the memory type for the CRS word. For more information, refer to COMMREQ Memory Types Available in this section.

(Word 4) COMMREQ Status Word Address Offset: This word contains the offset within the memory type selected. *The status word address offset is a zero-based number*. For example, if you want %R1 as the location of the CRS word, you must specify a zero for the offset. The offset for %R100 would be 99 decimal. Note that this is the only zero-based field in the Channel commands.

(Word 5): Reserved. Set to zero.

(Word 6): Reserved. Set to zero.

(Words 7 and up) Data Block: The Data Block defines the Channel command to be performed. For information on how to fill in the Channel command information, see the next section.

# **COMMREQ Memory Types Available**

| Туре        | Value<br>(Decimal) | Value<br>(Hex.) | Description                                                                                           |
|-------------|--------------------|-----------------|----------------------------------------------------------------------------------------------------|
| %R          | 8                  | 08H             | Register memory (word mode)                                                                           |
| %AI         | 10                 | 0AH             | Analog input memory (word mode)                                                                       |
| %AQ         | 12                 | 0CH             | Analog output memory (word mode)                                                                      |
| 0/1         | 16                 | 10H             | Discrete input memory (byte mode)                                                                     |
| 701         | 70                 | 46H             | Discrete input memory (bit mode)                                                                      |
| %           | 18                 | 12H             | Discrete output memory (byte mode)                                                                    |
| %Q          | 72                 | 48H             | Discrete output memory (bit mode)                                                                     |
| %т          | 20                 | 14H             | Discrete temporary memory (byte mode)                                                                 |
| 70 1        | 74                 | 4AH             | Discrete temporary memory (bit mode)                                                                  |
| %M          | 22<br>76           | 16H<br>4CH      | Discrete momentary internal memory (byte<br>mode)<br>Discrete momentary internal memory (bit<br>mode) |
| %6          | 56                 | 38H             | Discrete global data table (byte mode)                                                                |
| 70 <b>G</b> | 86                 | 56H             | Discrete global data table (bit mode)                                                                 |
| %W          | 196                | C4H             | Word memory (word mode limited to %W1 - %W65536)                                                      |

The memory types are listed in the table below:

# 10.4 Modbus/TCP Channel Commands

This section describes the operation of the Channel commands. A detailed description and example of each Channel command are included. There are four Channel commands:

- Open a Modbus/TCP Connection
- Close a Modbus/TCP Connection
- Read Data from a Modbus Server Device to the PLC
- Write Data from the PLC to a Modbus Server Device
- Mask Write Register Request to a Modbus Server Device
- Read/Write Multiple Registers between PLC memory and a Modbus Server Device

Please note that Modbus/TCP channel COMMREQs (unlike SRTP channel COMMREQs) do not contain a parameter to configure a timeout value. Enforcing a timeout for a Modbus channel command is at the discretion of the user and must be implemented in the user application.

# 10.4.1 Open a Modbus/TCP Client Connection (3000)

The Modbus/TCP Ethernet interface transfers data to or from another Modbus/TCP device using a *channel*. Up to 32 channels are available for Modbus/TCP client communications. However, these 32 channels are shared with SRTP Channels so that the combination of SRTP Channels and Modbus/TCP Channels cannot exceed 32.

The Open Modbus/TCP COMMREQ requests the communication subsystem to associate a channel with a remote Modbus/TCP device. Using the COMMREQs defined later in this document the PLC may transfer data to and from a remote device.

Once a channel is allocated for Modbus/TCP Client communications, the channel remains allocated (i.e., another protocol such as SRTP Channels cannot use the channel). The channel connection is released only when: the application program closes the channel, the channel is automatically closed when the PLC transitions to STOP when the Ethernet interface uses a Redundant IP and the CPU transitions from the Active to the Backup unit, the Ethernet interface is reset, or the underlying TCP connection is terminated.

The IP address of the remote Modbus/TCP device is specified in the Open Modbus/TCP COMMREQ using the standard dotted-decimal format. No other IP address format is accepted.

The COMMREQ Status Word (CRS) indicates the success or failure of the Open Modbus/TCP Client Connection COMMREQ. If the COMMREQ requests an invalid channel number or an already allocated channel, the COMMREQ fails and the CRS is set to a non-zero value to identify the failure. See 10.5, *Status Data* for detailed CRS failure codes.

## **Command 3000 Example**

Establish a channel (Channel 5) to a remote Modbus/TCP device at IP address 10.0.0.1. Return the COMMREQ Status word to %R10.

| Word Offset | Dec   | (Hex)  | Description                            |  |
|-------------|-------|--------|----------------------------------------|--|
| Word 1      | 00009 | (0009) | Length of Channel Command Data Block   |  |
| Word 2      | 00000 | (0000) | Always 0 (no-wait mode request)        |  |
| Word 3      | 80000 | (0008) | Memory type of CRS word (%R)           |  |
| Word 4      | 00009 | (0009) | CRS word address minus 1 (%R10)        |  |
| Word 5      | 00000 | (0000) | Reserved                               |  |
| Word 6      | 00000 | (0000) | Reserved                               |  |
| Word 7      | 03000 | (0BB8) | Open Modbus/TCP Client Connection      |  |
| Word 8      | 00005 | (0005) | Channel number (5)                     |  |
| Word 9      | 00001 | (0001) | Remote Device Address Type             |  |
| Word 10     | 00004 | (0004) | Length of Remote Device Address        |  |
| Word 11     | 00010 | (0010) | Numeric value of 1 <sup>st</sup> Octet |  |
| Word 12     | 00000 | (0000) | Numeric value of 2 <sup>nd</sup> Octet |  |
| Word 13     | 00000 | (0000) | Numeric value of 3 <sup>rd</sup> Octet |  |
| Word 14     | 00001 | (0001) | Numeric value of 4 <sup>th</sup> Octet |  |
| Word 15     | 00030 | (001E) | Linger Time (30 seconds) (optional)    |  |

#### Further Considerations for Memory Locations 1-15

(Word 1) Data Block Length: Word 1 specifies the length of the Channel Command data block starting from Word 7. A value of 8 is typically used unless the optional Linger Time (Word 15) is included, then a value of 9 is required for this word.

(Word 7) Channel Command Number: Word 7 is the command id for an Open Modbus/TCP Client Connection COMMREQ. If successful a TCP connection with the specified device is allocated.

(Word 8) Channel Number: Word 8 specifies the channel number to allocate for the Modbus/TCP Client connection. Channels 1-32 can be used for Client communications.

(Word 9) Address Type: Word 9 specifies the type of IP Address specified for the remote device. A value of one (1) is required in this word.

(Word 10) Length of IP Address: Word 10 specifies the length of the IP Address. A value of four (4) is required in this word.

(Word 11) IP Address 1<sup>st</sup> Octet: Word 11 specifies the value of the first octet of the IP Address.

(Word 12) IP Address 2<sup>nd</sup> Octet: Word 12 specifies the value of the second octet of the IP Address.

(Word 13) IP Address 3rd Octet: Word 13 specifies the value of the third octet of the IP Address.

(Word 14) IP Address 4th Octet: Word 14 specifies the value of the fourth octet of the IP Address.

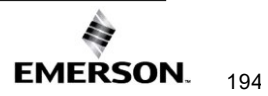

### Further Considerations for Memory Locations 1-15 Continued

(Word 15) Linger Time: Word 15 is optional and specifies the value of the TCP connection Linger Time. The valid range is 10 – 60 seconds with 60 seconds being the default when not provided. This Linger Time represents how long the client connection stays in TIME\_WAIT during a graceful close and how long the channel is reserved before it is available to be reused. For clean network connections where network re-ordering or delays or queuing is not an issue and there is a need to cycle through more devices than channels, choose a lower Linger Time. For slower, less robust network connections, a higher Linger Time may be more appropriate. If this optional parameter is used, the value of the length of the Channel Command Data Block (Word 1) must be increased to 9.

# 10.4.2 Close a Modbus/TCP Client Connection (3001)

The application program closes a Modbus/TCP Client Connection by issuing the Close Modbus/TCP Client Connection COMMREQ. The Close COMMREQ closes the underlying TCP connection and frees the channel for other communication tasks.

An error response is returned if the channel number in the COMMREQ identifies a non-Modbus/TCP Client connection or an inactive channel.

### Command 3001 Example

Terminate the Modbus/TCP Client connection established on Channel 5. Return the COMMREQ Status word to %R10.

| Word Offset | Dec   | (Hex)  | Description                          |
|-------------|-------|--------|--------------------------------------|
| Word 1      | 00002 | (0002) | Length of Channel Command Data Block |
| Word 2      | 00000 | (0000) | Always 0 (no-wait mode request)      |
| Word 3      | 80000 | (8000) | Memory type of CRS word (%R)         |
| Word 4      | 00009 | (0009) | CRS word address minus 1 (%R10)      |
| Word 5      | 00000 | (0000) | Reserved                             |
| Word 6      | 00000 | (0000) | Reserved                             |
| Word 7      | 03001 | (0BB9) | Close Modbus/TCP Client Connection   |
| Word 8      | 00005 | (0005) | Channel number (5)                   |

#### Further Considerations for Memory Locations 1-8

(Word 7) Channel Command Number: Word 7 requests the Close channel service.

(Word 8) Channel Command Number: Word 8 identifies a channel previously opened with an Open Modbus/TCP Client Connection request. If a Close Modbus/TCP Client Connection is sent to a channel that is already closed, a success CRS value of 1 will be returned.

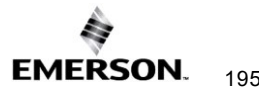

# 10.4.3 Read Data from a Modbus/TCP Device (3003)

The Read Data from a Modbus/TCP Device COMMREQ requests a data transfer from a Modbus/TCP device to the PLC. The Read Data COMMREQ must reference an active Modbus/TCP channel previously established with the Open Modbus/TCP Client Connection COMMREQ.

Registers, Coils, or Exception Status data may be read from the remote Modbus/TCP device. The Modbus Function Code specifies the data type. Valid Function Codes for the Read Data COMMREQ are presented in the following table.

| Functi<br>on<br>Code | Description                | Modbus Server Memory Region<br>Accessed            | Data Unit<br>Size            | Maximum<br>Data Units |
|----------------------|----------------------------|----------------------------------------------------|------------------------------|-----------------------|
| 1                    | Read Coils                 | Internal Bits or Physical coils                    | Bit                          | 2000                  |
| 2                    | Read Input<br>Discretes    | Physical Discrete Inputs                           | Bit                          | 2000                  |
| 3                    | Read Multiple<br>Registers | Internal Registers or Physical Output<br>Registers | Register<br>(16-bit<br>Word) | 125                   |
| 4                    | Read Input<br>Registers    | Physical Input Registers                           | Register<br>(16-bit<br>Word) | 125                   |
| 7                    | Read Exception<br>Status   | Server Exception Memory                            | Byte                         | Not<br>Applicable     |
| 24                   | Read FIFO<br>Queue         | Internal Registers or Physical Output<br>Registers | Register<br>(16-bit<br>Word) | 32                    |

The table above describes the general Modbus server memory areas. The actual memory accessed is dependent on how the server maps the Modbus memory regions to the server's local memory.

An Address and Length specify the location of the data in the remote device and the number of data units to transfer. The Length is the number of Registers or Coils to transfer. Modbus Function Code 7, Read Exception Status does not require the address as the remote device retrieves the exception status from an internal location.

When transferring data between server bit or coil memory to PLC bit memory, only the number of bits specified is transferred. For example, if the COMMREQ requests to read 9 coils from the Remote Device and requests to put the data at %M00001 in the Local PLC (using a bit type memory type), %M00001 through %M00009 will be updated with the data from the Remote Device and %M00010 through %M00016 will be unaffected. However, if server bit or coil memory is transferred to PLC byte or word memory, the following rules apply:

1. Transferring discrete data from the Remote Device to Local PLC Word (16-bit) memory: If the number of requested coils is not a multiple of 16, the data is padded with 0s to a 16-bit boundary. For example, if the COMMREQ requests reading 17 coils from the Remote Device and requests to place this data at %R00010, %R00010 (all 16 bits) and bit 0 of %R00011 will be updated with values from the Remote Device and bits 1 through 15 of %R00011 will be set to 0.

2. Transferring discrete data from the Remote Device to Local PLC byte memory (using byte type memory type): If the number of requested coils is not on an 8-bit boundary, the data is padded with 0s to an 8-bit boundary. For example, if the COMMREQ requests 9 coils from the Remote Device and requests to place this data at %M00001, %M00001 through %M00009 will be updated with values from the Remote Device, and %M00010 through %M00016 will be set to 0.

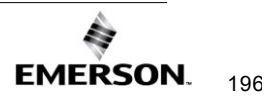

Data returned from the remote device is stored in the PLC data area specified in the Read Modbus/TCP Device COMMREQ. Data can be stored in any of the PLC data areas. Note: the first item referred to in each data area is indexed at item 1 (not item 0).

The COMMREQ Status Word (CRS) indicates the success or failure of the Read Data COMMREQ. If the COMMREQ requests an invalid channel number or any other field is invalid, the COMMREQ fails and the CRS is set to a non-zero value to identify the failure.

# Command 3003, Example 1

Read four Input Registers from Input Registers in the remote Modbus/TCP device. Store the registers at location %R20. Return the COMMREQ Status word to %R10.

| Word Offset | Dec   | (Hex)  | Description                                 |  |
|-------------|-------|--------|---------------------------------------------|--|
| Word 1      | 80000 | (0008) | Length of Channel Command Data Block        |  |
| Word 2      | 00000 | (0000) | Always 0 (no-wait mode request)             |  |
| Word 3      | 80000 | (0008) | Memory type of CRS word (%R)                |  |
| Word 4      | 00009 | (0009) | CRS word address minus 1 (%R10)             |  |
| Word 5      | 00000 | (0000) | Reserved                                    |  |
| Word 6      | 00000 | (0000) | Reserved                                    |  |
| Word 7      | 03003 | (0BBB) | Read from a Modbus/TCP Device               |  |
| Word 8      | 00006 | (0006) | Channel number (6)                          |  |
| Word 9      | 00004 | (0004) | Modbus Function Code (Read Input Registers) |  |
| Word 10     | 80000 | (0008) | Local PLC Memory Type                       |  |
| Word 11     | 00020 | (0014) | Local PLC Starting Address                  |  |
| Word 12     | 00200 | (00C8) | Address in the Remote Server                |  |
| Word 13     | 00004 | (0004) | Number of Registers in the Remote Device    |  |
| Word 14     | 00001 | (0001) | Unit Identifier                             |  |

#### Further Considerations for Memory Locations 1-14

(Word 7) Channel Command Number: Word 7 identifies the COMMREQ as a Read Data from Modbus/TCP Device command block.

(Word 8) Channel Number: Word 8 identifies the channel number previously allocated for communication with the remote Modbus/TCP server.

(Word 9) Modbus Function Code: Word 9 specifies Modbus Function Code 4, Read Input Registers.

(Word 10) Local PLC Memory Type: Words 10-11 specify the location in the local PLC where the Ethernet interface will store data received from the remote device. For more information, refer to *Local Memory Type*.

(Word 11) Local PLC Memory Address: Word 11 determines the starting address in the local PLC in which the data from the remote device is to be stored. The value entered is the offset (1-based) from the beginning of PLC memory for the memory type and mode specified in Word 10. This offset will be either in bits, bytes, or words depending on the mode specified. Valid ranges of values depend on the PLC's memory ranges. Be sure this area is large enough to contain the requested data without overwriting other application data.

(Word 12) Remote Device Address: Word 12 specifies the address in the remote Modbus/TCP device.

(Word 13) Number Registers in Remote Device: Words 13 specifies the quantity of registers (16bit words) to read from the remote device.

(Word 14) Unit Identifier: This field is typically used by Ethernet to Serial bridges to specify the address of a Modbus Slave on a multi-drop link. The Modbus/TCP Unit Identifier is a special control code used in a Modbus/TCP message block.

# Local PLC Memory Type

Words 10-11 specify the location in the local PLC where the Ethernet interface will store data received from the remote device Valid values for Word 10 are listed below.

|                                    | Value     |                                                |  |  |
|------------------------------------|-----------|------------------------------------------------|--|--|
| Туре                               | (Decimal) | Description                                    |  |  |
| %W                                 | 196       | Word memory (word mode)                        |  |  |
| %R                                 | 8         | Register memory (word mode)                    |  |  |
| %AI                                | 10        | Analog input memory (word mode)                |  |  |
| %AQ                                | 12        | Analog output memory (word mode)               |  |  |
| %I                                 | 16        | Discrete input memory (byte mode)              |  |  |
|                                    | 70        | Discrete input memory (bit mode)               |  |  |
| %Q                                 | 18        | Discrete output memory (byte mode)             |  |  |
|                                    | 72        | Discrete output memory (bit mode)              |  |  |
| %T 20 Discrete temporary memo      |           | Discrete temporary memory (byte mode)          |  |  |
|                                    | 74        | Discrete temporary memory (bit mode)           |  |  |
| %M 22 Discrete momentary           |           | Discrete momentary internal memory (byte mode) |  |  |
|                                    | 76        | Discrete momentary internal memory (bit mode)  |  |  |
| %SA 24 Discrete system memory grou |           | Discrete system memory group A (byte mode)     |  |  |
|                                    | 78        | Discrete system memory group A (bit mode)      |  |  |
| %SB                                | 26        | Discrete system memory group B (byte mode)     |  |  |
|                                    | 80        | Discrete system memory group B (bit mode)      |  |  |
| %SC                                | 28        | Discrete system memory group C (byte mode)     |  |  |
|                                    | 82        | Discrete system memory group C (bit mode)      |  |  |
| %S <sup>23</sup>                   | 30        | Discrete system memory (byte mode)             |  |  |
|                                    | 84        | Discrete system memory (bit mode)              |  |  |
| %G                                 | 56        | Discrete global data table (byte mode)         |  |  |
|                                    | 86        | Discrete global data table (bit mode)          |  |  |

## Command 3003, Example 2

Read nine (9) Input Discretes starting from Discrete input address 5 in the remote Modbus/TCP server. Store the registers at location %T3(bit mode). Return the COMMREQ Status word to %R10.

| Word Offset | Dec   | (Hex)  | Description                                              |  |
|-------------|-------|--------|----------------------------------------------------------|--|
| Word 1      | 80000 | (0008) | Length of Channel Command Data Block (8–14 words)        |  |
| Word 2      | 00000 | (0000) | Always 0 (no-wait mode request)                          |  |
| Word 3      | 80000 | (8000) | Memory type of CRS word (%R)                             |  |
| Word 4      | 00009 | (0009) | CRS word address minus 1 (%R10)                          |  |
| Word 5      | 00000 | (0000) | Reserved                                                 |  |
| Word 6      | 00000 | (0000) | Reserved                                                 |  |
| Word 7      | 03003 | (0BBB) | Read from a Modbus/TCP Device                            |  |
| Word 8      | 00006 | (0006) | Channel number (6)                                       |  |
| Word 9      | 00002 | (0002) | Modbus Function Code (Read Input Discretes)              |  |
| Word 10     | 00074 | (004A) | Local PLC Memory Type                                    |  |
| Word 11     | 00003 | (0003) | Local PLC Starting Address                               |  |
| Word 12     | 00005 | (0005) | Address in the Remote Device                             |  |
| Word 13     | 00009 | (0009) | Number of Input Discretes to Read from the Remote Device |  |
| Word 14     | 00001 | (0001) | Unit Identifier                                          |  |

#### Further Considerations for Memory Locations 1-14

(Word 7) Channel Command Number: Word 7 identifies the COMMREQ as a Read Data from Modbus/TCP Device command block.

(Word 8) Channel Number: Word 8 identifies the channel number previously allocated for communication with the remote Modbus/TCP server.

(Word 9) Modbus Function Code: Word 9 specifies Modbus Function Code 2, Read Input Discretes.

(Word 10) Local PLC Memory Type: Words 10-11 specify the location in the local PLC where the Ethernet interface will store data received from the remote device. Valid values for Word 10 are listed on page

(Word 11) Local PLC Memory Address: Word 11 determines the starting address in the local PLC in which the data from the remote device is to be stored. The value entered is the offset (1-based) from the beginning of PLC memory for the memory type and mode specified in Word 10. This offset will be either in bits, bytes, or words depending on the mode specified. Valid ranges of values depend on the PLC's memory ranges. Be sure this area is large enough to contain the requested data without overwriting other application data.

(Word 12) Remote Device Address: Word 12 specifies the address in the remote Modbus/TCP device

(Word 13) Number Registers in Remote Device: Words 13 specifies the quantity of input discretes to read from the remote device.

(Word 14) Unit Identifier: This field is typically used by Ethemet to Serial bridges to specify the address of a Modbus Slave on a multi-drop link. The Modbus/TCP Unit Identifier is a special control code used in a Modbus/TCP message block.

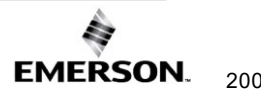

## **Command 3003, Example 3 – Read Exception Status**

Read the Exception Status from the remote Modbus/TCP server. Store the Exception Data at location %Q4 (bit mode). Return the COMMREQ Status word to %R10.

| Word Offset | Dec   | (Hex)  | Description                                  |
|-------------|-------|--------|----------------------------------------------|
| Word 1      | 80000 | (0008) | Length of Channel Command Data Block         |
| Word 2      | 00000 | (0000) | Always 0 (no-wait mode request)              |
| Word 3      | 80000 | (0008) | Memory type of CRS word (%R)                 |
| Word 4      | 00009 | (0009) | CRS word address minus 1 (%R10)              |
| Word 5      | 00000 | (0000) | Reserved                                     |
| Word 6      | 00000 | (0000) | Reserved                                     |
| Word 7      | 03003 | (0BBB) | Read from a Modbus/TCP Device                |
| Word 8      | 00006 | (0006) | Channel number (6)                           |
| Word 9      | 00007 | (0007) | Modbus Function Code (Read Exception Status) |
| Word 10     | 00072 | (0048) | Local PLC Memory Type                        |
| Word 11     | 00004 | (0004) | Local PLC Starting Address                   |
| Word 12     | 00000 | (0000) | Reserved                                     |
| Word 13     | 00001 | (0001) | Data Size                                    |
| Word 14     | 00001 | (0001) | Unit Identifier                              |

#### Further Considerations for Memory Locations 1-14

(Word 7) Channel Command Number: Word 7 identifies the COMMREQ as a Read Exception Status from the Modbus/TCP device.

(Word 8) Channel Number: Word 8 identifies the channel number previously allocated for communication with the remote Modbus/TCP server.

(Word 9) Modbus Function Code: Word 9 specifies Modbus Function Code 7, Read Exception Status.

(Word 10) Local PLC Memory Type: Words 10-11 specify the location in the local PLC where the Ethernet interface will store data received from the remote device. Valid values for Word 10 are listed on page 174.

(Word 11) Local PLC Memory Address: Word 11 determines the starting address in the local PLC in which the data from the remote device is to be stored. The value entered is the offset(1-based) from the beginning of PLC memory for the memory type and mode specified in Word 10. This offset will be either in bits, bytes, or words depending on the mode specified. Valid ranges of values depend on the PLC's memory ranges. Be sure this area is large enough to contain the requested data without overwriting other application data.

(Word 12) Reserved: Word 12 is reserved and must be set to zero.

(Word 13) Data Size: Word 13 is the data size and must be set to 1.

(Word 14) Unit Identifier: This field is typically used by Ethernet to Serial bridges to specify the address of a Modbus Slave on a multi-drop link. The Modbus/TCP Unit Identifier is a special control code used in a Modbus/TCP message block.

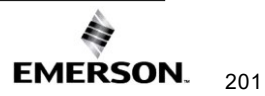

### Command 3003, Example 4 – Read FIFO Queue

Read the FIFO Queue from the remote Modbus/TCP server. Store the FIFO Queue Data at location %W1. Return the COMMREQ Status word to %R10.

| Word Offset | Dec   | (Hex)  | Description                            |  |
|-------------|-------|--------|----------------------------------------|--|
| Word 1      | 00008 | (0008) | Length of Channel Command Data Block   |  |
| Word 2      | 00000 | (0000) | Always 0 (no-wait mode request)        |  |
| Word 3      | 80000 | (0008) | Memory type of CRS word (%R)           |  |
| Word 4      | 00009 | (0009) | CRS word address minus 1 (%R10)        |  |
| Word 5      | 00000 | (0000) | Reserved                               |  |
| Word 6      | 00000 | (0000) | Reserved                               |  |
| Word 7      | 03003 | (0BBB) | Read from a Modbus/TCP Device          |  |
| Word 8      | 00006 | (0BBB) | Channel number (6)                     |  |
| Word 9      | 00024 | (0BBB) | Modbus Function Code (Read FIFO Queue) |  |
| Word 10     | 00196 | (00C4) | Local PLC Memory Type                  |  |
| Word 11     | 00001 | (0001) | Local PLC Starting Address             |  |
| Word 12     | 00048 | (0030) | FIFO Pointer Address                   |  |
| Word 13     | 00001 | (0001) | Data Size (Unused)                     |  |
| Word 14     | 00001 | (0001) | Unit Identifier                        |  |

#### Further Considerations for Memory Locations 1-14

(Word 7) Channel Command Number: Word 7 identifies the COMMREQ as a Read Exception Status from the Modbus/TCP device.

(Word 8) Channel Number: Word 8 identifies the channel number previously allocated for communication with the remote Modbus/TCP server.

(Word 9) Modbus Function Code: Word 9 specifies Modbus Function Code 24, Read FIFO Queue.

(Word 10) Local PLC Memory Type: Words 10-11 specify the location in the local PLC where the Ethernet interface will store data received from the remote device. Valid values for Word 10 are listed on page 174.

(Word 11) Local PLC Memory Address: Word 11 determines the starting address in the local PLC in which the data from the remote device is to be stored. The value entered is the offset(1-based) from the beginning of PLC memory for the memory type and mode specified in Word 10.

(Word 12) FIFO Pointer Address: Word 12 is the FIFO pointer address in the Remote Device.

(Word 13) Data Size: Word 13 is unused because the return data size is dependent on the number of items in the server's FIFO queue when the command is received. Zero (0) through 32 registers can be returned as a result of this function code.

(Word 14) Unit Identifier: This field is typically used by Ethemet to Serial bridges to specify the address of a Modbus Slave on a multi-drop link. The Modbus/TCP Unit Identifier is a special control code used in a Modbus/TCP message block.

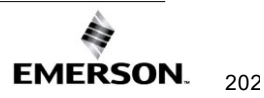

# 10.4.4 Write Data to a Modbus/TCP Device (3004)

The Write Data to a Modbus/TCP Device COMMREQ requests a data transfer from the PLC to a Modbus/TCP server. The Write Data COMMREQ must reference an active Modbus/TCP channel previously established with the Open Modbus/TCP Client Connection COMMREQ.

Registers or Coils may be written to the remote Modbus/TCP device. The Modbus Function Code specifies the data type. Valid Function Codes for the Write Data COMMREQ are presented in the following table:

| Function | Description           | Modbus Server Memory            | Data Unit | Maximum    |
|----------|-----------------------|---------------------------------|-----------|------------|
| Code     | Description           | Region Accessed                 | Size      | Data Units |
| 5        | Write Single Coil     | Internal Bits or Physical coils | Bit       | 1          |
| 6        | Write Single Pegister | Internal Registers or           | Register  | 1          |
| 0        | While Single Register | Physical Output Registers       |           | I          |
| 15       | Write Multiple Coils  | Internal Bits or Physical coils | Bit       | 1968       |
| 16       | Write Multiple        | Internal Registers or           | Pegister  | 123        |
| 10       | Registers             | Physical Output Registers       | Register  | 125        |

An Address Offset and Length specify the location in the Modbus/TCP device and the number of data units to transfer. The Address Offset is the offset from the Base Address for that memory region in the server. The Length is the number of Registers or Coils to transfer.

A PLC data area is the source for the data written to the Modbus/TCP device.

**Function Code 5,** Write Single Coil, forces a Coil On or Off. To force a coil off, the value zero (0) is used as the COMMREQ data value. If the PLC memory type is a bit type, the remote device coil is set to the same state as the specified PLC memory location. If the PLC memory type is a byte or word type, a value of zero (0) is used to force a coil off and a value of one (1) is used to force a coil on.

**Function Code 15,** Write Multiple Coils, forces multiple Coils On or Off. If the PLC memory type is a bit type, remote device coils are set to the same state as the corresponding bits in the specified PLC memory location. If the PLC memory type is a byte or word type, the remote device coils follow the state of the packed bits contained in the byte or word memory. For example, if 16 coils are written to a PACSystems Modbus server starting at %Q1 from the client PLC memory at %R1 containing a value of 0x1111, the following remote server coils will be set %Q1, %Q5, %Q9, and %Q13 and the following remote server bits will be cleared: %Q2, %Q3, %Q4, %Q6, %Q7, %Q8, %Q10, %Q11, %Q12, %Q14, %Q15, %Q16.

The COMMREQ Status Word (CRS) indicates the success or failure of the Write Data COMMREQ. If the COMMREQ specifies an invalid channel number or any other invalid field, the COMMREQ fails and the CRS is set to a non-zero value to identify the failure.
## Command 3004, Example 1 – Set Single Register

Write one register from %AI10 to register address 200 in the remote Modbus/TCP server. Return the COMMREQ Status word to %R10. Use channel 6, a channel previously opened with the Open Modbus/TCP Client Connection COMMREQ.

| Word Offset | Dec   | (Hex)  | Description                                  |
|-------------|-------|--------|----------------------------------------------|
| Word 1      | 80000 | (0008) | Length of Channel Command Data Block         |
| Word 2      | 00000 | (0000) | Always 0 (no-wait mode request)              |
| Word 3      | 80000 | (0008) | Memory type of CRS word (%R)                 |
| Word 4      | 00009 | (0009) | CRS word address minus 1 (%R10)              |
| Word 5      | 00000 | (0000) | Reserved                                     |
| Word 6      | 00000 | (0000) | Reserved                                     |
| Word 7      | 03004 | (0BBC) | Write to a Modbus/TCP Device                 |
| Word 8      | 00006 | (0006) | Channel number (6)                           |
| Word 9      | 00006 | (0006) | Modbus Function Code – Write Single Register |
| Word 10     | 00010 | (000A) | Local PLC Memory Type                        |
| Word 11     | 00010 | (000A) | Local PLC Starting Address                   |
| Word 12     | 00200 | (00C8) | Address in the Remote Device                 |
| Word 13     | 00001 | (0001) | Number of Registers in the Remote Device     |
| Word 14     | 00001 | (0001) | Unit Identifier                              |

#### Further Considerations for Memory Locations 1-14

(Word 7) Channel Command Number: Word 7 identifies the COMMREQ as a Write Data to remote Modbus/TCP device.

(Word 8) Channel Number: Word 8 identifies the channel number previously allocated for communication with the remote Modbus/TCP server.

(Word 9) Modbus Function Code: Word 9 specifies Function Code 6, Write Single Register.

(Word 10) Local PLC Memory Type: Words 10–11 specify the location in the local PLC from where the Ethernet interface will get the data to be written to the remote PLC. Valid values for Word 10 are listed on page 174.

(Word 11) Local PLC Starting Address: Word 11 determines the starting address in the local PLC from which the data is to be written. The value entered is the offset (1-based) from the beginning of PLC memory for the memory type and mode specified in Word 10.

(Word 12) Remote Device Address: specifies the destination register in the remote device.

(Word 13) Number Registers in Remote Device: Word 13 specifies the quantity of registers to write to the remote device. For Function Code 6, Write Single Register this must be set to 1.

(Word 14) Unit Identifier: This field is typically used by Ethernet to Serial bridges to specify the address of a Modbus Slave on a multi-drop link. The Modbus/TCP Unit Identifier is a special control code used in a Modbus/TCP message block.

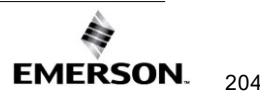

# Command 3004, Example 2 – Write Single Coil

Set coil 501 ON in the remote Modbus/TCP device using the value at %Q4. Return the COMMREQ Status word to %R10. Use channel 6, a channel previously opened with the Open Modbus/TCP Client Connection COMMREQ.

| Word Offset | Dec   | (Hex)  | Description                              |
|-------------|-------|--------|------------------------------------------|
| Word 1      | 80000 | (0008) | Length of Channel Command Data Block     |
| Word 2      | 00000 | (0000) | Always 0 (no-wait mode request)          |
| Word 3      | 80000 | (0008) | Memory type of CRS word (%R)             |
| Word 4      | 00009 | (0009) | CRS word address minus 1 (%R10)          |
| Word 5      | 00000 | (0000) | Reserved                                 |
| Word 6      | 00000 | (0000) | Reserved                                 |
| Word 7      | 03004 | (0BBC) | Write to a Modbus/TCP Device             |
| Word 8      | 00006 | (0006) | Channel number (6)                       |
| Word 9      | 00005 | (0005) | Modbus Function Code – Write Single Coil |
| Word 10     | 00072 | (0048) | Local PLC Memory Type                    |
| Word 11     | 00004 | (0004) | Local PLC Starting Address               |
| Word 12     | 00501 | (01F5) | Address in the Remote Device             |
| Word 13     | 00001 | (0001) | Number of Coils in the Remote Device.    |
| Word 14     | 00001 | (0001) | Unit Identifier                          |

#### Further Considerations for Memory Locations 1-14

(Word 7) Channel Command Number: Word 7 identifies the COMMREQ as a Write Data to Modbus/TCP device.

(Word 8) Channel Number: Word 8 identifies the channel number previously allocated for communication with the remote Modbus/TCP server.

(Word 9) Modbus Function Code: Word 9 specifies Modbus Function Code 5 Write Single Coil.

(Word 10) Local PLC Memory Type: Words 10–11 specify the location in the local PLC from where the Ethernet interface will get the data to be written to the remote PLC. Valid values for Word 10 are listed on page 174.

(Word 11) Local PLC Starting Address: Word 11 determines the starting address in the local PLC from which the data is to be written. The value entered is the offset (1-based) from the beginning of PLC memory for the memory type and mode specified in Word 10. This offset will be either in bits, bytes, or words depending on the mode specified. Valid ranges of values depend on the PLC's memory ranges.

(Word 12) Remote Device Address: Word 12 specifies the destination coil address in the Modbus/TCP device.

(Word 13). Number Coils in Remote Device: Words 13 specifies the quantity of coils to write to the remote device. For Modbus Function Code 5, Write Single Coil, this must be set to 1.

(Word 14) Unit Identifier: This field is typically used by Ethernet to Serial bridges to specify the address of a Modbus Slave on a multi-drop link. The Modbus/TCP Unit Identifier is a special control code used in a Modbus/TCP message block.

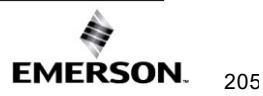

# Command 3004, Example 3 – Set Multiple Registers

Write the four registers from Discrete Input Memory (%I40 to) address 200 in the remote Modbus/TCP server. Return the COMMREQ Status word to %R10. Use channel 6, a channel previously opened with the Open Modbus/TCP Client Connection COMMREQ.

| Word Offset | Dec   | (Hex)  | Description                                     |
|-------------|-------|--------|-------------------------------------------------|
| Word 1      | 80000 | (0008) | Length of Channel Command Data Block            |
| Word 2      | 00000 | (0000) | Always 0 (no-wait mode request)                 |
| Word 3      | 80000 | (0008) | Memory type of CRS word (%R)                    |
| Word 4      | 00009 | (0009) | CRS word address minus 1 (%R10)                 |
| Word 5      | 00000 | (0000) | Reserved                                        |
| Word 6      | 00000 | (0000) | Reserved                                        |
| Word 7      | 03004 | (0BBC) | Write to a Modbus/TCP Device                    |
| Word 8      | 00006 | (0006) | Channel number (6)                              |
| Word 9      | 00016 | (0010) | Modbus Function Code – Write Multiple Registers |
| Word 10     | 00016 | (0010) | PLC Memory Type                                 |
| Word 11     | 00040 | (0028) | PLC Starting Address                            |
| Word 12     | 00200 | (00C8) | Address in the Remote Device                    |
| Word 13     | 00004 | (0004) | Number of Registers in the Remote Device        |
| Word 14     | 00001 | (0001) | Unit Identifier                                 |

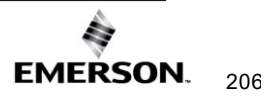

# 10.4.5 Mask Write Register Request to a Modbus Server Device (3009)

The Mask Write Register Request to a Modbus Server Device COMMREQ is used to modify the contents of a specified remote device register using a combination of an AND mask, OR mask, and the current register's value. This function is used to set or clear individual bits in a register. The register is modified per the following algorithm:

Register value = ((Current register value) AND (And Mask Value)) OR

((OR Mask Value) AND (NOT(And Mask Value)))

### Command 3009, Example – Mask Write Register

Modify register at address 200 in the remote Modbus/TCP server and clear all bits except bit 0. Return the COMMREQ Status word to %R10. Use channel 6, a channel previously opened with the Open Modbus/TCP Client Connection COMMREQ.

| Word Offset | Dec   | (Hex)  | Description                                       |
|-------------|-------|--------|---------------------------------------------------|
| Word 1      | 80000 | (0008) | Length of Channel Command Data Block              |
| Word 2      | 00000 | (0000) | Always 0 (no-wait mode request)                   |
| Word 3      | 80000 | (0008) | Memory type of CRS word (%R)                      |
| Word 4      | 00009 | (0009) | CRS word address minus 1 (%R10)                   |
| Word 5      | 00000 | (0000) | Reserved                                          |
| Word 6      | 00000 | (0000) | Reserved                                          |
| Word 7      | 03009 | (0BC1) | Mask Write Register to a Modbus/TCP Server Device |
| Word 8      | 00006 | (0006) | Channel number (6)                                |
| Word 9      | 00022 | (0016) | Modbus Function Code – Write Mask Register        |
| Word 10     | 00200 | (00C8) | Address in the Remote Device                      |
| Word 11     | 00001 | (0001) | AND Mask                                          |
| Word 12     | 00000 | (0000) | OR Mask                                           |
| Word 13     | 00001 | (0001) | Unit Identifier                                   |

(Word 7) Channel Command Number: Word 7 identifies the COMMREQ as a Mask Write Register operation on remote Modbus/TCP device.

(Word 8) Channel Number: Word 8 identifies the channel number previously allocated for communication with the remote Modbus/TCP server.

(Word 9) Modbus Function Code: Word 9 specifies Function Code 22, Mask Write Register.

(Word 10) Remote Device Address: specifies the destination register in the remote device.

(Word 11) AND Mask: Word 11 specifies the AND mask to be used in the Mask Write operation. For this example, all bits are cleared except bit 0.

(Word 12) OR Mask: Word 12 specifies the OR mask to be used in the Mask Write operation. In this example, no bits are to be set.

(Word 13) Unit Identifier: This field is typically used by Ethernet to Serial bridges to specify the address of a Modbus Slave on a multi-drop link. The Modbus/TCP Unit Identifier is a special control code used in a Modbus/TCP message block.

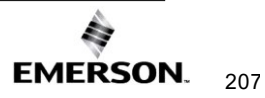

# 10.4.6 Read/Write Multiple Registers to/from a Modbus Server Device (3005)

The Read/Write Multiple Registers to/from a Modbus Server Device COMMREQ is used to read and write data between the remote server and the PLC with one COMMREQ operation. The write operation occurs first and the data exchange does not occur coherently (i.e. data can change in the server between the write and read operations).

### Command 3005, Example – Read/Write Multiple Register

Write 10 values starting at %R100 in the Local PLC to register address 200 in the remote Modbus/TCP server and read 20 values starting from register 300 in the remote Modbus/TCP server and write this value to %R300 in the Local PLC. Return the COMMREQ Status word to %R10. Use channel 6, a channel previously opened with the Open Modbus/TCP Client Connection COMMREQ.

| Word Offset | Dec   | (Hex)  | Description                                                                           |
|-------------|-------|--------|---------------------------------------------------------------------------------------|
| Word 1      | 00014 | (000E) | Length of Channel Command Data Block                                                  |
| Word 2      | 00000 | (0000) | Always 0 (no-wait mode request)                                                       |
| Word 3      | 00008 | (0008) | Memory type of CRS word (%R)                                                          |
| Word 4      | 00009 | (0009) | CRS word address minus 1 (%R10)                                                       |
| Word 5      | 00000 | (0000) | Reserved                                                                              |
| Word 6      | 00000 | (0000) | Reserved                                                                              |
| Word 7      | 03005 | (0BBD) | Read/Write Multiple Registers to/from a Modbus/TCP Device                             |
| Word 8      | 00006 | (0006) | Channel number (6)                                                                    |
| Word 9      | 00023 | (0017) | Modbus Function Code – Read/Write Multiple Registers                                  |
| Word 10     | 00008 | (0008) | Local PLC Memory Type of memory to write with data read from Remote Device            |
| Word 11     | 00300 | (012C) | Local PLC Starting Address (LSW) of memory to write with data read from Remote Device |

#### Further Considerations for Memory Locations 1-11

(Word 7) Channel Command Number: Word 7 identifies the COMMREQ as a Read/Write Multiple Register operation on remote Modbus/TCP device.

(Word 8) Channel Number: Word 8 identifies the channel number previously allocated for communication with the remote Modbus/TCP server.

(Word 9) Modbus Function Code: Word 9 specifies Function Code 23, Read/Write Multiple Register.

(Word 10) Local PLC Memory Type (Write With Data Read From Server): Words 10–12 specify the location in the local PLC where the Ethernet interface will write data received from the remote server. The value 8 specifies Register Memory %R.

(Word 11) Local PLC Starting Address LSW (Write With Data Read From Server): Word 11 determines the least significant word (LSW) of the starting address in the local PLC from which the data is to be written. The value entered is the offset (1-based) from the beginning of PLC memory for the memory type and mode specified in Word 10. This offset will be either in bits, bytes, or words depending on the mode specified. Valid ranges of values depend on the PLC's memory ranges.

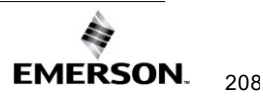

| Word Offset | Dec    | (Hex)  | Description                                                                    |
|-------------|--------|--------|--------------------------------------------------------------------------------|
| Word 12     | 00000  | (0000) | Local PLC Starting Address (MSW) of memory to write with data read from Remote |
|             | 00000  | (0000) | Device (normally 0 unless %W is used)                                          |
| Word 13     | 00300  | (012C) | Address to Read From on Remote Server                                          |
| Word 14     | 00020  | (0014) | Number of Memory Units to Read from Remote Device (1 to 125)                   |
| Word 15     | 80000  | (0008) | Local PLC Memory Type of memory to use for writing to the Remote Device        |
| Word 16     | 00100  | (0064) | Local PLC Starting Address (LSW) of memory to use for writing to the Remote    |
|             | (0004) |        | Device                                                                         |
| Word 17     | 00000  | (0000) | Local PLC Starting Address (MSW) of memory to use for writing to the Remote    |
|             | 00000  | (0000) | Device (normally 0 unless %W is used)                                          |
| Word 18     | 00200  | (00C8) | Address to Write to on the Remote Server                                       |
| Word 19     | 00010  | (000A) | Number of Memory Units to Write to the Remote Device (1 to 121)                |
| Word 20     | 00001  | (0001) | Unit Identifier                                                                |

#### Further Considerations for Memory Locations 12-20

(Word 12) Local PLC Starting Address MSW (Write With Data Read From Server): Word 12 determines the most significant word (MSW) of the starting address in the local PLC from which the data is to be written. This value will typically be 0 unless the address is above 65535 for %W memory.

(Word 13) Remote Device Read Address: Word 13 specifies the register(s) to read from the remote Modbus/TCP device.

(Word 14) Number Registers to Read From Remote Device: Words 14 specifies the quantity of registers to read from the remote device.

(Word 15) Local PLC Memory Type (Read Data to Write to Server): Words 15–17 specify the location in the local PLC where the Ethernet interface will read data to use for writing to the remote server. Values for Word 15 are listed on page 178. The value 8 specifies Register Memory %R.

(Word 16) Local PLC Starting Address LSW (Read Data to Write to Server): Word 16 determines the least significant word (LSW) of the starting address in the local PLC from which the data is to be read. The value entered is the offset (1-based) from the beginning of PLC memory for the memory type and mode specified in Word 15. This offset will be either in bits, bytes, or words depending on the mode specified. Valid ranges of values depend on the PLC's memory ranges.

(Word 17) Local PLC Starting Address MSW (Read Data to Write to Server): Word 17 determines the most significant word (MSW) of the starting address in the local PLC from which the data is to be read. This value will typically be 0 unless the address is above 65535 for %W memory.

(Word 18) Remote Device Write Address: Word 18 specifies the register(s) to be written on the remote Modbus/TCP device.

(Word 19) Number Registers to Write To Remote Device: Words 19 specifies the quantity of registers to write to the remote device.

(Word 20) Unit Identifier: This field is typically used by Ethernet to Serial bridges to specify the address of a Modbus Slave on a multi-drop link. The Modbus/TCP Unit Identifier is a special control code used in a Modbus/TCP message block.

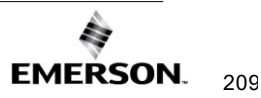

# 10.5 Status Data

This section describes all the status data that is available to the ladder program to determine the state of the Ethernet interface and its Modbus/TCP channels.

# 10.5.1 Types of Status Data

There are three main types of status data available to the application program:

- Ethernet interface status bits,
- FT Output of the COMMREQ function block
- COMMREQ Status Word

### **Ethernet interface Status Bits**

The status bits are updated in the CPU once each PLC scan by the Ethernet interface. These bits are generally used to prevent the initiation of a COMMREQ function when certain errors occur or to signal a problem on an established channel. The status bits include the LAN interface Status bits and the Channel Status bits. The starting location of these bits is set up when the module is configured.

The LAN interface Status bits monitor the health of the Ethernet interface itself, such as the LAN interface OK bit. The Channel Status bits monitor the health of a channel. Each Modbus channel has a dedicated status bit.

For details of the status bits and their operation, refer to Section 12.7, Monitoring the Ethernet Interface Status Bits.

# FT Output of the COMMREQ Function Block

This output is set if there is a programming error in the COMMREQ Function Block itself, if the rack and slot specified in the COMMREQ SYSID parameter are not configured to contain an Ethernet interface, or if the data block length specified in the Command Block is out of range. This output also may indicate that no more COMMREQ functions can be initiated in the ladder program until the Ethernet interface has time to process some of the pending COMMREQ functions.

If the FT Output is set, the CPU does not transfer the Command Block to the Ethernet interface. In this case, the other status indicators are not updated for this COMMREQ.

The FT Output passes power upon the following errors:

- Invalid rack/slot specified. The module at this rack/slot is unable to receive a COMMREQ.
- Invalid Task ID.
- Invalid Data Block length (zero or greater than 128).
- Too many simultaneous active COMMREQs (overloading either the PLC CPU or the Ethernet interface).

### **COMMREQ Status Word**

The COMMREQ Status word (CRS word) provides detailed information on the status of the COMMREQ request. The communications status word is not updated in the CPU each scan as are the status bits. They are generally used to determine the *cause* of a communication error after the COMMREQ function is initiated. The cause is reported in the form of an error

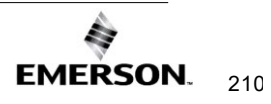

code described later in this section. The COMMREQ Status word (CRS word) is returned from the Ethernet interface to the PLC CPU immediately if the Command Block contains a syntax error or if the command is local. The location of the CRS word is defined in the Command Block for the COMMREQ function.

The COMMREQ Status word (CRS word) reports status in the format shown below. The CRS word location is specified in Words 3 and 4 of the Command Block.

#### Figure 66: Interpreting the COMMREQ Status Word

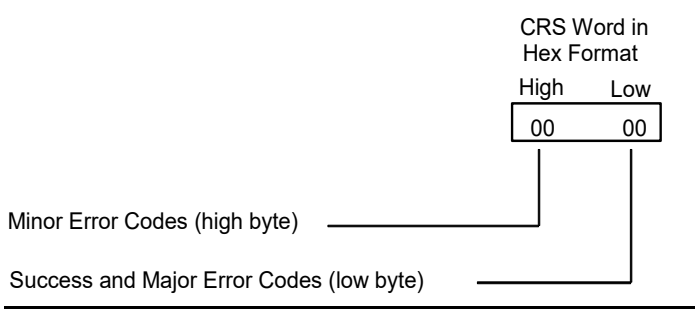

The Ethernet interface reports the status of the COMMREQ back to the status location. See Section 12:, *Diagnostics*, for COMMREQ major and minor error codes that may be reported in the CRS words for Modbus/TCP commands.

# 10.6 Controlling Communications in the Ladder Program

This section provides tips on how to control communications in your ladder program. Only segments of actual ladder logic are included. Topics discussed are:

- Essential Elements of the Ladder Program
- Troubleshooting Your Ladder Program
- Monitoring the Communications Channel

## 10.6.1 Essential Elements of the Ladder Program

Every ladder program, whether in the developmental phase or the operational phase, should do the following before initiating a COMMREQ function.

- 1. Initiate the COMMREQ function with a one-shot transitional coil. This prevents sending the same COMMREQ Command Block more than once.
- 2. Include at least the LAN interface OK bit in the LAN interface Status Word as an interlocking contact for the COMMREQ function. You may choose to add more interlocks.
- 3. Zero the word location you specify for the COMMREQ Status (CRS) word and the FT Outputs of the COMMREQ Function Block before the COMMREQ function is initiated.
- 4. Move the command code and parameters for the Channel command into the memory location specified by the IN input of the COMMREQ Function Block before the COMMREQ function is initiated.

The example ladder program segment starting on the next page illustrates how to incorporate these important points in your program.

**Note:** When using a Write Data or Read/Write COMMREQ, data is not read from the local PLC synchronously with the execution of the COMMREQ. A number of CPU sweeps may occur before the data is read. It is recommended that the data is not changed until after the COMMREQ Status Word indicates completion of the command.

# 10.6.2 Managing Channels and TCP Connections

When you issue a COMMREQ to open a Modbus channel, a TCP connection is created, the transfer then can be made, then upon "closing" of the channel, the TCP connection is terminated. It takes time to create and to terminate these connections. If an application is constructed so that it rapidly and repeatedly opens and closes a channel(s), the available TCP connections for the Ethernet interface may be totally consumed. A "snapshot" of the state of the TCP connections would show some of them being created, some being terminated, and some active, but none available.

# **A**CAUTION

In Certain Conditions TCP Connections Can Be Totally Consumed

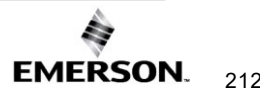

# 10.6.3 Client Channels TCP Resource Management

There is a period of time that the OS Network stack hangs on to the TCP resources associated with a connection after it is closed. It applies to the initiator of the close, which is almost always the client-side. This time is referred to as the "TCP Linger Period." Once the TCP Linger Period expires (60 seconds in the current OS implementation), the TCP resources are released. Application developers using client channels need to be aware of this behavior when designing their logic. There are a finite number of TCP resources allocated to client channels, and if channel connections are brought up and down so fast that these resources are depleted, then the application may have to wait until a TCP resource frees up to establish another client channel (a COMMREQ Status of 0xA890 is returned if no TCP resources are currently available; the application should wait and retry again).

Modbus Client Channels provides features that help the user preserve TCP connections. This includes opening a channel where one can re-task an active channel to the same remote device, where the parameters of an active channel, such as changing the channel command type (Read/Write), local memory address, remote memory address, etc. can be changed.

# 10.6.4 COMMREQ Ladder Logic Example

The input values for the Block Move Functions in the example below are taken from the Open Modbus/TCP Connection (3000), Modbus/TCP Read (3003), and Close Modbus/TCP Connection (3001) Examples in this chapter.

Named variables are used in this example to make the ladder program easier to follow. LANIFOK is bit 16 of the LAN interface Status bits. LAN\_OK is bit 13 of the LAN interface Status bits. CH5\_OPEN is bit 25 of the LAN interface Status bits. All other nicknames may be assigned as you choose.

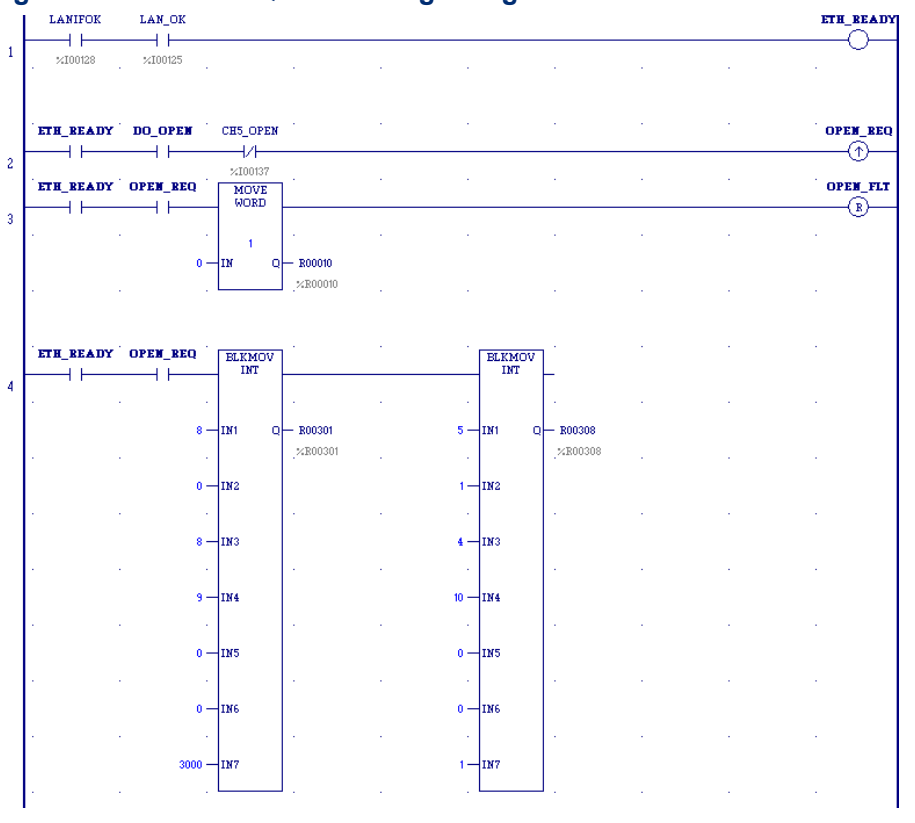

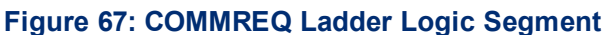

**Rung #1**: Input LANIFOK (bit 16 of the LAN interface Status bits) monitors the health of the Ethernet interface. Input LAN\_OK (bit 13 of the LAN interface Status bits) monitors the online/offline status of the Ethernet interface. If both bits are set, the network connection is available and healthy. CH5\_OPEN (bit 25 of the LAN interface Status bits) monitors channel 5 Connection Open status: it needs to be 0 (off). If these conditions are met, it is okay to send a COMMREQ, so the ETH\_READY coil is turned ON. ETH\_READY is used as an interlock for Rungs 2-16 in this example.

**Rung #2**: When ETH\_READY is set and CH5\_OPEN is not set, Input DO\_OPEN triggers OPEN\_REQ, which enables execution of the MOVE and COMMREQ functions for the Open Modbus/TCP Connection COMMREQ. OPEN\_REQ is a one-shot (Positive Transition) coil, activating once when both ETH\_READY and DO\_OPEN have transitioned from OFF to ON.

**Rung # 3**: The MOVE WORD function moves a zero to the CRS word referenced in the Command Block (see rung #4). This clears the CRS word. This rung also resets the OPEN\_FLT output coil of the COMMREQ Function Block in rung #5.

It is vital that the CRS Status Word is cleared and the COMMREQ fault output coil is cleared each time before initiating a COMMREQ function.

**Rung #4**: The BLKMV INT functions to set up the COMMREQ Command Block contents. When this rung is activated, the constant operands are moved into the memory beginning at the address indicated in the instruction. The constant operands in this example are defined in the Open Modbus/TCP Connection Example in this chapter.

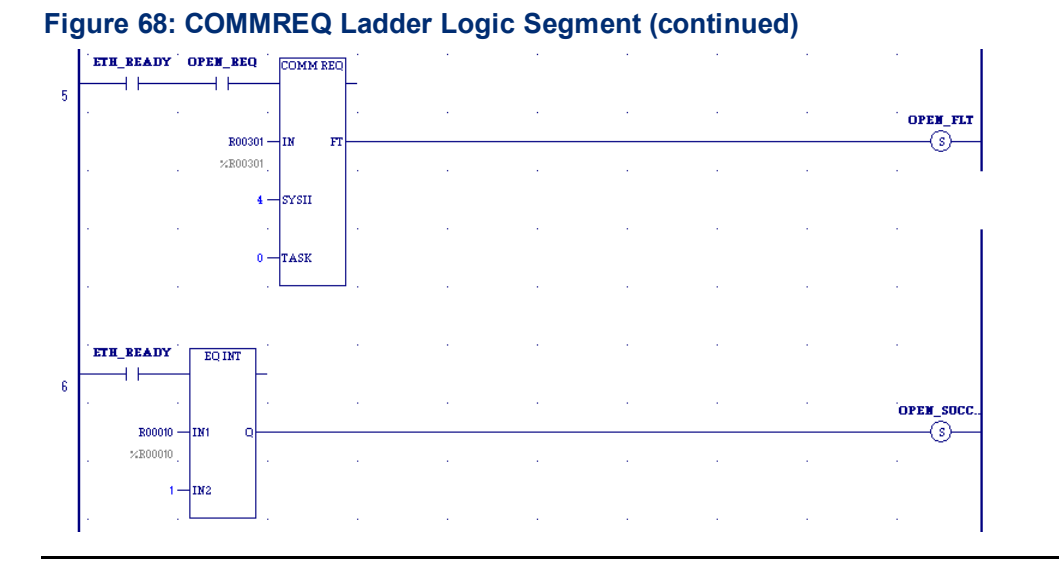

# **Rung # 5**: The COMMREQ Function Block has three input parameters and one output parameter.

- The IN field points to the starting location of the Command Block parameters (%R00301 in this example).
- The SYSID field of the COMMREQ Function Block defines the target rack and slot of the Ethernet interface to receive the command data. This is a hexadecimal word value that gives the rack (high byte) and slot (low byte) location of the Ethernet interface module. In the example, the first three number places (from left to right) are zeroes and are not displayed; only the last number, 4, appears. This indicates rack 0, slot 4.
- The TASK field of the COMMREQ Function Block indicates which mailbox task ID to use for the specified rack and slot. For the RX3i ETM001-Jx Ethernet interfaces TASK must always be set to zero. For PACSystems CPU embedded Ethernet interface, TASK must be set to 65536 (0x10000) to address the CPU's Ethernet daughterboard.
- The FT output (energizes the OPEN\_FLT coil in this example) is turned ON (set to 1) if problems were preventing the delivery of the Command Block to the Ethernet interface. In this case, the other status indicators are not updated for this COMMREQ.

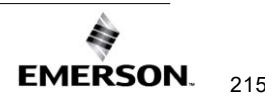

**Rung #6**: When ETH\_READY is set the CRS word for the Open Modbus/TCP Connection COMMREQ is monitored for a status of 1, indicating that the Open COMMREQ completed successfully. In addition, the Ethernet Module will set the CH5\_OPEN status. The CRS word change to 1 set coil OPEN\_SUCCESS.

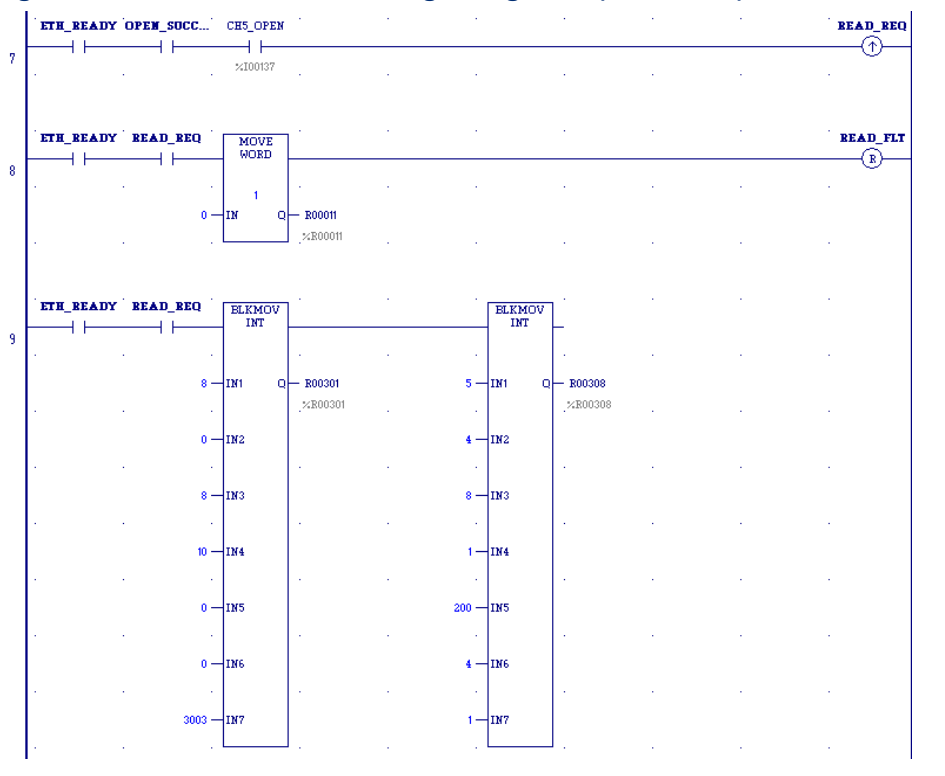

#### Figure 69: COMMREQ Ladder Logic Segment (continued)

**Rung # 7**: When OPEN\_SUCCESS and CH5\_OPEN are set, it triggers READ\_REQ, which enables execution of the BLKMOV, MOVE, and COMMREQ functions for the Modbus/TCP Read COMMREQ. READ\_REQ is a one-shot (Positive Transition) coil, activating once when OPEN SUCCESS transitions from OFF to ON.

**Rung # 8**: The MOVE WORD function moves a zero to the CRS word referenced in the Command Block (see rung #9). This clears the CRS word. This rung also resets the READ\_FLT output coil of the COMMREQ Function Block in rung #10.

**Rung #9**: The BLKMV INT functions to set up the COMMREQ Command Block contents. When this rung is activated, the constant operands are moved into the memory beginning at the address indicated in the instruction. The constant operands in this example are defined in the Modbus/TCP Read Example in this chapter.

Figure 70: COMMREQ Ladder Logic Segment (continued)

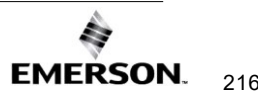

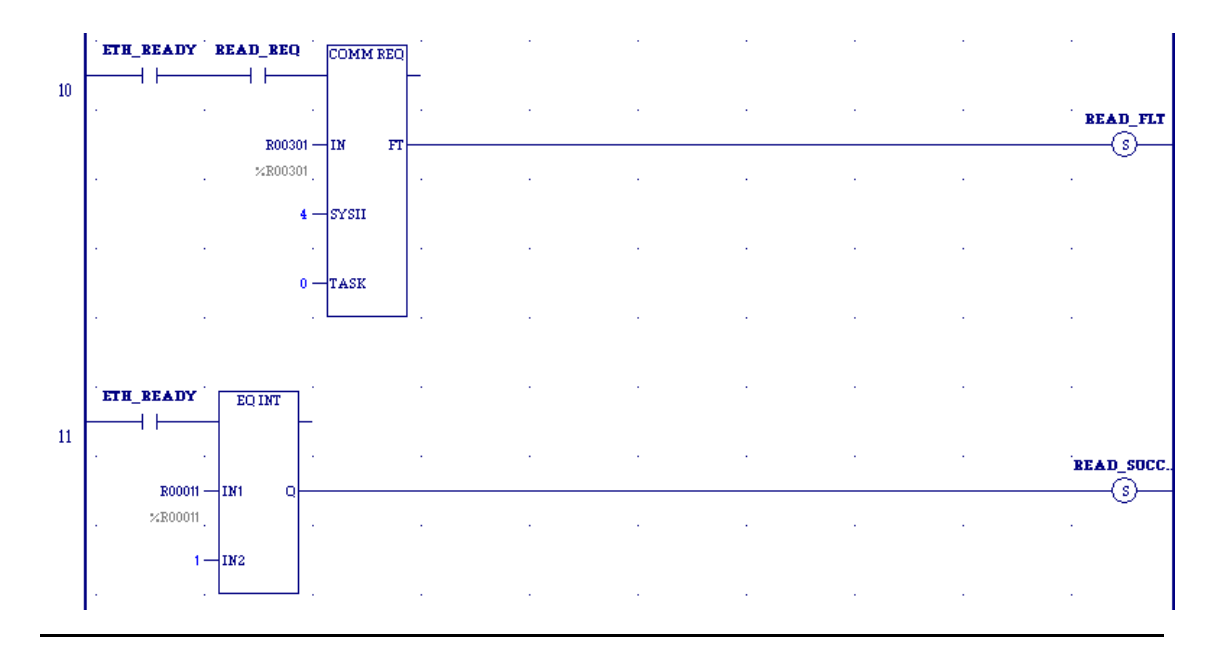

**Rung # 10**: The COMMREQ Function Block has three input parameters and one output parameter.

- The IN field points to the starting location of the Command Block parameters (%R00301 in this example).
- The SYSID field of the COMMREQ Function Block defines the target rack and slot of the Ethernet interface to receive the command data. This is a hexadecimal word value that gives the rack (high byte) and slot (low byte) location of the Ethernet interface module.
- The TASK field of the COMMREQ Function Block indicates which mailbox task ID to use for the specified rack and slot. For the RX3i ETM001-Jx Ethernet interfaces TASK must always be set to zero. For PACSystems CPU embedded Ethernet interface, TASK must be set to 65536 (0x10000) to address the CPU's Ethernet daughterboard.
- The FT output (energizes the READ\_FLT coil in this example) is turned ON (set to 1) if problems were preventing the delivery of the Command Block to the Ethernet interface. In this case, the other status indicators are not updated for this COMMREQ.

**Rung # 11**: When ETH\_READY is set the CRS word for the Modbus/TCP Read COMMREQ is monitored for a status of 1, indicating that the Read COMMREQ completed successfully. The CRS word change to 1 set coil READ SUCCESS.

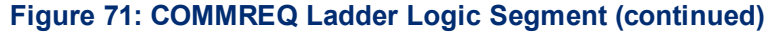

| 12 | ETH_READY BEAD_SUCC CH5_OPEN |                      |  |  | CLOSE_BEQ |
|----|------------------------------|----------------------|--|--|-----------|
|    | ETH_BEADY CLOSE_BEQ MOVE     |                      |  |  | CLOSE_FLT |
| 13 |                              |                      |  |  |           |
|    |                              | - R00012<br>.%R00012 |  |  |           |

**Rung # 12**: When READ\_SUCCESS and CH5\_OPEN a reset it triggers CLOSE\_REQ, which enables execution of the BLKMOV, MOVE, and COMMREQ functions for the Close Modbus/TCP Connection COMMREQ. CLOSE\_REQ is a one-shot (Positive Transition) coil, activating once when READ\_SUCCESS transitions from OFF to ON.

**Rung # 13**: The MOVE WORD function moves a zero to the CRS word referenced in the Command Block (see rung #9). This clears the CRS word. This rung also resets the CLOSE\_FLT output coil of the COMMREQ Function Block in rung #15.

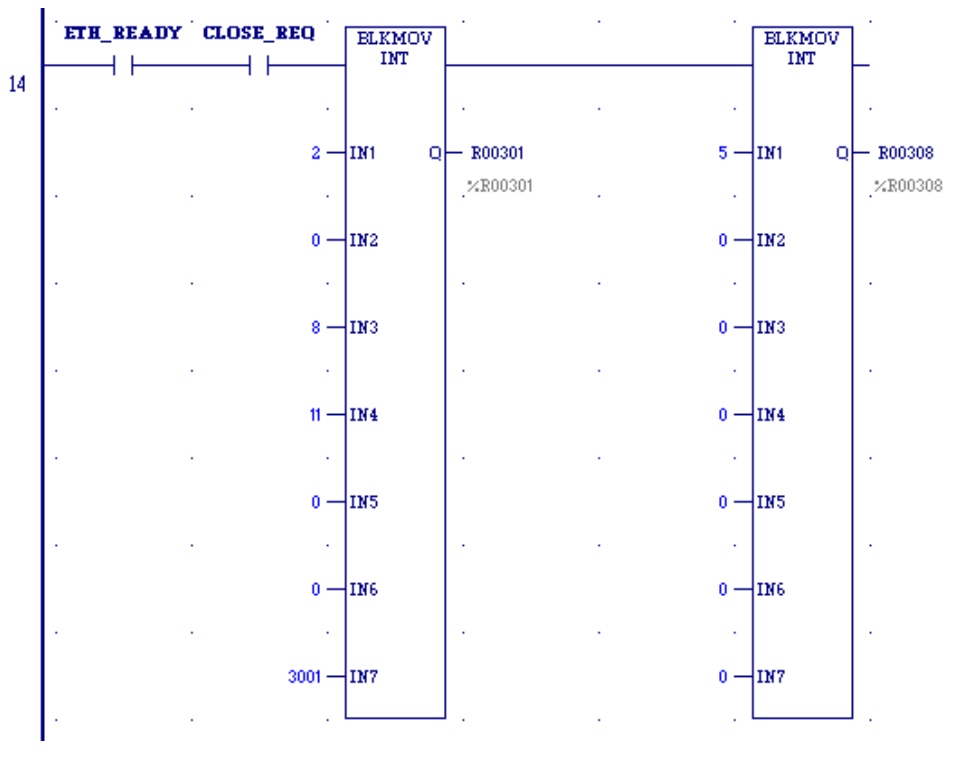

#### Figure 72: COMMREQ Ladder Logic Segment (continued)

**Rung # 14**: The BLKMV INT functions to set up the COMMREQ Command Block contents. When this rung is activated, the constant operands are moved into the memory beginning at

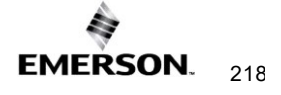

the address indicated in the instruction. The constant operands in this example are defined in the Close Modbus/TCP Connection Example in this chapter.

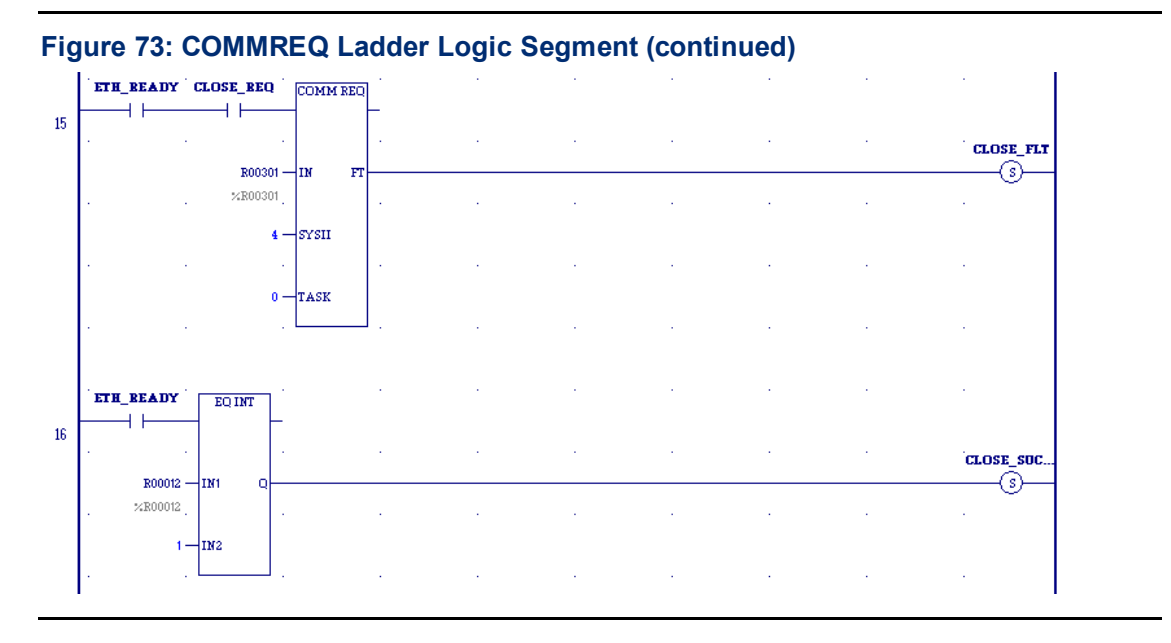

**Rung # 15**: The COMMREQ Function Block has three input parameters and one output parameter.

- The IN field points to the starting location of the Command Block parameters (%R00301 in this example).
- The SYSID field of the COMMREQ Function Block defines the target rack and slot of the Ethernet interface to receive the command data. This hexadecimal word value gives the rack (high byte) and slot (low byte) location of the Ethernet interface module.
- The TASK field of the COMMREQ Function Block indicates which mailbox task ID to use for the specified rack and slot. For the RX3i ETM001-Jx Ethernet interfaces TASK must always be set to zero. For PACSystems CPU embedded Ethernet interface, TASK must be set to 65536 (0x10000) to address the CPU's Ethernet daughterboard.
- The FT output (energizes the CLOSE\_FLT coil in this example) is turned ON (set to 1) if problems were preventing the delivery of the Command Block to the Ethernet interface. In this case, the other status indicators are not updated for this COMMREQ.

**Rung #16**: When ETH\_READY is set the CRS word for the Close Modbus/TCP Connection COMMREQ is monitored for a status of 1, indicating that the Close COMMREQ completed successfully. In addition, the Ethernet Module will clear the CH5\_OPEN status. The CRS word change to 1 set coil CLOSE\_SUCCESS.

# 10.6.5 Troubleshooting a Ladder Program

There are several forms of status data that can be accessed by the application program. The use of the LAN interface OK bit in the LAN interface Status Word was described in the example program. Some status data can be used to troubleshoot a program in its developmental stage. The two primary sources of this data are the FT Output on the COMMREQ Function Block and the COMMREQ Status word (CRS word).

# FT Output is ON

If after executing a COMMREQ Function, the FT Output is ON, then there is a programming error in one or more of the following areas.

- Invalid rack/slot specified. The module at this rack/slot is unable to receive a COMMREQ Command Block.
- Invalid Task ID. For the RX3i ETM001-Jx Ethernet interfaces TASK must always be set to zero. For PACSystems CPU embedded Ethernet interface, TASK must be set to 65536 (0x10000) to address the CPU's Ethernet daughterboard.
- Invalid Data Block length (0 or greater than 128).

## COMMREQ Status Word is Zero (0) and FT Output is OFF

If after executing a COMMREQ function, the CRS word is zero (0) and the FT Output is OFF, then the Command Block has been sent to the Ethernet interface, but no status has been returned yet. If this condition persists, check the PLC Fault Table for information.

## COMMREQ Status Word is Not One (1)

If after executing a COMMREQ function, the CRS word is not one (1) indicating success, then there were:

- Errors in the Command Block (the Channel command code or parameters), or
- The command parameters were valid but there was an error in completing the request.

If the CRS word does not contain a 1 indicating success, then it contains either a 0 or a code indicating what error occurred.

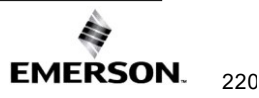

# 10.6.6 Monitoring the Communications Channel

The status data can be used to monitor communications and take action after certain events.

## Monitoring the COMMREQ Status Word

It is critical to monitor the CRS word for each COMMREQ function. First, zero the associated CRS word before executing the COMMREQ function. When the CRS word becomes non-zero, the Ethernet interface has updated it. If the CRS word is updated to a one (1), the Command Block was processed successfully by the Ethernet interface. If the CRS word is updated to a value other than 1, an error occurred in processing the Command Block.

Do not use data received from a server until the CRS word for that channel is 1. In addition, do not initiate any additional commands to a channel until the CRS word has been updated. The exception to this rule is when you want to terminate a command by using the Close Modbus/TCP Connection command.

## Monitoring the Channel Open Bit

This bit is 1 when a Channel has successfully established a connection with a remote server and is 0 when a Channel has been closed. The Channel Open Bit is meaningful when the CPU is in Run mode and the particular channel is being used by Modbus/TCP. The Channel Open Bit is set at the same time the successful status is returned to the CRS word for the Open Modbus/TCP Connection COMMREQ.

## **Sequencing Communications Requests**

If the Ethernet interface receives Command Blocks from the CPU faster than it can process them, the Ethernet interface will log an exception event 08, Entry 2=0024H and will log the PLC Fault Table entry:

"Backplane Communications with PLC Fault; Lost Request"

Only one COMMREQ function per channel can be pending at one time. A COMMREQ function is pending from the time it is initiated in the ladder program until its CRS word has been updated to a non-zero value by the Ethernet interface.

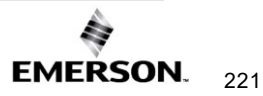

# CMM321 Modbus Client Endian Conversion Example

For example, depending on the direction of the transfer, the end-to-end values result in bytes being swapped for CMM321 Modbus Client. This can be seen in the example table below.

| Memory<br>Location /<br>Type | Memory<br>value<br>example | Transfer<br>Direction | Memory<br>Location /<br>Type | Resulting<br>Value After<br>Transfer | Notes                              |
|------------------------------|----------------------------|-----------------------|------------------------------|--------------------------------------|------------------------------------|
| Client Bit                   | %M16-%M1 =<br>0x4321       | <i>→</i>              | Server Word                  | %R1 =<br>0x4321                      | End-to-end<br>bytes un-<br>swapped |
| Server Bit                   | %M16-%M1 =<br>0x4321       | <i>→</i>              | Client Word                  | %R1 =<br>0x2143                      | End-to-end<br>bytes<br>swapped     |
| Client Word                  | %R1 =<br>0x4321            | <i>→</i>              | Server Bit                   | %M16-%M1 =<br>0x4321                 | End-to-end<br>bytes un-<br>swapped |
| Server Word                  | %R1 =<br>0x4321            | <i>→</i>              | Client Bit                   | %M16-%M1 =<br>0x2143                 | End-to-end<br>bytes<br>swapped     |

# **PACSystems Modbus Client Endian Conversion Example**

The following example table shows the Endian conversion behavior for the PACSystems Modbus Client:

| Memory<br>Location /<br>Type | Memory<br>value<br>example | Transfer<br>Direction | Memory<br>Location /<br>Type | Resulting<br>Value After<br>Transfer | Notes                              |
|------------------------------|----------------------------|-----------------------|------------------------------|--------------------------------------|------------------------------------|
| Client Bit                   | %M16-%M1<br>= 0x4321       | ÷                     | Server Word                  | %R1 =<br>0x4321                      | End-to-end<br>bytes un-<br>swapped |
| Server Bit                   | %M16-%M1<br>= 0x4321       | ÷                     | Client Word                  | %R1 =<br>0x4321                      | End-to-end<br>bytes un-<br>swapped |
| Client Word                  | %R1 =<br>0x4321            | <i>→</i>              | Server Bit                   | %M16-%M1<br>= 0x4321                 | End-to-end<br>bytes un-<br>swapped |
| Server Word                  | %R1 =<br>0x4321            | <i>→</i>              | Client Bit                   | %M16-%M1<br>= 0x4321                 | End-to-end<br>bytes un-<br>swapped |

# Section 11: OPC UA Server

OPC Unified Architecture (OPC UA) is a communication standard created by the OPC Foundation to ensure seamless data exchange in industrial automation. This standard specifies client-server communications with a service-oriented architecture. It is used to enable automation controllers to share process data for monitoring, control, supervision, and logging with Human-Machine Interface (HMI) systems, workstations, alarm systems, condition monitoring, and historian clients.

The embedded OPC UA server supports this standard interface for accessing controller data. The communications utilizes standard TCP/IP through the CPE's Embedded Ethernet port. Before getting started with the OPC UA server, ensure you have an OPC UA client (PAC CIMPLICITY HMI, for example) to connect to the OPC UA server.

The following is a high-level list of activities and functionality that is important to understand to initialize and use the OPC UA server.

- OPC UA Certificate Security
- Application Logic to Control the OPC UA Server
- Connect OPC UA Client to OPC UA Server
- OPC UA Client Authentication Settings
- OPC UA Address Space
- Publish Application Variables to OPC UA Address Space
- OPC UA Server Information in Address Space
- OPC UA Automatic Restart Function

#### Model Comparison for OPC UA Server 11.1 Capabilities

PACSystems Ethernet interfaces support OPC UA server capabilities.

|                                                      | CPE100 / CPE115 | CPE205                              | CPE210 / CPE215 /<br>CPE220         | CPE240                              | CPE302 / CPE305 (-Axxx)<br>CPE310 (-Axxx) | CPE302 (-Bxxx)                      | CPE305 / CPE310 (-Bxxx)             | CPS400 | CPE330 / CPE400 /<br>CPL410         | ETM001-Jx / ETM001-Kxxx |
|------------------------------------------------------|-----------------|-------------------------------------|-------------------------------------|-------------------------------------|-------------------------------------------|-------------------------------------|-------------------------------------|--------|-------------------------------------|-------------------------|
| Max Sessions<br>Per OPC UA Server                    | 2               | 3                                   | 3                                   | 5                                   | 5                                         | 5                                   | 5                                   | 5      | 5                                   | N/A                     |
| Max Subscriptions <sup>26</sup><br>Per OPC UA Server | 4               | 4                                   | 4                                   | 10                                  | 10                                        | 10                                  | 10                                  | 10     | 10                                  | N/A                     |
| Max Monitored Items Per<br>Subscription              | 1,000           | 2,000<br>(1,000 <sup>27</sup> )     | 4,000<br>(2,000 <sup>27</sup> )     | 10,000<br>(4,000 <sup>27</sup> )    | 12,500                                    | 12,500                              | 12,500                              | 12,500 | 12,500                              | N/A                     |
| Max Elements Allowed in Address Space <sup>28</sup>  | 1,000           | 2,000<br>(1,000 <sup>27</sup> )     | 4,000<br>(2,000 <sup>27</sup> )     | 10,000<br>(4,000 <sup>27</sup> )    | 12,500                                    | 12,500                              | 25,000<br>(12,500 <sup>27</sup> )   | 12,500 | 50,000<br>(12,500 <sup>27</sup> )   | N/A                     |
| Baseline Address Space                               | Basic           | Extended<br>(Basic <sup>27</sup> )  | Extended<br>(Basic <sup>27</sup> )  | Extended<br>(Basic <sup>27</sup> )  | Basic                                     | Extended<br>(Basic <sup>27</sup> )  | Extended<br>(Basic <sup>27</sup> )  | Basic  | Extended<br>(Basic <sup>27</sup> )  | N/A                     |
| Logging Config Format                                | Legacy          | Enhanced<br>(Legacy <sup>27</sup> ) | Enhanced<br>(Legacy <sup>27</sup> ) | Enhanced<br>(Legacy <sup>27</sup> ) | Legacy                                    | Enhanced<br>(Legacy <sup>27</sup> ) | Enhanced<br>(Legacy <sup>27</sup> ) | Legacy | Enhanced<br>(Legacy <sup>27</sup> ) | N/A                     |
| Server Stop Delayed<br>Notice Seconds                | 0               | 5<br>(0 <sup>27</sup> )             | 5<br>(0 <sup>27</sup> )             | 5<br>(0 <sup>27</sup> )             | 0                                         | 5<br>(0 <sup>27</sup> )             | 5<br>(0 <sup>27</sup> )             | 0      | 5<br>(0 <sup>27</sup> )             | N/A                     |
| Supports Encryption                                  | No              | Yes                                 | Yes                                 | Yes                                 | Yes                                       | Yes                                 | Yes                                 | Yes    | Yes                                 | N/A                     |

 <sup>&</sup>lt;sup>26</sup> Up to the Max Subscriptions can be used on a single Session, but that limit is also the total across all Sessions.
<sup>27</sup> Limit was increased or feature was updated for PACSystems firmware release 11.01, prior value in parenthesis.

<sup>&</sup>lt;sup>28</sup> Example- An array variable with 25 elements consumes 25 of the Max Elements Allowed for the OPC UA server.

# 11.2 OPC UA Certificate Security

Security is an integral part of OPC UA technology. An OPC UA server provides a set of services that allow clients to make a secure connection to the server. All PACSystems controllers that support OPC UA Server are required to generate certificates, and most support encryption. See section **Model Comparison for OPC UA Server Capabilities** to identify support for encrypted communication on specific models.

The establishment of a secure connection is done using public-key cryptography. Public key cryptography uses a paired public and private key to establish a secure channel. The public key is distributed to applications utilizing a certificate. Once a secure connection is created, messages between the client and the server can be encrypted and signed

The following sections describe how to configure your system to take advantage of OPC UA certificate security.

# 

When a secure connection is created, messages between the client and the server are encrypted and signed. Once the OPC UA server has a CA-signed certificate, the security server will **only** accept connections from applications that are signed by the same CA, or explicitly added to the trust list via Provisioning Mode.

# 11.2.1 OPC UA Server Application Certificates

OPC UA client/server connections exchange digital certificates during the connection process. Server certificates follow the process outlined below:

#### **OPC UA Server Application Certificate Generation**

- 1. If the OPC UA server is started with the certificates cleared, the OPC UA server generates a self-signed certificate for the connection process.
- 2. The certificate will include application-specific information within the certificate, such as Target Name and the controller's TCP/IP address. If this information changes, the certificates should be cleared and regenerated.
- 3. The certificate will include a "Valid from" and "Valid to" date and time that will begin with the date and time when the certificate is generated and will end a fixed period of 5 years from that date and time. The time used for certificate checking is based on Coordinated Universal Time (UTC). To have the correct time set on newly generated certificates it is required that the controller's Time Zone and DST setting are correct as well as the controller's clock synchronized. If the certificate has an incorrect date, or the certificate has expired, the certificates should be cleared and regenerated.
- 4. The OPC UA server certificates will be stored internally on the controller's non-volatile storage and will be retained through power cycles, clearing of memory and configuration from the programmer, and clearing of flash storage from the programmer. Additionally, the certificates will be retained during the firmware upgrade process.
- 5. The current certificate generation status can be obtained in three possible ways:
  - a. The CONFIG\_STATUS service request returns a bitmask to indicate if the certificates exist on the target, or if they are currently cleared.

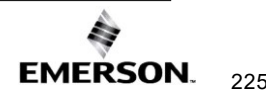

- b. If PME is connected to the PACSystems controller, and the OPC UA server is stopped, the **OPC UA Status Bar** will show the "*Cleared*" status.
- c. The Ethernet Station manager commands opc status or opc all

Refer to the *PACSystems TCP/IP Ethernet Communications Station Manager User Manual*, GFK-2225, for information on how to use the station manager *opc* commands.

#### **OPC UA Server Application Certificate Reuse**

If the OPC UA server is started with certificates already on the target, then those existing certificates are used, and new ones are not generated.

#### **OPC UA Server Application Certificate Not Yet Valid and Expiration**

Each certificate for the OPC UA Server and OPC UA client has a "Valid from" and a "Valid to" date that is based on UTC time. On a certificate both the "Valid from" time and "Valid to" time should be checked for validity, meaning that it is important for the Time Zone and DST to be set correctly on both the OPC UA Server machine and the OPC UA Client machine, as well as the clock to be synchronized to a valid time source.

In general, it is best to configure certificate expiration date checking, however it is recognized that for some automation applications it is desired to continue to operate regardless of the expiration date of the OPC UA Client certificates. This will allow that application to continue to operate as expected even if the OPC UA Client's Application Instance certificate expires. In such applications, if it is necessary to ignore the validity of the "Valid from" and "Valid to" on the OPC UA Client certificate. An option in PME Hardware Configuration for the OPC UA server called *Certificate Expiration Date Checking* exists to allow the expiration date of the OPC UA Client certificate to be ignored (*Ignore*) or to be strictly checked (*Strict*).

Please note that this configuration is only from the perspective of the PACSystems OPC UA Server validating the expiration date on the OPC UA Client's certificate. If you wish for the OPC UA Client to ignore the expiration date on the PACSystems OPC UA Server's certificate you will need to find a similar configuration option on the OPC UA Client in use.

#### **OPC UA Server Certificates Need to be Cleared or Regenerated**

### **A**CAUTION

When OPC UA server application instance certificates are cleared, they are permanently deleted and cannot be restored. In addition to the certificates themselves being deleted, also any previously accepted trusted certificates are deleted, any Certificate Authority (CA) and Certificate Revocation List (CRL) information saved onto the controller is also deleted.

If certificates currently exist on the target and need to be cleared or regenerated the OPC UA server must first be in the Stopped state. Once the OPC UA server is stopped the certificates can be cleared in the following ways:

- 1. Using the CLEAR service request in user logic.
- 2. If PME is connected to the PACSystems controller, using privilege level 4, the OPC UA Ribbon bar Server Command for *Clear Server*.

# 11.3 PACSystems OPC UA Server Element Count

#### Variable Definition in PACSystems

In PACSystems a *Variable* is a named storage space for a data value. It represents a memory location in the target PACSystems CPU used in the user program. Among other attributes in PME for a variable, they always include a Name, a Data Type, and an Array Dimension 1 and Array Dimension 2. If a PACSystems variable has a non-zero Array Dimension 1 then it is an array, and if it has a zero value for Array Dimension 1 then it is a not an array. For additional information about variables in PACSystems please see GFK-2950 section 3.1 titled "Variables".

#### **Counting of Elements**

The size of arrays of both one and two dimensions are measured in terms of *Element Count*. An array of one dimension with a length of 5 would have an element count of 5. A scalar can be considered in these terms as well, and it would have an element count of 1. In this way the size of PACSystems variables can be measured in terms of *Element Count*.

#### **Element Count and Max Elements**

When the OPC UA server is creating the OPC UA address space, as each *Variable* is added into the OPC UA address space, the current and overall *Element Count* is tracked. When the running total *Element Count* reaches the *Max Elements Allowed* for the given PACSystems Controller, further variables are not added into the OPC UA address space, and the address space is declared to be full.

See section **Publish Application Variables to OPC UA Address Space** for description of how publishing individual variables into the OPC UA address space can be configured.

See section **Model Comparison for OPC UA Server Capabilities** for description of each controller's max element count limit.

# 11.4 OPC UA Performance Considerations

The OPC UA Server has been designed and implemented to support the maximum number of clients reading the maximum number of OPC UA elements for each specific model. However, at maximum load OPC UA clients may experience degraded performance, evidenced by slower than usual response times when browsing, reading, and writing addressable elements.

If OPC UA Server response times are not adequate for your application, consider implementing one or more of the following mitigation strategies:

**Controller Communications Window** – OPC UA traffic is processed in the controller communications window. If the window's duration is inadequate for the amount of processing required to service multiple client requests, increasing the comm window will improve response times by the PLC.

**OPC UA Subscriptions** – OPC UA defines a subscription model for the server to transmit data only when an element's value updates, rather than having a client continuously poll the server to read an element that is otherwise unchanged in value. Determine whether your application can use a subscription to collect data from the PLC.

**OPC UA Aggregating Server** – An aggregating server can both allow multiple clients to connect as a single instance and combine read-requests for the same element(s) into one message.

For more information on OPC UA Performance, please see

OPC UA Server Performance Estimation in Section 11:.

# 11.5 Sessions and Subscriptions for OPC UA

Each CPU supports some number of Sessions or Subscriptions depending on the OPC UA Model and Firmware Version. See section **Model Comparison for OPC UA Server Capabilities** for description of each controller's session and subscription count limit.

# 11.6 Network Interfaces Enabled for OPC UA

When the PACSystems OPC UA Server is enabled, OPC UA communication is possible on each network interface configured with an IP address on the controller itself including network interfaces that have their **LAN Mode** set to *Ethernet* or *Profinet*.

OPC UA communication will **not** be available:

- On network interfaces that have their LAN Mode set to Disabled or Redundancy
- On network interfaces configured with a non-valid IP address (such as "0.0.0.0")
- On backplane-based Ethernet modules like (such as ETM001-Jx / ETM001-Kxxx)
- On any configured Redundant IP address

For use of OPC UA in a redundant configuration the OPC UA Client must support the OPC UA Non-Transparent Redundancy specification and use only the fixed IP address assigned to a given LAN.

For all PACSystems Controllers the LAN or LAN 1 interface can be used for OPC UA communication. Platforms that support the LAN 2 interface can also use the LAN 2 interface for OPC UA communication. Platforms that support the VNIC interface can also use the VNIC interface for OPC UA communication.

# 11.7 Methods to Control the OPC UA Server

There are two methods to control the OPC UA Server. The user can use PAC Machine Edition (PME) or application logic to control the OPC UA server. PME is the preferred way to control the OPC UA server.

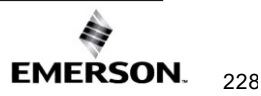

# 11.8 Controlling the OPC UA Server with PAC Machine Edition

Administrators can execute OPC UA server commands from PME. **To begin, the PLC must be online and connected.** To go online, open the *Navigator* pane and select the PLC. Rightclick the PLC and select *Go Online*. Once the PLC is online, select *Connect* from the *Target* menu.

With the PLC online and the target network element selected, click the menu item *Programmer Mode*.

With the PLC in Programmer mode, right-click the PLC and hover on *Online Commands* to reveal the available OPC UA commands (Command availability will be dependent on the server's status).

The administrator can execute the following OPC UA commands from PME:

- Start Server
- Stop Server
- Clear Server
- Restart Server
- Activate Provisioning Mode
- De-Activate Provisioning Mode

**Note**: When both PME 9.8 SIM 5 and PLC Firmware 10.10 (or greater) are in use, configuring a redundant system will automatically enable non-transparent redundancy for OPC UA on the PLCs. In a non-transparently redundant pair configuration, the client is responsible for connecting to the two systems and swapping in the event of a failure.

## **Privilege Levels Required for OPC UA Commands**

For added security, OPC UA commands are regulated by a four-level privilege hierarchy. The commands are documented as follows:

| <b>OPC UA Server Command Privileges</b> |                        |
|-----------------------------------------|------------------------|
| Server Status Bar                       | No Privileges Required |
| Start Server                            | Level 3 or Higher      |
| Stop Server                             | Level 3 or Higher      |
| Server Restart                          | Level 3 or Higher      |
| Clear                                   | Level 4                |
| Activate Provisioning Mode              | Level 4                |
| Deactivate Provisioning Mode            | Level 4                |

#### **OPC UA Server Commands**

To execute function-based commands to the OPC UA server, the user can find the same command list under *Online Commands*. Alternatively, the user can select the following commands from the *Server Commands* button located under the *OPC UA* ribbon menu:

**Start:** This command starts the OPC UA Server. If the OPC UA server configuration files and certificates have been cleared or have not yet been generated, they are generated when the server starts. If previous configuration files and server certificates exist, they are used without change. The server startup process also adds all published variables stored on the controller to the server's address space, up to the variable and element count limit.

**Stop:** This command stops the OPC UA Server on the controller. It does not remove or clear the configuration files.

Restart: This command stops and then restarts the OPC UA server on a target.

**Clear:** This command clears the configuration files and certificates used by the OPC UA server on the controller. Beginning with PACSystems firmware version 10.10 or later, if an OPC UA log file was saved during a fatal PLC error this action also will clear that log from the PLC.

**Note:** For more information on the *fatalinfo opc* command, please see GFK-2225, PACSystems TCP/IP Ethernet Communications Station Manager User Manual.

Activate Provisioning Mode: Selecting Activate Provisioning Mode will display a countdown timer in the Status Bar in the bottom-right corner of PME. Provisioning Mode will only remain activate for 60 minutes *or* until a single certificate connection has been completed. Subsequent certificate connections will require the administrator to activate Provisioning Mode each time.

Note: Selecting Activate Provisioning Mode will start a stopped OPC UA server.

**De-Activate Provisioning Mode:** Selecting *De-Activate Provisioning Mode* will take the OPC UA server out of Provisioning Mode, cancel the timer, and refuse certificate connection requests.

**OPC UA Status Bar:** The OPC UA Server status is displayed in a Status Bar in the lower-right corner of PME. The timer will be in a *HH:SS* format.

#### Setting OPC UA Server in Provisioning Mode

To place the OPC UA server in Provisioning Mode, the user must have Level 4 privileges. The OPC UA server can be set into Provisioning mode using the *Navigator* pane or using upper menu navigation. With *Programmer Mode* enabled right-click on the PLC in the *Navigator* pane and select *Online Commands* to reveal *Activate Provisioning Mode* and *De-Activate Provisioning Mode*.

Alternatively, with PME in *Programmer Mode*, the user can select the menu button commands under *OPC UA* in the ribbon bar. Selecting the *OPC UA menu* will reveal two-button command categories: *Certificate Provisioning* and *Server Commands*. From this menu button, the user can enable *Provisioning Mode* for the OPC UA server.

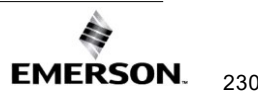

# 11.9 Application Logic to Control the OPC UA Server

The OPC UA server can also be controlled utilizing a service request (SVC REQ function block). The service request allows you to start, stop, restart, clear, and query the status of OPC-specific information.

### 11.9.1 OPC UA Server Service Request

There is one service request dedicated to the PACSystems OPC UA server. This is service request 130, protocol 0x0001. The OPC UA server service request contains a number of sub-functions to accomplish different tasks.

SERVICE\_REQUEST 130 protocols:

| Sub-function  | Code    |
|---------------|---------|
| OPC UA SERVER | 16#0001 |

*Note:* All other protocol codes are reserved, and if used, the SVC\_REQ function will not pass power

SERVICE\_REQUEST 130, protocol 1, sub-functions:

| Sub-function                | Code    |
|-----------------------------|---------|
| START                       | 16#0000 |
| STOP                        | 16#0001 |
| CLEAR                       | 16#0002 |
| SERVER_STATUS               | 16#0003 |
| CONFIG STATUS               | 16#0004 |
| RESTART                     | 16#0005 |
| PROVISIONING_STATUS         | 16#0006 |
| RESERVED                    | 16#0007 |
| SET_TIME_MS_LIMIT_PER_SWEEP | 16#0008 |
| GET_TIME_MS_LIMIT_PER_SWEEP | 16#0009 |

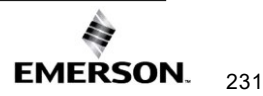

# 11.9.2 OPC UA Server – Service Request – START

This function starts the OPC UA server. If the OPC UA server configuration files and certificates have been cleared or have not yet been generated, they are generated when the server starts. If previous configuration files and server certificates exist, they are used without change. The server startup process also adds all published variables stored on the controller to the server's address space, up to the variable and element count limit.

*Note:* The PACSystems OPC UA server takes up to two minutes to start if the server's configuration files and certificates need to be generated. This occurs the first time the server is started. The OPC UA server can take up to 30 seconds to start on subsequent starts. The OPC UA server startup time can be improved by tuning the system as described

Parameters for the START function service request function block are:

| Parameter     | Summary          | Data Direction<br>(LD perspective) |
|---------------|------------------|------------------------------------|
| 16#0001       | OPC UA protocol  | IN                                 |
| 16#0000       | START request    | IN                                 |
| -1440 to 1440 | Time Zone Offset | IN                                 |

If the SVC\_REQ does not pass power, the operation did not complete. The time zone offset adjusts the OPC UA server time zone. The Controller's Time of Day (TOD) clock must be synchronized to local time and the time zone offset is your location's offset relative to Coordinated Universal Time (UTC).

#### Figure 74: Example of Start OPC UA Server Service Request

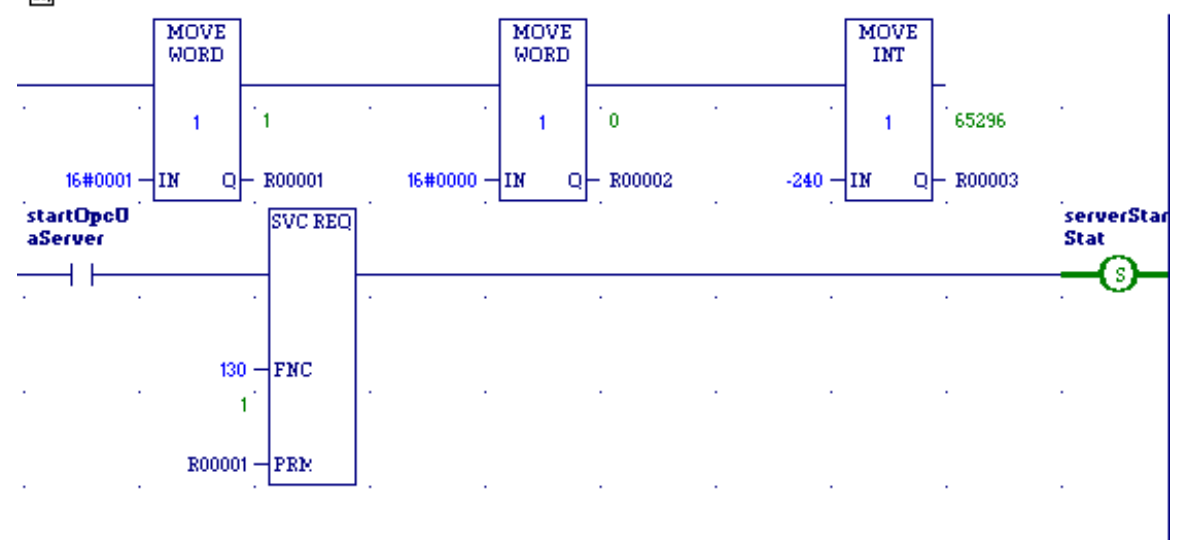

#### Start OPC UA Server Service Request Example

# 11.9.3 OPC UA Server – Service Request – STOP

This function stops the OPC UA Server on the controller. It does not remove or clear the configuration files.

Parameters for the STOP function service request are:

| Parameter | Summary         | Data Direction<br>(LD perspective) |
|-----------|-----------------|------------------------------------|
| 16#0001   | OPC UA protocol | IN                                 |
| 16#0001   | STOP request    | IN                                 |

The use of the STOP sub-function code in a ladder diagram is illustrated in the following example. If the SVC\_REQ does not pass power, the operation did not complete.

#### Figure 75: Example of Stop OPC UA Server Service Request

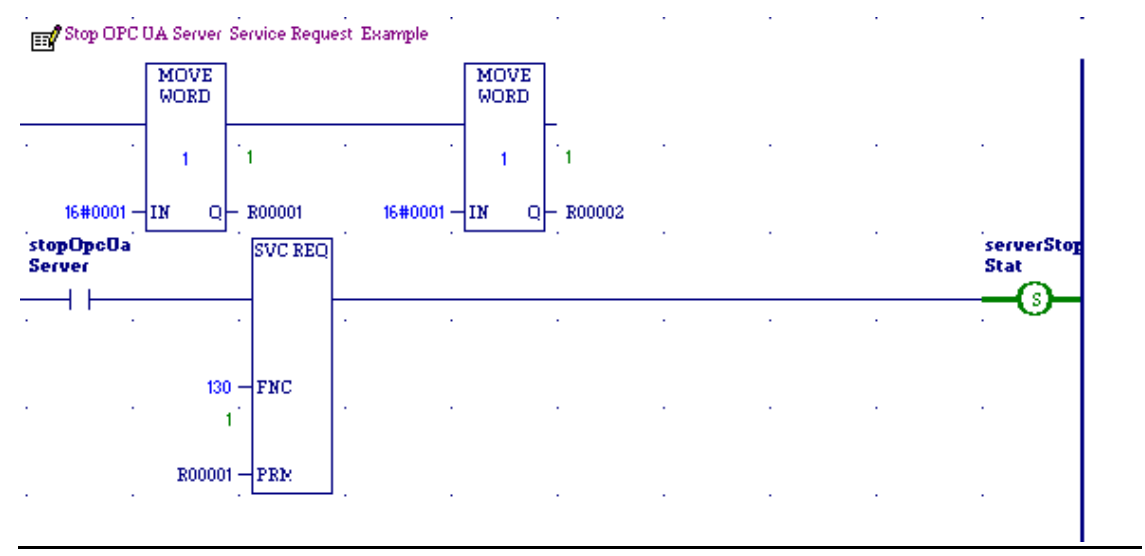

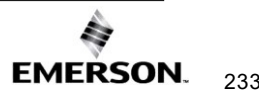

# 11.9.4 OPC UA Server – Service Request – CLEAR

This function clears the configuration files and certificates used by the OPC UA Server on the controller. Starting with PACSystems firmware version 10.10 or later, if an OPC UA log file was saved during a fatal PLC error (see 'fatalinfo opc' station manager command) this action also will clear that log from the PLC. If the SVC\_REQ does not pass power, the operation did not complete.

Parameters for the CLEAR function service request are:

| Parameter | Summary         | Data Direction (LD perspective) |
|-----------|-----------------|---------------------------------|
| 16#0001   | OPC UA protocol | IN                              |
| 16#0002   | CLEAR request   | IN                              |

#### Figure 76: Example of Clear OPC UA Server Service Request

| Clear OPC UA Server Service Request Example |              |         |            |              |                |   |   |   |                     |
|---------------------------------------------|--------------|---------|------------|--------------|----------------|---|---|---|---------------------|
|                                             | MOVE<br>WORD |         |            | MOVE<br>WORD | _              |   |   |   |                     |
|                                             | 1            | 1       |            | 1            | <sup>`</sup> 2 | • | • | • |                     |
| 16#0001 —                                   | и о-         | R00001  | 16#0002 —  | IN Q         | - R00002       |   |   |   |                     |
| clearOpc0<br>aServer                        |              | SVC REQ |            |              | •••            |   | • | • | serverClea<br>rStat |
|                                             |              |         |            |              |                |   |   |   |                     |
|                                             | 130 -<br>1   | FNC     |            |              |                |   |   |   |                     |
|                                             | R00001       | PRM     | ] <u>.</u> |              |                |   |   |   |                     |

# 11.9.5 OPC UA Server – Service Request – RESTART

This function stops and then restarts the OPC UA server on a target.

*Note:* The PACSystems OPC UA server takes up to two minutes to start if the server's configuration files and certificates need to be generated. This occurs the first time the server is started. The OPC UA server can take up to 30 seconds to start on subsequent starts. The OPC UA server startup time can be improved by tuning the system as described on *OPC UA Server – Service Request – START* in Section 11.9.

| Parameter     | Summary          | Data Direction<br>(LD perspective) |
|---------------|------------------|------------------------------------|
| 16#0001       | OPC UA protocol  | IN                                 |
| 16#0005       | RESTART request  | IN                                 |
| -1440 to 1440 | Time Zone Offset | IN                                 |

If the SVC\_REQ does not pass power, the operation did not complete. The time zone offset adjusts the OPC UA server time zone. The Controller's Time of Day clock must be synchronized to 'local' time and the time zone offset is your location's offset relative to UTC time.

#### Figure 77: Example of Restart OPC UA Server Request

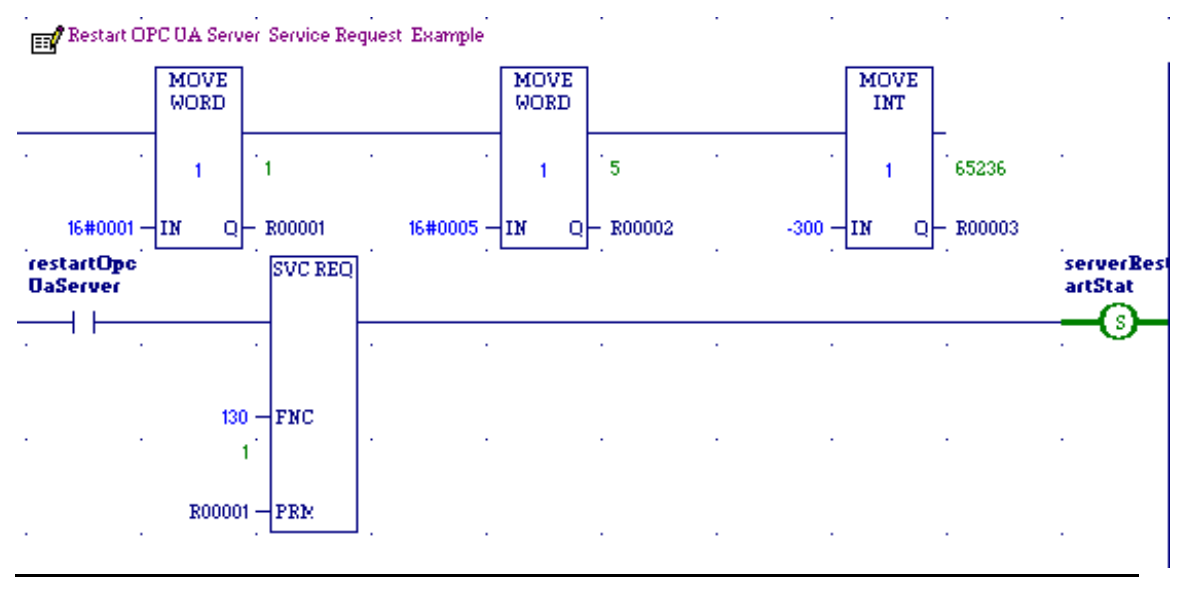

# 11.9.6 OPC UA Server – Service Request – SERVER\_STATUS

The SERVER\_STATUS sub-function code can be used to obtain info about the server status. Parameters for the SERVER\_STATUS function service request are:

| Parameter           | Summary                  | Data Direction<br>(LD perspective) |
|---------------------|--------------------------|------------------------------------|
| 16#0001             | OPC UA protocol          | IN                                 |
| 16#0003             | SERVER_STATUS request    | IN                                 |
| 0000 0000 0000 0000 | Server Status Response – | OUT                                |
|                     | DITMASK (SEE DEIOW)      |                                    |

If the SVC\_REQ does not pass power, the operation did not complete.

The SERVER\_STATUS word bit definitions are displayed below.

#### Figure 78: SERVER\_STATUS Word bit definitions

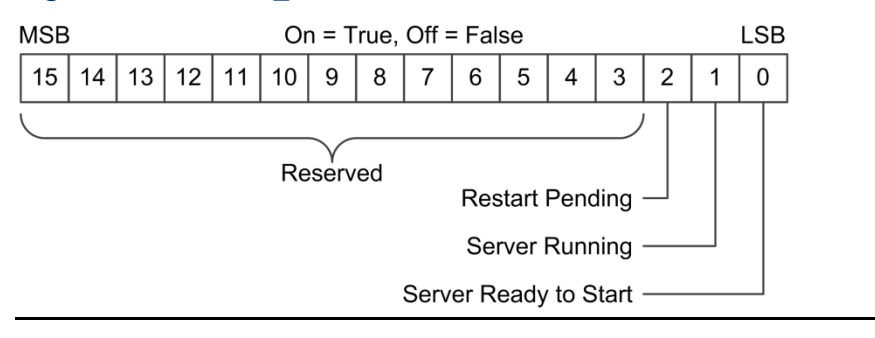

*Note:* The PACSystems OPC UA server takes up to two minutes to start if the server's configuration files and certificates need to be generated. This occurs the first time the server is started. The OPC UA server can take up to 30 seconds to start on subsequent starts.

Once the OPC UA server is running, the OPC UA SERVER\_STATUS service request returns 0010h OPC UA Server Running.

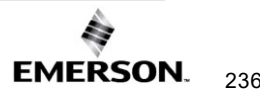

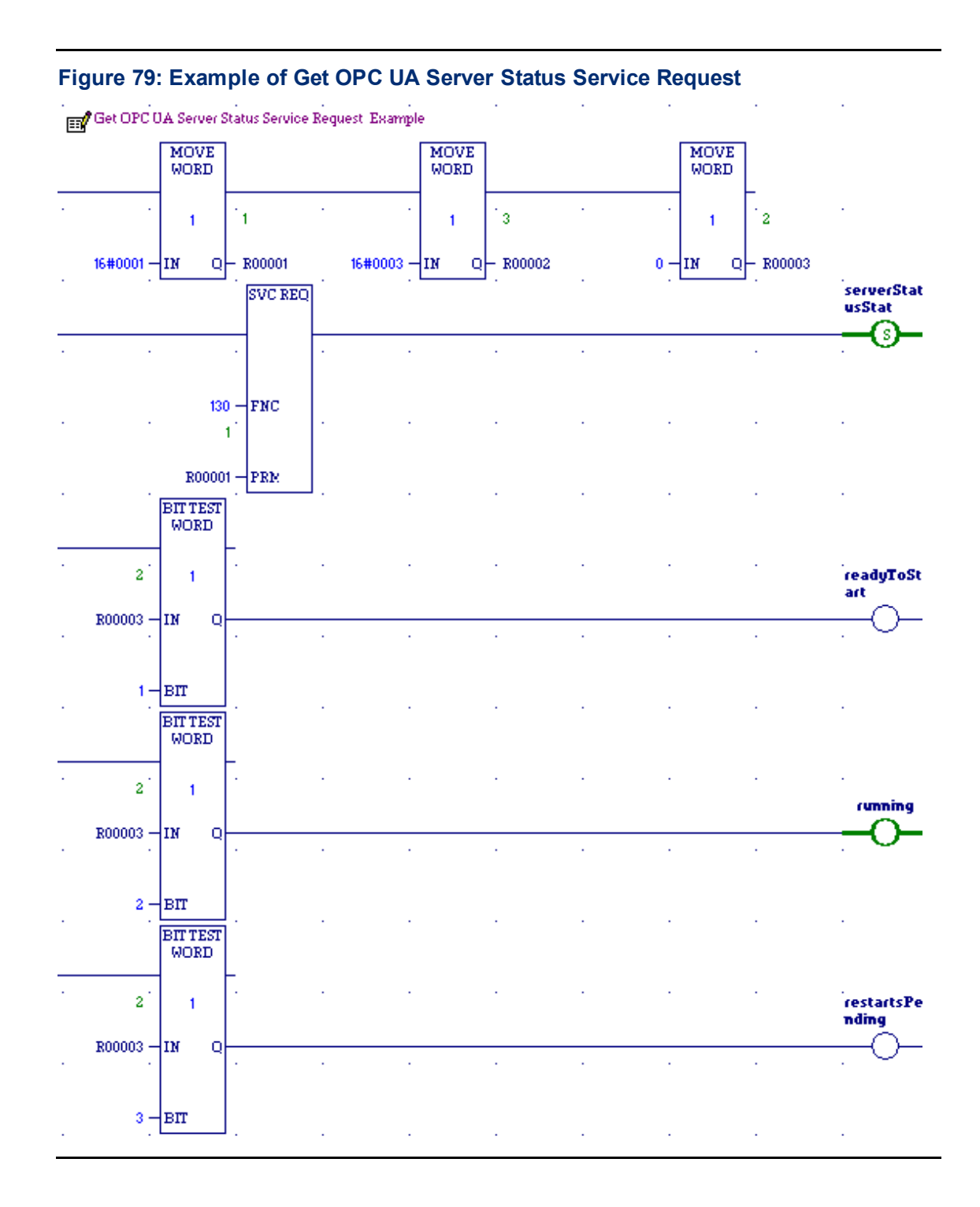

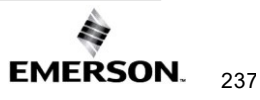

# 11.9.7 OPC UA Server – Service Request – CONFIG\_STATUS

The CONFIG\_STATUS sub-function code can be used to obtain info about the server status. Parameters for the SERVER\_STATUS function service request are:

| Parameter           | Summary                          | Data Direction<br>(LD perspective) |
|---------------------|----------------------------------|------------------------------------|
| 16#0001             | OPC UA protocol                  | IN                                 |
| 16#0004             | CONFIG_STATUS request            | IN                                 |
| 0000 0000 0000 0000 | Config Status Response - bitmask | OUT                                |

If the SVC\_REQ does not pass power, the operation did not complete. The CONFIG STATUS word bit definitions are displayed below.

#### Figure 80: CONFIG\_STATUS Word bit definitions

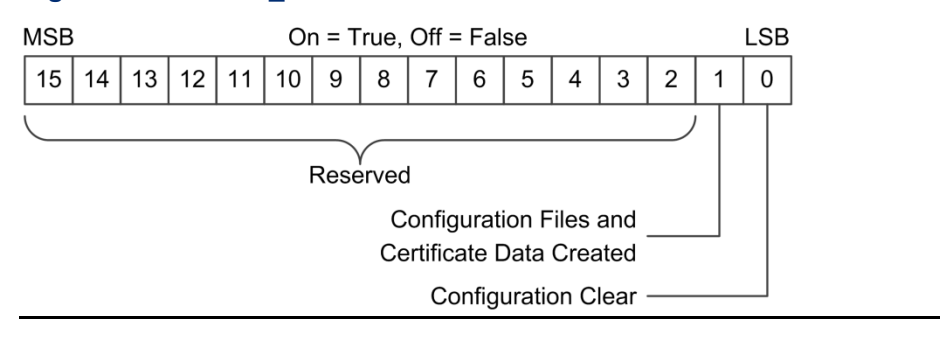

# 11.9.8 OPC UA Server – Service Request – PROVISIONING\_STATUS

The PROVISIONING\_STATUS sub-function code can be used to obtain info about the server status.

Parameters for the PROVISIONING\_STATUS function service request are:

| Parameter           | Summary                     | Data Direction (LD perspective) |
|---------------------|-----------------------------|---------------------------------|
| 16#0001             | OPC UA Protocol             | IN                              |
| 16#0006             | Request Provisioning Status | IN                              |
| 0000 0000 0000 0000 | Server Status – bitmask     | OUT                             |
| 0000 0000 0000 0000 | Config Status - bitmask     | OUT                             |
| 0 – 60 minutes      | Provisioning Mode Time      | OUT                             |
|                     | Remaining (seconds)         |                                 |

The PROVISIONING\_STATUS word bit definitions are displayed below.

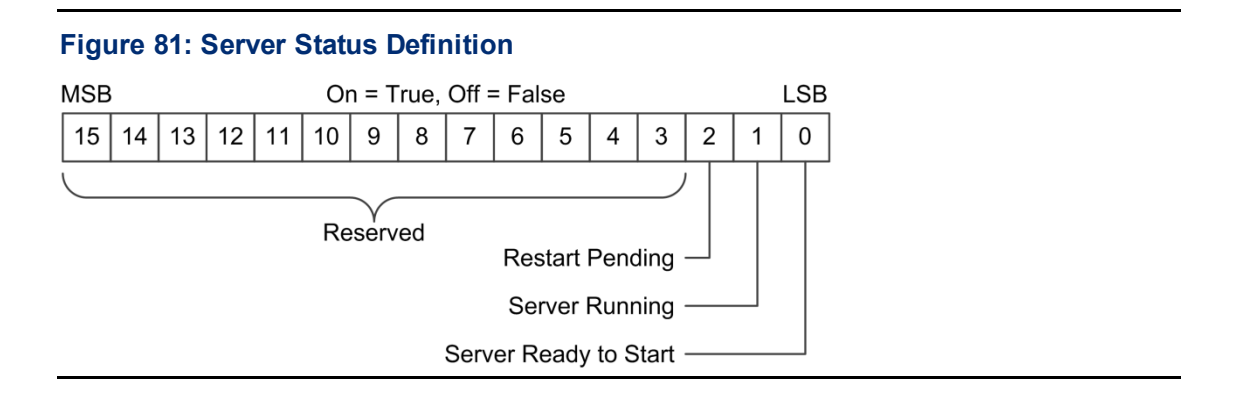

#### Figure 82: Config Status Definition

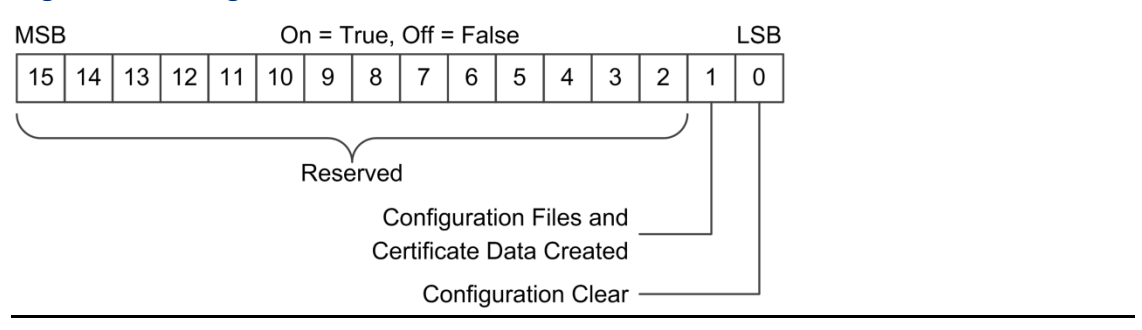
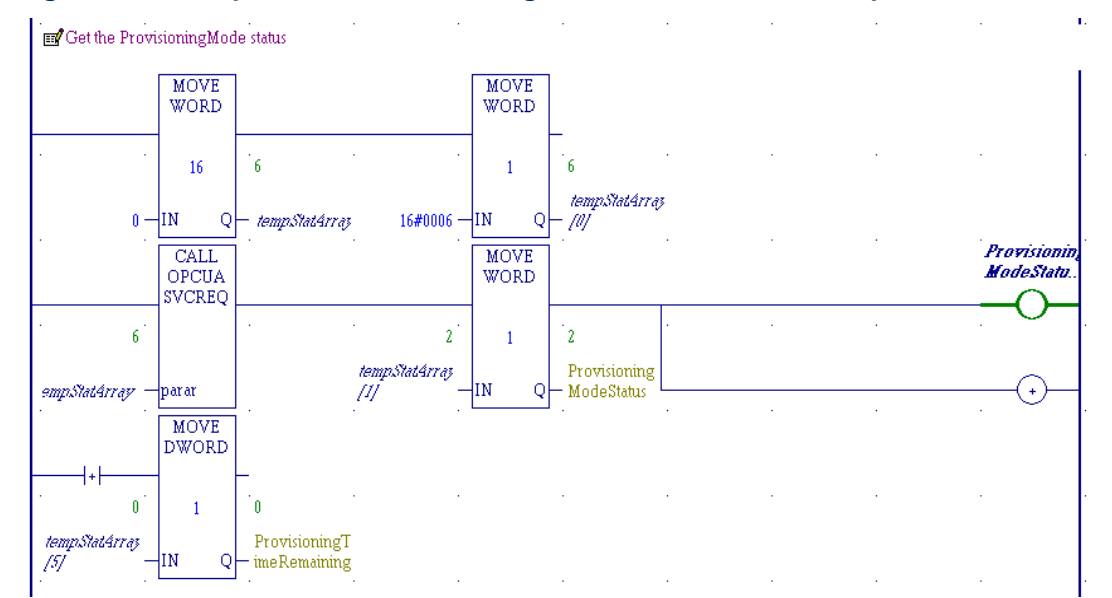

#### Figure 83: Example of Get Provisioning Mode Status Service Request

# 11.9.9 OPC UA Server – Service Request – SET\_TIME\_MS\_LIMIT\_PER\_SWEEP

On PACSystems firmware version 9.90 or later, the SET\_TIME\_MS\_LIMIT\_PER\_SWEEP sub-function code can be used to set the amount of time allowed per sweep for OPC UA task execution. This setting is only used when the PACSystems sweep mode is set to *Normal Sweep Mode* and is not used when the sweep mode is set to *Constant Sweep Mode* or *Constant Window Mode*. The limit set here will not cause the Watchdog Timer to trip or other CPU sweep times to be missed, it is only used as a limit to prevent OPC UA tasks from running for a long time if the settings are such that they would. The default value of this setting for all PACSystems CPUs is 100 milliseconds. The current value for this setting can be read using the GET\_TIME\_MS\_LIMIT\_PER\_SWEEP request.

When the Sweep Mode is set to *Normal* and the Controller Communication Window Mode is set to *Limited* or *Complete*, once OPC UA tasks start to execute for that sweep, they will be allowed to execute for no longer than this time limit set, even if the Controller Communication Window would otherwise be allowed to run longer. If it is required to run OPC UA server tasks for more than the default 100 ms per sweep, extend the SET\_TIME\_MS\_LIMIT\_PER\_SWEEP function to an appropriate value greater than 100 ms (Alternatively, users may enable *Constant Window* or *Constant Sweep Modes*).

For example, if the Controller Communication Window Timer is set to 200 ms and the OPC UA task execution sweep time limit is set to 100 ms (the default), then if OPC UA tasks were executing for 100 ms, the Controller Communication Window will close and the sweep will advance to the Backplane Communication Window phase. This would occur even if there was time remaining in the Controller Communication Window for that sweep.

In another example, if the Controller Communication Window Timer is set to 10 ms (the default) and the OPC UA task execution sweep time limit is set to 100 ms (also the default), then the OPC UA tasks would be limited to executing the lower of the two limits of just 10 ms per sweep. In this case, if more execution time is desired to be allowed for OPC UA, then the Controller Communication Window Timer limit should be increased and the OPC UA task execution sweep time limit would not need to be adjusted.

*Note*: Additional examples are provided in *Determine the Controller Communication Time Limit* in Section 11.12

# **A**CAUTION

Should the active PLC fail or be put into STOP mode, the redundant PLCs may perform a role switch, transferring the active unit status to the previous backup unit. This action transfers the backup unit's status to the previous active unit.

In this scenario, CIMPLICITY will begin to update its points with values from the new active unit at the time of the role switch. However, if a point has not changed on the active unit since before the role switch, the CIMPLICITY project will not update its displayed point value. Some values may remain effectively frozen until the unit changes the variable's value.

The value and its timestamp will continue to show the values obtained from the previously active unit until the variable changes on the new active unit.

#### Failover Performance

Performance of failovers in OPC UA Non-Transparent Server Redundancy will vary depending on the system configuration and type of failure mode. Users should expect greater OPC UA server failover delays with *Cold* and *Warm* failover modes because the OPC UA client must do extra work after the failure to reconnect and/or enable sampling. The exact timing for this to occur will be specific to the load on the PLCs, the hardware specifications of the controller, and the network conditions. Since the OPC UA client subscribes to the Service Level variable in the OPC UA address space and to obtain the current value when a change takes place requires a publishing period of that changed data, the performance of how long this operation will take can be identified by measuring the performance of the specific configuration for variable updates as described in Section 11.12, *OPC UA Service Performance and Estimation* below. The worst-case system subscription update would be the upper bound of how much time it takes for a Service Level change to be set on the server, published over the network, and obtained by the client.

When a network failure or PLC failure that resulted in complete loss of network communication (such as a power loss or watchdog timeout expiration) is detected, the OPC UA Client immediately attempts to connect to the standby server. It can take up to a full connection timeout period for the client to detect the server was lost due to network communication interruption. The specific name for this connection timeout may vary by the type of OPC UA client being used. Please consult the documentation for the specific OPC UA client to determine the value of its network communication timeout setting.

OPC UA Service Performance and Estimation.

Parameters for the SET\_TIME\_MS\_LIMIT\_PER\_SWEEP function service request are:

| Paramotor | Summary                             | Data Direction   |
|-----------|-------------------------------------|------------------|
| Falameter | Summary                             | (LD perspective) |
| 16#0001   | OPC UA protocol                     | IN               |
| 16#0008   | SET_TIME_MS_LIMIT_PER_SWEEP request | IN               |
| 1 to 2550 | New OPC UA task sweep time limit in | IN               |
|           | milliseconds.                       |                  |

**Note:** If the SVC\_REQ does not pass Power, the operation did not complete.

# 11.9.10 OPC UA Server – Service Request – GET\_TIME\_MS\_LIMIT\_PER\_SWEEP

Starting with PACSystems firmware version 9.90 or later the

GET\_TIME\_MS\_LIMIT\_PER\_SWEEP sub-function code can be used to get the current amount of time allowed per sweep for OPC UA task execution. This setting is only used when the PACSystems sweep mode is set to Normal sweep mode and is not used when the sweep mode is set to Constant Sweep or Constant Window mode. The limit set here will not cause the Watchdog Timer to trip or other CPU sweep times to be missed, it is only used as a limit to prevent OPC UA tasks from running for a long time if the settings are such that they could. The default value of this setting for all PACSystems CPUs is 100 milliseconds, and it can be changed by using the SET\_TIME\_MS\_LIMIT\_PER\_SWEEP request.

Parameters for the GET\_TIME\_MS\_LIMIT\_PER\_SWEEP function service request are:

| Parameter | Summary                                               | Data Direction<br>(LD perspective) |
|-----------|-------------------------------------------------------|------------------------------------|
| 16#0001   | OPC UA protocol                                       | IN                                 |
| 16#0009   | GET_TIME_MS_LIMIT_PER_SWEEP request                   | IN                                 |
| 1 to 2550 | Current OPC UA task sweep time limit in milliseconds. | OUT                                |

Note: If the SVC\_REQ does not pass power, the operation did not complete

# 11.10 Log Level Settings

Beginning with PACSystems firmware version 10.10 or later, OPC UA servers have logging capabilities to aid in troubleshooting and debugging OPC UA configuration problems. These logs are disabled by default but can be enabled in the PME Hardware Configuration.

Note: Enabling OPC UA server logs will degrade the performance of the OPC UA server.

#### Log Level Settings, Log File Length, and Log File Count

There are two logging settings available, and in both cases, greater level log settings include all the lower-level logs above that level (For example, the permissions for the *Informational* log level will also include the permissions for *Warnings* and *Errors* log levels as well).

The total log file length and the total retained log count has a limit depending on the model and firmware version installed. When these limited lines of logging information are exceeded, a new log file is opened, and if more than the limited number of log files retained is present, the oldest file is deleted. This rollover to a new log file happens automatically without user intervention when the log is full. When a log file is deleted the prior lines of the log are lost, but there is new space for additional logs and the system memory will not be filled with logging info. Care should be taken to set a logging level high enough to troubleshoot the given problem, but also low enough so that the logs do not roll-over too fast to capture the information necessary or unnecessarily impact performance.

| Settings   Scan   Memory   Redundancy   Transfer List   Faults   Scan Sets | Modbus TCP Address Map   Power Consumption   Access Control   SNTP   Time OPC UA |  |
|----------------------------------------------------------------------------|----------------------------------------------------------------------------------|--|
| Parameters                                                                 |                                                                                  |  |
| Server Enabled                                                             | True                                                                             |  |
| Automatic Start                                                            | True                                                                             |  |
| UTC Offset                                                                 | -5:00 Eastern Standard Time                                                      |  |
| Application Type                                                           | Server                                                                           |  |
| Application Name                                                           | OPC_UA_Test                                                                      |  |
| Product URI                                                                | http://ge-ip.com/PACSystems/Rx3i                                                 |  |
| Server Capabilities                                                        | N/A                                                                              |  |
| Certificate Expiration Date Checking                                       | Ignore                                                                           |  |
| Certificate Debug Commands                                                 | Disabled                                                                         |  |
| SDK Log Level                                                              | Informational                                                                    |  |
| Stack Log Level                                                            | Warning                                                                          |  |

#### Figure 84: OPC UA Parameters in Hardware Configuration

# Logging Config Format

Some PACSystems controllers and firmware versions support an *Enhanced* configuration for OPC UA Logging Level setting, and others support a *Legacy* configuration. See section **Model Comparison for OPC UA Server Capabilities** to identify if your specific model and firmware version support *Enhanced* or *Legacy* **Logging Config Format**. While both SDK Log Level and Stack Log Level configuration options will always be present in PME, the difference between the Logging Config Format is that in *Enhanced* format only SDK Log Level is used, and in *Legacy* format both SDK and Stack Log Level are used.

Systems with *Legacy* format support only one log file with a max length of 4000 lines. Systems with *Enhanced* format support two log files with a max length of 2500 lines each.

# SDK Log Level

This configuration option is used on all PACSystems controllers that support OPC UA Logging, both *Enhanced* and *Legacy*. This is the primary Log Level setting for all PACSystems OPC UA servers and must be enabled to at least "Errors" level to allow selection of the **Stack Log Level** option.

The SDK Log Level has the following options:

- Disabled Default and recommended for production
- Errors
- Warnings
- Informational Recommended for most troubleshooting
- Interface Call
- Constructor/Destructor
- Program Flow

# **Stack Log Level**

This configuration option is used only on PACSystems controllers that support OPC UA Logging and *Legacy* Logging Config Format, and the selection of this parameter is ignored on controllers that support *Enhanced* Logging Config Format.

The Stack Log Level has the following options:

- Disabled Default and recommended for production
- Error
- Warning Recommended for most troubleshooting
- System
- Information
- Debug
- Content
- All

# **Reading the Log File**

Once a configuration is stored with logging enabled, logging starts automatically and stays on without intervention. To obtain the contents of the current log file use the *opc log* or *opc all* station manager commands.

**NOTE:** The log file obtained by the *opc log* or *opc all* commands is current data from the current OPC UA server run.

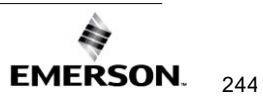

For systems that support *Enhanced* Logging Config Format, the log output given when the *opc all* station manager is only the most recent 100 lines of the most recent log file output. If the entire log is necessary, the *opc log* command will return all log lines from all available log files. There is also an additional command *opc log end [N]*, where N may optionally specify the number of lines to return, which will always be the most recent N lines, and if N is not specified it will return the most recent 100 lines. The *opc log end* command will only return lines from the most recent log file.

Refer to the *PACSystems TCP/IP Ethernet Communications Station Manager User Manual*, GFK-2225, for information on how to use the station manager *opc* commands.

### **Clearing the OPC UA Log Files**

The current log files will remain until the next OPC UA server start or power on. The log files are cleared every CPU power-on and every OPC UA server start. The logs are, therefore, not retained through a power-off of the PACSystems CPU, nor are they retained for a subsequent OPC UA server start.

### **OPC UA Log File During Fatal Error**

If the PACSystems CPU experiences a fatal error of any kind while OPC UA logging is enabled, the current OPC UA log files will be retained in internal memory and can be read out later after reboot using the *fatalinfo opc* command. The *fatalinfo opc* command will return all lines from all available log files at the time of the last fatal system error.

The log files saved during handling of a fatal error will be retained through power cycles and PME PLC configuration clear commands. When the OPC UA configuration is cleared with the OPC UA clear server command either from PME or by Service Request, the retained OPC UA log file will be cleared.

**NOTE**: The log file obtained by the *fatalinfo opc* command will contain old data from a previous run; however, it may be useful in some situations when attempting to identify the source of a problem that has occurred.

Refer to the PACSystems TCP/IP Ethernet Communications Station Manager User Manual, GFK-2225, for more information on how to use the station manager fatalinfo commands.

# 11.11 Connect OPC UA Client to OPC UA Server

Once the OPC UA server is running, a client can connect to the server and browse the address space. The OPC UA server uses the OPC UA Binary protocol to communicate with the client. The OPC UA Binary connection strings take the base form displayed in (Figure 85).

#### Figure 85: OPC UA Endpoint

opc.tcp://<PACS IP Address>:4840

| Specifies the   | PACS Server     |
|-----------------|-----------------|
| OPC UA          | TCP Port Number |
| Binary Protocol |                 |

As an example, a connection string for the OPC UA server is constructed. To begin, the controller TCP/IP address of the embedded Ethernet port is needed. One method to find this information is to use the PME programmer. Open the controller's project and select the project top level in the *Project* tab of the *Navigator* window. From the *Inspector* window, scroll down to the IP *Address Entry* (see the screenshot below). From the figure, we can see the current IP address is 10.10.1.102. For this example, the client's connection string for the controller is the following:

opc.tcp://10.10.1.102:4840

**Note:** The Redundant IP address cannot be used for OPC UA communication, and the OPC UA server will not respond to requests sent to the PACSystems Controller's Redundant IP Address. For use of OPC UA in a redundant configuration the OPC UA Client must support the OPC UA Non-Transparent Redundancy specification.

The specification is available as "OPC Unified Architecture Specification," Release 1.04, November 22, 2017. Published by the OPC Foundation. At the time of this release, online versions of this specification are available at:

https://reference.opcfoundation.org/v104/

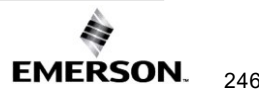

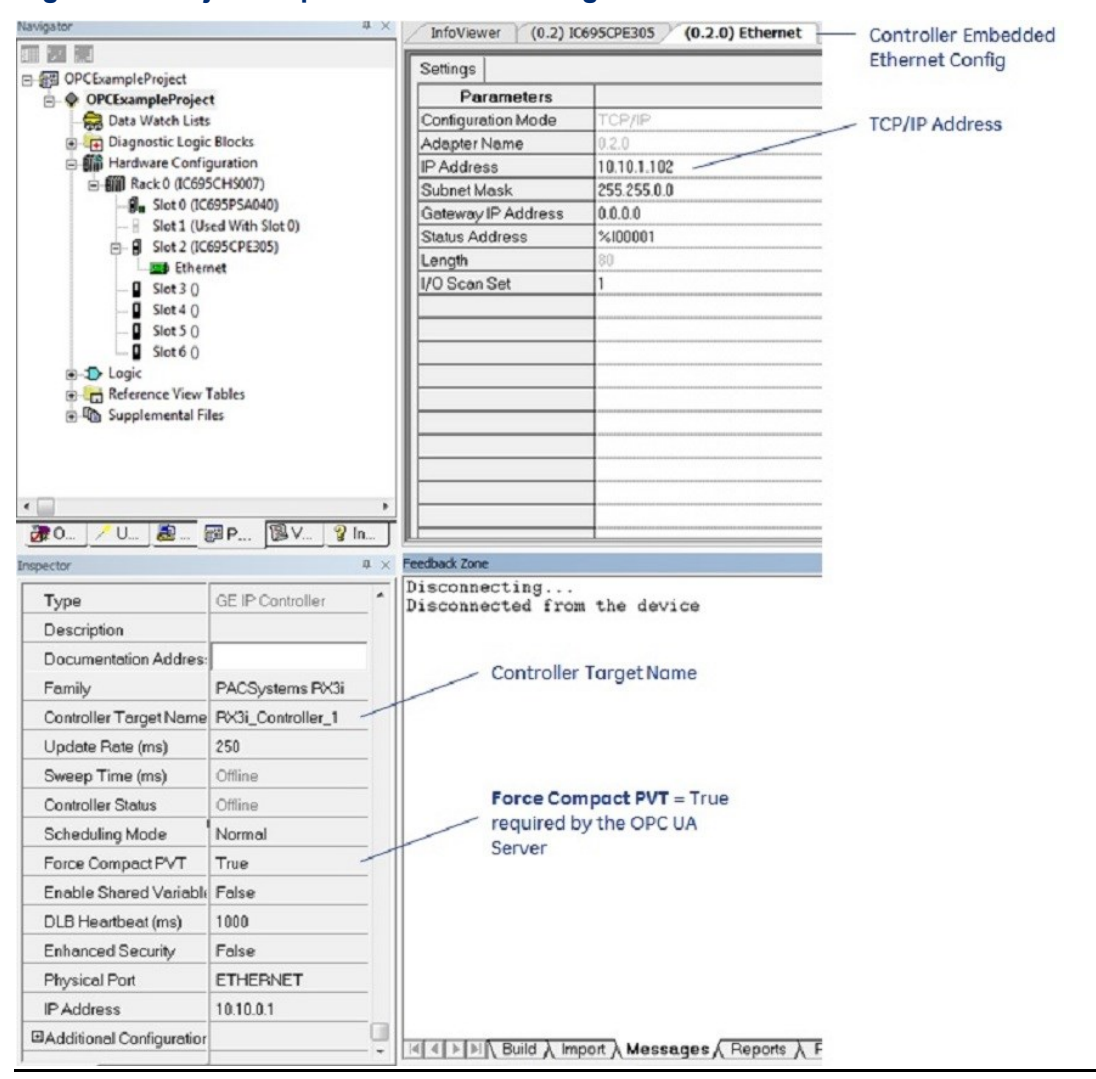

#### Figure 86: Project Inspector/Ethernet Config Window

In Figure 86, Force Compact PVT is set to true. This is the required setting for the OPC UA server. From the client-side, we can establish a connection by placing the above information into the connection string (see screenshot below using an OPC UA client). We can then connect to the OPC UA server.

#### Figure 87: OPC UA Server Client Connection String

| Enter the Url of a computer with discovery service running: |
|-------------------------------------------------------------|
| opc.tcp://10.10.1.102:4840                                  |
| OK Cancel                                                   |

Note: The Client can see the Controller Target Name when connecting to the server.

The Controller Target Name is set within PME and is displayed in the screenshot above. A sample client connection can be seen below.

| sco\             | very Advanced                                                                                                |       |
|------------------|----------------------------------------------------------------------------------------------------|-------|
| 4                | Local                                                                                                    |       |
| Þ                | S Local Network                                                                                              |       |
| 4 (              | Custom Discovery                                                                                             |       |
|                  | Couble click to Add Serve                                                                                    | r >   |
|                  | a Q opc.tcp://10.10.1.102:4840                                                                               |       |
|                  | RX3I_CONTROLLER_1                                                                                            |       |
|                  | None - None                                                                                                  |       |
| Þ (              | Recently Used                                                                                                |       |
| Þ (              | Recently Used                                                                                                |       |
| ▷ (              | Recently Used                                                                                                |       |
| ▷ (              | Recently Used                                                                                                |       |
| ⊳ (              | Recently Used                                                                                                |       |
| ⊳ (<br>Auth      | Recently Used                                                                                                |       |
| ⊳ (<br>Auth      | Recently Used                                                                                                |       |
| Auth             | Recently Used                                                                                                |       |
| Auth             | Profile - None  Recently Used  Anonymous Username Password                                                   | Store |
| Auth             | Recently Used  Pentication Settings Anonymous Username Password                                              | Store |
| ▶ (<br>Auth<br>ⓐ | Recently Used      Anonymous Username Password Certificate                                                   | Store |
| ⊳ (<br>Autt<br>⊚ | Recently Used      Recently Used      Anonymous      Username     Password      Certificate      Private Key | Store |

*Note:* The RX3i's OPC UA server supports 5 clients. If 5 clients are connected, additional connection requests will be rejected by the OPC UA server.

# **OPC UA Client Authentication Settings**

OPC UA provides three authentication methods to logon to a server:

- Anonymous
- Username/Password

The OPC UA server supports Anonymous and Username/Password Authentication methods. PME controller project settings determine the Authentication method used by the OPC UA server.

# **Anonymous Authentication**

OPC UA server Anonymous Authentication can be enabled by disabling Controller passwords. PME is used to disable controller passwords. To access this setting using PME, open the Controller Hardware Configuration with the Project tab within the Navigator, expand the Hardware Configuration, and select the controller. Double-click the controller tree node to access the controller-specific Hardware Configuration settings. Select the Settings tab, then set the Passwords parameter to Disabled (Figure 89).

| Navigator 4                                                                                                    | X InfoViewer (0.2) IC695CPE305 (0.2.0) Ethernet                                                                                                    |
|----------------------------------------------------------------------------------------------------|----------------------------------------------------------------------------------------------------|
| OPCExampleProject                                                                                                    | Settings Scan Memory Faults Port 1 Scan Sets Power Consumption Access Control Parameters                                                                                                    |
| Constant Constant Consta | Passwords         Disabled           Stop-Mode I/O Scanning         Disabled           Watchdog Timer (ms)         200           Logic/Configuration Power-up Source         Always RAM           Date Power-up Source         Always RAM           Run/Stop Switch         Enabled           Memory Protection Switch         Disabled |
| □ Slot 3 ()<br>□ Slot 4 ()<br>□ Slot 5 ()<br>□ Slot 5 ()<br>□ Slot 6 ()<br>□ Slot 6 ()<br>□ Slot 6 ()<br>□ Slot 6 ()                                                                                                    | Modbus Address Space Mapping Type Disabled Universal Serial Bus Enabled                                                                                                    |
| Supplemental Files                                                                                                    |                                                                                                    |

#### Figure 89: PME Controller Hardware Configuration – Passwords Disabled

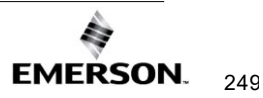

### **Username/Password Authentication**

OPC UA server Username/Password Authentication is enabled through RX3i controller passwords. PME is used to enable controller passwords. To access this setting using PME, open the RX3i *Hardware Configuration* in the *Project* tab within the *Navigator*, expand the *Hardware Configuration*, and select the controller. Double-click the controller tree node to access the controller-specific *Hardware Configuration* settings. Select the *Settings* tab, then set the Passwords parameter to *Enabled* (Figure 90).

*Note:* Both the username and password are case-sensitive.

| Navigator 🔍 🔍 🗸             | InfoViewer (0.2) IC695CPE305 (0.2.0) Ether | met                                   |  |
|-----------------------------|--------------------------------------------|---------------------------------------|--|
| □                           | Settings Scan Memory Faults Port 1 Scar    | Sets Power Consumption Access Control |  |
| - CPETarget                 | Parameters                                 |                                       |  |
| Data Watch Lists            | Passwords                                  | Enabled                               |  |
| 🕀 🙀 Diagnostic Logic Blocks | Stop-Mode I/O Scanning                     | Disabled                              |  |
| Hardware Configuration      | Watchdog Timer (ms)                        | 200                                   |  |
| 🖻 🎆 Rack 0 (IC695CHS007)    | Logic/Configuration Power-up Source        | Always BAM                            |  |
|                             | Data Power-up Source                       | Always RAM                            |  |
| Slot 1 (Used With Slot 0)   | Run/Stop Switch                            | Enabled                               |  |
| □ I Slot 2 (IC695CPE305)    | Memory Protection Switch                   | Disabled                              |  |
| Sight 2.0                   | Power-up Mode                              | Last                                  |  |
| Slot 4 0                    | Modbus Address Space Mapping Type          | Disabled                              |  |
| Slot 5 0                    | Universal Serial Bus                       | Enabled                               |  |
| Slot 6 ()                   |                                            |                                       |  |
| ⊞:D Logic                   |                                            |                                       |  |
| Reference View Tables       |                                            |                                       |  |
| 🖃 🕼 Supplemental Files      |                                            |                                       |  |
|                             |                                            |                                       |  |
|                             |                                            |                                       |  |
|                             |                                            |                                       |  |
| × 🗌 👘                       |                                            |                                       |  |
| 770 /U 🔍 🗃 P 🔞 V 92 m 🗍     |                                            |                                       |  |
|                             |                                            |                                       |  |

Figure 90: PME Controller Hardware Configuration – Passwords Enabled

The OPC UA server password is the same as the controller password. Controller passwords are set using the PME commands *Select Target*  $\rightarrow$  *Online Commands*  $\rightarrow$  *Show Status*, which opens the controller status dialog box. Select the *Protection* tab, click the *Passwords* button to set the passwords for the different access levels (see the screenshot below).

The OPC Server assigns usernames to the different access levels. The usernames that correspond to the different levels are as follows:

| Level   | OPC UA Username | Description                                 |
|---------|-----------------|---------------------------------------------|
| Level 4 | OpcUserLevel4   | Read/Write Published Variables – Additional |
|         |                 | Privileges Reserved for Future Use          |
| Level 3 | OpcUserLevel3   | Read/Write Published Variables – Additional |
|         |                 | Privileges Reserved for Future Use          |
| Level 2 | OpcUserLevel2   | Read/Write Published Variables              |

#### For example:

Level 2 password = MyLevel2Password

The OPC UA Client would use the following username/password to establish a connection.

Username = OpcUserLevel2

Password = MyLevel2Password

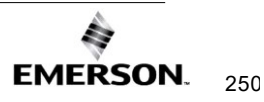

Please reference the PME documentation for additional details regarding setting passwords and the privileges assigned to different levels.

| Figure 91: PM             | E Online Comr                                                                                                    | nand to Set Passwords                                 |  |  |
|---------------------------|----------------------------------------------------------------------------------------------------|-------------------------------------------------------|--|--|
| 78 OPCUAExampleProject    | - Proficy Machine Edition - [I                                                                                                    | nfoViewer]                                            |  |  |
| 📌 Eile Edit Search P      | roject T <u>a</u> rget Va <u>r</u> iables j                                                                                                    | <u>T</u> ools <u>W</u> indow <u>H</u> elp             |  |  |
| 🛙 🗃 🖨 🖬 🍈 🗸 🎙             | 🗣 🕴 🕹 🖬 🛍 의                                                                                                    | 2 🗠 × 🖄 🕴 🖪 💺 🔉 🖆 🞇 🟉 🚟 🖋 🕍 🕴 😓 $\Rightarrow$ 🖄 🕼 🕼 💭 |  |  |
| i f 🕘 ki 🕨 🛼 🔳            | I O ! IN HE #                                                                                                    | ••••••••••••••••••••••••••••••••••••••                |  |  |
| Navigator                 |                                                                                                    | InfoViewer                                            |  |  |
|                           |                                                                                                    |                                                       |  |  |
| ⊡ · 🗃 OPCUAExampleProject |                                                                                                    | Machine Edition                                       |  |  |
| Data Watch I              | Lists                                                                                                    |                                                       |  |  |
| 🕀 📻 Diagnostic L          | ogic Blocks                                                                                                    | Get Started H Logic Developer - PLC                   |  |  |
| Hardware P                | rogram: RX3I_CONTROLLER_                                                                                                    | 1 Controller State: Stop Dis 🔯                        |  |  |
| E Reference               | General Memory                                                                                                    | Logic Developer - PC                                  |  |  |
| 🗄 🕼 Suppleme              | Block Details                                                                                                    | Protection Sweep Viow                                 |  |  |
|                           | Access Level                                                                                                    | ChangePassword                                        |  |  |
|                           | • Level Four - Change F                                                                                                    |                                                       |  |  |
|                           | CEM Protection                                                                                                    | □ Level 4                                             |  |  |
|                           | <b>C</b> 1 <b>C</b> 1 | Old Password:                                         |  |  |
|                           | C Level Three - Write log                                                                                                    | New Password: Very Weak - 0                           |  |  |
|                           | C Level Two - Write dat                                                                                                    | Re-enter Password:                                    |  |  |
|                           | C Level One - Read CP                                                                                                    |                                                       |  |  |
|                           | Change                                                                                                    | Old Password:                                         |  |  |
|                           | Passwords 01                                                                                                    | New Password: Very Week 0                             |  |  |
|                           |                                                                                                    | Pa arter Propuerd                                     |  |  |
|                           |                                                                                                    |                                                       |  |  |
| Inspector                 | ОК                                                                                                    | V Level 2                                             |  |  |
| Target                    |                                                                                                    | Old Password:                                         |  |  |
| Name                      | CPETarget                                                                                                    | New Password: Very Weak - 0                           |  |  |
| Туре                      | GE IP Controller                                                                                                    | Re-enter Password:                                    |  |  |
| Description               |                                                                                                    |                                                       |  |  |
| Documentation Addr        |                                                                                                    |                                                       |  |  |
| Family                    | PACSystems RX3i                                                                                                    |                                                       |  |  |
| Controller Target Na      | RX3I_CONTROLLER_1                                                                                                    |                                                       |  |  |
| Update Rate (ms)          | 250                                                                                                    |                                                       |  |  |
| Sweep Time (ms)           | 0.0                                                                                                    | OK Cancel                                             |  |  |
| Controller Status         | Stop Disabled                                                                                                    |                                                       |  |  |

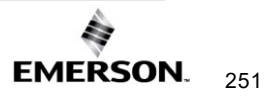

### **OPC UA Security Settings**

OPC UA clients typically have two settings for Security: Security Policy and Message Security Mode. The following settings are recommended:

Security Policy: Basic256Sha256 Message Security Mode: Sign and Encrypt

**Note:** None/None is supported, but not recommended as it does not provide any cybersecurity protection.

### **OPC UA Address Space**

The OPC UA address space contains information about the server and its application. An OPC UA client browses the address space to determine server functionality and the controller application variables available from the server. An example client address space view is displayed below.

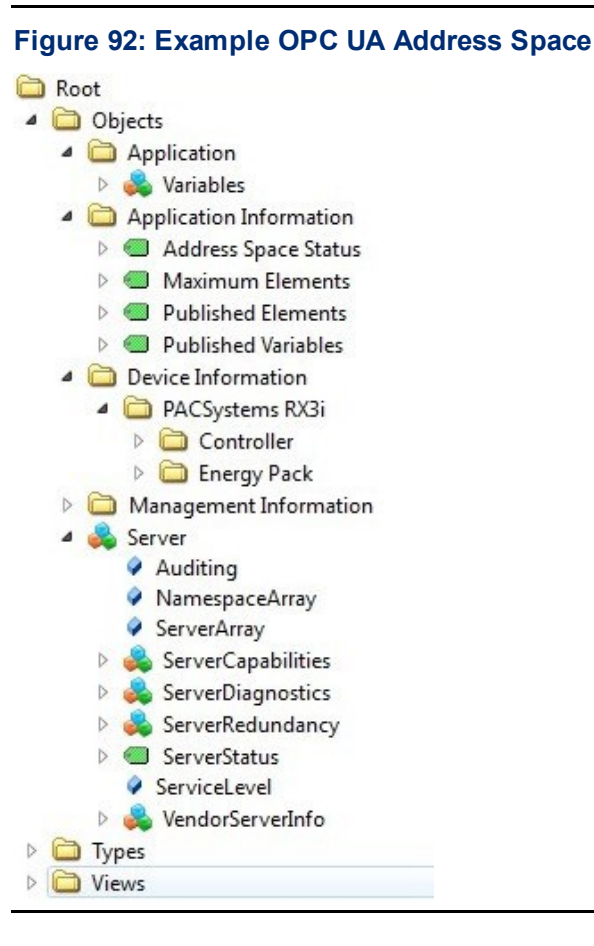

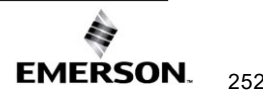

# **Publish Application Variables to OPC UA Address Space**

PME can select application variables to include in the OPC UA address space. This is done utilizing the variable's publish attribute. The publish attribute is accessed using the variable *Inspector* within PME. The PME variable *Inspector* is displayed in the screenshot below for reference.

| spector                   | <b>→</b> 1              | 4 ×                                                           |
|---------------------------|-------------------------|---------------------------------------------------------------|
| Variable [ExampleProject] |                         |                                                               |
| Name                      | MyExampleRealArray      |                                                               |
| Description               |                         |                                                               |
| Publish                   | External Read/Write     | Publish Attribute for Variable MyExampleRealArray             |
| OPC UA Access Level       | Private                 | Attribute reserved for future use, ignored in PACSystems Firm |
| Array Dimension 1         | 5                       |                                                               |
| Array Dimension 2         | 0                       |                                                               |
| Data Source               | Controller              |                                                               |
| Ref Address               |                         |                                                               |
| Data Type                 | REAL                    |                                                               |
| Current Value             | (Array)                 |                                                               |
| Initial Value             | 0.0, 0.0, 0.0, 0.0, 0.0 |                                                               |
| Default Display Format    | General format          |                                                               |
| Precision                 | 7                       |                                                               |
| Retentive                 | False                   |                                                               |

#### Figure 93: PME Variable Inspector

The available PME Publish attribute selections are as follows as they apply to the OPC UA server:

| Selection           | Description – OPC UA Server Specific Usage                 |
|---------------------|------------------------------------------------------------|
| False               | Variable is not published to OPC UA Address Space          |
| Internal            | Variable is not published to OPC UA Address Space          |
| External Read/Write | Publish variable to OPC UA address space and allow the OPC |
|                     | UA client Read and Write Access                            |
| External Read-Only  | Publish variable to OPC UA address space and allow the OPC |
|                     | UA client Read Access only                                 |

**Note:** PME contains an attribute in the **Inspector** for OPC UA Access Level. The setting on this parameter is reserved for future use and is ignored in all current PACSystems controller firmware releases including 11.01 and earlier. Setting this attribute to any available value will not add or remove an OPC UA variable from the address space, however it is suggested that you leave this attribute set to **Private** until the use of this parameter is enabled in a future release of PACSystems firmware.

# **Reference Address Out of Bounds**

In general, PME will not allow an OPC UA variable to be connected to a Reference Address that is out of range. It is possible that when hardware configuration or logic configuration are not equal that a reference address connected to an OPC UA variable either starts, or in the case of an array type variable, ends out of range of the assigned data type. Every Address Space element is range checked upon OPC UA server start, and if the element is detected to be out of range, then the out-of-range variable handling is triggered for that specific address space item. When the out-of-range variable handling is triggered, for each specific variable that is out of range, the following will occur:

- A fault is logged in the Controller fault table of the PACSystems controller with the following characteristics:
  - Fault Description: "Non-Critical CPU Software Event"
  - Group: 140
  - Error code: 632
  - The last five bytes of the fault extra data will contain the first five ASCII characters of the name of the variable detected to be out of range. In PME these five characters can be easily read when viewing the Controller Fault Table by selecting "Fault Extra Data Format" of "ASCII".
- The variable will either be suppressed from being added to the address space or listed for browse in the address space depending on firmware version and specific model features:
  - On controllers with PACSystems Firmware releases prior to version 11.01 the OPC UA server will simply not present the out of bounds elements in the address space. This means if a scalar variable were to be detected out of bounds it will be left out of the address space, and if any individual array element were to be detected as out of bounds the entire array variable will be left out of the address space.
  - Starting with PACSystems Firmware release 11.01, controllers that support the Enhanced version of the Baseline Address Space will add all out of bounds scalar variables and array variables to the OPC UA address space. These variables will be viewable with Browse requests, however if a Read or Write request over the OPC UA protocol is attempted it will return OPC UA status code of BadResourceUnavailable (0x80040000). See section Model Comparison for OPC UA Server Capabilities for description of each controller's Baseline Address Space.

### Variable Scope and OPC UA Address Space

Variables will only be added to the OPC UA address space if they are marked with Global scope. Local scoped variables will not be published to the OPC UA address space. For additional information about scope of variables please see GFK-2950 section 3.7 titled "Data Scope".

*Note:* The Controller's OPC UA address space supports differing amounts of addressable elements. The total count depends on the PACSystems CPU model and firmware version. See section **Model Comparison for OPC UA Server Capabilities** for description of each controller's element limit.

The OPC UA server regenerates the address space only at startup. Thus, adding a new variable or modifying an existing variable publish attribute requires the server to perform the startup sequence. In most cases, the controller performs this function for the user automatically. Please reference the section entitled *OPC UA Server – Service Request – RESTART* for additional details on server restart functionality.

The published application variable is accessible by the client. One method is to browse the address space, opening the *Application* node displayed in the screenshot below.

*Note:* If the server address space has been updated and the client is currently connected to the server, you may need to refresh the client view. Depending on the client implementation, this may require the client to re-browse the address space.

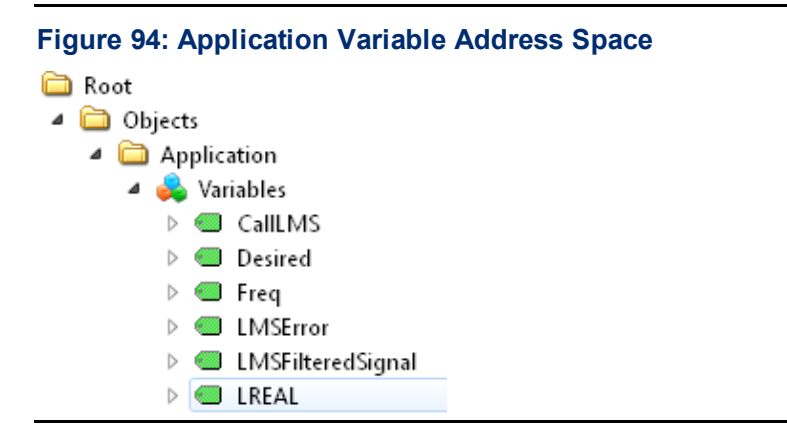

# **Baseline Address Space**

The Baseline Address Space is the *default* Address Space that will be published to the PACSystems OPC UA Server regardless of the custom logic configuration downloaded to the PACSystems controller. All PACSystems controller versions that support OPC UA Server will support the nodes of the Basic version of the Baseline Address Space. Some controllers and firmware versions support the nodes of the Enhanced version of the Baseline Address Space. See section **Model Comparison for OPC UA Server Capabilities** for description of each controller's Baseline Address Space.

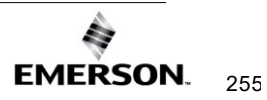

### **OPC UA Server Information in Address Space**

OPC UA servers allow clients to self-discover the OPC UA servers and server capabilities. Thus, there is significant information on both the application variables themselves and the server contained within the address space. The following highlights some of these attributes. Additional information regarding the address space can be found on the OPC Foundation website and in its publications.

General Server information is contained under the Server node in the address space (see Figure 95). All nodes described here under Server Node are part of the Basic Baseline Address Space.

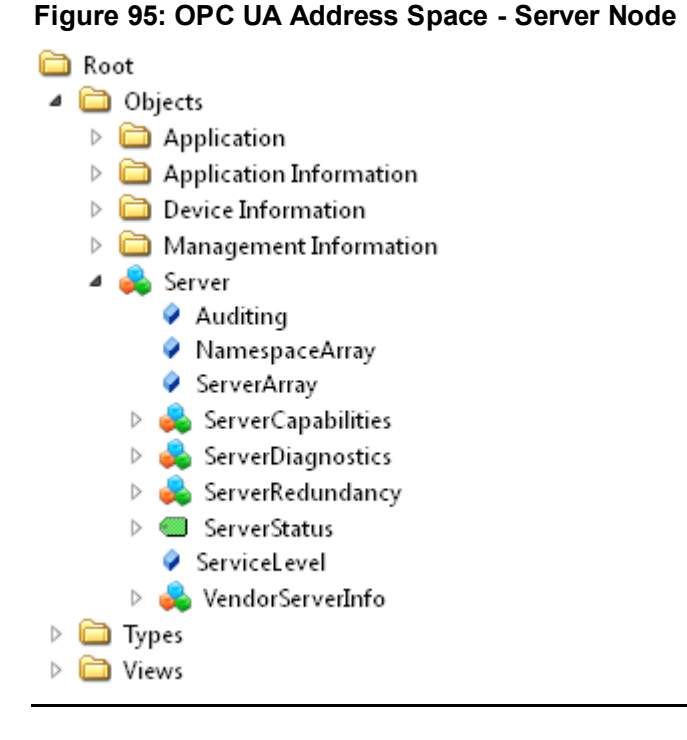

The Server node can then be used to access server-specific information. For example, the node Server  $\rightarrow$  ServerStatus  $\rightarrow$  Buildinfo (see below) contains information specific to the OPC UA server.

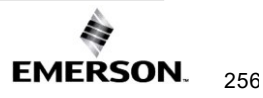

 Figure 96: Server Specific Address Space

 ServerStatus
 BuildInfo
 BuildDate
 BuildDate
 BuildNumber
 ManufacturerName
 ProductName
 ProductUri
 SoftwareVersion
 CurrentTime
 SecondsTillShutdown
 StartTime
 Start

The address space entries under *BuildInfo* can be accessed to learn more information for a specific controller. Placing the variables in a subscription allows easy access to variable values (see screenshot below).

#### Figure 97: BuildInfo Subscription

| # | Server                    | Node Id          | Display Name     | Value                           | Datatype |
|---|---------------------------|------------------|------------------|---------------------------------|----------|
| 1 | OPC_UA_TEST@192.168.0.100 | NS0 Numeric 2266 | BuildDate        | 2024-09-13T12:35:44.000Z        | DateTime |
| 2 | OPC_UA_TEST@192.168.0.100 | NS0 Numeric 2265 | BuildNumber      | 426                             | String   |
| 3 | OPC_UA_TEST@192.168.0.100 | NS0 Numeric 2263 | ManufacturerName | Emerson Electric Co.            | String   |
| 4 | OPC_UA_TEST@192.168.0.100 | NS0 Numeric 2261 | ProductName      | PACSystems RX3i OPC UA Server   | String   |
| 5 | OPC_UA_TEST@192.168.0.100 | NS0 Numeric 2262 | ProductUri       | urn:PACSystems:RX3i:OPCUAServer | String   |
| 6 | OPC_UA_TEST@192.168.0.100 | NS0 Numeric 2264 | SoftwareVersion  | 1.8.1                           | String   |

### **OPC UA Server – Application Information**

The OPC Server publishes server capabilities within the address space. The information is contained under the Application Information node in the address space (see below).

All controllers that support OPC UA Server will support these Application Information Nodes from the Basic Baseline Address Space:

Figure 98: OPC UA Address Space - Application Information - Basic

🚞 Root

- 🔺 🚞 Objects
  - Application
  - Application Information
    - 👂 🥌 Address Space Status
    - 👂 🥌 Maximum Elements
    - 👂 🎯 Published Elements
    - 🖻 🔍 Published Variables

The Basic Baseline Address Space variables are defined in the table below.

| Variable Name        | Description                                                  |
|----------------------|--------------------------------------------------------------|
| Address Space Status | Text string indicating variable publish status.              |
| Maximum Elements     | Maximum application elements that can be published by the    |
|                      | OPC UA server.                                               |
|                      | Application Variable (Non-Array): 1 variable = 1 element     |
|                      | Application Variable (Array): N-Array Dimension = N elements |
| Published Elements   | Number of elements currently published by the OPC UA         |
|                      | Server                                                       |
| Published Variables  | Number of variables published by the OPC UA Server           |
|                      | Both published variables and arrays count as one Published   |
|                      | Variable each, regardless of the array dimension.            |

#### Figure 99: PACSystems Controller Elements

| Display Name         | Value                                   | Data Type        |
|----------------------|-----------------------------------------|------------------|
| Address Space Status | All Elements Published to Address Space | OpcUaType_String |
| Maximum Elements     | 12500                                   | OpcUaType_Int32  |
| Published Elements   | 58                                      | OpcUaType_Int32  |
| Published Variables  | 24                                      | OpcUaType_Int32  |

The example above indicates the following about the PACSystems Controller.

#### Address Space Status = All Elements Published to Address Space

The number of published elements did not exceed the maximum allowed by the controller. Thus, all elements were published. If the maximum had been exceeded, then elements would still be published up to the limit and the text would change to:

#### Address Space Status = Maximum Published Elements Exceeded: Address Space Truncated

#### Maximum Elements = 12,500

**Maximum Elements** is the maximum number of application elements supported by this controller. In the example above, that limit is 12,500 application elements.

#### Published Elements = 58

**Published Elements** is a count of how many application elements are currently being published. In the example above, the number is 58 application elements.

#### Published Variables = 24

**Published Variables** is a count of the controller application variables currently being published. In the example, the number is 24. Note that the Published Variables = 24, while Published Elements = 58. The difference is due to one of the application variables being a 34-element array.

The OPC Server publishes server capabilities within the address space. The information is contained under the Application Information node in the address space (see below).

Controllers that support Extended Baseline Address Space will support these Application Information Nodes from the Extended Baseline Address Space:

#### Figure 100: OPC UA Address Space - Application Information – Extended

| 6 | Roo | ot |
|---|-----|----|
|   |     | o  |

- ✓ ☐ Objects
  - > 🚞 Aliases
  - > 🚞 Application
  - Application Information
    - > 🔘 Address Space Status
    - > 🕘 Cached Variable Read Time Max Us
    - > 🕘 Cached Variable Read Time Us
    - > 🔘 Longest Timed Read Region Max Us
    - > 🔘 Longest Timed Read Region Us
    - > Master Process Processing Time Max Us
    - > 🔘 Master Process Processing Time Us
    - > 🔘 Maximum Elements
    - > 🔲 Number of Elements Read in Last Update
    - > 🔘 Number of Timed Read Regions in Last Update
    - > Protocol Processing Time Max Us
    - > Protocol Processing Time Us
    - > 🔘 Published Elements
    - > 🔍 Published Variables
    - > Sampling Engine Execution Time Max Us
    - > 🔲 Sampling Engine Execution Time Us
    - > 🔘 Sweep Count to Complete Server Loop
    - > 🔘 Sweep Count to Complete Server Loop Max
    - > 🔘 Total Timers Scan Time Max Us
    - > 🔘 Total Timers Scan Time Us

The Extended Baseline Address Space variables are defined in the table below.

| Variable Name   | Access          | Description                                            |
|-----------------|-----------------|--------------------------------------------------------|
| Address Space   | Read Only       | Text string indicating variable publish status.        |
| Status          |                 |                                                        |
| Cached Variable | Read or         | The maximum observed cached variable read time in      |
| Read Time Max   | Write Value '0' | microseconds. Cleared by writing the value '0' or by   |
| Us              |                 | restarting the OPC UA server.                          |
| Cached Variable | Read Only       | The most recent cached variable read time in           |
| Read Time       |                 | microseconds.                                          |
| Longest Timed   | Read or         | The maximum observed timed read region (in             |
| Read Region Max | Write Value '0' | microseconds). Cleared by writing the value '0' or by  |
| Us              |                 | restarting the OPC UA server.                          |
| Longest Timed   | Read Only       | The most recent longest timed read region in           |
| Read Region Us  |                 | microseconds.                                          |
| Master Process  | Read or         | The maximum observed master process processing         |
| Processing Time | Write Value '0' | time in microseconds. Cleared by writing the value '0' |
| Max Us          |                 | or by restarting the OPC UA server.                    |

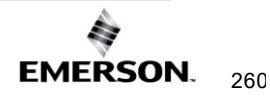

| Master Process    | Read Only       | The most recent master process processing time in         |
|-------------------|-----------------|-----------------------------------------------------------|
| Processing Time   |                 | microseconds.                                             |
| Us                |                 |                                                           |
| Maximum           | Read Only       | Maximum application elements that can be published        |
| Elements          |                 | by the OPC UA server.                                     |
|                   |                 | Application Variable (Non-Array): 1 variable = 1          |
|                   |                 | element                                                   |
|                   |                 | Application Variable (Array): N-Array Dimension = N       |
|                   |                 | elements                                                  |
| Number of         | Read Only       | The most recent number of elements read in the last       |
| Elements Read in  |                 | update.                                                   |
| Last Update       |                 |                                                           |
| Number of Timed   | Read Only       | The most recent number of timed read regions in the       |
| Read Regions in   |                 | last update.                                              |
| Last Update       |                 |                                                           |
| Protocol          | Read or         | The maximum observed protocol processing time in          |
| Processing Time   | Write Value '0' | microseconds Cleared by writing the value '0' or by       |
| Max Us            |                 | restarting the OPC UA server.                             |
| Protocol          | Read Only       | The most recent protocol processing time in               |
| Processing Time   |                 | microseconds.                                             |
| Us                |                 |                                                           |
| Published         | Read Only       | Number of elements currently published by the OPC         |
| Flements          |                 | LIA Server                                                |
| Published         | Read Only       | Number of variables published by the OPC UA Server        |
| Variables         |                 | Both published variables and arrays count as one          |
| Vallabioo         |                 | Published Variable each regardless of the array           |
|                   |                 | dimension.                                                |
| Sampling Engine   | Read or         | The maximum observed sampling engine execution            |
| Execution Time    | Write Value '0' | time in microseconds. Cleared by writing the value '0'    |
| Max Us            |                 | or by restarting the OPC UA server                        |
| Sampling Engine   | Read Only       | The most recent sampling engine execution time in         |
| Execution Time Us | rioud only      | microseconds                                              |
| Sween Count to    | Read Only       | The most recent sweep count to complete server loop       |
| Complete Server   | riodd Offiy     |                                                           |
|                   |                 |                                                           |
| Sween Count to    | Read or         | The maximum observed sweep count to complete              |
| Complete Server   | Write Value '0' | server loop. Cleared by writing the value '0' or by       |
| Loop Max          |                 | restarting the OPC UA server                              |
| Total Timers Scan | Read or         | The maximum observed total timers scan time in            |
| Time May Lle      | Write Value 'O' | microseconds. Cleared by writing the value '0' or by      |
|                   |                 | restarting the $OPC IIA$ server                           |
| Total Timore Scon | Read Only       | The most recent total timers scan time in                 |
|                   |                 | me most recent total timets scall time in<br>microseconds |
|                   |                 |                                                           |

| Node Id           | Display Name                                | Datatype | Value                                   |
|-------------------|---------------------------------------------|----------|-----------------------------------------|
| NS2 Numeric 20004 | Address Space Status                        | String   | All Elements Published to Address Space |
| NS2 Numeric 20006 | Cached Variable Read Time Max Us            | UInt64   | 0                                       |
| NS2 Numeric 20005 | Cached Variable Read Time Us                | UInt64   | 0                                       |
| NS2 Numeric 20014 | Longest Timed Read Region Max Us            | UInt64   | 5                                       |
| NS2 Numeric 20013 | Longest Timed Read Region Us                | UInt64   | 0                                       |
| NS2 Numeric 20012 | Master Process Processing Time Max Us       | UInt64   | 9482                                    |
| NS2 Numeric 20011 | Master Process Processing Time Us           | UInt64   | 1910                                    |
| NS2 Numeric 20002 | Maximum Elements                            | Int32    | 50000                                   |
| NS2 Numeric 20015 | Number of Elements Read in Last Update      | UInt64   | 0                                       |
| NS2 Numeric 20016 | Number of Timed Read Regions in Last Update | UInt64   | 0                                       |
| NS2 Numeric 20010 | Protocol Processing Time Max Us             | UInt64   | 9485                                    |
| NS2 Numeric 20009 | Protocol Processing Time Us                 | UInt64   | 1913                                    |
| NS2 Numeric 20003 | Published Elements                          | Int32    | 12513                                   |
| NS2 Numeric 20001 | Published Variables                         | Int32    | 225                                     |
| NS2 Numeric 20020 | Sampling Engine Execution Time Max Us       | UInt64   | 104                                     |
| NS2 Numeric 20019 | Sampling Engine Execution Time Us           | UInt64   | 0                                       |
| NS2 Numeric 20017 | Sweep Count to Complete Server Loop         | UInt64   | 6                                       |
| NS2 Numeric 20018 | Sweep Count to Complete Server Loop Max     | UInt64   | 30                                      |
| NS2 Numeric 20008 | Total Timers Scan Time Max Us               | UInt64   | 69                                      |
| NS2 Numeric 20007 | Total Timers Scan Time Us                   | UInt64   | 1                                       |

#### Figure 101: PACSystems Controller Elements

The example above indicates the following about the PACSystems Controller.

#### Address Space Status = All Elements Published to Address Space

The number of published elements did not exceed the maximum allowed by the controller. Thus, all elements were published. If the maximum had been exceeded, then elements would still be published up to the limit and the text would change to:

#### Address Space Status = Maximum Published Elements Exceeded: Address Space Truncated

Cached Variable Read Time Max Us = 0

Cached Variable Read Time Us = 0

**Cached Variable Read Time** is a time-based measurement of how the OPC UA server and client configuration is operating with respect to how much time it has taken to read a list of requested variables (consisting of multiple small groups of variables).

Longest Timed Read Region Max Us = 5

Longest Timed Read Region Us = 0

**Longest Timed Read Region** is a time-based measurement of how long it has taken to read a small group of variables.

Master Process Processing Time Max Us = 9,482

Master Process Processing Time Us = 1,910

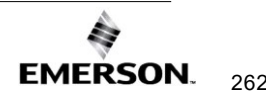

**Master Process Processing** is a time-based measurement of how much time has been spent in this internal process.

#### Maximum Elements = 50,000

**Maximum Elements** is the maximum number of application elements supported by this controller. In the example above, that limit is 50,000 application elements.

Number of Elements Read in Last Update = 0

**Number of Elements Read in Last Update** is a count-based measurement of number of elements read while updating.

#### Number of Timed Read Regions in Last Update = 0

**Number of Elements Read in Last Update** is a count-based measurement of number of groups of elements used to break up a larger list of elements.

**Protocol Processing Time Max Us = 9,485** 

**Protocol Processing Time Us = 1,913** 

**Protocol Processing Time** is a time-based measurement of how much time has been spent in this internal process.

#### Published Elements = 12,513

**Published Elements** is a count of how many application elements are currently being published. In the example above, the number is 12,513 application elements.

#### Published Variables = 225

**Published Variables** is a count of the controller application variables currently being published. In the example, the number is 225. Note that the Published Variables = 225, while Published Elements = 12,513. The difference is due to many of the application's variables being arrays that contain multiple elements.

Sampling Engine Execution Time Max Us = 104

Sampling Engine Execution Time Us = 0

**Sampling Engine Execution Time** is a time-based measurement of how much time has been spent in this internal process.

Sweep Count to Complete Server Loop = 6

Sweep Count to Complete Server Loop Max = 30

**Sweep Count to Complete Server Loop** is a count-based measurement of controller sweeps completed while processing the OPC UA server tasks.

Total Timers Scan Time Max Us = 69

Total Timers Scan Time Us = 1

**Total Timers Scan Time** is a time-based measurement of how much time has been spent in this internal process.

### **OPC UA Server – Device Information**

The OPC UA server publishes controller specific information under the Device Information node. All nodes described here under Server Node are part of the Basic Baseline Address Space.

Figure 102: OPC UA Address Space – Device Information

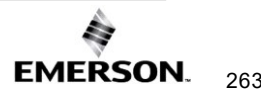

Y 🚞 PACSystems RX3i 🔰 🥌 Catalog Number > 🔘 Date Code > 🕘 Firmware Version > 🔲 Hardware Version > 🔲 Remote Serial Number > 🕘 Serial Number > 🔲 Sweep Mode > 🕘 Sweep Time > 🕘 System Local Active > 🔲 System Status Bits > 🔘 Catalog Number > 🔲 Date Code > 🕘 Firmware Version > 🔲 Hardware Version > 🕘 Serial Number

The tree structure allows the user to drill down into both the Controller and Energy Pack nodes to get information on these devices. The variables under these nodes are defined as follows.

| Variable Name        | Description                                                                                                    |
|----------------------|----------------------------------------------------------------------------------------------------|
| Catalog Number#      | (string) Device Catalog Number                                                                                                    |
| Date Code#           | (string) Device Date Code                                                                                                    |
| Firmware Version#    | (string) Firmware Version installed on the device                                                                                                    |
| Hardware Version#    | (string) Hardware Version of the device                                                                                                    |
| Serial Number#       | (string) Device Serial Number                                                                                                    |
| Remote Serial Number | (string) Device Serial Number of Redundant Partner                                                                                                    |
| Sweep Mode           | <ul> <li>(string) Contains a string representation of the CPU's current state. Possible values include:</li> <li>"Run Enabled"</li> <li>"Run Disabled"</li> <li>"Stop Enabled"</li> <li>"Stop Disabled"</li> <li>"Stop Faulted"</li> <li>"Stop Halted"</li> </ul> |
| Sweep Time           | (double) Contains the most recent PLC Sweep time in seconds.                                                                                                    |
| System Local Active  | (boolean) Returns true if this unit is the Local Active<br>unit and false otherwise. The value of the Boolean<br>will track with that of System Bit %S36 in user logic.                                                                                           |

| Variable Name      | Description                                                                                                    |
|--------------------|----------------------------------------------------------------------------------------------------|
| System Status Bits | (uint32) Lower 16-bits contain the CPU's Redundant<br>Status Bits (%S33 through %S48) as a bitmask, the<br>upper 16-bits are reserved and currently will always<br>report 0.                                                                                                    |
|                    | Bit 1 = value of %S33 (PRI_UNT)<br>Bit 2 = value of %S34 (SEC_UNT)<br>Bit 3 = value of %S35 (LOC_RDY)<br>Bit 4 = value of %S36 (LOC_ACT)<br>Bit 5 = value of %S37 (REM_RDY)<br>Bit 6 = value of %S38 (REM_ACT)<br>Bit 7 = value of %S39 (LOGICEQ)<br>Bit 8 = value of %S40 (RESERVED)<br>Bit 9 = value of %S41 (RDN_COMM_AVAIL)<br>Bit 10 = value of %S42 (RDN_P1_LINK_UP)<br>Bit 11 = value of %S43 (RDN_P2_LINK_UP)<br>Bit 12 = value of %S45 (RESERVED)<br>Bit 13 = value of %S46 (RESERVED)<br>Bit 14 = value of %S46 (RESERVED)<br>Bit 15 = value of %S48 (RESERVED)<br>Bit 16 = value of %S48 (RESERVED)<br>Bits 17-32 = RESERVED (set to 0) |

*Note:* If the controller does not have an Energy Pack installed, or the energy pack installed does not have factory programmed values (such as on the CPE305 controller), the values for these variables are NA. Only variables marked with a # are available on the Energy Pack node, the rest are Controller only.

### **OPC UA Server Startup Times**

As the PACSystems OPC UA Server has more variables published to the OPC UA address space, the startup time will increase in a linear fashion.

See section **Model Comparison for OPC UA Server Capabilities** for description of each controller's Max Elements Allowed to be added to the Address Space.

### **OPC UA Automatic Restart Function**

The OPC UA server generates the address space when it starts up. Thus, for a running OPC UA server, adding, deleting, or modifying a publish attribute of a variable requires that the server be restarted.

The OPC UA server automatically restarts when the user changes a variable's published state and return the application to a running state with logic equal. The server automatically restarts to assure that the latest published variables appear in the OPC UA address space. The server will also restart automatically for either a stop-mode store or a run-mode store when the OPC UA server is currently running and the published variable table is changed.

In most cases, the time the server is offline due to the restart operation is relatively short. For Run-Mode Store with either very large programs or significant changes, however, the time period can be extended while the server restart waits for the controller to perform operations necessary to validate the program. Once these operations are complete, the server will return to operational status. If the current runtime status of the server is needed, the SERVER\_STATUS service request can be used.

### **OPC UA Server Stop Delayed Notice Period**

Some PACSystems controllers and firmware versions support a server stop delayed notice period. This is a period where the server will notify any OPC UA clients that the server is about to stop, and to allow that message to be sent and received it will delay the OPC UA server stop by 5 seconds. In controllers or firmware that do not support this notification, the server will stop immediately instead.

See section **Model Comparison for OPC UA Server Capabilities** for description of each controller's server stop delayed notice period.

# **OPC UA Non-Transparent Server Redundancy**

#### **Description of OPC UA Non-Transparent Server Redundancy**

Starting with PACSystems firmware version 10.10 or later the PACSystems OPC UA server supports OPC UA Non-Transparent Server Redundancy as described in part 4 of the "OPC Unified Architecture Specification." This is achieved by adding the Service Level variable to the OPC UA address space. OPC UA clients can use the OPC UA Non-Transparent Redundancy standard to failover in a redundancy configuration. One suggested OPC UA client supporting OPC UA Non-Transparent Redundancy is GE Digital's CIMPLICITY 10.0 plus using SIM 17 or later.

Online versions of part 4 of this specification are available at: <u>https://reference.opcfoundation.org/</u>

Only a PACSystems CPU that is configured for PACSystems Hot-Standby Redundancy will support OPC UA Non-Transparent Server Redundancy. If a CPU is configured as a simplex unit (either because it does not support redundancy or because it is configured as a simplex CPU), it will offer the Service Level variable in the OPC UA address space, *but it will have a fixed value of 255.* If the CPU is configured as a redundant unit, it will offer the Service Level variable in the OPC UA address space.

#### **Description of Service Levels**

The OPC UA client subscribes to the ServiceLevel property provided by each redundant Server. This value indicates which instance is the healthiest (any number >= 200 is considered healthy). If the ServiceLevel drops below 200, the current connection is now considered Degraded and a failover is initiated if the standby server has a greater ServiceLevel.

**NOTE:** If synchronization is important, take care to place all OPC UA variables on the Redundancy Transfer List, but not strictly required.

| Unit Status                                                    | Service Level         |
|----------------------------------------------------------------|-----------------------|
| PLC Run AND Outputs Enabled AND Active Unit (HEALTHY)          | 220                   |
| PLC Run AND Outputs Enabled AND Backup Unit (DEGRADED)         | 190                   |
| PLC Stop OR Outputs Disabled (DEGRADED)                        | 180                   |
| PLC Configuration Cleared,                                     | 1                     |
| OR no PVT table available (NO DATA)                            |                       |
| Redundancy Disabled in HWC Stored (such as CPE330 simplex      | 255                   |
| HWC) (HEALTHY)                                                 |                       |
| Feature Disabled in Model (such as CPE302 or CPE115) (HEALTHY) | 255                   |
| OPC UA Server Stopped (N/A)                                    | N/A (No Communication |
|                                                                | Possible)             |

# How to Configure PACSystems Controllers for OPC UA Non-Transparent Redundancy Applications

Emerson supports Non-Transparent Redundancy on select controllers. Their configurations are supported by GE Digital's CIMPLICITY 10.0 SIM 17 or later. The following instructions are for CIMPLICITY, but the core concepts will apply to other OPC Clients.

The client should be configured for the usual Endpoint URL for the primary PLC. (For example, opc.tcp://172.31.0.100:4840).

The OPC UA client will also need to be configured to specify the IP addresses of the primary and secondary PLCs as their Primary Networks 1 and 2. Users can specify these IP addresses from the **Redundancy** tab of CIMPLICITY (Figure 103).

|                          | Subjective Contraction of the Contraction            |      |  |
|--------------------------|------------------------------------------------------|------|--|
| Redundancy Mode          |                                                      | Cold |  |
| Redundant Host Name or I | letwork Path                                         |      |  |
| Primary Network 1        |                                                      |      |  |
| Primary Network 2        |                                                      |      |  |
| Secondary Network 1      |                                                      |      |  |
| Secondary Network 2      |                                                      |      |  |
| Redundant Instance URL   | opc.tcp://[Redundant Host Name or Network Path] 4841 |      |  |
|                          |                                                      |      |  |
|                          |                                                      |      |  |
|                          |                                                      |      |  |
|                          |                                                      |      |  |
|                          |                                                      |      |  |
|                          |                                                      |      |  |
|                          |                                                      |      |  |

| Redundancy Parameters  | Description                                                                                                    |  |  |
|------------------------|----------------------------------------------------------------------------------------------------|--|--|
|                        | The CIMPLICITY OPC UA Client driver supports Cold, Warm, and Hot                                                                                                    |  |  |
| Mode                   | redundant OPC UA Servers with or without cabling redundancy.                                                                                                    |  |  |
|                        | HotandMirrored is not supported.                                                                                                    |  |  |
| Primary Network 1      | Hostname or network path for Primary Network 1 for Redundancy feature.                                                                                                    |  |  |
| Primary Network 2      | Not supported by Emerson PLCs and should remain empty.                                                                                                    |  |  |
| Secondary Network 1    | Hostname or network path for Secondary Network 1 Redundancy feature.                                                                                                    |  |  |
| Secondary Network 2    | Not supported by Emerson PLCs and should remain empty.                                                                                                    |  |  |
| Redundant Instance URL | The URL used to connect to a specific redundancy server instance. When running with redundancy the client makes multiple connections to multiple servers which may be used to recover communication when there is a network or device failure. The Redundant Instance URL describes how those URLs are constructed from the information entered in this dialog box. For example: opc.TCP://[Redundant Host Name or Network Path]:4840 |  |  |

For more information on configuring Client Redundancy in CIMPLICITY please visit: <u>https://www.ge.com/digital/documentation/cimplicity/version2022/index.html</u> and search for "OPC UA DA Configuration: Client Redundancy."

#### **Failover Modes and Actions**

#### Supported Failover Modes†

| Failover Modes | Descriptions                                                                                                    |
|----------------|----------------------------------------------------------------------------------------------------|
| Cold           | No standby server subscription for all the monitored items is created.                                                                                                    |
| Warm           | Two parallel sessions are created with redundant servers. All monitored items are created;<br>however, the standby server subscription has all monitored items set to disabled. When a<br>failover occurs, the sampling is enabled for all monitored items on the standby server and<br>disabled (if possible) on the current master. Hot redundancy minimizes the processing during<br>failover; however, as a result, the underlying data source is sampled by both redundant<br>servers. This is not a concern if the underlying data source is redundant as well. However, if it<br>is shared by the redundant servers, it would be better to use warm redundancy. |
| Hot            | Two parallel sessions are created with redundant servers. All monitored items are created and<br>are set to sample; however, the standby server subscription has to publish disabled. When a<br>failover occurs, publishing is enabled on the standby and disabled (if possible) on the current<br>master.                                                                                                    |

<sup>+</sup> HotandMirrored Failover Modes are not supported on PACSystems controllers.

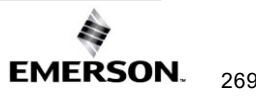

| Failover mode and Client options                               | Cold | Warm | Hot (a) | Hot (b) |
|----------------------------------------------------------------|------|------|---------|---------|
| On initial connection in addition to actions on Active Server: |      |      |         |         |
| Connect to more than one OPC UA Server.                        |      | х    | х       | Х       |
| Create Subscriptions and add monitored items.                  |      | х    | х       | Х       |
| Activate sampling on the Subscriptions.                        |      |      | х       | Х       |
| Activate publishing.                                           |      |      |         | Х       |
| At Failover:                                                   |      |      |         |         |
| OpenSecureChannel to backup OPC UA Server                      | х    |      |         |         |
| CreateSession on backup OPC UA Server                          | х    |      |         |         |
| ActivateSession on backup OPC UA Server                        | х    |      |         |         |
| Create Subscriptions and add monitored items.                  | х    |      |         |         |
| Activate sampling on the Subscriptions.                        | х    | х    |         |         |
| Activate publishing.                                           | х    | х    | х       |         |

#### **Redundancy Failover Actions**

### **A**CAUTION

Should the active PLC fail or be put into STOP mode, the redundant PLCs may perform a role switch, transferring the active unit status to the previous backup unit. This action transfers the backup unit's status to the previous active unit.

In this scenario, CIMPLICITY will begin to update its points with values from the new active unit at the time of the role switch. However, if a point has not changed on the active unit since before the role switch, the CIMPLICITY project will not update its displayed point value. Some values may remain effectively frozen until the unit changes the variable's value.

The value and its timestamp will continue to show the values obtained from the previously active unit until the variable changes on the new active unit.

#### Failover Performance

Performance of failovers in OPC UA Non-Transparent Server Redundancy will vary depending on the system configuration and type of failure mode. Users should expect greater OPC UA server failover delays with *Cold* and *Warm* failover modes because the OPC UA client must do extra work after the failure to reconnect and/or enable sampling. The exact timing for this to occur will be specific to the load on the PLCs, the hardware specifications of the controller, and the network conditions.

Since the OPC UA client subscribes to the Service Level variable in the OPC UA address space and to obtain the current value when a change takes place requires a publishing period of that changed data, the performance of how long this operation will take can be identified by measuring the performance of the specific configuration for variable updates as described in Section 11.12, *OPC UA Service Performance and Estimation.* The worst-case system subscription update would be the upper bound of how much time it takes for a Service Level change to be set on the server, published over the network, and obtained by the client.

When a network failure or PLC failure that resulted in complete loss of network communication (such as a power loss or watchdog timeout expiration) is detected, the OPC UA Client immediately attempts to connect to the standby server. It can take up to a full connection timeout period for the client to detect the server was lost due to network communication interruption. The specific name for this connection timeout may vary by the type of OPC UA client being used. Please consult the documentation for the specific OPC UA client to determine the value of its network communication timeout setting.

#### Worst Case OPC UA Non-Transparent Server Redundancy Fail Over Time

#### For failures that do not result in loss of network communication:

For example: System roll-switch where the prior active unit is able to publish a Service Level change to the client.

The maximum PACSystems software watchdog timeout setting on a Redundancy system is 1000ms the worst-case failover time is 1020ms for failures of this type.

#### For failures that do result in loss of network communication:

For example: network cable loss, power loss to active unit, or system stop-fault or stop-halt mode

These failures will occur in the timeframe specified by the Client's communication timeout settings. Since this timeout could be any value it will be subject to whatever is set at the client side, however for Cimplicity 10 SIM 17 the default value is 5000ms and allowable the range is 100ms – 60,000ms.

**NOTE:** If this timeout value is set to a value less than the sweep time on the PLC the OPC UA client connection may timeout without a failure.

# 11.12 OPC UA Service Performance and Estimation

The throughput of the OPC UA server on PACSystems is determined by several factors, some of which are related to the OPC UA protocol itself, and some that are not. Here are some of the configuration settings that should be considered when trying to determine what to expect for OPC UA performance.

#### **OPC-UA-Specific Items**

- The number of OPC UA address space elements published in PAC Machine Edition configuration
- The number of OPC UA address space elements that are scalar variables or part of an array
  - E.g., Updating an array of 1000 elements is a much faster and efficient operation than updating 1000 individual scalar variables
- The number of OPC UA clients attached to the OPC UA server
- The number of monitored items configured on the OPC UA clients
- The sampling rate configured by the OPC UA clients on the monitored items
- The publishing interval set by the OPC UA clients on the monitored items
- The OPC UA Server Log Level setting
  - E.g., Logging turned off leads to the fastest performance and the highest-level logging will degrade OPC UA server performance significantly (Logging should only be turned on for debugging OPC UA problems).

#### **PACSystems-Specific Items**

- The PACSystems controller model used
  - E.g., Using a CPE305 will be slower than a CPE330
- The Ethernet Port data rate
  - E.g., Using Ethernet in 100 MB vs 1 GB mode
- The concurrent use of other protocols on the CPU's embedded Ethernet interface
  - o E.g., Profinet, EGD, Modbus TCP, or SRTP
- The PACSystems controller's Sweep Mode settings
- The PACSystems controller's Sweep Time
- Use of Interrupt logic blocks in the PACSystems controller
- How often the published variables are changing in the PACSystems controller
- The volume of Ethernet traffic the PACSystems controller is processing

The OPC UA protocol on PACSystems controllers consumes time from the Controller Communications Window part of the PACSystems controller sweep. This window may be set to various modes and has an impact on how much time the OPC UA server can execute each sweep in the controller. The OPC UA protocol has a workload based on the quantity of variables that are part of the subscriptions created by connected clients, and the quantity of OPC UA variable read-and-write requests that are in progress. If the workload is greater than the sweep time, then the workload is broken up over one or more sweeps of the PACSystems controller.

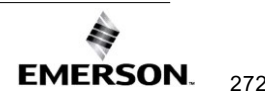

If there is not enough time left in the sweep to perform the OPC UA workload, then the PLC will prioritize the timing commitments for User Logic execution and I/O scan. As a result, the OPC UA server performance will be significantly slowed to accommodate the other timing commitments.

# **OPC UA Server Sampling and Publishing of Data**

The OPC UA subscription data monitoring is impacted by four parameters: the *Sampling Interval Timer*, the *Publishing Interval Timer*, the *Queue Size*, and the *Discard Policy* (Oldest/Newest).

| Item                              | Description                                                                                                  |
|-----------------------------------|----------------------------------------------------------------------------------------------------|
| Sampling Interval                 | The sampling interval that governs the frequency in which the PLC can queue data and monitor for data change |
| Publishing Interval               | The time interval in which the OPC UA server sends data (publishes) changes to the OPC UA client             |
| Data Queue Size                   | The number of samples the server can queue within the publishing interval                                    |
| Discard Policy<br>(Oldest/Newest) | The parameter that determines whether the oldest data or newest data should be discarded first               |

# Considerations

The Sampling Interval determines the speed at which the controller can monitor data changes. The Sampling Interval is not to exceed a rate at which a change in variable value can be detected. However, the Sampling Interval does not guarantee the rate at which a variable is sampled. If the controller has too large of a workload, the actual timing of the sampling interval will be longer than the time requested, but the PLC will still check for all data changes. These checks will occur before another sample is started; no item will be skipped when the sampling interval time expires.

The Publishing Interval Timer determines the speed at which the OPC UA server sends the detected value changes to the OPC UA client. No matter how fast the changes to data in a subscription are detected, the data updates will not be sent to the client until the next publishing interval. If sampled data changes are enqueued faster than they are dequeued by publishing, then it is possible the change queue could fill up and new samples will require a value to be discarded. The Queue Size setting determines how many samples will be queued on the server-side. The Monitored Item setting determines if the oldest or the newest value will be discarded if the monitored item queue has become full.

**Note:** The Sampling Interval, Publishing Interval, Queue Size, and Discard Policy (Oldest/Newest) are all available in the OPC UA protocol; however, it is possible that not all OPC UA clients support adjusting each of these settings. For example, the UA Expert OPC UA client does support each of these settings.

# **OPC UA Server Performance Estimation**

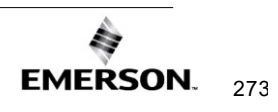

#### **Determine the Baseline Variable Updates**

The UA Expert tool can be used to take some measurements that should help to estimate how much processing time it takes to handle a given subscription. To measure this execution time for each anticipated subscription, create an estimate of how much work the PLC needs to handle the subscriptions created by the clients. Once the baseline workload is understood, then an estimate over how many sweeps it will take to complete this work can be calculated based on the Controller Communication window time. From here, estimate the expected frequency of data updates from the OPC UA server to the attached clients.

# Determine the Estimated Time Available to Perform the OPC UA Protocol Workload

**Note:** For help in understanding the CPU Sweep modes, please see GFK-2222, PACSystems CPU Reference Manual.

#### Estimate the PLC Sweep Time

Use the production PME project to determine an estimate for the PLC Sweep time in milliseconds for the expected project. This can be measured by running the expected PME project on the PACSystems controller and observing the "Sweep Time" on the bottom of the PME screen. This gives a good idea of what the PLC's sweep time is in general for this estimate.

#### Figure 104: Sweep Time Location

Programmer, Run Enabled, Config EQ, Logic EQ, Sweep=122.2 ms, OPC UA Server Running

#### **Determine the Controller Communication Time Limit**

During each sweep, OPC UA tasks may only use a portion of the Controller Communication Window execution time. The PLC will prioritize its timing commitments with other protocols, such as the embedded Ethernet Port (SRTP and Modbus TCP) and Serial communications.

By default, the PACSystems CPU is set up for Normal Sweep Mode; however, this guide will help users determine the controller's communication time limit in three different sweep modes: *Normal Sweep Mode, Constant Sweep Mode,* and *Constant Window Mode*. These modes will operate concerning the Controller Communication window as follows:

#### NORMAL SWEEP MODE

When in Normal Sweep mode, the PACSystems CPU's Controller Communication Window is either limited to a set time in milliseconds (Limited Setting) or set to run until completion (Complete Setting). In either case, there is an adjustable upper-limit of execution time for OPC UA tasks of 100 ms, so if more than that execution time is expected for OPC UA protocol each sweep, then either use a different sweep mode or adjust the OPC UA task limit timer as described in the following subsections of:

- OPC UA Server Service Request SET\_TIME\_MS\_LIMIT\_PER\_SWEEP
- OPC UA Server Service Request GET\_TIME\_MS\_LIMIT\_PER\_SWEEP

This OPC UA task limit is only used when the controller is in Normal Sweep mode. Additionally, when in the Normal Sweep mode, if the Controller Communication Window tasks

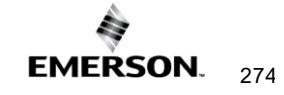

are complete before the limit timer expires then the PACSystems CPU will immediately advance to the next sweep phase, which is the Backplane Communication Window.

#### CONSTANT SWEEP MODE

When in Constant Sweep Mode, the Controller Communication, Backplane Communication, and Background Task windows will run in rotation from the time output scan finishes until the next sweep begins no matter how much OPC UA work is left to complete. In this sweep mode, the windows will continue to run and the PACSystems Controller will not advance to the next sweep until the timer expires.

#### CONSTANT WINDOW MODE

When in Constant Window Mode, the Controller Communication, Backplane Communication, and Background Task windows will run in rotation from the time output scan finishes until the Constant Window timer expires no matter how much OPC UA work is left to complete. In this sweep mode, the windows will continue to run and the PACSystems Controller will not advance to the next sweep until the timer expires. There are similarities between Constant Sweep Mode and Constant Window Mode but the main difference between these two modes is when the timer is started. *In Constant Sweep mode, the timer is started at the beginning of the PACSystems CPU sweep, but in Constant Window mode, the timer is started at the end of the Output Scan phase of the sweep.* 

Use this information to determine how long in milliseconds will be allowed for OPC UA tasks to execute in the Controller Communication window.

#### Calculate the Percentage of Time Available for OPC UA Workload

The amount of time available for OPC UA protocol execution can be calculated with the following formula:

Controller Communication Window Time Limit(ms)

Sweep Time (ms)

#### EXAMPLES

The following examples can be used to estimate how much time is dedicated to the OPC UA protocol over the total time available

- a. If the Controller Communication Window is limited to 10 ms (default configuration) and the PLC's sweep time is 90 ms, then about 10 ms/100 ms will be available for OPC UA communication. This could be represented as about 10% of the time is permitted to be used by OPC UA.
- b. If the Controller Communication Window is set to 30 ms and the PLC's sweep time is about 120 ms, then about 30 ms/150 ms will be available for OPC UA communication, which is about 1/5 of 20% of the time is permitted to be used by OPC UA.
- c. If Controller Communication is set to 10 ms and the PLC's sweep time is about 840 ms, then about 10 ms / 850 ms will be available for OPC UA communication, which is about 10 ms /850 ms or about 1/85 or about 1% of the time is permitted to be used by OPC UA. In this case, the same OPC UA configuration would perform 10 times slower than the similar configuration in example A and 5 times slower than the similar configuration in example B.

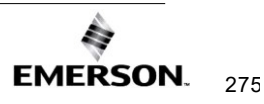
### Measure Each Subscription Time Individually

1. Create a baseline PME configuration with a representative example of variables.

Store the project to the controller and place the controller into Stop/Outputs Disabled mode with the OPC UA server running.

2. Open UA Expert and connect to the controller with UA Expert and add the Performance View document as seen in Figure 105: Add Performance View Document.

| Add Document                                                                                                    |                                                                                                    | ?                                                                | ×    |
|----------------------------------------------------------------------------------------------------|----------------------------------------------------------------------------------------------------|------------------------------------------------------------------|------|
| ocument Type:                                                                                                    |                                                                                                    |                                                                  |      |
| Performance View                                                                                                    |                                                                                                    |                                                                  | •    |
| escription:                                                                                                    |                                                                                                    |                                                                  |      |
| This document type measures<br>service calls to a UA Server. I<br>for a defined number of times<br>possible in a specified time sp<br>Note: In order to get repr<br>disable any power manage<br>computer. | s the performance of<br>t can be configured b<br>s or to call a service a<br>an.<br>roducible results y<br>gement functions | certain UA<br>o call a sen<br>s often as<br>ou need I<br>on your | vice |
|                                                                                                    |                                                                                                    |                                                                  |      |
| License Type: Runtime Lice                                                                                                    | nse                                                                                                    |                                                                  |      |
| License Type: Runtime Lice<br>There are no functional limitat                                                                                                    | tions.                                                                                                    |                                                                  |      |
| License Type: Runtime Lice<br>There are no functional limital                                                                                                    | tions.                                                                                                    |                                                                  |      |
| icense Type: Runtime Lice<br>here are no functional limital                                                                                                    | tions.                                                                                                    | Can                                                              | cel  |

### Figure 105: Add Performance View Document

 Drag and drop the variables that are expected to be subscribed to into the Performance View Nodes section. Note the number of nodes added in Figure 106.

### Figure 106: Nodes in List

Nodes in List: 10002

4. Select only the Read Registered configuration, use the full number of variables in the Node Counts section, and set the Cycles: setting to 100 for iterations. Press Start Test and wait for the Read Registered results to appear in the Log at the bottom of the screen.

### Figure 107: Performance View Configuration

| Performance View                                    |                                                                                 |                                  |                           | 0                        |
|-----------------------------------------------------|---------------------------------------------------------------------------------|----------------------------------|---------------------------|--------------------------|
| Configuration                                       |                                                                                 |                                  |                           |                          |
| Read  Write  Read Registered  Write Registered  All | Create / Delete Monitored Items Subscribe Sampling Interval: 2000 Queue Size: 2 | Node Counts:<br>Cycles  Duration | 10000<br>100 <br>00:00:10 | Start Test     Stop Test |

- 6. Interpret the results. This test informs the user how long it takes to read monitored items assuming they all change every time. This should result in a Min, Average, and Max time in milliseconds for how long it takes to update. Use the Max time and this is a rough estimate of the time it takes to read a full subscription assuming all variables have changed.
- 7. Remove all variables from the Nodes section to prepare for the next measurement.
- 8. Important: Repeat steps 1 through 5 for each expected client subscription. The max value should be summed for each pass through these steps. The maximum number of subscriptions for PACSystems is 10 so no more than 10 passes through steps 1 through 5 should be necessary to estimate the total base workload for the PACSystems OPC UA server. The sum of the max times for all subscriptions planned should be used as an estimate for the OPC UA protocol workload.

### Determine the Worst-Case Estimate of Real-Time used per Subscription

Once the time percentage permitted has been calculated (to be used by the protocol), determine the (estimated) real-time it will take for a given OPC UA subscription. The following formula can be used to estimate the worst-case real-time used per subscription:

 $\left(\frac{100}{Percentage of Time Available for OPC UA}\right)$ \* Time for OPC UA Workload = Realtime to Complete

### EXAMPLES

a. If a system has a 10% sweep dedicated to OPC UA and a 100 ms OPC UA workload, then the real-time subscription would take 1 second to execute.

 $\left(\frac{100\%}{10\%}\right)$ \* 100 ms = 10 \* 100 ms = 1000 ms or 1 second

b. If a system has a 20% sweep dedicated to OPC UA and a 400 ms OPC UA workload, then the real-time subscription would take 2 seconds to execute.

$$\left(\frac{100\%}{20\%}\right)$$
 \* 400 ms = 5 \* 400 ms = 2000 ms or 2 second

### Sum the results

Now that the real-time needed to process variable sampling and publishing for each subscription has been calculated, determine the estimated real-time performance for the OPC UA clients. Add the real-time estimate for each subscription together and the OPC UA client should see an update of all variables within that sum of time.

Using this calculation method will provide the worst-case results within the estimated real-time performance calculated with this method.

**Note:** If the system is configured with some subscriptions configured for a faster sampling/publishing interval, and some subscriptions with a slower sampling/publishing interval, then this total time is really for the overall system. Those individual subscriptions that are set to a faster rate will update faster than the overall update rate of the system.

### **OPC UA Server Performance Measurement**

### Measure Subscription Performance with UA Expert

It is possible to get a real-world measurement of actual server performance by using the **Subscribe** Configuration in the UaExpert Performance View document.

### Figure 108: Performance View

| Performance View |                    |               |  |
|------------------|--------------------|---------------|--|
| Configuration    |                    |               |  |
| Read             | Create / Delete Mo | nitored Items |  |
| Write            | Subscribe          |               |  |
| Read Registered  | Sampling Interval: | 500 🗘         |  |
| Write Registered | Publish Interval:  | 1000 🗘        |  |
|                  | Queue Size:        | 1 🗘           |  |
|                  |                    |               |  |

Before beginning, the user will need to know the actual variable configuration and the actual project running in an environment that is close to the production environment that will be used for the PACSystems Controller. The user will also need to drag-and-drop the variables into the Performance View Nodes to measure performance. This will allow the user to measure the performance for a single subscription at a time with this view.

**Note:** The additional subscriptions will degrade the performance so the measured number can only be used as an estimate for that subscription in isolation.

**Note:** The UA Expert client does not assume that all variables change every sampling interval and instead only considers the actual changes it received during the test procedure. If the PME project is not running as it would in a production environment, add logic to artificially change the variables to closely simulate the actual real-world performance of the system.

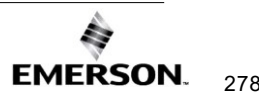

## Section 12: Diagnostics

This chapter describes diagnostic techniques for a PACSystems Ethernet interface.

- What to do if You Cannot Solve the Problem
- Diagnostic Tools Available for Troubleshooting
- LED Behavior
- Controller Fault Table
- · Monitoring the Ethernet Interface Status Bits
- Monitoring the FT Output of the COMMREQ Function Block.
- Monitoring the COMMREQ Status Word
- Using the EGD Management Tool (RX3i Ethernet Module)
- Troubleshooting Common Ethernet Difficulties

## 12.1 What to do if You Cannot Solve the Problem

If you cannot solve the problem, contact Technical Support. Please have the following information ready:

- The Name and Catalog Number are marked on the product.
- PLC CPU version number from CME Status screen
- The Ethernet's IC number (Ex: IC695ETM001) Description of symptoms of the problem. Depending on the problem, you may also be asked for the following information:
- The ladder logic application program and the PLC sweep time at the time the problem occurred.
- A listing of the configuration parameters for the Ethernet interface that failed.
- A description of the network configuration. This should include the number of PLCs and host computers accessing the network, the type of network cable used (e.g., twisted pair, fiber optic, etc.), length of network cable, and the number and manufacturer of transceivers, hubs, and network switches used.
- Description of all Ethernet communication activity for the PLC.
- Versions of all software communicating with the PACSystems controller via Ethernet. This includes PAC Logic Developer, CIMPLICITY PE, IFIX, etc.
- Be prepared to provide the Controller Fault Table showing Fault Extra Data
- Be prepared to provide Station Manager Log showing Ethernet Events

## 12.2 Diagnostic Tools Available for Troubleshooting

There are several tools to assist you in diagnosing problems with the Ethernet interface and the network.

- Use the *Ethernet Interface LEDs* to troubleshoot a problem on power-up of the Ethernet interface and for an immediate visual summary of the operational state of the interface.
- Use the Controller Fault Table to troubleshoot a problem once the interface is running. It
  provides a record of exceptions logged by the PLC, the Ethernet interface, and other I/O
  and communications modules. The Controller Fault Table is accessed through the
  programming software or, if supported, in a web browser.
- For Controller Fault Table entries generated by the Ethernet interface, the Detailed Fault Data for that entry contains the same data as the corresponding event in the Ethernet interface's exception log. Refer to the PACSystems TCP/IP Ethernet Communications Station Manager User Manual, GFK-2225, for information on how to interpret Ethernet exception log events.
- Use the Ethernet Status Data to troubleshoot the Ethernet interface status
- For Ethernet Global Data operation, the EGD Management Tool can be used to check the online operation of the EGD network, and Exchange Status words can be used to troubleshoot exchange operations.
- Use the Station Manager to troubleshoot a problem with the Ethernet interface, the network, PLC backplane communication, or with your application. The LOG, TALLY, EXS, CHANNEL, STAT, and XCHANGE Station Manager commands are especially useful.
- The LOG command provides a complete record of exceptions occurring with the network and interface.
- The TALLY command provides statistics about the operation and performance of the network and interface.
- The EXS command provides information about COMMREQs.
- The CHANNEL command displays detailed information about a specified SRTP or Modbus/TCP communication channel.
- The STAT command provides the current status of specific components of the Ethernet interface. Of particular use, the STAT V and STAT H commands provide SRTP server and SRTP channel status, respectively. The STAT O and STAT M commands provide Modbus/TCP server and channel status, respectively. The STAT G command provides the current status on the operation of EGD communications on the interface.
- The XCHANGE command displays detailed information about a specified Ethernet Global Data exchange.

Refer to the *PACSystems TCP/IP Ethernet Communications Station Manager User Manual*, GFK-2225, for information on how to access and use the Station Manager software.

## 12.3 Initialization Example of the RX3i Ethernet ETM001-Jx Module Interface

### Figure 109: States of the Ethernet interface

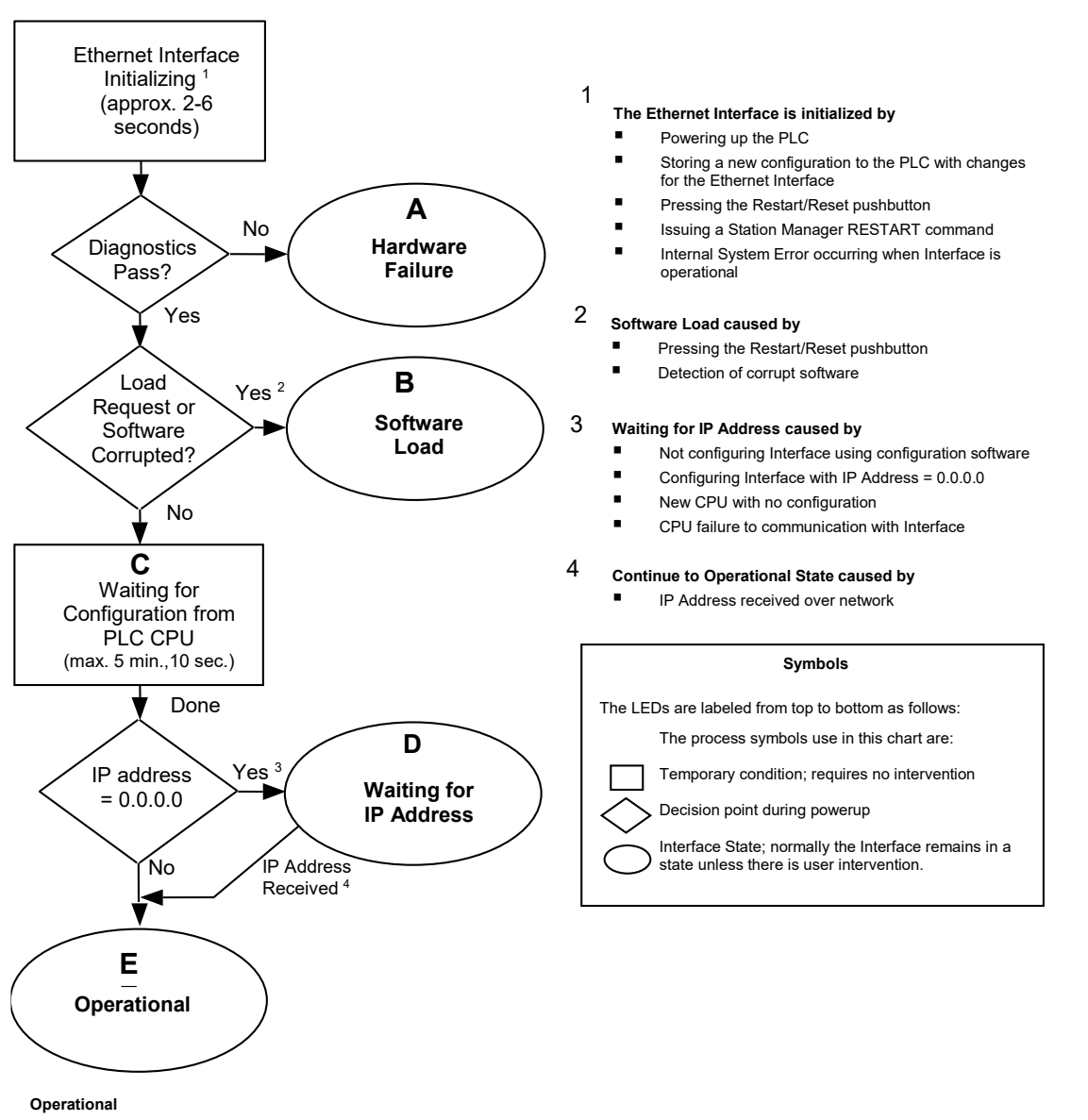

- Full support for client and server capability
- Uses user-defined Advanced Parameters

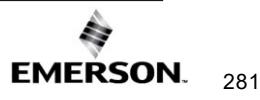

## 12.4 LED Behavior

| LED Behavior                                                                                                    | Where                                         | Possible                                                                                                    |                                                                                                    |  |
|----------------------------------------------------------------------------------------------------|-----------------------------------------------|----------------------------------------------------------------------------------------------------|----------------------------------------------------------------------------------------------------|--|
| 🔵 On 🕥 Off 👫 Blinking                                                                                                    | Stopped                                       | Cause                                                                                                    | Corrective Actions                                                                                                    |  |
| Hardware Failure<br>ETM001 ETM001-Kxxx<br>O Ethernet OK O OK<br>O LAN OK O STATUS<br>O LOG EMPTY O LAN OK<br>O LOG EMPTY                                                                                                    | A<br>Hardware<br>Failure                      | Fatal Hardware<br>Error                                                                                                    | <ul> <li>Make sure the PLC has power.</li> <li>Examine Controller Fault Table<br/>for clues.</li> <li>Recheck PLC Programmer<br/>configuration.</li> <li>Power off baseplate, inspect the<br/>interface for loose components,<br/>reseat the module, and Restart.</li> <li>If the problem persists, replace<br/>the PLC hardware.</li> </ul> |  |
| Software Loader Failure<br>ETM001 ETM001-Kxxx<br>Ethernet OK & OK<br>LAN OK STATUS<br>LOG EMPTY & LAN OK<br>O LOG EMPTY                                                                                                    | B<br>Software<br>Loader                       | Software corrupt                                                                                                    | Connect a PC Software Loader<br>and load new software.                                                                                                    |  |
| Waiting for Config from PLC         ETM001       ETM001-Kxxx         Ethernet OK       OK         LAN OK       STATUS         LOG EMPTY       LAN OK         OLOG EMPTY       LOG EMPTY         Blink behavior:       Regular Periodic         Blinking       Ethernet OK | C<br>Waiting for<br>Configuration<br>from PLC | Did not configure<br>slot using the<br>PLC<br>Programmer.<br>CPU not<br>communicating<br>with Ethernet<br>interface.<br>(Condition can<br>last a maximum<br>of 5 minutes.) | <ul> <li>Use the PLC Programmer<br/>configuration software to<br/>configure the interface then<br/>store the configuration to the<br/>PLC CPU.</li> <li>Power cycle the PLC.</li> <li>Clear faults and Restart<br/>interface.</li> </ul>                                                                                                    |  |
| Unrecoverable Hardware Failure<br>ETM001 ETM001-Kxxx<br>Ethernet OK & OK<br>C LAN OK O STATUS<br>C LOG EMPTY O LAN OK<br>C LOG EMPTY<br>Blink Behavior: Pattern 9-digit Blink<br>Code                                                                                     |                                               | Un recoverable<br>hardware or<br>runtime failure                                                                                                    | See the list of blink codes on the next page.                                                                                                    |  |
| Waiting for IP Address<br>ETM001<br>Ethernet OK<br>Ethernet OK<br>LAN OK<br>LOG EMPTY                                                                                                    | D<br>Waiting for IP<br>Address                | Interface's IP<br>address has not<br>been configured<br>or has been<br>configured as<br>0.0.0.0.                                                                           | <ul> <li>Use the PLC Programmer to configure the interface with a non-zero IP address.</li> <li>Assign IP address over the network</li> </ul>                                                                                                    |  |
| Operational<br>ETM001 ETM001-Kxxx<br>Ethernet OK OK<br>Chan OK STATUS<br>Chan OK I LAN OK<br>Chan OK I LOG EMPTY<br>Chan OK I LOG EMPTY                                                                                                    | E<br>Operational                              | If the LAN LED is<br>OFF, the<br>problem may be<br>network cable<br>not connected<br>If the STAT LED<br>is OFF, an<br>exception<br>condition has<br>occurred.              | <ul> <li>Connect cable.</li> <li>Examine Controller Fault<br/>Table to find out why the STAT LED is<br/>OFF.</li> </ul>                                                                                                    |  |

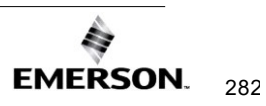

12.5

## ETHERNET OK/OK LED Blink Codes for Hardware Failures (ETM001-Jx)

The ETHERNET OK/OK LED indicates whether the module can perform the normal operation. This LED is on for normal operation and flashing for all other operations. If hardware or unrecoverable runtime failure occurs, the ETHERNET OK/OK LED blinks a two-digit error code. The ETHERNET OK/OK LED first blinks to indicate the most significant error digit, then after a brief pause blinks again to indicate the least significant error digit. After a long pause the error code display repeats

| Blink<br>Code | Description                                                                                                    | Blink<br>Code | Description                                      |
|---------------|----------------------------------------------------------------------------------------------------|---------------|--------------------------------------------------|
| 0x12          | Undefined or Unexpected Interrupt.                                                                                                    | 0x42          | Firmware Loader error                            |
| 0x13          | Timer failure during power-up diagnostics.                                                                                                    | 0x51          | Unexpected watchdog timer exception              |
| 0x14          | DMA failure during power-up<br>diagnostics.                                                                                                    | 0x52          | Unexpected debug exception                       |
| 0x21          | RAM failure during power-up<br>diagnostics.                                                                                                    | 0x61          | Boot: Critical interrupt exception               |
| 0x22          | Stack error during power-up<br>diagnostics.                                                                                                    | 0x62          | Boot: Machine check exception                    |
| 0x23          | Shared Memory interface error during power-up diagnostics.                                                                                                    | 0x63          | Boot: Datastore exception                        |
| 0x24          | Firmware CRC (cyclic redundancy<br>check) error during power-up or<br>Factory Test<br><b>Note:</b> CRC error or software error<br>during normal operation causes<br>Ethernet restart | 0x64          | Boot: Instruction store exception                |
| 0x25          | Run time exception                                                                                                    | 0x65          | Boot: External interrupt exception               |
| 0x26          | No mail communication available<br>during software load                                                                                                    | 0x66          | Boot: Alignment exception                        |
| 0x27          | Serial EEPROM access exception                                                                                                    | 0x67          | Boot: Program exception                          |
| 0x28          | Serial EEPROM reset exception                                                                                                    | 0x68          | Boot: System call exception                      |
| 0x31          | Machine check exception                                                                                                    | 0x69          | Boot: PIT interrupt exception                    |
| 0x32          | Datastore exception.                                                                                                    | 0x71          | Boot: FIT interrupt exception                    |
| 0x33          | Instruction store exception                                                                                                    | 0x72          | Boot: WDT interrupt exception                    |
| 0x34          | Alignment exception                                                                                                    | 0x73          | Boot: Data cache TLB miss exception              |
| 0x35          | Program exception                                                                                                    | 0x74          | Boot: Instruction cache TLB miss<br>exception    |
| 0x36          | System call exception                                                                                                    | 0x75          | Boot: Debug exception                            |
| 0x37          | Unexpected IRQ exception                                                                                                    | 0x76          | Boot: Flash memory CRC error                     |
| 0x38          | Data cache TLB miss exception                                                                                                    | 0x77          | Boot: Unexpected ACFAIL interrupt                |
| 0x39          | Instruction cache TLB miss<br>exception                                                                                                    | 0x78          | Boot: Unexpected Restart<br>pushbutton interrupt |
| 0x41          | BSP startup error                                                                                                    |               |                                                  |

## 12.6 Controller Fault Table

Most error conditions involving the Ethernet interface generate faults in the Controller Fault table. The table on the next two pages lists Ethernet interface faults and corrective actions.

To access the details of a Controller Fault Table entry, double-click the Fault Table entry, and the details are displayed as "fault extra data." Refer to Online Help in the PLC programming software for more information.

An example of the fault extra data is shown below:

### Figure 110: Fault Extra Data Example

## 

- -

For Ethernet interfaces, the leftmost 14 digits of fault extra data (underlined in the example above) show the corresponding log Events (2 digits) and Entries 2, 3, and 4 (in that order, 4 digits each).

The example above is reporting

- an Event 16,
- Entry 2=6,
- Entry 3=3, and
- Entry 4=5.

This information can be used to refer directly to detailed fault descriptions included in the Exception Log Event tables in the *PACSystems TCP/IP Ethernet Communications Station Manager User Manual*, GFK-2225 (In that document, refer to Appendix B, Exception Log Events).

12.6.1 Controller Fault Table Descriptions

| Controller Fault                                                   | User Action                                                                                                    |
|--------------------------------------------------------------------|----------------------------------------------------------------------------------------------------|
| Backplane<br>communications with<br>controller fault; lost request | Verify that the logic application is not sending COMMREQs faster than the Ethernet interface can process them. Reduce the rate at which the application is sending COMMREQs to the Ethernet interface. If the problem persists, contact Technical Support. |
| Mailbox queue full –<br>COMMREQ aborted                            | Verify that the logic application is not sending COMMREQs faster than the Ethernet interface can process them. Reduce the rate at which the application is sending COMMREQs to the Ethernet interface. If the problem persists, contact Technical Support. |
| Bad local application request; discarded request                   | Check for valid COMMREQ command code. If the problem persists, contact Technical Support.                                                                                                    |
| Bad remote application request; discarded request                  | Validate the operation of the remote node. If the problem persists, contact Technical Support.                                                                                                    |

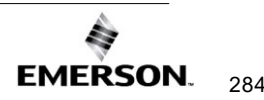

| Controller Fault                                                   | User Action                                                                                                    |
|--------------------------------------------------------------------|----------------------------------------------------------------------------------------------------|
| Can't locate remote node;<br>discarded request                     | Error reported when message received where IP/MAC address cannot be resolved. The error may indicate that the remote host is not operational on the network. Check that the remote host is operational on the network and its addresses are correct.                                                                                                    |
| COMMREQ - Bad task ID<br>programmed                                | Message from PLC for unknown Ethernet interface task.<br>Check COMMREQ function block.                                                                                                    |
| COMMREQ - Wait for mode not allowed                                | Check COMMREQ to make sure sent in no-wait mode.                                                                                                    |
| Configured gateway<br>address bad; can't talk off<br>the local net | Configuration error. Verify that IP address, Subnetwork Mask, and Default Gateway IP address are correct.                                                                                                    |
| Connection to remote<br>node failed; resuming<br>without it        | Underlying communications software detects error transferring data; resuming. If persistent error, check the connection to LAN and operation of the remote node.                                                                                                    |
| LAN controller fault; restart<br>LAN I/F                           | HW fault, perform a power cycle. If the problem persists, contact Technical Support.                                                                                                    |
| LAN controller TX<br>underflow; attempt<br>recovery                | Internal system error. If the problem persists, contact<br>Technical Support.                                                                                                    |
| LAN controller<br>underrun/overrun;<br>resuming                    | Internal system error. If the problem persists, contact<br>Technical Support.                                                                                                    |
| LAN data memory<br>exhausted - check<br>parameters; resuming       | The Ethernet interface does not have free memory to process communications. If the problem persists, contact Technical Support.                                                                                                    |
| LAN duplicate MAC<br>Address; resuming                             | A-frame was received in which the source MAC Address was<br>the same as this station's MAC Address. All stations on a<br>network must have a unique MAC address. Immediately<br>isolate the offending station; it may be necessary to turn it off<br>or disconnect it from the network. This station remains Online<br>unless you intervene to take it Offline. |
| LAN I/F cannot init - check<br>parameters; running soft<br>Sw utl  | Internal system error. If the problem persists, contact<br>Technical Support.                                                                                                    |
| LAN I/F capacity<br>exceeded; discarded<br>request                 | Verify that connection limits are not being exceeded.                                                                                                    |
| LAN interface hardware<br>failure; switched off<br>network         | Replace the Ethernet interface.                                                                                                    |
| LAN network problem<br>exists; performance<br>degraded             | The excessive backlog of transmission requests due to excessive traffic on the network. For a sustained period, the MAC was unable to send frames as quickly as requested. If the problem persists, contact Technical Support.                                                                                                    |

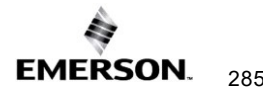

| Controller Fault                                                 | User Action                                                                                                    |
|------------------------------------------------------------------|----------------------------------------------------------------------------------------------------|
| LAN severe network<br>problem; attempting<br>recovery            | The external condition prevented transmission of the frame in<br>the specified time. Could be a busy network or network<br>problem. Check transceiver to make sure it is securely<br>attached to the network.                                                                                                    |
| LAN system-software fault;<br>aborted connection<br>resuming     | Internal system error. If the problem persists, contact<br>Technical Support.                                                                                                    |
| LAN system-software fault;<br>restarted LAN I/F                  | Internal system error. If the problem persists, contact<br>Technical Support.                                                                                                    |
| LAN system-software fault;<br>resuming                           | Internal system error. If the problem persists, contact Technical Support.                                                                                                    |
| LAN transceiver fault; OFF<br>network until fixed                | Transceiver or transceiver cable failed or became<br>disconnected. Reattach the cable or replace the transceiver<br>cable. Check the SQE test switch if present on the<br>transceiver.                                                                                                    |
| Local request to send was<br>rejected; discarded<br>request      | Internal error. Check that the Ethernet interface is online. If the problem persists, contact Technical Support.                                                                                                    |
| Memory backup fault; may<br>lose configuration/log on<br>restart | Internal error accessing a non-volatile device. If the problem persists, contact Technical Support. Replace the Ethernet interface.                                                                                                    |
| Module software<br>corrupted; requesting<br>reload               | Catastrophic internal system error. Contact Technical Support.                                                                                                    |
| Module state doesn't<br>permit COMMREQ;<br>discarded             | COMMREQ is received when the Ethernet interface cannot<br>process COMMREQ. Make sure the Ethernet interface is<br>configured and online. The error may occur if the logic<br>application is sending COMMREQs faster than the Ethernet<br>interface can process them. Reduce the rate at which<br>COMMREQs are sent. |
| Unsupported feature in the configuration                         | PLC firmware does not support Ethernet communications<br>software, or an attempt has been made to configure a feature<br>not supported by the Ethernet interface. Check CPU and<br>Ethernet interface revisions, order upgrade kit for CPU and/or<br>Ethernet interface.                                            |
| Can't locate remote node;<br>discarded request                   | A specified remote device does not exist on the network.<br>Check that the remote device IP address is correct and that<br>the remote device is functioning properly.                                                                                                    |
| Mailbox Queue full –<br>COMMREQ aborted                          | The CPU is attempting to send COMMREQs faster than the Ethernet interface can receive them. The PLC logic program should retry the COMMREQ after a short delay. If the condition persists, the logic application should be revised to reduce the rate at which it sends COMMREQs to the Ethernet interface.         |

| Controller Fault          | User Action                                                   |
|---------------------------|---------------------------------------------------------------|
|                           | The CPU is attempting to send mail messages faster than       |
| Non-critical CPU software | they can be retrieved by the Ethernet interface; the messages |
| event                     | are discarded. This can result in subsequent "Backplane       |
|                           | communications with controller fault; lost request" faults.   |

## **12.7** Monitoring the Ethernet Interface Status Bits

The Ethernet Interface status bits occupy a single block of memory, which is specified when the Ethernet Interface is configured. The Ethernet Interface updates the status bits in the CPU once each controller scan. These bits can be used to prevent the initiation of a COMMREQ function when certain errors occur or to signal a problem on an established channel.

The first 16 bits of the block are the LAN Interface Status (LIS) bits. The next 64 bits are Channel Status bits (2 for each channel). If the LAN Interface OK bit (bit 16) is not set, the other status bits are invalid.

| Status | Description                               |                                           |                                               |                                                                              |                                                                                                    |  |
|--------|-------------------------------------------|-------------------------------------------|-----------------------------------------------|------------------------------------------------------------------------------|----------------------------------------------------------------------------------------------------|--|
| Bits   | ETM001-<br>Jx                             | ETM001-<br>Kxxx                           | RX3i CPE302/CPE305/<br>CPE310-Axxx Embedded   | RX3i CPE302/CPE305/<br>CPE310-Bxxx Embedded                                  | RX3i<br>CPE330/CPE400/CPS40<br>0<br>CPL410 Embedded                                                          |  |
| 1      | Port 1A<br>full-duplex                    | Port 1 full-<br>duplex                    | Port full-duplex                              | Port 1A (Top) full-duplex                                                    | Port full-duplex<br>LAN1 stays here for<br>compatibility with other<br>CPEs.                                 |  |
| 2      | Port 1A<br>100 Mbps                       | Port 1 100<br>Mbps                        | Port operating at the highest supported speed | Port 1A (Top) Port Operating<br>at Highest supported speed<br>(1000 Mbps)    | Port operating at the highest<br>supported speed<br>LAN1 stays here for<br>compatibility with other<br>CPEs. |  |
| 3      | Port 1B<br>full-duplex                    | Port 2 full-<br>duplex                    | Reserved                                      | Port 1B (Bottom) full-duplex                                                 | LAN2 Port 1 (Top Port) full-<br>duplex                                                                       |  |
| 4      | Port 1B<br>100 Mbps                       | Port 2 100<br>Mbps                        | Reserved                                      | Port 1B (Bottom) Port<br>Operating at Highest<br>supported speed (1000 Mbps) | LAN2 Port 1 (Top Port)<br>operating at the highest<br>supported speed                                        |  |
| 5      | Network<br>Time<br>Locked                 | Network<br>Time<br>Locked                 | Reserved                                      | Reserved                                                                     | Network Time Locked                                                                                          |  |
| 6      | A<br>redundant<br>IP address<br>is active | A<br>redundant<br>IP address<br>is active | Reserved                                      | Reserved                                                                     | A redundant IP address is<br>active                                                                          |  |
| 7      | Reserved                                  | LAN1 Port<br>1 @ 1000<br>Mbps             | Reserved                                      | Reserved                                                                     | LAN2 Port 2 (Bottom Port)<br>full-duplex                                                                     |  |
| 8      | Reserved                                  | LAN2 Port<br>2 @ 1000<br>Mbps             | Reserved                                      | Reserved                                                                     | LAN2 Port 2 (Bottom Port)<br>operating at highest<br>supported speed.                                        |  |

| Status |                                                                                              | Description                                                                                  |                                                                               |                                                                               |                                                                                       |  |  |
|--------|----------------------------------------------------------------------------------------------|----------------------------------------------------------------------------------------------|-------------------------------------------------------------------------------|-------------------------------------------------------------------------------|---------------------------------------------------------------------------------------|--|--|
| Bits   | ETM001-<br>Jx                                                                                | ETM001-<br>Kxxx                                                                              | RX3i CPE302/CPE305/<br>CPE310-Axxx Embedded                                   | RX3i CPE302/CPE305/<br>CPE310-Bxxx Embedded                                   | RX3i<br>CPE330/CPE400/CPS40<br>0<br>CPL410 Embedded                                   |  |  |
| 9      | Any<br>Channel<br>Error<br>(error on<br>any<br>channel)                                      | Any<br>Channel<br>Error<br>(error on<br>any<br>channel)                                      | Any Channel Error<br>(error on any channel)                                   | Any Channel Error<br>(error on any channel)                                   | Any Channel Error<br>(error on any channel)                                           |  |  |
| 10     | Reserved                                                                                     | Reserved                                                                                     | Reserved                                                                      | LAN1 Port 1A (Top) Link<br>Indicates that the port<br>has link.               | LAN2 Port 1 Link Indicates<br>that the port has a link.                               |  |  |
| 11     | Reserved                                                                                     | Reserved                                                                                     | Reserved                                                                      | LAN1 Port 1B (Bottom) Link<br>Indicates that the port<br>has link.            | LAN2 Port 2 Link Indicates<br>that the port has a link.                               |  |  |
| 12     | Reserved                                                                                     | Reserved                                                                                     | Reserved                                                                      | Reserved                                                                      | LAN2 OK Indicates that the application can get out in the network on at least 1 port. |  |  |
| 13     | LAN OK                                                                                       | LAN OK                                                                                       | LAN OK                                                                        | LAN OK (if any one Port 1A<br>or 1B has link)                                 | LAN OK<br>LAN1 has only 1 port.                                                       |  |  |
| 14     | Resource<br>problem                                                                          | Resource<br>problem                                                                          | Resource problem                                                              | Resource problem                                                              | Resource problem                                                                      |  |  |
| 15     | Module<br>Overtemp<br>(RX3i rack-<br>based<br>ETM001-Jx<br>only)                             | Module<br>Overtemp<br>(RX3i rack-<br>based<br>ETM001-Jx<br>only)                             | Reserved                                                                      | Reserved                                                                      | Reserved                                                                              |  |  |
| 16     | LAN<br>interface<br>OK                                                                       | LAN<br>interface<br>OK                                                                       | LAN interface OK                                                              | LAN Interface OK                                                              | LAN interface OK                                                                      |  |  |
| 17     | Channel 1<br>Status<br>SRTP:<br>Data<br>Transfer<br>Modbus<br>TCP Client:<br>Channel<br>Open | Channel 1<br>Status<br>SRTP:<br>Data<br>Transfer<br>Modbus<br>TCP Client:<br>Channel<br>Open | Channel 1 Status<br>SRTP: Data Transfer<br>Modbus TCP Client: Channel<br>Open | Channel 1 Status<br>SRTP: Data Transfer<br>Modbus TCP Client: Channel<br>Open | Channel 1 Status<br>SRTP: Data Transfer<br>Modbus TCP Client:<br>Channel Open         |  |  |

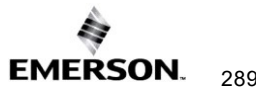

| Status |                                                                                          | Description                                                                              |                                                                              |                                                                              |                                                                              |  |  |
|--------|------------------------------------------------------------------------------------------|------------------------------------------------------------------------------------------|------------------------------------------------------------------------------|------------------------------------------------------------------------------|------------------------------------------------------------------------------|--|--|
| Bits   | ETM001-<br>Jx                                                                            | ETM001-<br>Kxxx                                                                          | RX3i CPE302/CPE305/<br>CPE310-Axxx Embedded                                  | RX3i CPE302/CPE305/<br>CPE310-Bxxx Embedded                                  | RX3i<br>CPE330/CPE400/CPS40<br>0<br>CPL410 Embedded                          |  |  |
| 18     | Channel 1:<br>Modbus<br>TCP Client<br>- Reserved<br>SRTP<br>Client -<br>Channel<br>Error | Channel 1:<br>Modbus<br>TCP Client<br>- Reserved<br>SRTP<br>Client -<br>Channel<br>Error | Channel 1:<br>Modbus TCP Client -<br>Reserved<br>SRTP Client - Channel Error | Channel 1:<br>Modbus TCP Client -<br>Reserved<br>SRTP Client - Channel Error | Channel 1:<br>Modbus TCP Client -<br>Reserved<br>SRTP Client - Channel Error |  |  |
| 19-48  | Channels<br>2-16<br>(same<br>pattern as<br>bits 17&18)                                   | Channels<br>2-16<br>(same<br>pattern as<br>bits 17&18)                                   | Channels 2-16<br>(same pattern as bits 17&18)                                | Channels 2-16<br>(same pattern as bits 17&18)                                | Channels 2-16<br>(same pattern as bits 17&18)                                |  |  |
| 49–80  | Channels<br>17–32<br>(same<br>pattern as<br>bits 17&18)                                  | Channels<br>17–32<br>(same<br>pattern as<br>bits 17&18)                                  | Reserved                                                                     | Reserved                                                                     | Channels 17–32<br>(same pattern as bits 17&18)                               |  |  |

## Ethernet Communications User Manual GFK-2224AG

| Status<br>Bits | RSTI-EP<br>CPE205                                                          | RSTi-EP<br>CPE205 <sup>29</sup> /210/215/220/240 Embedded                                |  |
|----------------|----------------------------------------------------------------------------|------------------------------------------------------------------------------------------|--|
|                | Single Lan                                                                 | Dual Lan                                                                                 |  |
| 1              | Port 1 (left-most) full-duplex                                             | Port 1 (left-most) full-duplex                                                           |  |
| 2              | Port 1 (left-most) Operating at highest supported speed                    | Port 1 (left-most) Operating at highest supported speed                                  |  |
| 3              | Port 2 (right-most) full-duplex                                            | Port 2 (right-most) full-duplex                                                          |  |
| 4              | Port 2 (right-most) Operating at highest supported speed                   | Port 2 (right-most) Operating at highest supported speed                                 |  |
| 5              | Network Time Locked                                                        | Network Time Locked                                                                      |  |
| 6              | Reserved                                                                   | Reserved                                                                                 |  |
| 7              | Reserved                                                                   | Reserved                                                                                 |  |
| 8              | Reserved                                                                   | Reserved                                                                                 |  |
| 9              | Any Channel Error (error on any channel)                                   | Any Channel Error (error on any channel)                                                 |  |
| 10             | Reserved                                                                   | Reserved                                                                                 |  |
| 11             | Reserved                                                                   | Reserved                                                                                 |  |
| 12             | Reserved                                                                   | LAN2 OK. There is LINK on Port 2 or 1                                                    |  |
| 13             | LAN OK. There is LINK to Port 2                                            | CPE205: LAN1 OK There is LINK to Port 2.<br>All others: LAN1 OK. There is LINK to Port 3 |  |
| 14             | Resource problem                                                           | Resource problem                                                                         |  |
| 15             | Module Overtemp                                                            | Module Overtemp                                                                          |  |
| 16             | LAN interface OK                                                           | LAN interface OK                                                                         |  |
| 17             | Channel 1 Status<br>SRTP: Data Transfer<br>Modbus TCP Client: Channel Open | Channel 1 Status<br>SRTP: Data Transfer<br>Modbus TCP Client: Channel Open               |  |
| 18             | Channel 1:<br>Modbus TCP Client - Reserved<br>SRTP Client - Channel Error  | Channel 1:<br>Modbus TCP Client - Reserved<br>SRTP Client - Channel Error                |  |
| 19-48          | Channels 2-16<br>(same pattern as bits 17&18)                              | Channels 2-16<br>(same pattern as bits 17&18)                                            |  |
| 49-80          | Reserved                                                                   | Reserved                                                                                 |  |

<sup>&</sup>lt;sup>29</sup> The EPXCPE205 has dual LAN mode enabled by default.

## 12.7.1 LAN Interface Status (LIS) Bits

The LAN interface Status bits monitor the health of the Ethernet interface.

| Status Bit Value                                                                                                    | Description                                                                                                    |
|----------------------------------------------------------------------------------------------------|----------------------------------------------------------------------------------------------------|
| Bit 1, Port 1A Full-duplex (RX3i Ethernet Modules)<br>Port Full-duplex (RX3i Embedded Ethernet<br>Interfaces)                                                                                                    | This bit is set to 1 when the port is set to full-duplex. Full-duplex or<br>half-duplex operation is automatically negotiated between the<br>Ethernet interface and its immediately-connected network device,<br>usually a network hub or switch. If this bit is 0, the port is in half-<br>duplex Ethernet mode. This bit is only valid if bit 13 (LAN OK) is 1.                                                                                                    |
| Bit 1, Port 1 Full-duplex (RSTi-EP<br>CPE205/210/215/220/240)                                                                                                    | This bit is set to 1 when the port is operating in full-duplex mode.                                                                                                    |
| Bit 2, Port 1A 100 Mbps (RX3i Ethernet Modules)<br>Port Operating at Highest Supported Speed (RX3i<br>Embedded Ethernet Interfaces)<br>Bit 2, Port 1 Operating at Highest Supported Speed<br>(RSTi-EP CPE205/210/215/220/240) | This bit is set to 1 when the port is operating at its highest supported speed.                                                                                                    |
| Bit 3, Port 1B Full-duplex (RX3i Ethernet Modules)                                                                                                    | This bit is set to 1 when Port 1B is set to full-duplex. Full-duplex or<br>half-duplex operation is automatically negotiated between the<br>Ethernet interface and its immediately-connected network device,<br>usually a network hub or switch. If this bit is 0, the port is operating<br>in half-duplex Ethernet mode. This bit is only valid if bit 13<br>(LAN OK) is 1.                                                                                            |
| Bit 3, LAN2 Port 1: Port Operating at Full Duplex<br>(RX3i CPE330/CPE400/CPL410/CPS400 Embedded)                                                                                                    | This bit is set to 1 when the port is operating in full-duplex mode.                                                                                                    |
| Bit 3, Port 2 Full-duplex (RSTi-EP<br>CPE205/210/215/220/240)                                                                                                    | This bit is set to 1 when the port is operating in full-duplex mode.                                                                                                    |
| Bit 4, Port 1B 100 Mbps (RX3i Ethernet Module)                                                                                                    | This bit is set to 1 when Port 1B is operating at 100 Mbps.                                                                                                    |
| Bit 4, LAN2 Port 1: Port Operating at Highest<br>Supported Speed<br>(RX3i CPE330/CPE400/CPL410/CPS400<br>Embedded)<br>Bit 4, Port 2 Operating at Highest Supported Speed<br>(RSTi-EP CPE205/210/215/220/240)                  | This bit is set to 1 when the port is operating at its highest supported speed.                                                                                                    |
| Bit 5, Network Time Locked<br>(RX3i Ethernet Module, RX3i<br>CPE330/CPE400/CPL410/CPS400 Embedded, and<br>RSTi-EP CPE205/210/215/220/240)                                                                                     | The Ethernet clock is locked to a network SNTP timer server.<br>When this bit is 0, the Ethernet module has lost its lock to a<br>network time server or was never locked to a timeserver. This bit is<br>updated whether or not the SNTP Time Transfer feature is<br>configured and whether or not the logic application has enabled<br>CPU Time Update interrupts. For more information, see Section<br>7.4, <i>Time-Stamping of Ethernet Global Data Exchanges</i> . |
| Bit 6, Redundant IP Address Active<br>(RX3i Ethernet Module and RX3i<br>CPE330/CPE400/CPL410/CPS400 Embedded)                                                                                                    | This bit is set to 1 when the configured Redundant IP address is active. Otherwise, this status bit is set to 0.                                                                                                    |
| Bit 7, LAN2 Port 2: Port Operating at Full Duplex<br>(RX3i CPE330/CPE400/CPL410/CPS400<br>Embedded)<br>LAN1 Port 1 (ETM001-Jx)                                                                                                | This bit is set to 1 when the port is operating in full-duplex mode.                                                                                                    |
| Bit 8, LAN2 Port 2: Port Operating at Highest<br>Supported Speed                                                                                                    | This bit is set to 1 when the port is operating at its highest supported speed.                                                                                                    |

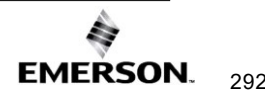

## Ethernet Communications User Manual GFK-2224AG

| Status Bit Value                                                                                                    | Description                                                                                                    |
|----------------------------------------------------------------------------------------------------|----------------------------------------------------------------------------------------------------|
| (RX3i CPE330/CPE400/CPL410/CPS400                                                                                                    |                                                                                                    |
| Embedded)                                                                                                    |                                                                                                    |
| LAN1 Port 2 (ETM001-Jx)                                                                                                    |                                                                                                    |
| Bit 9, Any Channel Error (All models)                                                                                                    | This bit (normally 0) indicates one or more of the channels are in error.                                                                                                    |
| Bit 10, LAN2 Port 1 Link (RX3i                                                                                                    | This bit is set to 1 once the port has established a link. 0 indicates                                                                                                    |
| CPE330/CPE400/CPL410/CPS400 Embedded)                                                                                                    | no link.                                                                                                    |
| Bit 11, LAN2 Port 2 Link (RX3i                                                                                                    | This bit is set to 1 once the port has established a link. 0 indicates                                                                                                    |
| CPE330/CPE400/CPL410/CPS400 Embedded)                                                                                                    | no link.                                                                                                    |
| Bit 12, LAN2 OK (RX3i                                                                                                    | 1 indicates that the LAN can be accessed by at least one port. 0                                                                                                    |
| CPE330/CPE400/CPL410/CPS400 Embedded)                                                                                                    | indicates no network access for LAN2.                                                                                                    |
| Bit 13, LAN OK (All models) (RX3i<br>CPE330/CPE400/CPL410/CPS400 Embedded<br>LAN1 only)<br>Bit 13, LAN1 Port2 OK (RSTi-EP CPE205)<br>Bit 13, LAN1 Port3 OK (RSTi-EP<br>CPE210/215/220/240) | This bit is 1 as long as the Ethernet interface software can<br>communicate on the network. If the network becomes inaccessible<br>due to local or network problems, this bit is set to 0. If LAN<br>communication becomes possible again, it is set to 1.                                                                                                    |
| Bit 14, Resource Problem (All models)                                                                                                    | This bit is set to 1 if the Ethernet interface software has a resource problem (i.e., lack of data memory). The bit is reset to 0 on a subsequent PLC sweep. The Ethernet interface may or may not be able to continue functioning, depending on the severity of the problem. Look in the Controller Fault Table for details. Besides, the Station Manager STAT B and LOG commands can be used. Refer to the <i>PACSystems TCP/IP Ethernet Communications Station Manager User Manual</i> , GFK-2225, for more information. |
| Bit 15, Module Over-Temperature (RX3i Rack-<br>Based, RSTi-EP CPE205/210/215/220/240)                                                                                                    | This bit is set if the Ethernet interface hardware has detected that<br>the internal temperature has exceeded normal limits. The bit is<br>cleared when the internal temperature has not exceeded normal<br>limits or has recovered from an over-temperature condition.<br>(Overtemperature indication is available only in the RX3i rack-<br>based Ethernet interface.)                                                                                                    |
| Bit 16, LAN interface OK Bit (All models)                                                                                                    | This bit is set to 1 by the Ethernet interface each PLC scan. If the Ethernet interface cannot access the PLC, the CPU sets this bit to 0. When this bit is 0, all other Ethernet interface Status bits are invalid.                                                                                                    |

## 12.7.2 Channel Status Bits

The Channel Status bits provide runtime status information for each communication channel. Each channel has two status bits; the meaning of the channel status bits depends upon the type of communication performed on that channel.

| Modbus TCP Client Channels Dedicated Status<br>Bit      | Description                                               |
|---------------------------------------------------------|-----------------------------------------------------------|
| Bits 17, 19, 21 79 (odd-numbered bits), Connection Open | This bit is 1 when a TCP connection exists for the        |
| Bit (RX3i Ethernet Module)                              | associated channel. The bit is 0 when the connection does |
| Bits 17, 19, 21 47 (odd-numbered bits), Connection Open | not exist or is unused (either never created or has       |
| Bit (RX3i Embedded Ethernet Interfaces)                 | disconnected). The bit is also set to zero when the       |
| Bits 17, 19, 21 31 (odd-numbered bits), Connection      | controller goes to STOP because all connections are       |
| Open Bit (RSTi-EP Embedded)                             | automatically closed upon STOP transition.                |

## Ethernet Communications User Manual GFK-2224AG

| Bits 18, 20, 2246, 48–80 (even-numbered bits), | When a Channel is used as a Modbus TCP Channel, these |
|------------------------------------------------|-------------------------------------------------------|
| Reserved (All models)                          | bits are not used.                                    |

| SRTP Client Channels Dedicated Status Bit<br>Each SRTP channel has two status bits: a Data<br>Transfer bit and a Channel Error bit                                                                                                    | Description                                                                                                    |
|----------------------------------------------------------------------------------------------------|----------------------------------------------------------------------------------------------------|
| Bits 17, 19, 21 79 (odd-numbered bits), Data Transfer Bit<br>(RX3i Ethernet Module)<br>Bits 17, 19, 21 47 (odd-numbered bits), Data Transfer Bit<br>(RX3i Embedded Ethernet Interfaces)<br>Bits 17, 19, 21 31 (odd-numbered bits), Data Transfer Bit<br>(RSTi-EP Embedded)       | Typically, a channel is used to perform repetitive reads or<br>writes. The Data Transfer bit pulses (0 0 1 0) each time<br>there is a successful read or write. This can be an indicator<br>of the ladder program to move the most recent data to<br>another location.<br>This bit is <b>not</b> closely synchronized in time with the transfer.<br>It indicates only that a transfer has occurred during the<br>preceding read or write period. A rising edge on the bit<br>indicating that a transfer has been completed does not<br>guarantee that the next transfer has not begun or<br>completed.<br>After an Establish Channel command, the COMMREQ<br>status word (CSW) is always updated <i>before</i> the Data<br>Transfer bit is set to 1. The Data Transfer bit for a channel<br>is not meaningful until the Ethernet interface updates the<br>CSW. Do not use data received from a server until the<br>CSW confirming the Read command for that channel is 1<br>and the Data Transfer bit goes to 1.                                                                                                    |
| Bits 18, 20, 22 80, (even-numbered bits), Channel Error<br>Bit (RX3i Ethernet Module)<br>Bits 18, 20, 22 48, (even-numbered bits), Channel Error<br>Bit (RX3i Embedded Ethernet Interfaces)<br>Bits 18, 20, 22 32, (even-numbered bits), Channel Error<br>Bit (RSTi-EP Embedded) | This bit (normally 0) is the primary indicator for an error on<br>a channel. It indicates any channel error, fatal or non-fatal.<br>It does not necessarily indicate that the channel is idle.<br>A Channel Error bit is not meaningful until the Ethernet<br>interface has updated the COMMREQ status word<br>confirming the Read or Write command for that channel.<br>For an Establish Channel command, the COMMREQ status<br>word is updated before the Channel Error bit is set to 1.<br>A Channel Error bit is set to 1 when an error is detected on<br>the channel. It is set to 0 when the channel is initially<br>established and if the channel resumes normal operation<br>after a transient error condition subsides. The Channel<br>Error bit is also set to 0 when the channel is aborted by an<br>Abort Channel command or when the CPU transitions from<br>RUN to STOP. In the case of an Establish Channel<br>command, the COMMREQ status word is always updated<br><i>before</i> the Channel Error bit is set to 1.<br>If this bit indicates an error, initiate the Abort command, and<br>then reinitiate the Read or Write command. If the error<br>persists, initiate the Retrieve Detailed Channel Status<br>command to find out if the channel is idle, and possibly why<br>it is idle. The status code may change between the time the<br>Retrieve Detailed Channel Status command retrieves the<br>code. |

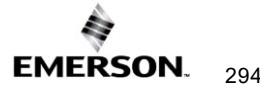

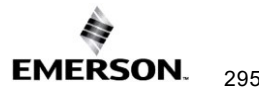

## 12.8

## Monitoring the FT Output of the COMMREQ Function Block.

The COMMREQ function block indicates its status through its FT output:

### Figure 111: Monitoring FT Output in COMMREQ Function Block

| (Enable )                                           | COI<br>RE | 1M<br>Q | - CommReq Delivered        |
|-----------------------------------------------------|-----------|---------|----------------------------|
| (Command Block address)                             | IN        | FΤ      | - Function Faulted (logic) |
| (Rack/Slot Location of _<br>the Ethernet Interface) | SYSID     |         |                            |
| (Task value) -                                      | TASI      | K       |                            |

If after executing a COMMREQ Function, the FT Output is ON, there is a programming error in one or more of the following areas.

- Invalid rack/slot specified. The module at this rack/slot is unable to receive a COMMREQ Command Block.
- Invalid Task ID. This value should always be 65536 decimal (10000H) for the CPU Ethernet daughterboard, or 0 decimal (0000H) for the Ethernet module.
- Invalid Data Block length (0 or greater than 128).

This output also may indicate that no more COMMREQ functions can be initiated in the ladder program until the Ethernet interface has time to process some of the pending COMMREQ functions.

If the FT Output is set, the CPU did not transfer the Command Block to the Ethernet interface. In this case, the other status indicators are not updated for this COMMREQ. The Ethernet interface is unable to return a COMMREQ Status Word to the PLC logic application.

## 12.9 Monitoring the COMMREQ Status Word

Every COMMREQ Command Block instruction specifies a 1-word memory address to receive status information about the execution of the command.

Before executing a COMMREQ for the Ethernet interface, the application program logic should be the associated status word zero (for example, using a MOVE Word instruction). After executing a COMMREQ, the program should monitor its status word. If the status word is updated to a one (1), the command has been processed successfully. If the status word is updated to a value other than 1, an error has occurred. Any data returned by that command should not be used until the problem is corrected and the status word indicates success. It is critical to monitor the COMMREQ status word for each COMMREQ function.

If after executing a COMMREQ function, the COMMREQ status word is zero (0), the success Output is ON and the FT Output is OFF, the Command Block has been sent to the Ethernet interface, but no status has been returned. If this condition persists, check the Controller Fault Table for information.

## 12.9.1 Format of the COMMREQ Status Word

Displaying the status word in hexadecimal form makes it easier to differentiate the high and low bytes. This can be done using a MOVE WORD function block to display the hexadecimal value within the ladder program.

### Figure 112: Decoding the COMMREQ Status Word

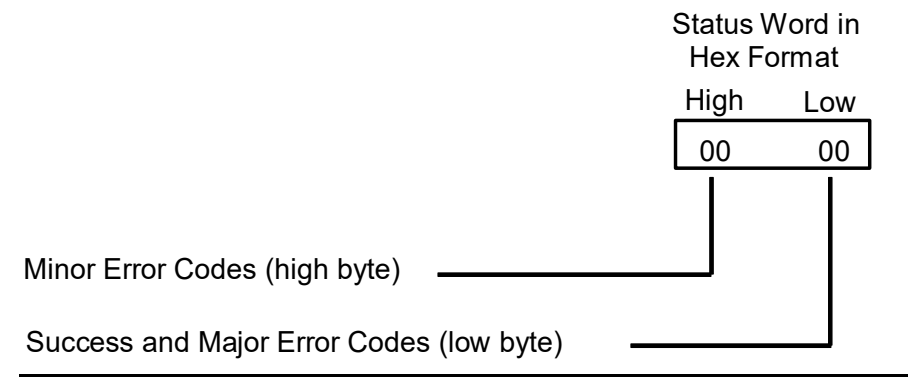

The following tables list the error codes that are reported in the COMMREQ Status word after the execution of a COMMREQ function.

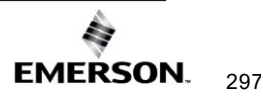

## 12.9.2 Major Error Codes in the COMMREQ Status Word

Success or a Major Error Code appears in the low byte of the COMMREQ Status Word. Hexadecimal values for the low byte are listed below. For many Major Error Codes, additional information appears as a Minor Error Code in the high byte of the COMMREQ Status Word. Hexadecimal values for the high byte are listed on the following pages.

| Error Status<br>(Hexadecimal) | Major Error Code Description                                                                                                    |
|-------------------------------|----------------------------------------------------------------------------------------------------|
| 01H                           | Successful Completion. (This is the expected completion value in the COMMREQ Status word.)                                                                                                    |
| 02H                           | Insufficient Privilege at server PLC. For a PACSystems or Series 90-70 server PLC, the minor error code contains the privilege level required for the service request.                                                                                                    |
| 04H                           | Protocol Sequence Error. The server CPU has received a message that is out of order. Contact Technical Support for assistance.                                                                                                    |
| 05H                           | Service Request Error at server PLC. The minor error code contains the specific error code. See the following table of Minor Error codes.                                                                                                    |
| 06H                           | Illegal Mailbox Type at server PLC. Service request mailbox type is either undefined or unexpected. <i>Contact Technical Support for assistance.</i>                                                                                                    |
| 07H                           | The server PLC CPU's Service Request Queue is full, usually due to heavy CPU loading. The client should retry later. It is recommended that the client wait a minimum of 10 milliseconds before sending another service request.                                                                         |
| ОВН                           | Illegal Service Request. The requested service is either not defined or not supported at the server PLC. (This value is returned in stead of the actual service request error (01H), to avoid confusion with the normal successful COMMREQ completion.) <i>Contact Technical Support for assistance.</i> |
| 11H                           | SRTP Error Code at the server. An error was detected at the SRTP server. See the following table of Minor Error codes.                                                                                                    |
| 82H                           | Insufficient Privilege at client PLC. The minor error code contains the privilege level required for the service request. If the minor code is FC this indicates an Access Control List violation.                                                                                                    |
| 84H                           | Protocol Sequence Error. The CPU has received a message that is out of order. <i>Contact Technical Support for assistance</i> .                                                                                                    |
| 85H                           | Service Request Error at the client PLC. The minor error code contains the specific error code. See the following table of Minor Error codes.                                                                                                    |
| 86H                           | Illegal Mailbox Type. Service request mailbox type is either undefined or unexpected. Contact Technical Support for assistance.                                                                                                    |
| 87H                           | The client PLC CPU's Service Request Queue is full. The client should retry later. It is recommended that the client wait a minimum of 10 milliseconds before sending another service request.                                                                                                    |
| 8BH                           | Illegal Service Request. The requested service is either not defined or not supported. (This value is returned instead of the actual service request error (01H), to avoid confusion with the normal successful COMMREQ completion.). <i>Contact Technical Support for assistance.</i>                   |
| 90H                           | Client (Channels) error. See the following table of Minor Error codes.<br>(Some EGD command errors also use major code 90 when indicating the same<br>error condition as channels.)                                                                                                    |
| 91H                           | Modbus/TCP error code at server. An error was detected at the Modbus/TCP server. See the following table of Minor Error codes.                                                                                                    |

| Error Status<br>(Hexadecimal) | Major Error Code Description                                     |  |
|-------------------------------|------------------------------------------------------------------|--|
| A0H                           | EGD Command error. See the following table of Minor Error codes. |  |

# 12.9.3 Minor Error Codes for Major Error Codes 05H (at Remote Server PLC) and 85H (at Client PLC)

| Error Status<br>(Hexadecimal) |        | Minor Error Code Description                                                       |
|-------------------------------|--------|------------------------------------------------------------------------------------|
| Remote                        | Client |                                                                                    |
| Server                        |        |                                                                                    |
| 8F05H                         | 8F85H  | Session already exists.                                                            |
| 8E05H                         | 8E85H  | Memory write is prohibited.                                                        |
| 9005H                         | 9085H  | Invalid PLC memory reference range.                                                |
| 9305H                         | 9385H  | Text buffer length/count does not agree with request parameters.                   |
| C105H                         | C185H  | Invalid block state transition.                                                    |
| C305H                         | C385H  | Text length does not match the traffic type.                                       |
| C605H                         | C685H  | Control Program (CP) tasks exist but the requestor is not logged into the main CP. |
| C705H                         | C785H  | Passwords are set to inactive and cannot be enabled or disabled.                   |
| C805H                         | C885H  | Password(s) already enabled and cannot be forced inactive.                         |
| C905H                         | C985H  | Login using a non-zero buffer size required for block commands.                    |
| CA05H                         | CA85H  | The device is write-protected.                                                     |
| CB05H                         | CB85H  | A comm or write verify error occurred during save or restore.                      |
| CC05H                         | CC85H  | Data stored on the device has been corrupted and is no longer reliable.            |
| CD05H                         | CD85H  | An attempt was made to read a device but no data has been stored on it.            |
| CE05H                         | CE85H  | The specified device has insufficient memory to handle the request.                |
| CF05H                         | CF85H  | The specified device is not available in the system (not present).                 |
| D105H                         | D185H  | Packet size or total program size does not match the input.                        |
| D205H                         | D285H  | Invalid write mode parameter.                                                      |
| D505H                         | D585H  | Invalid block name specified.                                                      |
| D605H                         | D685H  | Total datagram connection memory exceeded.                                         |
| D705H                         | D785H  | Invalid datagram type specified.                                                   |
| D805H                         | D885H  | Point length is not allowed.                                                       |
| D905H                         | D985H  | Transfer type invalid for this Memory Type selector.                               |
| DA05H                         | DA85H  | Null pointer to data in Memory Type selector.                                      |
| DB05H                         | DB85H  | Invalid Memory Type selector in a datagram.                                        |
| DC05H                         | DC85H  | Unable to find a connection address.                                               |
| DD05H                         | DD85H  | Unable to locate given datagram connection ID.                                     |
| DE05H                         | DE85H  | Size of datagram connection invalid.                                               |
| DF05H                         | DF85H  | Invalid datagram connection address.                                               |
| E005H                         | E085H  | Service in the process cannot log in.                                              |
| E405H                         | E485H  | Memory Type for this selector does not exist.                                      |
| E905H                         | E985H  | Memory Type selector not valid in context.                                         |
| EA05H                         | EA85H  | Not logged in to process the service request.                                      |
| EE05H                         | EE85H  | Could not return block sizes.                                                      |

| Error Status<br>(Hexadecimal) |        | Minor Error Code Description              |
|-------------------------------|--------|-------------------------------------------|
| Remote<br>Server              | Client |                                           |
| EF05H                         | EF85H  | The programmer is already attached.       |
| F005H                         | F085H  | Request only valid in stop mode.          |
| F105H                         | F185H  | Request only valid from the programmer.   |
| F205H                         | F285H  | The invalid program cannot log in.        |
| F405H                         | F485H  | Invalid input parameter in the request.   |
| F505H                         | F585H  | Invalid password.                         |
| F605H                         | F685H  | Invalid sweep state to set.               |
| F705H                         | F785H  | Required to log in to a task for service. |
| F805H                         | F885H  | Invalid program name referenced.          |
| F905H                         | F985H  | Task address out of range.                |
| FC05H                         | FC85H  | I/O configuration is invalid.             |
| FE05H                         | FE85H  | No privilege for attempted operation.     |
| FF05H                         | FF85H  | A service request has been aborted.       |

12.9.4 Minor Error Codes for Major Error Code 11H (at Remote Server PLC)

| Error Status<br>(Hex) | SRTP Error Code Description                                                         |
|-----------------------|-------------------------------------------------------------------------------------|
| 0111H                 | Generic SRTP error.                                                                 |
| 0211H                 | The PLC is inaccessible.                                                            |
| 0311H                 | Reserved.                                                                           |
| 0411H                 | Unexpected SRTP version encountered in the received message.                        |
| 0511H                 | Unrecognized SRTP message received.                                                 |
| 0611H                 | Data present in SRTP message, which should not contain data.                        |
| 0711H                 | Generic resource problem detected.                                                  |
| 0811H                 | SRTP message encountered in inappropriate connection state.                         |
| 0911H                 | Generic refusal by backplane driver to handle the request.                          |
| 0A11H                 | Recognized but unsupported SRTP message received.                                   |
| 0B11H                 | Lost transaction in server.                                                         |
| 0C11H                 | Error sending SRTP PDU to the client PLC.                                           |
| 1411H                 | Unable to allocate a text buffer from dual-port memory.                             |
| 1711H                 | Invalid text length detected in a mailbox message.                                  |
| 1811H                 | An invalid number of destinations detected in a mailbox message.                    |
| 1911H                 | Invalid source detected in a mailbox message.                                       |
| 1A11H                 | Invalid slot number detected in a mailbox message.                                  |
| 1B11H                 | Invalid rack number detected in a mailbox message.                                  |
| 1D11H                 | Bad text buffer address in dual-port memory.                                        |
| 2111H                 | Unable to find control data required to send a mailbox message to the PLC.          |
| 2211H                 | Timed out waiting for the availability of mail communications with the PLC.         |
| 2311H                 | Invalid task ID detected while attempting to send a mailbox message to the PLC.     |
| 2411H                 | Unable to send mailbox message to PLC because the mail queue is full.               |
| 2611H                 | Unable to communicate with PLC.                                                     |
| 2711H                 | Backplane driver not initialized or unable to acquire a dual-port memory semaphore. |
| 2A11H                 | The backplane driver could not access the PLC.                                      |
| 2B11H                 | Invalid binding on the message sent to the backplane driver.                        |
| 2C11H                 | The message could not be sent to its destination because the mailbox was not open.  |
| 2D11H                 | The maximum number of transfers to the destination is already taking place.         |
| 2E11H                 | The maximum number of transfers of this transfer type is already taking place.      |
| 2F11H                 | Cannot obtain a backplane transfer buffer.                                          |
| 3011H                 | Cannot obtain resources other than backplane transfer buffers.                      |
| 3111H                 | Connection ID or block transfer ID is not valid.                                    |
| 3211H                 | Timed out waiting for PLC CPU response.                                             |

| Error Status<br>(Hex) | SRTP Error Code Description                                                                                                 |  |  |  |  |  |  |
|-----------------------|----------------------------------------------------------------------------------------------------|--|--|--|--|--|--|
| 3311H                 | The PLC CPU aborted the request.                                                                                            |  |  |  |  |  |  |
| 3411H                 | An invalid message type was specified.                                                                                      |  |  |  |  |  |  |
| 3511H                 | The specified task is not registered.                                                                                       |  |  |  |  |  |  |
| 3611H                 | The mailbox offset specified is invalid.                                                                                    |  |  |  |  |  |  |
| 3711H                 | The backplane task could not be registered because the message response handler was not specified.                          |  |  |  |  |  |  |
| 3811H                 | The backplane task could not be registered because the unsolicited mailbox message handler was not specified.               |  |  |  |  |  |  |
| 3911H                 | The backplane task could not be registered because a required parameter was not specified.                                  |  |  |  |  |  |  |
| 3A11H                 | More than the allowable byte length in a single transfer.                                                                   |  |  |  |  |  |  |
| 3B11H                 | The bad sequence number in the request.                                                                                     |  |  |  |  |  |  |
| 3C11H                 | Invalid command in the request.                                                                                             |  |  |  |  |  |  |
| 3D11H                 | Response length does not match the length specified in the response qualifier.                                              |  |  |  |  |  |  |
| 3E11H                 | Request failed because the PLC's Service Request Processor is not initialized.                                              |  |  |  |  |  |  |
| 3F11H                 | Request failed due to an error in the remote device, most likely running out of Dual-Port RAM text buffers.                 |  |  |  |  |  |  |
| 4011H                 | Unable to free dual-port memory that was allocated for a connection or block transfer area.                                 |  |  |  |  |  |  |
| 4111H                 | The backplane task could not be registered because the service request handler was not specified.                           |  |  |  |  |  |  |
| 4211H                 | No dual-port memory was allocated for the connection or block transfer area needed to process the request.                  |  |  |  |  |  |  |
| 4311H                 | Failure to register with backplane driver because the requested task is already registered.                                 |  |  |  |  |  |  |
| 4411H                 | Request failed because an invalid field was identified in the request mailbox qualifier.                                    |  |  |  |  |  |  |
| E811H                 | Unable to send the request to the PLC because an internal message queue is full.                                            |  |  |  |  |  |  |
| E911H                 | Unable to send the request to the PLC because the text buffer type is invalid.                                              |  |  |  |  |  |  |
| EA11H                 | Unable to send the request to the PLC because the mailbox utility function is invalid.                                      |  |  |  |  |  |  |
| EB11H                 | Unable to send the request to the PLC because the mailbox message is not specified.                                         |  |  |  |  |  |  |
| EC11H                 | Unable to send the request to the PLC because the internal message queue is not initialized.                                |  |  |  |  |  |  |
| FE11H                 | Request failed due to mailbox error on the remote device. The remote device log will have more information.                 |  |  |  |  |  |  |
| 2911H                 | The backplane driver is not initialized.                                                                                    |  |  |  |  |  |  |
| 2A11H                 | The backplane driver could not access the PLC.                                                                              |  |  |  |  |  |  |
| 2F11H                 | Request failed due to an invalid parameter detected in the remote device. The remote device log will have more information. |  |  |  |  |  |  |
| 3011H                 | The specified task is not registered.                                                                                       |  |  |  |  |  |  |

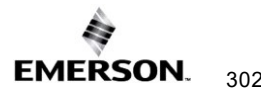

| Error Status<br>(Hex) | SRTP Error Code Description                                                                 |
|-----------------------|---------------------------------------------------------------------------------------------|
| 3111H                 | Failure to register with backplane driver because the requested task is already registered. |
| 3211H                 | Unable to find the resource necessary for backplane driver to process a service request.    |
| 3311H                 | Bad sequence number detected in the service request because it is already in use.           |
| 3411H                 | Invalid data detected that prevents backplane driver from completing a request.             |
| 3611H                 | More than the allowable byte length in a single transfer.                                   |
| 4811H                 | Memory resource problem detected.                                                           |
| 4911H                 | Network buffer resource problem detected.                                                   |
| 4C11H                 | Error detected while attempting to receive mailbox messages from the PLC.                   |
| 4D11H                 | Timed out waiting to obtain a backplane transfer buffer.                                    |
| 4E11H                 | Timed out waiting to transfer a mailbox message to the PLC.                                 |
| 4F11H                 | Timed out waiting for PLC CPU response.                                                     |

# 12.9.5 Minor Error Codes for Major Error Code 90H (at Client PLC)

| Error  |                                                                                           |
|--------|-------------------------------------------------------------------------------------------|
| Status | Error Description                                                                         |
| (Hex)  |                                                                                           |
| 0190H  | Timeout expired before transfer completed; still waiting on transfer.                     |
|        | Period expired before transfer completed; still waiting on transfer.                      |
|        | Or, an attempt to establish a TCP connection with a Remote Server through a gateway       |
| 200011 | has failed (AA90H). Check the following:                                                  |
| 0290H  | Make sure the Server is turned on.                                                        |
|        | Make sure capies are connected.                                                           |
|        | Make sure the switch is turned on when using a switch                                     |
| 8190H  | COMMRED data block too short for the command                                              |
| 8200H  | COMMREQ data block too short for server PLC node address                                  |
| 8390H  | Invalid server memory type                                                                |
| 8490H  | Invalid Program Name                                                                      |
| 8590H  | Invalid Program Block Name                                                                |
| 8690H  | Zero server unit length is not allowed.                                                   |
| 8790H  | The server unit length is too large                                                       |
| 8890H  | Invalid channel number.                                                                   |
| 8990H  | Invalid time unit for the period. (Maximum permitted 3965 hours)                          |
| 8A90H  | The period value is too large.                                                            |
| 8B90H  | Zero server memory starting address is not allowed.                                       |
| 8C90H  | Invalid client memory type.                                                               |
| 8D90H  | Invalid server host address type.                                                         |
| 8E90H  | Invalid IP address integer value. (Must be 0–255)                                         |
|        | Invalid IP address class. (Must be valid Class A, B, or C IP address)                     |
| 8F90H  | May also occur if the destination IP address in the COMMREQ is the same as the            |
|        | sender's IP address.                                                                      |
| 9090H  | Insufficient TCP connection resources to do requests.                                     |
| 9190H  | Zero local starting address is not allowed.                                               |
| 9290H  | Address length value invalid. Must be 4 for address type 1.                               |
| 9390H  | COMMREQ data block too short for Program Block name (including 0 pad).                    |
| 9490H  | COMMREQ data block too short for Program name (including 0 pad).                          |
| 250011 | Internal API error. See Controller Fault Table or exception log for details. This problem |
| 9590H  | may occur due to the Ethernet interface being asked to perform beyond its capacity. Iny   |
| 200011 | transferring less data per message or establishing tewer simultaneous connections.        |
| 9690H  | Underlying TCP connection aborted (reset) by the server endpoint.                         |
| 9790H  | Underlying TCP connection aborted by the client endpoint.                                 |
| 9890H  | The remote server has no Service Request Processor.                                       |
| 9A90H  | Response to session request did not arrive in proper order.                               |
| 9B90H  | Session denied by server PLC.                                                             |
| 9C90H  | Data response did not arrive in proper order.                                             |
| 9D90H  | Data response had an unexpected size.                                                     |

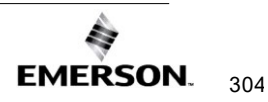

| Error  |                                                                                                |
|--------|------------------------------------------------------------------------------------------------|
| Status | Error Description                                                                              |
| (Hex)  |                                                                                                |
| 0=0011 | Unrecognized COMMREQ command code, an invalid COMMREQ status word address,                     |
| 9E90H  | or the Ethernet interface is not connected to the network. Check the network cable and         |
|        |                                                                                                |
| A190H  | Invalid CRS word memory type.                                                                  |
| A290H  | Failed an attempt to update the CRS word.                                                      |
| A390H  | Reserved.                                                                                      |
| A490H  | Reserved.                                                                                      |
| A590H  | Reserved.                                                                                      |
| A690H  | Invalid bitmask.                                                                               |
| A790H  | Unable to connect to the remote device.                                                        |
| A890H  | Channel Resources in Use. Try the command again; a resource will become available.             |
| 400011 | "Establish Read/Write/Send Info Report Channel" COMMREQ was received while an                  |
| A990H  | Abort was in progress.                                                                         |
|        | An attempt to establish a TCP connection with a Remote Server has failed. Check the following: |
| AA90H  | Make sure the Server is turned on.                                                             |
|        | Make sure cables are connected.                                                                |
|        | Make sure the switch is turned on if using a switch.                                           |
|        | A COMMREQ was discarded because the application program issued the COMMREQ                     |
| AD9UH  | before the COMMREQ Status Word for the previous COMMREQ was set.                               |
| AC90H  | A protocol error occurred while communicating with the local PLC.                              |
| AD90H  | A TCP Timeout occurred while communicating with the Remote PLC.                                |
| AE90H  | A protocol error occurred while communicating with the local PLC.                              |
| B490H  | The channel that the application is trying to open is already open.                            |
| B590H  | The channel the application is trying to access is owned by a different protocol.              |
| B690H  | COMMREQ specified an invalid Modbus function code.                                             |
| B790H  | COMMREQ specified an invalid Modbus unit ID.                                                   |
| B890H  | COMMREQ specified an invalid number of subrequests.                                            |
| B990H  | A COMMREQ subrequest specified an invalid record number.                                       |
| BA90H  | COMMREQ specified an invalid Linger Time. Valid range is 10 to 60 seconds.                     |
| -      | (Redundancy only) COMMREQs commands are not allowed when the Redundant IP                      |
| C090H  | address is not active at this Ethernet interface.                                              |
| FF90H  | Abort in Progress on a Channel                                                                 |

# 12.9.6 Minor Error Codes for Major Error Code 91H (at Remote Modbus/TCP Server)

The Minor codes for Major Error Code 91H indicate standard Modbus exception codes returned from the remote Modbus/TCP server/slave device. (These Modbus exception codes are taken from Modbus Application Protocol V1.1b, December 28, 2006.)

| Error Status<br>(Hex) | Error Description                                                                                                    |
|-----------------------|----------------------------------------------------------------------------------------------------|
| 0191H                 | Illegal function. The function code received in the query is not an allowable action for the server. (Modbus exception code 01 ILLEGAL FUNCTION) |

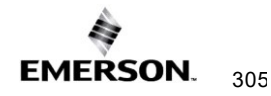

| Error Status<br>(Hex) | Error Description                                                                                                    |
|-----------------------|----------------------------------------------------------------------------------------------------|
| 0291H                 | Illegal Data Address. The data address received in the query is not an allowable address for the server. The combination of the reference number and transfer length is invalid. (Modbus exception code 02 ILLEGAL DATA ADDRESS)                                                                                                    |
| 0391H                 | Illegal Data Value. A value in the query field is not an allowable value for the server. This indicates a fault in the remainder of the request, such as that the implied length is incorrect. It specifically does NOT mean that a data item submitted for storage in the server has an incorrect value. (Modbus exception code 03 ILLEGAL DATA VALUE) |
| 0491H                 | Slave Device Failure. An unrecoverable error occurred while the server was attempting to perform the requested action. (Modbus exception code 04 SLAVE DEVICE FAILURE)                                                                                                    |
| 0591H                 | Acknowledge. Used for Programmer operations only. Our Modbus/TCP server does not support Modbus programmer operations. (Modbus exception code 05 ACKNOWLEDGE)                                                                                                    |
| 0691H                 | Slave Device Busy. The server is unable to accept and process handle this Modbus request. (Modbus exception code 06 SLAVE DEVICE BUSY)                                                                                                    |
| 0791H                 | Negative Acknowledge. An internal server error occurred while attempting to process a Modbus request. (Modbus exception code 07 NEGATIVE ACKNOWLEDGE)                                                                                                    |
| 0891H                 | Memory Parity Error. (Function codes 20 and 21 only.) The extended file area failed to pass a consistency check. (Modbus exception code 08 MEMORY PARITY ERROR)                                                                                                    |
| 0991H                 | Reserved. (Modbus exception code 09 RESERVED)                                                                                                    |
| 0A91H                 | Gateway Path Unavailable. Gateway was unable to allocate a PATH to process<br>the request. Usually means the gateway is misconfigured or overloaded.<br>(Modbus exception code 10 GATEWAY PATH UNAVAILABLE)                                                                                                    |
| 0B91H                 | Gateway Target No Response. No response was obtained from the target device. Usually means that the device is not present on the network. (Modbus exception code 11 GATEWAY TARGET NO RESPONSE)                                                                                                    |

12.9.7 Minor Error Codes for Major Error Code A0H (at Client PLC)

| Error Status (Hex) | Error Description                                                      |  |  |  |  |  |
|--------------------|------------------------------------------------------------------------|--|--|--|--|--|
| 01A0H              | Remote exchange is not healthy.                                        |  |  |  |  |  |
| 02A0H              | Remote exchange is not defined.                                        |  |  |  |  |  |
| 03A0H              | The remote exchange signature does not match.                          |  |  |  |  |  |
| 04A0H              | Request data length is invalid.                                        |  |  |  |  |  |
| 05A0H              | Response data length is invalid.                                       |  |  |  |  |  |
| 06A0H              | Invalid memory type selector or address range at the remote device.    |  |  |  |  |  |
| 07A0H              | Password protection does not permit access to a remote device.         |  |  |  |  |  |
| 08A0H              | Attempt to write to a consumed exchange; this is not permitted.        |  |  |  |  |  |
|                    | Internal resource error at a remote device (memory allocation failed,  |  |  |  |  |  |
| USAUL              | etc.)                                                                  |  |  |  |  |  |
| 0AA0H              | Message delivery error; command was not processed.                     |  |  |  |  |  |
| 0BA0H              | Software initialization error; command was not processed.              |  |  |  |  |  |
| 0CA0H              | Invalid RDS session was specified.                                     |  |  |  |  |  |
| 0DA0H              | Data buffer length is invalid.                                         |  |  |  |  |  |
| 0EA0H              | The invalid response message from a remote device.                     |  |  |  |  |  |
| 0FA0H              | The address type is not supported on a remote device.                  |  |  |  |  |  |
| 10A0H              | A memory access error occurred while processing this command.          |  |  |  |  |  |
| 11A0H              | The remote device did not understand the request.                      |  |  |  |  |  |
| 12A0H              | The remote device has no variable defined at the specified address.    |  |  |  |  |  |
| 1300               | An attempt was made to write a Read-Only variable at the remote        |  |  |  |  |  |
| 134011             | device.                                                                |  |  |  |  |  |
| 1440H              | Data length or contents are invalid for transfer according to the data |  |  |  |  |  |
|                    | type of that variable at the remote device.                            |  |  |  |  |  |
| 15A0H              | Response message would exceed max response size (1400 bytes).          |  |  |  |  |  |
| 50A0H              | The remote server detected an unsupported protocol version in the      |  |  |  |  |  |
| 00/1011            | request.                                                               |  |  |  |  |  |
| 51A0H              | The remote server did not recognize the requested command.             |  |  |  |  |  |
| 52A0H              | The remote server detected a configuration time mismatch in the        |  |  |  |  |  |
| 02/1011            | request.                                                               |  |  |  |  |  |
|                    | The remote server detected that the request was not a valid RDS        |  |  |  |  |  |
| 53A0H              | message. The RDS_Header bit (required by RDS version 2.01 and          |  |  |  |  |  |
|                    | higher) was not set.                                                   |  |  |  |  |  |
|                    | Attempt to establish a second session to a remote server. Only one     |  |  |  |  |  |
| 54A0H              | session at a time is permitted between this device and each remote     |  |  |  |  |  |
|                    | server.                                                                |  |  |  |  |  |
| 55A0H              | All available RDS sessions are currently in use. (The number of        |  |  |  |  |  |
|                    | simultaneous RDS sessions is limited to a maximum of 10.)              |  |  |  |  |  |
| 56A0H              | EGD signature mismatch amid a run mode store. Retry your               |  |  |  |  |  |
|                    | COMMREQ after updates to the target device are complete.               |  |  |  |  |  |

# 12.10 Using the EGD Management Tool (RX3i Ethernet Module)

The EGD Management Tool can perform online monitoring of EGD class 2 devices such as the PACSystems Ethernet interfaces. It can quickly look at the Ethernet Global Data traffic across an entire network of EGD devices to spot problems. To use the EGD Management

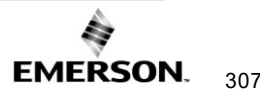

Tool, you must have configured Ethernet Global Data using the EGD Configuration Server option as described in Section 4:.

## 12.10.1 Installing the EGD Management Tool

The EGD Management Tool is not automatically installed when you install the Programmer. To install the EGD Management Tool, look in the directory where you installed the programmer and you will find a subdirectory named *EGD Installs*. In that directory, you will find a file named *EgdManagementToolSetup.msi*. Double-click on this file to install the EGD Management Tool.

### 12.10.2 Launching the EGD Management Tool

To run the EGD Management Tool, select the Ethernet Global Data node in the Navigator and right click. Select *Launch EGD Management Tool*. The EMT will begin execution in a separate frame on your desktop.

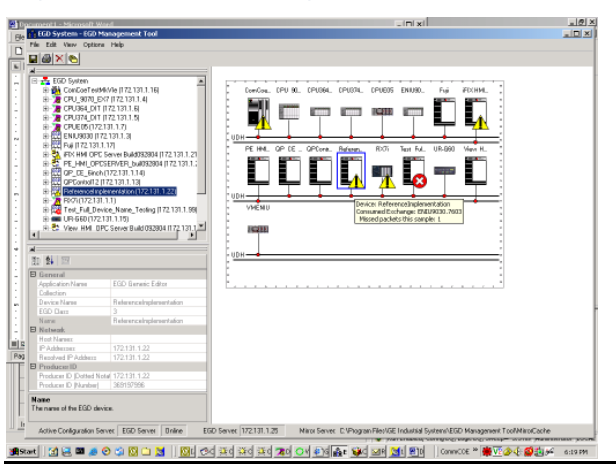

Figure 113: EGD Management Tool Screenshot

The right side of the screen shows a graphical representation of the EGD network based on the configuration data stored in the EGD Configuration Server. EGD collections are displayed as a folder icon. The navigator on the left side allows specific devices, exchanges, and variables in the configuration to be examined. Properties for these elements are shown in the property pane at the lower left.

The EGD Management Tool displays devices and networks based on the configuration information in the EGD Configuration Server for the machine it is running on. Using the options menu, you can configure the server information much as you do for the programming tool, and also set options for the online operation of the tool. Be aware that changing the server configuration will change it for all tools running on that machine, including the programming software.

In addition to the online operations described below, the EGD Management Tool has a number of offline capabilities (such as View/Reports) for analyzing the Ethernet Global Data configuration. See the EGD Management Tool help for more information.

## 12.10.3 Monitoring EGD Devices

The EGD Management Tool monitors the devices on the Ethernet Global Data network provided it has access to that network. To have access to the EGD network, the computer running the EGD Management Tool must have a Network Interface Card that connects to the EGD network. Consult with your local network administrator if you need help connecting the computer to the Ethernet Global Data network.

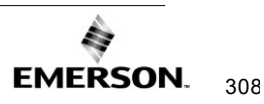

The screen below shows the EGD Monitoring Tool connected to and monitoring an EGD network.

| ECD System - EGD Management Tool                                                                                                    |                                                                                                    | 비지 |
|----------------------------------------------------------------------------------------------------|----------------------------------------------------------------------------------------------------|----|
| Der Fox Dero Zasson Derb                                                                                                    |                                                                                                    |    |
|                                                                                                    |                                                                                                    |    |
| EGD System     CRUSSE OF III T2 131.1     EGD System     CRUSSE OF III T2 131.1     EGD System     CRUSSE OF III T2 131.1     EGD System     CRUSSE OF III T2 131.1     EGD System     CRUSSE OF III T2 131.1     EGD System     CRUSSE OF III T2 131.1     EGD System     CRUSSE OF III T2 131.1     EGD System     CRUSSE OF III T2 131.1     EGD System     CRUSSE OF III T2 131.1     EGD System     CRUSSE OF III T2 131.1     EGD System     CRUSSE OF III T2 131.1     EGD System     CRUSSE OF III T2 131.1     EGD System     CRUSSE OF III T2 131.1     EGD System     CRUSSE OF III T2 131.1     EGD System     EGD System     CRUSSE OF III T2 131.1     EGD System     EGD System     CRUSSE OF III T2 131.1     EGD System     EGD System     CRUSSE OF III T2 131.1     EGD System     EGD System     EGD Sys | Con Con. CPU395. CPU394. ENUISO. Fuji iFECHMI. PE HHL OPCore.                                                     |    |
| Pederadaritative CE Parace Parace<br>Calvatani GE Parace Series 30<br>Exo Caaro I<br>Name CFU354_011<br>Pictures<br>Hot Name PAdde 172:131.1.6<br>Resolved PAdde 172:131.1.6<br>Resolved PAdde 172:131.1.6                                                                                                    |                                                                                                    |    |
| Active Configuration Server EGD Server                                                                                                    | Online EGD Server 172.131.1.25 Minor Server: CVProgram Filer/BE Industrial Systems/EBD Management Tool/VinorCache |    |

### Figure 114: EGD Monitoring Tool Monitoring EGD Network

Devices that have a red 'x' are not responding to communications from the EGD Management Tool. Devices that have a yellow triangle have some kind of error or warning condition that may require attention. Use the browser pane to select the device to get further information about the failures being reported. The EGD Management Tool reports a configuration mismatch for PLCs that have multiple Ethernet interfaces. Only one of the interfaces in a PLC is queried by the EGD Management Tool, so only a subset of the exchanges in the PLC is visible online through that interface.

Online information is only available for EGD Class 2 devices (devices that support the EGD commands). This includes all PACSystems controllers.

When the EGD Management Tool is used online, it periodically sends Ethernet Global Data commands to each device. This may have a performance impact on the network and the devices on the network. Before using the EGD Management Tool in a production environment, be sure to assess the performance impact of its use on your application.

### 12.10.4 Monitoring Status of Ethernet Global Data for a Device

The EGD Management Tool can display detailed information for each exchange in an EGD Class 2 device such as a PACSystems controller. Selecting the Exchanges node for the device in the navigator pane will display the list of exchanges for the device.

### **Configuration Summary**

Selecting the *Configuration Summary* tab displays information about the exchanges defined in the device.

Figure 115: EGD Management Tool Displaying EGD Exchange Information

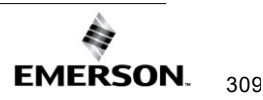

## Ethernet Communications User Manual GFK-2224AG

| ECD System                                                |   |                              |              |                 |           |          |                     |          |        |        |
|-----------------------------------------------------------|---|------------------------------|--------------|-----------------|-----------|----------|---------------------|----------|--------|--------|
| 🗄 🞏 CDU 0070 EV7 (170                                     |   | Exchange                     | Producer ID  | Destination     | Mode      | Туре     | Configuration Time  | Signatur | Length | Period |
| ⊕~ <b>∕a</b> ceo_sov0_EX/(1/2                             | ► | ReferenceImplementation.122  | 172.131.1.22 | 172.131.1.1     | Unicast   | Producer | 2004-10-15 19:47:31 | 1.1      | 100    | 500    |
| EPU364_DIT (172.13                                        |   | ReferenceImplementation.222  | 172.131.1.22 | 172.131.1.2     | Unicast   | Producer | 2004-10-15 19:49:40 | 4.0      | 100    | 500    |
| + 7 CPU374_DIT (172.13                                    |   | ReferenceImplementation.522  | 172.131.1.22 | 172.131.1.5     | Unicast   | Producer | 2004-10-15 19:49:40 | 3.0      | 100    | 500    |
| ENIU9030 (172.131.1                                       |   | ReferenceImplementation.622  | 172.131.1.22 | 172.131.1.6     | Unicast   | Producer | 2004-10-15 19:49:40 | 3.0      | 100    | 500    |
| 🗄 🛱 Fuji (172.131.1.17)                                   |   | ReferenceImplementation.2122 | 172.131.1.22 | 172.131.1.21    | Unicast   | Producer | 2004-10-15 19:49:40 | 3.0      | 100    | 500    |
| 🗄 强 iFIX HMI OPC Server                                   |   | ReferenceImplementation.5122 | 172.131.1.22 | 224.0.7.22      | Multicast | Producer | 2004-09-16 17:14:09 | 1.0      | 2      | 500    |
| E PE_HMI_OPCSERVE                                         |   | ReferenceImplementation.7622 | 172.131.1.22 | 172.131.255.255 | Broadcast | Producer | 2004-09-16 17:14:09 | 1.0      | 2      | 500    |
| + 59 OP_CE_binch (172.1.                                  |   | ReferenceImplementation.9922 | 172.131.1.22 | 172.131.1.1     | Unicast   | Producer | 2004-10-15 15:23:08 | 2.1      | 3      | 500    |
| ReferenceImplementa                                       |   | R×7i.7601                    | 172.131.1.1  | 172.131.255.255 | Broadcast | Consumer | 2004-09-09 20:13:37 | 2.0      | 2      | 500    |
| Exchanges                                                 |   | R×7i.7602                    | 172.131.1.1  | 172.131.255.255 | Broadcast | Consumer | 2004-09-09 20:13:37 | 1.1      | 2      | 500    |
| Unbound Variable                                          |   | RX7i.5101                    | 172.131.1.1  | 224.0.7.1       | Multicast | Consumer | 2004-09-09 20:13:37 | 1.0      | 2      | 500    |
| E _ / HX/I(I/2.131.1.1)<br>E - 1991 Test Full Device Na ▼ |   | RX7i.5102                    | 172.131.1.1  | 224.0.7.2       | Multicast | Consumer | 2004-09-09 20:13:37 | 1.1      | 2      | 500    |
|                                                           |   | ENIU9030.7603                | 172.131.1.3  | 172.131.255.255 | Broadcast | Consumer | 2004-08-10 15:00:34 | 1.0      | 56     | 500    |
|                                                           |   | CPU374_DIT.7605              | 172.131.1.5  | 172.131.255.255 | Broadcast | Consumer | 2004-09-08 20:42:25 | 3.1      | 2      | 500    |
| AL III                                                    |   | CPU374_DIT.5105              | 172.131.1.5  | 224.0.7.5       | Multicast | Consumer | 2004-09-08 20:42:25 | 3.1      | 2      | 500    |
| 2.                                                        |   | CPU364_DIT.7606              | 172.131.1.6  | 172.131.255.255 | Broadcast | Consumer | 2004-09-08 20:41:24 | 3.1      | 2      | 500    |
|                                                           |   | CPU364_DIT.5106              | 172.131.1.6  | 224.0.7.6       | Multicast | Consumer | 2004-09-08 20:41:24 | 3.1      | 2      | 500    |
|                                                           |   | VMENIU.1                     | 172.131.1.8  | 172.131.255.255 | Broadcast | Consumer | 2004-08-20 19:42:59 | 0.0      | 40     | 500    |
|                                                           |   | UR-G60.3                     | 172.131.1.15 | 172.131.255.255 | Broadcast | Consumer | 2004-07-06 15:44:38 | 16.0     | 22     | 1000   |
|                                                           |   | ComCoeTestMkVIe.7616         | 172.131.1.16 | 172.131.255.255 | Broadcast | Consumer | 2004-02-16 11:16:39 | 1.1      | 2      | 480    |
|                                                           |   | Fuji.1                       | 172.131.1.17 | 172.131.255.255 | Broadcast | Consumer | 2004-02-16 11:16:39 | 0.0      | 6      | 500    |
|                                                           |   | Fuji.2                       | 172.131.1.17 | 172.131.255.255 | Broadcast | Consumer | 2004-02-16 11:16:39 | 0.0      | 56     | 5000   |

The configuration summary data for each exchange has the following information: **Exchange** –The name of the exchange as it is stored in the EGD configuration server **Producer ID** –The producer ID of the exchange as it is stored in the EGD configuration server **Destination** –The destination IP address for the exchange

**Mode** – Unicast, Multicast, or Broadcast based on the mode of the exchange **Type** – Producer or Consumer depending on the type of the exchange

**Configuration Time** – The configuration timestamp of the exchange as it is stored in the EGD configuration server

**Signature** –The signature value of the exchange as it is stored in the EGD configuration server

**Length** –The byte size of the exchange as it is stored in the EGD configuration server **Period** –The production period for a produced exchange or the consume timeout for a consumed exchange as it is stored in the EGD configuration server

### **Online EGD Statistics**

Selecting the *Online Statistics* tab displays a list of the exchanges in the device and statistical information about each exchange. The statistics are updated periodically based on a rate in the Options menu.

### Figure 116: EGD Management Tool Displaying EGD Statistics

| EGD System - EGD Management         | Tool  |                                    |                     |                         |                |           |               |                  |                |
|-------------------------------------|-------|------------------------------------|---------------------|-------------------------|----------------|-----------|---------------|------------------|----------------|
| Elle Edit View Options Help         |       |                                    |                     |                         |                |           |               |                  |                |
|                                     |       |                                    |                     |                         |                |           |               |                  |                |
|                                     | Confi | guration Summary Online Statistics |                     |                         |                |           |               |                  |                |
| EGD System                          |       | Exchange                           | Configuration Time  | Due Time                | Status         | Length    | Message Count | Missed Count     | Refresh Errors |
|                                     | •     | ReferenceImplementation.122        | 2004-10-15 19:47:31 | 2004-10-17 22:20:40     | Producing      | 100       | 10656         | 0                | 0              |
| 🗄 🚡 CPU364_DIT (172.131.1.6)        |       | ReferenceImplementation.222        | 2004-10-15 19:49:40 | 2004-10-17 22:20:40     | Producing      | 100       | 10656         | 0                | 0              |
| E 28 CPU374_DIT (172.131.1.5)       |       | ReferenceImplementation.522        | 2004-10-15 19:49:40 | 2004-10-17 22:20:40     | Producing      | 100       | 10656         | 0                | 0              |
|                                     |       | ReferenceImplementation.622        | 2004-10-15 19:49:40 | 2004-10-17 22:20:40     | Producing      | 100       | 10656         | 0                | 0              |
| 画 - 50 Fuii (172.131.1.17)          |       | ReferenceImplementation.2122       | 2004-10-15 19:49:40 | 2004-10-17 22:20:40     | Producing      | 100       | 10656         | 0                | 0              |
| 🗉 🍇 iFIX HMI OPC Server Build(      |       | ReferenceImplementation.5122       | 2004-09-16 17:14:09 | 2004-10-17 22:20:40     | Producing      | 2         | 10656         | 0                | 0              |
| E 🗄 PE_HMI_OPCSERVER_bu             |       | ReferenceImplementation.7622       | 2004-09-16 17:14:09 | 2004-10-17 22:20:40     | Producing      | 2         | 10656         | 0                | 0              |
| ⊕                                   |       | ReferenceImplementation.9922       | 2004-10-15 15:23:08 | 2004-10-17 22:20:40     | Producing      | 3         | 10656         | 0                | 0              |
| ReferenceImplementation (           |       | RX7i.7601                          | 2004-09-09 20:13:37 | 2004-10-17 22:20:40     | Healthy        | 2         | 20948         | 120166           | 2              |
| Exchanges                           |       | RX7i.7602                          | 2004-09-09 20:13:37 | 2004-10-17 22:20:40     | Healthy        | 2         | 20824         | 120290           | 2              |
| Unbound Variables                   |       | RX7i.5101                          | 2004-09-09 20:13:37 | 2004-10-17 22:20:40     | Healthy        | 2         | 20976         | 120138           | 2              |
|                                     |       | RX7i.5102                          | 2004-09-09 20:13:37 | 2004-10-17 22:20:40     | Healthy        | 2         | 20865         | 120249           | 2              |
|                                     |       | ENIU9030.7603                      | 2004-08-10 15:00:34 | 2004-10-17 22:20:40     | Healthy        | 56        | 34823         | 50061            | 0              |
| 4                                   |       | CPU374_DIT.7605                    | 2004-09-08 20:42:25 | 2004-10-17 22:20:40     | Healthy        | 2         | 21191         | 63815            | 0              |
|                                     |       | CPU374_DIT.5105                    | 2004-09-08 20:42:25 | 2004-10-17 22:20:40     | Healthy        | 2         | 21170         | 63836            | 0              |
|                                     |       | CPU364_DIT.7606                    | 2004-09-08 20:41:24 | 2004-10-17 22:20:40     | Healthy        | 2         | 21194         | 19897            | 0              |
|                                     |       | CPU364_DIT.5106                    | 2004-09-08 20:41:24 | 2004-10-17 22:20:40     | Healthy        | 2         | 21175         | 19914            | 0              |
|                                     |       | VMENIU.1                           | 2004-08-20 19:42:59 | 2004-10-17 22:20:40     | Healthy        | 40        | 35126         | 37748            | 0              |
|                                     |       | UR-G60.3                           | 2004-07-06 15:44:38 | 2004-10-17 22:20:40     | Healthy        | 22        | 10567         | 25723            | 0              |
|                                     |       | ComCoeTestMkVIe.7616               | 2004-02-16 11:16:39 | 2004-10-17 22:20:40     | Healthy        | 2         | 22040         | 50945            | 0              |
|                                     |       | Fuji.1                             | 2004-02-16 11:16:39 | 2004-10-17 22:20:40     | Healthy        | 6         | 10600         | 31649            | 0              |
|                                     |       | Fuji.2                             | 2004-02-16 11:16:39 | 2004-10-17 22:20:40     | Healthy        | 56        | 1304          | 44937            | 0              |
|                                     |       |                                    |                     |                         |                |           |               | 1                |                |
|                                     | بكر   |                                    |                     |                         |                |           |               |                  |                |
| Active Configuration Server: EGD Se | erver | Online EGD Server: 172.13          | 1.1.25 Mirror Serv  | ver: C:\Program Files\G | E Industrial S | Systems\E | GD Management | : Tool\MirrorCac | he             |

The statistics data for each exchange has the following information:

Exchange – The name of the exchange as it is stored in the EGD configuration server

Configuration Time - The date and time that the configuration for the exchange was created

**Due Time** –The date and time that a sample is due. For a produced exchange, this is the time that the next sample will be produced. For a consumed exchange, this is the time at which the exchange will time out if data is not received

**Status** –Status variable of the exchange. For a produced exchange, the status will be Producing if the exchange is actively being sent to the network and Pending if the exchange is defined but not producing. A Pending status in a PACSystems exchange may indicate that the controller has its I/O disabled thus stopping the production of EGD. For a consumed exchange, the status will be Healthy if no timeout has occurred for the exchange and Unhealthy if the exchange is timed out

**Length** –The byte size of the data for the exchange

Message Count – The number of samples transferred on the exchange

**Missed Count** –The number of samples that were missed on the exchange. Missed samples may indicate issues with the underlying Ethernet network or overloading of the consuming device

Refresh Errors - The number of timeouts that have occurred for a consumed exchange

### **Produced Variables**

Expanding the Exchanges node in the navigator pane displays the list of exchanges for the device as recorded in the EGD Configuration Server. Selecting an exchange brings up a list of variables for that exchange as shown below. This can be used to look at the details of the data for an exchange.

Figure 117: EGD Management Tool Displaying List of Variables for an Exchange

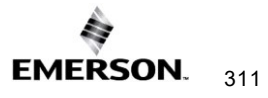
| EGD System - EGD Management Tool               |            |                         |                |            |                  |                        |          |                  |
|------------------------------------------------|------------|-------------------------|----------------|------------|------------------|------------------------|----------|------------------|
| Elle Edit View Options Help                    |            |                         |                |            |                  |                        |          |                  |
|                                                |            |                         |                |            |                  |                        |          |                  |
|                                                |            | Produced Variables      |                |            |                  |                        |          |                  |
| E-12 ReferenceImplementation (172.131.1.22)    | <b>_</b>   | Name                    | Туре           | Array      | Access           | Value Location 🛛 🕹     | Healt    | Description      |
|                                                |            | ▶ E0122_Var01           | UINT           | 0          | ReadOnly         | 122.0000.0             | N/A      |                  |
| ➡ ReferenceImplementation.222                  |            | E0122_Var02             | BOOL           | 8          | ReadOnly         | 122.0002.0             | N/A      |                  |
| → ReferenceImplementation.522                  |            | E0122_Var03             | REAL           | 0          | ReadOnly         | 122.0004.0             | N/A      |                  |
|                                                |            | E0122_Var04             | LREAL          | 0          | ReadOnly         | 122.0008.0             | N/A      |                  |
| BeferenceImplementation 5122                   |            | E0122_Var06             | SINT           | 0          | ReadOnly         | 122.0020.0             | N/A      |                  |
| ReferenceImplementation.7622                   |            | E0122_Var07             | ULINT          | 0          | ReadOnly         | 122.0024.0             | N/A      |                  |
|                                                |            | E0122_Var08             | INT            | 0          | ReadOnly         | 122.0032.0             | N/A      |                  |
|                                                |            | E0122_Var09             | LINT           | 0          | ReadOnly         | 122.0040.0             | N/A      |                  |
| BX717602                                       |            | E0122_Var10             | DINT           | 0          | ReadOnly         | 122.0048.0             | N/A      |                  |
| -R×7i.5102                                     |            | E0122_Var11             | USINT          | 0          | ReadOnly         | 122.0052.0             | N/A      |                  |
| ENIU9030.7603                                  |            | E0122_Var12             | UINT           | 0          | ReadOnly         | 122.0054.0             | N/A      |                  |
| - CPU374_DIT.7605                              |            | E0122_Var13             | BYTE           | 0          | ReadOnly         | 122.0056.0             | N/A      |                  |
| PU374_DIT.5105                                 |            | E0122_Var14             | UDINT          | 0          | ReadOnly         | 122.0060.0             | N/A      |                  |
| CPU364_DIT.5106                                |            | E0122_Var15             | WORD           | 0          | ReadOnly         | 122.0064.0             | N/A      |                  |
|                                                |            | E0122_Var16             | DT             | 0          | ReadOnly         | 122.0072.0             | N/A      |                  |
|                                                |            | E0122_Var17             | DWORD          | 0          | ReadOnly         | 122.0080.0             | N/A      |                  |
| Errii 1                                        |            | E0122_Var18             | TIME           | 0          | ReadOnly         | 122.0088.0             | N/A      |                  |
| Fui.2                                          | -1         | E0122_Var19             | WORD           | 0          | ReadOnly         | 122.0096.0             | N/A      |                  |
| •                                              | ١Ē         | E0122_Var20             | WORD           | 0          | ReadOnly         | 122.0098.0             | N/A      |                  |
|                                                |            |                         |                |            |                  |                        |          |                  |
|                                                |            |                         |                |            |                  |                        |          |                  |
| Configuration                                  |            |                         |                |            |                  |                        |          |                  |
| Configuration Time 2004-10-15 19:47:31 UTC     |            |                         |                |            |                  |                        |          |                  |
| Period 500                                     | - 11       |                         |                |            |                  |                        |          |                  |
| Signature 1.1                                  |            |                         |                |            |                  |                        |          |                  |
| Exchange ReferenceImplementation.              | 12         |                         |                |            |                  |                        |          |                  |
| Length 100                                     | Length 100 |                         |                |            |                  |                        |          |                  |
| Producer ID 172.131.1.22                       | -          |                         |                |            |                  |                        |          |                  |
| E Tune Producer                                |            | •                       |                |            |                  |                        |          | Þ                |
| Active Configuration Server: EGD Server Online | E          | GD Server: 172.131.1.25 | Mirror Server: | C:\Program | n Files\GE Indus | strial Systems\EGD Man | nagement | Tool\MirrorCache |

### **12.11** Troubleshooting Common Ethernet Difficulties

Some common Ethernet errors are described below. Ethernet errors are generally indicated in the Controller Fault Table and the Ethernet exception log. Controller Faults generated by the Ethernet interface contain Ethernet exception events within the extra fault data. Refer to the *PACSystems TCP/IP Ethernet Communications Station Manager User Manu*al, GFK-2225 for detailed descriptions of Ethernet exception events.

#### 12.11.1 COMMREQ Fault Errors

When the PLC CPU attempts to initiate COMMREQs to the Ethernet interface more rapidly than the Ethernet interface can accept them, the COMMREQ delivery will fail. The fault output of the COMMREQ function block will be set and the COMMREQ will not be delivered to the Ethernet interface. In this case, the PLC logic program should attempt to initiate the COMMREQ on another sweep after a very short delay. This condition may arise when the logic Program attempts to initiate greater than 16 COMMREQs in the same logic sweep.

Sustained heavy COMMREQ delivery from the PLC CPU to the Ethernet interface can use a considerable portion of the Ethernet interface's processing capability. Under heavy COMMREQ load, the Ethernet interface may discard some received COMMREQs until it is once again able to process further COMMREQs. In such cases, the Ethernet interface increments the "CmrqDscd" tally; this tally is available via the TALLY C Station Manager command.

Under sustained extremely heavy COMMREQ load, the Ethernet interface may not respond to Station Manager commands and possibly some network communications. A COMMREQ fault may be logged in the Controller Fault Table (see Controller Fault Table Descriptions, earlier in this chapter). If this occurs, first switch the PLC CPU to STOP mode, which ceases COMMREQ delivery to resume normal Ethernet operation. Then modify the PLC logic application to reduce the COMMREQ traffic to a manageable level.

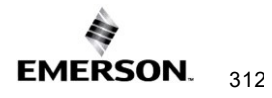

### 12.11.2 PLC Timeout Errors

PLC timeout errors may occur when the SRTP traffic to the Ethernet interface exceeds the PLC's ability to process the requests, or when the PLC is unable to deliver mail to the Ethernet interface. PLC Timeout errors will take down an SRTP Server connection. Therefore, the remote SRTP client must reestablish a new SRTP connection to the Ethernet interface.

This error is indicated in the Controller Fault Table as:

Backplane communication with controller fault; lost request with exception Event = 8, Entry 2 = 8

These errors may also be accompanied by any of the following:

Backplane communication with controller fault; lost request with exception Event = 8, Entry 2 = 6; location = Ethernet interface

LAN system-software fault; resuming with exception Event = 8, Entry 2 = 16; location = Ethernet interface

Non-critical CPU software event status code (bytes 5-8) = 80 3a 00 12; location = CPU module

The PLC Timeout condition occurs when the CPU cannot process requests within a specified timeout period. The remedy is to reduce the rate of requests or increase the processing capacity in the PLC.

| Cause                 | Corrective Action                                                |
|-----------------------|------------------------------------------------------------------|
| Heavy COMMREQ traffic | Reduce the rate at which the logic application sends COMMREQs to |
|                       | the Ethernet interface.                                          |
| Heavy SRTP traffic    | Reduce the size, number, or frequency of SRTP requests at the    |
|                       | remote SRTP client.                                              |
| Long PLC sweep time   | Modify the PLC application to reduce the PLC sweep time.         |
| PLC Communication     | Change to RUN-TO-COMPLETION mode.                                |
| Window set to LIMITED |                                                                  |
| mode.                 |                                                                  |

Note: The rack-based Ethernet modules use the Backplane Communications Window.

#### 12.11.3 Application Timeout Errors

Application timeout errors include:

- SRTP Channel timeout errors (COMMREQ Status 0190H or 0290H at the client)
- EGD Command timeout errors (COMMREQ Status 0190H at the client)
- EGD consumed exchange refresh errors (Exchange Status 6 or 7).

Application timeout errors can happen for several reasons, including:

- Incorrect destination device address, or destination device not on the network. Verify that the destination device address is correct and that the destination device is functioning properly. Ping the destination device to check that it is present on the network.
- The network throughput cannot keep up with the traffic generated by the application. This condition can occur when the intervening network components between the application devices cannot handle the volume of network traffic, causing network packets to be dropped.

For SRTP, this causes TCP retransmissions; repetitive retransmissions can slow the SRTP responses enough that the client detects an application timeout error.

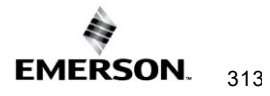

For EGD, this causes samples to be dropped. If the consumer misses enough samples, it detects a consumer timeout error; when that exchange subsequently receives samples, the consumer may detect a Data with Refresh error.

This condition typically arises when intermediate network routers or switches lack the buffering or processing capacity to handle the network load. Reduce the volume of traffic on the network or identify and upgrade the network component(s) that are unable to handle the traffic volume. Consult your network administrator for assistance.

The SRTP channel timeout and period include the time required to establish the TCP connection. It is important to consider the connection time when configuring these values. If more than one SRTP channel is being established and the PACSystems server has just been restarted or updated with a new *Hardware Configuration*, the channel timeout and period should be more than one second. This allows sufficient time for the high level of TCP traffic required to establish new network connections. When first establishing a channel, a channel timeout lower than one second may result in a 0190H (channel timeout) COMMREQ status and a channel period lower than one second may result in a 0290H (period expired error).

#### 12.11.4 EGD Configuration Mismatch Errors

When using Ethernet Global Data, the produced exchange (defined at the producer) must agree with the consumed exchange (defined at the consumer). The consumer generates an error when the size of an exchange received from the network differs from the config ured size for that consumed exchange.

This error is indicated in the Controller Fault Table as:

"LAN system-software fault; resuming" with exception Event = 28, Entry 2 = 1d

As this error is generated each time the mismatched exchange is received, the Ethernet exception log can quickly fill up with mismatch error events.

| Cause                                                        | Corrective Action                                                                                                   |
|--------------------------------------------------------------|----------------------------------------------------------------------------------------------------|
| Producer and                                                 | Review the conflicting exchange definitions at the producer and                                                     |
| Consumer<br>exchange<br>definitions are of<br>different size | the consumer. Change the incorrect exchange definition so that produced and consumed definitions are the same size. |

If the consumer wishes to ignore certain portions of a consumed exchange, be sure that the length of the ignored portions is correct. The ignored portion is specified as a byte count.

#### 12.11.5 Station Manager Lockout under Heavy Load

Sustained heavy EGD and/or SRTP Server load can utilize all processing resources within the Ethernet interface, effectively locking out the Station Manager function. The Station Manager appears inoperative under either local or remote operation. The Ethernet interface always gives higher priority to data communication functions than to the Station Manager. When the processing load is reduced, the Station Manager becomes operative once again.

This condition is not reported to the Controller Fault Table or Ethernet exception log.

#### 12.11.6 PING Restrictions

To conserve network data buffer resources, the CPU processes only one ICMP control message at a time. An ICMP Echo (ping) request that arrives while the CPU is processing another ICMP control message is discarded. When multiple remote hosts attempt to ping the CPU at the same time, some individual ping requests may be ignored depending upon the timing of the ping requests on the network.

The CPU may initiate ping requests to another host on the network via the "ping" Station Manager command. The ping request sequence is restricted to one remote host at a time.

Discarded ping requests are not reported to the Controller Fault Table or Ethernet exception log.

#### 12.11.7 SRTP and Modbus/TCP Connection Timeout

When the Ethernet interface is abruptly disconnected from a remote SRTP or Modbus/TCP device (for example, by disconnecting the Ethernet cable), the underlying TCP connection attempts to re-establish communication. By default, the underlying TCP connection in the Ethernet interface remains open for seven minutes while TCP attempts to reconnect. During this interval, the SRTP or Modbus/TCP connection is unavailable. If all the SRTP or Modbus/TCP connection must wait until an existing SRTP or Modbus/TCP connection times out. If the SRTP server connection was used by the Programmer, any new Programmer connection is restricted to Monitor operation until the previous connection times out and is cleaned up.

**SRTP Inactivity Timeout.** This feature reduces the amount of time required to terminate and clean up an SRTP programmer connection to 20 – 30 seconds. The SRTP inactivity timeout is initially set by the "vconn\_tout" AUP parameter for programmer connections. The PME programmer can override this initial value. See 1.4.2, *SRTP Inactivity Timeout* for details.

If desired, the TCP connection timeout duration may be adjusted via AUP parameters. See *Configuring Advanced User Parameters* to configure and use AUP parameters. The TCP connection timeout interval (in seconds) is calculated as:

TimeoutSeconds = wkal\_idle + ( (wkal\_cnt + 1) × wkal\_intvl )

For example, the following set of AUP parameters will establish the TCP connection timeout as 25 seconds:

wkal\_idle = 10 wkal\_cnt = 2 wkal\_intvl = 5

Note that the TCP connection timeout interval applies to <u>all</u> TCP-based connections at this Ethernet interface. This includes all SRTP, Modbus/TCP, FTP, and (where supported) webserver communications. To allow for normal TCP reconnection, any adjusted TCP connection timeout must exceed the longest application data transfer interval.

The underlying TCP connection timeout is normal expected behavior and is consistent with our other PLC products.

#### 12.11.8 Sluggish Programmer Response after Network Disruption

The network programmer attempts to use a special "privileged" SRTP server connection at the Ethernet interface to establish and maintain a connection even under heavy load due to EGD and other SRTP connections. The Ethernet interface supports only one such privileged connection. When the maximum number of privileged connections is in use, no other privileged connections are permitted until a current privileged connection is terminated. This normally occurs when the network programmer disconnects from the target PLC.

When the programmer-PLC network connection is abruptly broken (not the orderly termination performed during disconnection), the SRTP server connection and its underlying TCP connection remain alive until either an SRTP inactivity timeout (see 1.4.2, SRTP Inactivity Timeout details) occurs (20 –30 seconds), or the TCP connection eventually times out (about 7 minutes). If the maximum privileged connections are in use and the programmer reconnects during this interval, it obtains a new, non-privileged connection. Under heavy load at the Ethernet interface, the programmer may experience sluggish response over this non-privileged connection. If this occurs, you can manually disconnect and reconnect the programmer after the previous connection has timed out. Upon reconnection, the programmer should once again obtain a privileged connection.

#### 12.11.9 EGD Command Session Conflicts

EGD Commands support only one pending EGD command from a client device to each server device. Attempts to issue a second EGD command from a client to the same server before completion of the first command will result in an error. Some examples are:

- 1. The logic application issues a second EGD Command COMMREQ to the same remote server, perhaps from a different location in the logic program.
- 2. The EGDCMD Station Manager command issues a command to the same remote server device as the logic application.

### 12.11.10 SRTP Request Incompatibility with Existing Host Communications Toolkit Devices or Other SRTP Clients

The Advanced User Parameter (AUP) named "chct\_comp" provides greater compatibility with existing Host Communication Toolkit devices. Some Host Communication Toolkit devices generate incorrectly-encoded SRTP messages. In some cases, PACSystems Ethernet interfaces detect and report SRTP encoding errors that were ignored by previous Series 90 products; these errors cause the PACSystems SRTP server to drop the SRTP connection to the Host Communications Toolkit device. If possible, the Host Communications Toolkit device should be upgraded so that it will generate properly-encoded SRTP messages. If the device cannot be upgraded, the "chct\_comp" AUP parameter can be used to tell the PACSystems Ethernet interface to ignore known SRTP errors that were not detected by previous Series 90 products.

#### 12.11.11 COMMREQ Flooding Can Interrupt Normal Operation

The PLC logic application program should generally wait for a response from each COMMREQ function block before activating another COMMREQ function block to the same endpoint. Extremely heavy COMMREQ delivery loading, such as activating the same COMMREQ every logic sweep, can prevent normal SRTP, Modbus, EGD, and Station Manager operation. During such loading, the Ethernet LAN LED may be frozen. Under extreme COMMREQ loading, the Ethernet interface may automatically restart.

# 12.11.12 Accelerated EGD Consumption Can Interfere with EGD Production

Consumed EGD exchanges received from the network normally receive accelerated processing for increased overall EGD performance. This accelerated processing can preempt EGD production activity, possibly delaying the transmission of produced exchanges to the network. Such delay varies with network loading and the volume of consumed exchanges. In applications requiring minimal produced exchange timing variability, the consumed exchange acceleration may be disabled via the "gc\_accel" AUP parameter (See Appendix A: for details of the "gc\_accel" parameter). Under extreme network load, accelerated processing of the incoming EGD samples may consume so much processing time that the watchdog timer for the network interface expires and the network interface is reset.

#### 12.11.13 Channels Operation Depends Upon PLC Input Scanning

Communication channel operation always includes updating the Channel Status Bits (located within the Ethernet Status data) into PLC memory, which occurs when the PLC scans inputs from the Ethernet module. At least one PLC input scan must occur for each data transfer on a channel, so the channel can run no faster than the PLC scans the Ethernet Status data. When

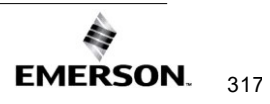

the Ethernet interface is configured to use an I/O Scan Set that runs more slowly than the PLC sweep, each channel must wait until the next time that its scan set runs to transfer its Channel Status bits. This can reduce channel performance.

If the Ethernet interface is configured to use an inactive I/O Scan Set, the Channels Status bits will not be transferred, and channel operations will not complete.

## Section 13: Network Administration

This chapter discusses how devices are identified on the network and how data is routed among devices. The main topics covered are:

- IP Addressing
- Gateways
- Subnets and Supernets

### 13.1 IP Addressing

Each TCP/IP node on a network must have a unique IP address. The TCP/IP Ethernet interface is such a node, as is a PC running TCP/IP. There may be other nodes on the network that are not involved with communications to the PLCs, but no matter what their function, each TCP/IP node must have its own IP address. It is the IP address that identifies each node on the IP network (or system of connected networks). The term "host" is often used to identify a node on a network.

#### 13.1.1 IP Address Format for Network Classes A, B, C

The *IP address* is 32 bits long and has a *netid* part and a *hostid* part. Each network is a Class A, Class B, or Class C network. The class of a network determines how an IP address is formatted and is based on the number of bits in the netid part of the IP address.

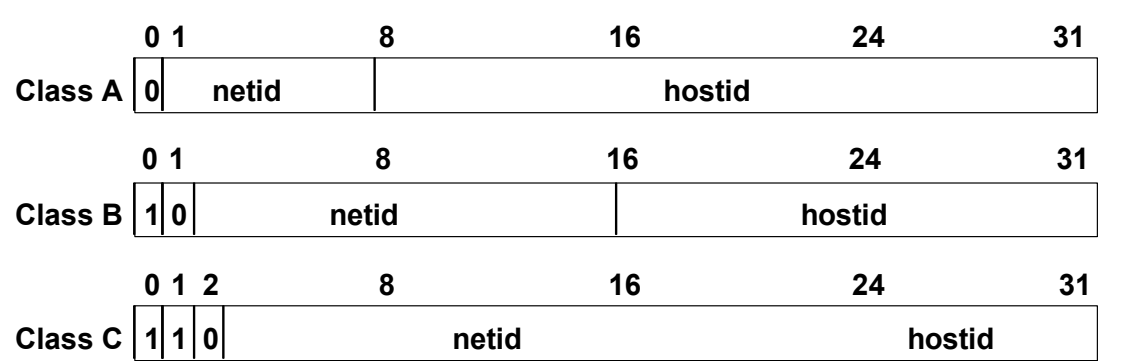

#### Figure 118: IP Address Format for Network Classes A, B, C

In general, the netid part is assigned by the Internet authorities and the hostid part is assigned by your local network administrator. The class of the network determines the number of hosts that can be supported. A Class A network can support  $2^{24}$ -2 (16,777,214) hosts, Class B,  $2^{16}$ -2 (65,534) hosts, and Class C,  $2^{8}$ -2 (254) hosts. The minus 2 refers to host numbers reserved for the network itself and the local broadcast.

Each node on the same physical network must have an IP address of the same class and must have the same netid. Each node on the same physical network must have a different hostid thus giving it a unique IP address.

IP addresses are written in "dotted-decimal" format as four decimal integers (0-255) separated by periods where each integer gives the value of one byte of the IP address. For example, the 32-bit IP address:

00001010 0000000 0000000 00000001

is written as

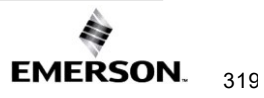

#### 10.0.0.1

To determine the class of an IP address, examine the first integer in its dotted-decimal IP address and compare it with the range of values in the following table.

| Range of the first integer | Class                             |
|----------------------------|-----------------------------------|
| 0 – 126                    | A                                 |
| 127                        | Loopback                          |
| 128 - 191                  | В                                 |
| 192 - 223                  | С                                 |
| 224 - 239                  | D (Reserved for Multicast Use)    |
| 240 - 255                  | E (Reserved for Experimental Use) |

### 13.1.2 IP Addresses Reserved for Private Networks

RFC 1918 reserves IP addresses in the following ranges to be used for private networks.

| 10.0.0.0 - 10.255.255.255     | (Class A) |
|-------------------------------|-----------|
| 172.16.0.0 - 172.31.255.255   | (Class B) |
| 192.168.0.0 - 192.168.255.255 | (Class C) |

#### 13.1.3 Multicast IP Addresses

Multicast IP Addresses are used in multicasting, a technique that allows delivery of a single packet of data to multiple nodes on the network. Any node that joins a Multicast group will respond to the Multicast IP address assigned to that group. Subsequently, any data sent to that Multicast IP address may be received by all nodes that are members of that multicast group. Multicast (Class D) IP addresses (224.0.0.0 through 239.255.255.255) are reserved by the Internet authorities for multicasting.

Multicasting is a feature of Ethernet Global Data. For more information on the use of multicasting in Ethernet Global Data, see Section 5:.

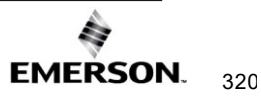

#### 13.1.4 Loopback IP Addresses

Class A IP Addresses in the 127.xxx.xxx range are reserved for loopback addressing. A network packet using a loopback destination address is not transmitted on the network but instead is processed by the same device as if it were received from the network.

PACSystems Ethernet interfaces recognize only the IP address 127.0.0.1 as a loopback address. All other addresses in the range 127.0.0.2 – 127.255.255.255 are ignored and do not provide loopback operation.

#### 13.1.5 Overlapping Subnets

Each interface on a LAN must have a unique IP Address <u>and</u> a non-overlapping IP subnet. This is configured in PME. Care must be taken to survey the entire connected network architecture to tabulate the IP addresses and IP subnets already in use, both on the local networks and any of its routed subnets connected with a gateway. Never assign a conflicting IP Address or configure duplicate IP subnets.

The following examples would be problematic:

Problem example #1:

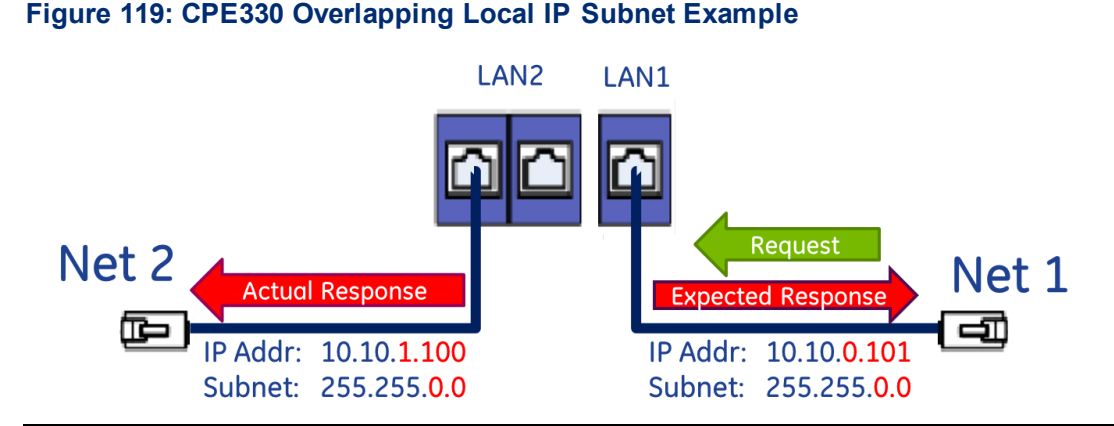

The issue demonstrated in Figure 14 is that requests entering one CPE330 interface can be routed out the other interface since both CPE330 Ethernet ports have been configured to be on the same network (255.255.0.0) but are physically connected to separate networks. Avoid this by assigning non-overlapping Subnets.

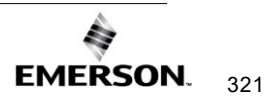

#### Problem example #2:

A user wishes to communicate through a routed network to an RX3i CPU with multiple network interfaces (CPE330, in this example). This remote IP device is configured with the following IP parameters:

|             | LAN1          |
|-------------|---------------|
| IP          | 192.168.0.5   |
| Subnet Mask | 255.255.255.0 |
| Gateway     | 192.168.0.250 |

LAN1 and LAN2 on the CPE330 are initially configured with the following problematic IP parameters:

|             | LAN1          | LAN2          |  |
|-------------|---------------|---------------|--|
| IP          | 10.10.0.1     | 192.168.0.1   |  |
| Subnet Mask | 255.255.255.0 | 255.255.255.0 |  |
| Gateway     | 10.10.0.249   | 0.0.0.0       |  |

The user intends to communicate between the remote device and CPE330 LAN1 (Figure 120). IP Address routing allows the CPE330 to receive the remote IP requests through the respective gateways (192.168.0.250 for the remote node and 10.10.0.249 for CPE330 LAN1). However, since CPE330 LAN2 shares the same IP subnet as the remote network (192.168.0.x), responses may be routed to the local 192.168.0.x network rather than to the remote network (Figure 121).

The duplicate IP subnet in the example must be eliminated. One way to do this is simply to change the IP Address assigned to CPE330 LAN2 from 192.168.0.1 to 192.168.1.1 thereby creating a non-overlapping 192.168.1.x network. In short, consider the totality of the network when assigning IP subnets and IP Addresses.

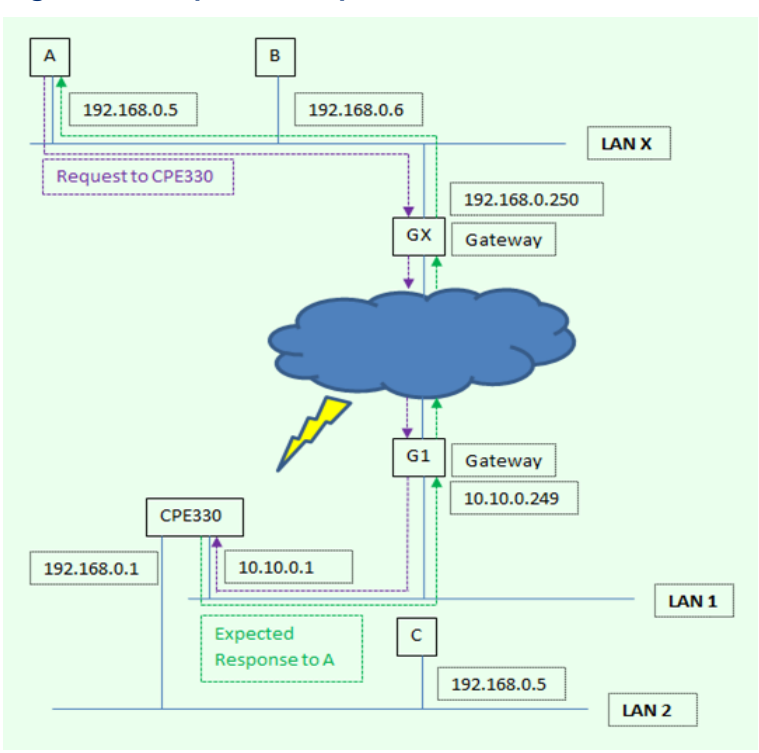

Figure 120: Expected Response Path

Figure 121: Actual Response Path

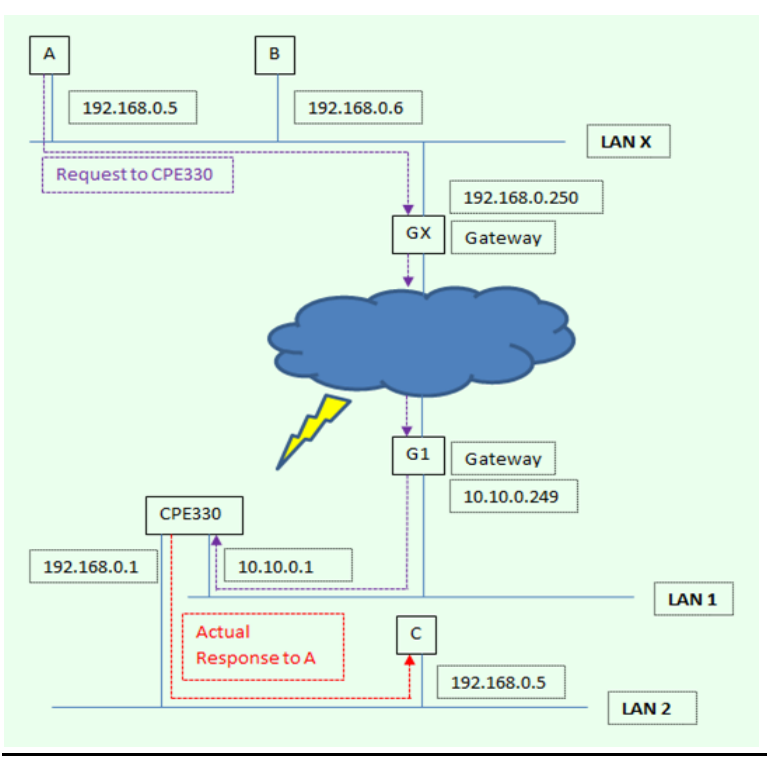

### 13.2 Gateways

Gateways (also known as routers) connect individual physical networks into a system of networks. When a node needs to communicate with a node on another physical network, a gateway transfers the data between the two networks.

#### 13.2.1 Networks Connected by a Gateway

The following example shows Gateway G connecting Network 1 with Network 2.

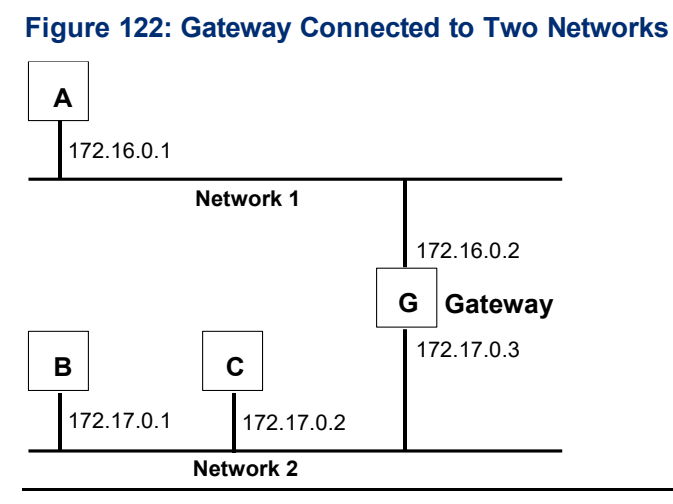

When host B with IP address 172.17.0.1 communicates with host C, it knows from C's IP address that C is on the same network. In an Ethernet environment, B can then resolve C's IP address to a MAC address (via ARP) and communicate with C directly.

When host B communicates with host A, it knows from A's IP address that A is on another network (the *netids* are different). To send data to A, B must have the IP address of the gateway connecting the two networks. In this example, the gateway's IP address on Network 2 is 172.17.0.3. This address would be configured in the Ethernet interface's module configuration for PLC B as its default gateway address.

Note that the gateway has two IP addresses (172.16.0.2 and 172.17.0.3). The first must be used by hosts on Network 1 and the second must be used by hosts on Network 2. To be usable, a host's gateway must be addressed using an IP address with a *netid* matching its own.

### 13.3 Subnets and Supernets

Subnets allow a site's network administrators to divide a large network into several smaller networks while still presenting the overall network as one single entity to the outside world. Each of the site's interior gateways needs only maintain the subnet numbers of other interior gateways instead of every single host on the entire network.

PACSystems Ethernet interfaces support "supernetting," a technique of configuring the subnet mask to allow communication to multiple subnets. The resulting supernet is a block of contiguous subnets addressed as a single subnet.

#### 13.3.1 Subnet Addressing and Subnet Masks

Subnet addressing is an extension of the IP address scheme that allows a site to use a single netid for multiple physical networks. Routing outside the site continues as usual by dividing the IP address into a netid and a hostid via the class.

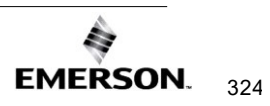

The standard format for the netid bits and hostid bits for an IP address is a Class B network is shown below.

#### Figure 123: Class B Network netid and hostid Bit Formats

Inside a site, the *subnet mask* is used to re-divide the IP address into a custom netid portion and hostid portion. Consider adding another physical network to Network 2 (a Class B network) in the previous example. The result is shown in the figure below. Selecting the subnet mask shown below would add two additional *netid* bits allowing for four physical networks addressed as 0, 64, 128, and 192. The added subnet bits are normally taken from the *hostid bits* adjacent to the *netid* and the subnet mask identifies these bits.

#### Figure 124: Use of Subnet Mask

| 11111111 11111111    | 11000000 0000000 | 0 = 255.255. <b>192.</b> 0 |
|----------------------|------------------|----------------------------|
| $\underline{\qquad}$ |                  |                            |
| netid bits           | hostid bits      | subnet mask                |
| (b                   | inary)           | (dotted decimal)           |

The bits in the subnet mask correspond one to one with the Internet address. The bits in the mask that are 1 treat the corresponding bits in the IP address as part of the *netid* bits. The bits in the mask that are 0 treat the corresponding bits as part of the *hostid* bits.

In effect, two bits of the Class B *hostid* have been used to extend the *netid*, creating an *extended netid*, or *subnetid*. Each unique combination of bits in the part of the *hostid* where subnet mask bits are 1 specifies a different physical network.

#### 13.3.2 Example: Network Divided into Two Subnets

The new network configuration dividing Network 2 into Subnets 2.1 and 2.2 is shown in Figure 125.

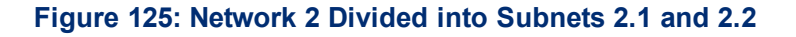

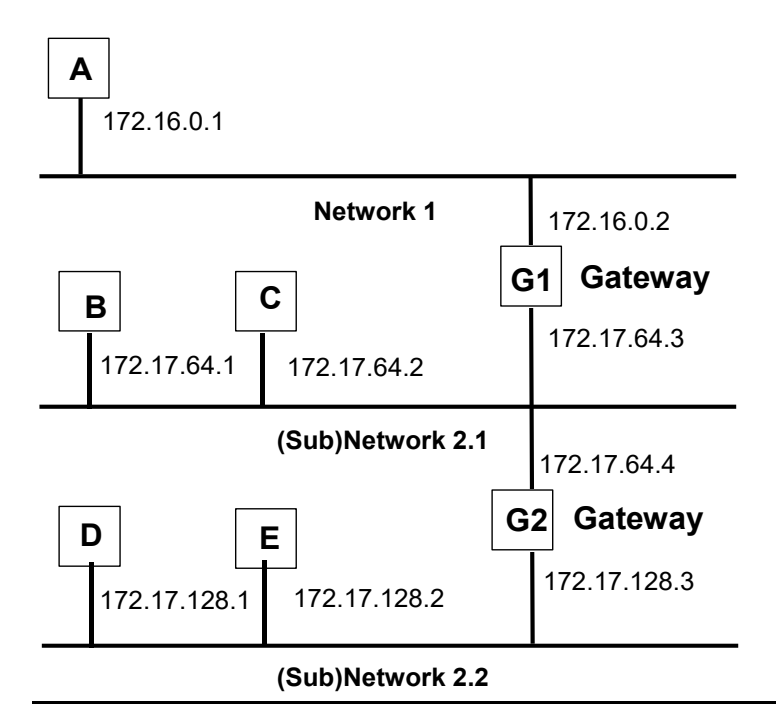

Here, a second network with Hosts D and E has been added. Gateway G2 connects Subnet 2.1 with Subnet 2.2. Hosts D and E will use Gateway G2 to communicate with hosts, not on Network 2.2.

Hosts B and C will use Gateways G1 and G2 to communicate with hosts, not on Network 2.1. When B is communicating with D, G2 (the configured Gateway for B) will route the data from B to D through Gateway G2.

Host A will use Gateway G1 to communicate with hosts, not on Network 1.

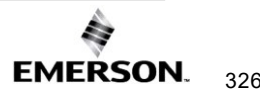

#### 13.3.3 Example: Two Networks Combined into a Supernet

*Supernetting* is a technique used to combine two smaller networks into a larger network by extending the host portion of the subnet mask and reducing the network portion. Supernetting works only with adjacent networks that share the same network id value, such as networks 1 and 2 in this example Figure 126.

As with subnets, the *subnet mask* is used to divide the IP address into a custom netid portion and hostid portion.

For example, the two networks 10.0.117.0 and 10.0.116.0 can be combined into a larger 10.0.116.0 network if the subnet mask (Figure 126) 255.255.254.0 is applied to both addresses.

#### Figure 126: Subnet Mask Used to Affect a Supernet

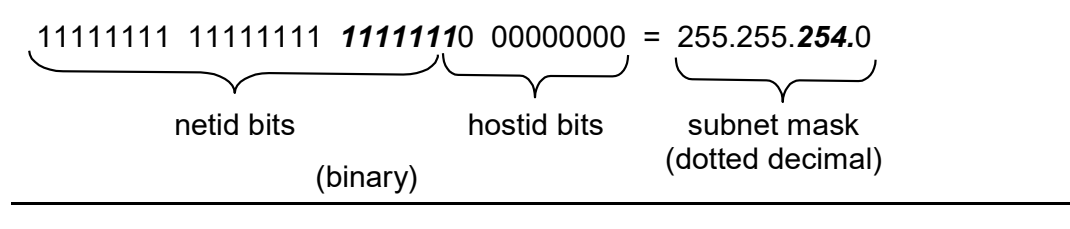

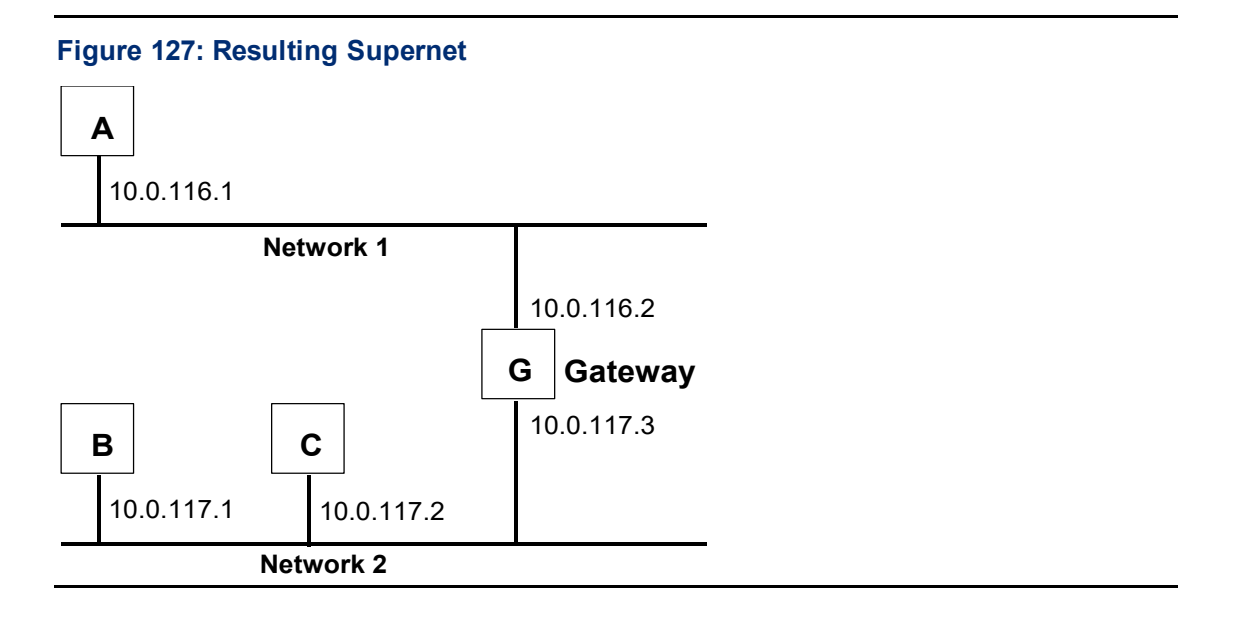

# Appendix A: Configuring Advanced User Parameters

Advanced User Parameters (AUPs) are internal operating parameters used by an Ethernet interface. For most applications, the default AUPs should not be changed. If it is necessary to change the AUPs, they can be configured within the *Hardware Configuration* tool available in PME.

Alternatively, some Ethernet interfaces can modify these parameters through a user-created AUP file that can be imported into PME and assigned to one or more Ethernet interfaces. These files can be created using any ASCII text editor so long as the file contains the names and values of only those parameters beings changed.

This appendix will address all AUPs that can be configured in the AUP file and imported into the Programmer. Most AUPs in the following section can be accessed and configured in the Ethernet settings of PME.

#### A.1 Advanced User Parameter Definitions

| System Memory Parameters (task b) |                         | Default       | Range                     |
|-----------------------------------|-------------------------|---------------|---------------------------|
| staud p <sup>30</sup>             | Remote command UDP port | 18245 (4745H) | 1 – 65535 (ffffH)         |
|                                   |                         |               | Only the gdata_port and   |
|                                   |                         |               | gXX_udp parameters        |
|                                   |                         |               | may share the same        |
|                                   |                         |               | UDP port number. All      |
|                                   |                         |               | other UDP port number     |
|                                   |                         |               | parameters in the AUP     |
|                                   |                         |               | file must use unique port |
|                                   |                         |               | numbers.                  |

| Backplane D | river Parameters (task c)                                                                                                    | Default     | Range              |
|-------------|----------------------------------------------------------------------------------------------------|-------------|--------------------|
| crsp_tout   | CPU response timeout. Amount of time to wait for the CPU to respond to a request sent through the PLC Driver.                                                                                                    | 60 seconds  | 10 – 3600 (E10H)   |
| chct_comp   | <ul> <li>HCT compatibility option. Allows Ethernet interface to ignore SRTP header errors (typically generated by remote HCT devices) that were not detected in previous Series 90 products.</li> <li>0 = HCT compatibility disabled (= report all errors)</li> <li>1 = HCT compatibility enabled (= ignore some errors)</li> </ul>                 | 0 (0H)      | 0, 1               |
| cstorm      | COMMREQ storm onset threshold. Establishes a number of<br>COMMREQs per second at or above which the PLC<br>application is considered to be sending COMMREQs so<br>rapidly that the Ethernet interface cannot continue normal<br>operation. Setting this parameter to 0 disables COMMREQ<br>storm error detection.                                   | 500 (01F4H) | 0 – 10,000 (2710H) |
| cnostorm    | COMMREQ storm end threshold. Establishes the number of<br>COMMREQs per second at or below which the COMMREQ<br>storm condition (see above) is considered to have ended. If<br>the <i>cstorm</i> parameter is not set to 0, this parameter should<br>always be less than <i>cstorm</i> . If <i>cstorm</i> is set to 0, this<br>parameter is ignored. | 100 (0064H) | 0 – 10,000 (2710H) |

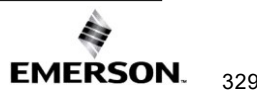

<sup>&</sup>lt;sup>30</sup> Supported by RX3i CPE302, CPE305 and CPE310 models.

| RDS Parameters (task d) | Default | Range |
|-------------------------|---------|-------|
|                         | None    | None  |

| ARP Parameters (task f) |                                                                     | Default          | Range                     |  |  |  |
|-------------------------|---------------------------------------------------------------------|------------------|---------------------------|--|--|--|
| fflush                  | Interval in seconds at which to flush the ARP cache                 | 600 (10 minutes) | 0 – 604800 (93A80H)       |  |  |  |
|                         |                                                                     |                  |                           |  |  |  |
| Ethernet Glo            | bbal Data Parameters (task g)                                       | Default          | Range                     |  |  |  |
| gctl_port               | UDP port for EGD control messages                                   | 7937 (1f01H)     | 1 – 65535 (ffffH)         |  |  |  |
|                         |                                                                     |                  | Only the gdata_port and   |  |  |  |
|                         |                                                                     |                  | gXX_udp parameters        |  |  |  |
|                         |                                                                     |                  | may share the same        |  |  |  |
|                         |                                                                     |                  | UDP port number. All      |  |  |  |
|                         |                                                                     |                  | other UDP port number     |  |  |  |
|                         |                                                                     |                  | parameters in the AUP     |  |  |  |
|                         |                                                                     |                  | file must use unique port |  |  |  |
|                         |                                                                     |                  | numbers.                  |  |  |  |
| gdata_port              | UDP port for point-to-point (unicast) EGD messages                  | 18246 (4746H)    | 1 – 65535 (ffffH)         |  |  |  |
|                         |                                                                     |                  | Only the gdata_port and   |  |  |  |
|                         |                                                                     |                  | gXX_udp parameters        |  |  |  |
|                         |                                                                     |                  | may share the same        |  |  |  |
|                         |                                                                     |                  | UDP port number. All      |  |  |  |
|                         |                                                                     |                  | other UDP port number     |  |  |  |
|                         |                                                                     |                  | parameters in the AUP     |  |  |  |
|                         |                                                                     |                  | file must use unique port |  |  |  |
|                         |                                                                     |                  | numbers.                  |  |  |  |
| gbcast_ttl              | IP time-to-live for global broadcast messages (hop count)           | 1 (1H)           | 0 – 255 (00ffH)           |  |  |  |
| gucast_ttl              | IP time-to-live for point-to-point (unicast) messages (hop          | 16 (10H)         | 0 – 255 (00ffH)           |  |  |  |
|                         | count)                                                              |                  |                           |  |  |  |
| gp_phase                | Startup delay time in ms for successive produced                    | 0 (0H)           | 0 – 65535 (ffffH)         |  |  |  |
| a a secolar se si       | exchanges                                                           | 0 (011)          | 0.4.0                     |  |  |  |
| gcma_pri                | EGD command processing priority relative to data                    | 0 (0H)           | 0, 1, Ζ                   |  |  |  |
|                         | production.                                                         |                  |                           |  |  |  |
|                         | 1 = EGD commands have rower priority.                               |                  |                           |  |  |  |
|                         | 2 = ECD commands have equal priority.                               |                  |                           |  |  |  |
| ac accel                | Enable consumed exchange acceleration                               | 1 (14)           | 0.1                       |  |  |  |
| ge_accei                | 0= Acceleration disabled: 1= Acceleration enabled                   |                  | 0, 1                      |  |  |  |
| anostale                | When hit zero in the <i>Production Status</i> field of the PDU of a | 0 (0H)           | 0 1                       |  |  |  |
| ghootalo                | consumed sample is set sample is stale                              |                  | 0, 1                      |  |  |  |
|                         | 0 = allow status to be sent to the application when                 |                  |                           |  |  |  |
|                         | exchange status indicates stale data                                |                  |                           |  |  |  |
|                         | 1 = prevent the new status from being sent to the                   |                  |                           |  |  |  |
|                         | application if exchange status indicates stale data.                |                  |                           |  |  |  |

| Ethernet Glo                                                                                                    | bal Data Parameters (task g)                                    | Default       | Range                                                                                                    |  |
|----------------------------------------------------------------------------------------------------|-----------------------------------------------------------------|---------------|----------------------------------------------------------------------------------------------------|--|
| EGD provides a UDP port parameter and host group IP address parameter for each of 32 possible host groups (1-32). The parameter formats for each host group are shown below. XX specifies host group 1-32. |                                                                 |               |                                                                                                    |  |
| gXX_udp                                                                                                    | UDP port for host group XX                                      | 18246 (4746H) | 1 – 65535 (ffffH)<br>Only the gdata_port and<br>gXX_udp parameters<br>may share the same<br>UDP port number. All<br>other UDP port number<br>parameters in the AUP<br>file must use unique port<br>numbers. |  |
| gXX_addr                                                                                                    | Multicast host group IP Address (must be Class D address)       | 224.0.7.XX    | 224.0.0.2 –<br>239.255.255.255                                                                                                    |  |
| gXX_ttl                                                                                                    | IP time-to-live for host group (multicast) messages (hop count) | 1 (1H)        | 0 – 255 (00ffH)                                                                                                    |  |

*Note:* If you configure different TTL values for EGD exchanges with Unicast and Broadcast destination types on IC695ETM001-Jx, the largest value will be used for all Unicast and Broadcast exchanges.

Other models have broadcast fixed to a TTL of 1.

If you configure multiple gXX\_ttl values for different Multicast exchanges, the smallest value among the configured parameters will be used for all exchanges.

This applies only to PACS Ethernet interface modules.

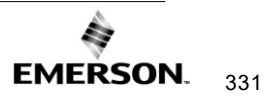

| SRTP Client | (Channels) Parameters (task h)        | Default        | Range               |
|-------------|---------------------------------------|----------------|---------------------|
| hconn_tout  | TCP Connect timeout (in milliseconds) | 75000 (124F8H) | 10 – 75000 (124F8H) |

| IP Parameters (task i) |                                            | Default    | Range             |
|------------------------|--------------------------------------------|------------|-------------------|
| Ittl                   | IP header default time-to-live (hop count) | 64 (0040H) | 0 – 255 (00ffH)   |
| ifrag_tmr              | IP fragment timeout interval in seconds    | 3 (0003H)  | 0 – 65535 (ffffH) |

| ICMP/IGMP Parameters (task j) | Default | Range |
|-------------------------------|---------|-------|
|                               | None    | None  |

| <b>Network Inte</b> | rface Parameters (task I)            | Default | Range |
|---------------------|--------------------------------------|---------|-------|
| lduplex0            | Ethernet duplex for Controller       | 0       | 0,1,2 |
|                     | 0=auto-detect, 1 = half, 2= full)    |         |       |
| lduplex1a           | Ethernet duplex for Port 1A          | 0       | 0,1,2 |
|                     | (0=auto-detect, 1=half, 2=full)      |         |       |
| lduplex1b           | Ethernet duplex for Port 1B          | 0       | 0,1,2 |
|                     | (0=auto-detect, 1=half, 2=full)      |         |       |
| lspeed0             | Ethernet speed for Controller        | 0       | 0,1,2 |
|                     | (0=auto-detect, 1=10Mbit, 2=100Mbit) |         |       |
| lspeed1a            | Ethernet speed for Port 1A           | 0       | 0,1,2 |
|                     | (0=auto-detect, 1=10Mbit, 2=100Mbit) |         |       |
| lspeed1b            | Ethernet speed for Port 1B           | 0       | 0,1,2 |
|                     | (0=auto-detect, 1=10Mbit, 2=100Mbit) |         |       |

| Modbus TCP/IP Server Parameters (task m) | Default | Range |
|------------------------------------------|---------|-------|
|                                          | None    | None  |

| SNTP Time T | ransfer to CPU Parameters (task n)                          | Default | Range |
|-------------|-------------------------------------------------------------|---------|-------|
| ncpu_sync   | Configures this Ethernet interface to support CPU TOD clock | 0       | 0, 1  |
|             | (0=Not supported; 1=Supported)                              |         |       |

| Unicast SNT   | P AUP Parameters (task n)                                               | Default | Range             |
|---------------|-------------------------------------------------------------------------|---------|-------------------|
| nmode         | SNTP Mode of operation                                                  | 0       | 0-1.              |
|               | 0 = Multicast and Broadcast mode                                        |         |                   |
|               | 1 = Unicast mode                                                        |         |                   |
|               | This parameter is required when unicast mode is used.                   |         |                   |
| nprimary      | IP address of the primary time server in dotted decimal format          | None    | Any valid unicast |
|               | (xxx.xxx.xxx). This parameter is required when unicast mode is          |         | IPv4 address      |
|               | used.                                                                   |         |                   |
| nsecondary    | IP address of the secondary time server in dotted decimal format        | None    | Any valid unicast |
|               | (xxx.xxx.xxx). This parameter is optional.                              |         | IPv4 address      |
| npollinterval | Poll interval of Unicast                                                | 32      | 16 - 1,024        |
|               | Period, in seconds, at which new time requests are sent to the server.  |         |                   |
|               | The specified period will be rounded to the nearest power of 2. This    |         |                   |
|               | parameter is optional.                                                  |         |                   |
| npollcount    | Number of retransmissions that will be sent when no timely response     | 3       | 1 – 100           |
|               | is received from the server. This parameter is optional.                |         |                   |
| npolltimeout  | The time, in seconds, that the module will wait for a response from the | 2       | 1 – 100.          |
|               | server. This parameter is optional.                                     |         |                   |

п

| SNTP Local <sup>-</sup><br>Parameters ( | Time Corrections (LTC) and Daylight Savings Time (DST)<br>task n)                                                                                              | Default | Range            |
|-----------------------------------------|----------------------------------------------------------------------------------------------------|---------|------------------|
| nltc_offset                             | This signed value indicates the hours and minutes of the offset of local time from UTC. The minutes must be specified by one of four values, 0, 15, 30, or 45. | 0:00    | -12:45 to +14:45 |
| ndst_offset                             | The offset between DST and standard time in hours and minutes, where the minutes are limited to the values 0, 15, 30, and 45.                                  | None    | 0:15 to 1:00     |
| ndst_start_<br>month                    | The month when DST begins.                                                                                                    | None    | 1 – 12           |
| ndst_start_<br>day                      | The day of the week when DST begins.<br>1 = Sunday<br>7 = Saturday                                                                                             | None    | 1 – 7            |
| ndst_start_<br>week                     | The number of the occurrence of ndst_start_day in the month. (1 is the first occurrence.)                                                                      | None    | 1 – 4            |
| ndst_start_<br>time                     | The time, in hours and minutes, when DST begins.                                                                                                    | None    | 0:00 – 23:59     |
| ndst_ref_<br>zone                       | Indicates the time zone of reference for ndst_start_time and<br>ndst_end_time.<br>L = Local Time<br>U = UTC                                                    | None    | L or U           |
| ndst_end_<br>month                      | The month when DST ends. Note that in the southern hemisphere, this value will be smaller than the start value.                                                | None    | 1 – 12           |
| ndst_end_day                            | The day of the week when DST ends.<br>1 = Sunday<br>7 = Saturday                                                                                               | None    | 1 – 7            |
| ndst_end_<br>week                       | The number of the occurrence of ndst_end_day in the month. (1 is the first occurrence.)                                                                        | None    | 1 – 4            |
| ndst_end_<br>time                       | The time, in hours and minutes, when DST ends.                                                                                                    | None    | 0:00 – 23:59     |

| Modbus TCP/IP Client Parameters (task o) | Default | Range |
|------------------------------------------|---------|-------|
|                                          | None    | None  |

| Ethernet Re | dundancy Parameters (task q)                                                                                                    | Default        | Range      |
|-------------|----------------------------------------------------------------------------------------------------|----------------|------------|
| rdipckival  | Interval between additional checks for Redundant IP address in use (in milliseconds).                                                         | 100<br>(0064H) | 1 – 1000ms |
|             | When activating the Redundant IP address, the ETM sends a burst of three ARP requests at 20 ms intervals.                                     |                |            |
|             | If the ETM receives an SRP response, it delays for the interval specified by <i>rdipckival</i> , plus an additional 20ms. After the specified |                |            |
|             | interval has passed, the ETM tries again, repeating the cycle of three                                                                        |                |            |
|             | response; however, the delay interval after a response is received                                                                            |                |            |
|             | doubles each cycle, to a maximum of 2.0 seconds.                                                                                              |                |            |
| rdiparpivl  | Interval between gratuitous ARP requests sent by the backup unit on behalf of the new active unit (in ms).                                    | 100<br>(0064H) | 1 – 1000ms |
| rdipnumarp  | Number of gratuitous ARP requests to send out during Redundant IP activation process.                                                         | 1 (0001H)      | 1 – 25     |
| rdiparplog  | Number of gratuitous ARP requests to send by backup unit before a                                                                             | 5 (0005H)      | 1 – 25     |
|             | "Redundant IP not available" exception is logged. (The backup unit                                                                            |                |            |
|             | continues to send ARP requests as long as it receives network packets                                                                         |                |            |
|             | addressed to the Redundant IP Address.)                                                                                                    |                |            |

| FTP Paramet | ers (task t)                       | Default  | Range             |
|-------------|------------------------------------|----------|-------------------|
| tpassword   | Password for login for FTP access. | "system" | 0 to 8 characters |

| UDP Parameters (task u) | Default | Range |
|-------------------------|---------|-------|
|                         | None    | None  |

| SRTP Param | eters (task v)                                                                                                    | Default       | Range           |
|------------|----------------------------------------------------------------------------------------------------|---------------|-----------------|
| vconn_tout | SRTP inactivity timeout (in seconds). Amount of time to wait before<br>cleaning up an abandoned privileged SRTP server connection. Any<br>non-zero value is rounded up to the next multiple of 5 seconds. See<br>1.4.2, SRTP Inactivity Timeout, for details.<br>All privileged connections initially use the SRTP inactivity timeout<br>specified by this AUP parameter. Inactivity timeouts established by an<br>SRTP Client on an individual connection will override any AUP | 30<br>seconds | 0 – 420 seconds |
|            | 0 = SRTP Inactivity Timeout disabled.                                                                                                    |               |                 |

# Ethernet Communications User Manual GFK-2224AG

| TCP Parame | ters (task w)                                                                     | Default          | Range             |
|------------|-----------------------------------------------------------------------------------|------------------|-------------------|
| wnodelay   | TCP nodelay option (0= inactive; 1 = active)                                      | 1<br>(1H)        | 0, 1              |
| wkal_idle  | TCP keepalive timer value (in seconds)                                            | 240<br>(4.0 min) | 1 – 65535 (ffffH) |
| wkal_cnt   | TCP keepalive extra probe count<br>(in addition to single probe always performed) | 2                | 0 – 65535 (ffffH) |
| wkal_intvl | TCP keepalive probe interval (in seconds)                                         | 60<br>seconds    | 1 – 65535 (ffffH) |
| wsnd_buf   | TCP send buffer size (in bytes)                                                   | 65535<br>(ffffH) | 0 – 65535 (ffffH) |
| wrcv_buf   | TCP receive buffer size (in bytes)                                                | 4096<br>(1000H)  | 0 – 32767 (7fffH) |

#### A.2 AUP Support by Ethernet Interface

The following tables illustrate which parameters are supported by each Ethernet interface and by what method.

AUP File describes a parameter that can only be updated by storing an AUP file in PME.

**HWC** describes a parameter that can only be updated changing AUP values in a Hardware Configuration in PME.

**Default Value Only** describes a parameter that is static and cannot be changed.

**Ignored** describes a static parameter that cannot be changed and will ignore parameter values in an imported AUP File.

Not Supported describes a parameter that is not supported by this Ethernet interface.

**Note:** The IC695ETM001-Kxxx must be configured as a legacy IC695ETM001-Jxxx in order to support AUP file usage.

| System<br>Memory<br>Parameters<br>(task b) | CPE302/305/310 | CPE330/400 and CPL410<br>CPE205/210/215/220/240 | ETM001-Jx | ETM001-<br>Kxxx |
|--------------------------------------------|----------------|-------------------------------------------------|-----------|-----------------|
| staudp                                     | AUP File       | Default Value Only                              | AUP File  | lgnored         |
| stpasswd                                   | AUP File       | Default Value Only                              | AUP File  | lgnored         |

| Backplane<br>Driver<br>Parameters<br>(task c) | CPE302/305/310 | CPE330/400 and CPL410<br>CPE205/210/215/220/240 | ETM001-Jx | ETM001-<br>Kxxx |
|-----------------------------------------------|----------------|-------------------------------------------------|-----------|-----------------|
| crsp_tout                                     | AUP File       | Default Value Only                              | AUP File  | AUP File        |
| chct_comp                                     | AUP File       | Default Value Only                              | AUP File  | AUP File        |
| cstorm                                        | AUP File       | Default Value Only                              | AUP File  | AUP File        |
| cnostorm                                      | AUP File       | Default Value Only                              | AUP File  | AUP File        |

| RDS<br>Parameters<br>(task d) | CPE302/305/310 | CPE330/400 and CPL410<br>CPE205/210/215/220/240 | ETM001-Jx        | ETM001-<br>Kxxx  |
|-------------------------------|----------------|-------------------------------------------------|------------------|------------------|
| Not<br>Available              | Not Available  | Not Available                                   | Not<br>Available | Not<br>Available |

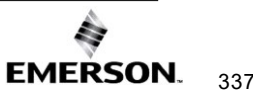

| EGD<br>Parameters<br>(task g) | CPE302/305/310 | CPE330/400 and CPL410<br>CPE205/210/215/220/240 | ETM001-Jx        | ETM001-<br>Kxxx    |
|-------------------------------|----------------|-------------------------------------------------|------------------|--------------------|
| gctl_port                     | AUP File       | Default Value Only                              | AUP File         | lgnored            |
| gdata_port                    | AUP File       | Default Value Only                              | AUP File         | lgnored            |
| gbcast_ttl                    | AUP File       | Default Value Only                              | AUP File         | lgnored            |
| gucast_ttl                    | AUP File       | HWC                                             | AUP File         | Yes                |
| gmcast_ttl                    | Not Supported  | HWC                                             | Not<br>Supported | AUP File or<br>HWC |
| gmcast_ttl2                   | Not Supported  | HWC                                             | Not<br>Supported | Not<br>Supported   |
| gp_phase                      | AUP File       | HWC                                             | AUP File         | AUP File or<br>HWC |
| gcmd_pri                      | AUP File       | Default Value Only                              | AUP File         | lgnored            |
| gc_accel                      | AUP File       | Default Value Only                              | AUP File         | lgnored            |
| gnostale                      | AUP File       | HWC                                             | AUP File         | AUP File or<br>HWC |
| gXX_udp                       | AUP File       | Default Value Only                              | AUP File         | lgnored            |
| gXX_addr                      | AUP File       | HWC                                             | AUP File         | Yes                |
| gXX_udp2                      | Not Supported  | Default Value Only                              | Not<br>Supported | Not<br>Supported   |
| gXX_addr2                     | Not Supported  | HWC                                             | Not<br>Supported | Not<br>Supported   |
| gXX_ttl                       | AUP File       | Not Supported                                   | AUP File         | AUP File           |

| SRTP Client<br>(Channels)<br>Parameters<br>(task h) | CPE302/305/310 | CPE330/400 and CPL410<br>CPE205/210/215/220/240 | ETM001-Jx | ETM001-<br>Kxxx |
|-----------------------------------------------------|----------------|-------------------------------------------------|-----------|-----------------|
| hconn_tout                                          | AUP File       | Default Value Only                              | AUP File  | AUP File        |

| IP<br>Parameters<br>(task i) | CPE302/305/310 | CPE330/400 and CPL410<br>CPE205/210/215/220/240 | ETM001-Jx | ETM001-<br>Kxxx |
|------------------------------|----------------|-------------------------------------------------|-----------|-----------------|
| ittl                         | AUP File       | Default Value Only                              | AUP File  | AUP File        |
| ifrag_tmr                    | AUP File       | Default Value Only                              | AUP File  | AUP File        |

| ICMP/IGMP<br>Parameters<br>(task j) | CPE302/305/310 | CPE330/400 and CPL410<br>CPE205/210/215/220/240 | ETM001-Jx        | ETM001-<br>Kxxx  |
|-------------------------------------|----------------|-------------------------------------------------|------------------|------------------|
| Not Available                       | Not Available  | Not Available                                   | Not<br>Available | Not<br>Available |

| Network<br>Interface<br>Parameters<br>(task I) | CPE302/305/310 | CPE330/400 and CPL410<br>CPE205/210/215/220/240 | ETM001-Jx | ETM001-<br>Kxxx |
|------------------------------------------------|----------------|-------------------------------------------------|-----------|-----------------|
| lduplex0                                       | AUP File       | Not Supported                                   | AUP File  | lgnored         |
| lduplex1a                                      | AUP File       | Default Value Only                              | AUP File  | lgnored         |
| lduplex1b                                      | AUP File       | Not Supported                                   | AUP File  | lgnored         |
| lspeed0                                        | AUP File       | Not Supported                                   | AUP File  | lgnored         |
| lspeed1a                                       | AUP File       | Default Value Only                              | AUP File  | HWC             |
| lspeed1b                                       | AUP File       | Not Supported                                   | AUP File  | HWC             |

| Modbus<br>TCP/IP<br>Server<br>Parameters<br>(task m) | CPE302/305/310 | CPE330/400 and CPL410<br>CPE205/210/215/220/240 | ETM001-Jx        | ETM001-<br>Kxxx  |
|------------------------------------------------------|----------------|-------------------------------------------------|------------------|------------------|
| osnd_buf                                             | Not Supported  | Default Value Only                              | Not<br>Supported | Not<br>Supported |
| orcv_buf                                             | Not Supported  | Default Value Only                              | Not<br>Supported | Not<br>Supported |

| SNTP Time<br>Transfer to<br>CPU<br>Parameters<br>(task n) | CPE302/305/310 | CPE330/400 and CPL410<br>CPE205/210/215/220/240 | ETM001-Jx | ETM001-<br>Kxxx |
|-----------------------------------------------------------|----------------|-------------------------------------------------|-----------|-----------------|
| ncpu_sync                                                 | AUP File       | Default Value Only                              | AUP File  | AUP File        |

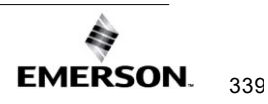

| Unicast<br>SNTP AUP<br>Parameters<br>(task n) | CPE302/305/310 | CPE330/400 and CPL410<br>CPE205/210/215/220/240 | ETM001-Jx | ETM001-<br>Kxxx    |
|-----------------------------------------------|----------------|-------------------------------------------------|-----------|--------------------|
| nmode                                         | AUP File       | HWC                                             | AUP File  | AUP File or<br>HWC |
| nprimary                                      | AUP File       | Default Value Only                              | AUP File  | AUP File           |
| nsecondary                                    | AUP File       | Default Value Only                              | AUP File  | AUP File           |
| npollinterval                                 | AUP File       | Default Value Only                              | AUP File  | AUP File           |
| npollcount                                    | AUP File       | HWC                                             | AUP File  | AUP File or<br>HWC |
| npolltimeout                                  | AUP File       | HWC                                             | AUP File  | AUP File or<br>HWC |

| SNTP Local<br>Time<br>Corrections<br>(LTC) and<br>Daylight<br>Savings<br>Time (DST)<br>Parameters<br>(task n) | CPE302/305/310 | CPE330/400 and CPL410<br>CPE205/210/215/220/240 | ETM001-Jx | ETM001-<br>Kxxx    |
|----------------------------------------------------------------------------------------------------|----------------|-------------------------------------------------|-----------|--------------------|
| nltc_offset                                                                                                   | AUP File       | HWC                                             | AUP File  | AUP File or<br>HWC |
| ndst_offset                                                                                                   | AUP File       | HWC                                             | AUP File  | AUP File or<br>HWC |
| ndst_start_<br>month                                                                                          | AUP File       | HWC                                             | AUP File  | AUP File or<br>HWC |
| ndst_start_<br>day                                                                                            | AUP File       | HWC                                             | AUP File  | AUP File or<br>HWC |
| ndst_start_<br>week                                                                                           | AUP File       | HWC                                             | AUP File  | AUP File or<br>HWC |
| ndst_start_<br>time                                                                                           | AUP File       | HWC                                             | AUP File  | AUP File or<br>HWC |
| ndst_ref_<br>zone                                                                                             | AUP File       | HWC                                             | AUP File  | AUP File or<br>HWC |
| ndst_end_<br>month                                                                                            | AUP File       | HWC                                             | AUP File  | AUP File or<br>HWC |
| ndst_end_<br>day                                                                                              | AUP File       | HWC                                             | AUP File  | AUP File or<br>HWC |
| ndst_end_<br>week                                                                                             | AUP File       | HWC                                             | AUP File  | AUP File or<br>HWC |
| ndst_end_<br>time                                                                                             | AUP File       | HWC                                             | AUP File  | AUP File or<br>HWC |

| Modbus<br>TCP/IP<br>Client<br>Parameters<br>(task o) | CPE302/305/310 | CPE330/400 and CPL410<br>CPE205/210/215/220/240 | ETM001-Jx        | ETM001-<br>Kxxx  |
|------------------------------------------------------|----------------|-------------------------------------------------|------------------|------------------|
| Not Available                                        | Not Available  | Not Available                                   | Not<br>Available | Not<br>Available |

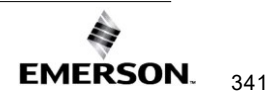

| Ethernet<br>Redundancy<br>Parameters<br>(task q) | CPE302/305/310 | CPE330/400 and CPL410<br>CPE205/210/215/220/240 | ETM001-Jx | ETM001-<br>Kxxx |
|--------------------------------------------------|----------------|-------------------------------------------------|-----------|-----------------|
| rdipckival                                       | AUP File       | Default Value Only                              | AUP File  | AUP File        |
| rdiparpivl                                       | AUP File       | Default Value Only                              | AUP File  | AUP File        |
| rdipnumarp                                       | AUP File       | Default Value Only                              | AUP File  | AUP File        |
| rdiparplog                                       | AUP File       | Default Value Only                              | AUP File  | AUP File        |

| FTP<br>Parameters<br>(task t) | CPE302/305/310 | CPE330/400 and CPL410<br>CPE205/210/215/220/240 | ETM001-Jx | ETM001-<br>Kxxx |
|-------------------------------|----------------|-------------------------------------------------|-----------|-----------------|
| tpassword                     | AUP File       | Default Value Only                              | AUP File  | Ignored         |

| UDP<br>Parameters<br>(task u) | CPE302/305/310 | CPE330/400 and CPL410<br>CPE205/210/215/220/240 | ETM001-Jx        | ETM001-<br>Kxxx  |
|-------------------------------|----------------|-------------------------------------------------|------------------|------------------|
| Not Available                 | Not Available  | Not Available                                   | Not<br>Available | Not<br>Available |

| SRTP<br>Parameters<br>(task v) | CPE302/305/310 | CPE330/400 and CPL410<br>CPE205/210/215/220/240 | ETM001-Jx | ETM001-<br>Kxxx |
|--------------------------------|----------------|-------------------------------------------------|-----------|-----------------|
| vconn_tout                     | AUP File       | Default Value Only                              | AUP File  | AUP File        |

| TCP<br>Parameters<br>(task w) | CPE302/305/310 | CPE330/400 and CPL410<br>CPE205/210/215/220/240 | ETM001-Jx | ETM001-<br>Kxxx |
|-------------------------------|----------------|-------------------------------------------------|-----------|-----------------|
| wnodelay                      | AUP File       | Default Value Only                              | AUP File  | AUP File        |
| wkal_idle                     | AUP File       | Default Value Only                              | AUP File  | AUP File        |
| wkal_cnt                      | AUP File       | Default Value Only                              | AUP File  | AUP File        |
| wkal_intvl                    | AUP File       | Default Value Only                              | AUP File  | AUP File        |
| wsnd_buf                      | AUP File       | Default Value Only                              | AUP File  | Ignored         |
| wrcv_buf                      | AUP File       | Default Value Only                              | AUP File  | Ignored         |

| Application | CPE302/305/310 | CPE330/400 and CPL410  | ETM001-Jx | ETM001- |
|-------------|----------------|------------------------|-----------|---------|
| Exchange    |                | CPE205/210/215/220/240 |           | KXXX    |

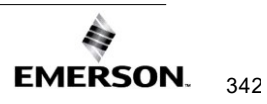

| (ADDE) (task<br>?) |          |               |          |         |
|--------------------|----------|---------------|----------|---------|
| xenable            | AUP File | Not Supported | AUP File | Ignored |
| xdata_port         | AUP File | Not Supported | AUP File | lgnored |
| xucast_ttl         | AUP File | Not Supported | AUP File | lgnored |
| xmcast_ttl         | AUP File | Not Supported | AUP File | lgnored |
| xr_accel           | AUP File | Not Supported | AUP File | lgnored |
| xresp_tout         | AUP File | Not Supported | AUP File | lgnored |

#### A.3 Format of the Advanced User Parameters File

The AUP file can be constructed from a text editor, but must have this format:

AUP\_r\_s.apf

where r and s indicate the Rack and Slot location of the Ethernet interface (For an embedded Ethernet interface, r and s indicate the Rack and Slot location of the CPU module).

<parameter name> = <parameter value>
<parameter name> = <parameter value>
<parameter name> = <parameter value>

**Note:** 1. Entering an invalid AUP parameter within the AUP file will force a *Stop Faulted* condition in the CPU. Additionally, two faults should appear in the Controller Fault Table:

"Unable to deliver configuration to module"

"LAN system-software fault; resuming" the extra fault data should indicate that an AUP file has caused the faulted condition along with a pointer to line with the invalid entry.

The AUP file has the following requirements:

- The first line of the file must consist only of the text: AUP\_*r*\_*s* where *r* and *s* indicate the Rack and Slot location of the Ethernet interface (or, for an embedded Ethernet interface, the location of the CPU module).
- For example, an Ethernet Module in rack 0, slot 11 would be indicated as AUP\_0\_11.
- This is intended as a convenient way to differentiate AUP files for different modules. Any rack and slot number will do, so that the same AUP file can be imported for use by multiple Ethernet interfaces if desired.
- All parameter names are lowercase. The equal sign (=) is required between the parameter name and parameter value.
- Spaces are allowed, but not required, between the parameter name and the equal symbol (=) and between the equal symbol and the parameter value.
- Character string values are case-sensitive; as with Station Manager commands, uppercase parameter values must be enclosed within a pair of double quotes.
- Numeric parameters are entered in decimal or hexadecimal format; hexadecimal values must be terminated with an 'h' or 'H' character.
- IP addressing parameters must be entered in standard dotted decimal format.
- Comments in the file must start with a semicolon character. All characters in the same line following a semicolon are ignored.
- Blank lines are ignored.
- The maximum line length in the AUP file is 80 characters. Any line, including comments, that exceeds this length will cause errors in processing.

Example:

The following example shows a sample AUP file which specifies the Ethernet speed for the Ethernet ports.

A\_0\_4

lspeedla=2 ; sets Ethernet speed for Port 1A to 100 Mbps
lspeedlb=2; sets Ethernet speed for Port 1B to 100 Mbps

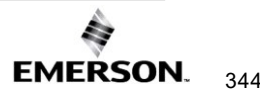

### **Contact Information and Support Guide**

Questions? We are here to help.

Before starting a case or making a call, try searching our Knowledge Base on the Customer Center website—it might have the answer you need right away.

| , , , , , ,                    |                              |                                    |  |  |  |
|--------------------------------|------------------------------|------------------------------------|--|--|--|
| Search our<br>Knowledge Base   | Open a Support Ticket        | Register for a<br>Customer Account |  |  |  |
|                                |                              |                                    |  |  |  |
| <u>pacsystems.co/knowledge</u> | <u>pacsystems.co/support</u> | pacsystems.co/signup               |  |  |  |

#### If you have a question, try the following steps:

#### **Other Helpful Links**

| Customer Center<br>Home Page | Commercial Website       | Contact Information     |
|------------------------------|--------------------------|-------------------------|
|                              |                          |                         |
| pacsystems.co/customercenter | pacsystems.co/commercial | pacsystems.co/contactus |

Emerson reserves the right to modify or improve the designs or specifications of the products mentioned in this manual at any time without notice. Emerson does not assume responsibility for the selection, use or maintenance of any product. Responsibility for proper selection, use and maintenance of any Emerson product remains solely with the purchaser.

© 2025 Emerson. All rights reserved.

Emerson Terms and Conditions of Sale are available upon request. The Emerson logo is a trademark and service mark of Emerson Electric Co. All other marks are the property of their respective owners.